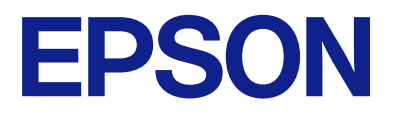

# EP-C7000 Series Пайдаланушы нұсқаулығы

Басып шығару

Принтерге техникалық қызмет көрсету

Ақаулықтарды шешу

# Мазмұны

### Бұл нұсқаулықтың нұсқауы

| Нұсқаулықтарға кіріспе 8              |
|---------------------------------------|
| Маңызды қауіпсіздік нұсқаулары (қағаз |
|                                       |
| Осы жерден бастаңыз (қағаз            |
|                                       |
| Паидаланушы нұсқаулығы (цифрлық       |
| Нұсқаулық)о                           |
| Ең соңғы нұсқаулар туралы ақпарат 8   |
| Ақпарат іздеу8                        |
| Қажетті беттерді ғана басып шығару9   |
| Осы нұсқаулық туралы9                 |
| Белгілер мен таңбалар10               |
| Скриншоттар мен суреттердегі          |
| жазбалар 10                           |
| Операциялық жүйенің сілтемелері10     |
| Сауда белгілері11                     |
| Авторлық құқық 12                     |

## Маңызды нұсқаулар

### Бөлшек атаулары мен функциялары

| Алдыңғы | <br>   |
|---------|--------|
| Артқы   | <br>25 |

### Басқару тақтасы нұсқаулығы

| Басқару тақтасы              | 27 |
|------------------------------|----|
| Басты экран конфигурациясы   | 28 |
| Желі белгішесінің нұсқаулығы | 29 |
| Мәзір экраны конфигурациясы  | 30 |
| Таңбаларды енгізу            | 30 |

## Принтерді әзірлеу және бастапқы параметрлерді реттеу

| Принтерді әзірлеу және бастапқы      |            |
|--------------------------------------|------------|
| параметрлерді реттеу қысқаша мазмұны | .33        |
| Принтерді дайындау                   | . 33       |
| Принтерді рұқсат етілмеген параметр  |            |
| өзгертулерінен қорғау                | . 33       |
| Желі қосылымын конфигурациялау       | . 33       |
| Әр мүмкіндік үшін қажетті            |            |
| дайындықтар жиынтығы                 | 34         |
| Принтер параметрлерін реттеу         | . 34       |
| Қосымша элементтерді орнату          | . 35       |
| Қосымша корпусты орнату              | .35        |
| Қосымша қағаз кассетасы құралдарын   |            |
| орнату                               | .40        |
| Аутентификация құрылғысын орнату     | .45        |
| Желілік қосылым жасау және реттеулер |            |
| жасау                                | 51         |
| Әкімші құпиясөзін өзгерту            | . 52       |
| Тақта құлпы арқылы параметрлерді     |            |
| қорғау                               | .53        |
| Принтерді желіге жалғау              | . 54       |
| Желілік қосылымдардың ақауын жою     | . 62       |
| Пайдалануға сәйкес принтерді әзірлеу |            |
| және орнату                          | .71        |
| Қолжетімді қосымша элементтерді      |            |
| реттеу                               | .71        |
| Электрондық пошта серверін тіркеу    | .73        |
| Басып шығаруға арналған бастапқы     |            |
| параметрлер                          | . 77       |
| Басып шығару функцияларын            |            |
| пайдалану                            | 77         |
| Қағаз көзін орнату                   | 82         |
| Интерфейсті орнату                   | . 82       |
| Параметр қателері                    | 83         |
| Әмбебап басып шығаруды орнату        | 84         |
| Әмбебап басып шығару (Microsoft)     | <b>.</b> . |
| орнату                               | .86        |

| AirPrint орнату 8                       | 36 |
|-----------------------------------------|----|
| Реттеулерді жасағандағы проблемалар 8   | 37 |
| Проблемаларды шешу кеңестері            | 37 |
| Web Config қызметіне кіру мүмкін емес 8 | 38 |

### Қағазды салу

| қағазды ұстау туралы сақтандырулар   | 91 |
|--------------------------------------|----|
| Қағаз өлшемі және түрі параметрлері  | 92 |
| Қағаз түрлерінің тізімі              | 92 |
| Анықталған қағаз өлшемдерінің тізімі | 93 |
| Қағазды салу                         | 94 |
| Әртүрлі қағазды жүктеу               | 94 |
| Хатқалталарды жүктеу                 | 94 |
| Алдын ала тесілген қағазды салу      | 95 |
| Ұзын қағаздарды салу                 | 95 |

## Басып шығару

| Құжаттарды басып шығару 97               |
|------------------------------------------|
| Компьютерден басып шығару —<br>Windows97 |
| PostScript принтер драйверінің           |
| көмегімен құжатты басып шығару           |
| (Windows)123                             |
| Компьютерден басып шығару — Mac OS. 128  |
| Mac OS жүйесінде PostScript принтер      |
| драйверінен басып шығару                 |
| Құжаттарды мобильді құрылғылардан        |
| басып шығару 140                         |
| Хатқалталарда басып шығару142            |
| Компьютерден хатқалталарды басып         |
| шығару (Windows)142                      |
| Компьютерден хатқалталарды басып         |
| шығару (Mac OS)143                       |
| Веб-беттерді басып шығару143             |
| Мобильді құрылғыларда веб-беттерді       |
| басып шығару 143                         |
| Бұлттық қызмет арқылы басып шығару144    |

## Принтерге техникалық қызмет көрсету

| Шығын материалдарының күйін тексеру14 | 6  |
|---------------------------------------|----|
| Қағаз кассетасы үшін қағаз беру       |    |
| мәселелерін жақсарту 14               | 7  |
| Басып шығару сапасын жақсарту 14      | 17 |
| Басып шығару сапасын реттеу 14        | 17 |
| Басып шығару сапасын қағазға қарап    |    |
| реттеу14                              | 8  |

| Басып шығару механизмін тексеру |     |
|---------------------------------|-----|
| және тазалау1                   | .49 |
| Саңылаудың бітелуін болдырмау 1 | 51  |
| Ойылған сызықтарды туралау1     | 51  |
| Қағаздың өту жолын сиямен       |     |
| айғыздалудан тазалау 1          | .52 |

# Мұндай жағдайларда

| Комптьютерді ауыстыру кезінде                                               | 154  |
|-----------------------------------------------------------------------------|------|
| Қолданбаларды бөлек орнату немесе жою                                       | 154  |
| Қолданбаларды бөлек орнату                                                  | 154  |
| PostScript принтер драйверін орнату<br>Тупнускалы Ерзоп принтерін косу (тек | 157  |
| Мас OS үшін)                                                                | 158  |
| Қолданбаларды жою                                                           | 159  |
| Компьютерге жалғауға арналған                                               |      |
| реттеулерді жасау.                                                          | 160  |
| Принтер желі байланысының күйін                                             |      |
| тексеру (Желі қосылымының есебі)                                            | 160  |
| Принтерге тікелей қосылу (Wi-Fi Direct)                                     | 161  |
| Wi-Fi Direct туралы                                                         | 161  |
| Wi-Fi Direct көмегімен құрылғыларға                                         |      |
| қосылу                                                                      | 161  |
| Компьютерге Wi-Fi Direct арқылы                                             |      |
| қосылу                                                                      | 163  |
| WI-FI Direct (қарапаным АР)                                                 | 16/  |
|                                                                             | 104  |
| АР) параметрлерін өзгерту                                                   | 165  |
|                                                                             | 105  |
|                                                                             | 166  |
| оз сртутитититити<br>Принтер драйверіне пайдаланушы                         | 100  |
| тіркелгісін тіркеv (Windows)                                                | .167 |
| Принтерлі жылжыту және тасымаллау                                           | 168  |
| Принтерлі жылжытуға дайындау                                                | 168  |
| Принтерді корпустын денгелектерімен                                         | 100  |
| жылжыту кезінде                                                             | 170  |
| Тіркелген қосымша қағаз кассетасы                                           |      |
| жабдығы бар принтерді жылжыту                                               |      |
| кезінде                                                                     | 171  |
| Принтерді тасымалдау                                                        | 171  |

## Ақаулықтарды шешу

| Мәселені шешу                    | 174  |
|----------------------------------|------|
| Принтердің қате туралы күйін     |      |
| тексеріңіз                       | 174  |
| Принтер қосылымын тексеріңіз     | 174  |
| Принтер параметрлерін тексеріңіз | .175 |
| Басып шығару мүмкін емес         | 176  |

| емес                                                                                                    | Қолданба немесе принтер драйвері<br>дұрыс жұмыс істемейді |
|----------------------------------------------------------------------------------------------------|-----------------------------------------------------------|
| цаказ дұрыс берліменді немесе дұрыс         шықпайды                                                                                                    | емес                                                      |
| Басып шығару сапасы нашар.       183         Басып шығаруда түс жоқ, жолақ       немесе күтілмеген түстер пайда болады.       183         Түсті жолақ шамамен 3.3 см       аралықпен шығады.       183         Бұлдыр басып шығарулар, тік жолақ       немесе қисаю.       184         Бос беттер басып шығарылады,       185       Қисық басып шығарылды.       186         Қағаз жағылған немесе желінген.       186       Басып шығарылды.       188         Кескіндер не суреттер күтпеген       түстермен басып шығарылады.       188         Түстермен басып шығарылады.       188         Басып шығарылған фотосуреттің беті       187         Позиция, Өлшем не Жиектер       188         Басып шығарылған таңбалар қате не       бұрмаланған.       190         Басып шығарылған кескін керісінше       190         Басып шығарулар бөліміндегі       191         Озаикаға ұқсас пішімдер.       191         2 жақты еріксіз басып шығару.       191         2 жақты еріксіз басып шығару       192         СКД экранында хабар көрсетіледі.       192         СКД экранында хабар көрсетіледі.       192         Сия картриджын ұстау туралы       194         Қағаз кептеліп қалады.       194         Қағаз кептеліп қалады.       195 <t< td=""><td>қағаз дұрыс берілмейді немесе дұрыс<br/>шықпайды 180</td></t<>                                                                                                 | қағаз дұрыс берілмейді немесе дұрыс<br>шықпайды 180       |
| Басып шығаруда түс жоқ, жолақ<br>немесе күтілмеген түстер пайда болады. 183<br>Түсті жолақ шамамен 3.3 см<br>аралықпен шығады                                                                                                    | Басып шығару сапасы нашар183                              |
| немесе күтілмеген түстер пайда болады.       183         Түсті жолақ шамамен 3.3 см       аралықпен шығады.       183         Бұлдыр басып шығарулар, тік жолақ       немесе қисаю.       184         Бос беттер басып шығарылады,       185         қисық басып шығарылды.       186         Қағаз жағылған немесе желінген.       186         Басып шығарылған фотосуреттің беті       187         ылғалды.       188         Кескіндер не суреттер күтпеген       17         түстермен басып шығарылады.       188         Басып шығарылған құжаттың       Позиция, Өлшем не Жиектер         параметрлері қате.       189         Басып шығарылған кескін керісінше       190         Басып шығарылған кескін керісінше       190         Басып шығарылған қескін керісінше       190         Басып шығарылған қескін керісінше       190         Басып шығарулар бөліміндегі       190         Басып шығарулар бөліміндері       191         2 жақты еріксіз басып шығару.       191         2 жақты еріксіз басып шығару.       191         Принтер РозtScript принтер драйверін       184         пайдалану кезінде басып шығару       192         СКД экранында хабар көрсетіледі.       192         СКД экранында хабар көрсеті                                                                                                    | Басып шығаруда түс жоқ, жолақ                             |
| Түсті жолақ шамамен 3.3 см         аралықпен шығады.       183         Бұлдыр басып шығарылады,       184         Бос беттер басып шығарылады,       185         Қисық басып шығарылды.       186         Қағаз жағылған немесе желінген.       186         Басып шығарылған фотосуреттің беті       188         Басып шығарылған фотосуреттің беті       188         Басып шығарылған фотосуреттің беті       188         Басып шығарылған фотосуреттің беті       188         Басып шығарылған фотосуреттің беті       188         Басып шығарылған фотосуреттің беті       188         Басып шығарылған құжаттың       103иция, Өлшем не Жиектер         параметрлері қате.       189         Басып шығарылған кескін керісінше       190         Басып шығарылған кескін керісінше       190         Басып шығарулар бөліміндегі       190         Басып шығарулар бөліміндегі       191         Ракақты еріксіз басып шығару.       191         РозtScript принтер драйверін       192         СкД экранында хабар көрсетіледі.       192         Қағаз кептеліп қалады.       194         Қағаз кептеліп қалады.       194         Қағаз кептеліп қалады.       195         Сия картриджын ұстау туралы       19                                                                                                    | немесе күтілмеген түстер пайда болады. 183                |
| аралықпен шығады                                                                                                    | Түсті жолақ шамамен 3.3 см                                |
| Бұлдыр басып шығарулар, тік жолақ<br>немесе қисаю.         184           Бос беттер басып шығарылады,<br>сызықтар ғана бар.         185           Қисық басып шығарылды.         186           Қағаз жағылған немесе желінген.         186           Басып шығарылған фотосуреттің беті<br>ылғалды.         188           Кескіндер не суреттер күтпеген<br>түстермен басып шығарылады.         188           Басып шығарылатын құжаттың<br>Позиция, Өлшем не Жиектер<br>параметрлері қате.         189           Басып шығарылған таңбалар қате не<br>бұрмаланған.         190           Басып шығарылған кескін керісінше<br>шыққан.         190           Басып шығарылған қескін керісінше<br>шыққан.         191           Расып шығарулар бөліміндегі<br>мозаикаға ұқсас пішімдер.         191           РозtScript принтер драйверін<br>пайдалану кезінде дұрыс басып<br>шығармайды.         191           РоstScript принтер драйверін<br>пайдалану кезінде басып шығару<br>сапасы нашар.         192           СКД экранында хабар көрсетіледі.         192           Қағаз кептеліп қалады.         194           Қағаз кептеліп қалады.         194           Қағаз кептелістерін болдырмау.         195           Сия картриджын ұстау туралы<br>сақтандырулар.         195           Сия картриджын ұстау туралы<br>сақтандырулар.         195           Сия картриджын ұстау туралы<br>сақтандырулар.         195 | аралықпен шығады183                                       |
| немесе қисаю.       184         Бос беттер басып шығарылады,       185         Қисық басып шығарылды.       186         Қағаз жағылған немесе желінген.       186         Басып шығарылған фотосуреттің беті       187         ылғалды.       188         Кескіндер не суреттер күтпеген       187         түстермен басып шығарылады.       188         Басып шығарылған құжаттың       Позиция, Өлшем не Жиектер         параметрлері қате.       189         Басып шығарылған таңбалар қате не       бұрмаланған.         бұрмаланған.       190         Басып шығарылған кескін керісінше       190         Басып шығарылған қескін керісінше       191         2 жақты еріксіз басып шығару.       191         2 жақты еріксіз басып шығару.       191         Принтер PostScript принтер драйверін       192         СКД экранында хабар көрсетіледі.       192         СКД экранында хабар көрсетіледі.       192         Сия картриджын ұстау туралы       194         Қағаз кептеліп қалады.       194         Қағаз кептелістерін болдырмау.       195         Сия картриджын ұстау туралы       195         Сия картриджын ұстау туралы       195         Сия картриджын ұстау туралы       195 <td>Бұлдыр басып шығарулар, тік жолақ</td>                                                                                                    | Бұлдыр басып шығарулар, тік жолақ                         |
| Бос беттер басып шығарылады,       185         Қисық басып шығарылды.       186         Қағаз жағылған немесе желінген.       186         Басып шығарылған фотосуреттің беті       ылғалды.         ылғалды.       188         Кескіндер не суреттер күтпеген       түстермен басып шығарылады.         түстермен басып шығарылады.       188         Басып шығарылатын құжаттың       Позиция, Өлшем не Жиектер         параметрлері қате.       189         Басып шығарылған таңбалар қате не       бұрмаланған.         бұрмаланған.       190         Басып шығарылған кескін керісінше       шыққан.         шыққан.       190         Басып шығарулар бөліміндегі       мозаикаға ұқсас пішімдер.         мозаикаға ұқсас пішімдер.       191         2 жақты еріксіз басып шығару.       191         Принтер PostScript принтер драйверін       пайдалану кезінде басып шығару         сапасы нашар.       192         СКД экранында хабар көрсетіледі.       192         Сия деңгейлерін ауыстыру уақыты келді.       195         Сия картриджын ұстау туралы       194         қағаз кептелістерін болдырмау.       195         Сия картриджын ұстау туралы       195         Сия картриджын ұстау туралы       195                                                                                                    | немесе қисаю184                                           |
| сызықтар ғана бар                                                                                                    | Бос беттер басып шығарылады,                              |
| Қисық басып шығарылды.       186         Қағаз жағылған немесе желінген.       186         Басып шығарылған фотосуреттің беті       188         Кескіндер не суреттер күтпеген       188         түстермен басып шығарылады.       188         Басып шығарылатын құжаттың       103иция, Өлшем не Жиектер         параметрлері қате.       189         Басып шығарылған таңбалар қате не       6ұрмаланған.         бұрмаланған.       190         Басып шығарылған кескін керісінше       190         Басып шығарулар бөліміндегі       190         мозаикаға ұқсас пішімдер.       191         2 жақты еріксіз басып шығару.       191         Принтер PostScript принтер драйверін       191         Пойдалану кезінде бұрыс басып       191         РоstScript принтер драйверін       192         СКД экранында хабар көрсетіледі.       192         Қағаз кептеліп қалады.       194         Қағаз кептеліп қалады.       194         Сия деңгейлерін ауыстыру уақыты келді.       195         Сия картриджын ұстау туралы       195         Сия картриджін ауыстыру.       196         Уақытша қара сиямен басып шығару.       197         Қара сияны үнемдеп басып шығаруды<br>жалғастыру (тек Windows үшін).       199                                                                                                    | сызықтар ғана бар                                         |
| Қағаз жағылған немесе желінген.       186         Басып шығарылған фотосуреттің беті       188         Кескіндер не суреттер күтпеген       188         түстермен басып шығарылады.       188         Басып шығарылатын құжаттың       Позиция, Өлшем не Жиектер         параметрлері қате.       189         Басып шығарылған таңбалар қате не       бұрмаланған.         бұрмаланған.       190         Басып шығарылған кескін керісінше       190         Басып шығарулар бөліміндегі       190         Басып шығарулар бөліміндегі       190         Басып шығарулар бөліміндегі       191         2 жақты еріксіз басып шығару.       191         Принтер PostScript принтер драйверін       191         Пайдалану кезінде дұрыс басып       192         СКД экранында хабар көрсетіледі.       192         СКД экранында хабар көрсетіледі.       194         Қағаз кептеліп қалады.       194         Қағаз кептеліп қалады.       194         Сия деңгейлерін ауыстыру уақыты келді.       195         Сия картриджын ұстау туралы       195         Сия картриджын ұстау туралы       195         Сия картриджын ұстыру.       196         Уақытша қара сиямен басып шығару.       197         Қара сияны үн                                                                                                    | Қисық басып шығарылды                                     |
| Басып шығарылған фотосуреттің беті       188         Кескіндер не суреттер күтпеген       188         түстермен басып шығарылады.       188         Басып шығарылатын құжаттың       Позиция, Өлшем не Жиектер         параметрлері қате.       189         Басып шығарылған таңбалар қате не       бұрмаланған.         бұрмаланған.       190         Басып шығарылған кескін керісінше       190         Басып шығарулар бөліміндегі       190         Мозаикаға ұқсас пішімдер.       191         2 жақты еріксіз басып шығару.       191         Ронтер PostScript принтер драйверін       191         РоstScript принтер драйверін       192         СКД экранында хабар көрсетіледі.       192         Қағаз кептеліп қалады.       194         Қағаз кептеліп қалады.       194         Қағаз кептеліп қалады.       195         Сия картриджын ұстау туралы       195         Сия картриджың ұстау туралы       195         Сия картриджың ұстау туралы       197         Қара сияны үнемдеп басып шығару.       197         Қара сияны үнемдеп басып шығару.       197         Кара сияны үнемдеп басып шығару.       197         Кара сияны үнемдеп басып шығару       197         Қара сияны үнемдеп басып                                                                                                    | Қағаз жағылған немесе желінген 186                        |
| ылғалды                                                                                                    | Басып шығарылған фотосуреттің беті                        |
| Кескіндер не суреттер күтпеген<br>түстермен басып шығарылады                                                                                                    | ылғалды                                                   |
| түстермен басып шығарылады 188<br>Басып шығарылатын құжаттың<br>Позиция, Өлшем не Жиектер<br>параметрлері қате                                                                                                    | Кескіндер не суреттер күтпеген                            |
| Басып шығарылатын құжаттың<br>Позиция, Өлшем не Жиектер<br>параметрлері қате                                                                                                    | түстермен басып шығарылады 188                            |
| Позиция, Өлшем не Жиектер         параметрлері қате.         параметрлері қате.         басып шығарылған таңбалар қате не         бұрмаланған.         басып шығарылған кескін керісінше         шыққан.         190         Басып шығарылған кескін керісінше         шыққан.         190         Басып шығарулар бөліміндегі         мозаикаға ұқсас пішімдер.         191         2 жақты еріксіз басып шығару.         Принтер PostScript принтер драйверін         пайдалану кезінде дұрыс басып         шығармайды.         191         PostScript принтер драйверін         пайдалану кезінде басып шығару         сапасы нашар.         192         СКД экранында хабар көрсетіледі.         192         Қағаз кептеліп қалады.         194         Қағаз кептелістерін болдырмау.         194         Сия деңгейлерін ауыстыру уақыты келді.         195         Сия картриджын ұстау туралы         сақтандырулар.       195         Сия картриджын ұстау туралы         сақтандырулар.       196         Уақытша қара сиямен басып шығаруды<br>жалғастыру (тек Windows үшін).       199 <t< td=""><td>Басып шығарылатын құжаттың</td></t<>                                                                                                    | Басып шығарылатын құжаттың                                |
| параметрлері қате.       189         Басып шығарылған таңбалар қате не       бұрмаланған.       190         Басып шығарылған кескін керісінше       190         Басып шығарылған кескін керісінше       190         Басып шығарулар бөліміндегі       190         Басып шығарулар бөліміндегі       191         2 жақты еріксіз басып шығару.       191         2 жақты еріксіз басып шығару.       191         Принтер PostScript принтер драйверін       191         Позбалану кезінде басып шығару       191         PostScript принтер драйверін       192         СКД экранында хабар көрсетіледі.       192         Қағаз кептеліп қалады.       194         Қағаз кептелістерін болдырмау.       194         Сия картриджын ұстау туралы       195         Сия картриджын ұстау туралы       195         Сия картриджын ұстау туралы       196         Уақытша қара сиямен басып шығару.       197         Қара сияны үнемдеп басып шығару.       197         Пайдаланылған сия қорабын ауыстыру       200         Қолданылған сияға арналған қорапты       200                                                                                                    | Позиция, Өлшем не Жиектер                                 |
| Басып шығарылған таңбалар қате не<br>бұрмаланған                                                                                                    | параметрлері қате189                                      |
| бұрмаланған.       190         Басып шығарылған кескін керісінше       190         шыққан.       190         Басып шығарулар бөліміндегі       190         мозаикаға ұқсас пішімдер.       191         2 жақты еріксіз басып шығару.       191         2 жақты еріксіз басып шығару.       191         Принтер PostScript принтер драйверін       191         пайдалану кезінде дұрыс басып       191         PostScript принтер драйверін       191         PostScript принтер драйверін       192         СКД экранында хабар көрсетіледі.       192         Қағаз кептеліп қалады.       194         Қағаз кептеліп қалады.       194         Қағаз кептелістерін болдырмау.       194         Сия деңгейлерін ауыстыру уақыты келді.       195         Сия картриджын ұстау туралы       195         Сия картриджін ауыстыру.       196         Уақытша қара сиямен басып шығару.       197         Қара сияны үнемдеп басып шығаруды       199         Пайдаланылған сия қорабын ауыстыру       200         Қолданылған сияға арналған қорапты       200                                                                                                    | Басып шығарылған таңбалар қате не                         |
| Басып шығарылған кескін керісінше<br>шыққан                                                                                                    | бұрмаланған 190                                           |
| шыққан                                                                                                    | Басып шығарылған кескін керісінше                         |
| Басып шығарулар бөліміндегі<br>мозаикаға ұқсас пішімдер                                                                                                    | шыққан                                                    |
| <ul> <li>мозаикаға ұқсас пішімдер</li></ul>                                                                                                    | Басып шығарулар бөліміндегі                               |
| 2 жақты еріксіз басып шығару                                                                                                    | мозаикаға ұқсас пішімдер 191                              |
| Принтер PostScript принтер драйверін<br>пайдалану кезінде дұрыс басып<br>шығармайды                                                                                                    | 2 жақты еріксіз басып шығару191                           |
| пайдалану кезінде дұрыс басып<br>шығармайды                                                                                                    | Принтер PostScript принтер драйверін                      |
| шығармаиды                                                                                                    | пайдалану кезінде дұрыс басып                             |
| РозtScript принтер драиверін<br>пайдалану кезінде басып шығару<br>сапасы нашар                                                                                                    | шығармаиды191                                             |
| паидалану кезінде басып шығару<br>сапасы нашар                                                                                                    | PostScript принтер драиверін                              |
| Сапасы нашар 192<br>СКД экранында хабар көрсетіледі192<br>Қағаз кептеліп қалады                                                                                                    | паидалану кезінде басып шығару                            |
| СКД экранында хабар көрсетіледі                                                                                                    | сапасы нашар 192                                          |
| Қағаз кептеліп қалады 194<br>Қағаз кептелістерін болдырмау 194<br>Сия деңгейлерін ауыстыру уақыты келді 195<br>Сия картриджын ұстау туралы<br>сақтандырулар 195<br>Сия картриджін ауыстыру 195<br>Сия картриджін ауыстыру 196<br>Уақытша қара сиямен басып шығару 197<br>Қара сияны үнемдеп басып шығаруды<br>жалғастыру (тек Windows үшін) 199<br>Пайдаланылған сия қорабын ауыстыру<br>уақыты келді 200<br>Қолданылған сияға арналған қорапты                                                                                                    | СКД экранында хабар көрсетіледі192                        |
| Қағаз кептелістерін болдырмау194<br>Сия деңгейлерін ауыстыру уақыты келді195<br>Сия картриджын ұстау туралы<br>сақтандырулар195<br>Сия картриджін ауыстыру196<br>Уақытша қара сиямен басып шығару197<br>Қара сияны үнемдеп басып шығаруды<br>жалғастыру (тек Windows үшін)199<br>Пайдаланылған сия қорабын ауыстыру<br>уақыты келді                                                                                                    | Қағаз кептеліп қалады194                                  |
| Сия деңгейлерін ауыстыру уақыты келді195<br>Сия картриджын ұстау туралы<br>сақтандырулар195<br>Сия картриджін ауыстыру196<br>Уақытша қара сиямен басып шығару197<br>Қара сияны үнемдеп басып шығаруды<br>жалғастыру (тек Windows үшін)199<br>Пайдаланылған сия қорабын ауыстыру<br>уақыты келді                                                                                                    | Қағаз кептелістерін болдырмау194                          |
| Сия картриджын ұстау туралы<br>сақтандырулар                                                                                                    | Сия деңгейлерін ауыстыру уақыты келді 195                 |
| сақтандырулар                                                                                                    | Сия картриджын устау туралы                               |
| Сия картриджін ауыстыру 196<br>Уақытша қара сиямен басып шығару 197<br>Қара сияны үнемдеп басып шығаруды<br>жалғастыру (тек Windows үшін) 199<br>Пайдаланылған сия қорабын ауыстыру<br>уақыты келді 200<br>Қолданылған сияға арналған қорапты                                                                                                    | сактанлырулар                                             |
| Уақытша қара сиямен басып шығару 197<br>Қара сияны үнемдеп басып шығаруды<br>жалғастыру (тек Windows үшін) 199<br>Пайдаланылған сия қорабын ауыстыру<br>уақыты келді 200<br>Қолданылған сияға арналған қорапты                                                                                                    | Сия картрилжін ауыстыру 196                               |
| Кара сияны үнемдеп басып шығаруды<br>жалғастыру (тек Windows үшін) 199<br>Пайдаланылған сия қорабын ауыстыру<br>уақыты келді 200<br>Қолданылған сияға арналған қорапты                                                                                                    | Уакытша кара сиямен басып шығару 197                      |
| жалғастыру (тек Windows үшін) 199<br>Пайдаланылған сия қорабын ауыстыру<br>уақыты келді 200<br>Қолданылған сияға арналған қорапты                                                                                                    | Кара сияны унемлеп басып шығарулы                         |
| Пайдаланылған сия қорабын ауыстыру<br>уақыты келді                                                                                                    | жалғастыру (тек Windows ушін)                             |
| уақыты келді                                                                                                    |                                                           |
| Қолданылған сияға арналған қорапты                                                                                                    | иаидалапылгап сия қорасын ауыстыру<br>уақыты келлі 200    |
| қолданылған сияға арналған қорапты                                                                                                    |                                                           |
| пайдалану бойынша сактандырулар 200                                                                                                    | пайдалану бойынша сактандырулар 200                       |

| Қолданылған сияға арналған қорапты<br>ауыстыру2                    | 01 |
|--------------------------------------------------------------------|----|
| Дукторлық роликтерді ауыстыру уақыты келді2                        | 01 |
| Қағаз кассетасы 1 құрылғысындағы<br>дукторлық роликтерді ауыстыру2 | 01 |
| дукторлық роликтерді ауыстыру2                                     | 06 |
| Принтерді күтілгендей пайдалану мүмкін                             |    |
| емес 2                                                             | 12 |
| Принтер қосылмайды немесе өшпейді2                                 | 12 |
| Жұмыстар баяу 2                                                    | 13 |
| СКД экраны күңгірттенеді 2                                         | 15 |
| Басып шығару уақытша тоқтатылды 2                                  | 15 |
| Жұмыс дыбыстары қатты2                                             | 15 |
| Күн және уақыт қате 2                                              | 15 |
| Түбірлік сертификатты жаңарту қажет 2                              | 16 |
| Принтер параметрлері мәзірі                                        |    |
| көрсетілмейді (Mac OS) 2                                           | 16 |
| Мәселені шешу мүмкін емес2                                         | 16 |
| Басып шығару мәселелерін шешу                                      |    |
| мүмкін емес 2                                                      | 16 |

# Құжат туралы ақпарат

| Қағаз ақпараты 2                                                                        | 219               |
|-----------------------------------------------------------------------------------------|-------------------|
| Қолжетімді қағаз және сыйымдылықтар. 2<br>Жарамсыз қағаз түрлері                        | 219<br>225        |
| Шығын материалдары өнімдерінің<br>ақпараты                                              | 226               |
| Сия картриджінің кодтары<br>Қызмет көрсету жәшігі коды<br>Дукторлық роликтердің кодтары | 226<br>226<br>227 |
| Қосымша элементтер туралы ақпарат 2                                                     | 227               |
| Қосымша элементтерге арналған кодтар 2                                                  | 227               |
| Бағдарламалық құрал туралы ақпарат2                                                     | 227               |
| Компьютерден басып шығаруға<br>арналған қолданба (Windows принтер                       |                   |
| драйвері)<br>Компьютерден басып шығаруға<br>арналған қолданба (Мас OS принтер           | 227               |
| драйвері)                                                                               | 229               |
| PostScript қарпін басып шығаратын<br>бағдарлама (Windows PostScript Printer             |                   |
| Driver)                                                                                 | 230               |
| PostScript қарпін басып шығаратын<br>бағдарлама (Mac OS PostScript Printer              |                   |
| Driver)                                                                                 | 231               |
| РСL тілін басып шығаратын                                                               |                   |
| оағдарлама (РСС принтер драивері)                                                       | 232               |

| Принтер жұмыстарын<br>конфигурациялауға арналған қолданба                         |                                           |
|-----------------------------------------------------------------------------------|-------------------------------------------|
| (Web Config)<br>Бағдарламалық құрал мен                                           | .232                                      |
| микробағдарламаға арналған қолданба<br>(Epson Software Updater)                   | 235                                       |
| Желіде құрылғыны реттеуге арналған қолданба (EpsonNet Config)                     | . 236                                     |
| Желіде құрылғыларды<br>конфигурациялауға арналған                                 |                                           |
| бағдарламалық құрал (Epson Device<br>Admin)                                       | 236                                       |
| Epson аутентификация жүйесі (Epson                                                | .230                                      |
| Параметрлер мәзірі тізімі                                                         | . 237                                     |
| жалпы параметрлер                                                                 | . 237                                     |
| Басып шығару есептеуіші                                                           | .249                                      |
| Жеткізу күйі                                                                      | . 249                                     |
| Қызмет көрсету                                                                    | . 250                                     |
| Тіл/Language 🖬                                                                    | 251                                       |
| Принтер күйі/басып шығару                                                         | 251                                       |
| Аутентификация құрылғысының күйі                                                  | . 252                                     |
| Ерѕоп Open Platform туралы ақпарат                                                | 252                                       |
| Өнімнің техникалық сипаттамалары                                                  | .252                                      |
| Принтердің техникалық сипаттамалары.                                              | 252                                       |
| Принтерге арналған портты паидалану.<br>Интерфейстің техникалық                   | . 255                                     |
| сипаттамалары                                                                     | 254                                       |
| Желінің техникалық сипаттамалары                                                  | .254                                      |
| PostScript 3-деңгейі үйлесімділігі.                                               | .257                                      |
| Қолдау көрсетілетін үшінші тарап                                                  |                                           |
| қызметтері                                                                        | 257                                       |
| Өлшемдер                                                                          | 257                                       |
| Электрлік техникалық сипаттамалары.                                               | . 258                                     |
|                                                                                   | . 258                                     |
| Орнату орны және кеңістігі                                                        | 259                                       |
| Каріп сипаттамалары                                                               | 200                                       |
| Опциялардын сипаттамалары                                                         | 266                                       |
|                                                                                   | 200                                       |
| сипаттамалары                                                                     |                                           |
| Шкафтың сипаттамасы                                                               | 266                                       |
|                                                                                   | 266<br>.267                               |
| Заңға қатысты ақпарат                                                             | 266<br>.267<br>.267                       |
| Стандарттар және макулдаулар                                                      | 266<br>.267<br>.267<br>267                |
| Стандарттар және мақұлдаулар<br>Неміс Blue Angel сертификаты                      | 266<br>.267<br>.267<br>267<br>.268        |
| Стандарттар және мақұлдаулар<br>Неміс Blue Angel сертификаты<br>Көшіру шектеулері | 266<br>.267<br>.267<br>267<br>.268<br>268 |

# Әкімші туралы ақпарат

| Принтерді басқару. |  |  |  |  |  |  |  |  |  |  |  |  | • |  | 270 |
|--------------------|--|--|--|--|--|--|--|--|--|--|--|--|---|--|-----|
|--------------------|--|--|--|--|--|--|--|--|--|--|--|--|---|--|-----|

| Қашықтағы принтердің ақпаратын         |      |
|----------------------------------------|------|
| тексеру                                | 270  |
| Желі қосылымын басқару                 | 270  |
| Оқиғалар орын алған кезде              |      |
| электрондық пошта                      |      |
| хабарландыруларын конфигурациялау.     | 275  |
| Баскару тактасын орнату                | 277  |
| Такта жумысын бакылау                  | 278  |
| Пайлаланылмайтын кезле куат            | _, , |
| унемдеу параметрлері                   | 279  |
| Принтер параметрлерінің резервтік      |      |
| көшірмесін жасау және импорттау        | 280  |
| Микробағларламаны жанарту              | 282  |
| Кун мен уакытты уакыт серверімен       | 202  |
| синхрондау                             | .284 |
| Тикі жал деректерін тазалау            | 285  |
| Web Config аркылы принтерлін куат      | 200  |
| көзін басқару                          | 285  |
| Принтер аркылы берілген                | 200  |
| парактардың жалпы саның тексеру        | 286  |
|                                        | 200  |
|                                        | 200  |
|                                        | 286  |
| Тексеру журналы мүмкіндігін паидалану  | 290  |
| USB қосылымдарын шектеу                | 290  |
| Құпия сөзді шифрлау                    | 291  |
| PDL ішіндегі файл операцияларын        |      |
| шектеу                                 | 292  |
| Web Config арқылы әкімші құпиясөзін    |      |
| өзгерту                                | 292  |
| Іске қосу кезінде бағдарлама тексеруін |      |
| іске қосу                              | 293  |
| Желілік қауіпсіздік параметрлері       | 294  |
| Протоколдарды пайдалануды бақылау      | 294  |
| Сандық куәлікті пайдалану              | 299  |
| Принтермен SSL/TLS байланысы           | .306 |
| IPsec/IP сузгіленуі аркылы             |      |
| шифрланған байланыс                    | 308  |
| Принтерді ІЕЕЕ802.1Х желісіне косу     | .320 |
| Желі кауілсізлігі мәселелері           | 324  |
| Encon Open Blatform dyukuwaci u        | 1921 |
| срупнорен гистонні функциясын          | 220  |
|                                        | 220  |
| Epson Open Platform жалпы шолу         | 330  |
| Epson Open Platform конфигурациялау    | 331  |
| Epson Remote Services ақпараты         | .332 |
|                                        |      |

# Қолдау көрсету қызметі

| Техникалық қолдау көрсету веб-торабы 334 |
|------------------------------------------|
| Epson қолдау көрсету орталығына          |
| хабарласу                                |

| Epson компаниясына хабарласу             |
|------------------------------------------|
| алдында                                  |
| Еуропадағы пайдаланушыларға көмек335     |
| Тайваньдағы пайдаланушылар үшін          |
| анықтама                                 |
| Австралиядағы пайдаланушыларға           |
| көмек 335                                |
| Жаңа Зеландиядағы                        |
| пайдаланушыларға көмек                   |
| Сингапурдағы пайдаланушыларға көмек 336  |
| Тайландтағы пайдаланушыларға көмек 337   |
| Вьетнамдағы пайдаланушыларға көмек337    |
| Индонезиядағы пайдаланушыларға           |
| көмек 337                                |
| Гонконгтағы пайдаланушыларға көмек 338   |
| Малайзиядағы пайдаланушыларға            |
| көмек 338                                |
| Үндістандағы пайдаланушыларға көмек. 339 |
| Филиппиндегі пайдаланушыларға көмек 339  |

# Бұл нұсқаулықтың нұсқауы

| Чұсқаулықтарға кіріспе             |
|------------------------------------|
| Ақпарат іздеу                      |
| <ажетті беттерді ғана басып шығару |
| Осы нұсқаулық туралы               |
| Сауда белгілері                    |
| Авторлық құқық                     |

# Нұсқаулықтарға кіріспе

Келесі нұсқаулықтар Epson принтерімен бірге беріледі. Нұсқаулықтардағыдай принтердің өзіндегі немесе Epson бағдарламалық құралының қолданбаларындағы әртүрлі анықтамалық ақпарат түрлерін тексеріңіз.

Маңызды қауіпсіздік нұсқаулары (қағаз нұсқаулық)

Принтердің қауіпсіз қолданылуын қамтамасыз ету үшін нұсқаулары берілген.

Осы жерден бастаңыз (қағаз нұсқаулық)

Принтерді реттеу және бағдарламалық жасақтаманы орнатуға қатысты ақпаратпен қамтиды.

Пайдаланушы нұсқаулығы (цифрлық нұсқаулық)

Осы нұсқаулық. PDF және онлайн нұсқаулық ретінде қолжетімді. Толық ақпарат пен принтерді қолдану және проблемаларды шешу туралы нұсқауларды береді.

Ең соңғы нұсқаулар туралы ақпарат

🗅 Қағаз нұсқаулық

Epson Eypona қолдау веб-сайтына http://www.epson.eu/support мекенжайы бойынша немесе Epson дүниежүзілік қолдау веб-сайтына http://support.epson.net/ мекенжайы бойынша кіріңіз.

🗅 Цифрлық нұсқаулық

Келесі веб-сайтқа өтіңіз, өнім атауын енгізіңіз және Қолдау бөліміне өтіңіз.

https://epson.sn

# Ақпарат іздеу

PDF нұсқаулығы ізделіп жатқан ақпаратты кілт сөз арқылы іздеуге немесе бетбелгіні пайдалану арқылы белгілі бір бөлімдерге тікелей өтуге мүмкіндік береді. Бұл бөлімде компьютеріңіздегі Adobe Acrobat Reader DC қолданбасында ашылған PDF нұсқаулығын пайдалану әдісі түсіндіріледі.

#### Кілт сөз бойынша іздеу

**Өңдеу** > **Кеңейтілген іздеу** тармағын басыңыз. Іздеу терезесінде табу керек ақпараттың кілт сөзін (мәтін) енгізіп, **Іздеу** түймесін басыңыз. Сәйкестіктер тізіммен беріледі. Көрсетілген сәйкестіктердің бетіне өту үшін, олардың бірін басыңыз.

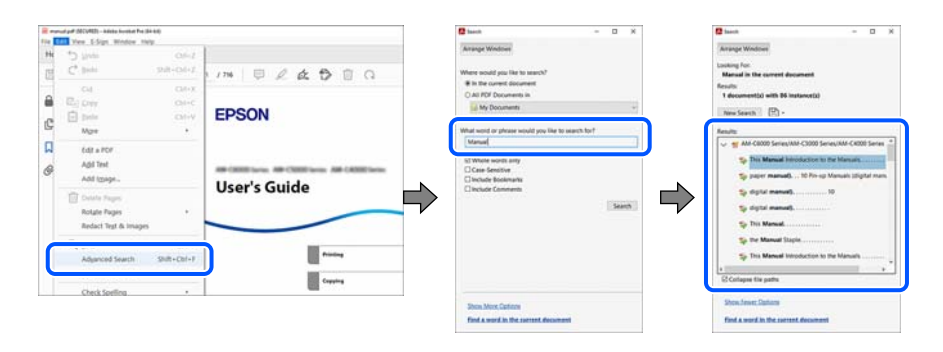

#### Бетбегілерден тікелей өту

Сол бетке өту үшін, тақырыпты басыңыз. Сол бөлімдегі ең төменгі деңгей тақырыптарын көру үшін + немесе > түймесін басыңыз. Алдыңғы бетке оралу үшін, пернетақтада келесі әрекетті орындаңыз.

- □ Windows: **Alt**, пернесін басып тұрып,  $\leftarrow$  пернесін басыңыз.
- □ Mac OS: пәрмен пернесін басып тұрып, ← пернесін басыңыз.

| And the Alter Manual Contract                                  |                                                                                                    | - 8 |    |
|----------------------------------------------------------------|----------------------------------------------------------------------------------------------------|-----|----|
| terre Tools nanuel pdf (200)R.                                 | • (0)                                                                                                    |     |    |
| 1 4 0 0 0 0 0 0 0 0 0 0 0 0 0 0 0 0 0 0                        | IM BZADEG &                                                                                                    | 8   | 6  |
| Insimuto X                                                     |                                                                                                    |     | e  |
| 10·10 B B                                                      | EPSON                                                                                                    |     | R  |
| Cometa 2                                                       |                                                                                                    |     | -  |
| 3 🔲 Guide to This Manual                                       |                                                                                                    |     | 1  |
| > [] Important Instructions                                    | AR-DERIVATION AR-CONTINUE AR-CONTINUE                                                                                                    |     | 2  |
| > D Put Names and                                              | User's Guide                                                                                                    |     | 0  |
| 3 Guide to the Central Read                                    |                                                                                                    |     | 12 |
| > D Preparing the Printer and<br>Mations Institut Terminal     |                                                                                                    |     | 10 |
| > D Introduction al                                            | 1.00m                                                                                                    |     | 0  |
| 3 🗍 Loading Paper                                              | faating                                                                                                    |     |    |
| 3 🗍 Placing Drighwik                                           |                                                                                                    |     | ~  |
| 2 Disorting and Removing<br>A Manager David                    | in the second second se |     | 9  |
| > [] Ninteg                                                    | fairing that Capable Rooms Budy                                                                                                    |     | 0  |
| 3 🛛 Copying                                                    |                                                                                                    |     | 10 |
| > 🛛 Scarring                                                   | Rentwork to None                                                                                                    |     |    |
| <ul> <li>Intering (fair Capable<br/>Printers, Only)</li> </ul> | Entrage Antonio                                                                                                    |     |    |
| > ☐ Using Sharepe                                              |                                                                                                    |     |    |
| > D Ponting Using Saved                                        |                                                                                                    |     | 1. |

# Қажетті беттерді ғана басып шығару

Қажетті беттерді ғана шығарып алып, басып шығаруға болады. **Файл** мәзірінен **Басып шығару** түймесін басып, **Басып шығарылатын беттер** ішіндегі **Беттер** бөлімінде басып шығарылатын беттерді көрсетіңіз.

- Қатар тұрған беттерді көрсету үшін, бастапқы бет пен соңғы бет арасына сызықша қойыңыз.
   Мысалы: 20-25
- 🗅 Қатар тұрмаған беттерді көрсету үшін, беттерді үтірмен бөліңіз.

Мысалы: 5, 10, 15

| Print                                                                                                    |                                                           | ×      |
|----------------------------------------------------------------------------------------------------|-----------------------------------------------------------|--------|
| Pri <u>n</u> ter:                                                                                                    | Properties Advanced                                       | lelp 🕐 |
| <u>C</u> opies: 1 ▲                                                                                                    | □ Print in gravscale (black and white) □ Save ink/toner ① |        |
| Pages to Print       ○ △II     ○ Current       ▶ More Options                                                                                               | Scale: 97%<br>8.27 x 11.69 Inches<br>EPSON                |        |
| Page Sizing & Handling ()<br>Size Poster Mu                                                                                                    | Itiple Booklet User's Guide                               |        |
| <ul> <li>○ Eit</li> <li>○ Actual size</li> <li>● Shrink oversized pages</li> <li>○ Custom Scale:</li> <li>□ Choose paper source by PDF page size</li> </ul> | 100 %                                                     |        |

# Осы нұсқаулық туралы

Бұл бөлімде осы нұсқаулықта пайдаланылған белгілер мен таңбалардың мағынасы, сипаттамалардағы ескертпелер және операциялық жүйенің анықтамалық ақпараты сипатталады.

## Белгілер мен таңбалар

#### <u>∧ Абайлаңыз:</u>

Дене жарақатын болдырмау үшін нұсқауларды мұқият орындау керек.

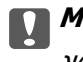

Маңызды:

Жабдықты зақымдауды болдырмау үшін нұсқауларды орындау керек.

#### Ескертпе:

Қосымша және анықтамалық ақпаратпен қамтамасыз етеді.

#### Қатысты ақпарат

➡ Қатысты бөлімдерге байланысты.

Пайдалану нұсқауларының Веб бейне нұсқ. құралын береді. Қатысты ақпарат сілтемесін қараңыз.

Төмендегі белгішелер принтердің басқару тақтасындағы мәзір элементтерінің қол жетімділігін сипаттайды.

🗖 Әкімшінің бұғаттауы қосылған кезде кіру шектелген элементтер.

## Скриншоттар мен суреттердегі жазбалар

- Принтер драйверінің скриншоттары Windows 10 немесе macOS High Sierra жүйесінен алынған (10.13). Экрандарда бейнеленген мазмұн үлгіге және жағдайға байланысты өзгереді.
- Осы нұсқаулықта пайдаланылған суреттер жай мысалдар болып табылады. Үлгіге байланысты азғантай айырмашылықтар болуы мүмкін болғанымен пайдалану әдісі бірдей.
- СКД экранындағы кейбір мәзір элементтері үлгіге және параметрлерге байланысты өзгеріп отырады.
- Арнайы қолданбаның көмегімен QR кодын оқуға болады.

# Операциялық жүйенің сілтемелері

#### Windows

Осы нұсқаулықтағы «Windows 11», «Windows 10», «Windows 8.1», «Windows 8», «Windows 7», «Windows Server 2022», «Windows Server 2019», «Windows Server 2016», «Windows Server 2012 R2», «Windows Server 2012», «Windows Server 2008 R2» және «Windows Server 2008» сияқты элементтер келесі операциялық жүйелерге қатысты. Оған қоса, «Windows» барлық нұсқаларға қатысты пайдаланылады.

- □ Microsoft<sup>®</sup> Windows<sup>®</sup> 11 операциялық жүйесі
- □ Microsoft<sup>®</sup> Windows<sup>®</sup> 10 операциялық жүйесі
- □ Microsoft<sup>®</sup> Windows<sup>®</sup> 8.1 операциялық жүйесі

- □ Microsoft<sup>®</sup> Windows<sup>®</sup> 8 операциялық жүйесі
- □ Microsoft<sup>®</sup> Windows<sup>®</sup> 7 операциялық жүйесі
- □ Microsoft<sup>®</sup> Windows Server<sup>®</sup> 2022 операциялық жүйесі
- □ Microsoft<sup>®</sup> Windows Server<sup>®</sup> 2019 операциялық жүйесі
- □ Microsoft<sup>®</sup> Windows Server<sup>®</sup> 2016 операциялық жүйесі
- □ Microsoft<sup>®</sup> Windows Server<sup>®</sup> 2012 R2 операциялық жүйесі
- I Microsoft<sup>®</sup> Windows Server<sup>®</sup> 2012 операциялық жүйесі
- Microsoft<sup>®</sup> Windows Server<sup>®</sup> 2008 R2 операциялық жүйесі
- □ Microsoft<sup>®</sup> Windows Server<sup>®</sup> 2008 операциялық жүйесі

#### Mac OS

Осы нұсқаулықта «Мас OS» термині Mac OS X 10.9.5 немесе одан кейінгі нұсқасына және macOS 11 немесе одан кейінгі нұсқасына қатысты қолданылады.

# Сауда белгілері

□ Adobe, Acrobat, Photoshop, PostScript, and Reader are either registered trademarks or trademarks of Adobe in the United States and/or other countries.

Copyright © 2024 Adobe Inc. All Rights Reserved.

- □ Albertus, Arial, Coronet, and Times New Roman are trademarks of Monotype Imaging Inc. registered in the United States Patent and Trademark Office and may be registered in certain jurisdictions.
- □ Antique Olive is a trademark of Madame Marcel Olive.
- CG Omega, CG Times, Courier, Garamond Antiqua, Garamond Halbfett, Garamond Kursiv, and Garamond Kursiv Halbfett are trademarks of Monotype Imaging Inc. and may be registered in certain jurisdictions.
- Helvetica, Palatino, Times, and Univers are trademarks of Monotype Imaging Inc. registered in the U.S. Patent and Trademark Office and may be registered in certain other jurisdictions.
- ITC Avant Garde Gothic, ITC Bookman, ITC Zapf Chancery, ITC Zapf Dingbats are trademarks of Monotype ITC Inc. registered in the U.S. Patent and Trademark Office and which may be registered in certain other jurisdictions.
- □ Marigold is a trademark of Alpha Omega Typography.
- □ New Century Schoolbook is a trademark of Linotype AG and/or its subsidiaries.
- SAP and all SAP logos are trademarks or registered trademarks of SAP AG in Germany and in several other countries.
- Wingdings is a registered trademark of Microsoft Corporation in the United States and other countries.
- □ The SuperSpeed USB Trident Logo is a registered trademark of USB Implementers Forum, Inc.
- The N-Mark is a trademark or registered trademark of NFC Forum, Inc. in the United States and in other countries.
- □ Wi-Fi<sup>®</sup> and Wi-Fi Direct<sup>®</sup> are registered trademarks of Wi-Fi Alliance<sup>®</sup>. Wi-Fi Protected Setup<sup>™</sup>, WPA<sup>™</sup>, WPA2<sup>™</sup> and WPA3<sup>™</sup> are trademarks of Wi-Fi Alliance<sup>®</sup>.

- □ Apple, Mac, macOS, OS X, Bonjour, ColorSync, Safari, AirPrint, iPad, iPhone, iPod touch, TrueType, and iBeacon are trademarks of Apple Inc., registered in the U.S. and other countries.
- Use of the Works with Apple badge means that an accessory has been designed to work specifically with the technology identified in the badge and has been certified by the developer to meet Apple performance standards.
- □ IOS is a trademark or registered trademark of Cisco in the U.S. and other countries and is used under license.
- □ The Mopria<sup>™</sup> word mark and the Mopria<sup>™</sup> Logo are registered and/or unregistered trademarks of Mopria Alliance, Inc. in the United States and other countries. Unauthorized use is strictly prohibited.
- □ Firefox is a trademark of the Mozilla Foundation in the U.S. and other countries.
- □ Chrome, Chrome OS, Google Play, and Android are trademarks of Google LLC.
- □ HP and HP LaserJet are registered trademarks of the Hewlett-Packard Company.
- Microsoft, Azure, Microsoft 365, Microsoft Edge, Windows, Windows Server and Windows Vista are trademarks of the Microsoft group of companies.
- □ PCL is a trademark of Hewlett-Packard Company.
- QR Code is a registered trademark of DENSO WAVE INCORPORATED in Japan and other countries.
- Жалпы ескертпе: барлық басқа сауда белгілері олардың тиісті иелерінің меншігі және тек анықтау мақсатында қолданылады.

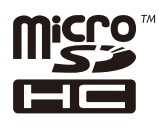

microSDHC өнімнің ішіне кірістірілген және алынбайды.

# Авторлық құқық

Seiko Epson Corporation алдын ала жазбаша келісімінсіз осы өнімнің ешқандай бөлігін электрондық, механикалық, фотокөшіру, жазу жолдарымен қайта шығаруға, қалпына келтіру жүйесіне сақтауға немесе басқа пішінде не басқа жолмен өткізуге болмайды. Осы құжаттағы ақпаратты пайдалануға қатысты патенттік заңнаманы бұзу болып табылмайды. Осы құжаттағы ақпаратты пайдалану салдарынан болған зақымдарға жауапты болмайды. Мұнда қамтылған ақпарат осы Ерson өнімімен пайдалануға ғана арналған. Ерson компаниясы осы ақпараттың басқа өнімдерге қолданылуына жауапты емес.

Seiko Epson Corporation компаниясы және бөлімшелері апаттық жағдайда, осы өнімді дұрыс пайдаланбау немесе қиянат ету, рұқсатсыз өзгерту, жөндеу немесе өнімге өзгерістер енгізу салдарынан болатын зақымдарға, залалдарға, қаражат жұмсауға не шығындарға немесе (АҚШ-ты қоспағанда) Seiko Epson Corporation компаниясының пайдалану және қызмет көрсету нұсқаулықтарының қатаң сақталмауына осы өнімді сатып алушы немесе үшінші тарап алдында жауапты болмайды.

Seiko Epson Corporation компаниясы және оның бөлімшелері Epson компаниясының түпнұсқа өнімдері немесе Seiko Epson Corporation компаниясы мақұлдаған Epson өнімдері болып табылмайтын кез келген функцияларды немесе шығыс материалдарын пайдалану салдарынан болатын кез келген зақымдарға немесе ақауларға жауап болмайды.

Seiko Epson Corporation Epson бекітілген өнімдері деп танығаннан басқа интерфейс кабельдерін пайдаланудан болатын электромагниттік кедергіден туындаған қандай да бір зақымдарға Seiko Epson Corporation компаниясы жауапкершілік алмайды.

© 2024 Seiko Epson Corporation

Осы нұсқаулықтың мазмұны және өнімнің сипаттамалары алдын ала ескертусіз өзгертілуі мүмкін.

# Маңызды нұсқаулар

| Қауіпсіздік нұсқаулары                 | 15   |
|----------------------------------------|------|
| Принтердің ұсыныстары және ескертулері | . 16 |
| Жеке ақпаратты қорғау                  | .20  |

# Қауіпсіздік нұсқаулары

Бұл принтердің қауіпсіз жұмысын қамтамасыз ету үшін осы нұсқауларды оқып, орындаңыз. Болашақта пайдалану үшін осы нұсқаулықты сақтап қойыңыз. Сондай-ақ, принтерде көрсетілген барлық ескертулер мен нұсқауларды орындаңыз.

Сіздің принтеріңізде қолданылған белгілердің кейбірі қауіпсіздікті қамтамасыз етіп, принтерді дұрыс пайдалануға көмектеседі. Бұл белгілердің мағынасын түсіну үшін мына веб-сайтқа кіріңіз.

http://support.epson.net/symbols/

- Принтермен берілген қуат сымын ғана пайдаланыңыз және сымды басқа жабдықтармен қолданбаңыз. Принтермен басқа сымдарды пайдалану немесе берілген қуат сымын басқа жабдықпен пайдалану өрттің шығуына немесе электр тогының соғуына себеп болуы мүмкін.
- Айнымалы ток адаптерінің қуат сымы қатысты қауіпсіздік стандартына сәйкес келетініне көз жеткізіңіз.
- Принтердің нұсқаулығында нақты сипатталған жерлерден басқа қуат сымын, принтерді немесе принтер бөліктерін өз бетіңізбен бөлшектеуге, өзгертуге немесе жөндеуге әрекеттенбеңіз.
- Принтерді ажыратып, келесі жағдайларда білікті маманға жөндетіңіз:

Қуат сымы немесе аша зақымдалғанда; принтерге сұйық зат кіргенде; принтер жерге түсірілгенде немесе корпусы зақымдалғанда; принтер қалыпты жұмыс істемегенде немесе өнімділігі айқын өзгергенде. Пайдалану нұсқауларында қамтылмаған реттеулерді орындамаңыз.

- 🗅 Принтерді ашасы оңай қосылатын электр розеткасының жанына орналастырыңыз.
- Принтерді сыртқа, қатты кір немесе шаң жерге, судың, ыстық көздер бар жерге немесе соққы, діріл, жоғары температура немесе ылғал жерлерге орналастырмаңыз.
- Принтерге сұйық зат төгіп алмаңыз немесе принтерді дымқыл қолдарыңызбен қолданбаңыз.
- Принтерді кардиостимуляторлардан ең кемінде 22 см қашық сақтаңыз. Бұл принтерден шыққан радио толқындар кардиостимуляторлардың жұмысына кері әсерін тигізеді.
- Егер СКД экраны зақымдалса, дилеріңізге хабарласыңыз. Егер сұйық кристал қолыңызға тисе, қолыңызды сабындап жуыңыз. Егер сұйық кристал көзіңізге тисе, көзіңізді дереу сумен шайыңыз. Егер жақсылап шайғаннан кейін де ыңғайсыз немесе көру ақаулары болса, дереу дәрігерге қаралыңыз.

Принтер ауыр және оны ең аз екі адам көтеруі немесе тасуы керек. Қағаз кассетасы 1-ден басқа қағаз кассеталары орнатылса, принтерді көтермес бұрын оларды алып тастаңыз. Принтерді көтерген кезде екі не одан көп адам төменде көрсетілген позицияларда болуы тиіс.

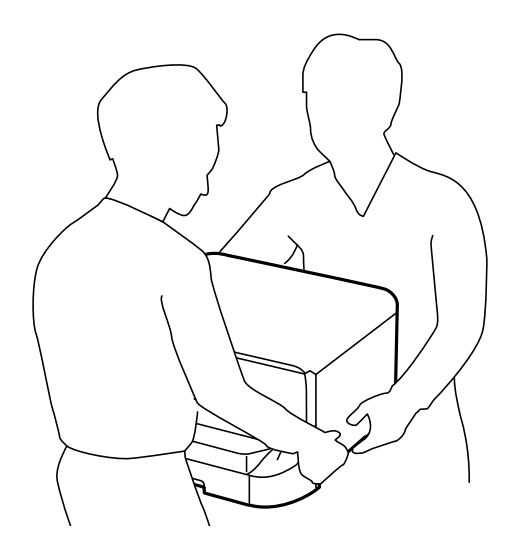

- Пайдаланылған сия картриджі ұстағанда сақ болыңыз, өйткені сиямен қамту портының айналасында біраз сия болуы мүмкін.
  - 🗅 Егер сия теріңізге тисе, тиген жерді сабындап жуыңыз.
  - Егер сия көзіңізге тисе, дереу сумен жуып тастаңыз. Жақсылап жуғаннан кейін де ыңғайсыздық немесе көру қиындықтары туындаса, дереу дәрігерге қаралыңыз.
  - 🗅 Егер аузыңызға сия кірсе, дереу дәрігерге қаралыңыз.
- сия картриджі техникалық қызмет көрсету қорабын бөлшектемеңіз; әйтпесе, сия көздеріңізге немесе теріңізге кіруі мүмкін.
- 🗅 сия картриджі тым қатты шайқамаңыз; әйтпесе, сия картриджі ішінен сия ағуы мүмкін.
- 🗅 сия картриджі және техникалық қызмет көрсету қорабын балалардан аулақ ұстаңыз.

# Принтердің ұсыныстары және ескертулері

Принтерді немесе мүліктеріңізді зақымдамау үшін мына нұсқауларды оқыңыз және орындаңыз. Нұсқаулықты келешекте пайдалану үшін сақтап қойыңыз.

## Принтерді орнату бойынша ұсыныстар мен ескертулер

- □ Принтердегі желдеткіш тесіктерді және саңылауларды бітемеңіз немесе жаппаңыз.
- 🗅 Принтердің белгісінде көрсетілген қуат көзін ғана пайдаланыңыз.
- Фото көшіру құрылғылары немесе ауа ағынын басқаратын жүйелер үнемі қосылып не өшіп тұратындықтан, розеткаларды бір тізбекте пайдаланбаңыз.
- Қабырға ток аударғыштар немесе автоматты таймерлер арқылы басқарылатын электр розеткаларын пайдаланбаңыз.
- Бүкіл компьютер жүйесін дауыс зорайтқыштар немесе сымсыз телефондардың негізгі блогы сияқты электромагниттік кедергілердің ықтимал көздерінен қашық сақтаңыз.

- Қуат сымын үйкелмейтін, кесілмейтін, тозбайтын, майыспайтын және ширатылмайтын жерге орналастырыңыз. Қуат сымының үстіне заттар қоймаңыз және қуат сымының басылуына немесе езілуіне жол бермеңіз. Барлық қуат жеткізу сымдарының шеттері тура орналасуына аса назар аударыңыз.
- Егер принтермен ұзартқыш сым пайдалансаңыз, ұзартқыш сымға қосылған құрылғылардың жалпы номиналды тогы сымның номиналды тогынан аспайтынына көз жеткізіңіз. Оған қоса, қабырғалық розеткаға қосылған барлық құрылғылардың жалпы номиналды тогы қабырғалық розетканың номиналды тогынан аспайтынына көз жеткізіңіз.
- Егер принтерді Германияда пайдалануды жоспарласаңыз, ғимаратта принтерді қысқа тұйықталудан және токтың шамадан тыс жүктелуінен қорғайтын 10 немесе 16 амперлік ажыратқыш болуы тиіс.
- Принтерді компьютерге немесе басқа құрылғыға кабельмен жалғаған кезде, қосқыштары дұрыс бағытта екеніне көз жеткізіңіз. Әрбір қосқышта тек бір дұрыс бағыты бар. Қосқыштарды бұрыс бағытпен енгізу кабельмен жалғанған құрылғыларды зақымдауы мүмкін.
- Принтерді барлық бағытта оның негізінен асатын тегіс, тұрақты бетке орналастырыңыз. Принтер қисайып тұрса, дұрыс жұмыс істемейді.
- □ Принтер үстінде принтер қақпағын толығымен көтеруге болатын бос орын қамтамасыз етіңіз.
- 🗅 Қағаз толығымен шығуы үшін принтердің алдыңғы жағында жеткілікті бос орын қалдырыңыз.
- Температурасы немесе ылғалдылығы жылдам ауысатын жерлерге орналастырмаңыз. Оған қоса, принтерді тікелей күн сәулесі, қатты жарық көздері немесе жылу көздерінен сақтаңыз.

#### Қатысты ақпарат

"Орнату орны және кеңістігі" бетте 259

## Принтерді пайдалану жөніндегі ұсыныстар мен ескертулер

- 🗅 Принтердегі ұяларға заттар салмаңыз.
- 🗅 Басып шығару барысында қолыңызды принтердің ішіне салмаңыз.
- 🗅 Принтердің ішіндегі ақ жалпақ кабельді ұстамаңыз.
- Құрамында тез тұтанатын газы бар аэрозольді өнімдерді принтердің ішіне немесе айналасында қолданбаңыз. Солай жасау өртке себеп болуы мүмкін.
- 🗅 Басып шығару механизмін қолмен қозғалтпаңыз; әйтпесе принтерді зақымдауыңыз мүмкін.
- Принтерді әрдайым О түймесінің көмегімен өшіріңіз. Принтерді О жарығының жыпылықтауы тоқтағанға дейін розеткадан ажыратпаңыз немесе қуатын өшірмеңіз.
- Егер принтерді ұзақ уақыт бойы пайдаланбайтын болсаңыз, қуат сымын электр розеткасынан ажыратып қойыңыз.

# СКД экранын пайдалану жөніндегі ұсыныстар мен ескертулер

СКД экранында бірнеше кішкентай ашық немесе қара дақтар болуы мүмкін, оның мүмкіндіктеріне байланысты жарықтық тегіс таралмауы мүмкін. Бұл қалыпты жағдай және кез келген жағдайда да зақымдалғанын білдірмейді.

- Тазалау үшін тек құрғақ, жұмсақ шүберек пайдаланыңыз. Сұйықтық немесе химиялық тазартқыш құралдар қолданбаңыз.
- СҚД экранының сыртқы қақпағы ауыр соққы алса сынуы мүмкін. Егер экранның беті сынса немесе шытынаса дилерге хабарласыңыз, сынған бөліктерді ұстамаңыз немесе алып тастауға тырыспаңыз.

# Қосымша түпқойманы пайдалану жөніндегі ұсыныстар мен ескертулер

- Бұл түпқойма осы принтерді, оған қоса қосымша қағаз кассетасы құрылғыларын жоғарыға орнату үшін арналған. Көрсетілген принтер және қағаз кассетасы құрылғысынан басқа өнімдерді орнатпаңыз.
- Түпқойманың үстіне шықпаңыз немесе үстіне ауыр заттар қоймаңыз.
- □ Міндетті түрде тіреуіштер мықтап бекітілгеніне көз жеткізіңіз, әйтпесе принтер құлауы мүмкін.
- Принтерді немесе қосымша қағаз кассетасы құрылғысын түпқоймаға онымен бірге берілген екі бекіткіштің және бұрандалардың көмегімен бекітіңіз.
- Принтерді пайдаланған кезде түпқойманың алдыңғы жағындағы доңғалақшаларды құлыптаңыз.
- 🗅 Доңғалақшалары құлыпталған түпқойманы жылжытпаңыз.
- Принтер немесе қосымша қағаз кассетасы құрылғысы орнатылған түпқойманы жылжытқан кезде тегіс емес немесе кедір-бұдырлы беттермен жылжытпаңыз.

## Интернет қосылу бойынша ұсыныстар мен ескертулер

Бұл құрылғыны интернетке тікелей қоспаңыз. Оны роутер немесе брандмауэрмен қорғалған желіге қосыңыз.

## Принтерді сымсыз қосылыммен пайдалану жөніндегі ұсыныстар мен ескертулер

- Принтердің радио толқындары медициналық электрондық құралдарды зақымдап, олардың жұмысына теріс әсер етуі мүмкін.Бұл принтерді медициналық мекемелерде немесе медициналық құралдың жанында пайдаланған кезде мекемеге жауапты уәкілетті тұлғаның нұсқауларын сақтаңыз және медициналық құралдың барлық ескертулері мен нұсқауларына сүйеніңіз.
- Бұл принтердің радио толқындары автоматты есіктер немесе өрт дабылы секілді автоматты басқарылатын құрылғылардың жұмысына кері әсер етіп, ақау салдарынан оқыс оқиғаға әкелуі мүмкін.басқарылатын құрылғылардың жұмысына кері әсер етіп, ақау салдарынан оқыс оқиғаға әкелуі мүмкін. Бұл принтерді автоматты басқарылатын құрылғылардың жанында пайдаланған кезде сол құрылғылардың барлық ескертулері мен нұсқауларына сүйеніңіз.

## Әкімші құпия сөзіндегі ескертпелер

Бұл принтер желіге қосылу кезінде өнімде сақталған құрылғы параметрлері мен желі параметрлеріне рұқсатсыз кірудің немесе өзгертулердің алдын алу үшін әкімші құпия сөзін орнатуға мүмкіндік береді.

## Әкімші құпиясөзінің әдепкі мәні

Әкімші құпиясөзінің әдепкі мәні, суретте көрсетілгендей, өнімнің өзінің жапсырмасында басып шығарылады.

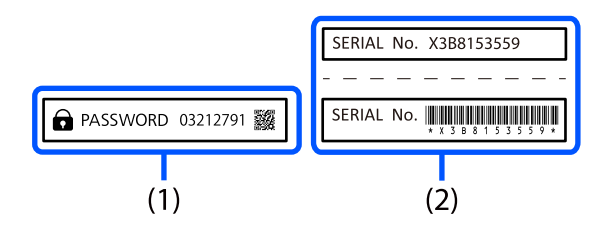

(1) және (2) жапсырмаларының екеуі де жапсырылса, (1) жапсырмасында жазылған PASSWORD жанындағы мән әдепкі мән болып табылады. Осы мысалда әдепкі мән — 03212791.

#### Ескертпе:

(1) жапсырмасы көру қиын орынға жапсырылса, орнын растау үшін сілтемедегі ақпаратты тексеріңіз.

https://support.epson.net/manu/adminpw/index.html

(1) жапсырмасын таба алмасаңыз, (2) жапсырмасында басып шығарылған сериялық нөмір әдепкі мән болып табылады. Осы мысалда әдепкі мән — X3B8153559.

### Әкімші құпиясөзін өзгерту

Қауіпсіздік мақсатында бастапқы құпиясөзді өзгертуді ұсынамыз.

Оны принтердің басқару тақтасынан, Web Config және Epson Device Admin-де өзгертуге болады. Құпиясөзді өзгерткен кезде, оны кем дегенде 8 бір байттық әріптік-цифрлық таңбалар мен белгілерден тағайындаңыз.

#### Қатысты ақпарат

- "Басқару тақтасынан әкімшінің құпиясөзін өзгерту" бетте 52
- "Компьютерден әкімшінің құпиясөзін өзгерту" бетте 52

### Әкімші құпиясөзін енгізуді қажет ететін операциялар

Келесі операцияларды орындаған кезде әкімші құпиясөзін енгізу сұралса, принтерге орнатылған әкімші құпиясөзін енгізіңіз.

- 🗅 Компьютер немесе смарт құрылғыдан принтер миркробағдарламасын жаңартқан кезде
- □ Web Config кеңейтілген параметрлеріне кірген кезде
- 🗅 Принтер параметрлерін өзгерте алатын қолданба арқылы реттеген кезде
- 🗅 Әкімші құлыптаған принтердің басқару тақтасынан мәзір таңдаған кезде

#### Қатысты ақпарат

"Құлыптау параметрі мақсатты элементтері" бетте 278

## Әкімшінің құпия сөзін баптандыру

Әкімші құпия сөзін әкімші параметрлері мәзіріндегі әдепкі параметрлерге қайтаруға болады. Құпия сөзді ұмытып қалсаңыз және әдепкі параметрлерге қайтару мүмкін болмаса, қызмет көрсетуді сұрау үшін Epson қолдау қызметіне хабарласуыңыз керек.

#### Қатысты ақпарат

- "Басқару тақтасынан әкімшінің құпиясөзін өзгерту" бетте 52
- "Компьютерден әкімшінің құпиясөзін өзгерту" бетте 52
- "Қолдау көрсету қызметі" бетте 333

# Принтерді тасымалдау не сақтау бойынша ұсыныстар мен ескертулер

- Принтерді сақтағанда немесе тасымалдағанда, оны еңкейтпеңіз, тігінен қоймаңыз немесе төңкермеңіз; әйтпесе, сия ағуы мүмкін.
- Принтерді тасымалдаудан бұрын басып шығару басы бастапқы күйде (оң жақ шетте) және сия картриджі орнатылғанына көз жеткізіңіз.

# Жеке ақпаратты қорғау

Егер принтерді біреуге берсеңіз немесе жойсаңыз, төменде сипатталғандай басқару тақтасында мәзірді таңдау арқылы принтер жадында сақталған бүкіл жеке ақпаратты өшіріңіз.

Параметрлер > Жалпы параметрлер > Жүйе әкімшілігі > Әдепкі парам. қалп. келтіру > Барлық параметрлер.

# Бөлшек атаулары мен функциялары

| Алдыңғы |  |
|---------|--|
| Артқы   |  |

Алдыңғы

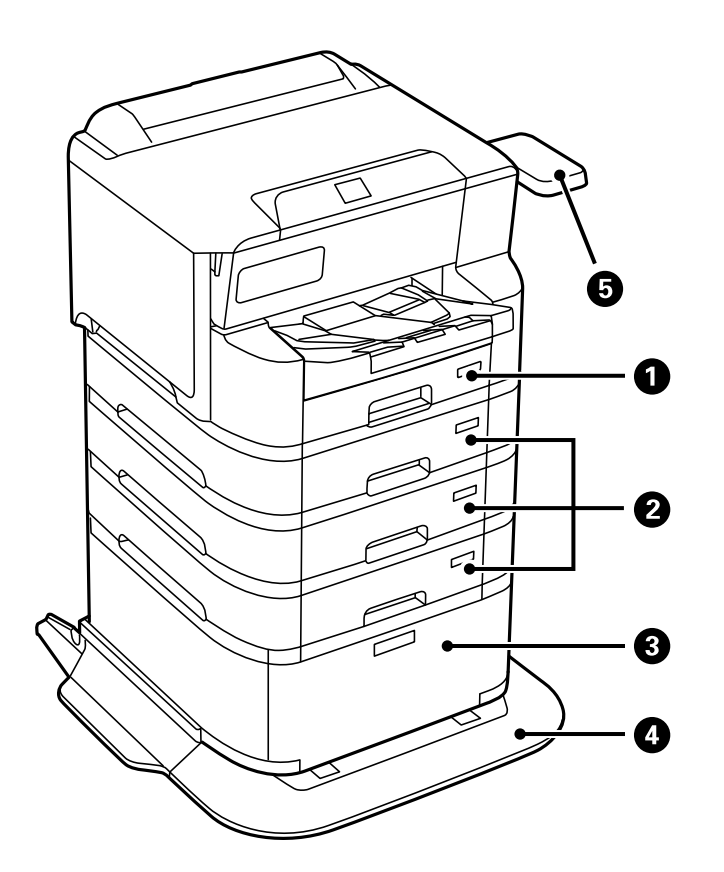

| 0 | Қағаз кассетасы 1 (С1)                                                  | Қағазды салады.                                                                                                    |  |
|---|-------------------------------------------------------------------------|----------------------------------------------------------------------------------------------------|--|
| 0 | Қағаз кассетасы 2, Қағаз кассетасы 3, Қағаз<br>кассетасы 4 (С2, С3, С4) | Қосымша қағаз кассетасы құралдары. Қағазды<br>салады.                                                                                                |  |
| 3 | Шкаф                                                                    | Қосымша шкаф. Қағаз немесе басқа тұтынылатын<br>заттарды сақтайды.                                                                                   |  |
| 4 | Тұрақтандырғыш                                                          | Принтердің аударылып кетуіне жол бермеу үшін<br>оны қолдайды.                                                                                        |  |
| 5 | Аутентификация құрылғысының үстелі-Р2<br>(міндетті емес)                | Принтер қолдайтын сәйкестендіру құрылғысын<br>қосуға мүмкіндік береді. Содан кейін<br>сәйкестендіру картасын принтерге жақындатып,<br>кіруге болады. |  |

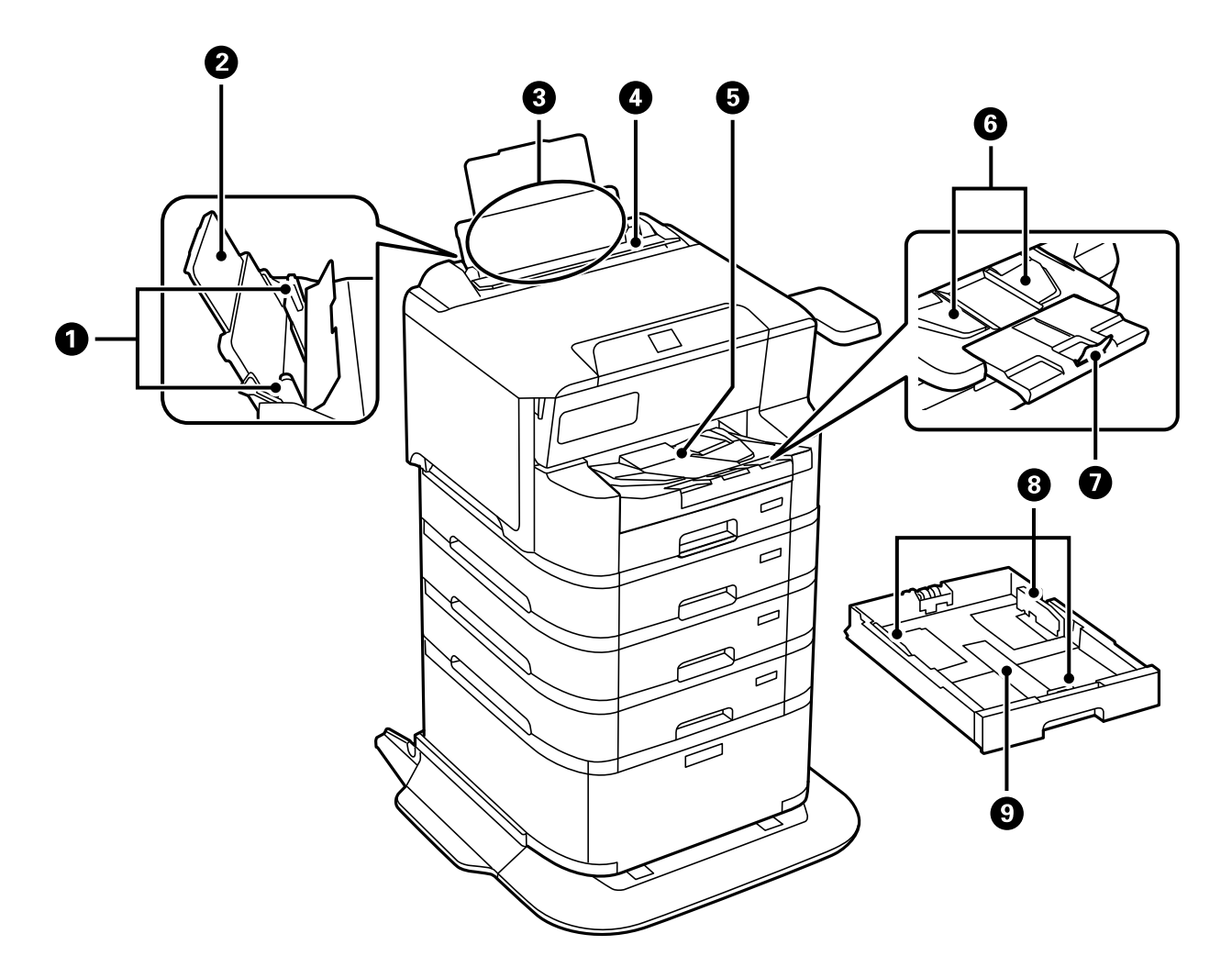

| 0 | Жиектік бағыттауыштар  | Қағазды тікелей принтерге беріңіз. Қағаздың<br>жиектеріне сырғытыңыз.                                                                                                    |
|---|------------------------|----------------------------------------------------------------------------------------------------|
| 2 | Қағазға арналған тірек | Салынған қағазды ұстап тұрады.                                                                                                    |
| 3 | Қағаз науасы (В)       | Қағазды салады.                                                                                                    |
| 4 | Қағаз бергіш қалқаны   | Принтерге бөгде заттардың кіруіне жол<br>бермейді. Қалқанды әдетте жабық сақтаңыз.                                                                                                    |
| 5 | Шығыс науасы           | Шыққан қағазды ұстайды.<br>А4-тен жоғары пішімді қағазға басып шығарған<br>кезде, науаның соңындағы ұзартқыш сымды<br>қолмен тартып, қағаз құлап кетпес үшін<br>стопперді көтеріңіз. Оны қолданғаннан кейін<br>сақтаңыз. |
| 6 | Шығару бағыты          | Егер қағаз дұрыс ретпен шығарылмаса,<br>шығаратын науаның оң жағындағы тұтқаны<br>өзіңізге қарай тартып, берілісті бағыттауышты<br>көтеріңіз.                                                                            |
| 0 | Стопор                 | Шығарылған қағаздың құлап кетуін<br>болдырмайды.                                                                                                    |

| 8 | Жиектік бағыттауыштар | Қағазды тікелей принтерге беріңіз. Қағаздың<br>жиектеріне сырғытыңыз. |
|---|-----------------------|-----------------------------------------------------------------------|
| 9 | Қағаз кассетасы       | Қағазды салады.                                                       |

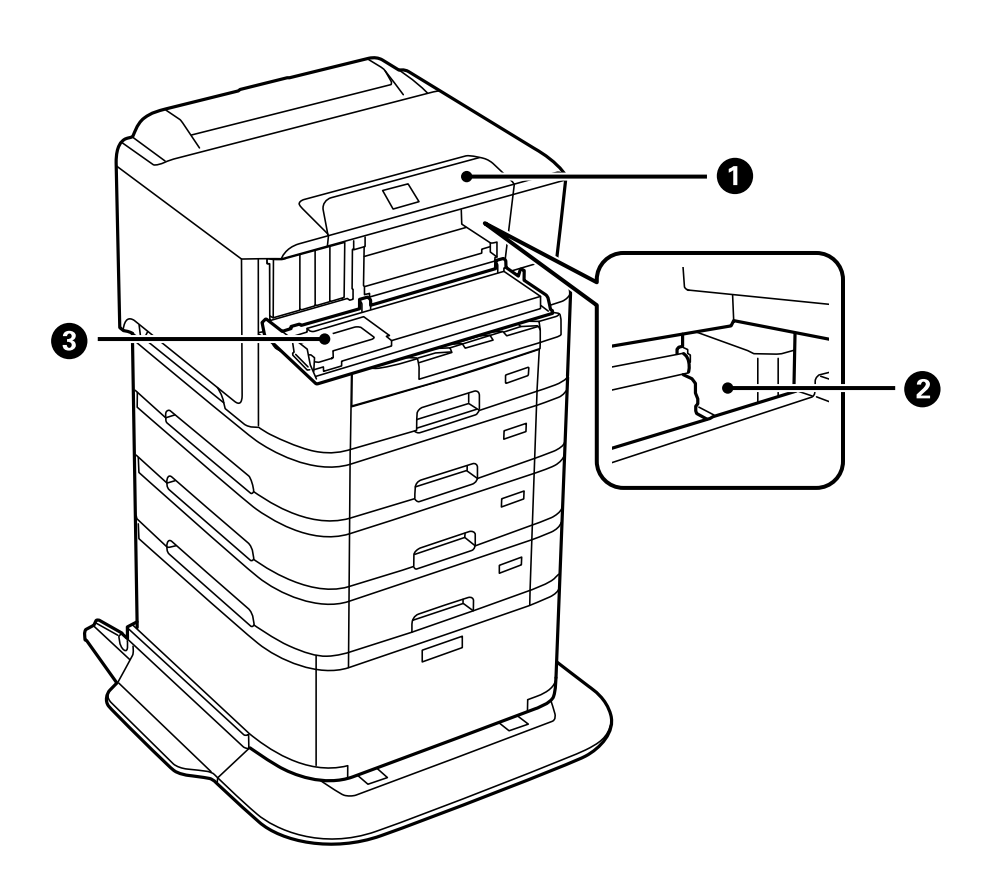

| 0 | Басқару тақтасы        | Принтердің күйін көрсетіп, басып шығару<br>реттеулерін жасауға мүмкіндік береді.                       |
|---|------------------------|----------------------------------------------------------------------------------------------------|
| 2 | Басып шығару механизмі | Сияны тауысады.                                                                                        |
| 8 | Алдыңғы қақпақ (А)     | Сия картридждерін ауыстырғанда немесе<br>принтердің ішінде кептелген қағазды шығарған<br>кезде ашыңыз. |

Артқы

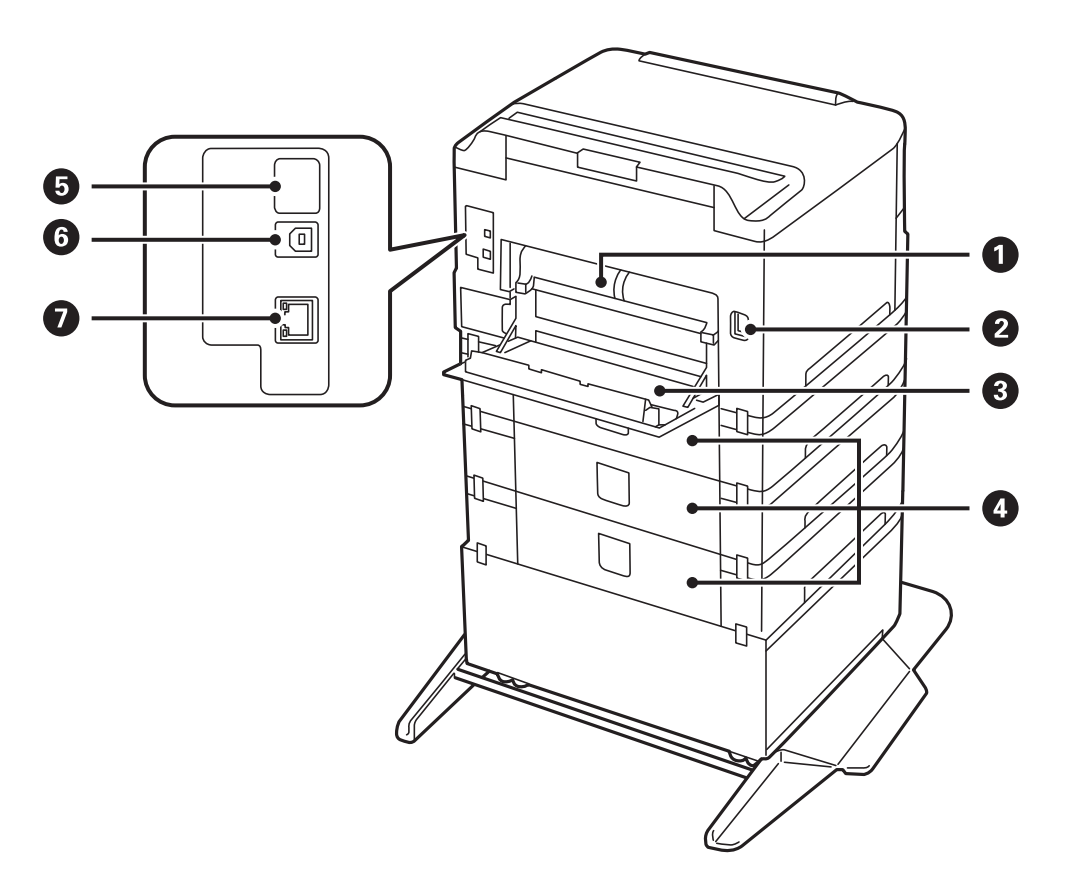

| 0 | Дуплекстеу құрылғысы (D2) | Кептелген қағазды шығарған кезде алыңыз.                                                                                                    |
|---|---------------------------|----------------------------------------------------------------------------------------------------|
| 2 | Айнымалы ток кірісі       | Қуат сымын қосады.                                                                                                    |
| 8 | Артқы қақпақ (D1)         | Техникалық қызмет көрсетуге арналған қорапты<br>немесе дукторлық роликтерді ауыстырған кезде<br>немесе кептелген қағазды алғанда ашыңыз.     |
| 4 | Артқы қақпақ (Е)          | Қосымша қағаз кассетасы құралдарына арналған<br>қақпақ.<br>Дукторлық роликтерді ауыстырған кезде немесе<br>кептелген қағазды алғанда ашыңыз. |
| 6 | Қызмет USB порты          | Келешекте пайдалануға арналған USB порты.<br>Жапсырманы алып тастамаңыз.                                                                     |
| 6 | USB порты                 | USB кабелі қосылады.                                                                                                    |
| 0 | LAN порты                 | LAN кабелі қосылады.                                                                                                    |

# Басқару тақтасы нұсқаулығы

| асқару тақтасы              | . 27 |
|-----------------------------|------|
| асты экран конфигурациясы   | .28  |
| Ләзір экраны конфигурациясы | .30  |
| аңбаларды енгізу            | . 30 |

| Бас | қару тақтасы                                                                                                    |  |
|-----|----------------------------------------------------------------------------------------------------|--|
|     |                                                                                                    |  |
| 0   | Принтерді қосады немесе өшіреді.                                                                                                    |  |
|     | Қуат шамы өшірілген кезде қуат сымын ажыратыңыз.                                                                                                    |  |
| 2   | Негізгі экранды көрсетеді.                                                                                                    |  |
| 3   | Мәзірлер мен хабарларды көрсетеді.                                                                                                    |  |
| 4   | Қате пайда болған кезде жыпылықтайды немесе қосылады.                                                                                                    |  |
| 6   | Принтер деректерді өңдеп жатқанда жыпылықтайды.                                                                                                    |  |
|     | Ол кезекте тұрған тапсырмалар болған кезде қосылады.                                                                                                    |  |
| 6   | Қағаз параметрі экранын көрсетеді. Әрбір қағаз көзі үшін қағаз өлшемі және қағаз түрі параметрін таңдауға болады.                                         |  |
| 0   | Алдыңғы экранға қайтарады.                                                                                                    |  |
| 8   | Элементтерді таңдау үшін ◀▲▶▼ түймелері арқылы фокусты жылжытыңыз немесе таңдауды растау немесе таңдалған мүмкіндікті іске қосу үшін ОК түймесін басыңыз. |  |
| 9   | Жағдайға байланысты әртүрлі функцияларға қолданады.                                                                                                    |  |
| 10  | Ағымдағы әрекетті тоқтатады.                                                                                                    |  |

# Басты экран конфигурациясы

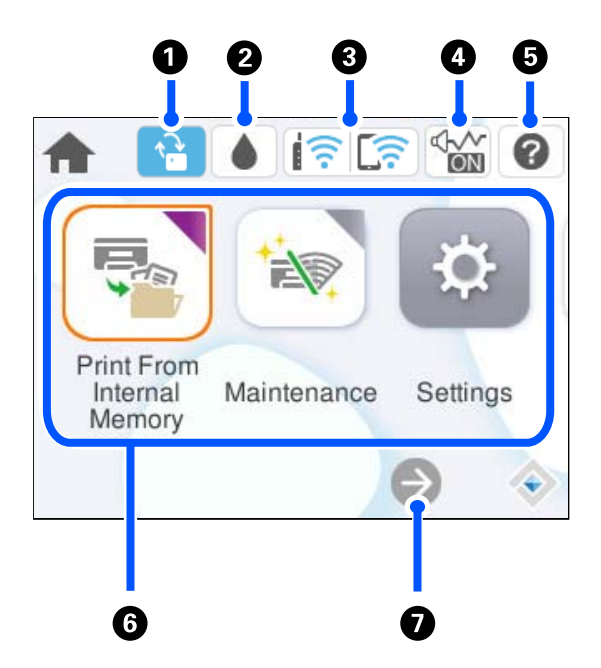

| 0 |   | Бұл микробағдарлама жаңартуы қолжетімді кезде көрсетіледі.<br>Принтер мүмкіндіктерін жақсартуға микробағдарламаны жаңарту үшін осыны<br>таңдаңыз. Принтерді микробағдарламаның ең соңғы нұсқасымен пайдалануға кеңес<br>береміз.                                                                                                    |
|---|---|----------------------------------------------------------------------------------------------------|
| 2 | ۵ | Болжалды сия деңгейлерін және техникалық қызмет көрсету қорабының болжалды<br>қызмет көрсету мерзімін тексеруге болады.                                                                                                    |
| 3 |   | Желі қосылымының күйін көрсетеді. Қосымша мәліметтер алу үшін келесіні қараңыз.<br>"Желі белгішесінің нұсқаулығы" бетте 29                                                                                                    |
| 4 |   | Принтер үшін <b>Тыныш режимі</b> параметрі орнатылғанын көрсетеді. Осы мүмкіндік<br>қосылғанда, жұмыс істеп тұрған принтерден шығатын шуыл азаяды, бірақ принтердің<br>жылдамдығы төмендеуі мүмкін. Дегенмен, таңдалған қағаз түрі мен басын шығару<br>сапасына байланысты шуылдар азаймауы мүмкін. Параметрді өзгерту үшін таңдаңыз. |
| 6 | 0 | Анықтама экранын көрсетеді. Пайдалану нұсқауларын проблемалардың шешімдерін көруге болады.                                                                                                    |

| 6 | Әрбір мәзірді көрсетеді.                                                                                                    |                                          |  |
|---|----------------------------------------------------------------------------------------------------|------------------------------------------|--|
|   | 🗅 Ішкі жадтан басып шығару                                                                                                    |                                          |  |
|   | Басып шығару алдында тапсырмаларды принтердің драйверінен принтердің жадына уақытша<br>сақтауға мүмкіндік береді. Бірнеше көшірмені басып шығарғанда құпиясөзбен қорғалған тапсырманы<br>және сынақ басып шығаруларын басып шығаруға болады.                               |                                          |  |
|   | 🗅 Қызмет көрсет                                                                                                    | гу                                       |  |
|   | Басып шығару сапасын жақсарту үшін ұсынылатын әрекеттерді, соның ішінде саңылауды тексеру<br>үлгісін басып шығару және құралдың механизмін тазалау, сондай-ақ басып шығару механизмін<br>теңестіру арқылы баспалардағы дақтар мен сызықтарды кетіру әрекеттерін көрсетеді. |                                          |  |
|   | 🗅 Параметрлер                                                                                                    |                                          |  |
|   | Техникалық қызмет көрсетуге, принтердің параметрлеріне және операцияларға қатысты реттеулерді жасауға мүмкіндік береді.                                                                                                    |                                          |  |
|   | 🗅 Wi-Fi                                                                                                    |                                          |  |
|   | Принтерді сымсыз желіде пайдалану үшін реттеуге мүмкіндік беретін мәзірлерді көрсетеді.                                                                                                    |                                          |  |
| 0 | €                                                                                                    | Экран оңға қарай қозғалатынын көрсетеді. |  |

# Желі белгішесінің нұсқаулығы

| e    | Принтер сымды (Ethernet) желіге немесе сымсыз (Wi-Fi) желіге жалғанбаған.                                                                                       |
|------|----------------------------------------------------------------------------------------------------|
|      | Принтер сымды (Ethernet) желіге қосылған.                                                                                                    |
|      | Принтер SSID идентификаторын, орнатылмаған IP мекенжайын немесе<br>сымсыз (Wi-Fi) желісіне байланысты проблеманы іздеп жатыр.                                   |
| (((• | Принтер сымсыз (Wi-Fi) желіге қосылған.<br>Жолақтар саны байланыстың сигнал күшін көрсетеді. Жолақтар неғұрлым<br>көп болса, байланыс соғұрлым күштірек болады. |
|      | Принтер Wi-Fi Direct (қарапайым АР) режиміндегі сымсыз (Wi-Fi) желіге<br>қосылмаған.                                                                            |
|      | Принтер Wi-Fi Direct (қарапайым AP) режиміндегі сымсыз (Wi-Fi) желіге<br>қосылған.                                                                              |

# Мәзір экраны конфигурациясы

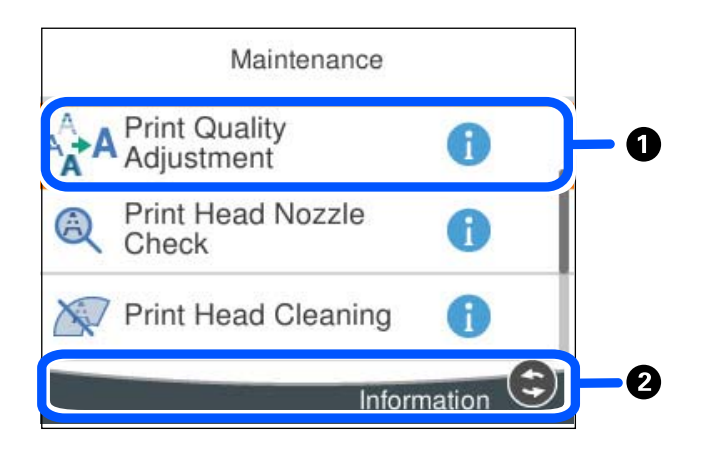

көрсетілгенде, 2 ішінде көрсетілген түймені таңдау арқылы қосымша ақпаратты көруге болады.
 Қолжетімді түймелер көрсетіледі.

# Таңбаларды енгізу

Таңбалар мен белгілерді желі параметрлерін орнатқанда және т.б. кезде экрандағы пернетақта арқылы енгізуге болады.

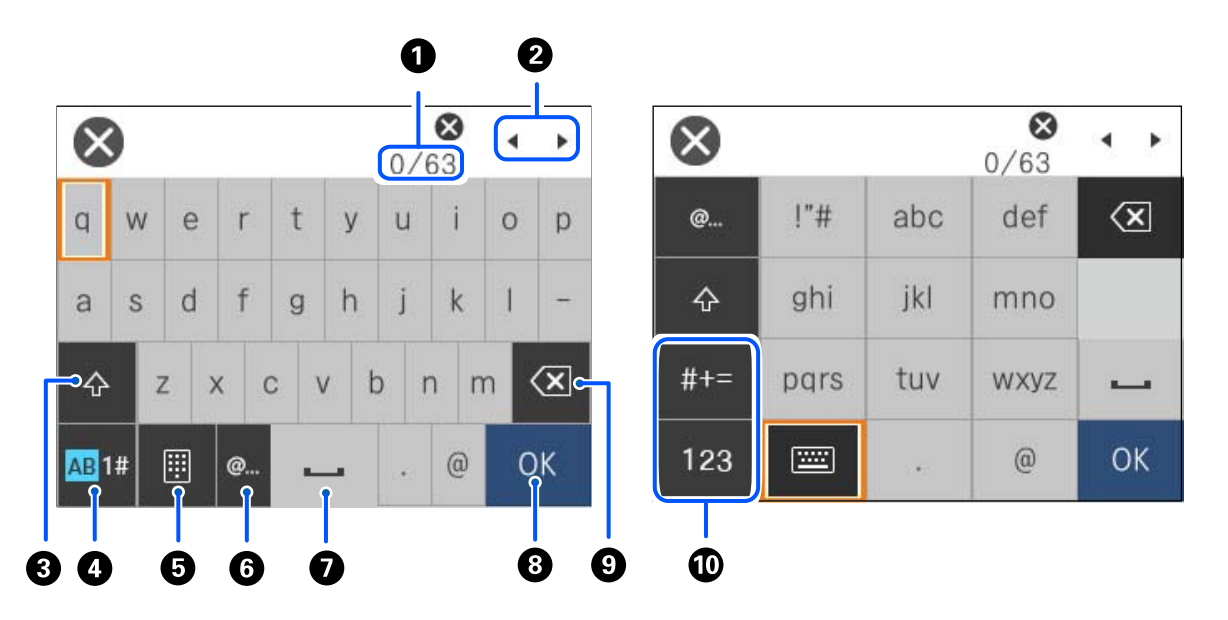

| 0 | Таңбаның санын көрсетеді.                 |  |
|---|-------------------------------------------|--|
| 2 | Көрсеткіні кіріс күйге жылжытады.         |  |
| 3 | Үлкен және кіші әріп арасында ауыстырады. |  |

| 4 | Таңба түрін ауыстырады.                                                                                                    |  |
|---|----------------------------------------------------------------------------------------------------|--|
|   | АВ: алфавит                                                                                                    |  |
|   | 1#: сандар мен таңбалар                                                                                                    |  |
| 6 | Пернетақта схемасын өзгертеді.                                                                                                  |  |
| 6 | Элементті жай ғана таңдау арқылы жиі пайдаланылатын электрондық пошта доменінің мекенжайлары<br>мен URL мекенжайларын енгізеді. |  |
| 0 | Бос орын енгізеді.                                                                                                    |  |
| 8 | Таңбаны енгізеді.                                                                                                    |  |
| 9 | Сол жақтағы таңбаны жояды.                                                                                                    |  |
| 0 | Таңба түрін ауыстырады.                                                                                                    |  |
|   | abc: алфавит                                                                                                    |  |
|   | 123: сандар                                                                                                    |  |
|   | #+=: таңбалар                                                                                                    |  |

# Принтерді әзірлеу және бастапқы параметрлерді реттеу

| Принтерді әзірлеу және бастапқы параметрлерді реттеу қысқаша мазмұны | 33 |
|----------------------------------------------------------------------|----|
| Қосымша элементтерді орнату                                          | 35 |
| Желілік қосылым жасау және реттеулер жасау                           | 51 |
| Пайдалануға сәйкес принтерді әзірлеу және орнату                     | 71 |
| Басып шығаруға арналған бастапқы параметрлер                         | 77 |
| Реттеулерді жасағандағы проблемалар 8                                | 37 |

# Принтерді әзірлеу және бастапқы параметрлерді реттеу қысқаша мазмұны

Бұл бөлімде принтерді желіге жалғауға қажет жұмыстар мен оны ортақ принтер ретінде қолдану туралы айтылады.

Бұл жұмысты принтер әкімшісі орындауы керек.

#### Қатысты ақпарат

- "Принтерді дайындау" бетте 33
- "Тақта құлпы арқылы параметрлерді қорғау" бетте 53
- "Желі қосылымын конфигурациялау" бетте 33
- "Әр мүмкіндік үшін қажетті дайындықтар жиынтығы" бетте 34
- "Принтер параметрлерін реттеу" бетте 34

# Принтерді дайындау

Дайындау кезеңінде қосымша элементтерді немесе аутентификация құрылғысын қажетінше орнатыңыз.

#### Қатысты ақпарат

- "Қосымша корпусты орнату" бетте 35
- "Қосымша қағаз кассетасы құралдарын орнату" бетте 40
- "Аутентификация құрылғысын орнату" бетте 45

# Принтерді рұқсат етілмеген параметр өзгертулерінен қорғау

Пайдаланушының принтер параметрлерін өзгертуіне тыйым салу үшін келесі әрекетті орындауға кеңес береміз.

- 🗅 Әкімші құпиясөзін өзгерту
- Принтер әкімшісіне басқару тақтасы мәзірі элементтерін құлыптауға мүмкіндік беретін **Panel** Lock мүмкіндігін орнатыңыз.

#### Қатысты ақпарат

- "Әкімші құпиясөзін өзгерту" бетте 52
- "Тақта құлпы арқылы параметрлерді қорғау" бетте 53

## Желі қосылымын конфигурациялау

Принтерді желіге ортақ принтер ретінде қолдануға болатындай етіп жалғаңыз.

Қажет болса, ТСР/ІР және прокси-серверді орнатыңыз.

#### Қатысты ақпарат

"Желілік қосылым жасау және реттеулер жасау" бетте 51

## Әр мүмкіндік үшін қажетті дайындықтар жиынтығы

Принтерді және ол қолданылатын ортаны пайдалану әдісіне сәйкес келесі әрекеттерді орындаңыз.

| Элементтер                                      | Сипаттама                                                                                                    |
|-------------------------------------------------|----------------------------------------------------------------------------------------------------|
| Пошта серверін конфигурациялау                  | Принтер күйі туралы белгілі бір адамға электрондық<br>поштамен хабарландыру жібергіңіз келсе, пошта серверін<br>конфигурациялаңыз.<br>"Электрондық пошта серверін тіркеу" бетте 73                                    |
| Басып шығаруға арналған бастапқы<br>параметрлер | Қағаз беру құрылғысы параметрлері мен басып шығарудың<br>әдепкі параметрлерін жұмыс ортаңызға сәйкес келетіндей<br>реттеңіз. Басқа компаниялар ұсынатын басып шығару<br>қызметтерін пайдалану үшін реттеулер жасаңыз. |

Принтерге арналған қауіпсіздік параметрлері мен басқа да басқару параметрлері үшін төмендегі қатысты ақпарат сілтемесін қараңыз.

#### Қатысты ақпарат

- "Пайдалануға сәйкес принтерді әзірлеу және орнату" бетте 71
- "Басып шығаруға арналған бастапқы параметрлер" бетте 77
- "Әкімші туралы ақпарат" бетте 269

## Принтер параметрлерін реттеу

Принтер үшін реттеулер жасаған кезде бірнеше әдістер қолжетімді.

#### Қатысты ақпарат

- "Принтердің басқару тақтасынан реттеу" бетте 34
- "Компьютерден Web Config арқылы реттеу" бетте 35
- ➡ "Компьютерден Epson Device Admin арқылы реттеу (тек Windows)" бетте 35

### Принтердің басқару тақтасынан реттеу

Тақтаны құлыптау қосылса, құлыпталған элементтермен жұмыс істеу үшін әкімші құпиясөзі керек болады.

Толығырақ мәліметтер алу үшін қатысты ақпаратты қараңыз.

#### Қатысты ақпарат

"Әкімші құпиясөзінің әдепкі мәні" бетте 19

### Компьютерден Web Config арқылы реттеу

Web Config – принтер параметрлерін конфигурациялауға арналған принтердің ендірілген веббеті. Компьютерден желіге жалғанған принтермен жұмыс істеуге болады.

Web Config мүмкіндігіне кіру үшін, алдымен ІР мекенжайын принтерге тағайындауыңыз қажет.

#### Ескертпе:

- □ *IP мекенжайын орнатпас бұрын, компьютер мен принтерді тікелей LAN кабелімен жалғап, әдепкі IP мекенжайын көрсету арқылы Web Config ашуға болады.*
- Принтер HTTPS протоколына кіргенде өздігінен куәландыратын сертификатты пайдаланады және Web Config қызметін іске қосқанда браузерде ескерту көрсетіледі; бұл проблема емес және оны қауіпсіз мән бермеуге болады.
- Web Config іске қосылғаннан кейін әкімшілік бетті ашу үшін, принтерге әкімші құпиясөзімен кіруіңіз қажет.

Толығырақ мәліметтер алу үшін қатысты ақпаратты қараңыз.

#### Қатысты ақпарат

- "Әкімші құпиясөзінің әдепкі мәні" бетте 19
- ♥ "Принтер жұмыстарын конфигурациялауға арналған қолданба (Web Config)" бетте 232

### Компьютерден Epson Device Admin арқылы реттеу (тек Windows)

Бірнеше принтерді бумамен орнатқан кезде Epson Device Admin пайдаланыңыз.

# Қосымша элементтерді орнату

Бұл бөлімде принтерге қосымша элементтерді орнату процедурасы сипатталған.

## Қосымша корпусты орнату

Корпус принтерге және қосымша қағаз науасының бірліктеріне бекітілуі мүмкін.

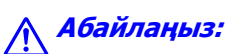

- Принтер өшірілгендігін тексеріңіз, қуат сымын принтерден ажыратып, кез келген кабельді ажыратыңыз. Керісінше жағдайда қуат сымы зақымданып, өрт не электр тогы соғуына әкелуі мүмкін.
- Орнатуды бастамас бұрын корпус роликтерін құлыптаңыз. Егер корпус күтпеген жерден жылжыса, жарақаттануыңыз мүмкін.
- Принтерді көтеру кезінде қолдарыңызды төменде көрсетілген күйге қойыңыз. Принтерді басқа күйлерден көтерсеңіз, принтер құлауы немесе оны қою кезінде саусақтарыңызды қысып қалуы мүмкін.

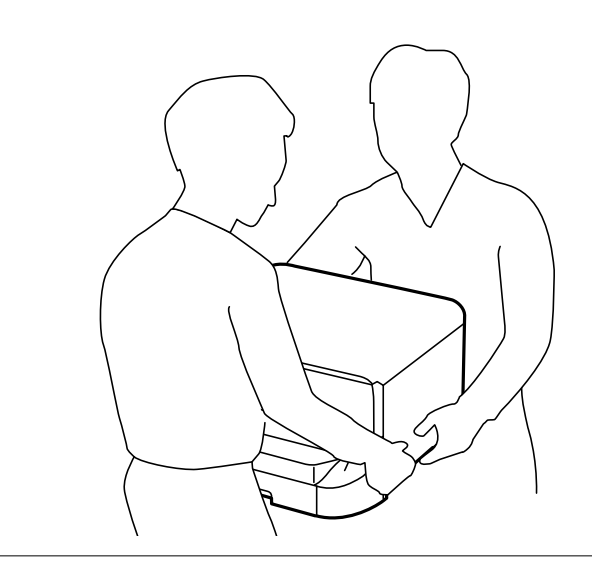

- 1.  $\bigcirc$  түймесін басу арқылы принтерді өшіріңіз және қуат сымын ажыратыңыз.
- 2. Қандай да бір қосылған кабельдерді ажыратыңыз.

#### Ескертпе:

Егер қосымша қағаз кассетасы құрылғысы орнатылса, оларды да жойыңыз.

3. Шығыс науасын алып тастаңыз.

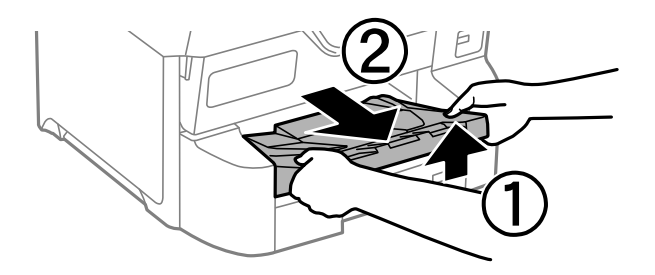

4. Корпусты қораптан шығарып, барлық қорғағыш материалдарын алып тастаңыз.
5. Ұсынылатын элементтерді тексеріңіз.

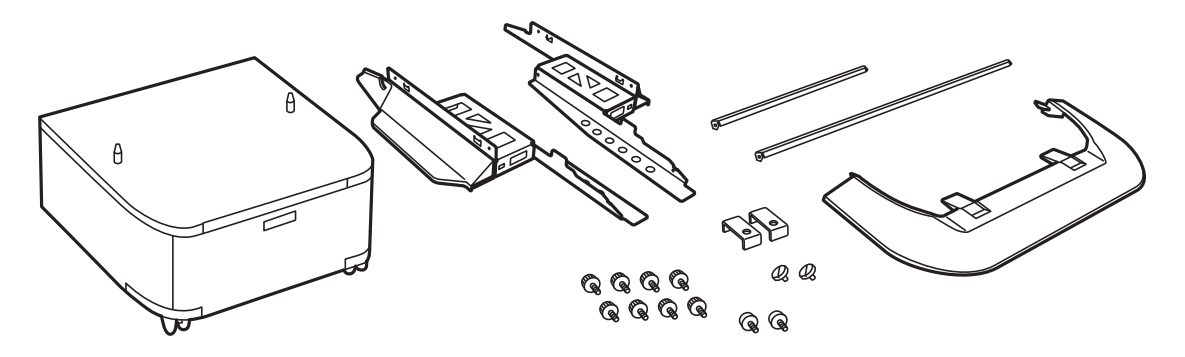

Ескертпе: Тіреуіштер пішіні суреттегіден өзгеше болуы мүмкін.

6. Тіреуіштерді корпустың доңғалақшаларға салыңыз.

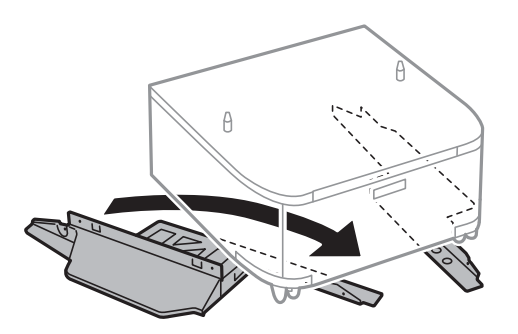

7. Тіреуіштерін тіркемелер және бұрандалармен бекемдеңіз.

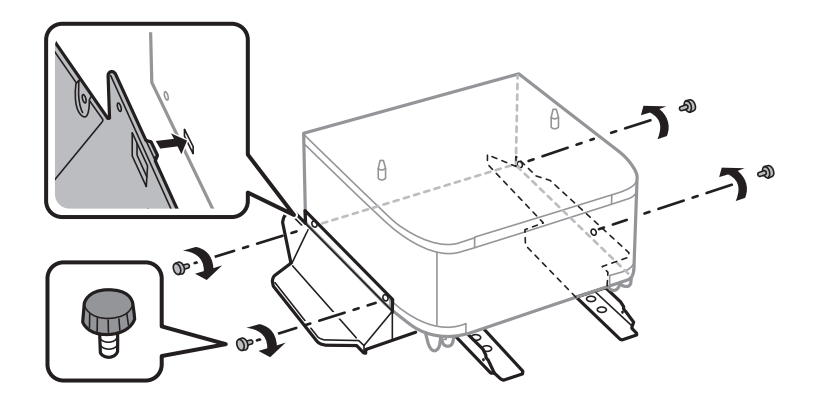

### 🕥 Маңызды:

Міндетті түрде тіреуіштер мықтап бекітілгеніне көз жеткізіңіз, әйтпесе принтер құлауы мүмкін.

8. Күшейту тақталарын тіркемелер және бұрандалармен бекітіңіз.

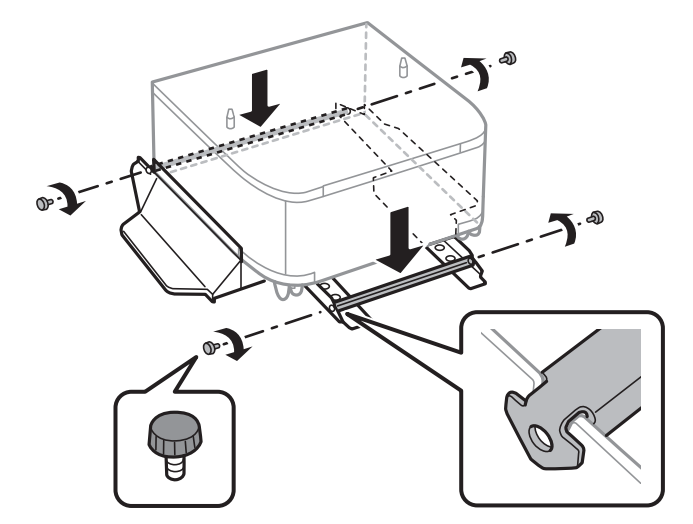

9. Корпусты тегіс жерге қойып, алдыңғы дөңгелектерін құлыптаңыз.

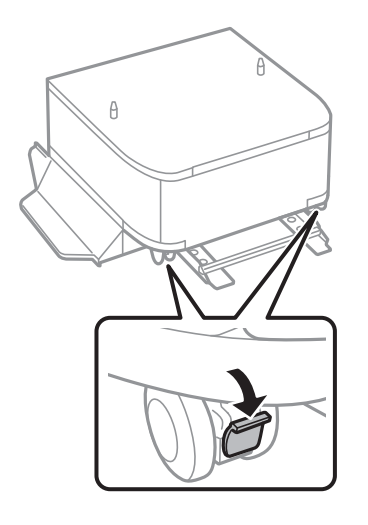

10. Қақпақты тіреуіштерге бекітіңіз.

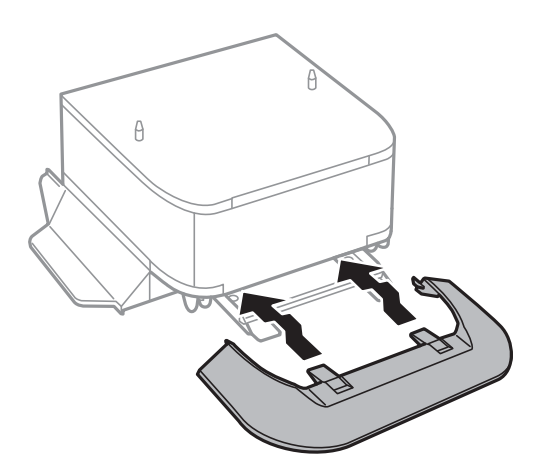

11. қағаз кассетасы тартыңыз.

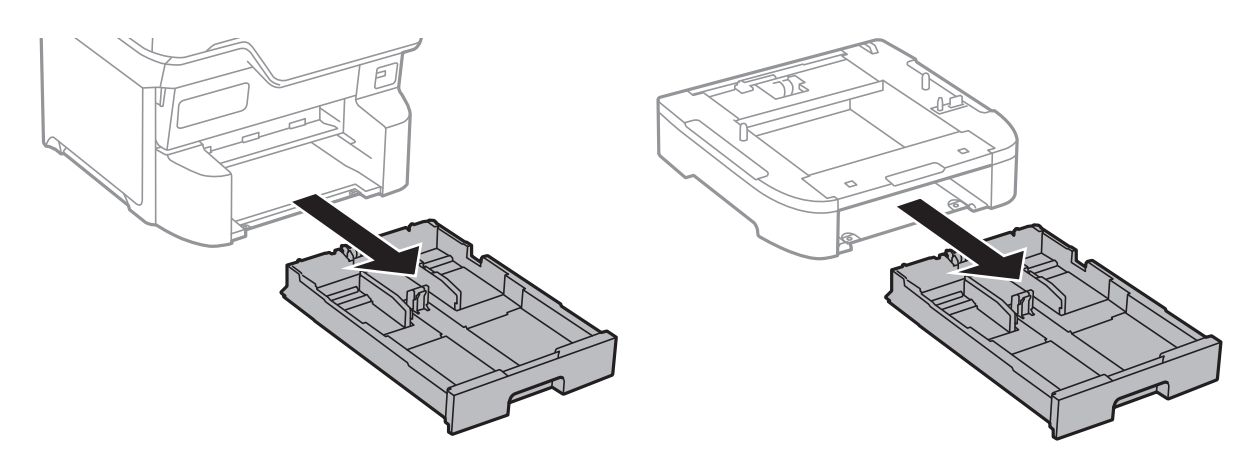

12. Принтерді немесе қосымша қағаз кассетасы құрылғысын корпусқа бұрыштарын туралай отырып, мұқият салыңыз да, болттармен бекітіңіз.

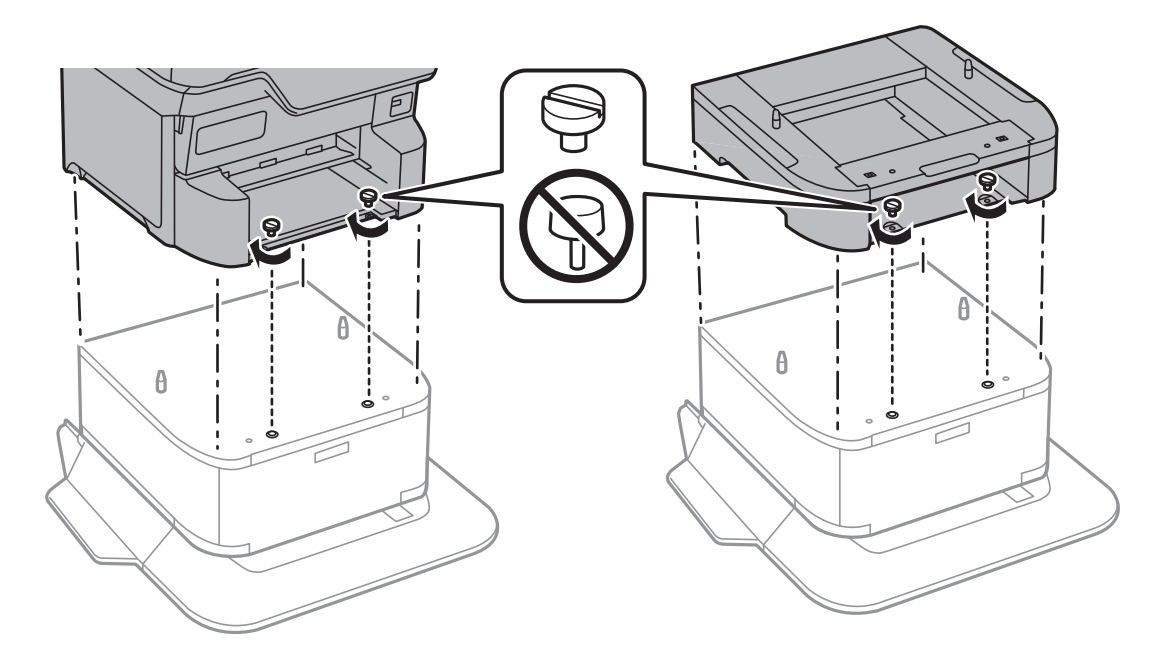

Ескертпе: Жинаудан кейін кейбір бұрандалар қалдырылуы тиіс.

13. Принтерді немесе қосымша қағаз кассетасы құрылғысын құралдармен және болттармен бекітіңіз.

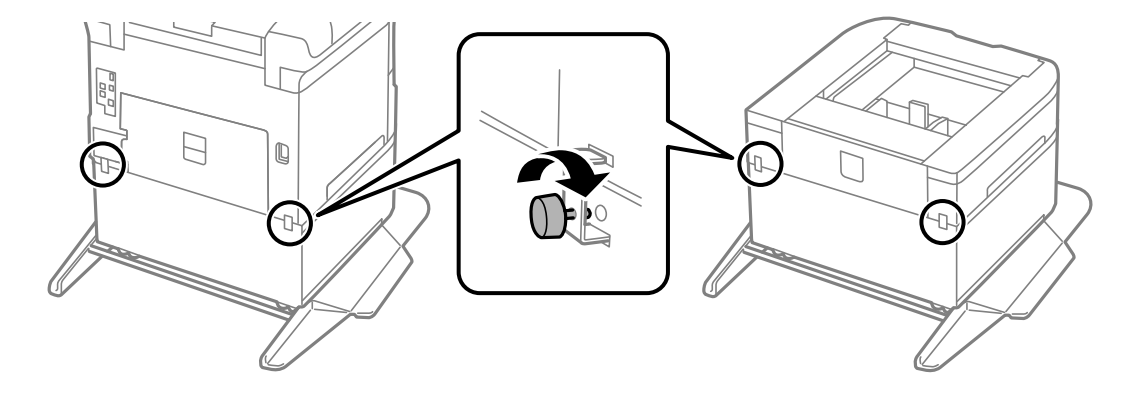

- 14. қағаз кассетасы салыңыз.
- 15. Шығыс науасын салыңыз.

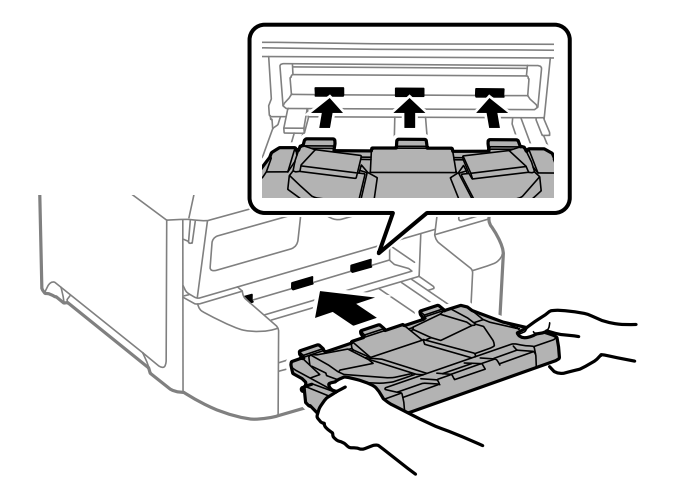

16. Кабельдер мен қосқыштарды принтерде қосыңыз.

#### Ескертпе:

Корпусты бөлшектеу кезінде принтерді өшіріп, қуат сымын ажыратыңыз, кабельдерді ажыратып, орнату процедурасын керісінше жүргізіңіз.

### Қосымша қағаз кассетасы құралдарын орнату

3 дейінгі қағаз кассетасы құралдарын орнатуға болады.

### 

- Принтер өшірілгендігін тексеріңіз, қуат сымын принтерден ажыратып, кез келген кабельді ажыратыңыз. Керісінше жағдайда қуат сымы зақымданып, өрт не электр тогы соғуына әкелуі мүмкін.
- Принтерді көтеру кезінде қолдарыңызды төменде көрсетілген күйге қойыңыз. Принтерді басқа күйлерден көтерсеңіз, принтер құлауы немесе оны қою кезінде саусақтарыңызды қысып қалуы мүмкін.

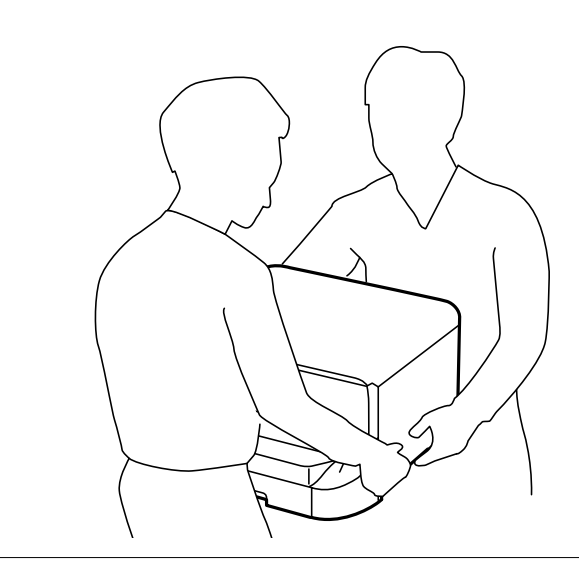

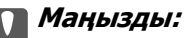

Қосымша корпус пайдаланатын болсаңыз, оны қағаз кассета құрылғысының астына алдын ала орнатыңыз.

- 1. О түймесін басу арқылы принтерді өшіріңіз және қуат сымын ажыратыңыз.
- 2. Қандай да бір қосылған кабельдерді ажыратыңыз.

#### Ескертпе:

Егер қосымша қағаз кассетасы құрылғысы орнатылса, оларды да жойыңыз.

3. Шығыс науасын алып тастаңыз.

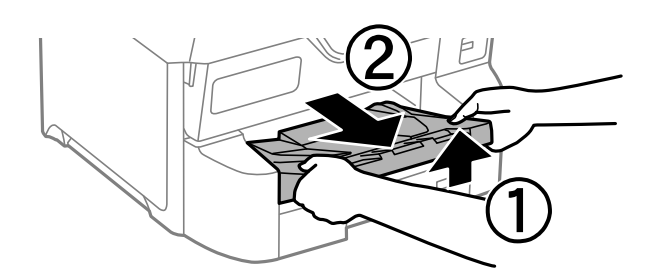

- 4. Қосымша қағаз кассетасын қорабынан шығарып, қандай да бір қорғаныш материалдарды алып тастаңыз.
- 5. Ұсынылатын элементтерді тексеріңіз.

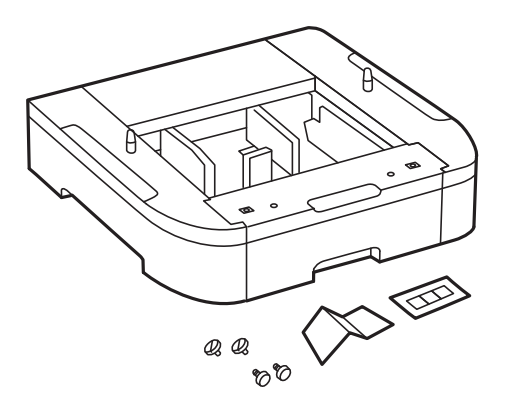

6. Қосымша қағаз кассетасын принтерді орнататын жерге қойыңыз.

7. қағаз кассетасы тартыңыз.

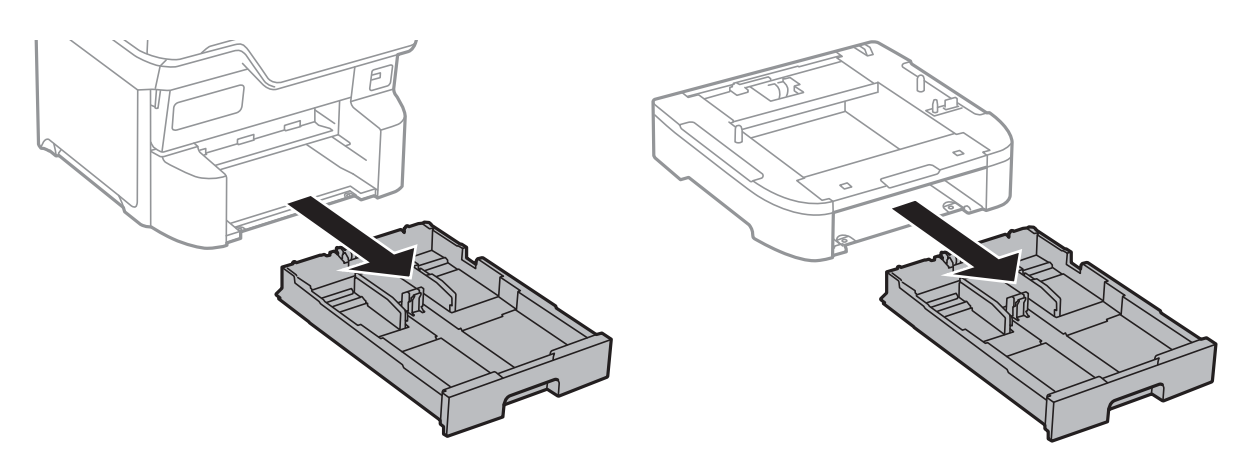

8. Егер бірнеше қосымша кассета құрылғыларын пайдалансаңыз, барлық қосымша қағаз кассетасы құрылғыларын бірінің үстіне бірін қойып, болттармен бекітіңіз.

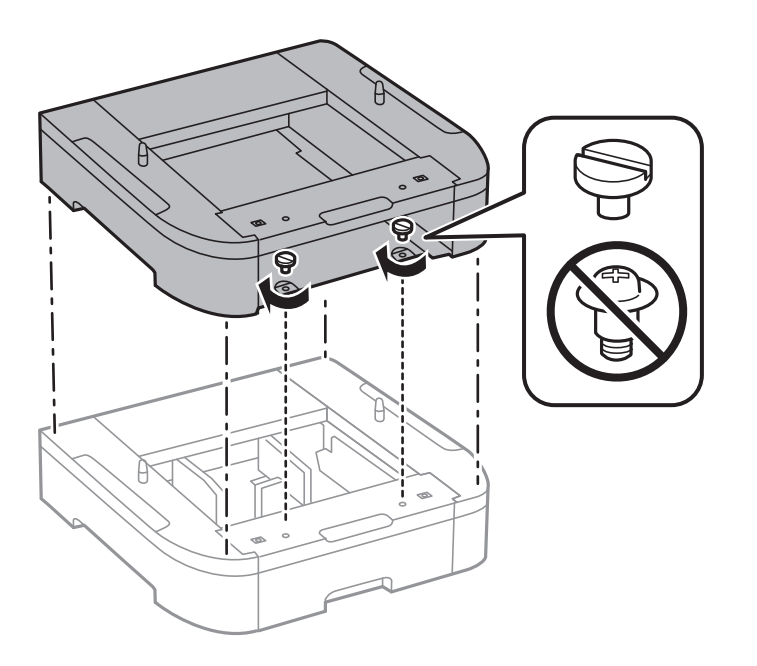

9. Принтерді қосымша қағаз кассетасына бұрыштарын туралай отырып, абайлап салыңыз да, болттармен бекітіңіз.

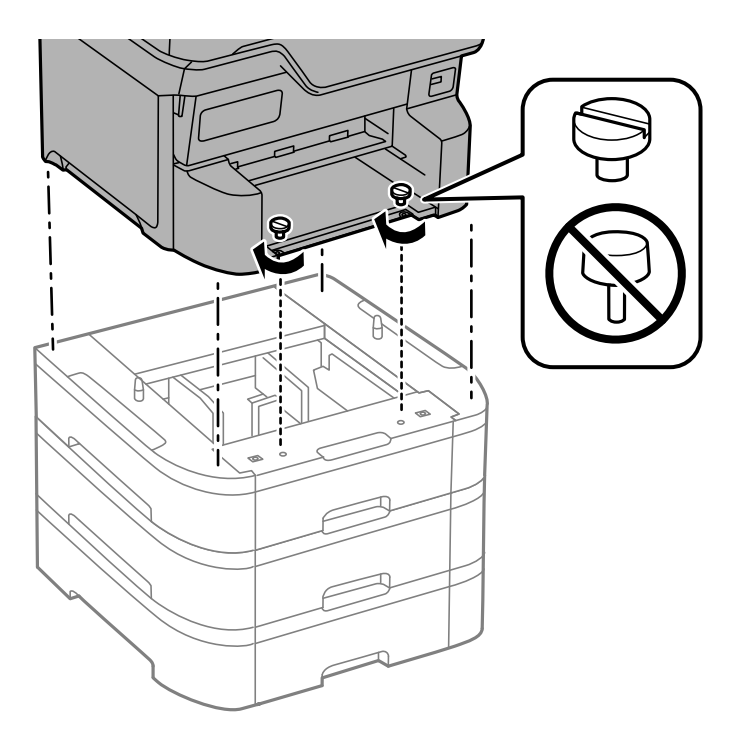

### Ескертпе:

Жинаудан кейін кейбір бұрандалар қалдырылуы тиіс.

10. Қосымша қағаз кассетасы құрылғысын құралдармен және болттармен бекітіңіз.

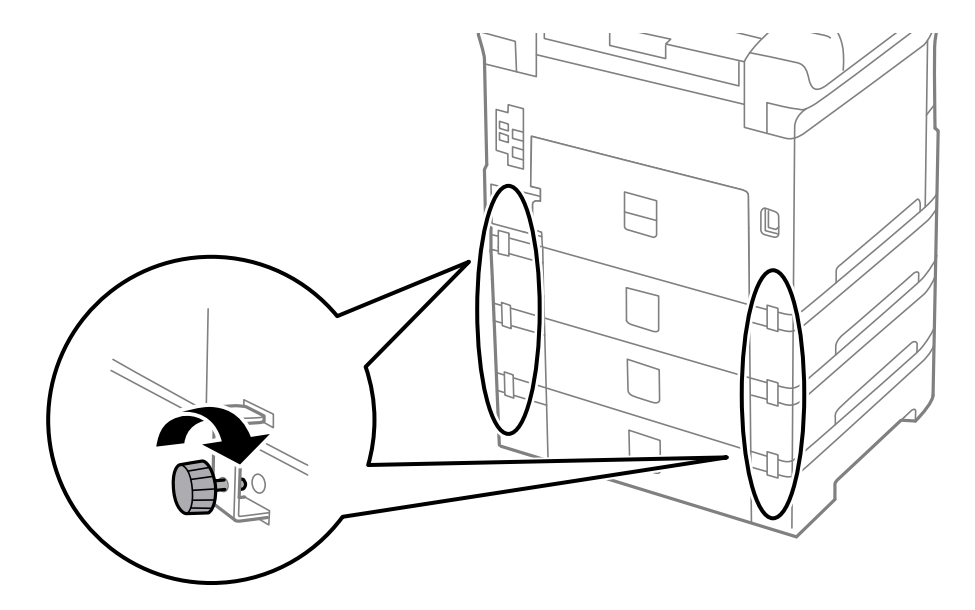

11. Кассетаға салынатын қағаз өлшемін көрсететін белгіні тұтқаға енгізіңіз.

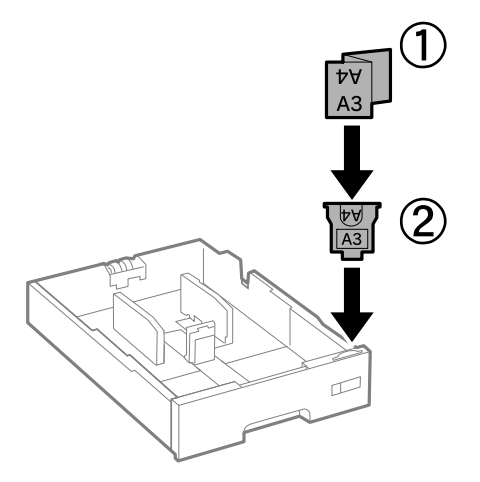

- 12. қағаз кассетасы салыңыз.
- 13. Кассета нөмірін көрсететін жапсырманы орналастырыңыз.

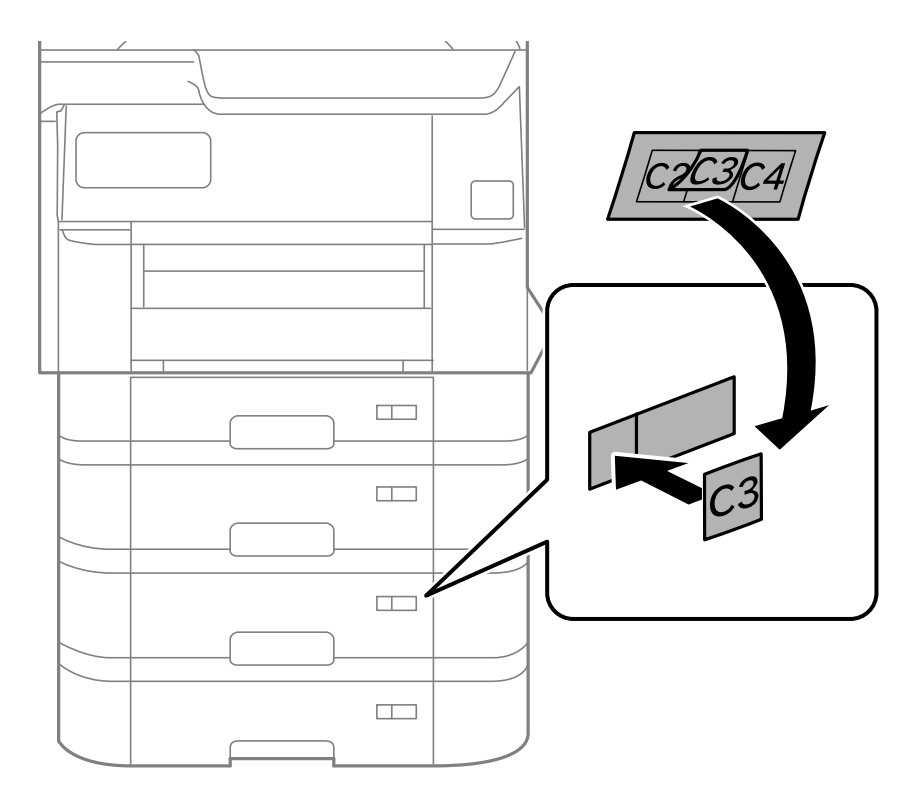

14. Шығыс науасын салыңыз.

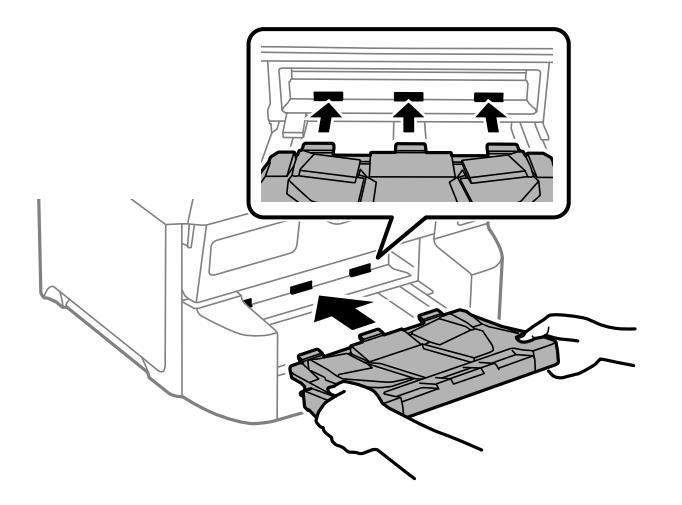

- 15. Қуат сымын және басқа кабельдерді қайта қосып, принтерге қосыңыз.
- 16. 🕛 түймесін басып, принтерді қосыңыз.
- 17. Түймесін басып, орнатылған қосымша кассета құрылғысы **Қағаз параметрі** экранында көрсетілгенін тексеріңіз.

#### Ескертпе:

Қосымша қағаз кассетасы құрылғысын жою кезінде принтерді өшіріп, қуат сымын ажыратыңыз, кабельдерді ажыратып, орнату процедурасын керісінше жүргізіңіз.

Принтер драйвері параметрлерін орнатуды жалғастырыңыз.

### Қатысты ақпарат

- "Қолжетімді қосымша элементтерді реттеу" бетте 71
- "Қосымша элементтерге арналған кодтар" бетте 227

### Аутентификация құрылғысын орнату

Аутентификация құрылғысын аутентификация жүйесімен пайдаланған кезде, принтерге IC картридері сияқты аутентификация құрылғысын жалғаңыз.

### Аутентификация құрылғысын жалғау

Бұл бөлімде қосымша аутентификация құрылғысына арналған Р2 тірегі мен аутентификация құрылғысын орнату әдісі сипатталады. Аутентификация құрылғысына арналған Р2 тірегін келесі керек-жарақтармен бекітіңіз. Осы модельмен басқа бөліктер қолданылмайды.

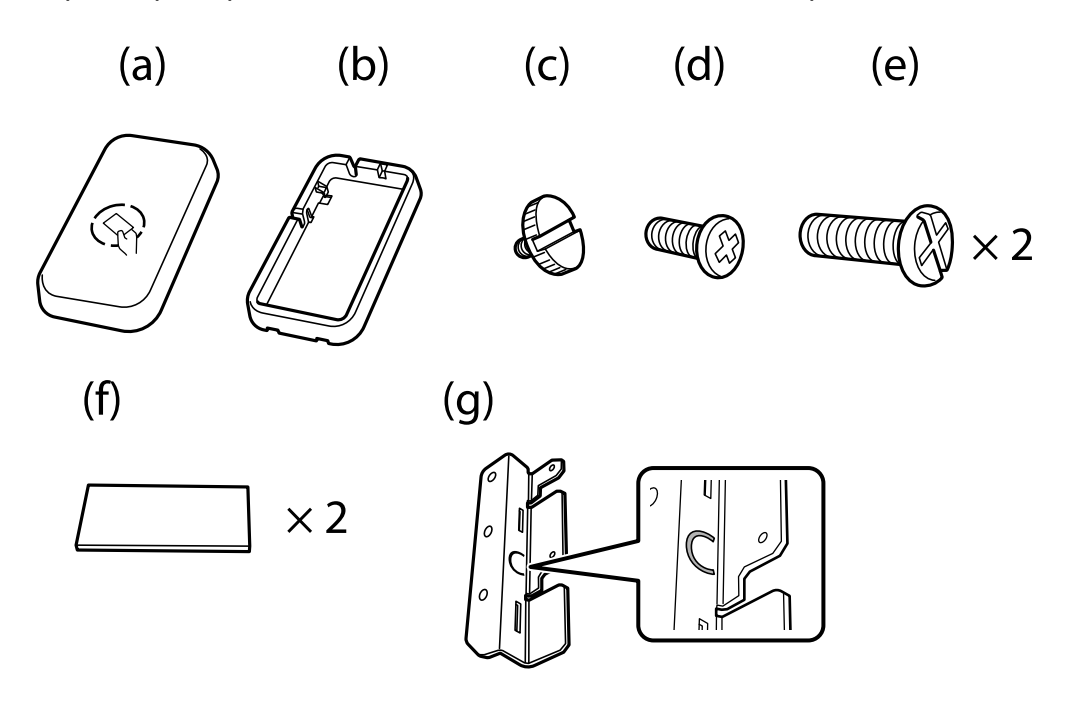

#### Ескертпе:

- 🗅 Аутентификация жүйесін пайдаланған кезде аутентификация құрылғысын пайдалануға болады.
- Аутентификация картасын растау үшін қолданылған аутентификация құрылғысы моделінің нөмірімен бірдей аутентификация құрылғысын жалғаңыз.
- 1. Принтер жанындағы бұранда ұяларын жабатын бітемені алып тастаңыз.

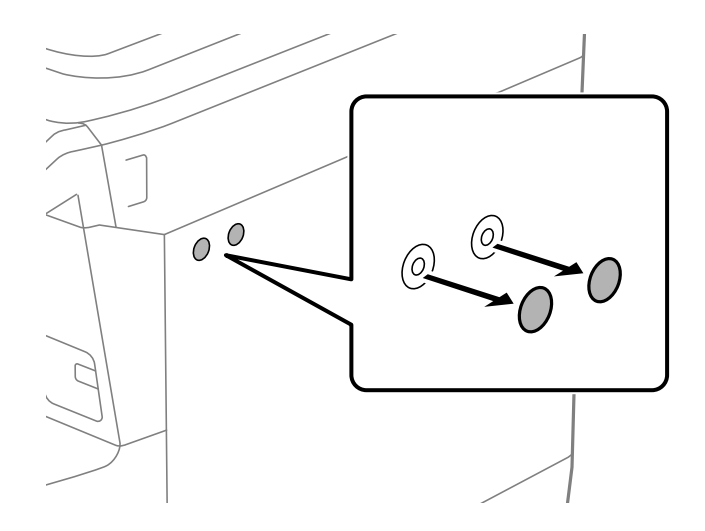

2. Phillips бұрауышымен металл пластинаны (g) екі бұрандамен (e) бекітіңіз.

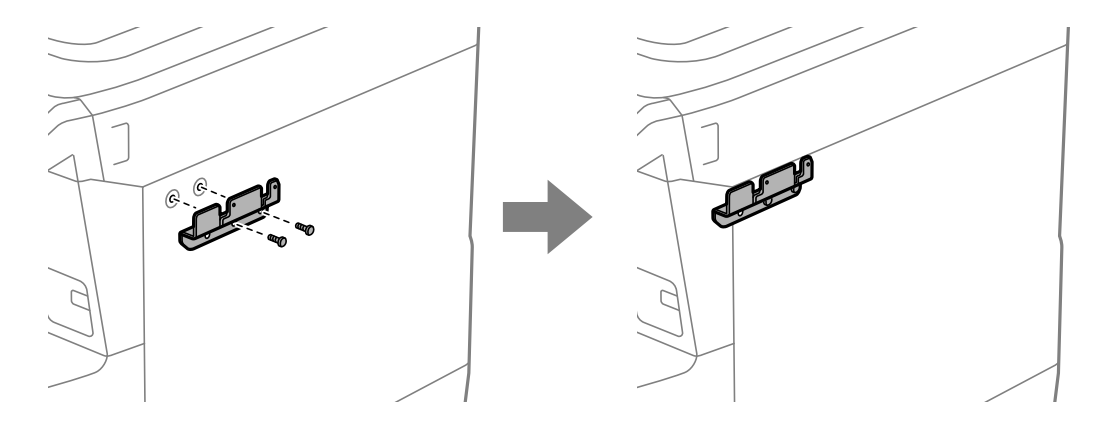

3. Аутентификация құрылғысы тірегінің төменгі бөлігін (b) металл пластинаға (g) орналастырыңыз.

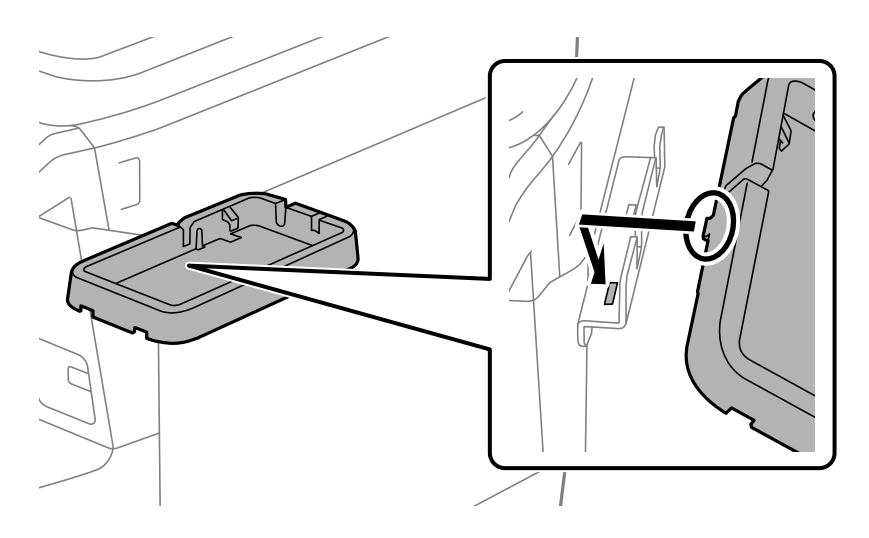

4. Аутентификация құрылғысы тірегінің төменгі бөлігін (b) бұрандамен (c) бекітіңіз. Бұранданы (c) қолмен бұраңыз.

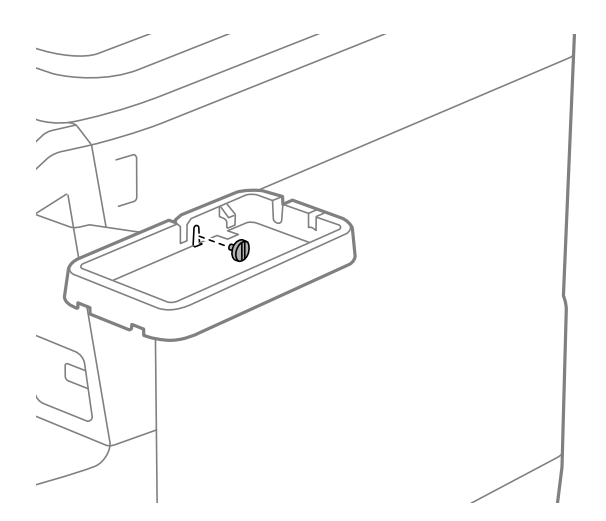

5. Үстіңгі бөлігін (а) аутентификация құрылғысы тірегіне суретте көрсетілгендей орналастырыңыз.

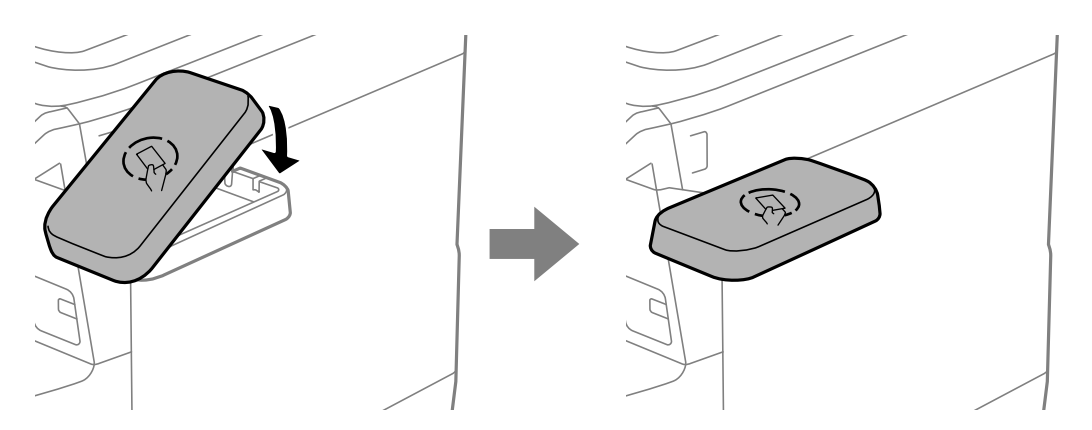

6. Аутентификация құрылғысы тірегін бұрандамен (d) бекіту үшін Phillips бұрауышын пайдаланыңыз.

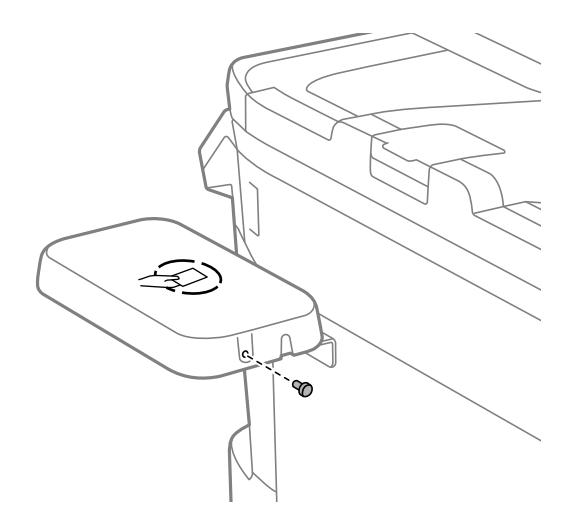

7. Аутентификация құрылғысын тірек үстіне жиынтықпен келетін екіжақты таспаның (f) екі бөлігімен бекітіңіз.

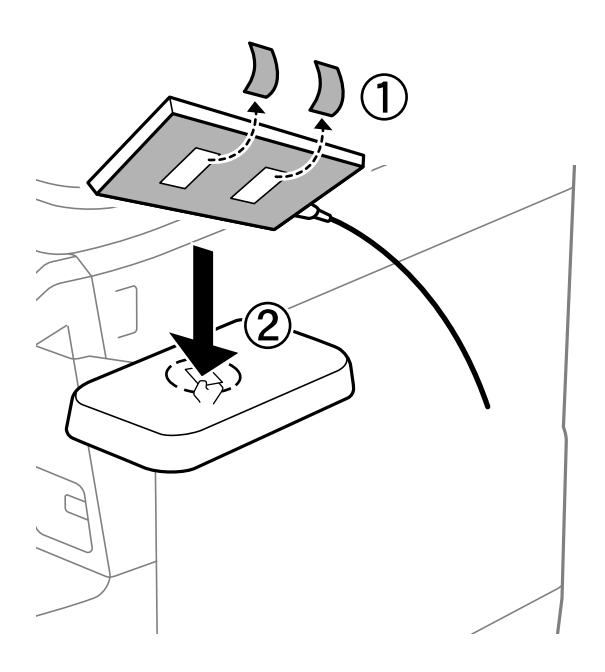

### Ескертпе:

Аутентификация құрылғысын тіректе қалдырғыңыз келсе, құрылғыны көтеру үшін аутентификация құрылғысының астына қалың нәрсе (мысалы, майыстырылған қағаз) қойыңыз. Алайда металл зат немесе электрмагнитті толқын шығаратын нәрсе пайдаланбаңыз.

Аутентификация құрылғысы көтерілмесе, пайдалану ортасына немесе байланыс аралығының сипаттамалары сияқты аутентификация құрылғысының сипаттамаларына сәйкес аутентификация карталары оқылмауы мүмкін.

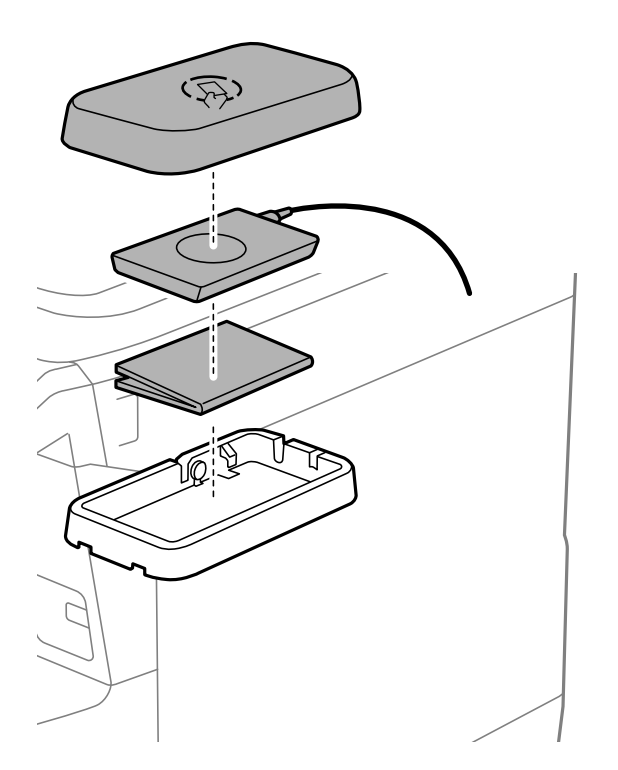

8. Принтердің қызметтік портынан бітемені алып тастаңыз.

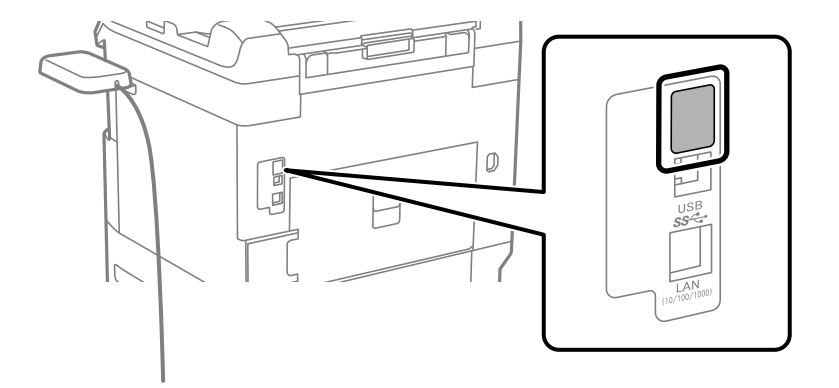

9. Аутентификация құрылғысына арналған кабелін қызметтік портқа жалғаңыз.

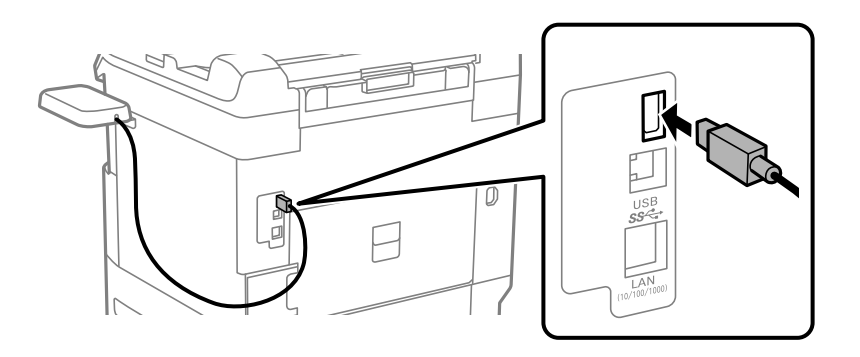

10. Тығыздағышты алыңыз, қысқышты бекітіңіз, содан кейін кабельді төменде көрсетілгендей қосыңыз.

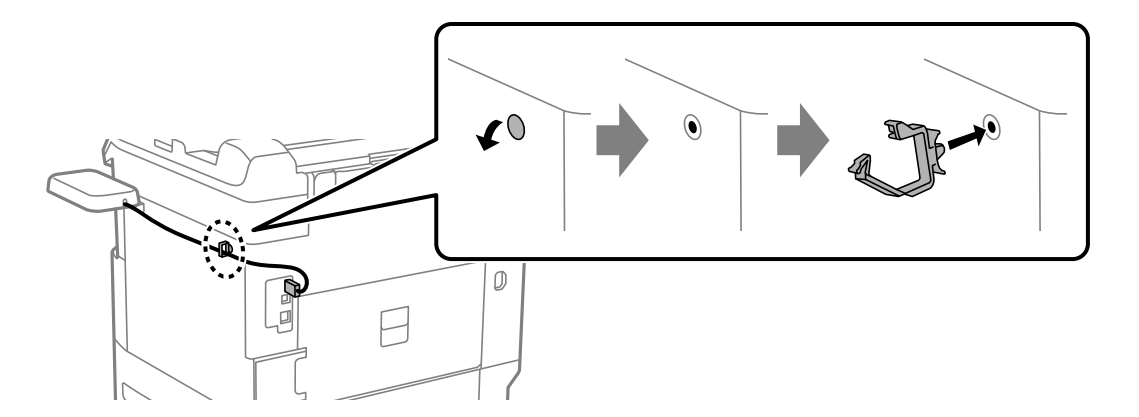

### Аутентификация құрылғысының қосылым күйін растау

Аутентификация құрылғысының қосылым күйін растау үшін бірнеше әдісті пайдалануға болады.

### Принтердің басқару тақтасы

### Параметрлер > Аутентификация құрылғысының күйі

### Web Config

Келесі мәзірлердің кез келгенінен өзгертуге болады.

- Status қойындысы > Product Status > Card Reader Status
- **Device Management** қойындысы > Card Reader > Check

### Аутентификация картасының анықталғанын растау

Аутентификация карталарын Web Config арқылы анықтауға болатынын тексеруге болады.

 Web Config қызметiне кipy үшiн принтердiң IP мекенжайын браузерге енгiзiңiз. Принтерiңiзбен бiрдей желiге қосылған компьютерден принтердiң IP мекенжайын енгiзiңiз. Келесi мәзiрден принтердiң IP мекенжайын тексеруге болады.

Параметрлер > Жалпы параметрлер > Желі параметрлері > Желі күйі > Сымды LAN/Wi-Fi күйі

- 2. Әкімші ретінде кіру үшін әкімші құпиясөзін енгізіңіз.
- 3. Келесі ретпен таңдаңыз.

Device Management қойындысы > Card Reader

- 4. Аутентификация картасын аутентификация құрылғысының үстіне ұстаңыз.
- Сheck түймесін басыңыз. Нәтижесі көрсетіледі.

### Қатысты ақпарат

"Әкімші құпиясөзінің әдепкі мәні" бетте 19

### Аутентификация құрылғысының ақауын жою

### Аутентификация картасы оқылмайды

Келесіні тексеріңіз.

- Аутентификация құрылғысы принтерге тікелей қосылғанын тексеріңіз.
   Аутентификация құрылғысы принтерлетік кораттік портыша жалғанда жалғанда жа калғанда жалғанда ж Калғанда жалғанда жалғанда жалғанда жалғанда жалғанда жалғанда жалғанда жалғанда жалғанда жалғанда жалғанда жал
- Аутентификация құрылғысы принтердің қызметтік портына жалғанғанына көз жеткізіңіз.
- Аутентификация құрылғысы мен аутентификация картасы сертификатталғанын тексеріңіз. Қолдау көрсетілген аутентификация құрылғылары мен карталары туралы ақпарат алу үшін дилерге хабарласыңыз.

## Желілік қосылым жасау және реттеулер жасау

Бұл бөлімде бір желідегі пайдаланушылардың принтерді пайдалана алуына қажетті параметрлер түсіндіріледі.

### Әкімші құпиясөзін өзгерту

Принтерге әкімші құпиясөзі орнатылады. Принтерді пайдаланбас бұрын бастапқы құпиясөзді өзгертуге кеңес береміз.

Әкімші құпиясөзін ұмытып қалсаңыз, құлыпталған элементтердің параметрлерін **Panel Lock** арқылы өзгерте алмайсыз және құлыптан ашу үшін сервистік қолдау қызметіне хабарласуыңыз керек болады.

### Қатысты ақпарат

- "Әкімші құпия сөзіндегі ескертпелер" бетте 19
- "Басқару тақтасынан әкімшінің құпиясөзін өзгерту" бетте 52
- "Компьютерден әкімшінің құпиясөзін өзгерту" бетте 52

### Басқару тақтасынан әкімшінің құпиясөзін өзгерту

- 1. Принтердің басқару тақтасында Параметрлер параметрін таңдаңыз.
- 2. Жалпы параметрлер > Жүйе әкімшілігі > Қауіпсіздік параметрлері > Әкімші параметрлері > Әкімші құпиясөзі > Өзгерту тармағын таңдаңыз.
- 3. Ағымдағы сөзді енгізіңіз.

#### Ескертпе: Әдепкі әкімші құпиясөзі үшін төмендегі қатысты ақпаратты қараңыз.

4. Жаңа құпиясөз орнату үшін экрандық нұсқауларды орындаңыз.

#### Ескертпе:

Әкімші құпиясөзін әдепкісіне қалпына келтіру үшін, басқару тақтасынан келесі мәзірлерді таңдаңыз.

Жалпы параметрлер > Жүйе әкімшілігі > Қауіпсіздік параметрлері > Әкімші параметрлері > Әкімші құпиясөзі > Әдепкі парам. қалп. келтіру

### Қатысты ақпарат

"Әкімші құпиясөзінің әдепкі мәні" бетте 19

### Компьютерден әкімшінің құпиясөзін өзгерту

Web Config арқылы әкімшінің құпиясөзін орнатуға болады. Web Config қолданған кезде, принтерді желіге жалғау қажет. Принтер желіге жалғанбаса, тікелей ethernet кабелі бар компьютерге жалғаңыз.

1. Web Config қызметіне кіру үшін принтердің ІР мекенжайын браузерге енгізіңіз.

Принтеріңізбен бірдей желіге қосылған компьютерден принтердің ІР мекенжайын енгізіңіз.

Келесі мәзірден принтердің ІР мекенжайын тексеруге болады.

# Параметрлер > Жалпы параметрлер > Желі параметрлері > Желі күйі > Сымды LAN/Wi-Fi күйi

2. Әкімші ретінде кіру үшін әкімші құпиясөзін енгізіңіз.

Log in таңдап, әкімші құпиясөзін енгізіп, ОК түймесін басыңыз.

- 3. Product Security-Change Administrator Password таңдаңыз.
- 4. Current password және New Password және Confirm New Password жолағына құпиясөз енгізіңіз. Қажет болса, пайдаланушы атын енгізіңіз.

#### Ескертпе:

Әдепкі әкімші құпиясөзі үшін төмендегі қатысты ақпаратты қараңыз.

5. ОК параметрін таңдаңыз.

#### Ескертпе:

Әкімші құпиясөзін бастапқы құпиясөзге қалпына келтіру үшін, Restore Default Settings тармағын Change Administrator Password терезесінен таңдаңыз.

### Қатысты ақпарат

"Әкімші құпиясөзінің әдепкі мәні" бетте 19

### Тақта құлпы арқылы параметрлерді қорғау

Рұқсат етілмеген пайдаланушыларды желіге қосылған кезде принтер параметрлерін немесе желі параметрлерін көруге немесе өзгертуге тыйым салу үшін, Тақтаны құлыптау функциясы арқылы әкімшілер басқару тақтасы мәзірі элементтерін құлыптай алады. Құлыпталған мәзір элементтерімен жұмыс істеу үшін әкімші ретінде кіру қажет.

#### Ескертпе:

Құпиясөзді кейінірек өзгертуге болады.

### Қатысты ақпарат

➡ "Басқару тақтасын орнату" бетте 277

### Басқару тақтасынан Құлыптау параметрі мүмкіндігін қосу

- 1. Принтердің басқару тақтасында Параметрлер параметрін таңдаңыз.
- 2. Жалпы параметрлер > Жүйе әкімшілігі > Қауіпсіздік параметрлері > Әкімші параметрлері параметрін таңдаңыз.
- 3. Құлыптау параметрі бөлімінде Қосу параметрін таңдаңыз.

**Параметрлер > Жалпы параметрлер > Желі параметрлері** бөлімін таңдаңыз, содан соң құпиясөз қажет етілетінін тексеріңіз.

### Қатысты ақпарат

"Әкімші құпиясөзінің әдепкі мәні" бетте 19

### Компьютерден Құлыптау параметрі мүмкіндігін қосу

1. Web Config қызметіне кіру үшін принтердің ІР мекенжайын браузерге енгізіңіз.

Принтеріңізбен бірдей желіге қосылған компьютерден принтердің ІР мекенжайын енгізіңіз. Келесі мәзірден принтердің ІР мекенжайын тексеруге болады.

Параметрлер > Жалпы параметрлер > Желі параметрлері > Желі күйі > Сымды LAN/Wi-Fi күйі

- 2. Құпиясөзді енгізіп, содан соң **ОК** түймесін басыңыз.
- 3. Келесі ретпен таңдаңыз.

Device Management қойындысы > Control Panel

- 4. Panel Lock бөлімінде ON параметрін таңдаңыз.
- 5. ОК түймесін басыңыз.
- 6. Принтердің басқару тақтасындағы **Параметрлер** > **Жалпы параметрлер** > **Желі параметрлері** бөлімін таңдаңыз, содан соң құпиясөз қажет етілетінін тексеріңіз.

### Қатысты ақпарат

- "Әкімші құпиясөзінің әдепкі мәні" бетте 19
- ♥ "Принтер жұмыстарын конфигурациялауға арналған қолданба (Web Config)" бетте 232.

### Принтерді желіге жалғау

Принтерді желіге бірнеше әдіспен жалғауға болады.

- 🗅 Басқару тақтасындағы кеңейтілген параметрлерді пайдалану арқылы жалғаңыз.
- 🗅 Орнату бағдарламасын пайдаланып қосылу.

Орнату бағдарламасын веб-сайттан немесе бағдарламалық құрал дискісінен іске қосуға болады (бағдарламалық құрал дискісімен бірге жеткізілетін және бағдарламадық құрал дискісі қолжетімді болатын модельдер үшін).

Бұл бөлімде принтердің басқару тақтасы арқылы принтерді желіге жалғау процедурасы сипатталады.

### Желі қосылымын жасау алдында

Желіге жалғау үшін қосылымға арналған қосылым әдісін және параметр ақпаратын алдын ала тексеріңіз.

### Қосылым параметрі туралы ақпаратты жинау

Жалғау үшін қажетті параметр ақпаратын дайындаңыз. Келесі ақпаратты алдын ала тексеріңіз.

| Бөлімдер                      | Элементтер                                                                                           | Ескертпе                                                                                                    |
|-------------------------------|----------------------------------------------------------------------------------------------------|----------------------------------------------------------------------------------------------------|
| Құрылғы жалғау<br>әдісі       | Ethernet                                                                                             | Принтерді желіге жалғау әдісін шешіңіз.                                                                                                    |
|                               | 🗅 Wi-Fi                                                                                              | Сымды LAN желісі үшін LAN қосқышына жалғайды.                                                                                                    |
|                               |                                                                                                    | Wi-Fi желісі үшін кіру нүктесінің желісіне (SSID) жалғайды.                                                                                                    |
| LAN қосылымының<br>ақпараты   | IP мекенжайы                                                                                         | Принтерге тағайындау үшін ІР мекенжайын шешіңіз.                                                                                                    |
|                               | Қосалқы желі<br>маскасы                                                                              | IP мекенжайын статикалық тағайындағанда барлық мән<br>қажет етіледі.                                                                                                  |
|                               | 🗅 Әдепкі шлюз                                                                                        | DHCP функциясы арқылы IP мекенжайын динамикалық<br>тағайындағанда бұл ақпарат қажет етілмейді, себебі ол<br>автоматты түрде орнатылады.                               |
| Wi-Fi қосылымының<br>ақпараты | □ SSID<br>□ Құпиясөз                                                                                 | Принтер қосылатын кіру нүктесінің SSID (желі атауы) және<br>құпиясөзі бар.                                                                                            |
|                               |                                                                                                    | Егер МАС мекенжайын сүзгілеу орнатылса, принтерді тіркеу<br>үшін принтердің МАС мекенжайын алдын ала тіркеңіз.                                                        |
|                               |                                                                                                    | Қолдау көрсетілетін стандарттар үшін келесіні қараңыз.                                                                                                    |
|                               |                                                                                                    | "Wi-Fi сипаттамалары" бетте 254                                                                                                    |
| DNS серверінің<br>ақпараты    | <ul> <li>Негізгі DNS үшін<br/>ІР мекенжайы</li> <li>Қосалқы DNS<br/>үшін ІР<br/>мекенжайы</li> </ul> | Бұл DNS серверлерін көрсеткенде қажет етіледі. Жүйеде<br>артық конфигурация болғанда және қосалқы DNS сервері<br>болғанда, қосалқы DNS орнатылады.                    |
|                               |                                                                                                    | Егер ұйымыңыз шағын болса және DNS серверін<br>орнатпасаңыз, маршрутизатордың IP мекенжайын<br>орнатыңыз.                                                             |
| Прокси сервердің<br>ақпараты  | Прокси сервердің<br>атауы                                                                            | Интернетке интражеліден кіру үшін желі ортасы прокси<br>серверді пайдаланғанда және принтер интернетке тікелей<br>жалғанатын функцияны пайдаланғанда осыны орнатыңыз. |
|                               |                                                                                                    | Келесі функциялар үшін принтер интернетке тікелей жалғанады.                                                                                                    |
|                               |                                                                                                    | 🗅 Epson Connect қызметтері                                                                                                    |
|                               |                                                                                                    | Басқа компаниялардың бұлттық қызметтері                                                                                                    |
|                               |                                                                                                    | Микробағдарлама жаңартуы                                                                                                    |
| Порт нөмірінің<br>ақпараты    | Босату үшін порт<br>нөмірі                                                                           | Принтер мен компьютер пайдаланатын порт нөмірін<br>тексеріңіз, содан соң, қажет болса, брандмауэр блоктаған<br>портты босатыңыз.                                      |
|                               |                                                                                                    | Принтер пайдаланатын порт нөмірін келесі бөлімнен қараңыз.                                                                                                    |
|                               |                                                                                                    | "Принтерге арналған портты пайдалану" бетте 253                                                                                                    |

### IP мекенжайын тағайындау

IР мекенжайын тағайындаудың келесі түрлері бар.

### Статикалық IP мекенжайы:

Алдын ала анықталған IP мекенжайын принтерге (хост) қолмен тағайындаңыз.

Желіге (қосалқы желі маскасы, әдепкі шлюз, DNS сервері және тағы басқасы) жалғау үшін қолмен орнатылуы қажет ақпарат.

Құрылғы өшірілсе де IP мекенжайы өзгермейді, себебі құрылғыны IP мекенжайын өзгерту мүмкін емес ортамен басқару қажет болғанда немесе құрылғыны IP мекенжайы арқылы басқару қажет болғанда, осы пайдалы болады. Біз көп компьютер кіретін принтерге, серверге, т.б. құрылғыға орнатуды ұсынамыз. Сондай-ақ, IPsec/IP сүзгіленуі сияқты қауіпсіздік мүмкіндіктерін пайдаланғанда, IP мекенжайы өзгермейтіндей етіп бекітілген IP мекенжайын тағайындаңыз.

# DHCP функциясын (динамикалық IP мекенжайы) пайдалану арқылы автоматты түрде тағайындау:

DHCP серверінің немесе маршрутизаторының DHCP функциясын пайдалану арқылы IP мекенжайын принтерге (хост) автоматты түрде тағайындаңыз.

Желіге (қосалқы желі маскасы, әдепкі шлюз, DNS сервері және тағы басқа) жалғау үшін ақпарат автоматты түрде орнатылады, сондықтан құрылғыны желіге оңай жалғауға болады.

Егер құрылғы немесе маршрутизатор өшірулі болса немесе DHCP серверінің параметрлеріне байланысты IP мекенжайы қайта жалғанғанда өзгеруі мүмкін.

IP мекенжайынан басқа құрылғыларды басқаруды және IP мекенжайын орындай алатын протоколдармен байланысуды ұсынамыз.

### Ескертпе:

DHCP серверінің IP мекенжайын шектеу функциясын пайдаланғанда, сол IP мекенжайын құрылғыға кез келген уақытта тағайындауға болады.

### DNS сервері және прокси сервері

DNS серверінде IP мекенжайының ақпаратына қатысты электрондық поштаның, т.б. көздердің хост атауы, домен атауы бар.

Компьютер немесе принтер IP байланысын орындағанда, басқа тарап хост атауы, домен атауы, т.б. параметрлер арқылы сипатталса, байланысу мүмкін емес.

Осы ақпарат үшін DNS серверін сұрап, басқа тараптың ІР мекенжайын береді. Бұл процесс атау ажыратымдылығы деп аталады.

Сондықтан компьютерлер мен принтерлер сияқты құрылғылар ІР мекенжайы арқылы байланыса алады.

Электрондық пошта функциясы немесе интернет қосылымы функциясы арқылы байланысу үшін принтерге атау ажыратымдылығы қажет.

Осы функцияларды пайдаланғанда, DNS серверінің реттеулерін жасаңыз.

Принтердің IP мекенжайын DHCP серверінің немесе маршрутизаторының DHCP функциясын пайдалану арқылы тағайындағанда, ол автоматты түрде орнатылады.

Прокси сервері желі мен интернет арасындағы шлюзге орналасады және ол компьютерге, принтерге және интернетке (қарсы сервер) әрқайсысының тарапынан байланысады. Қарсы сервер тек прокси серверге байланысады. Дегенмен, IP мекенжайы және порт нөмірі сияқты принтер ақпаратын оқу мүмкін емес және қауіпсіздіктің артуы күтіледі.

Интернетке прокси-сервер арқылы қосылғанда принтердегі прокси-серверді конфигурациялаңыз.

### Басқару тақтасынан желіге жалғау

Принтердің басқару тақтасын пайдалану арқылы принтерді желіге жалғаңыз.

### IP мекенжайын тағайындау

**ІР мекенжайы**, **Қосалқы желі маскасы**, **Әдепкі шлюз** сияқты негізгі элементтерді реттеңіз.

Бұл бөлімде статикалық ІР мекенжайын орнату процедурасы түсіндіріледі.

Принтердегі параметрлерді Құлыптау параметрі қосылған күйде конфигурациялағыңыз келсе, әкімші ретінде кіруіңіз керек.

Құлыпталған мәзірге кірген кезде әкімші құпиясөзін енгізу сұралады.

- 1. Принтерді қосыңыз.
- 2. Принтердің басқару тақтасының негізгі экранынан **Параметрлер** > **Жалпы параметрлер** > **Желі параметрлері** > таңдаңыз.
- 3. **Қосымша** > **ТСР/ІР** параметрін таңдаңыз.
- 4. Қолмен күйін ІР мекенжайын алу үшін таңдаңыз.

Маршрутизатордың DHCP функциясын пайдалану арқылы IP мекенжайын автоматты түрде орнатқанда **Автоматты** таңдаңыз. Мұндай жағдайда, 5 – 6 аралығындағы қадамдарда **IP мекенжайы, Қосалқы желі маскасы** және **Әдепкі шлюз** параметрі де автоматты түрде орнатылады, сондықтан 7-қадамға өтіңіз.

5. ІР мекенжайын енгізіңіз.

Алдыңғы экранда көрсетілген мәнді растаңыз.

6. Қосалқы желі маскасы және Әдепкі шлюз параметрін орнатыңыз.

Алдыңғы экранда көрсетілген мәнді растаңыз.

### 🚺 Маңызды:

Егер **IP мекенжайы, Қосалқы желі маскасы** және **Әдепкі шлюз** параметрінің тіркесімі қате болса, **Орнатуды бастау** параметрі белсенді емес және реттеулерді жалғастыру мүмкін емес. Жазбада қате жоқ екенін растаңыз.

7. Негізгі DNS сервері үшін IP мекенжайын енгізіңіз.

Алдыңғы экранда көрсетілген мәнді растаңыз.

IP мекенжайын тағайындау параметрлері үшін **Автоматты** таңдасаңыз, DNS сервер параметрлерін **Қолмен** немесе **Автоматты** режимінен таңдауға болады. Егер DNS серверінің мекенжайын автоматты түрде алу мүмкін болмаса, **Қолмен** параметрін таңдап, DNS серверінің мекенжайын енгізіңіз. Содан соң, қосалқы DNS серверінің мекенжайын тікелей енгізіңіз. Егер **Автоматты** параметрін таңдасаңыз, 9-қадамға өтіңіз.

8. Қосалқы DNS сервері үшін ІР мекенжайын енгізіңіз.

Алдыңғы экранда көрсетілген мәнді растаңыз.

9. Келесі Орнатуды бастау параметрін таңдаңыз.

### Қатысты ақпарат

"Әкімші құпиясөзінің әдепкі мәні" бетте 19

### Прокси серверді орнату

Келесі келесі шарттардың екеуі де орындалса, прокси серверді реттеңіз.

- Прокси сервері интернет қосылымы үшін жасалған.
- Принтер Epson Connect қызметі немесе басқа компанияның бұлттық қызметтері сияқты интернетке тікелей жалғанатын функцияны пайдаланғанда.

Принтердегі параметрлерді Құлыптау параметрі қосылған күйде конфигурациялағыңыз келсе, әкімші ретінде кіруіңіз керек.

Құлыпталған мәзірге кірген кезде әкімші құпиясөзін енгізу сұралады.

1. Негізгі экраннан Параметрлер параметрін таңдаңыз.

IP мекенжайын орнатқаннан кейін реттеулерді жасағанда, **Қосымша** экраны көрсетіледі. 3қадамға өтіңіз.

- 2. Жалпы параметрлер > Желі параметрлері > Қосымша параметрін таңдаңыз.
- 3. Прокси-сервер параметрін таңдаңыз.
- 4. Пайда лану күйін Ргоху сервер параметрлері үшін таңдаңыз.
- IPv4 немесе FQDN пішімі арқылы прокси сервердің мекенжайын енгізіңіз.
   Алдыңғы экранда көрсетілген мәнді растаңыз.
- Прокси сервердің порт нөмірін енгізіңіз.
   Алдыңғы экранда көрсетілген мәнді растаңыз.
- 7. Орнатуды бастау параметрін таңдаңыз.

### Ethernet желісіне жалғау

Ethernet кабелі арқылы принтерді желіге жалғап, қосылымды тексеріңіз.

Принтердегі параметрлерді Құлыптау параметрі қосылған күйде конфигурациялағыңыз келсе, әкімші ретінде кіруіңіз керек.

Құлыпталған мәзірге кірген кезде әкімші құпиясөзін енгізу сұралады.

- 1. Ethernet кабелі арқылы принтер мен хабты (LAN қосқышы) жалғаңыз.
- 2. Негізгі экраннан Параметрлер параметрін таңдаңыз.
- 3. **Жалпы параметрлер > Желі параметрлері > Байланысты тексеру** параметрін таңдаңыз.

Қосылымның диагностикалау нәтижесі көрсетіледі. Қосылым дұрыс екенін растаңыз.

### Сымсыз LAN (Wi-Fi) желісіне жалғау

Принтерді сымсыз LAN (Wi-Fi) желісіне бірнеше әдіспен жалғауға болады. Пайдаланып жатқан орта мен шарттарға сәйкес келетін қосылым әдісін таңдаңыз.

Егер SSID және құпиясөз сияқты сымсыз маршрутизатордың ақпаратын білу үшін реттеулерді қолмен жасауға болады.

Егер сымсыз маршрутизатор WPS параметрін қолдаса, түймені басу арқылы реттеулерді жасауға болады.

Принтерді желіге қосқаннан кейін пайдалану қажет құрылғыдан (компьютер, смарт құрылғы, планшет және т.б.) принтерді қосыңыз.

### Қатысты ақпарат

- ♥ "Wi-Fi 5 GHz қосылымын пайдаланған кезде ескерту" бетте 59
- ♥ "Wi-Fi параметрлерiн SSID және құпиясөздi енгiзу арқылы реттеу" бетте 59
- ◆ "Түймені басу арқылы қауіпсіз реттеу (WPS) мүмкіндігі арқылы Wi-Fi реттеулерін жасау" бетте 60
- ♥ "PIN кодын орнату (WPS) арқылы Wi-Fi реттеулерiн жасау" бетте 61

### Wi-Fi 5 GHz қосылымын пайдаланған кезде ескерту

Wi-Fi Direct (қарапайым AP) желісіне қосылған кезде, принтер қалыпты түрде W52 (36ch) пайдаланады. Сымсыз LAN (Wi-Fi) қосылымының арнасы автоматты түрде таңдалатындықтан, Wi-Fi Direct қосылымы секілді бір уақытта пайдаланылған кезде қолданылатын арна әртүрлі болуы мүмкін. Арналар әртүрлі болса, деректерді принтерге жіберу кідіруі мүмкін. Егер пайдалануға кедергі келтірмесе, SSID желісіне 2,4 гГц ауқымында жалғаңыз. 2,4 гГц жиілік ауқымында қолданылатын арналар сәйкес келеді.

Сымсыз LAN желісін 5 гГц-ке реттеген кезде, Wi-Fi Direct қызметін өшіріп қоюға кеңес береміз.

### Wi-Fi параметрлерін SSID және құпиясөзді енгізу арқылы реттеу

Сымсыз маршрутизаторға қосылуға қажетті ақпаратты принтердің басқару тақтасынан енгізу арқылы Wi-Fi желісін реттей аласыз. Осы әдіспен реттеу үшін сымсыз маршрутизаторға SSID идентификаторы және құпиясөз қажет.

Принтердегі параметрлерді Құлыптау параметрі қосылған күйде конфигурациялағыңыз келсе, әкімші ретінде кіруіңіз керек.

Құлыпталған мәзірге кірген кезде әкімші құпиясөзін енгізу сұралады.

### Ескертпе:

Егер сымсыз маршрутизаторды оның әдепкі параметрлерімен пайдаланып жатсаңыз, SSID идентификаторы және құпиясөз жапсырмада орналасқан. Егер SSID идентификаторын және құпиясөзді білмесеңіз, сымсыз маршрутизаторды орнатқан адамға хабарласыңыз немесе сымсыз маршрутизатормен бірге берілген құжаттаманы қараңыз.

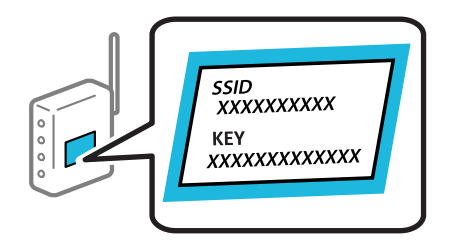

1. Негізгі экраннан **Wi-Fi** параметрін таңдаңыз.

Элементті таңдау үшін **А Т Т**үймелерін пайдаланыңыз, бұдан кейін ОК түймесін басыңыз.

2. Роутер параметрін таңдаңыз.

3. ОК түймесін басыңыз.

Егер желі қосылымы бұрыннан орнатылған болса, қосылым мәліметтері көрсетіледі. Параметрлерді өзгерту үшін **Wi-Fi қосылымына өзгеріс енгізіңіз.** немесе **Параметрлерді өзг.** параметрін таңдаңыз.

- 4. Wi-Fi орнату шебері параметрін таңдаңыз.
- 5. SSID дискісін таңдау, сымсыз маршрутизаторға арналған құпиясөзді енгізу және реттеуді бастау үшін экрандық нұсқауларды орындаңыз.

Егер реттеу аяқталғаннан кейін принтерге арналған желі қосылымының күйін тексеру қажет болса, мәліметтерді төмендегі қатысты ақпарат сілтемесінен қараңыз.

### Ескертпе:

- Егер SSID идентификаторын білмесеңіз, ол сымсыз маршрутизатордың жапсырмасында жазылғанын тексеріңіз. Егер сымсыз маршрутизаторды оның әдепкі параметрлерімен пайдаланып жатсаңыз, жапсырмада жазылған SSID идентификаторын пайдаланыңыз. Ешқандай ақпарат таппасаңыз, сымсыз маршрутизатормен бірге берілген құжаттаманы қараңыз.
- 🗅 Құпиясөз реестрге тәуелді.
- Егер құпиясөзді білмесеңіз, ол сымсыз маршрутизатордың жапсырмасында жазылғанын тексеріңіз. Жапсырмада «Network Key», «Wireless Password» және т.б. деп жазылған болуы мүмкін. Егер сымсыз маршрутизаторды оның әдепкі параметрлерімен пайдаланып жатсаңыз, жапсырмада жазылған құпиясөзді пайдаланыңыз.

### Қатысты ақпарат

- "Принтер желі байланысының күйін тексеру (Желі қосылымының есебі)" бетте 160
- "Желі қосылымы есебін басып шығару" бетте 62

# Түймені басу арқылы қауіпсіз реттеу (WPS) мүмкіндігі арқылы Wi-Fi реттеулерін жасау

Сымсыз маршрутизатордағы түймені басу арқылы Wi-Fi желісін автоматты түрде орната аласыз. Егер келесі шарттар орындалса, осы әдіс арқылы орната аласыз.

Принтердегі параметрлерді Құлыптау параметрі қосылған күйде конфигурациялағыңыз келсе, әкімші ретінде кіруіңіз керек.

Құлыпталған мәзірге кірген кезде әкімші құпиясөзін енгізу сұралады.

- 🗆 Сымсыз маршрутизатор WPS (Wi-Fi Protected Setup) үйлесімді.
- 🗅 Ағымдағы Wi-Fi байланысы сымсыз маршрутизатордағы түймені басу арқылы орнатылған.

### Ескертпе:

Түймені таба алмасаңыз немесе бағдарламалық құралдың көмегімен орнатсаңыз, сымсыз маршрутизатормен бірге берілген құжаттаманы қараңыз.

1. Негізгі экраннан **Wi-Fi** параметрін таңдаңыз.

Элементті таңдау үшін **А Т Т**үймелерін пайдаланыңыз, бұдан кейін ОК түймесін басыңыз.

2. Роутер параметрін таңдаңыз.

3. ОК түймесін басыңыз.

Егер желі қосылымы бұрыннан орнатылған болса, қосылым мәліметтері көрсетіледі. Параметрлерді өзгерту үшін **Wi-Fi қосылымына өзгеріс енгізіңіз.** немесе **Параметрлерді өзг.** параметрін таңдаңыз.

- 4. Түймені басу арқылы реттеу (WPS) параметрін таңдаңыз.
- 5. Экрандағы нұсқауларды орындаңыз.

Егер реттеу аяқталғаннан кейін принтерге арналған желі қосылымының күйін тексеру қажет болса, мәліметтерді төмендегі қатысты ақпарат сілтемесінен қараңыз.

### Ескертпе:

Егер қосылым сәтсіз аяқталса, сымсыз маршрутизаторды қайта іске қосып, оны принтерге жақындатыңыз, содан соң әрекетті қайталаңыз. Егер ол әлі де жұмыс істемесе, желі қосылымының есебін басып шығарып, шешімді тексеріңіз.

### Қатысты ақпарат

• "Желі қосылымы есебін басып шығару" бетте 62

### PIN кодын орнату (WPS) арқылы Wi-Fi реттеулерін жасау

PIN кодын пайдалану арқылы сымсыз маршрутизаторға автоматты түрде қосуға болады. Бұл әдісті сымсыз маршрутизаторда WPS (Wi-Fi қорғалған орнату) бар болғанда орнату үшін пайдалана аласыз. Сымсыз маршрутизаторға PIN кодын енгізу үшін компьютерді пайдаланыңыз.

Принтердегі параметрлерді Құлыптау параметрі қосылған күйде конфигурациялағыңыз келсе, әкімші ретінде кіруіңіз керек.

Құлыпталған мәзірге кірген кезде әкімші құпиясөзін енгізу сұралады.

1. Негізгі экраннан **Wi-Fi** параметрін таңдаңыз.

Элементті таңдау үшін **А Т Н** түймелерін пайдаланыңыз, бұдан кейін ОК түймесін басыңыз.

- 2. Роутер параметрін таңдаңыз.
- 3. ОК түймесін басыңыз.

Егер желі қосылымы бұрыннан орнатылған болса, қосылым мәліметтері көрсетіледі. Параметрлерді өзгерту үшін **Wi-Fi қосылымына өзгеріс енгізіңіз.** немесе **Параметрлерді өзг.** параметрін таңдаңыз.

### 4. Басқалар > PIN Код орнату (WPS) параметрін таңдаңыз

5. Экрандағы нұсқауларды орындаңыз.

Егер реттеу аяқталғаннан кейін принтерге арналған желі қосылымының күйін тексеру қажет болса, мәліметтерді төмендегі қатысты ақпарат сілтемесінен қараңыз.

### Ескертпе:

PIN кодын енгізу туралы мәліметтер алу үшін, сымсыз маршрутизатормен бірге берілген құжаттаманы қараңыз.

### Қатысты ақпарат

"Желі қосылымы есебін басып шығару" бетте 62

### Желілік қосылымдардың ақауын жою

### Желі қосылымы есебін басып шығару

Принтер мен сымсыз маршрутизатор арасында күйді тексеру үшін желі қосылымы есебін басып шығаруға болады.

Принтердегі параметрлерді Құлыптау параметрі қосылған күйде конфигурациялағыңыз келсе, әкімші ретінде кіруіңіз керек.

Құлыпталған мәзірге кірген кезде әкімші құпиясөзін енгізу сұралады.

1. Негізгі экраннан Параметрлер параметрін таңдаңыз.

Элементті таңдау үшін 🛦 🔻 🕇 түймелерін пайдаланыңыз, бұдан кейін ОК түймесін басыңыз.

2. Жалпы параметрлер > Желі параметрлері > Байланысты тексеру параметрін таңдаңыз.

Қосылым тексерісі басталады.

3. Диагностикалық нәтижелерді экранда көрсеткен кезде нұсқаулықтарды орындаңыз.

Егер қате пайда болса, желі қосылымы есебін басып шығарыңыз, басып шығарылған шешімдерді орындаңыз.

### Қатысты ақпарат

- "Желі параметрлері" бетте 244
- "Желі қосылымының есебіндегі хабарлар және шешімдер" бетте 65

### Желіге жалғанбайды

### IP мекенжайы дұрыс емес тағайындалған.

Принтерге тағайындалған IP мекенжайы 169.254.XXX.XXX және қосалқы желі маскасы 255.255.0.0 болса, IP мекенжайының дұрыс тағайындалмауы мүмкін.

Принтердің басқару тақтасындағы **Параметрлер** > **Жалпы параметрлер** > **Желі параметрлері** > **Қосымша** > **ТСР/ІР** таңдап, содан соң ІР мекенжайы мен қосалқы желі маскасы принтерге тағайындалғанын тексеріңіз.

Сымсыз маршрутизаторды қайта іске қосыңыз немесе принтердің желілік параметрлерін қайта орнатыңыз.

Принтер желілік параметрлері дұрыс болмаса, принтердің желілік параметрлерін желі ортасына сәйкес қайта конфигурациялаңыз.

### Қатысты ақпарат

"Басқару тақтасынан желіге жалғау" бетте 56

### Принтер IEEE 802.3az (Энергия үнемдейтін Ethernet) стандартын қолдайтын құрылғыларды пайдаланып Ethernet арқылы жалғанды.

Принтерді IEEE 802.3az (Энергия үнемдейтін Ethernet) жүйесін қолдайтын құрылғылардың көмегімен Ethernet желісіне қосқан кезде, ағымдағы сәтте қолданылатын хабқа немесе маршрутизаторға тәуелді келесідей проблемалар туындауы мүмкін.

- 🗅 Байланыс тұрақсыз, принтер бір өшіп, бір қосылады.
- □ Принтерге қосылу мүмкін емес.
- 🗅 Байланыс жылдамдығы баяу.

Принтерге арналған IEEE 802.3аz жүйесін өшіріп, қайта жалғау үшін келесі қадамдарды басшылыққа алыңыз.

- 1. Компьютерге және принтерге жалғанған Ethernet кабелін суырыңыз.
- Компьютерге арналған IEEE 802.3аz жүйесі қосылған кезде оны өшіріңіз. Мәліметтер алу үшін компьютермен бірге берілген құжаттаманы қараңыз.
- 3. Компьютер мен принтерді Ethernet кабелімен дұрыстап жалғаңыз.
- Принтерден желіге қосылу есебін басып шығарыңыз.
   "Желі қосылымы есебін басып шығару" бетте 62
- 5. Желі қосылымы есебіндегі принтердің ІР мекенжайын тексеріңіз.
- Компьютерде Web Config терезесіне кіріңіз.
   Веб-браузерді іске қосыңыз, содан соң принтердің IP мекенжайын енгізіңіз.

"Принтер жұмыстарын конфигурациялауға арналған қолданба (Web Config)" бетте 232

- 7. Log in опциясын таңдап, әкімші құпия сөзін енгізіңіз.
- 8. Network > Wired LAN параметрін таңдаңыз.
- 9. OFF күйін IEEE 802.3az үшін таңдаңыз.
- 10. Next түймесін басыңыз.
- 11. ОК түймесін басыңыз.
- 12. Компьютерге және принтерге жалғанған Ethernet кабелін суырыңыз.
- 13. Компьютерге арналған IEEE 802.3аz жүйесін 2-қадамда өшірген болсаңыз, оны қосыңыз.
- 14. 1-қадамда суырған Ethernet кабельдерін компьютер мен принтерге жалғаңыз.

Проблема әлі шешілмеген болса, бұған принтерден басқа құрылғылар себепші болуы мүмкін.

# Wi-Fi қосылымына арналған желi құрылғыларына қатысты бiрнәрсе дұрыс болмады.

Сымсыз LAN маршрутизаторын ортаңызда қалпына келтіре алсаңыз, келесіні көріңіз.

Желіні қосу қажет құрылғыларды өшіріңіз. Шамамен 10 секунд күтіп, құрылғыларды келесі ретпен қосыңыз: сымсыз маршрутизатор, компьютер немесе мобильді құрылғы, содан соң принтер. Радио толқынды байланысты жақсарту үшін принтерді және компьютерді немесе мобильді құрылғыны сымсыз маршрутизаторға жақындатып, желі реттеулерін қайта жасаңыз.

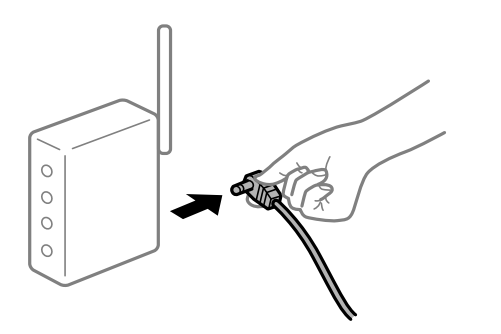

### Құрылғылар сымсыз маршрутизатордан сигналдарды ала алмайды, себебі олар бір бірінен тым алыс.

Құрылғыны орнату ортасы ішінде жылжыта алсаңыз, келесіні көріңіз.

Компьютерді немесе смарт құрылғыны және принтерді сымсыз маршрутизаторға жақынырақ жылжытқаннан кейін, сымсыз маршрутизаторды өшіріңіз, содан соң оны қайта қосыңыз.

# Сымсыз маршрутизаторды өзгерткенде, параметрлер жаңа маршрутизаторға сәйкес емес.

Олар жаңа сымсыз маршрутизаторға сәйкес болуы үшін қосылым реттеулерін жасаңыз.

### Қатысты ақпарат

"Басқару тақтасынан желіге жалғау" бетте 56

### Компьютерден немесе мобильді құрылғыдан және компьютерден жалғанған SSID идентификаторлары әртүрлі.

Бір уақытта бірнеше сымсыз маршрутизаторды пайдаланғанда немесе сымсыз маршрутизаторда бірнеше SSID идентификаторы болғанда және құрылғылар әртүрлі SSID идентификаторына жалғанғанда, сымсыз маршрутизаторға жалғау мүмкін емес.

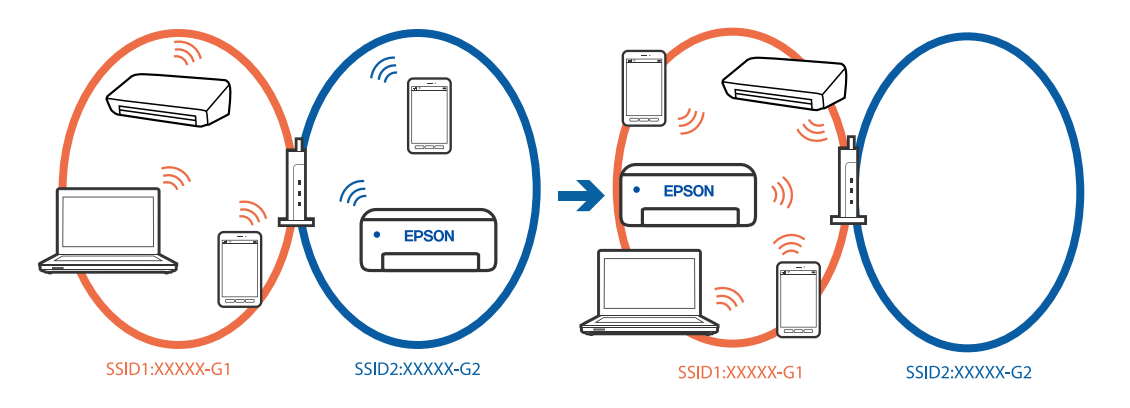

Компьютерді немесе мобильді құрылғыларды принтердің SSID идентификаторына қосыңыз.

- Желі қосылымын тексеру есебін басып шығару арқылы принтер қосылатын SSID желісін тексеріңіз.
- Принтерге қосқыңыз келетін барлық компьютерлер мен мобильді құрылғыларда қосылған Wi-Fi немесе желі атауын тексеріңіз.
- Принтер және сіздің компьютеріңіз немесе мобильді құрылғы әртүрлі желілерге қосылған болса, құрылғыны принтер қосылған SSID желісіне қайта жалғаңыз.

### Сымсыз маршрутизаторда құпиялылық бөлгіш қолжетімді.

Көпшілік сымсыз маршрутизарларда бірдей SSID ішінде құрылғылар арасында байланысты блоктайтын бөлгіш функциясы бар. Егер принтер мен компьютер немесе мобильді құрылғылар бірдей желіге қосыла да, олардың арасында байланысу мүмкін емес болса, сымсыз маршрутизатордағы бөлгіш функциясын ажыратыңыз. Мәліметтер алу үшін сымсыз маршрутизатормен бірге берілген нұсқаулықты қараңыз.

### Желі қосылымының есебіндегі хабарлар және шешімдер

Желі қосылымының есебіндегі хабарлар мен қате кодтарын тексеріп, шешімдерді орындаңыз.

| Check Network Connection                                                                                                    |                                                                                           |  |
|----------------------------------------------------------------------------------------------------|-------------------------------------------------------------------------------------------|--|
| Check Result                                                                                                    | FAIL                                                                                      |  |
| Error code                                                                                                    | (E-2)                                                                                     |  |
| See the Network Status and check if the Network Name (SSID) is<br>the SSID you want to connect.<br>If the SSID is correct, make sure to enter the correct password<br>and try again. |                                                                                           |  |
| If your problems persist, see your documentation for help and networking                                                                                                    | tips.                                                                                     |  |
| Checked Items                                                                                                    |                                                                                           |  |
| Nireless Network Name (SSID) Check                                                                                                    | FAIL                                                                                      |  |
| Communication Mode Check                                                                                                    | Unchecked                                                                                 |  |
| Security Mode Check                                                                                                    | Unchecked                                                                                 |  |
| MAC Address Filtering Check                                                                                                    | Unchecked                                                                                 |  |
| Security Key/Password Check                                                                                                    | Unchecked                                                                                 |  |
| IP Address Check                                                                                                    | Unchecked                                                                                 |  |
| Detailed IP Setup Check                                                                                                    | Unchecked                                                                                 |  |
|                                                                                                    |                                                                                           |  |
| Network Status                                                                                                    |                                                                                           |  |
| Network Status<br>Printer Name                                                                                                    | EPSON XXXXX                                                                               |  |
| Network Status<br>Printer Name<br>Printer Model                                                                                                    | EPSON XXXXXX<br>XX-XXX Series                                                             |  |
| Network Status<br>Printer Name<br>Printer Model<br>IP Address                                                                                                    | EPSON XXXXXX<br>XX-XXX Series<br>159.254.137.8                                            |  |
| Network Status<br>Printer Name<br>Printer Model<br>IP Address<br>Subnet Mask                                                                                                    | EPSON XXXXXX<br>XX-XXX Series<br>159.254.137.8<br>255.255.0.0                             |  |
| Network Status<br>Printer Name<br>Printer Model<br>IP Address<br>Subnet Mask<br>Default Gateway                                                                                      | EPSON XXXXXX<br>XX-XXX Series<br>169.254.137.8<br>255.255.0.0                             |  |
| Network Status<br>Printer Name<br>Printer Model<br>IP Address<br>Subnet Mask<br>Default Gateway<br>Network Name (SSID)                                                               | EPSON XXXXXX<br>XX-XXX Series<br>169.254.137.8<br>255.255.0.0<br>EpsonNet                 |  |
| Network Status<br>Printer Name<br>Printer Model<br>IP Address<br>Subnet Mask<br>Default Gateway<br>Network Name (SSID)<br>Security                                                   | EPSON XXXXX<br>XX-XXX Series<br>169.254.137.8<br>255.255.0.0<br>EpsonNet<br>None          |  |
| Network Status<br>Printer Name<br>Printer Model<br>IP Address<br>Subnet Mask<br>Default Gateway<br>Network Name (SSID)<br>Security<br>Signal Strength                                | EPSON XXXXXX<br>XX-XXX Series<br>169.254.137.8<br>255.255.0.0<br>EpsonNet<br>None<br>Poor |  |

- а. Қате коды
- ә. Желі ортасындағы хабарлар

### Қатысты ақпарат

- ♦ "Е-1" бетте 66
- ➡ "Е-2, Е-3, Е-7" бетте 66
- ♦ "Е-5" бетте 67
- ♦ "Е-6" бетте 67
- ➡ "Е-8" бетте 68
- ➡ "Е-9" бетте 68
- ➡ "Е-10" бетте 68
- ➡ "Е-11" бетте 69
- ➡ "Е-12" бетте 69
- ♦ "Е-13" бетте 70
- "Желі ортасындағы хабар" бетте 71

### E-1

### Шешімдері:

- Ethernet кабелі принтерге және хабқа немесе басқа желі құрылғысына мұқият қосылғанын тексеріңіз.
- 🗅 Хаб және басқа желі құрылғысы қосулы екенін тексеріңіз.
- Егер принтерді Wi-Fi желісі арқылы қосу қажет болса, принтер үшін Wi-Fi реттеулерін қайта жасаңыз, себебі ол ажыратылады.

### E-2, E-3, E-7

### Шешімдері:

- 🗅 Сымсыз роутер қосулы екендігін тексеріңіз.
- 🗅 Компьютер немесе құрылғының сымсыз роутерге дұрыс қосылғанын растаңыз.
- 🗅 Сымсыз роутерді өшіріңіз. 10 секундтай күтіп, қосыңыз.
- 🗅 Принтерді сымсыз роутерге жақын қойып, олардың арасындағы кедергілерді алып тастаңыз.
- Егер SSID идентификаторын қолмен енгізсеңіз, оның дұрыс екенін тексеріңіз. Желі қосылымы есебіндегі Network Status бөлігінен SSID идентификаторын тексеріңіз.
- Егер сымсыз роутерде бірнеше SSID идентификаторы болса, көрсетілетін SSID идентификаторын таңдаңыз. SSID сәйкес келмейтін жиілікті пайдаланатын болса, принтер оларды көрсетпейді.
- Желі қосылымын орнатуға түймені басу арқылы реттеуді пайдалансаңыз, сымсыз роутеріңіз WPS қолдайтынын тексеріңіз. Сымсыз роутеріңіз WPS қолдамаса, түймені басу арқылы реттеуді пайдалана алмайсыз.
- Сымсыз роутерге қосудың алдында SSID идентификаторы мен құпия сөзіңізді білетініңізді тексеріңіз. Егер сымсыз роутерді оның әдепкі параметрлерімен пайдаланып жатсаңыз, SSID идентификаторы мен құпия сөз сымсыз роутердегі жапсырмада орналасқан. Егер SSID идентификаторын және құпиясөзді білмесеңіз, сымсыз маршрутизаторды орнатқан адамға хабарласыңыз немесе сымсыз маршрутизатормен бірге берілген құжаттаманы қараңыз.
- Мобильді құрылғыны байланыстырудан жасалған SSID идентификаторына қоссаңыз, мобильді құрылғымен берілетін құжаттамадағы SSID идентификаторын және құпиясөзді тексеріңіз.

Егер Wi-Fi қосылымы күрт ажыратылса, төмендегi жағдайларды тексерiңiз. Келесi шарттардың қандай да бiрi қолжетiмдi болса, келесi веб-сайттан бағдарламалық құралды жүктеу және iске қосу арқылы желi параметрлерiн қалпына келтiрiңiз.

https://epson.sn > **Реттеу** 

- 🗅 Түймені басу арқылы реттеудің көмегімен басқа мобильді құрылғы желіге қосылған.
- Ш Wi-Fi желісі түймені басу арқылы реттеудің басқа әдісі көмегімен реттелді.

### Қатысты ақпарат

- "Компьютерге жалғауға арналған реттеулерді жасау" бетте 160
- ➡ "Сымсыз LAN (Wi-Fi) желісіне жалғау" бетте 58

### E-5

### Шешімдері:

Сымсыз маршрутизатордың қауіпсіздік түрі келесінің біреуіне орнатылғанын тексеріңіз. Егер орнатылмаса, сымсыз маршрутизаторда қауіпсіздік түрін өзгертіп, принтердің желі параметрлерін қайта орнатыңыз.

- WEP-64 биттік (40 биттік)
- Ш WEP-128 биттік (104 биттік)
- □ WPA PSK (TKIP/AES)\*
- □ WPA2 PSK (TKIP/AES)\*
- □ WPA3-SAE (AES)
- □ WPA2-Enterprise
- □ WPA3-Enterprise
- \* WPA PSK «WPA Personal» деген атпен де белгілі. WPA2 PSK «WPA2 Personal» деген атпен де белгілі.

### E-6

### Шешімдері:

- МАС мекенжайының сүзгіленуі өшірілгенін тексеріңіз. Егер ол қосулы болса, принтердің МАС мекенжайын сүзгіленбейтіндей тіркеңіз. Мәліметтер алу үшін сымсыз маршрутизатормен бірге берілген құжаттаманы қараңыз. Желі қосылымы есебіндегі Network Status бөлігінен принтердің МАС мекенжайын тексере аласыз.
- Егер сымсыз маршрутизатор ортақ пайдаланылатын аутентификацияны WEP қауіпсіздік түрімен пайдаланса, аутентификация кілті мен индексі дұрыс екенін тексеріңіз.
- Егер сымсыз маршрутизатордағы қосуға болатын құрылғылардың саны қосу қажет желі құрылғыларының санынан аз болса, қосуға болатын құрылғылардың санын ұлғайту үшін сымсыз маршрутизаторда реттеулерді жасаңыз. Реттеулерді жасау үшін сымсыз маршрутизатормен бірге берілген құжаттаманы қараңыз.
- 🗅 Сымсыз роутерді өшіріңіз. 10 секундтай күтіп, қосыңыз.
- 🗅 Принтердің желілік параметрлерін қайта реттеңіз.

### Қатысты ақпарат

"Компьютерге жалғауға арналған реттеулерді жасау" бетте 160

### E-8

### Шешімдері:

- Егер сымсыз маршрутизатордың DHCP қосулы болса, принтердің TCP/IP параметрлерін Автоматты күйіне орнатыңыз.
- Егер принтердің ІР мекенжайын алу параметрі үшін «Қолмен басқару» опциясы орнатылса, сіз қолмен орнатқанІР мекенжайы ауқымнан тыс болғандықтан (мысалы: 0.0.0.0) жарамсыз болады. Принтердің басқару тақтасынан жарамды ІР мекенжайын орнатыңыз.
- 🗅 Сымсыз маршрутизаторды өшіріңіз. 10 секундтай күтіңіз, содан кейін қосыңыз.
- 🗅 Принтердің желілік параметрлерін қайта орындаңыз.

### Қатысты ақпарат

"IP мекенжайын тағайындау" бетте 57

### E-9

### Шешімдер:

Келесілерді тексеріңіз.

- 🗅 Құрылғылар іске қосылған.
- Принтерге жалғағыңыз келетін құрылғылардан интернетке немесе бір желідегі компьютерлерге немесе желілік құрылғыларға қатынаса аласыз.

Жоғарыда көрсетілгендерді растағаннан кейін де, принтер мен желілік құрылғылар әлі де қосылмаса, төмендегі әрекетті орындап көріңіз.

- 🗅 Сымсыз маршрутизаторды өшіріңіз. 10 секундтай күтіңіз, содан кейін қосыңыз.
- Принтермен бір желідегі компьютердің желі параметрлерін орнату шебері арқылы орнатыңыз.
   Оны төмендегі веб-сайттан жүктеп алуға болады.

### https://epson.sn > **Реттеу**

Егер мәселе шешілмесе, желілік байланыс туралы есепте көрсетілген принтердің ІР мекенжайын тексеріп, маршрутизатор өндірушісіне хабарласыңыз.

### Қатысты ақпарат

"Компьютерге жалғауға арналған реттеулерді жасау" бетте 160

### E-10

### Шешімдері:

Келесіні тексеріңіз.

🗅 Желідегі басқа құрылғылар қосылады.

Егер принтердің алу ІР мекенжайын «Қолмен» параметріне орнатсаңыз, желі мекенжайлары (ІР мекенжайы, қосалқы желі маскасы және әдепкі шлюз) дұрыс.

Егер олар қате болса, желі мекенжайын қайта орнатыңыз. Желі қосылымы есебіндегі **Network Status** бөлігінен IP мекенжайын, қосалқы желі маскасын және әдепкі шлюзді тексеруге болады.

Жоғарыдағыны растағаннан кейін де принтеріңіз бен желілік құрылғыларыңыз жалғанбаса, келесіні көріңіз.

- 🗅 Сымсыз роутерді өшіріңіз. 10 секундтай күтіп, қосыңыз.
- Принтер қосылған желіге қосылған компьютерде желі реттеулерін орнату құралы арқылы жасаңыз. Оны келесі веб-сайттан іске қосуға болады.

#### https://epson.sn > **Pettey**

#### Қатысты ақпарат

"IP мекенжайын тағайындау" бетте 57

### E-11

#### Шешімдері:

Келесіні тексеріңіз.

- □ Принтердің TCP/IP реттеуі «Қолмен» күйіне орнатылса, әдепкі шлюз мекенжайы дұрыс.
- 🗅 Әдепкі шлюз ретінде орнатылған құрылғы қосылады.

Дұрыс әдепкі шлюз мекенжайын орнатыңыз. Желі қосылымы есебіндегі **Network Status** бөлігінен әдепкі шлюз мекенжайын тексеруге болады.

Жоғарыдағыны растағаннан кейін де принтеріңіз бен желілік құрылғыларыңыз жалғанбаса, келесіні көріңіз.

- Сымсыз роутерді өшіріңіз. 10 секундтай күтіп, қосыңыз.
- Принтер қосылған желіге қосылған компьютерде желі реттеулерін орнату құралы арқылы жасаңыз. Оны келесі веб-сайттан іске қосуға болады.

#### https://epson.sn > **Pettey**

#### Қатысты ақпарат

"IP мекенжайын тағайындау" бетте 57

### E-12

#### Шешімдері:

Келесіні тексеріңіз.

- 🗅 Желідегі басқа құрылғылар қосылады.
- Егер қолмен енгізсеңіз, желі мекенжайлары (ІР мекенжайы, қосалқы желі маскасын және әдепкі шлюз) дұрыс.
- Басқа құрылғыларға (қосалқы желі маскасы және әдепкі шлюз) арналған желі мекенжайлары бірдей.

IP мекенжайы басқа құрылғылармен қайшы келмейді.

Жоғарыдағыны растағаннан кейін де принтеріңіз бен желілік құрылғыларыңыз жалғанбаса, келесіні көріңіз.

- 🗆 Сымсыз роутерді өшіріңіз. 10 секундтай күтіп, қосыңыз.
- Орнату құралы арқылы желі параметрлерін қайта реттеңіз. Оны келесі веб-сайттан іске қосуға болады.

### https://epson.sn > **Реттеу**

WEP қауіпсіздік түрін пайдаланатын сымсыз роутерде бірнеше құпия сөзді тіркеуге болады. Егер бірнеше құпия сөз тіркелсе, бірінші тіркелген құпия сөз принтерге орнатылғанын тексеріңіз.

### Қатысты ақпарат

- "IP мекенжайын тағайындау" бетте 57
- "Компьютерге жалғауға арналған реттеулерді жасау" бетте 160

### E-13

### Шешімдері:

Келесіні тексеріңіз.

- 🗅 Сымсыз роутер, хаб және маршрутизатор сияқты желі құрылғылары қосылады.
- Желі құрылғыларына арналған TCP/IP реттеуі қолмен реттелмеген. (Егер принтердің TCP/IP реттеуі басқа желі құрылғыларына арналған TCP/IP реттеуінде қолмен орындалып жатқанда автоматты түрде орнатылса, принтердің желісі басқа құрылғыларға арналған желіден өзгеше болуы мүмкін.)

Егер ол жоғарыдағы бөлімді тексергеннен кейін де жұмыс істемесе, келесіні орындап көріңіз.

- 🗅 Сымсыз роутерді өшіріңіз. 10 секундтай күтіп, қосыңыз.
- Принтер қосылған желіге қосылған компьютерде желі реттеулерін орнату құралы арқылы жасаңыз. Оны келесі веб-сайттан іске қосуға болады.

### https://epson.sn > **Реттеу**

WEP қауіпсіздік түрін пайдаланатын сымсыз роутерде бірнеше құпия сөзді тіркеуге болады. Егер бірнеше құпия сөз тіркелсе, бірінші тіркелген құпия сөз принтерге орнатылғанын тексеріңіз.

### Қатысты ақпарат

- "IP мекенжайын тағайындау" бетте 57
- "Компьютерге жалғауға арналған реттеулерді жасау" бетте 160

### Желі ортасындағы хабар

| Хабар                                                                                                    | Шешім                                                                                                    |
|----------------------------------------------------------------------------------------------------|----------------------------------------------------------------------------------------------------|
| The Wi-Fi environment needs to be<br>improved. Turn the wireless router off<br>and then turn it on. If the connection<br>does not improve, see the<br>documentation for the wireless router. | Принтерді сымсыз маршрутизаторға жақындатып, олардың<br>арасындағы қандай да бір кедергілерді алып тастағаннан кейін<br>сымсыз маршрутизаторды өшіріңіз. 10 секундтай күтіп, қосыңыз.<br>Егер ол әлі де қосылмаса, сымсыз маршрутизатормен бірге берілетін<br>құжаттаманы қараңыз. |
| *No more devices can be connected.<br>Disconnect one of the connected<br>devices if you want to add another one.                                                                             | Wi-Fi Direct (қарапайым AP) байланысына бір уақытта қосуға<br>болатын компьютерлер мен смарт құрылғылар түгелдей қосылған.<br>Өзге компьютерді немесе смарт құрылғыны қосу үшін қосылған<br>құрылғылардың біреуін ажыратыңыз немесе оны басқа желіге бірінші<br>кезекпен қосыңыз.  |
|                                                                                                    | Желінің күй парағын немесе принтердің басқару тақтасын тексеру<br>арқылы бір уақытта қосуға болатын сымсыз құрылғылар мен желіге<br>қосылған құрылғылардың санын қарай аласыз.                                                                                                    |
| The same SSID as Wi-Fi Direct exists in<br>the environment. Change the Wi-Fi<br>Direct SSID if you cannot connect a<br>mobile device to the printer.                                         | Принтердің басқару тақтасында Wi-Fi Direct Setup экранына өтіңіз де,<br>параметрлерді өзгерту үшін мәзірді таңдаңыз. «DIRECT-XX-»<br>жазуынан кейін тиісті мәтінді енгізу арқылы желінің атауын өзгертуге<br>болады. Максимум 22 символ енгізе аласыз.                             |

### Қатысты ақпарат

"Басып шығару күйінің парағы:" бетте 246

# Пайдалануға сәйкес принтерді әзірлеу және орнату

### Қолжетімді қосымша элементтерді реттеу

Компьютерден басып шығару кезінде қосымша қағаз көзін пайдалану үшін, принтер драйверінде реттеулер жасауыңыз қажет.

### Қолжетімді қосымша элементтерді реттеу - Windows

### Ескертпе:

Компьютерге әкімші ретінде кіріңіз.

- 1. Принтер сипаттарынан Қосымша параметрлер қойындысын ашыңыз.
  - Windows 11

Бастау түймесін басып, Параметрлер > Bluetooth және құрылғылар > Принтерлер және сканерлер тармағын таңдаңыз. Принтерді таңдаңыз > Принтердің парамертлері, содан кейін Қосымша параметрлер қойындысын басыңыз. □ Windows 10/Windows Server 2022/Windows Server 2019/Windows Server 2016

Бастау түймесін басып, **Windows жүйесі** > **Басқару тақтасы** > **Құрылғылар мен** принтерлерді көру түймесін **Жабдық және дыбыс** тармағынан таңдаңыз. Принтерді оң жақ пернемен басыңыз не оны басып ұстап тұрыңыз, **Принтер сипаттары**, түймесін таңдап, **Қосымша параметрлер** қойындысын басыңыз.

□ Windows 8.1/Windows 8/Windows Server 2012 R2/Windows Server 2012

Жұмыс үстелі > Параметрлер > Басқару тақтасы > Құрылғылар мен принтерлерді көру түймесін Жабдық және дыбыс тармағын таңдаңыз. Принтерді оң жақ пернемен басыңыз не оны басып ұстап тұрыңыз, Принтер сипаттары, түймесін таңдап, Қосымша параметрлер қойындысын басыңыз.

□ Windows 7/Windows Server 2008 R2

Бастау түймесін басып, **Басқару тақтасы** > **Жабдық және дыбыс** > **Сканер және** камералар тармағын таңдаңыз, содан соң принтер көрсетілгенін тексеріңіз. Принтерді оң жақ пернемен басыңыз, **Принтер сипаттары** түймесін таңдап, **Қосымша параметрлер** түймесін басыңыз.

□ Windows Server 2008

Бастау түймесін басып, Басқару тақтасы > Принтерлер түймесін Жабдық және дыбыс тармағынан таңдаңыз. Принтерді оң жақ пернемін басып, Сипат түймесін таңдап, Қосымша параметрлер түймесін таңдаңыз.

- 2. Принтерден алу таңдап, Алу басыңыз.
- 3. ОК түймесін басыңыз.

### Қолжетімді қосымша элементтерді реттеу — Windows PostScript

### Ескертпе:

Компьютерге әкімші ретінде кіріңіз.

- 1. Принтер сипаттарынан Құрылғы параметрлері қойындысын ашыңыз.
  - □ Windows 11

Бастау түймесін басып, Параметрлер > Bluetooth және құрылғылар > Принтерлер және сканерлер тармағын таңдаңыз. Принтерді таңдаңыз > Принтердің парамертлері, содан кейін Құрылғыны орнату қойындысын басыңыз.

□ Windows 10/Windows Server 2022/Windows Server 2019/Windows Server 2016

Бастау түймесін басып, **Windows жүйесі** > **Басқару тақтасы** > **Құрылғылар мен** принтерлерді көру түймесін **Жабдық және дыбыс** тармағынан таңдаңыз. Принтерді оң жақ пернемен басыңыз не оны басып ұстап тұрыңыз, **Принтер сипаттары** тармағын таңдап, **Құрылғы параметрлері** қойындысын басыңыз.

□ Windows 8.1/Windows 8/Windows Server 2012 R2/Windows Server 2012

Жұмыс үстелі > Параметрлер > Басқару тақтасы > Құрылғылар мен принтерлерді көру түймесін Жабдық және дыбыс тармағын таңдаңыз. Принтерді оң жақ пернемен басыңыз не оны басып ұстап тұрыңыз, Принтер сипаттары тармағын таңдап, Құрылғы параметрлері қойындысын басыңыз.
□ Windows 7/Windows Server 2008 R2

Бастау түймесін басып, **Басқару тақтасы** > **Құрылғылар мен принтерлерді көру** түймесін **Жабдық және дыбыс** тармағынан таңдаңыз. Принтерді тінтуірдің оң жағымен басып, **Принтер сипаттары** тармағын таңдаңыз, сосын **Құрылғы параметрлері** қойындысын басыңыз.

□ Windows Server 2008

Бастау түймесін басып, **Басқару тақтасы** > **Принтерлер** түймесін **Жабдық және дыбыс** тармағынан таңдаңыз. Принтерді тінтуірдің оң жағымен басып, **Сипаттар** тармағын таңдаңыз, сосын **Құрылғы параметрлері** қойындысын басыңыз.

- 2. Орнатылатын опциялар параметрінен қосымша құрылғы тармағын таңдаңыз.
- 3. ОК түймесін басыңыз.

### Қолжетімді қосымша элементтерді реттеу - Мас OS

- Аррlе мәзірінен Жүйе параметрлері (немесе Жүйе баптаулары) > Принтерлер және сканерлер (немесе Басып шығару және сканерлеу, Басып шығару және факс) тармағын таңдаңыз, содан кейін принтерді таңдаңыз. Опциялар және керек-жарақтар > Опциялар (немесе Драйвер) түймесін басыңыз.
- 2. Қосымша құрылғы түріне қарай реттеулер жасаңыз.
- 3. ОК түймесін басыңыз.

### Қолжетімді қосымша элементтерді реттеу - Mac OSPostScript

- Аррlе мәзірінен Жүйе параметрлері (немесе Жүйе баптаулары) > Принтерлер және сканерлер (немесе Басып шығару және сканерлеу, Басып шығару және факс) тармағын таңдаңыз, содан кейін принтерді таңдаңыз. Опциялар және керек-жарақтар > Опциялар (немесе Драйвер) түймесін басыңыз.
- 2. Қосымша құрылғы түріне қарай реттеулер жасаңыз.
- 3. ОК түймесін басыңыз.

### Электрондық пошта серверін тіркеу

Электрондық пошта серверін конфигурациялаудан бұрын келесіні тексеріңіз.

- Принтер желіге қосылған
- Электрондық пошта сервері үшін ақпаратты орнату

Интернетке негізделген электрондық пошта серверін пайдаланған кезде провайдерден немесе веб-сайттан орнату ақпаратын тексеріңіз.

### Тіркеу әдісі

Web Config параметріне кіріп, Network қойындысын > Email Server > Basic тармағын таңдаңыз.

"Веб-браузерде Web Config параметрін іске қосу" бетте 233

| Элемент                 | Пар                                                                                                    | раметрлер мен түсіндірмелер                                                                                                    |
|-------------------------|----------------------------------------------------------------------------------------------------|----------------------------------------------------------------------------------------------------|
| Authentication Method   | Пошта серверіне кіру үшін                                                                                                    | принтердің аутентификация әдісін көрсетіңіз.                                                                                                    |
|                         | Off                                                                                                    | Пошта сервері аутентификациялауды қажет етпейтін кезде орнатылады.                                                                                                    |
|                         | SMTP AUTH                                                                                                    | Электрондық хабарды жіберген кезде SMTP<br>серверіндегі (шығыс пошта серверіндегі)<br>аутентификациялау. Электрондық пошта сервері<br>SMTP аутентификациялауын қолдауы керек.                                                                         |
|                         | POP before SMTP                                                                                                    | Электрондық хабарды жіберген кезде РОРЗ<br>серверіндегі (кіріс пошта серверіндегі)<br>аутентификациялау. Бұл элементті таңдағанда, РОРЗ<br>серверін орнатыңыз.                                                                                        |
| Authenticated Account   | Егер сіз <b>SMTP AUTH</b> немесе <b>POP before SMTP Authentication Method</b> ретінде таңдасаңыз, ASCII (0x20-0x7E) ішінде 0–255 таңба аралығында аутентификацияланған есептік жазба атауын енгізіңіз.                                      |                                                                                                    |
|                         | SMTP AUTH пәрменін таң,<br>POP before SMTP пәрмен<br>енгізіңіз.                                                                                                    | дағанда, SMTP серверінің есептік жазбасын енгізіңіз.<br>ін таңдағанда, POP3 серверінің есептік жазбасын                                                                                                    |
| Authenticated Password  | Егер сіз <b>SMTP AUTH</b> немесе <b>POP before SMTP Authentication Method</b> рет таңдасаңыз, ASCII (0x20–0x7E) ішінде 0–70 таңба аралығында аутентификацияланған құпиясөзді енгізіңіз.                                                     |                                                                                                    |
|                         | Сіз <b>SMTP AUTH</b> таңдасаңы<br>жазбаны енгізіңіз. Сіз <b>РОР</b><br>аутентификацияланған есе                                                                                                    | из, SMTP сервері үшін аутентификацияланған есептік<br><b>before SMTP</b> таңдасаңыз,POP3 сервері үшін<br>ептік жазбаны енгізіңіз.                                                                                                    |
| Sender's Email Address  | Жіберушінің электрондық пошта мекенжайын, мысалы, жүйелік әкімшінің<br>электрондық пошта мекенжайын енгізіңіз. Ол аутентификациялауды қолданады,<br>сондықтан пошта серверінде тіркелген жарамды электрондық пошта мекенжайын<br>енгізіңіз. |                                                                                                    |
|                         | ( ) < > [ ] ; Ұ таңбаларын ı<br>аралығында енгізіңіз. Нүкт                                                                                                    | қоспағанда, ASCII (0x20-0x7E) форматында 0–255 таңба<br>е «.» бірінші таңба болуы мүмкін емес.                                                                                                    |
| SMTP Server Address     | A-Z a-z 0-9 көмегімен 0–255 аралығында таңба теріңіз Сіз IPv4 немесе FQDN пішімін пайдалана аласыз.                                                                                                    |                                                                                                    |
| SMTP Server Port Number | 1 мен 65535 аралығындағы санды енгізіңіз.                                                                                                    |                                                                                                    |
| Secure Connection       | Пошта серверімен байлань                                                                                                    | істы шифрлау әдісін таңдаңыз.                                                                                                    |
|                         | None                                                                                                    | Егер Authentication Method параметрінде POP before SMTP таңдалса, байланыс шифрланбайды.                                                                                                    |
|                         | SSL/TLS                                                                                                    | Бұл мүмкіндік Authentication Method параметрі Off<br>немесе SMTP AUTH күйіне орнатылған кезде<br>қолжетімді. Байланыс басынан бастап шифрланған.                                                                                                    |
|                         | STARTTLS                                                                                                    | Бұл мүмкіндік Authentication Method параметрі Off<br>немесе SMTP AUTH күйіне орнатылған кезде<br>қолжетімді. Байланыс басынан бастап<br>шифрланбайды, бірақ желілік ортаға байланысты<br>байланыстың шифрланғанын-шифрланбағанын<br>өзгертуге болады. |

### Электрондық пошта серверінің параметрі элементтері

| Элемент                 | Параметрлер мен түсіндірмелер                                                                                                    |
|-------------------------|----------------------------------------------------------------------------------------------------|
| Certificate Validation  | Бұл параметр қосылған кезде, сертификат тексеріледі. Бұл <b>Enable</b> мәніне<br>қойылғаны жөн. Орнату үшін принтерге CA Certificate импорттау керек.                                                            |
|                         | Егер сертификат сенімді емес деген қате туралы хабарлама пайда болса, келесіні<br>қараңыз.                                                                                                    |
|                         | "Күн және уақыт қате" бетте 215                                                                                                    |
|                         | "Түбірлік сертификатты жаңарту қажет" бетте 216                                                                                                    |
| POP3 Server Address     | Егер сіз <b>POP before SMTP Authentication Method</b> ретінде таңдасаңыз, A-Z a-z<br>0-9 көмегімен POP3 серверінің мекенжайын 0–255 таңба аралығында енгізіңіз<br>Сіз IPv4 немесе FQDN пішімін пайдалана аласыз. |
| POP3 Server Port Number | Егер сіз <b>POP before SMTP Authentication Method</b> ретінде таңдасаңыз, 1 мен 65535 аралығындағы санды енгізіңіз.                                                                                              |

### Қатысты ақпарат

"Әкімші құпиясөзінің әдепкі мәні" бетте 19

### Электрондық пошта серверінің байланысын тексеру

1. Қосылымды тексеру мәзірін таңдаңыз.

Web Config параметріне кіріп, **Network** қойындысын > **Email Server** > **Connection Test** > **Start** тармағын таңдаңыз.

Пошта серверіне қосылым сынағы іске қосылады.

- 2. Сынау нәтижелерін тексеріңіз.
  - Connection test was successful. хабары көрсетілен кезде сынақ сәтті өтті дегенді білдіреді.
  - Егер қате көрсетілсе, қатені жою үшін хабарламадағы нұсқауларды орындаңыз.
     "Пошта серверіне қосылу сынағына сілтемелер" бетте 75

### Қатысты ақпарат

• "Әкімші құпиясөзінің әдепкі мәні" бетте 19

### Пошта серверіне қосылу сынағына сілтемелер

| Хабарлар                                                                    | Себебі                                                                                                    |
|-----------------------------------------------------------------------------|----------------------------------------------------------------------------------------------------|
| Connection test was successful.                                             | Сервермен қосылым сәтті орындалғанда осы хабар көрсетіледі.                                                                                                    |
| SMTP server communication error.<br>Check the following Network<br>Settings | <ul> <li>Осы хабар келесі жағдайларда көрсетіледі</li> <li>принтер желіге қосылмаған</li> <li>SMTP сервері ажыратылған</li> <li>байланыс барысында желі қосылымы ажыратылған</li> <li>толық емес деректер алынды</li> </ul> |

| Хабарлар                                                                                                    | Себебі                                                                                                    |
|----------------------------------------------------------------------------------------------------|----------------------------------------------------------------------------------------------------|
| POP3 server communication error.<br>Check the following Network<br>Settings                                                               | <ul> <li>Осы хабар келесі жағдайларда көрсетіледі</li> <li>принтер желіге қосылмаған</li> <li>РОРЗ сервері ажыратылған</li> <li>байланыс барысында желі қосылымы ажыратылған</li> <li>толық емес деректер алынды</li> </ul> |
| An error occurred while connecting<br>to SMTP server. Check the<br>followings SMTP Server Address -<br>DNS Server                         | Осы хабар келесі жағдайларда көрсетіледі<br>DNS серверіне қосылу сәтсіз аяқталды<br>SMTP серверінің атау ажыратымдылығы сәтсіз аяқталды                                                                                     |
| An error occurred while connecting<br>to POP3 server. Check the<br>followings POP3 Server Address -<br>DNS Server                         | Осы хабар келесі жағдайларда көрсетіледі<br>DNS серверіне қосылу сәтсіз аяқталды<br>POP3 серверінің атау ажыратымдылығы сәтсіз аяқталды                                                                                     |
| SMTP server authentication error.<br>Check the followings<br>Authentication Method -<br>Authenticated Account -<br>Authenticated Password | SMTP серверінің аутентификациясы сәтсіз аяқталғанда осы хабар көрсетіледі.                                                                                                    |
| POP3 server authentication error.<br>Check the followings<br>Authentication Method -<br>Authenticated Account -<br>Authenticated Password | РОРЗ серверінің аутентификациясы сәтсіз аяқталғанда осы хабар<br>көрсетіледі.                                                                                                    |
| Unsupported communication<br>method. Check the followings<br>SMTP Server Address - SMTP Server<br>Port Number                             | Қолдау көрсетілмейтін протоколдармен байланысып көргенде осы хабар көрсетіледі.                                                                                                    |
| Connection to SMTP server failed.<br>Change Secure Connection to None.                                                                    | Сервер мен клиент арасында SMTP сәйкессіздігі пайда болғанда немесе<br>сервер SMTP қауіпсіз қосылымды (SSL қосылымы) қолдамайтын кезде<br>осы хабар көрсетіледі.                                                            |
| Connection to SMTP server failed.<br>Change Secure Connection to SSL/<br>TLS.                                                             | Сервер мен клиент арасында SMTP сәйкессіздігі пайда болғанда немесе<br>сервер SSL/TLS қауіпсіздік сервері үшін SMTP қосылымын пайдалану<br>сұрауын сұрағанда осы хабар көрсетіледі.                                         |
| Connection to SMTP server failed.<br>Change Secure Connection to<br>STARTTLS.                                                             | Сервер мен клиент арасында SMTP сәйкессіздігі пайда болғанда немесе<br>сервер STARTTLS қауіпсіздік сервері үшін SMTP қосылымын пайдалану<br>сұрауын сұрағанда осы хабар көрсетіледі.                                        |
| The connection is untrusted. Check the following Date and Time                                                                            | Принтердің күн және уақыт параметрі қате болғанда немесе сертификат мерзімі өтіп кетсе, осы хабар көрсетіледі.<br>"Күн және уақыт қате" бетте 215                                                                           |
| The connection is untrusted. Check the following CA Certificate                                                                           | Принтерде серверге сәйкес келетін түбірлік сертификат болмағанда<br>немесе СА Certificate сертификаты импортталмағанда осы хабар<br>көрсетіледі.<br>"Түбірлік сертификатты жаңарту қажет" бетте 216                         |
| The connection is not secured.                                                                                                    | Алынған сертификат зақымдалғанда осы хабар көрсетіледі.                                                                                                    |

| Хабарлар                                                                                       | Себебі                                                                                                    |
|------------------------------------------------------------------------------------------------|----------------------------------------------------------------------------------------------------|
| SMTP server authentication failed.<br>Change Authentication Method to<br>SMTP-AUTH.            | Сервер мен клиент арасында аутентификациялау әдісінің сәйкессіздігі<br>пайда болғанда осы хабар көрсетіледі. Сервер SMTP AUTH<br>сертификатын қолдайды.   |
| SMTP server authentication failed.<br>Change Authentication Method to<br>POP before SMTP.      | Сервер мен клиент арасында аутентификациялау әдісінің сәйкессіздігі<br>пайда болғанда осы хабар көрсетіледі. Сервер SMTP AUTH<br>сертификатын қолдамайды. |
| Sender's Email Address is incorrect.<br>Change to the email address for<br>your email service. | Көрсетілген жіберушінің электрондық пошта мекенжайы қате болғанда<br>осы хабар көрсетіледі.                                                               |
| Cannot access the printer until processing is complete.                                        | Принтер бос болмағанда осы хабар көрсетіледі.                                                                                                    |

# Басып шығаруға арналған бастапқы параметрлер

Қағаз өлшемі немесе басып шығару қатесі сияқты басып шығару параметрлерін реттеңіз.

### Басып шығару функцияларын пайдалану

Басып шығару функциясын желі арқылы қосыңыз.

Желіде принтерді пайдалану үшін, принтердің желі қосылымын, сондай-ақ компьютердегі желі қосылымына арналған портты орнату қажет.

### Принтер қосылымының түрлері

Принтердің желі қосылымына арналған келесі екі әдіс қолжетімді.

- Бір рангілік қосылым (тікелей басып шығару)
- Сервелік/клиенттік қосылым (Windows сервері арқылы принтерді ортақ пайдалану)

### Бір рангілік қосылым параметрлері

Бұл — желіде және компьютерде принтерді тікелей жалғауға арналған қосылым. Тек желіге жарамды модельді жалғауға болады.

### Қосылым әдісі:

Принтерді желіге хаб немесе кіру нүктесі арқылы жалғаңыз.

### Принтер драйвері:

Әр клиенттік компьютерде принтер драйверін орнатыңыз.

EpsonNet SetupManager мүмкіндігін пайдаланғанда, принтер параметрлерін қамтитын драйвердің қаптамасын беруге болады.

### Мүмкіндіктер:

- Басып шығару тапсырмасы дереу басталады, себебі басып шығару тапсырмасы тікелей принтерге жіберіледі.
- 🗅 Принтер жұмыс істеп тұрғанда басып шығаруға болады.

### Сервер/Клиент қосылымының параметрлері

Бұл — сервер компьютері принтермен ортақ пайдаланатын қосылым. Сервер компьютері арқылы өтпей қосылымға тыйым салу үшін қауіпсіздікті арттыруға болады.

USB құрылғысын пайдаланғанда, принтерді желі функциясынсыз да ортақ пайдалануға болады.

### Қосылым әдісі:

Принтерді желіге LAN қосқышы немесе кіру нүктесі арқылы жалғаңыз.

Сондай-ақ, принтерді тікелей серверге USB кабелі арқылы жалғауға болады.

### Принтер драйвері:

Клиенттік компьютерлердің OS жүйесіне байланысты принтер драйверін Windows серверіне орнатыңыз.

Windows серверіне кіру және принтерді байланыстыру арқылы принтер драйвері клиенттік компьютерге орнатылып, пайдалануға болады.

### Мүмкіндіктер:

- Принтер мен принтер драйверін бумалық режимде басқарыңыз.
- Сервердің сипаттамасына байланысты басып шығару тапсырмасын бастауға уақыт кетуі мүмкін, себебі барлық басып шығару тапсырмасы басып шығару сервері арқылы өтеді.
- □ Windows сервері өшірілгенде басып шығару мүмкін емес.

### Бір рангілік қосылымға арналған параметрлерді басып шығару

Бір рангілік қосылым (тікелей басып шығару) үшін, принтерде және клиенттік компьютерде өзара бірегей байланыс бар.

Принтер драйвері әрбір клиенттік компьютерде орнатылуы керек.

# Серверлік/клиенттік қосылымға арналған басып шығару параметрлері

Серверлік/клиенттік қосылым ретінде жалғанған принтерден басып шығару мүмкіндігін қосыңыз.

Серверлік/клиенттік қосылым үшін, алдымен басып шығару серверін реттеңіз, содан соң принтерді желіде ортақ пайдаланыңыз.

Сондай-ақ, серверге жалғау үшін USB кабелін пайдаланғанда, алдымен принтер серверін орнатыңыз, содан соң принтерді желіде ортақ пайдаланыңыз.

### Желі порттарын реттеу

Стандартты TCP/IP мекенжайын пайдалану арқылы басып шығару серверіндегі желілік басып шығару үшін басып шығару кезегін орнатып, желі портын орнатыңыз.

Бұл мысал Windows Server 2012 R2 жүйесінде пайдаланылады.

1. Құрылғыларды және принтер экранын ашыңыз.

Жұмыс үстелі > Параметрлер > Басқару тақтасы > Аппараттық құралдар және дыбыс немесе Аппараттық құралдар > Құрылғылар және принтерлер.

2. Принтерді қосу.

**Принтер қосу** түймесін басыңыз, сонан соң **Маған қажетті принтер тізімде жоқ** опциясын таңдаңыз.

3. Жергілікті принтерді қосыңыз.

Жергілікті принтерді немесе желілік принтерді қосу, параметрлерді қолмен реттеу опциясын таңдаңыз, сонан соң **Келесі** түймесін басыңыз.

4. Жаңа порт жасау таңдаңыз, порт түрі ретінде Стандартты TCP/IP порты опциясын таңдаңыз, сонан соң Келесі түймесін басыңыз.

| Choose a printer port           |                                                  |                          |
|---------------------------------|--------------------------------------------------|--------------------------|
| A printer port is a type of con | nection that allows your computer to exchange ir | nformation with a printe |
| O Use an existing port:         | LPT1: (Printer Port)                             |                          |
| Oreate a new port:              |                                                  |                          |
| Type of port:                   | Standard TCP/IP Port                             |                          |
|                                 |                                                  |                          |
|                                 |                                                  |                          |
|                                 |                                                  |                          |
|                                 |                                                  |                          |

5. Принтердің IP мекенжайын немесе принтер атауын **Хост атауы немесе IP мекенжайы** немесе **Принтер атауы немесе IP мекенжайы** бөлімінде енгізіп, **Келесі** түймесін басыңыз.

Мысалы:

- □ Принтер атауы : EPSONA1A2B3C
- IP мекенжайы : 192.0.2.111

Порт атауын өзгертпеңіз.

Пайдаланушының тіркелгісін басқару экраны көрсетілгенде Жалғастыру түймесін басыңыз.

| Type a printer nostrian |               |
|-------------------------|---------------|
| Device type:            | TCP/IP Device |
| Hostname or IP address: | XXX.XXX.XXX   |
| Port name:              | XXX.XXX.XXX   |
| E ()                    |               |

### Ескертпе:

Атау ажыратымдылығы қолжетімді желіде принтер атауын көрсетсеңіз, принтердің ІР мекенжайын DHCP параметрі өзгертсе де ІР мекенжайы бақыланады. Принтердің атауын принтердің басқару тақтасындағы желі күйінен экранынан немесе желі күйі парағынан растауға болады.

- 6. Принтер драйверін орнатыңыз.
  - 🗅 Егер принтер драйвері орнатылған болса:

Өндіруші және Принтерлер опциясын таңдаңыз. Келесі түймесін басыңыз.

7. Экрандағы нұсқауларды орындаңыз.

Принтерді сервердің/клиенттің қосылымында пайдаланғанда (принтерді Windows сервері арқылы ортақ пайдалану), ортақ пайдалану параметрлерін осыдан кейін де жасаңыз.

### Порт конфигурациясын тексеру — Windows

Басып шығару кезегіне дұрыс порт орнатылғанын тексеріңіз.

1. Құрылғыларды және принтер экранын ашыңыз.

Жұмыс үстелі > Параметрлер > Басқару тақтасы > Аппараттық құралдар және дыбыс немесе Аппараттық құралдар > Құрылғылар және принтерлер.

2. Принтер сипаттамалары экранын ашыңыз.

Принтер белгішесін тінтуірдің оң жағымен басып, Принтер сипаттары опциясын таңдаңыз.

- 3. Порттар қойындысын басыңыз, Стандартты TCP/IP порты опциясын таңдаңыз және Портты конфигурациялау түймесін басыңыз.
- 4. Порт конфигурациясын тексеріңіз.
  - 🗅 RAW үшін

Протокол бөлімінде Raw таңдалғанын тексеріп, ОК түймесін басыңыз.

🗅 LPR үшін

Протокол бөлімінде LPR таңдалғанын тексеріңіз. LPR параметрлері бөлімінен Кезек атауы бөлімінде «PASSTHRU» енгізіңіз. LPR байттарды санау қосылған опциясын таңдап, OK түймесін басыңыз.

### Принтерді ортақ пайдалану (тек Windows)

Сервер / клиент қосылымы ішінен принтерді таңдаған кезде (Windows сервері арқылы принтерді ортақ пайдалану), принтер серверінен принтерді ортақ пайдалануды орнатыңыз.

- 1. Принтер серверінен **Басқару тақтасы** > **Құрылғылар мен принтерлерді көрсету** таңдаңыз.
- 2. Ортақ пайдаланғыңыз клетін принтер белгішесін (басып шығару кезегі) тінтуірдің оң жағымен басып, **Принтер сипаттары** > **Ортақ пайдалану** қойындысын таңдаңыз.
- 3. Осы принтерді ортақ пайдалану таңдап, Ортақ пайдалану атауы ішіне енгізіңіз.

Windows Server 2012 үшін **Ортақ пайдалану опцияларын өзгерту** түймесін басып, параметрлерді конфигурациялаңыз.

### Қосымша драйверлер орнату (тек Windows)

Сервер мен клиенттердің Windows нұсқалары әртүрлі болса, басып шығару серверіне қосымша драйверлер орнатуға кеңес беріледі.

- 1. Принтер серверінен **Басқару тақтасы** > **Құрылғылар мен принтерлерді көрсету** таңдаңыз.
- 2. Клиенттермен бөліскіңіз келген принтер белгішесін тінтуірдің оң жағымен басып, **Принтер сипаттары** > **Бөлісу** қойындысын басыңыз.
- 3. Қосымша драйверлер түймесін басыңыз.

Windows Server 2012 үшін Change Sharing Options түймесін басып, параметрлерді конфигурациялаңыз.

- 4. Клиенттер үшін Windows нұсқаларын таңдап, ОК түймесін басыңыз.
- 5. Принтер драйвері (\*.inf) үшін ақпарат файлын таңдап, драйверді орнатыңыз.

### Ортақ принтерді пайдалану – Windows

Әкімші клиенттерге басып шығару серверіне тағайындалған компьютер атауын және оны өздерінің компьютерлеріне қосу әдісін хабарлау қажет. Егер қосымша драйверлер теңшелмеген болса, клиенттерге ортақ принтерді қосу үшін **Құрылғылар және принтерлер** пайдалану әдісін хабарлаңыз.

Егер басып шығару серверінде қосымша драйверлер теңшелген болса, осы қадамдарды орындаңыз:

- 1. Windows Explorer ішінде басып шығару серверіне тағайындалған атауды таңдаңыз.
- 2. Пайдаланғыңыз келетін принтерді екі рет басыңыз.

### Қағаз көзін орнату

Әрбір қағаз көзіне жүктелетін қағаз өлшемі мен түрін орнатыңыз.

1. Web Config қызметіне кіру үшін принтердің ІР мекенжайын браузерге енгізіңіз.

Принтеріңізбен бірдей желіге қосылған компьютерден принтердің ІР мекенжайын енгізіңіз. Келесі мәзірден принтердің ІР мекенжайын тексеруге болады.

# Параметрлер > Жалпы параметрлер > Желі параметрлері > Желі күйі > Сымды LAN/Wi-Fi күйі

- 2. Әкімші ретінде кіру үшін әкімші құпиясөзін енгізіңіз.
- 3. Келесі ретпен таңдаңыз.

### **Print** қойындысы > **Paper Source Settings**

4. Әр элементті орнатыңыз.

Көрсетілген элементтер жағдайға байланысты әртүрлі болуы мүмкін.

🗅 Қағаз көзі атауы

Paper Tray, Cassette 1 сияқты мақсатты қағаз көзінің атауын көрсетіңіз.

Paper Size

Ашылмалы мәзірден орнату қажет қағаз өлшемін таңдаңыз.

🗆 Unit

Пайдаланушы анықтаған өлшемнің бірлігін таңдаңыз. **Paper Size** бөлімінде **User defined** параметрі таңдалғанда оны таңдауға болады.

### 🗆 Width

Пайдаланушы анықтаған өлшемнің көлденең ұзындығын орнатыңыз.

Осы жерде енгізуге болатын ауқым **Width** бөлімінің бүйірінде көрсетілген қағаз көзіне байланысты.

**Unit** бөлімінде **mm** параметрін таңдағанда, бір ондық бөлшекке дейін енгізуге болады.

Unit бөлімінде inch параметрін таңдағанда, екі ондық бөлшекке дейін енгізуге болады.

### Height

Пайдаланушы анықтаған өлшемнің тік ұзындығын орнатыңыз.

Осы жерде енгізуге болатын ауқым **Height** бөлімінің бүйірінде көрсетілген қағаз көзіне байланысты.

**Unit** бөлімінде **mm** параметрін таңдағанда, бір ондық бөлшекке дейін енгізуге болады. **Unit** бөлімінде **inch** параметрін таңдағанда, екі ондық бөлшекке дейін енгізуге болады.

### Paper Type

Ашылмалы мәзірден орнату қажет қағаз түрін таңдаңыз.

5. Параметрлерді тексеріп, ОК түймесін басыңыз.

### Интерфейсті орнату

Әр интерфейске тағайындалған басып шығару жұмысының немесе басып шығару тілінің күту уақытын орнатыңыз.

Бұл элемент PCL немесе PostScript тілімен үйлесімді принтерде көрсетіледі.

1. Web Config қызметіне кіру үшін принтердің ІР мекенжайын браузерге енгізіңіз.

Принтеріңізбен бірдей желіге қосылған компьютерден принтердің ІР мекенжайын енгізіңіз. Келесі мәзірден принтердің ІР мекенжайын тексеруге болады.

# Параметрлер > Жалпы параметрлер > Желі параметрлері > Желі күйі > Сымды LAN/Wi-Fi күйі

- 2. Әкімші ретінде кіру үшін әкімші құпиясөзін енгізіңіз.
- 3. Келесі ретпен таңдаңыз.

### Print қойындысы > Interface Settings

4. Әр элементті орнатыңыз.

### □ Timeout Settings

Тікелей USB арқылы жіберілетін басып шығару тапсырмаларының күту уақытын орнатыңыз. 5–300 дейін секундты орната аласыз.

Күту уақытын қаламасаңыз, 0 санын енгізіңіз.

### Printing Language

Әр USB интерфейсі мен желі интерфейсі үшін басып шығару тілін таңдаңыз. **Auto** таңдалғанда, басып шығару тапсырмалары автоматты түрде анықталады.

5. Параметрлерді тексеріп, **ОК** түймесін басыңыз.

### Параметр қателері

Құрылғыға арналған көрсету қатесін орнатыңыз.

1. Web Config қызметіне кіру үшін принтердің ІР мекенжайын браузерге енгізіңіз.

Принтеріңізбен бірдей желіге қосылған компьютерден принтердің ІР мекенжайын енгізіңіз.

Келесі мәзірден принтердің ІР мекенжайын тексеруге болады.

# Параметрлер > Жалпы параметрлер > Желі параметрлері > Желі күйі > Сымды LAN/Wi-Fi күйі

- 2. Әкімші ретінде кіру үшін әкімші құпиясөзін енгізіңіз.
- 3. Келесі ретпен таңдаңыз.

### **Print** қойындысы > Error Settings

- 4. Әр элементті орнатыңыз.
  - □ Paper Size Notice

Көрсетілген қағаз көзінің қағаз өлшемі басып шығару деректерінің қағаз өлшемінен өзгеше болғанда басқару тақтасындағы қатені көрсетуді не көрсетпеуді орнатыңыз.

Paper Type Notice

Көрсетілген қағаз көзінің қағаз түрі басып шығару деректерінің қағаз түрінен өзгеше болғанда басқару тақтасындағы қатені көрсетуді не көрсетпеуді орнатыңыз.

□ Auto Error Solver

Қате көрсетілгеннен кейін 5 секунд ішінде басқару тақтасында әрекет орындалмаса, қатеден автоматты түрде бас тартуды не бас тартпауды орнатыңыз.

5. Параметрлерді тексеріп, ОК түймесін басыңыз.

### Әмбебап басып шығаруды орнату

Принтер драйверін пайдаланбай сыртқы құрылғылардан басып шығарғанда орнатыңыз.

Принтердің басып шығару тіліне байланысты кейбір элементтер көрсетілмейді.

1. Web Config қызметіне кіру үшін принтердің ІР мекенжайын браузерге енгізіңіз.

Принтеріңізбен бірдей желіге қосылған компьютерден принтердің ІР мекенжайын енгізіңіз.

Келесі мәзірден принтердің ІР мекенжайын тексеруге болады.

# Параметрлер > Жалпы параметрлер > Желі параметрлері > Желі күйі > Сымды LAN/Wi-Fi күйі

- 2. Әкімші ретінде кіру үшін әкімші құпиясөзін енгізіңіз.
- 3. Келесі ретпен таңдаңыз.

Print қойындысы > Universal Print Settings

- 4. Әр элементті орнатыңыз.
- 5. Параметрлерді тексеріп, **ОК** түймесін басыңыз.

### Basic

| Элементтер                        | Түсіндірме                                                                                                    |
|-----------------------------------|----------------------------------------------------------------------------------------------------|
| Top Offset(-30.0-30.0mm)          | Басып шығару басталатын қағаздың тік күйін орнатады.                                                          |
| Left Offset(-30.0-30.0mm)         | Басып шығару басталатын қағаздың көлденең күйін орнатады.                                                     |
| Top Offset in Back(-30.0-30.0mm)  | Қағаздың артқы жағы дуплекстік басып шығаруда басып шығарылуы<br>басталатын қағаздың тік күйін орнатады.      |
| Left Offset in Back(-30.0-30.0mm) | Қағаздың артқы жағы дуплекстік басып шығаруда басып шығарылуы<br>басталатын қағаздың көлденең күйін орнатады. |
| Check Paper Width                 | Басып шығарғанда қағаз енін тексеруді не тексермеуді орнатыңыз.                                               |
| Skip Blank Page                   | Егер басып шығару деректерінде бос бет болса, бос бетті басып<br>шығармауды орнатыңыз.                        |

### **PDL Print Configuration**

PCL немесе PostScript басып шығаруға арналған параметрлерді көрсете аласыз.

Бұл элемент PCL немесе PostScript тілімен үйлесімді принтерде көрсетіледі.

### Қарапайым параметрлер

| Элементтер              | Түсіндірме                                                                                                    |
|-------------------------|----------------------------------------------------------------------------------------------------|
| Paper Size              | Басып шығару қажет қағаз өлшемін таңдаңыз.                                                                                                    |
| Paper Type              | Басып шығарылатын қағаз түрін таңдаңыз.                                                                                                    |
| Orientation             | Басып шығару үшін пайдалану қажет бағытты таңдаңыз.                                                                                                  |
| Quality                 | Басып шығаруға пайдаланғыңыз келген басып шығару сапасын<br>таңдаңыз.                                                                                |
| Ink Save Mode           | Сия ағынының азаюымен басып шығару қажеттігін, қажет еместігін орнатыңыз.                                                                            |
| Print Order             | Үстіңгі беттен немесе астыңғы беттен басып шығаруды таңдаңыз.                                                                                        |
| Number of Copies(1-999) | Басып шығару қажет көшірмелер санын орнатыңыз.                                                                                                    |
| Binding Margin          | Байланыстыру орнын таңдаңыз.                                                                                                    |
| Auto Paper Ejection     | Басып шығару тапсырмасын қабылдағанда күту уақыты пайда болған<br>кезде қағазды автоматты түрде алып тастау керектігін, керек еместігін<br>таңдаңыз. |
| 2-Sided Printing        | Басып шығарудың 2-жақты болатынын не болмайтынын орнатыңыз.                                                                                          |

### PCL Menu

| Элементтер            | Түсіндірме                                                                                          |
|-----------------------|----------------------------------------------------------------------------------------------------|
| Font Source           | Принтерде орнатылған қаріпті пайдалануды немесе жүктеп алуды<br>таңдаңыз.                           |
| Font Number           | Пайдаланылатын қаріп нөмірін көрсетіңіз.                                                            |
| Pitch(0.44-99.99cpi)  | Егер масштабталатын, бекітілген қадамдық қаріп қолданылса, қаріп<br>өлшемін қадамдармен көрсетіңіз. |
| Height(4.00-999.75pt) | Егер масштабталатын және пропорционалды қаріп қолданылса, қаріп<br>өлшемін нүктелермен көрсетіңіз.  |
| Symbol Set            | Пайдаланылған қаріптің таңбалар жинағын таңдаңыз.                                                   |
| Form(5-128lines)      | Беттегі жолдар санын көрсетіңіз.                                                                    |
| CR Function           | CR (қайтару) коды үшін әрекетті таңдаңыз.                                                           |
| LF Function           | LF (жаңа желі), FF (жаңа бет) коды үшін әрекетті таңдаңыз.                                          |
| Paper Source Assign   | PCL «қағаз беру» пәрмені үшін қағаз беру құрылғысының мақсатын орнатыңыз.                           |

### **PS** Menu

| Элементтер  | Түсіндірме                                                                                                    |
|-------------|----------------------------------------------------------------------------------------------------|
| Error Sheet | PS3 басып шығару қатесі пайда болған кезде қателер парағы басып шығарылуы керектігін не керек еместігін орнатыңыз. |

| Элементтер    | Түсіндірме                                                |
|---------------|-----------------------------------------------------------|
| Coloration    | Түсті немесе монохромды басып шығаруды орнатыңыз.         |
| Binary        | Екілік деректерді қабылдау немесе қабылдамауды орнатыңыз. |
| PDF Page Size | PDF басып шығару үшін қағаз өлшемін орнатыңыз.            |

### Әмбебап басып шығару (Microsoft) орнату

Принтеріңізді Әмбебап басып шығару пайдалануға орната аласыз. Осы функцияны пайдалану үшін, Microsoft 365 және Azure Active Directory қызметін қолдануыңыз қажет.

1. Web Config қызметіне кіру үшін принтердің ІР мекенжайын браузерге енгізіңіз.

Принтеріңізбен бірдей желіге қосылған компьютерден принтердің ІР мекенжайын енгізіңіз.

Келесі мәзірден принтердің ІР мекенжайын тексеруге болады.

# Параметрлер > Жалпы параметрлер > Желі параметрлері > Желі күйі > Сымды LAN/Wi-Fi күйі

- 2. Әкімші ретінде кіру үшін әкімші құпиясөзін енгізіңіз.
- 3. Келесі ретпен таңдаңыз.

Network қойындысы > Universal Print

- 4. **Register** түймесін басыңыз.
- 5. Көрсетілген хабарды оқып, сілтемені басыңыз.
- 6. Принтерді тіркеу үшін экрандағы нұсқауларды орындаңыз.

Тіркеуден кейін тіркеу күйі Web Config терезесінде **Registered** көрсетсе, орнату аяқталғанын білдіреді.

### Ескертпе:

Azure Active Directory жұмысы туралы Әмбебап басып шығару пайдалану әдісі сияқты мәліметтерді Microsoft веб-сайтынан қараңыз.

### AirPrint орнату

AirPrint басып шығаруды пайдаланғанда орнатыңыз.

Web Config параметріне кіріп, **Network** қойындысы > **AirPrint Setup** тармағын таңдаңыз.

| Элементтер           | Түсіндірме                                                                                                    |
|----------------------|----------------------------------------------------------------------------------------------------|
| Bonjour Service Name | ASCII функциясында (0x20–0x7E) 1 және 41 таңба аралығында Bonjour<br>қызметінің атауын енгізіңіз.                         |
| Bonjour Location     | Unicode (UTF-8) пішімінде 127 немесе одан аз байт аралығында принтердің орналасуы сияқты орын туралы ақпаратты енгізіңіз. |

| Элементтер                               | Түсіндірме                                                                                                    |  |
|------------------------------------------|----------------------------------------------------------------------------------------------------|--|
| Geolocation                              | Принтердің орны туралы ақпаратты енгізіңіз. Бұл жазба міндетті емес.                                                                                                    |  |
| Latitude and Longitude (WGS84)           | Ендік пен бойлықты үтірмен бөлетін WGS-84 деректерін пайдалану<br>арқылы мәндерді енгізіңіз.                                                                                                 |  |
|                                          | Ендік мән үшін -90 – +90 мәнін, ал бойлық мәні үшін -180 – +180 мәнін<br>енгізуге болады. Алтыншы орынға ондық бөлшектен аз мәнді енгізуге<br>және «+» белгісін өткізіп жіберуге болады.     |  |
| Top Priority Protocol                    | IPP және 9100-порт бөлімінен басымдылығы жоғары протоколды<br>таңдаңыз.                                                                                                    |  |
| Wide-Area Bonjour                        | Wide-Area Bonjour параметрін пайдалануды немесе пайдаланбауды<br>орнатыңыз. Егер оны пайдалансаңыз, принтерді сегменттер арқылы<br>іздей алуы үшін принтерлерді DNS серверінде тіркеу қажет. |  |
| iBeacon Transmission                     | iBeacon тасымалдау функциясын қосуды немесе ажыратуды таңдаңыз.<br>Қосылғанда, iBeacon мүмкіндігі қосылған құрылғылардан принтерді<br>іздеуге болады.                                        |  |
| Require PIN Code when using IPP printing | IPP басып шығаруын пайдаланғанда PIN кодын сұрауды не сұрамауды<br>таңдаңыз. Егер <b>Yes</b> параметрін таңдасаңыз, PIN кодтары жоқ IPP басып<br>шығару тапсырмалары принтерде сақталмайды.  |  |
| Enable AirPrint                          | IPP, Bonjour, AirPrint қосылған және IPP мүмкіндігі тек қауіпсіз<br>байланыспен байланыс орнатады.                                                                                           |  |

## Реттеулерді жасағандағы проблемалар

### Проблемаларды шешу кеңестері

🗅 Қате хабарын тексеру

Ақаулық пайда болғанда, алдымен принтердің басқару тақтасында немесе драйвер экранында қандай да бір хабар көрсетілетінін не көрсетілмейтінін тексеріңіз. Егер оқиғалар пайда болғанда хабарландыру электрондық хабары жинағы болса, күйді жылдам білуге болады.

🗅 Желі қосылымының есебі

Желі мен принтердің күйін диагностикалап, нәтижені басып шығарыңыз.

Принтердің жағынан диагностикаланған қатені табуға болады.

□ Байланыс күйін тексеру

«ping» және «ipconfig» сияқты пәрменді пайдалану арқылы серверлік компьютердің немесе клиенттік компьютердің байланыс күйін тексеріңіз.

🗅 Қосылым сынағы

Принтер мен пошта серверінің арасындағы қосылымды тексеру үшін принтерден қосылым сынағын орындаңыз. Сондай-ақ, байланыс күйін тексеру үшін клиенттік компьютерден серверге қосылатын қосылымды тексеріңіз.

🗅 Параметрлерді инициализациялау

Егер параметрлер мен байланыс күйі проблема жоқ деп көрсетсе, принтердің желі параметрлерін ажырату немесе инициализациялау, содан соң қайта реттеу арқылы проблемаларды шешуге болады.

### Web Config қызметіне кіру мүмкін емес

### IP мекенжайы принтерге тіркелмеген.

### Шешімдер

Жарамды IP мекенжайы принтерге тіркелмеуі мүмкін. Принтердің басқару тақтасы арқылы IP мекенжайын конфигурациялаңыз. Желінің күй парағы арқылы немесе принтердің басқару тақтасынан ағымдағы параметр туралы ақпаратты растауға болады.

### TLS нұсқасына қолдау көрсетілмейді

### Шешімдер

TLS 1.2 немесе одан кейінгі нұсқасымен байланысу қажет.

TLS 1.0 немесе 1.1 нұсқасы бастапқыда ажыратылған.

Erep TLS 1.0 немесе 1.1 нұсқасымен байланысу қажет болса, алдымен TLS 1.2 немесе одан кейінгі нұсқасымен байланыса алатын құрылғыдан Web Config функциясына кіріп, содан соң TLS 1.0 немесе 1.1 нұсқасын қосыңыз.

➡ "Негізгі SSL/TLS параметрлерін конфигурациялау" бетте 307

### Веб-браузер SSL/TLS протоколына арналған шифрлау тұрақтылығын қолдамайды.

### Шешімдер

SSL/TLS протоколында Encryption Strength параметрі бар. Төменде көрсетілгендей жаппай шифрлауларды қолдайтын веб-браузерін пайдалану арқылы Web Config бөлімін ашуға болады. Қолдау көрсетілетін браузерді пайдаланып жатқаныңызды тексеріңіз.

- □ 80 биттік: AES256/AES128/3DES
- □ 112 биттік: AES256/AES128/3DES
- 128 биттік: AES256/AES128
- □ 192 биттік: AES256
- 256 биттік: AES256

### CA-signed Certificate мерзімі бітті.

### Шешімдер

Егер сертификаттың жарамдылық мерзіміне қатысты проблема болса, Web Config қолданбасына SSL/TLS байланысы (https) арқылы жалғанғанда «Сертификаттың мерзімі бітті» хабары көрсетіледі. Егер оның жарамдылық мерзіміне дейін хабар пайда болса, принтердің күні дұрыс конфигурацияланғанын тексеріңіз.

### Сертификат пен принтердің жалпы атауы сәйкес келмейді.

### Шешімдер

Егер сертификат пен принтердің жалпы атауы сәйкес келмесе, SSL/TLS байланысы (https) арқылы Web Config бөліміне кіргенде «Қауіпсіздік сертификатының атауы сәйкес емес…» хабары көрсетіледі. Бұл келесі IP мекенжайлардың сәйкессіздігінен болады.

- Self-signed Certificate немесе CSR параметрін жасауға арналған жалпы атауға енгізілген принтердің IP мекенжайы
- □ Web Config қолданбасы іске қосылғанда веб-браузерге енгізілген IP мекенжайы

Self-signed Certificate үшін сертификатты жаңартыңыз.

CA-signed Certificate үшін принтердің сертификатын қайта пайдаланыңыз.

# Жергілікті мекенжайдың прокси серверінің параметрі веб-браузерге орнатылмаған.

### Шешімдер

Принтер прокси серверді пайдалануға орнатылғанда, браузерді прокси сервері арқылы жергілікті мекенжайға жалғанбайтындай етіп конфигурациялаңыз.

Windows:

Басқару тақтасы > Желі және интернет > Интернет опциялары > Қосылымдар > LAN параметрлері > Прокси сервер параметрін таңдаңыз, содан соң LAN желісі (жергілікті мекенжайлар) үшін прокси сервер пайдаланылмайтындай етіп конфигурациялаңыз.

□ Mac OS:

Жүйе параметрлері > (немесе Жүйе баптаулары) > Желі > Кеңейтілген > Проксилер параметрін таңдаңыз, содан кейін Осы хосттар мен домендер үшін прокси параметрлерін айналып өту параметрі үшін жергілікті мекенжайды тіркеңіз. Мысалы:

192.168.1.\*: 192.168.1.XXX жергілікті мекенжайы, 255.255.255.0 қосалқы желі маскасы 192,168.\*.\*: 192.168.XXX.XXX жергілікті мекенжайы, 255.255.0.0 қосалқы желі маскасы

# Қағазды салу

| Қағазды ұстау туралы сақтандырулар  | .91 |
|-------------------------------------|-----|
| Қағаз өлшемі және түрі параметрлері | .92 |
| Қағазды салу                        | .94 |
| Әртүрлі қағазды жүктеу              | 94  |

### Қағазды ұстау туралы сақтандырулар

- □ Қағазбен бірге берілген нұсқау парақтарын оқыңыз.
- Түпнұсқалы Epson қағазы арқылы жоғары сапалы басып шығаруларға қолжеткізу үшін қағазды қағазбен бірге берілетін парақтарда көрсетілген ортада пайдаланыңыз.
- Қағазды салмас бұрын шеттерін желпіп және тегістеп жіберіңіз. Фотоқағазды желпімеңіз немесе орамаңыз. Бұлай істеу басылатын жағын зақымдауы мүмкін.

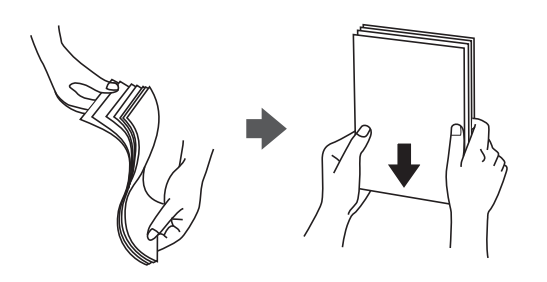

Егер қағаз бүктелген қалса, салудан бұрын оны жазыңыз немесе оны сәл ғана қарсы бағытта бүктеңіз. Оралған қағазда басып шығару қағаз кептелістерін және басып шығарылған материалда жағылуды тудыруы мүмкін.

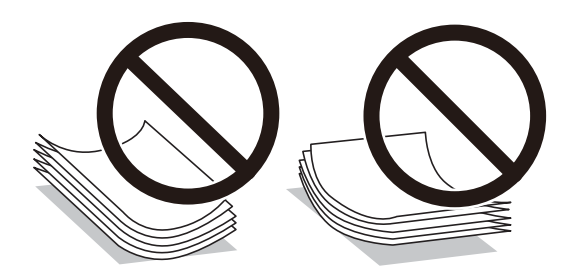

- Алдын ала басып шығарылған қағаздың бір бетіне басып шығарғанда, қолмен 2 жақты басып шығару үшін қағаз беру проблемалары жиі пайда болады. Егер қағаз кептелісі жалғасса, парақтар санын жартысына немесе одан аз етіп азайтыңыз не бір салғанда қағаздың бір парағын салыңыз.
- 🛛 105 мм өлшемінен кіші еніндегі тым қысқа талшықты қағазды пайдаланбаңыз.
- Ұзын талшығы бар қағазды қолданғаныңызға көз жеткізіңіз. Егер қандай қағаз түрін қолданғаныңызға сенімді болмасаңыз, қағаздың орауышын тексеріңіз немесе қағаз сипаттамаларын растау үшін өндірушіге хабарласыңыз.
- Жүктеу алдында хатқалталардың жиектерін желпіңіз және туралаңыз. Сақталған хатқалталар ауамен томпайса, жүктеу алдында тегістеу үшін басыңыз.

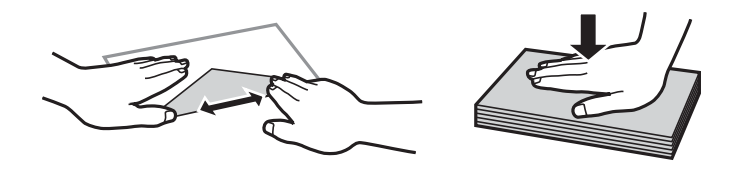

**Қатысты ақпарат** → "Жарамсыз қағаз түрлері" бетте 225

## Қағаз өлшемі және түрі параметрлері

Егер қағаз кассетасын енгізгенде көрсетілетін экранда қағаз өлшемі мен түрін тіркесеңіз, тіркелген ақпарат пен басып шығару параметрлері әртүрлі болғанда принтер сізге хабарлайды. Бұл қағаз түріне сәйкес келмейтін параметрлерді пайдаланудан қате қағаз өлшемінде басып шығарып жатпағаныңызға немесе қате түсте басып шығарып жатпағаныңызға кепілдік беріп, қағаз бен сияны жұмсауды болдырмайды.

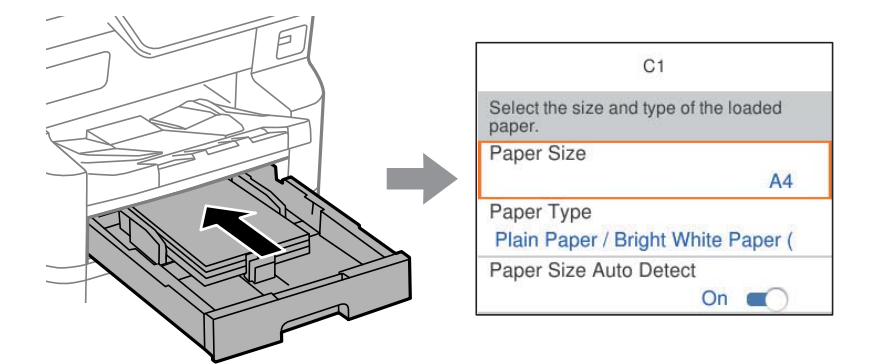

Егер көрсетілген қағаз өлшемі мен түрі салынған қағаздан өзгеше болса, өзгертілетін элементті таңдаңыз. Егер параметрлер салынған қағазға сәйкес болса, экранды жабыңыз.

### Ескертпе:

- Сондай-ақ, басқару тақтасындағы түймесін басу арқылы қағаз өлшемі мен қағаз түрінің параметрлерін көрсетуге болады.
- Жиі қолданылатын пайдаланушы анықтаған өлшемдерді Параметрлер > Жалпы параметрлер > Принтер параметрлері > Қағаз көзінің параметрлері > Пайдаланушылық қағаз өлшемінің тізімі ішінен тіркей аласыз.
- Қағаз өлшемі ретінде пайдаланушы анықтаған өлшемін таңдау үшін Қағаз өлшемін авт. анықтау параметрін Өш. күйіне орнатыңыз.

### Қағаз түрлерінің тізімі

Оңтайлы басып шығару нәтижесін алу үшін қағазға сәйкес келетін қағаз түрін таңдаңыз.

| Баспа                                                              | Тасушы түрі                           |                                                       |                                   |                                     |
|--------------------------------------------------------------------|---------------------------------------|-------------------------------------------------------|-----------------------------------|-------------------------------------|
| материалының<br>атауы                                              | Басқару<br>тақтасы                    | Принтер<br>драйвері,<br>смарт<br>құрылғы <sup>*</sup> | PostScript<br>принтер<br>драйвері | Epson Universal<br>принтер драйвері |
| Epson Bright White<br>Ink Jet Paper<br>Epson Bright White<br>Paper | Қарапайым<br>қағаздар (64-90<br>г/м2) | қарапайым<br>қағаздар(64 - 90<br>г/м2)                | Plain(64 - 90 г/м2)               | қарапайым қағаздар(64<br>- 90 г/м2) |
| Epson Business<br>Paper                                            | Жоғ. сапалы<br>қарап. қағаз           | Жоғары сапалы<br>қарапайым қағаз                      | Жоғары сапалы<br>қарапайым қағаз  | Жоғары сапалы<br>қарапайым қағаз    |
| Epson Ultra Glossy<br>Photo Paper                                  | Ultra Glossy                          | Epson Ultra Glossy                                    | Epson Ultra Glossy                | -                                   |

| Баспа                                          | Тасушы түрі                   |                                                       |                                   |                                     |
|------------------------------------------------|-------------------------------|-------------------------------------------------------|-----------------------------------|-------------------------------------|
| материалының<br>атауы                          | Басқару<br>тақтасы            | Принтер<br>драйвері,<br>смарт<br>құрылғы <sup>*</sup> | PostScript<br>принтер<br>драйвері | Epson Universal<br>принтер драйвері |
| Epson Premium<br>Glossy Photo Paper            | Жоғ.сапалы<br>жылтыр          | Epson Premium<br>Glossy                               | Epson Premium<br>Glossy           | -                                   |
| Epson Premium<br>Semigloss Photo<br>Paper      | Жоғ.сап.жарт.жыл<br>т.        | Epson Premium<br>Semigloss                            | Epson Premium<br>Semigloss        | -                                   |
| Epson Photo Paper<br>Glossy                    | Glossy                        | Photo Paper Glossy                                    | Photo Paper Glossy                | -                                   |
| Epson Matte<br>Paper-Heavyweight               | Matte                         | Epson Matte                                           | Epson Matte                       | -                                   |
| Epson Photo<br>Quality Ink Jet<br>Paper        | Matte                         | Epson Matte                                           | Epson Matte                       | -                                   |
| Epson Photo<br>Quality Self<br>Adhesive Sheets |                               |                                                       |                                   |                                     |
| Қалың қағаз<br>(91 – 150 г/м²)                 | Thick paper1<br>(91-150г/м2)  | Thick paper1(91 -<br>150 г/м2)                        | Thick paper1(91 -<br>150 г/м2)    | Thick paper1(91 - 150<br>г/м2)      |
| Қалың қағаз<br>(151 – 200 г/м²)                | Thick paper2<br>(151-200г/м2) | Thick paper2(151 -<br>200 г/м2)                       | Thick paper2(151 -<br>200 г/м2)   | Thick paper2(151 - 200<br>г/м2)     |
| Қалың қағаз<br>(201 – 256 г/м²)                | Thick3<br>(201-256г/м2)       | Thick paper3(201 -<br>256 г/м2)                       |                                   | Thick paper3(201 - 256<br>г/м2)     |

\* Смарт құрылғылар үшін бұл баспа материалы түрлерін Epson Smart Panel пайдаланып басып шығарғанда таңдауға болады.

### Анықталған қағаз өлшемдерінің тізімі

**Қағаз өлшемін авт. анықтау** параметрін қосқанда, келесі қағаз қағаз кассетасы құрылғысына салынғанда оның өлшемдері автоматты түрде анықталады.

A6, B6, A5, B5, A4, B4, A3

А4 және Letter пішімі сияқты сондай қағаз өлшемдері дұрыс анықталмауы мүмкін. Егер Half letter,

Letter, Legal және 11×17 дюйм өлшемдері А5, А4, В4 және А3 өлшемдері ретінде анықталса, түймесін басыңыз, содан соң дұрыс өлшемді орнатыңыз.

Егер өлшемдер автоматты түрде анықталмаса, 🚍 түймесін басып, Қағаз өлшемін авт. анықтау мүмкіндігін ажыратыңыз, содан соң салған қағаз өлшемін орнатыңыз.

# Қағазды салу

Принтердің СКД экранында көрсетілген анимацияларға сәйкес қағазды немесе хатқалталарды жүктеуге болады.

? түймесін, содан соң **Пайд. жолы** > **Қағаз салу** тармағын таңдаңыз.

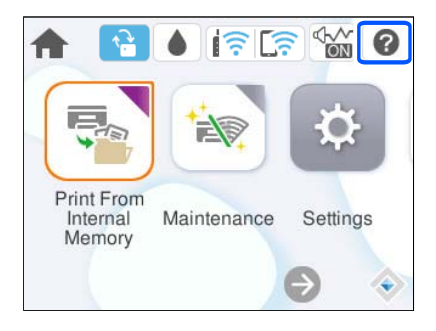

Анимацияларды көрсету үшін пайдалану қажет қағаз түрі мен қағаз көзін таңдаңыз.

Анимацияны көруді тоқтатқыңыз келсе, экранды жабыңыз.

# Әртүрлі қағазды жүктеу

### Хатқалталарды жүктеу

Хатқалталарды алдымен қағаз науасының қысқа шетінің ортасына қанатымен жоғары қаратып салыңыз, содан соң жиектік бағыттауыштарды хатқалталардың жиектеріне жылжытыңыз.

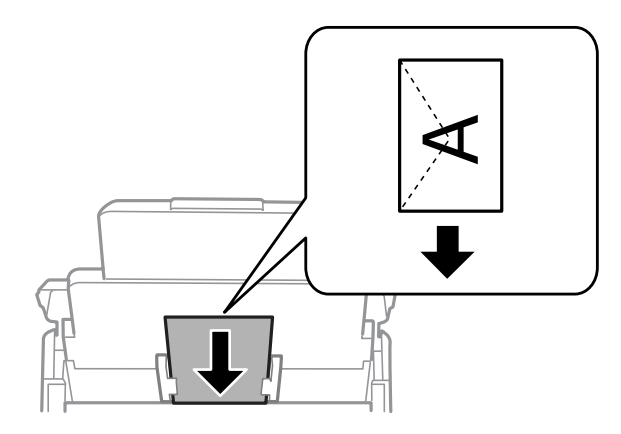

### Қатысты ақпарат

- "Қолжетімді қағаз және сыйымдылықтар" бетте 219
- "Жарамсыз қағаз түрлері" бетте 225

### Алдын ала тесілген қағазды салу

Алдын ала тесілген қағаздың бір парағын қағаз науасына салыңыз.

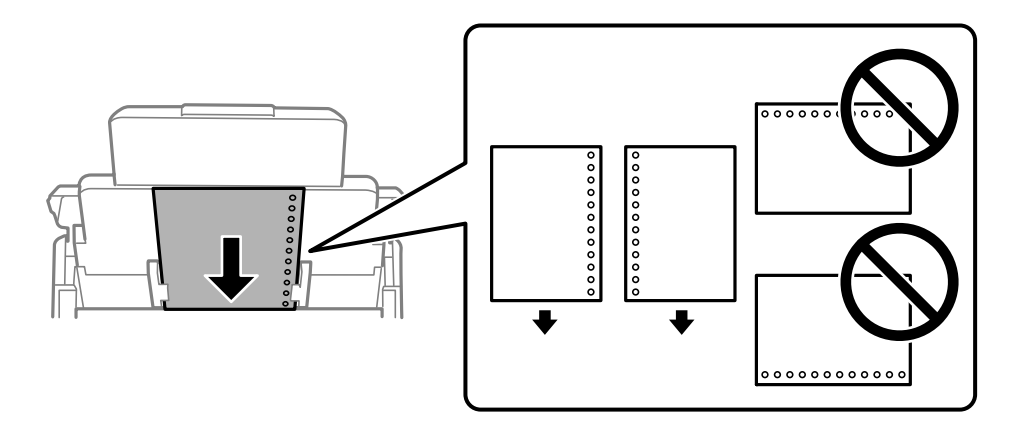

🗅 Тесіктің үстінен басып шығармау үшін файлдың басып шығару орнын реттеңіз.

🗅 Автоматты түрде 2-жақты басып шығару алдын тесілген қағаз үшін қолданылмайды.

### Ұзын қағаздарды салу

Қағаздың алдыңғы жиегін орам үстіне шығатындай етіп, ұзын қағазды қағаз науасына салыңыз. **Қағаз өлшемін авт. анықтау** параметрін **Өш.** күйіне орнатыңыз, содан соң қағаз өлшемінің параметрі ретінде **Пайдаланушылық** параметрін таңдаңыз.

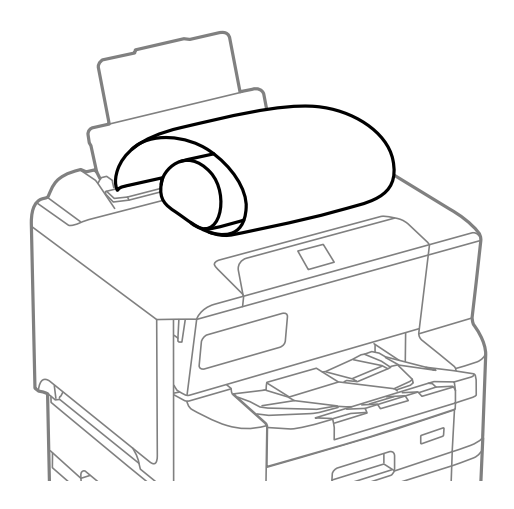

- Ұзын қағазды шығыс науада ұстау мүмкін емес. Қағаз еденге құламайтынын тексеру үшін жәшікті және басқа да элементті дайындаңыз.
- Беріліп немесе шығарылып жатқан қағазды ұстамаңыз. Ол қолыңызды жарақаттауы немесе принтердің сапасын төмендетуі мүмкін.

# Басып шығару

| Құжаттарды басып шығару            | 97  |
|------------------------------------|-----|
| Хатқалталарда басып шығару         | 142 |
| Веб-беттерді басып шығару          | 143 |
| Бұлттық қызмет арқылы басып шығару | 144 |

# Құжаттарды басып шығару

### Компьютерден басып шығару — Windows

Егер кейбір принтер драйверінің параметрлерін өзгерте алмасаңыз, олар әкімші тарапынан шектелген болуы мүмкін. Көмек алу үшін принтер әкімшісіне хабарласыңыз.

### Қарапайым реттеулер арқылы басып шығару

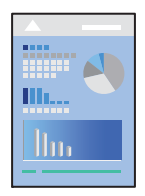

### Ескертпе:

Әрекеттер қолданбаға байланысты өзгеріп отыруы мүмкін. Мәліметтер алу үшін қолданбаның анықтамасын қараңыз.

1. Қағазды принтерге салыңыз.

"Қағазды салу" бетте 94

- 2. Басып шығарғыңыз келген файлды ашыңыз.
- 3. Файл мәзірінен Басып шығару немесе Басып шығаруды реттеу пәрменін таңдаңыз.
- 4. Принтеріңізді таңдаңыз.

5. Принтердің драйвер терезесіне кіру үшін **Параметрлер** немесе **Сипаттар** опциясын таңдаңыз.

| EPSON XXXX Series Printing Preferer                                                                    | nces                                    | >                               |
|----------------------------------------------------------------------------------------------------|-----------------------------------------|---------------------------------|
| Main More Options Maintenance                                                                          |                                         |                                 |
| Printing Presets                                                                                       | Paper Source                            | Auto Select 🗸 🗸                 |
| Add/Remove Presets                                                                                     | Document Size                           | A4 210 x 297 mm 🗸 🗸             |
| Document - Fast     Document - Standard Quality     Document - High Quality     coc Document - 2-Sided | Orientation<br>Paper Type               | Portrait     CLandscape         |
| Document - 2-Up                                                                                        | Quality                                 | Standard ×                      |
| Document - Fast Grayscale                                                                              | Color                                   | Color     Grayscale             |
| Document - Grayscale                                                                                   | 2-Sided Printing                        | Off ~<br>Settings Print Density |
|                                                                                                    | Multi-Page                              | Off  V Layout Order             |
|                                                                                                    | Copies 1                                | Collate                         |
|                                                                                                    |                                         | Reverse Order                   |
| Show Settings<br>Restore Defaults Ink Levels                                                           | Quiet Mode Print Preview Job Arranger L | Off ~                           |
|                                                                                                    | [                                       | OK Cancel Help                  |

6. Параметрлерді қажетінше өзгертіңіз.

Мәліметтер алу үшін принтер драйверіне арналған мәзір опцияларын қараңыз.

#### Ескертпе:

- Сондай-ақ, орнату элементтерінің түсіндірмелері үшін желілік анықтаманы қарауға болады.
   Элементті тінтуірдің оң жағымен бассаңыз, Анықтама бөлімі көрсетіледі.
- Басу алдын ала қарау параметрін таңдағанда, басып шығарудың алдында құжаттың алдын ала қарауын көруге болады.
- 7. Принтер драйверінің терезесін жабу үшін **ОК** түймесін басыңыз.
- 8. Басып шығару түймесін басыңыз.

#### Ескертпе:

- Басу алдын ала қарау параметрін таңдағанда алдын ала қарау терезесі көрсетіледі. Параметрлерді өзгерту үшін Бас тарту түймесін басыңыз, содан соң процедураны 3-қадамнан бастап қайталаңыз.
- Егер басып шығарудан бас тарту қажет болса, компьютеріңізде Құрылғылар мен принтерлер, Принтер немесе Принтерлер мен факстар ішінен принтерді тінтуірдің оң жағымен басыңыз. Ағымдағы басып шығаруды қарау түймесін басыңыз, бас тартқыңыз келген тапсырманы тінтуірдің оң жақ түймесімен басып, Бас тарту пәрменін таңдаңыз. Алайда принтерге толығымен жіберілген басып шығару тапсырмасын компьютерден тоқтата алмайсыз. Бұл жағдайда, басып шығару тапсырмасын принтердегі басқару тақтасының көмегімен тоқтатыңыз.

### Қатысты ақпарат

- "Қолжетімді қағаз және сыйымдылықтар" бетте 219
- "Қағаз түрлерінің тізімі" бетте 92
- "Принтер драйверінің мәзір опциялары" бетте 99

### Принтер драйверінің мәзір опциялары

Қолданбадан басып шығару терезесін ашып, принтерді таңдаңыз, сосын принтер драйвері терезесіне кіріңіз.

#### Ескертпе:

Мәзірлер таңдалған опцияға байланысты өзгереді.

#### Басты қойындысы

Бәрін басып шығару:

Алдын ала орнатуларды қосу/жою:

Жиі пайдаланылатын басып шығару параметрлері үшін өз алдын ала орнатуларыңызды қосуға не жоюға болады. Тізімнен пайдалану қажет алдын ала орнатуды таңдаңыз.

Параметрлерді көрсету/Параметрлерді жасыру:

Ағымдағы уақытта **Басты** және **Қосымша опциялар** қойындыларында орнатылған элементтердің тізімін көрсетеді. Ағымдағы параметр тізімі экранын көрсетуге немесе жасыруға болады.

#### Әдепкі параметрлерді қалпына келтіру:

Барлық параметрлерді олардың зауыттық әдепкі мәндеріне қайтарыңыз. Сондай-ақ, **Қосымша опциялар** қойындысындағы параметрлер әдепкі параметрлерге қайтарылады.

#### Сия деңгейлері:

Сия деңгейін шамамен көрсетеді.

Қағ. бастап. көзі:

Қағаз берілетін қағаз көзін таңдаңыз. Принтердің шығару параметрлерінде таңдалған қағаз көзін автоматты түрде таңдау үшін **Автоматты түрде таңдау** параметрін таңдаңыз.

### Құжат өлшемі:

Басып шығару қажет қағаз өлшемін таңдаңыз. Егер **Пайдаланушылық** таңдасаңыз, қағаздың ені мен биіктігін енгізіп, өлшемін тіркеңіз.

### Бағдар:

Басып шығару үшін пайдалану қажет бағытты таңдаңыз.

### Қағаз түрі:

Басып шығарылатын қағаз түрін таңдаңыз. Егер **Автоматты таңдау (қарапайым қағаз)** параметрін таңдасаңыз, басып шығару қағаз түрі келесі принтердің параметрлеріне орнатылған қағаз көзінен орындалады.

қарапайым қағаздар, Recycled, Жоғары сапалы қарапайым қағаз

Дегенмен, қағазды қағаз көзі принтердің **Авто таңдау параметрлері** бөлімінде өшірілген кейіне орнатылған қағаз көзінен беру мүмкін емес.

### Сапасы:

Басып шығаруға пайдаланғыңыз келген басып шығару сапасын таңдаңыз. Қолжетімді параметрлер таңдалған қағаз түріне байланысты. **Жоғары** сапасын таңдау жоғары сапалы басып шығаруды қамтамасыз етеді, бірақ басып шығару жылдамдығы баяулауы мүмкін.

### Tyc:

Түсті немесе бір түсті етіп басып шығаруды таңдаңыз.

#### Екі жақты басып шығару:

2 жақты басып шығаруға мүмкіндік береді.

#### Settings:

Байланыстыру шетін және байланыстыру жиектерін көрсетуге болады. Көп бетті құжаттарды басып шығарғанда, басып шығаруды қағаздың алдынан немесе артынан бастауды таңдауға болады.

#### Баспа тығыздығы:

Басып шығару тығыздығын реттеу үшін құжат түрін таңдаңыз. Егер тиісті басып шығару тығыздығы таңдалса, кескіндерді арғы бетіне жағылуын болдырмауға болады. Басып шығару тығыздығын қолмен реттеу үшін **Пайдаланушылық** параметрін таңдаңыз.

#### Көп бет.:

Бір парақта бірнеше бетті басып шығаруға немесе постерді басып шығаруға мүмкіндік береді. Беттердің басып шығарылатын ретін көрсету үшін **орналасу реті** түймесін басыңыз.

#### Көшірмелер:

Басып шығару қажет көшірмелер санын орнатыңыз.

#### Іріктеу:

Ретке жиналған және жинақтарға сақталған көп бетті құжаттарды басып шығарады.

### Кері рет:

Басып шығарылғаннан кейін беттердің дұрыс ретпен орналасуы үшін соңғы беттен бастап басып шығаруға мүмкіндік береді.

Дыбыссыз режим:

Принтерден шығатын шуылды азайтады. Дегенмен, бұл басып шығару жылдамдығын азайтуы мүмкін.

Басу алдын ала қарау:

Басып шығарудан бұрын құжатыңыздың алдын ала қарауын көрсетеді.

Тапсырмаларды оңай реттеуіші:

Job Arranger Lite мүмкіндігі сізге әртүрлі қолданбалар арқылы жасалған бірнеше файлды біріктіруге және оларды жалғыз баспа тапсырмасы ретінде басып шығаруға мүмкіндік береді.

#### Қосымша опциялар қойындысы

Бәрін басып шығару:

Алдын ала орнатуларды қосу/жою:

Жиі пайдаланылатын басып шығару параметрлері үшін өз алдын ала орнатуларыңызды қосуға не жоюға болады. Тізімнен пайдалану қажет алдын ала орнатуды таңдаңыз.

Параметрлерді көрсету/Параметрлерді жасыру:

Ағымдағы уақытта **Басты** және **Қосымша опциялар** қойындыларында орнатылған элементтердің тізімін көрсетеді. Ағымдағы параметр тізімі экранын көрсетуге немесе жасыруға болады.

#### Әдепкі параметрлерді қалпына келтіру:

Барлық параметрлерді олардың зауыттық әдепкі мәндеріне қайтарыңыз. Сондай-ақ, Басты қойындысындағы параметрлер әдепкі параметрлерге қайтарылады.

### Құжат өлшемі:

Басып шығару қажет қағаз өлшемін таңдаңыз.

#### Шығыс қағазы:

Басып шығару қажет қағаз өлшемін таңдаңыз. Егер **Құжат өлшемі** параметрі Шығыс қағазы өлшемінен өзгеше болса, **Құжатты кішірейту/үлкейту** параметрі автоматты түрде таңдалады. Құжаттың өлшемін кішірейтпей немесе үлкейтпей басып шығарғанда оны таңдау қажет емес.

### Құжатты кішірейту/үлкейту:

Құжаттың өлшемін азайтуға немесе ұлғайтуға мүмкіндік береді.

Бетке қиыстыру:

Шығыс қағазы бөлімінде таңдалған қағаз өлшеміне сыйдыру үшін құжатты автоматты түрде азайту немесе ұлғайту.

#### Масштаб:

Арнайы пайызбен басып шығарады.

#### Ортада:

Кескіндерді қағаздың ортасында басып шығарады.

### Түсті түзету:

### Автоматты:

Кескіндердің реңкін автоматты түрде реттейді.

### Өзгертпелі:

Түсті қолмен түзетуді орындауға мүмкіндік береді. **Жетілдірілген** түймесін бассаңыз, түс түзетудің толық әдісін таңдауға болатын Түсті түзету экраны ашылады. Түрлі-түсті әмбебап басып шығару үшін әдісті орнатуға және **Сурет опциялары** түймесін басқанда мәтін мен қалың сызықтарды бөлектеуге мүмкіндік береді. Сонымен қатар Жиекті тегістеу және Көз қызыл-н түзету мүмкіндіктерін іске қосуға болады.

### Су таңбасы мүмкіндіктері:

Көшіруге қарсы үлгілерге, су белгілеріне немесе жоғарғы және төменгі деректемелерге арналған реттеулерді жасауға мүмкіндік береді.

### Қосу/Жою:

Пайдалану қажет көшіруге қарсы үлгілерін немесе су белгілерін қосуға немесе жоюға мүмкіндік береді.

### Параметрлер:

Көшіруге қарсы үлгілерге немесе су белгілеріне басып шығару әдісін орнатуға мүмкіндік береді.

### Деректер атаулары:

Пайдаланушы аты мен басып шығару күні сияқты ақпаратты жоғарғы немесе төменгі деректемеде басып шығаруға болады. Содан соң, түсті, қаріпті, өлшемді немесе мәнерді орнатыңыз.

### Құпия тапсырма:

Басып шығарғанда құпия құжаттарды құпиясөзбен қорғау. Егер осы мүмкіндікті пайдалансаңыз, басып шығару деректері принтерде сақталады және принтердің басқару тақтасы арқылы құпиясөзді енгізілгеннен кейін ғана басып шығаруға болады. Параметрлерді өзгерту үшін **Settings** түймесін басыңыз.

#### Қосымша параметрлер:

### 180° бұру:

Беттерді басып шығарудан бұрын 180 градусқа бұрады. Принтерде бекітілген бағытта жүктелетін хатқалталар сияқты қағазда басып шығарғанда осы элементті таңдаңыз.

#### Екі бағытты басып шығару:

Басып шығару механизмі екі бағытқа жылжыған кезде басып шығарады. Басып шығару жылдамдығы жоғары, бірақ сапасы төмендеуі мүмкін.

Айна:

Кескін айналы түрде басып шығарылатындай етіп түрлендіреді.

#### Қызмет көрсету қойындысы

Басып шығару механизмі саңылауын тексеру:

Басып шығару механизмінің шүмектері бітелмегенін тексеру үшін шүмекті тексеру үлгісін басып шығарады.

#### Басып шығару механизмін тазарту:

Басып шығару механизміндегі бітелген шүмектерді тазалайды. Бұл мүмкіндік сияны пайдаланатындықтан, басып шығару механизмін кейбір шүмектер бітелгенде ғана тазалаңыз. Саңылау тексеру үлгісін басып шығарыңыз, содан соң **Таза** параметрін таңдаңыз.

#### Тапсырмаларды оңай реттеуіші:

Тапсырмаларды оңай реттеуіші терезесін ашады. Мұнда алдында сақталған деректерді ашып, өңдеуге болады.

### **EPSON Status Monitor 3:**

EPSON Status Monitor 3 терезесін ашады. Бұл жерде принтер мен тұтынылатын материалдардың күйін тексеруге болады.

### Басқарылатын теңшелімдер:

EPSON Status Monitor 3 терезесіндегі элементтерге арналған реттеулерді жасауға мүмкіндік береді.

### Кеңейтілген параметрлер:

Әртүрлі реттеулерді жасауға мүмкіндік береді. Қосымша мәліметтер алу мақсатында Анықтама бөлімін қарау үшін әрбір элементке тінтуірдің оң жағын басыңыз.

Бас. шығ-у кезегі:

Басып шығарылу кезегінде тұрған тапсырмаларды көрсетеді. Басып шығару тапсырмаларын тексеруге, кідіртуге немесе жалғастыруға болады.

#### Принтер және опция туралы ақпарат:

Пайдаланушы тіркелгілерін тіркеуге болады. Егер принтерге кіру мүмкіндігін басқару орнатылса, тіркелгіні тіркеу қажет.

### Тіл:

Принтер драйверінің терезесінде пайдаланылатын тілді өзгертеді. Параметрлерді қолдану үшін принтер драйверін жауып, оны қайта ашыңыз.

### Бағдарламаны жаңарту:

Интернетте қолданбалардың соңғы нұсқаларын тексеру үшін EPSON Software Updater мүмкіндігін іске қосыңыз.

Техникалық қолдау:

Егер нұсқаулық компьютерге орнатылса, нұсқаулық көрсетіледі. Егер ол орнатылмаса, нұсқаулық пен қолжетімді техникалық қолдауды тексеру үшін Ерson веб-сайтына жалғауға болады.

# Оңай басып шығару үшін басып шығарудың алдын ала орнатуларын қосу

Егер принтер драйверінде өзіңіздің алдын ала орнатылған жиі қолданылатын басып шығару параметрлері жасасаңыз, тізімнен алдын ала орнатуды таңдай аласыз.

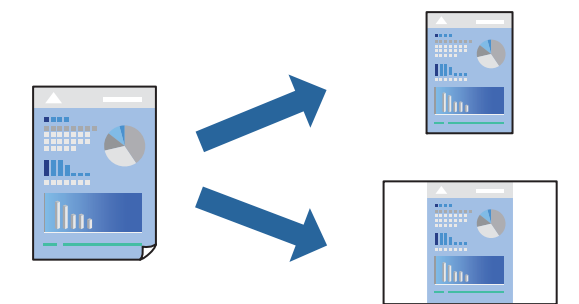

- 1. Принтер драйвердің **Басты** не **Қосымша опциялар** қойындысында әр элементті (мысалы, **Құжат өлшемі** және **Қағаз түрі**) орнаттыңыз.
- 2. Бәрін басып шығару бөлімінде Алдын ала орнатуларды қосу/жою түймесін басыңыз.
- 3. Аты параметрін енгізіп, қажет болса, түсініктеме енгізіңіз.
- 4. Сақтау түймесін басыңыз.

#### Ескертпе:

Қосылған алдын ала орнатымды жою үшін **Алдын ала орнатуларды қосу/жою** түймесін басыңыз, тізімнен жою керек алдын ала орнатым атауын таңдаңыз, содан кейін жойыңыз.

"Басты қойындысы" бетте 99

"Қосымша опциялар қойындысы" бетте 101

### 5. Басып шығару түймесін басыңыз.

Келесіде бірдей параметрлер арқылы басып шығару қажет болғанда, **Бәрін басып шығару** бөлімінен тіркелген параметр атауын таңдап, **ОК** түймесін басыңыз.

### Қатысты ақпарат

- ⇒ "Қағазды салу" бетте 90
- "Қарапайым реттеулер арқылы басып шығару" бетте 97

### 2 жақты басып шығару

Қағаздың екі жағында басып шығару үшін келесі әдістердің бірін пайдалануға болады.

🗅 Автоматты 2 жақты басып шығару

### 🗅 Қолмен 2 жақты басып шығару

Принтер жалғыз жақты басып шығаруды аяқтаған кезде басқа жағында басып шығару үшін қағазды бекітіңіз.

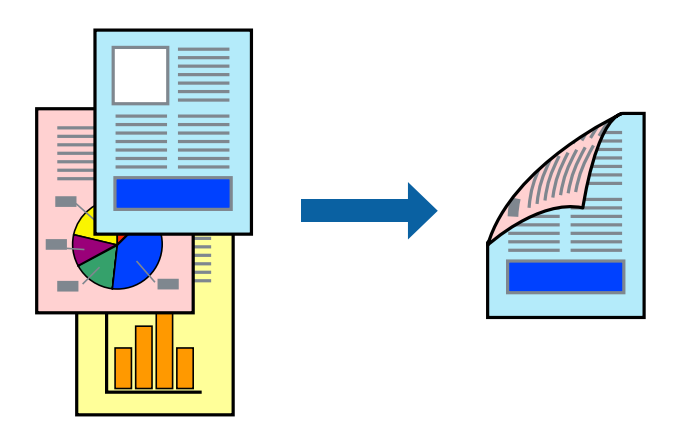

### Ескертпе:

2 жақты басып шығару үшін жарамды қағазды пайдаланбасаңыз, басып шығару сапасы төмендеуі және қағаз кептелістері орын алуы мүмкін.

"2 жақты басып шығаруға арналған қағаз" бетте 225

- 🗅 Қағазға және деректерге байланысты қағаздың екінші жағынан сия ағуы мүмкін.
- EPSON Status Monitor 3 мүмкіндігі қосылғанда қолмен 2 жақты басып шығаруды орындау мүмкін емес. Егер EPSON Status Monitor 3 ажыратылса, принтер драйвері терезесіне қатынасу үшін, Кеңейтілген параметрлер қойындысындағы Қызмет көрсету түймесін басыңыз да, EPSON Status Monitor 3 қосу таңдаңыз.
- Алайда қолмен 2-жақты басып шығару мүмкіндігі принтерге желі бойынша кіргенде немесе ортақ принтер ретінде пайдаланылған кезде қолжеткімді болмауы мүмкін.
- 1. Принтер драйверінің Басты қойындысындағы Екі жақты басып шығару әдісін таңдаңыз.
- 2. Параметрлер түймесін басып, сәйкес параметрлерді орнатыңыз, содан соң **ОК** түймесін басыңыз.
- 3. Баспа тығыздығы басыңыз, сәйкес параметрлерді орнатыңыз, содан кейін ОК басыңыз.

**Баспа тығыздығы** параметрін орнатқанда құжаттың түріне байланысты басып шығару тығыздығын реттеуге болады.

#### Ескертпе:

- 🗅 Қолмен 2 жақты басып шығаруды таңдағанда осы параметр қолжетімді емес.
- Басып шығару Тығыздықты реттеуді басып шығару терезесіндегі Құжат түрін таңдау үшін және Басты қойындысындағы Сапасы үшін таңдалған опциялар тіркесіміне байланысты баяу болуы мүмкін.
- 4. Басты және Қосымша опциялар қойындыларындағы басқа элементтерді орнатыңыз да, ОК түймесін басыңыз.

"Басты қойындысы" бетте 99

"Қосымша опциялар қойындысы" бетте 101

5. Басып шығару түймесін басыңыз.

Қолмен 2 жақты басып шығару үшін қағаздың бірінші жағы басып шығарылған кезде, компьютерде қалқымалы терезе бейнеленеді. Экрандағы нұсқауларды орындаңыз.

### Қатысты ақпарат

- "Қолжетімді қағаз және сыйымдылықтар" бетте 219
- ⇒ "Қағазды салу" бетте 90
- "Қарапайым реттеулер арқылы басып шығару" бетте 97

### Кітапшаны басып шығару

Сондай-ақ беттердің ретін қайта жасау және басып шығаруды бүктеу арқылы жасалатын кітапша басып шығаруға болады.

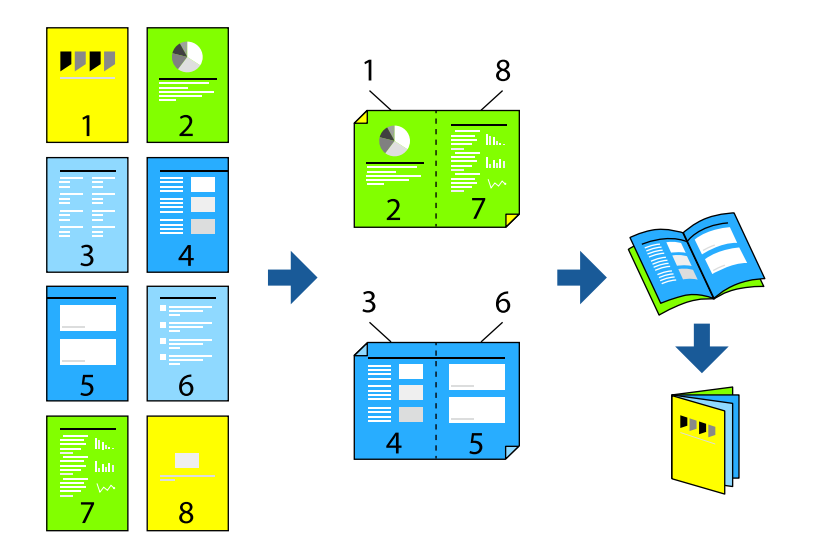

#### Ескертпе:

2 жақты басып шығару үшін жарамды қағазды пайдаланбасаңыз, басып шығару сапасы төмендеуі және қағаз кептелістері орын алуы мүмкін.

"2 жақты басып шығаруға арналған қағаз" бетте 225

- 🗅 Қағазға және деректерге байланысты қағаздың екінші жағынан сия ағуы мүмкін.
- EPSON Status Monitor 3 мүмкіндігі қосылғанда қолмен 2 жақты басып шығаруды орындау мүмкін емес. Егер EPSON Status Monitor 3 ажыратылса, принтер драйвері терезесіне қатынасу үшін, Кеңейтілген параметрлер қойындысындағы Қызмет көрсету түймесін басыңыз да, EPSON Status Monitor 3 қосу таңдаңыз.
- Алайда қолмен 2-жақты басып шығару мүмкіндігі принтерге желі бойынша кіргенде немесе ортақ принтер ретінде пайдаланылған кезде қолжеткімді болмауы мүмкін.
- 1. Принтер драйверінің **Басты** қойындысында **Екі жақты басып шығару** бөлімінен пайдалану қажет ұзын жиектік түптеудің түрін таңдаңыз.
- 2. Параметрлер түймесін басып, Кітапша параметрін таңдаңыз, содан соң Ортасынан түптеу немесе Жиегінен түптеу параметрін таңдаңыз.
  - Ортасынан түптеу: бұл әдісті бүктеуге және ортасынан бүктеуге болатын аз мөлшердегі беттерді басып шығарғанда пайдаланыңыз.
  - Жиегінен түптеу байланысты қағаз өлшемі мен түрін орнату үшін Web Config мүмкіндігін пайдаланыңыз. Бір парақтан (төрт бет) басып шығарғанда, әрқайсысын бүктеп, олардың барлығын бір бумаға қойғанда осы әдісті пайдаланыңыз.
- 3. ОК түймесін басыңыз.

4. Фотосуреттер мен кескіндер көп деректерді басып шығарғанда Баспа тығыздығы түймесін басыңыз, содан соң тиісті реттеулерді жасап, **ОК** түймесін басыңыз.

Баспа тығыздығы параметрін орнатқанда құжаттың түріне байланысты басып шығару тығыздығын реттеуге болады.

#### Ескертпе:

Басып шығару Тығыздықты реттеуді басып шығару терезесіндегі Құжат түрін таңдау үшін және Басты койындысындағы Сапасы үшін таңдалған опциялар тіркесіміне байланысты баяу болуы мүмкін.

5. Басты және Қосымша опциялар қойындыларындағы басқа элементтерді орнатыңыз да, ОК түймесін басыңыз.

"Басты қойындысы" бетте 99

"Қосымша опциялар қойындысы" бетте 101

6. Басып шығару түймесін басыңыз.

### Қатысты ақпарат

- "Қағазды салу" бетте 90
- "Қолжетімді қағаз және сыйымдылықтар" бетте 219
- "Қарапайым реттеулер арқылы басып шығару" бетте 97

### Бір парақта бірнеше бетті басып шығару

Деректердің бірнеше бетін бір парақ қағазда басып шығаруға болады.

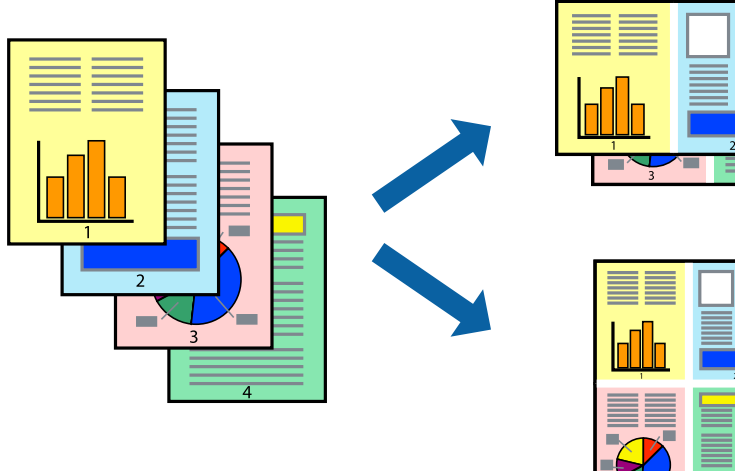

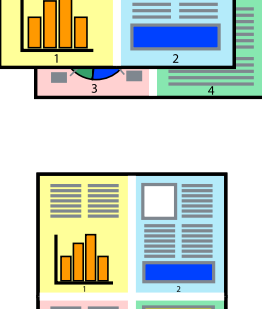

- 1. Принтер драйверінің Басты қойындысында 2-лік орналасу, 4-тік орналасу, 1-ге 6, 8-дік орналасу, 1-ге 9 немесе 1-ге 16 опциясын Көп бет. параметрі ретінде таңдаңыз.
- 2. орналасу реті басыңыз, сәйкес параметрлерді орнатыңыз, содан кейін **ОК** басыңыз.
- 3. Басты және Қосымша опциялар қойындыларындағы басқа элементтерді орнатыңыз да, ОК түймесін басыңыз.

"Басты қойындысы" бетте 99

"Қосымша опциялар қойындысы" бетте 101

4. Басып шығару түймесін басыңыз.

### Қатысты ақпарат

- ▶ "Қағазды салу" бетте 90
- "Қарапайым реттеулер арқылы басып шығару" бетте 97

### Қағаз өлшеміне қиыстыру үшін басып шығару

Мақсатты қағаз өлшемі параметрі ретінде принтерге салынған қағаз өлшемін таңдаңыз.

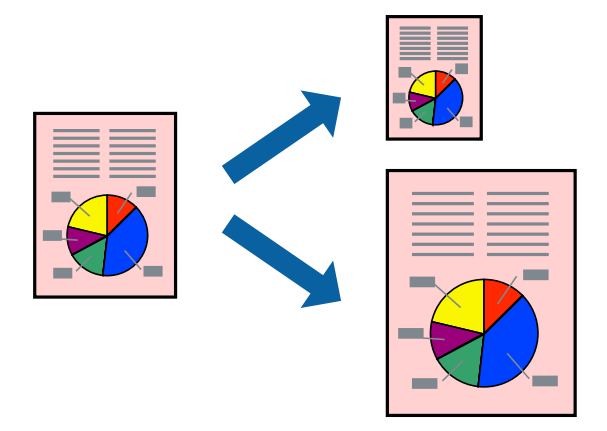

- 1. Принтер драйверінің Қосымша опциялар қойындысындағы келесі реттеулерді орындаңыз.
  - 🗅 Құжат өлшемі: Қолданба параметрінде орнатқан қағаз өлшемін таңдаңыз.
  - 🗅 Шығыс қағазы: Принтерге салған қағаз өлшемін таңдаңыз.

Бетке қиыстыру параметрі автоматты түрде таңдалады.

### Ескертпе:

Кішірейтілген кескінді қағаздың ортасына басып шығару үшін Ортада түймесін басыңыз.

2. Басты және Қосымша опциялар қойындыларындағы басқа элементтерді орнатыңыз да, ОК түймесін басыңыз.

"Басты қойындысы" бетте 99

"Қосымша опциялар қойындысы" бетте 101

3. Басып шығару түймесін басыңыз.

### Қатысты ақпарат

- ⇒ "Қағазды салу" бетте 90
- "Қарапайым реттеулер арқылы басып шығару" бетте 97
# Кішірейтілген немесе үлкейтілген құжатты кез келген ұлғайтуда басып шығару

Құжаттың өлшемін белгілі бір пайызға кішірейтуге немесе үлкейтуге болады.

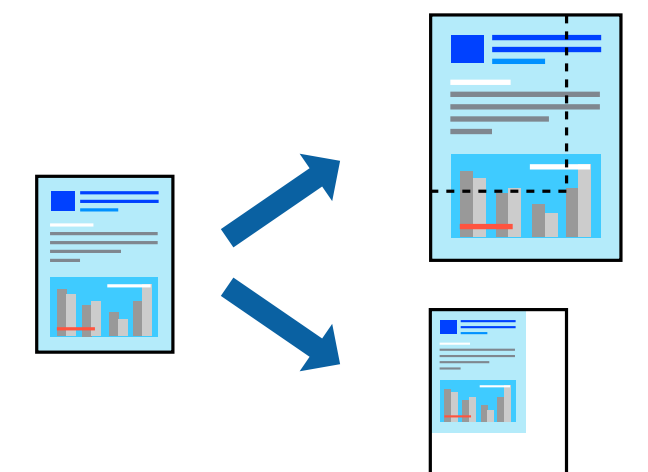

- 1. Принтер драйверінің **Басты** қойындысында **Құжат өлшемі** параметрінен құжат өлшемін таңдаңыз.
- 2. Шығыс қағазы параметрінен басып шығару қажет қағаз өлшемін таңдаңыз.
- 3. **Масштаб** параметрін таңдаңыз да, пайызды енгізіңіз. **Құжат өлшеміне сәйкес келетін Шығыс қағазы** ретінде таңдасаңыз, алдымен **Құжатты кішірейту/үлкейту** таңдаңыз.
- 4. Басты және Қосымша опциялар қойындыларындағы басқа элементтерді орнатыңыз да, ОК түймесін басыңыз.

"Басты қойындысы" бетте 99

"Қосымша опциялар қойындысы" бетте 101

5. Басып шығару түймесін басыңыз.

#### Қатысты ақпарат

- ◆ "Қағазды салу" бетте 90
- "Қарапайым реттеулер арқылы басып шығару" бетте 97

## Үлкейту үшін бір кескінді бірнеше параққа басып шығару (Плакат жасау)

Бұл мүмкіндік бір суретті қағаздың бірнеше парағына басып шығаруға мүмкіндік береді. Оларды бірге басу арқылы үлкен плакат жасауға болады.

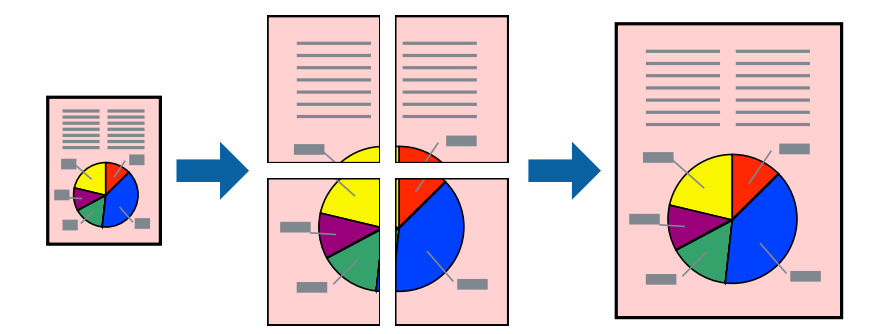

#### Ескертпе:

Бұл мүмкіндік 2 жақты басып шығару әдісімен қолжетімді емес.

- 1. Принтер драйверіндегі Басты қойындысында **2х1 Poster**, **2х2 Poster**, **Постер 3х3**, не **Постер 4х4** параметрін **Көп бет.** параметрі ретінде таңдаңыз.
- 2. Параметрлер басыңыз, сәйкес параметрлерді орнатыңыз, содан кейін ОК басыңыз.

#### Ескертпе: Бағыттауыштарды басып шығару кесу үлгісін басып шығаруға мүмкіндік береді.

3. Басты және Қосымша опциялар қойындыларындағы басқа элементтерді орнатыңыз да, ОК түймесін басыңыз.

"Басты қойындысы" бетте 99

"Қосымша опциялар қойындысы" бетте 101

4. Басып шығару түймесін басыңыз.

#### Қатысты ақпарат

- ⇒ "Қағазды салу" бетте 90
- "Қарапайым реттеулер арқылы басып шығару" бетте 97

#### Қабаттасқан туралау белгілері арқылы плакаттар жасау

Мына жерде **Постер 2х2** таңдалғанда, және **Қабаттастыру және туралау белгілері** опциясын **Бағыттауыштарды басып шығару** ішінен таңдалған кезде плакат жасау әдісінің мысалы берілген.

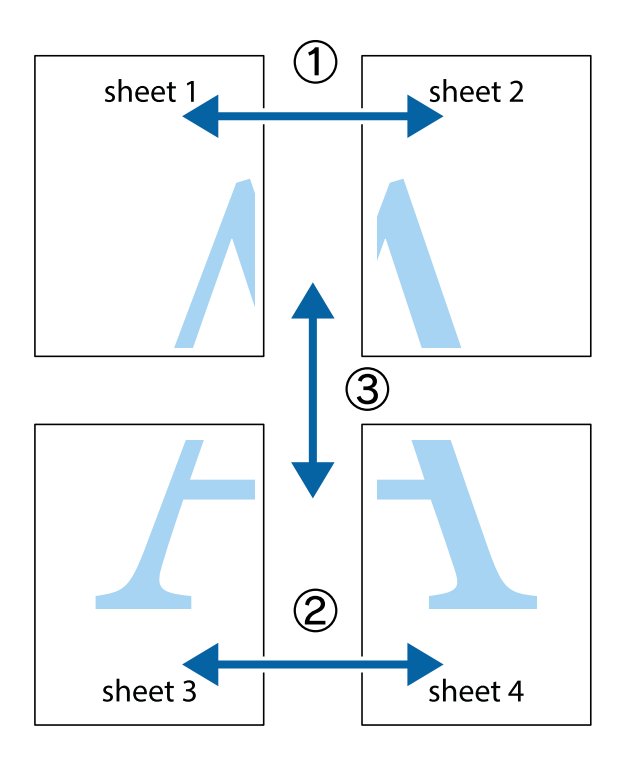

1. Sheet 1 және Sheet 2 дайындаңыз. Sheet 1 шеттерін тік көк сызықпен жоғарғы және төменгі айқас белгілердің ортасының бойымен кесіңіз.

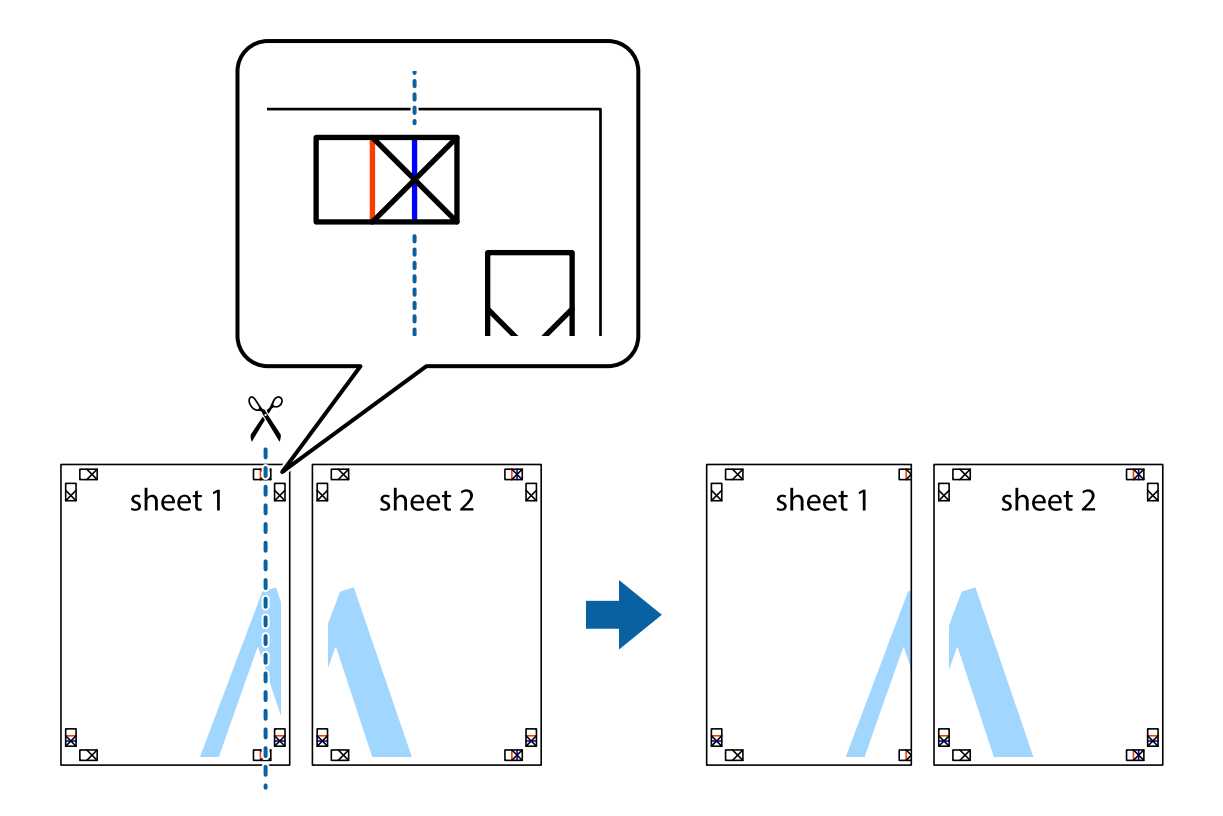

2. Sheet 1 жиегін Sheet 2 үстіне қойыңыз және айқас белгілерді туралаңыз, одан кейін екі парақты бірге артқы жағынан таспамен уақытша бекітіңіз.

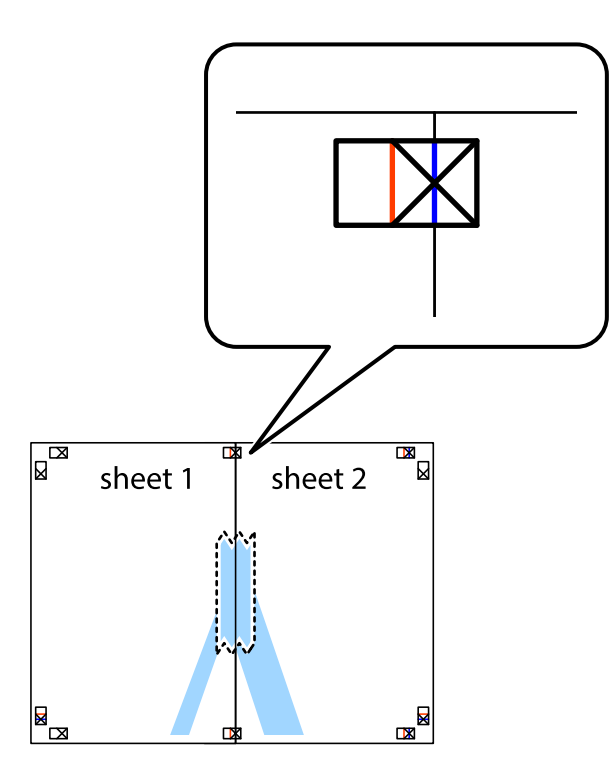

3. Таспамен бекітілген парақтарды екі тік қызыл сызықты бойлай туралау көрсеткіштері бойынша кесіңіз (бұл жолы айқас белгілердің сол жағындағы сызық).

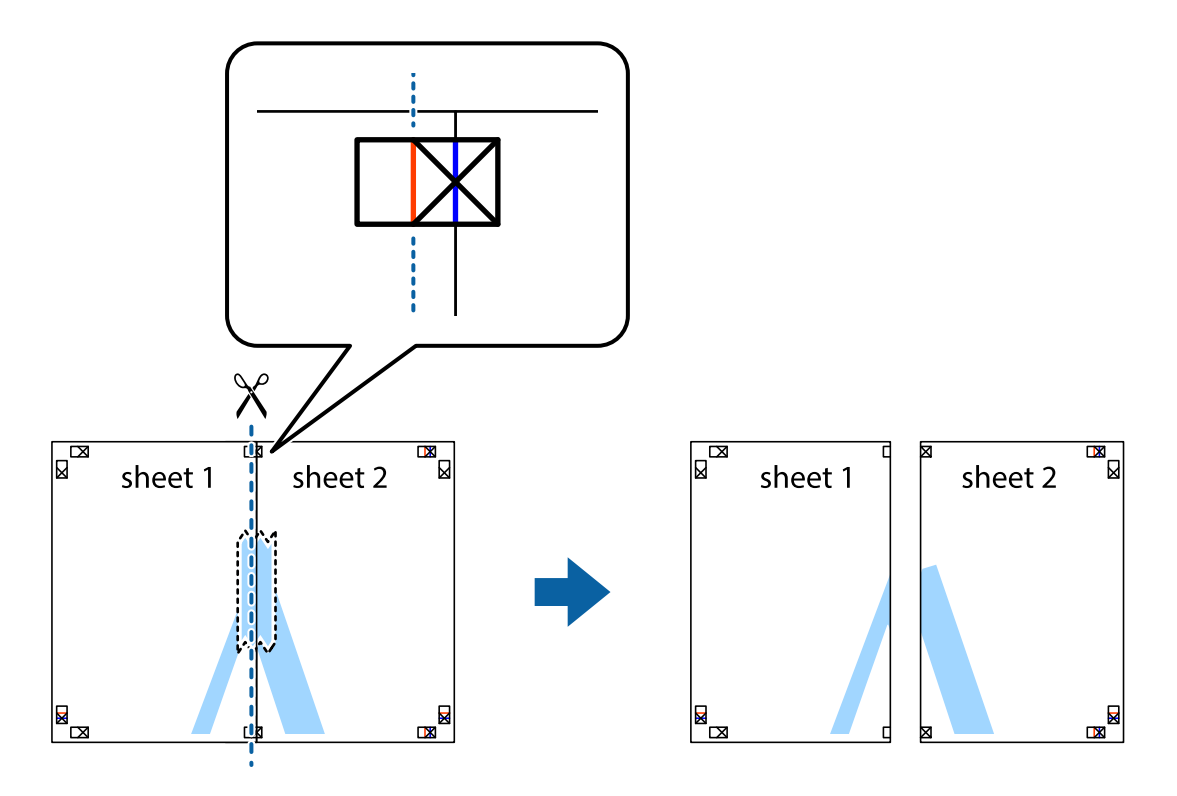

4. Парақтарды артқы жағынан жабыстырыңыз.

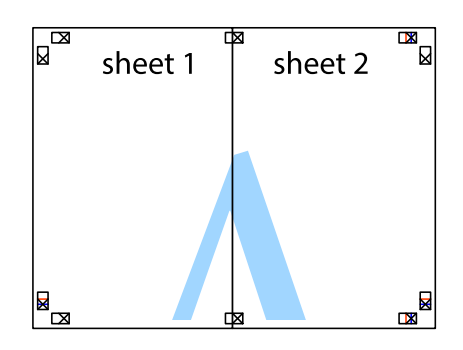

- 5. Sheet 3 және Sheet 4 бірге таспамен бекіту үшін 1–4 қадамдарды қайталаңыз.
- 6. Sheet 1 және Sheet 2 шеттерін көлденең көк сызықпен сол жақтағы және оң жақтағы айқас белгілердің ортасының бойымен кесіңіз.

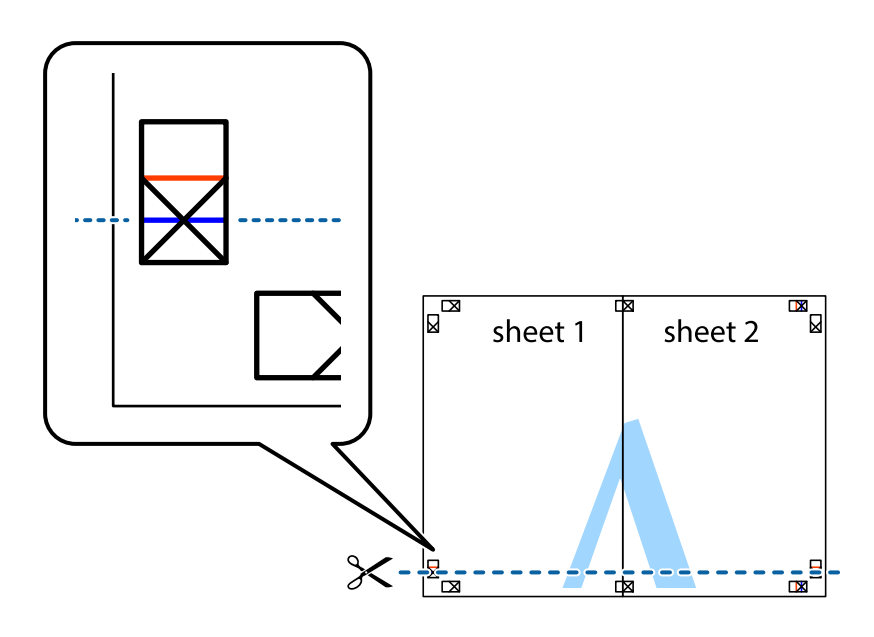

7. Sheet 1 және Sheet 2 жиектерін Sheet 3 пен Sheet 4 үстіне қойып, айқас белгілерді туралаңыз да, оларды бірге артқы жағынан таспамен уақытша бекітіңіз.

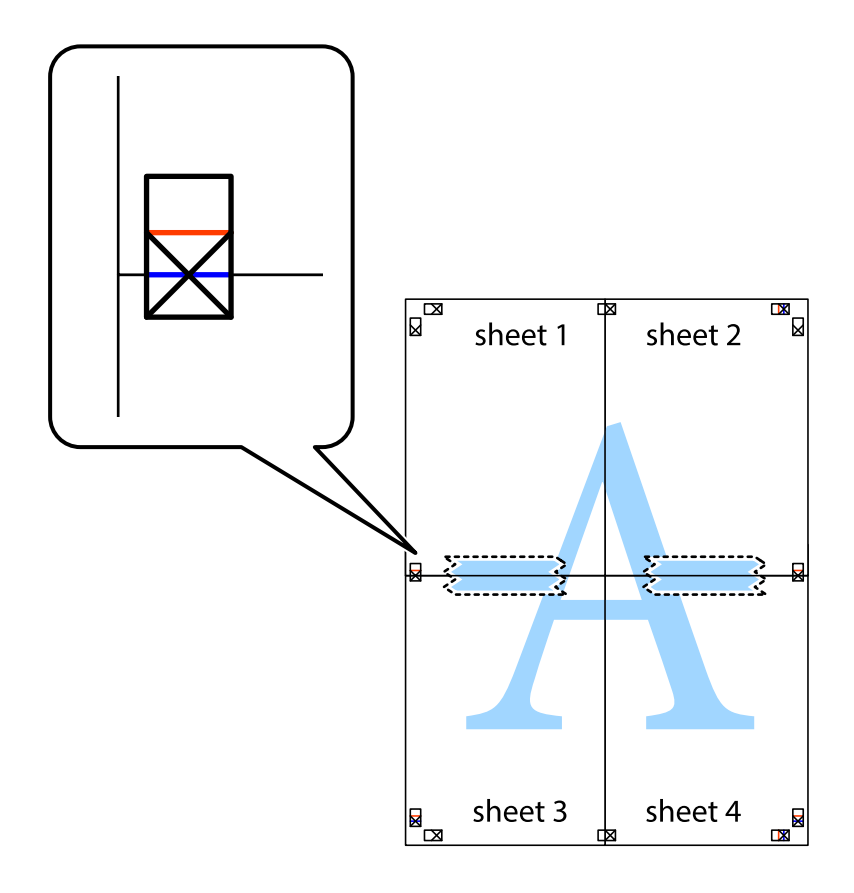

8. Таспамен бекітілген парақтарды екі тік қызыл сызықты бойлай туралау көрсеткіштері бойынша кесіңіз (бұл жолы айқас белгілердің үстіндегі сызық).

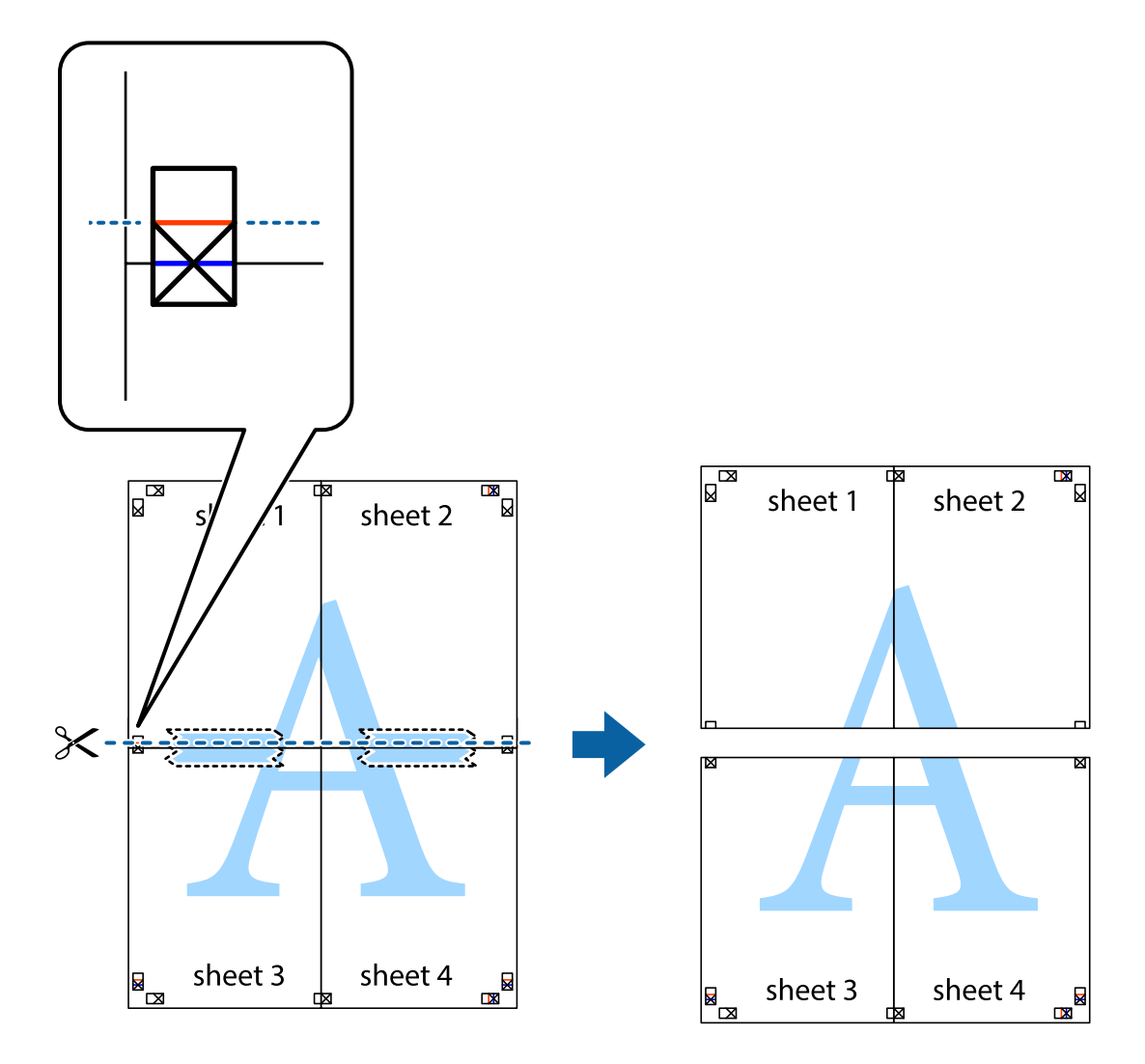

9. Парақтарды артқы жағынан жабыстырыңыз.

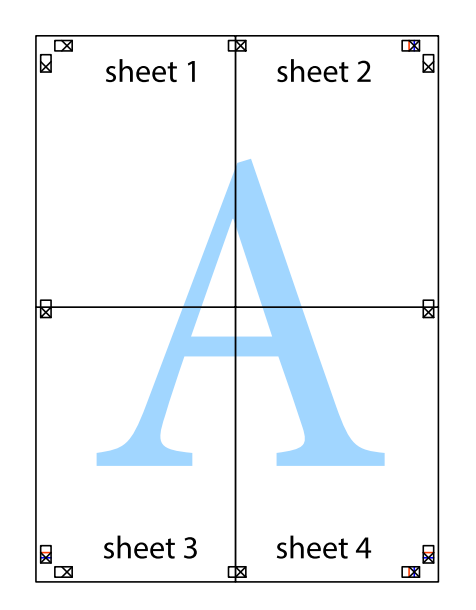

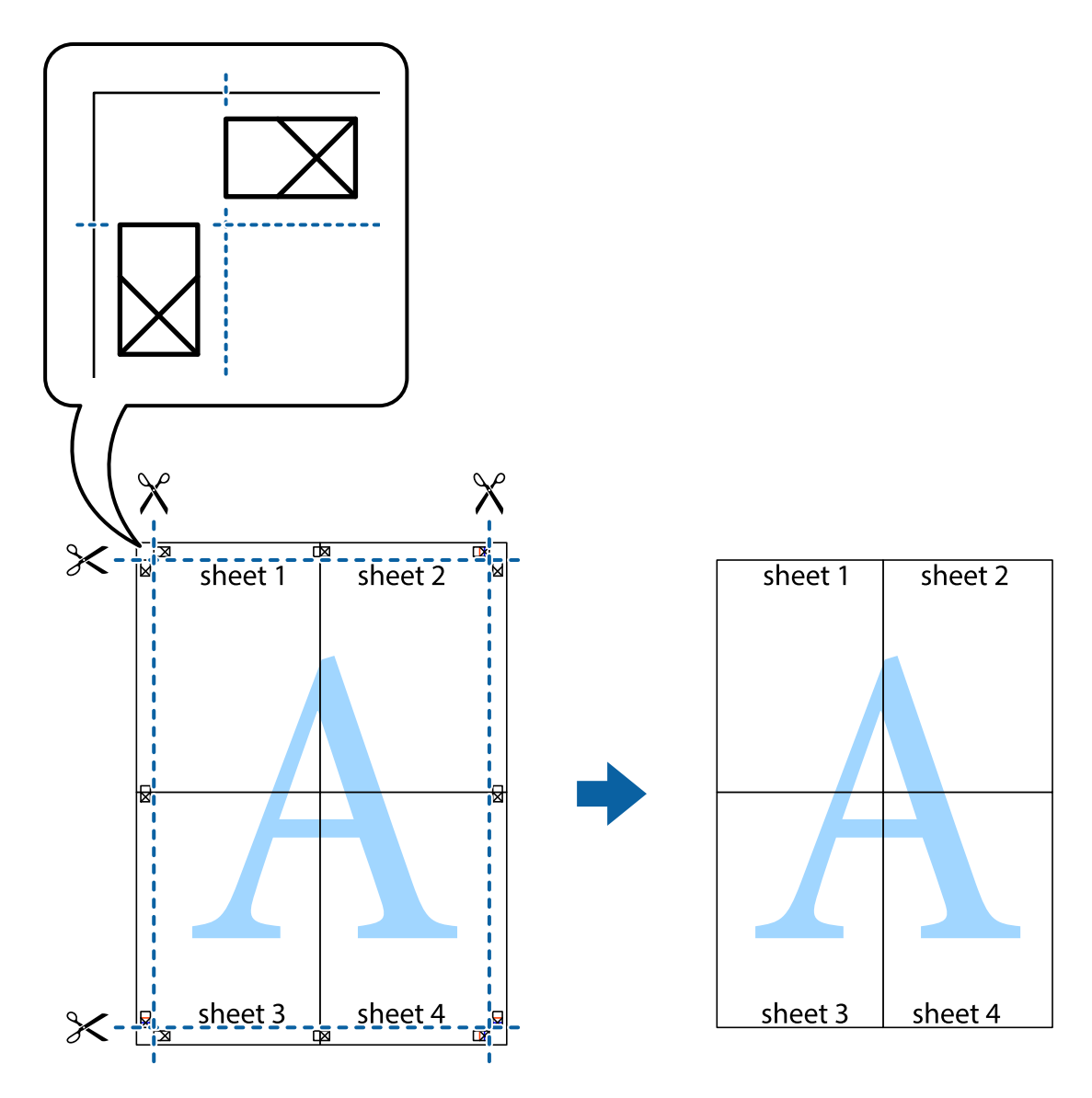

10. Қалған шеттерін сыртқы бағыттауышты бойлай кесіңіз.

### Жоғарғы және төменгі деректемемен басып шығару

Пайдаланушы аты мен басып шығару күні сияқты ақпаратты жоғарғы немесе төменгі деректемеде басып шығаруға болады.

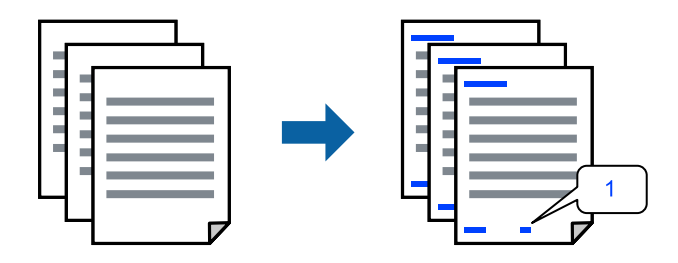

1. Принтер драйверінің **Қосымша опциялар** қойындысында **Су таңбасы мүмкіндіктері** түймесін басып, **Деректер атаулары** параметрін таңдаңыз.

2. **Параметрлер** түймесін түртіңіз, содан соң басып шығару қажет элементтерді таңдап, ОК түймесін түртіңіз.

#### Ескертпе:

- Бірінші бет санын көрсету үшін үстіңгі не астыңғы деректемеде басып шығарғыңыз келетін орыннан Бет нөмірі таңдаңыз және санды Басталатын бет нөмірі ішінен таңдаңыз.
- Егер мәтінді үстіңгі немесе астыңғы деректемеде басып шығарғыңыз келсе, басып шығарғыңыз келетін орынды таңдап, Мәтін таңдаңыз. Мәтінді енгізу өрісіне басып шығарғыңыз келетін мәтінді енгізіңіз.
- 3. Басты және Қосымша опциялар қойындыларындағы басқа элементтерді орнатыңыз да, ОК түймесін басыңыз.

"Басты қойындысы" бетте 99

"Қосымша опциялар қойындысы" бетте 101

4. Басып шығару түймесін басыңыз.

#### Қатысты ақпарат

- "Қағазды салу" бетте 90
- "Қарапайым реттеулер арқылы басып шығару" бетте 97

## Көшіруге қарсы үлгіні басып шығару

Басып шығаруларыңызда көшіруге қарсы үлгіні басып шығаруға болады. Басып шығарғанда, әріптер басып шығарылмайды және бүкіл басып шығару сәл күңгірттеледі. Түпнұсқаны көшірмелерден оңай айыру үшін, фотокөшірмеленгенде жасырылған әріптер пайда болады.

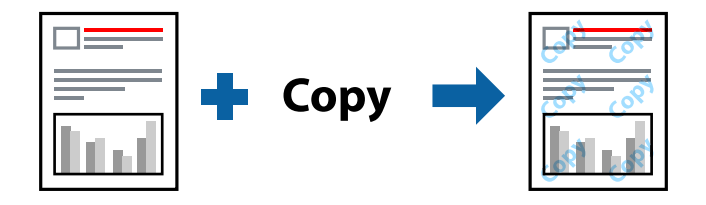

Көшіруден қорғау әшекейі мүмкіндігі келесі шарттарға сәйкес қолжетімді:

- Қағаз түрі: қарапайым қағаз, көшіру қағазы, мөртаңба, қайта өңделген қағаз, түсті, алдын ала басып шығарылған, жоғары сапалы қарапайым не қалың қағаз 1
- 🗅 Сапасы: Стандартты
- 🗅 Екі жақты басып шығару: Өшіру
- Түсті түзету: Автоматты
- 🗅 Қысқа түйіршікті қағаз: таңдалмаған

#### Ескертпе:

Оған қоса, жеке көшіруге қарсы үлгіңізді қосуға болады.

- 1. Принтер драйверінің **Қосымша опциялар** қойындысында **Су таңбасы мүмкіндіктері** түймесін басып, Көшіруден қорғау әшекейі параметрін таңдаңыз.
- 2. Үлгінің өлшемі немесе тығыздығы сияқты бөлшектерді өзгерту үшін **Параметрлер** түймесін басыңыз.

3. Басты және Қосымша опциялар қойындыларындағы басқа элементтерді орнатыңыз да, ОК түймесін басыңыз.

"Басты қойындысы" бетте 99

"Қосымша опциялар қойындысы" бетте 101

4. Басып шығару түймесін басыңыз.

#### Қатысты ақпарат

- ▶ "Қағазды салу" бетте 90
- "Қарапайым реттеулер арқылы басып шығару" бетте 97

## Су белгісін басып шығару

Баспаларыңызда «Құпия» сияқты су таңбаны басып шығаруға болады. Оған қоса, жеке су таңбаңызды қосуға болады.

| G | onfidential |
|---|-------------|
| - |             |

- 1. Принтер драйверінің **Қосымша опциялар** қойындысында **Су таңбасы мүмкіндіктері** түймесін басыңыз, содан соң су белгісі үлгіні таңдаңыз.
- 2. Үлгінің өлшемі, қалыңдығы немесе қалпы немесе таңба сияқты мәліметтерді өзгерту үшін, **Параметрлер** түймесін басыңыз.
- 3. Басты және Қосымша опциялар қойындыларындағы басқа элементтерді орнатыңыз да, ОК түймесін басыңыз.
- 4. Басып шығару түймесін басыңыз.

#### Қатысты ақпарат

- ▶ "Қағазды салу" бетте 90
- "Қарапайым реттеулер арқылы басып шығару" бетте 97

## Құпиясөзбен қорғалған тапсырманы басып шығару

Басып шығару тапсырмасына принтердің басқару тақтасына құпия сөз енгізілгеннен кейін ғана басып шығаруды бастайтын етіп құпия сөз қоюға болады.

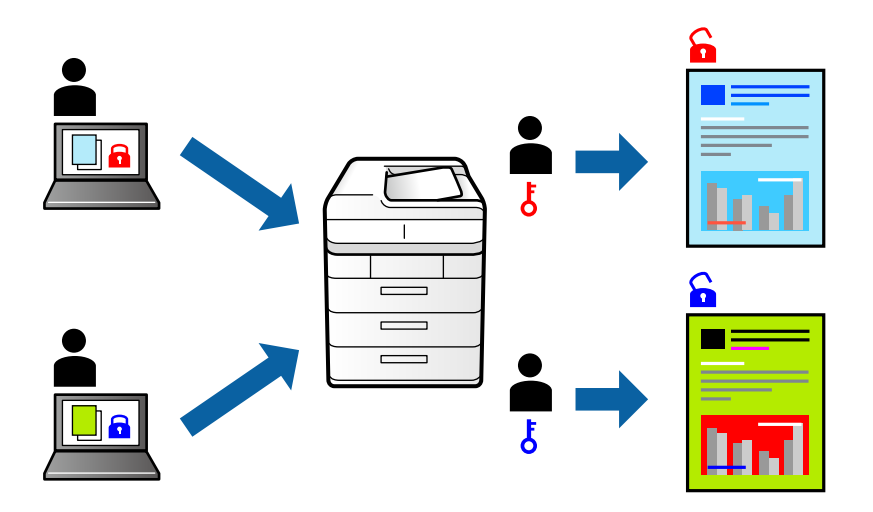

- 1. Принтер драйверінің **Қосымша опциялар** қойындысынан **Құпия тапсырма**, таңдап, құпиясөз енгізіңіз, сосын **ОК** түймесін басыңыз.
- 2. Басқа элементтерді қажетінше орнатып, **ОК** түймесін басыңыз.
- 3. Басып шығару түймесін басыңыз.
- 4. Тапсырманы басып шығару үшін, принтер басқару тақтасындағы негізгі терезеден **Ішкі жадтан басып шығару** параметрін таңдаңыз. Басып шығару қажет тапсырманы таңдап, құпия сөзді енгізіңіз.

#### Қатысты ақпарат

- ◆ "Қағазды салу" бетте 90
- "Қарапайым реттеулер арқылы басып шығару" бетте 97

## Бірнеше файлды бірге басып шығару

Тапсырмаларды оңай реттеуіші сізге әртүрлі қолданбалар арқылы жасалған бірнеше файлды біріктіруге және оларды жалғыз баспа тапсырмасы ретінде басып шығаруға мүмкіндік береді. Бірнеше беттің орналасуы сияқты біріктірілген файлдар мен 2 жақты басып шығару үшін басып шығару параметрлерін көрсетуге болады.

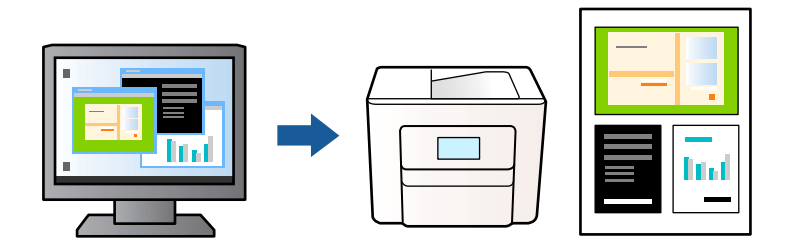

1. Принтер драйверінің **Басты** қойындысында **Тапсырмаларды оңай реттеуіші** түймесін басып, **ОК** түймесін басыңыз.

"Басты қойындысы" бетте 99

2. Басып шығару түймесін басыңыз.

Басып шығаруды бастаған кезде, Тапсырмаларды оңай реттеуіші терезесі көрсетіледі.

- 3. Тапсырмаларды оңай реттеуіші терезесі ашылған кезде, ағымдағы файлмен біріктіргіңіз келген файлды ашыңыз да, жоғарыдағы қадамдарды қайталаңыз.
- 4. Тапсырмаларды оңай реттеуіші терезесінде Жобаны басып шығару параметріне қосылған басып шығару тапсырмасын таңдаған кезде, бет орналасуын өңдеуге болады.
- 5. Басып шығаруды бастау үшін, Файл мәзірінен Басып шығару түймесін басыңыз.

#### Ескертпе:

Барлық басып шығару деректерін Жобаны басып шығару тармағына қоспас бұрын Тапсырмаларды оңай реттеуіші терезесін жауып тастасаңыз, жұмыс істеп жатқан басып шығару тапсырмасынан бас тартылады. Ағымдағы тапсырманы сақтау үшін, **Файл** мәзірінен **Сақтау** түймесін басыңыз. Сақталған файлдардың кеңейтімі «есl» болып табылады.

«Жобаны басып шығару» бөлімін ашу үшін, принтер драйверінің **Қызмет көрсету** қойындысынан **Тапсырмаларды оңай реттеуіші** түймесін басып, Тапсырмаларды оңай реттеуіші терезесін ашыңыз. Келесі, файлды таңдау үшін **Ашу** мәзірінен **Файл** параметрін таңдаңыз.

#### Қатысты ақпарат

- ⇒ "Қағазды салу" бетте 90
- "Қарапайым реттеулер арқылы басып шығару" бетте 97

## Түсті әмбебап басып шығару мүмкіндігі арқылы басып шығару

Басып шығарулардағы мәтіндер мен кескіндердің көріну мүмкіндігін жақсартуға болады.

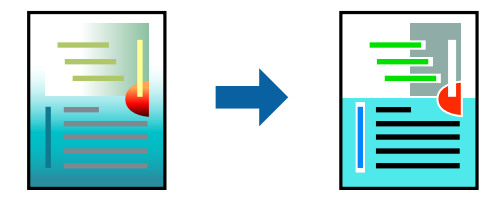

Түрлі-түсті әмбебап басып шығару мүмкіндігі келесі параметрлер таңдалған кезде ғана қол жетімді болады.

- Қағаз түрі: қарапайым қағаз, мөртаңба, қайта өңделген қағаз, түсті қағаз, алдын ала басып шығарылған қағаз, жоғары сапалы қарапайым не қалың қағаз 1
- 🗅 Сапасы: Стандартты немесе жоғары сапа
- 🗅 Басып шығару түсі: Түс
- □ Қолданбалар: Microsoft® Office 2007 немесе одан кейінгі нұсқасы
- 🗅 Мәтін өлшемі: 96 немесе одан аз нүкте
- 1. Принтер драйверіндегі **Қосымша опциялар** қойындысынан **Түсті түзету** параметрінде **Сурет опциялары** түймесін түртіңіз.

- 2. Түрлі-түсті әмбебап басып шығару параметрінен опцияны таңдаңыз.
- 3. Қосымша реттеулерді жасау үшін Жақсарту опциялары түймесін басыңыз.
- 4. Басты және Қосымша опциялар қойындыларындағы басқа элементтерді орнатыңыз да, ОК түймесін басыңыз.

"Басты қойындысы" бетте 99

"Қосымша опциялар қойындысы" бетте 101

5. Басып шығару түймесін басыңыз.

#### Ескертпе:

- Кейбір таңбалар үлгілер бойынша өзгеруі мүмкін, мысалы «+» таңбасы «±» түрінде пайда болады.
- Қолданбаға қатысты үлгілер мен астын сызулар осы параметрлер арқылы басып шығарылған мазмұнды өзгертуі мүмкін.
- Түрлі-түсті әмбебап басып шығару параметрлерін пайдаланған кезде, фотосуреттер мен басқа кескіндердегі басып шығару сапасы төмендеуі мүмкін.
- □ Түрлі-түсті әмбебап басып шығару параметрлерін пайдаланған кезде баяу басып шығарылады.

#### Қатысты ақпарат

- ⇒ "Қағазды салу" бетте 90
- "Қарапайым реттеулер арқылы басып шығару" бетте 97

## Басып шығару түсін реттеу

Баспа тапсырмасында пайдаланылатын түстерді реттеуге болады. Бұл реттеулер бастапқы деректерге қолданылмайды.

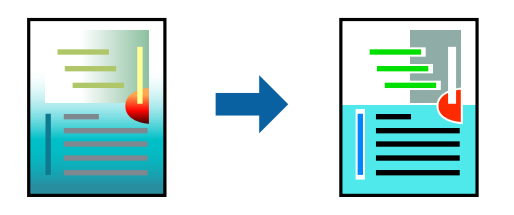

**PhotoEnhance** бастапқы кескін деректерінің контрастын, қанықтығын және жарықтығын автоматты реттеу арқылы анығырақ кескіндер мен қанығырақ түстер жасайды.

#### Ескертпе:

**PhotoEnhance** режимі түсті нысанның орнын талдау арқылы реттейді. Сондықтан, егер нысанның орнын кескінді кішірейту, үлкейту, қиып алу немесе бұру арқылы өзгертсеңіз, түс кенеттен өзгеруі мүмкін. Егер кескін фокустан тыс болса, реңк табиғи емес болуы мүмкін. Егер түс өзгерсе немесе табиғи емес болса, онда **PhotoEnhance** режимінен басқа режимде басып шығарыңыз.

- 1. Принтер дайверінің **Қосымша опциялар** қойындысында **Түсті түзету** параметрінен түс түзетуінің әдісін таңдаңыз.
  - Автоматты: қағаз түрі мен басып шығару сапасының параметрлерін сәйкестендіру үшін, осы параметр реңкті автоматты түрде реттейді.
  - Өзгертпелі: **Жетілдірілген** түймесін басып, өз жеке параметрлеріңізді орнатыңыз.

- 2. Басты және Қосымша опциялар қойындыларындағы басқа элементтерді орнатыңыз да, ОК түймесін басыңыз.
- 3. Басып шығару түймесін басыңыз.

#### Қатысты ақпарат

- ◆ "Қағазды салу" бетте 90
- "Қарапайым реттеулер арқылы басып шығару" бетте 97

### Жіңішке сызықтарды ерекшелеп басып шығару

Тым жіңішке сызықтарды басып шығару үшін, оларды қалыңдатуға болады.

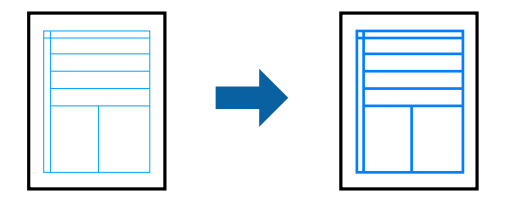

- 1. Принтер драйверіндегі **Қосымша опциялар** қойындысынан **Түсті түзету** параметрінде **Сурет опциялары** түймесін түртіңіз.
- 2. Жіңішке сызықтарды бөлектеу параметрін таңдаңыз.
- 3. Басты және Қосымша опциялар қойындыларындағы басқа элементтерді орнатыңыз да, ОК түймесін басыңыз.
- 4. Басып шығару түймесін басыңыз.

#### Қатысты ақпарат

- ⇒ "Қағазды салу" бетте 90
- "Қарапайым реттеулер арқылы басып шығару" бетте 97
- ▶ "Қағазды салу" бетте 90

### Анық штрих-кодтарды басып шығару

Егер басып шығарылған штрих-кодтар дұрыс оқылмаса, азайған сиямен анық етіп басып шығаруға болады. Егер басып шығарылған штрих-кодты сканерлеу мүмкін болмағанда ғана осы мүмкіндікті қосыңыз.

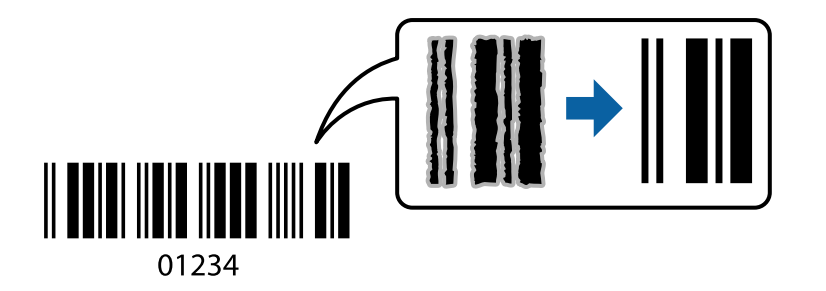

Бұл мүмкіндікті келесі шарттар бойынша пайдалануға болады.

- Қағаз: қарапайым қағаз, мөртаңба, қайта өңделген, түрлі түсті, алдын ала басып шығарылған, жоғары сапалы қарапайым қағаз, қалың қағаз, Ерson Photo Quality Ink Jet, Epson Matte не хатқалта
- 🗅 Қағаз түрі: басып шығарылатын қағазға сәйкес дұрыс қағаз түрін орнатыңыз.

"Қағаз түрлерінің тізімі" бетте 92

🗅 Сапасы: Стандартты, Жоғары

Epson Photo Quality Ink Jet, Epson Matte және **Жоғары** мәнімен үйлеспейтін 151 – 256 г/м<sup>2</sup> дейін қалың қағаз.

#### Ескертпе:

Шарттарға байланысты бұлыңғырлықты жою әрқашан мүмкін емес болуы ықтимал.

- 1. Принтер драйверінің **Қызмет көрсету** қойындысында **Кеңейтілген параметрлер** түймесін басып, **Штрихкод режимі** параметрін таңдаңыз.
- 2. Басты және Қосымша опциялар қойындыларындағы басқа элементтерді орнатыңыз да, ОК түймесін басыңыз.

"Басты қойындысы" бетте 99

"Қосымша опциялар қойындысы" бетте 101

3. Басып шығару түймесін басыңыз.

#### Қатысты ақпарат

- ⇒ "Қағазды салу" бетте 90
- "Қарапайым реттеулер арқылы басып шығару" бетте 97

# PostScript принтер драйверінің көмегімен құжатты басып шығару (Windows)

PostScript принтер драйвері — PostScript бет сипаттамасының тілін пайдалану арқылы принтерге басып шығару пәрмендерін шығаратын драйвер.

1. Басып шығарғыңыз келген файлды ашыңыз.

Егер қағаз жүктелмеген болса, оны принтерге жүктеңіз.

- 2. Файл мәзірінен Басып шығару немесе Басып шығаруды реттеу пәрменін таңдаңыз
- 3. Принтеріңізді таңдаңыз.

4. Принтердің драйвер терезесіне кіру үшін **Параметрлер** немесе **Сипаттар** опциясын таңдаңыз.

| 🖶 EPSON XXXX Serie     | s Printing Preferences |        |          | ×     |
|------------------------|------------------------|--------|----------|-------|
| Paper/Quality Layout E | Extended Settings      |        |          |       |
| Tray Selection         |                        |        |          |       |
| Paper Source:          | 🗳 Automatically Select |        | ~        |       |
| Media:                 | Plain(64-90g/m2)       |        | $\sim$   |       |
| Colour                 |                        |        |          |       |
|                        | ⊖ Black & White        | Colour |          |       |
|                        |                        |        |          |       |
|                        |                        |        |          |       |
|                        |                        |        |          |       |
|                        |                        |        |          |       |
|                        |                        |        | Advanced |       |
|                        |                        |        | Advanced |       |
|                        |                        |        |          |       |
|                        |                        |        |          |       |
|                        |                        |        |          |       |
|                        |                        |        |          |       |
|                        |                        | ОК     | Cancel   | Apply |

5. Параметрлерді қажетінше өзгертіңіз.

Мәліметтер алу үшін принтер драйверіне арналған мәзір опцияларын қараңыз.

- 6. Мәліметтер алуға принтер драйверінің терезесін жабу үшін **ОК** түймесін басыңыз.
- 7. Басып шығару түймесін басыңыз.

#### Қатысты ақпарат

- "Қолжетімді қағаз және сыйымдылықтар" бетте 219
- ⇒ "Қағазды салу" бетте 90
- "Қағаз түрлерінің тізімі" бетте 92
- "Қағаз/Сапа қойындысы" бетте 125
- "Үлгі қойындысы" бетте 125

## PostScript принтер драйверінің мәзір опциялары

Қолданбадан басып шығару терезесін ашып, принтерді таңдаңыз, сосын принтер драйвері терезесіне кіріңіз.

#### Ескертпе:

Мәзірлер таңдалған опцияға байланысты өзгереді.

#### Қағаз/Сапа қойындысы

#### Науаны таңдау:

Қандай қағазды және медианы таңдаңыз.

Қағаз көзі:

Қағаз берілетін қағаз көзін таңдаңыз.

Принтердегі **Қағаз параметрі** тармағында таңдалған қағаз көзін автоматты түрде таңдау үшін, **Автоматты түрде таңдау** таңдаңыз.

Тасушы:

Басып шығарылатын қағаз түрін таңдаңыз. Егер **Көрсетілмеген** параметрін таңдасаңыз, басып шығару қағаз түрі келесі принтердің параметрлеріне орнатылған қағаз көзінен орындалады.

қарапайым қағаздар, Recycled, Жоғары сапалы қарапайым қағаз

Дегенмен, қағазды қағаз көзі принтердің **Авто таңдау параметрлері** бөлімінде өшірілген кейіне орнатылған қағаз көзінен беру мүмкін емес.

#### Tyc:

Басып шығару тапсырмасына түсті таңдаңыз.

#### Үлгі қойындысы

#### Бағдар:

Басып шығару үшін пайдалану қажет бағытты таңдаңыз.

Екі жақты басып шығару:

2 жақты басып шығаруға мүмкіндік береді.

#### Беттер реті:

Үстіңгі беттен немесе астыңғы беттен басып шығаруды таңдаңыз. **Керісінше** тармағын таңдасаңыз, басып шығарған соң беттер бет санына қарай дұрыс ретпен бумаланады.

#### Бет форматы:

Бір парақтағы беттер:

Бір парақтағы беттердің орналасуы:

Бір параққа бірнеше бет басып шығарған кезде беттің орналасуын көрсетуге мүмкіндік береді.

#### Кітапша:

Кітапшаны байланыстыру:

Кітапшаның байланыстыру қалпын таңдаңыз.

Жиектер салу:

Бір парақта бірнеше бет басып шығарғанда немесе буклет жасағанда, әр бетке жиек сызығын қою қажет болса, осыны таңдаңыз.

#### Extended Settings қойындысы

Job Settings:

Әкімші принтерді пайдалануды шектесе, принтер драйверіне тіркелгіні тіркеген соң басып шығаруға болады. Пайдаланушы тіркелгіңіз туралы әкімшіге хабарласыңыз.

Save Access Control settings:

Пайдаланушы аты мен құпия сөзді енгізуге мүмкіндік береді.

User Name:

Пайдаланушы атын енгізіңіз.

Password:

Құпия сөзді енгізіңіз.

Reserve Job Settings:

Принтер жадында сақталған басып шығару тапсырмаларының параметрлерін реттеңіз.

Confidential Job:

**Confidential Job** опциясын таңдап, құпиясөзді енгізіңіз. Сіз принтердің басқару тақтасына құпиясөзді енгізбегенше принтер басып шығармайды.

Password:

Құпия жұмыс үшін құпиясөзді енгізіңіз.

User Name:

Пайдаланушы атын енгізіңіз.

Job Name:

Тапсырма атын енгізіңіз.

#### Қосымша опциялар

Қағаз/Шығыс:

Қағаз өлшемін және көшірмелер санын таңдаңыз.

Қағаз өлшемі:

Басып шығару қажет қағаз өлшемін таңдаңыз.

Көшірмелер саны:

Басып шығару қажет көшірмелер санын орнатыңыз.

#### Graphic:

Келесі мәзір элементін орнатыңыз.

Print Quality:

Басып шығаруға пайдаланғыңыз келген басып шығару сапасын таңдаңыз.

Кескін түсін басқару:

ICM әдісін немесе амалын таңдаңыз.

Масштабтау:

Құжатты кішірейтуге немесе ұлғайтуға мүмкіндік береді.

TrueType Font:

Орын басушы қаріпті TrueType қарпіне реттейді.

#### Құжат опциялары:

Қосымша басып шығару мүмкіндіктері:

Басып шығару мүмкіндіктері үшін толық параметрлерді реттеуге мүмкіндік береді.

#### PostScript опциялары:

Қосымша параметрлерді реттеуге мүмкіндік береді.

#### Принтер мүмкіндіктері:

Келесі мәзір элементін орнатыңыз.

Color Mode:

Түсті немесе бір түсті етіп басып шығаруды таңдаңыз.

#### Press Simulation:

СМҮК сия түсін ұқсастыру үшін офсеттік баспаның СМҮК сия түсін шығару арқылы басып шығарған кезде таңдауға болады.

#### Ink Save Mode:

Басып шығару тығыздығын азайту арқылы сияны үнемдейді.

#### Rotate by 180°:

Деректерді басып шығарудан бұрын 180 дәрежеге бұрады.

## Компьютерден басып шығару — Мас OS

## Қарапайым реттеулер арқылы басып шығару

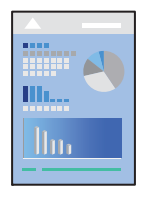

#### Ескертпе:

Әрекеттер мен экрандар қолданбаға байланысты басқаша болуы мүмкін. Мәліметтер алу үшін қолданбаның анықтамасын қараңыз.

1. Қағазды принтерге салыңыз.

"Қағазды салу" бетте 94

- 2. Басып шығарғыңыз келген файлды ашыңыз.
- 3. Басып шығару диалогтық терезесіне кіру үшін, **Файл** мәзірінен **Басып шығару** пәрменін немесе басқа пәрменді таңдаңыз.

Егер қажет болса, басып шығару терезесін кеңейту үшін **Мәліметтерді көрсету** немесе **Т**үймесін басыңыз.

- 4. Принтеріңізді таңдаңыз.
- 5. Қалқымалы мәзірден Принтер параметрлері опциясын таңдаңыз.

| Printer:     | EPSON X          | xx          |          | 0      |
|--------------|------------------|-------------|----------|--------|
| Presets:     | Default Settings |             |          |        |
| Copies:      | 1                |             |          |        |
| Pages:       | O All<br>From:   | 1 to: 1     |          |        |
| Paper Size:  | A4               |             | 210 by 2 | 297 mm |
| Orientation: | 1                | •           |          |        |
|              | Print Se         | ttings      | <b></b>  |        |
| Pape         | er Source:       | Auto Select |          | 0      |
| Me           | Media Type:      |             |          | 0      |
| Prir         | nt Quality:      | Normal      |          | 0      |
| PRECEDINCORE |                  | Grayscale   |          |        |
|              |                  |             | Cancel   | Print  |

#### Ескертпе:

Erep macOS Catalina (10.15) немесе одан кейінгі нұсқасында, macOS High Sierra (10.13), macOS Sierra (10.12), OS X El Capitan (10.11), OS X Yosemite (10.10), OS X Mavericks (10.9) жүйесінде Принтер параметрлері мәзірі көрсетілмесе, Epson принтерінің драйвері дұрыс орнатылмаған. Оны келесі мәзірден қосыңыз.

Жүйе параметрлері тармағын Apple мәзірі > Принтерлер және сканерлер (немесе Басып шығару және сканерлеу, Басып шығару және факс) тармағынан таңдап, принтерді алып тастаңыз, содан соң принтерді қайта қосыңыз. Принтерді қосу үшін, келесіні қараңыз.

"Түпнұсқалы Epson принтерін қосу (тек Мас ОЅ үшін)" бетте 158

macOS Mojave (10.14) қызметі Apple компаниясы жасаған TextEdit сияқты қолданбаларда **Принтер** параметрлері бөліміне кіре алмайды.

6. Параметрлерді қажетінше өзгертіңіз.

Мәліметтер алу үшін принтер драйверіне арналған мәзір опцияларын қараңыз.

7. Басып шығару түймесін басыңыз.

#### Ескертпе:

Егер басып шығарудан бас тарту қажет болса, компьютерде **Бекемдеу** бөліміндегі принтер белгішесін басыңыз. Бас тарту қажет тапсырманы таңдап, содан кейін орындалу индикаторының

жанындағы 🕙 басыңыз. Алайда принтерге толығымен жіберілген басып шығару тапсырмасын компьютерден тоқтата алмайсыз. Бұл жағдайда, басып шығару тапсырмасын принтердегі басқару тақтасының көмегімен тоқтатыңыз.

#### Қатысты ақпарат

- "Қолжетімді қағаз және сыйымдылықтар" бетте 219
- "Қағаз түрлерінің тізімі" бетте 92
- "Принтер параметрлері параметріне арналған мәзір опциялары" бетте 131

#### Принтер драйверінің мәзір опциялары

Қолданбадан басып шығару терезесін ашып, принтерді таңдаңыз, сосын принтер драйвері терезесіне кіріңіз.

#### Ескертпе:

Мәзірлер таңдалған опцияға байланысты өзгереді.

#### Орналасуға арналған мәзір параметрлері

Бір парақтағы беттер:

Парақта басып шығарылатын беттердің санын таңдаңыз.

Орналасу бағыты:

Беттер басып шығарылатын ретті көрсетіңіз.

Жиек:

Беттердің айналасына жиек басып шығарады.

#### Беттің кері бағыты:

Беттерді басып шығарудан бұрын 180 градусқа бұрады. Принтерде бекітілген бағытта жүктелетін хатқалталар сияқты қағазда басып шығарғанда осы элементті таңдаңыз.

#### Көлденеңінен аудару:

Кескінді айналы көріністе көрсетілетіндей етіп басып шығаруға түрлендіреді.

#### Түсті сәйкестендіруге арналған мәзір опциялары

#### ColorSync/EPSON Color Controls:

Түсті реттеуге арналған әдісті таңдаңыз. Түс айырмашылығын азайту үшін, бұл опциялар принтер мен компьютер дисплейі арасындағы түстерді реттейді.

#### Қағазды пайдалану бойынша мәзір опциялары

#### Беттерді жинау:

Ретке жиналған және жинақтарға сақталған көп бетті құжаттарды басып шығарады.

#### Басып шығарылатын беттер:

Тек тақ беттерді немесе жұп беттерді басып шығаруды таңдаңыз.

#### Бет реті:

Үстіңгі беттен немесе астыңғы беттен басып шығаруды таңдаңыз.

Қағаз өлшеміне қиыстыру үшін масштабтау:

Салынған қағаз өлшемін сәйкес келетіндей басып шығарады.

Мақсатты қағаз өлшемі:

Басып шығарылатын қағаз өлшемін таңдаңыз.

🗅 Масштабын кішірейту ғана:

Егер принтерге жүктелген қағаз өлшеміне арналған басып шығару деректері тым үлкен болса, өлшемді азайту қажет болған жағдай да ғана осыны таңдаңыз.

#### Мұқаба бетке арналған мәзір опциялары

Бұл мәзір операциялық жүйе нұсқасына байланысты көрсетілмеуі мүмкін.

Мұқаба бетті басып шығару:

Мұқаба бетті басып шығаруды немесе басып шығармауды таңдаңыз. Артқы мұқаба қосқыңыз келсе, **Құжаттан кейін** тармағын таңдаңыз.

#### Мұқаба бет түрі:

Мұқаба беттің мазмұнын таңдаңыз.

#### Принтер параметрлері параметріне арналған мәзір опциялары

Paper Source:

Қағаз берілетін қағаз көзін таңдаңыз. Принтердің шығару параметрлерінде таңдалған қағаз көзін автоматты түрде таңдау үшін **Автоматты түрде таңдау** параметрін таңдаңыз.

Тасушы түрі:

Басып шығарылатын қағаз түрін таңдаңыз. Егер **Автоматты таңдау (қарапайым қағаздар)** параметрін таңдасаңыз, басып шығару қағаз түрі келесі принтердің параметрлеріне орнатылған қағаз көзінен орындалады.

қарапайым қағаздар, Preprinted, Letterhead, Түс, Recycled, Жоғары сапалы қарапайым қағаз

Дегенмен, қағазды қағаз көзі принтердің **Авто таңдау параметрлері** бөлімінде өшірілген кейіне орнатылған қағаз көзінен беру мүмкін емес.

Print Quality:

Басып шығаруға пайдаланғыңыз келген басып шығару сапасын таңдаңыз. Опциялар қағаз түріне байланысты әртүрлі болады.

Сұр реңк:

Қара немесе сұр түс реңктерімен басып шығарғыңыз келсе, опциясын таңдаңыз.

Mirror Image:

Кескін айналы түрде басып шығарылатындай етіп түрлендіреді.

#### Color Options параметріне арналған мәзір опциялары

#### Қол баптаулары:

Түсті қолмен реттейді. **Кеңейтілген баптаулар** ішінен егжей-тегжейлі параметрлерді таңдауға болады.

#### PhotoEnhance:

Бастапқы кескін деректерінің контрастын, қанықтығын және жарықтығын автоматты реттеу арқылы анығырақ кескіндер мен қанығырақ түстер жасайды.

#### Off (No Color Adjustment):

Түсті еш жақсартпастан немесе реттеместен басып шығарыңыз.

#### Two-sided Printing Settings параметріне арналған мәзір опциялары

Two-sided Printing:

Қағаздың екі жағында басып шығарады.

# Оңай басып шығару үшін басып шығарудың алдын ала орнатуларын қосу

Егер принтер драйверінде өзіңіздің алдын ала орнатылған жиі қолданылатын басып шығару параметрлері жасасаңыз, тізімнен алдын ала орнатуды таңдай аласыз.

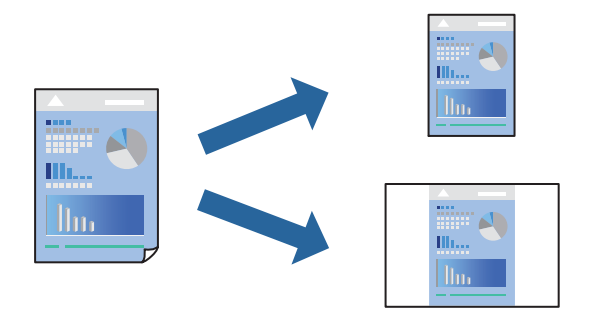

- 1. **Принтер параметрлері** және **Орналасу** (**Қағаз өлшемі**, **Тасушы түрі** және тағы басқа) сияқты әрбір элементті таңдаңыз.
- 2. Ағымдағы параметрлерді алдын ала орнату ретінде сақтау үшін **Алдын ала орнатулар** түймесін басыңыз.
- 3. ОК түймесін басыңыз.

#### Ескертпе:

Қосылған алдын ала орнатуды жою үшін, **Алдын ала орнатулар** > **Алдын ала орнатуларды көрсету** тармағын басыңыз, тізімнен жою керек алдын ала орнату атауын таңдаңыз, содан кейін жойыңыз.

4. Басып шығару түймесін басыңыз.

Келесіде бірдей параметрлер арқылы басып шығару қажет болғанда, **Алдын ала орнатулар** бөлімінен тіркелген алдын ала орнату атауын таңдаңыз.

#### Қатысты ақпарат

- ⇒ "Қағазды салу" бетте 90
- "Қарапайым реттеулер арқылы басып шығару" бетте 128

## 2 жақта басып шығару

Қағаздың екі жағына да басып шығаруға болады.

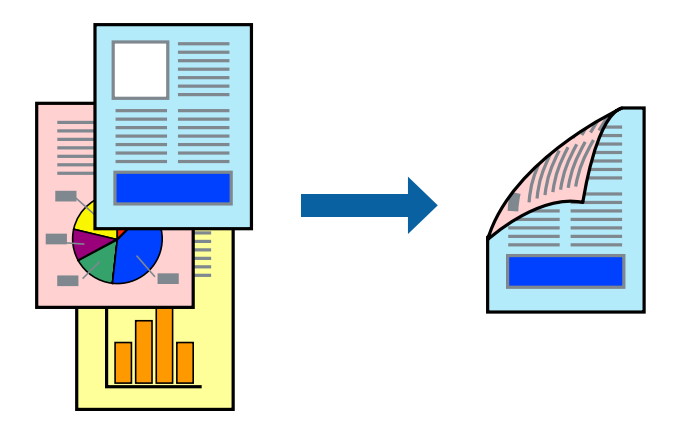

#### Ескертпе:

2 жақты басып шығару үшін жарамды қағазды пайдаланбасаңыз, басып шығару сапасы төмендеуі және қағаз кептелістері орын алуы мүмкін.

"2 жақты басып шығаруға арналған қағаз" бетте 225

- 🗅 Қағазға және деректерге байланысты қағаздың екінші жағынан сия ағуы мүмкін.
- 1. Қалқымалы мәзірден Two-sided Printing Settings опциясын таңдаңыз.
- 2. Two-sided Printing параметрінде байланыстыруды таңдаңыз.
- 3. Қажетінше басқа элементтерді орнатыңыз.
- 4. Басып шығару түймесін басыңыз.

#### Қатысты ақпарат

- "Қолжетімді қағаз және сыйымдылықтар" бетте 219
- ⇒ "Қағазды салу" бетте 90
- "Қарапайым реттеулер арқылы басып шығару" бетте 128

## Бір парақта бірнеше бетті басып шығару

Деректердің бірнеше бетін бір парақ қағазда басып шығаруға болады.

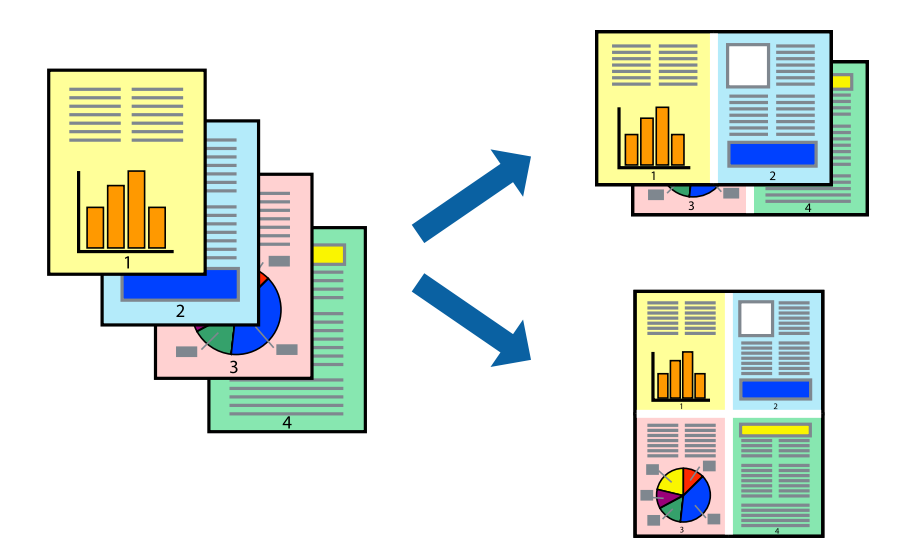

- 1. Қалқымалы мәзірден Орналасу параметрін таңдаңыз.
- 2. Параққа беттер арқылы беттер санын, **Орналасу бағыты** (бет реті) және **Жиектер** орнатыңыз.

"Орналасуға арналған мәзір параметрлері" бетте 129

- 3. Қажетінше басқа элементтерді орнатыңыз.
- 4. Басып шығару түймесін басыңыз.

#### Қатысты ақпарат

- ⇒ "Қағазды салу" бетте 90
- "Қарапайым реттеулер арқылы басып шығару" бетте 128

## Қағаз өлшеміне қиыстыру үшін басып шығару

Мақсатты қағаз өлшемі параметрі ретінде принтерге салынған қағаз өлшемін таңдаңыз.

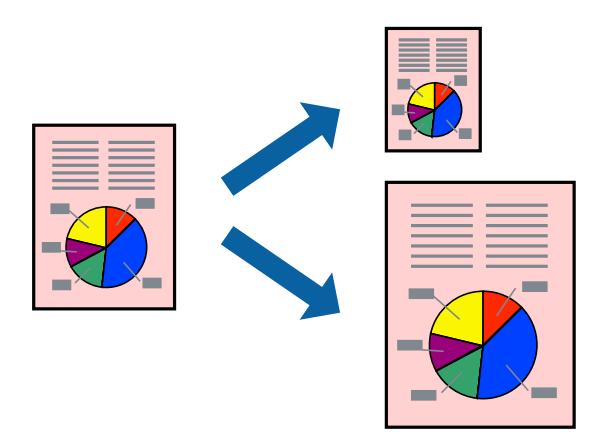

- 1. Қолданбада Қағаз өлшемі параметрі ретінде орнатқан қағаз өлшемін таңдаңыз.
- 2. Қалқымалы мәзірден **Қағазбен жұмыс істеу** параметрін таңдаңыз.
- 3. Қағаз өлшеміне қиыстыру үшін масштабтау параметрін таңдаңыз.
- 4. Мақсатты қағаз өлшемі параметрі ретінде принтерге салынған қағаз өлшемін таңдаңыз.
- 5. Қажетінше басқа элементтерді орнатыңыз.
- 6. Басып шығару түймесін басыңыз.

#### Қатысты ақпарат

- ◆ "Қағазды салу" бетте 90
- "Қарапайым реттеулер арқылы басып шығару" бетте 128

## Кішірейтілген немесе үлкейтілген құжатты кез келген ұлғайтуда басып шығару

Құжаттың өлшемін белгілі бір пайызға кішірейтуге немесе үлкейтуге болады.

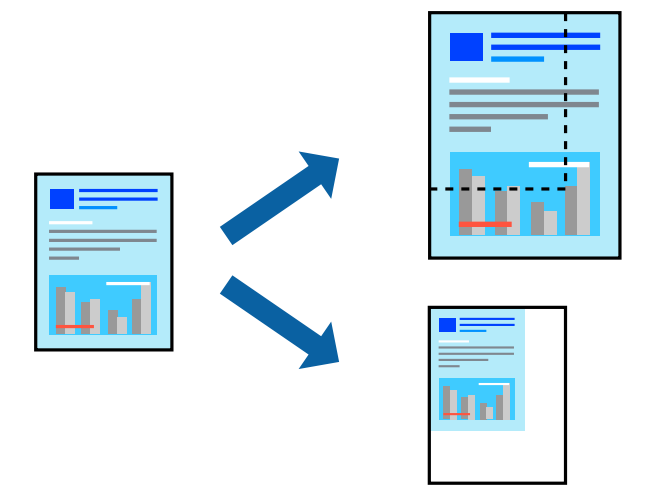

#### Ескертпе:

Әрекеттер қолданбаға байланысты өзгеріп отырады. Мәліметтер алу үшін қолданбаның анықтамасын қараңыз.

- 1. Келесінің біреуін орындаңыз.
  - Қолданбаның Файл мәзірінен Басып шығару параметрін таңдаңыз. Бетті орнату түймесін басыңыз, содан соң Пішімі бөлімінде принтерді таңдаңыз. Қағаз өлшемі бөлімінен басып шығарылатын деректердің өлшемін таңдап, Масштаб бөлімінде пайызды енгізіңіз, содан соң ОК түймесін басыңыз.
  - Қолданбаның Файл мәзірінен Бетті орнату параметрін таңдаңыз. Пішімі бөлімінде принтерді таңдаңыз. Қағаз өлшемі бөлімінен басып шығарылатын деректердің өлшемін таңдап, Масштаб бөлімінде пайызды енгізіңіз, содан соң ОК түймесін басыңыз. Файл мәзірінен Басып шығару параметрін таңдаңыз.
- 2. Принтер бөлімінде принтерді таңдаңыз.

- 3. Қажетінше басқа элементтерді орнатыңыз.
- 4. Басып шығару түймесін басыңыз.

#### Қатысты ақпарат

- "Қағазды салу" бетте 90
- "Қарапайым реттеулер арқылы басып шығару" бетте 128

### Басып шығару түсін реттеу

Баспа тапсырмасында пайдаланылатын түстерді реттеуге болады. Бұл реттеулер бастапқы деректерге қолданылмайды.

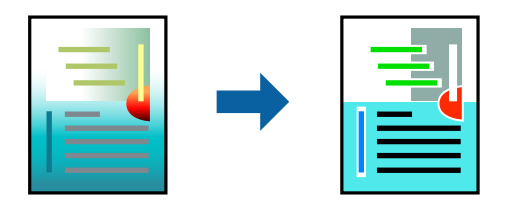

**PhotoEnhance** бастапқы кескін деректерінің контрастын, қанықтығын және жарықтығын автоматты реттеу арқылы анығырақ кескіндер мен қанығырақ түстер жасайды.

#### Ескертпе:

**PhotoEnhance** режимі түсті нысанның орнын талдау арқылы реттейді. Сондықтан, егер нысанның орнын кескінді кішірейту, үлкейту, қиып алу немесе бұру арқылы өзгертсеңіз, түс кенеттен өзгеруі мүмкін. Егер кескін фокустан тыс болса, реңк табиғи емес болуы мүмкін. Егер түс өзгерсе немесе табиғи емес болса, онда **PhotoEnhance** режимінен басқа режимде басып шығарыңыз.

- 1. Ашылмалы мәзірден **Түсті сәйкестендіру** пәрменін таңдаңыз, содан кейін **EPSON Color Controls** таңдаңыз.
- 2. Ашылмалы мәзірден **Color Options** таңдаңыз, содан кейін қолжетімді опциялардың бірін таңдаңыз.
- 3. **Кеңейтілген баптаулар** қасындағы көрсеткіні басыңыз және сәйкес параметрлерді жасаңыз.
- 4. Қажетінше басқа элементтерді орнатыңыз.
- 5. Басып шығару түймесін басыңыз.

#### Қатысты ақпарат

- "Қағазды салу" бетте 90
- "Қарапайым реттеулер арқылы басып шығару" бетте 128

# Mac OS жүйесінде PostScript принтер драйверінен басып шығару

PostScript принтер драйвері — PostScript бет сипаттамасының тілін пайдалану арқылы принтерге басып шығару пәрмендерін шығаратын драйвер.

1. Басып шығарғыңыз келген файлды ашыңыз.

Егер қағаз жүктелмеген болса, оны принтерге жүктеңіз.

2. Файл мәзірінен Басып шығару немесе Басып шығаруды реттеу пәрменін таңдаңыз.

Егер қажет болса, басып шығару терезесін кеңейту үшін **Мәліметтерді көрсету** немесе ▼ түймесін басыңыз.

- 3. Принтеріңізді таңдаңыз.
- 4. Ашылмалы мәзірден Басып шығару мүмкіндіктері параметрін таңдаңыз.

| Presets:                         | Default Set          | Default Settings   |               |   |  |
|----------------------------------|----------------------|--------------------|---------------|---|--|
| Copies:<br>Pages:<br>Paper Size: | All<br>From: 1<br>A4 | Two-Sided<br>to: 1 | 210 by 297 mm |   |  |
| Orientation:                     | 1 1 1                | er Features        |               | 0 |  |
|                                  |                      | Feature Sets:      | Quality 📀     |   |  |
|                                  | MediaType:           | Plain              | 0             |   |  |
|                                  | Print Quality:       | Fine 💿             |               |   |  |
|                                  |                      |                    |               |   |  |

5. Параметрлерді қажетінше өзгертіңіз.

Мәліметтер алу үшін принтер драйверіне арналған мәзір опцияларын қараңыз.

6. Басып шығару түймесін басыңыз.

#### Қатысты ақпарат

- "Қолжетімді қағаз және сыйымдылықтар" бетте 219
- ⇒ "Қағазды салу" бетте 90
- "Қағаз түрлерінің тізімі" бетте 92
- "Принтер мүмкіндіктеріне арналған мәзір опциялары" бетте 140

## PostScript принтер драйверінің мәзір опциялары

Қолданбадан басып шығару терезесін ашып, принтерді таңдаңыз, сосын принтер драйвері терезесіне кіріңіз.

#### Ескертпе:

Мәзірлер таңдалған опцияға байланысты өзгереді.

#### Орналасуға арналған мәзір параметрлері

Бір парақтағы беттер:

Парақта басып шығарылатын беттердің санын таңдаңыз.

Орналасу бағыты:

Беттер басып шығарылатын ретті көрсетіңіз.

#### Жиек:

Беттердің айналасына жиек басып шығарады.

#### Екі жақты:

2 жақты басып шығаруға мүмкіндік береді.

Беттің кері бағыты:

Беттерді басып шығарудан бұрын 180 градусқа бұрады.

#### Көлденеңінен аудару:

Кескін айналы түрде басып шығарылатындай етіп түрлендіреді.

#### Түсті сәйкестендіруге арналған мәзір опциялары

#### ColorSync/Принтерде:

Түсті реттеуге арналған әдісті таңдаңыз. Түс айырмашылығын азайту үшін, бұл опциялар принтер мен компьютер дисплейі арасындағы түсті реттейді.

#### Қағазды пайдалану бойынша мәзір опциялары

Беттерді салыстыру:

Ретке жиналған және жинақтарға сақталған көп бетті құжаттарды басып шығарады.

#### Басып шығарылатын беттер:

Тек тақ беттерді немесе жұп беттерді басып шығаруды таңдаңыз.

#### Беттер реті:

Үстіңгі беттен немесе астыңғы беттен басып шығаруды таңдаңыз.

#### Қағаз өлшеміне қиыстыру үшін масштабтау:

Салынған қағаз өлшемін сәйкес келетіндей басып шығарады.

Мақсатты қағаз өлшемі:

Басып шығарылатын қағаз өлшемін таңдаңыз.

Масштабын кішірейту ғана:

Құжат өлшемін кішірейтетін кезді таңдаңыз.

#### Қағаз берілісіне арналған мәзір опциялары

Қағаз берілетін қағаз көзін таңдаңыз.

Барлық беттің берілетін орны:

**Автоматты таңдау** таңдасаңыз, принтердегі **Қағаз параметрі** параметріне сәйкес келетін қағаз көзін автоматты түрде таңдайды.

Бірінші беттің берілуі/Қалған беттердің берілуі:

Сондай-ақ бет қағазының көзін таңдауға болады.

#### Мұқаба бетке арналған мәзір опциялары

Бұл мәзір операциялық жүйе нұсқасына байланысты көрсетілмеуі мүмкін.

Мұқаба бетті басып шығару:

Мұқаба бетті басып шығаруды немесе басып шығармауды таңдаңыз. Артқы мұқаба қосқыңыз келсе, **Құжаттан кейін** тармағын таңдаңыз.

Мұқаба бет түрі:

Мұқаба беттің мазмұнын таңдаңыз.

#### Тапсырма параметрлеріне арналған мәзір опциялары

#### Құпия тапсырма:

Басып шығару тапсырмасына құпия сөз енгізуге мүмкіндік береді.

Пайдаланушы аты:

Пайдаланушы атын енгізіңіз.

Тапсырма атауы:

Тапсырма атын енгізіңіз.

#### Құпиясөз:

Құпия сөзді енгізіңіз.

#### Принтер мүмкіндіктеріне арналған мәзір опциялары

Мүмкіндіктер жиындары:

Quality:

MediaType:

Басып шығарылатын қағаз түрін таңдаңыз. Егер **Көрсетілмеген** параметрін таңдасаңыз, басып шығару қағаз түрі келесі принтердің параметрлеріне орнатылған қағаз көзінен орындалады.

қарапайым қағаздар, Recycled, Жоғары сапалы қарапайым қағаз

Дегенмен, қағазды қағаз көзі принтердің **Авто таңдау параметрлері** бөлімінде өшірілген кейіне орнатылған қағаз көзінен беру мүмкін емес.

Print Quality:

Басып шығаруға пайдаланғыңыз келген басып шығару сапасын таңдаңыз.

Түс:

Color Mode:

Түсті немесе бір түсті етіп басып шығаруды таңдаңыз.

Press Simulation:

СМҮК сия түсін ұқсастыру үшін офсеттік баспаның СМҮК сия түсін шығару арқылы басып шығарған кезде таңдауға болады.

Басқалары:

Ink Save Mode:

Басып шығару тығыздығын азайту арқылы сияны үнемдейді.

## Құжаттарды мобильді құрылғылардан басып шығару

Құжатарды мобильді құрылғыдан басып шығара аласыз.

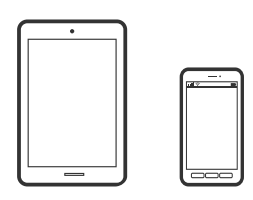

## Epson Smart Panel пайдалана отырып басып шығару

Epson Smart Panel — мобильді құрылғыдан басып шығару операцияларын оңай орындау мүмкіндігін беретін қолданба. Принтер мен мобильді құрылғыны сымсыз желі арқылы қосуыңызға,

сия деңгейлері мен принтер күйін тексеруге және қателер орын алғанда шешімдерін қарап көруге болады.

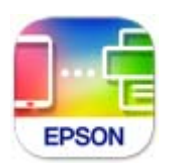

Epson Smart Panel бағдарламасын келесі URL немесе QR коды арқылы орнатыңыз.

https://support.epson.net/smpdl/

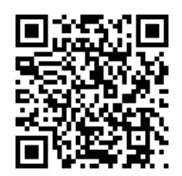

Epson Smart Panel бағдарламасын іске қосып, содан кейін бастапқы экрандағы басып шығару мәзірін таңдаңыз.

## AirPrint параметрі арқылы құжаттарды басып шығару

AirPrint қызметі iPhone, iPad, iPod touch және Мас құрылғысынан драйверлерді орнатусыз немесе бағдарламалық құралды жүктеп алусыз жылдам сымсыз басып шығаруға мүмкіндік береді.

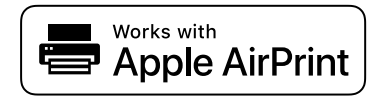

#### Ескертпе:

Егер принтердің басқару тақтасында қағаз конфигурациясының хабарлары көрсетілсе, AirPrint функциясын пайдалану мүмкін емес. Егер қажет болса, хабарларды қосу үшін төмендегі сілтемені қараңыз.

1. Принтеріңізді сымсыз басып шығаруға реттеңіз. Төмендегі сілтемені қараңыз.

#### https://epson.sn

- 2. Аррle құрылғысын принтер пайдаланатын бірдей сымсыз желіге қосыңыз.
- 3. Құрылғыдан принтерге басып шығарыңыз.

#### Ескертпе:

Мәліметтер алу үшін Apple веб-сайтындағы AirPrint бетін қараңыз.

#### Қатысты ақпарат

"Қосылым орнатылса да басып шығару мүмкін емес (iOS)" бетте 179

## Epson Print Enabler арқылы басып шығару

Құжаттарыңызды, электрондық хабарларды, фотосуреттеріңізді және веб-беттерді Android телефонынан немесе планшетінен (Android v7.0 немесе кейінгі нұсқасы) тікелей сымсыз басып шығаруыңызға болады. Бірнеше түймені түртсеңіз, Android құрылғысы бір сымсыз желіге жалғанған Ерѕоп принтерін анықтайтын болады.

Google Play дүкенінен Epson Print Enabler қолданбасын іздеңіз және орнатыңыз.

Android құрылғысынан **Параметрлер** бетіне өтіп, **Басып шығару** таңдаңыз, сосын Epson Print Enabler функциясын қосыңыз. Chrome секілді Android қолданбасынан мәзір белгішесін түртіп, экранда көрсетілгенді басып шығарыңыз.

#### Ескертпе:

Принтерді көрмесеңіз, Барлық принтерлер түймесін түртіп, принтерді таңдаңыз.

## Mopria Print Service пайдалана отырып басып шығару

Mopria Print Service Android смартфондары мен планшеттерінен сымсыз жедел басып шығару мүмкіндігін береді.

Mopria Print Service қолданбасын Google Play дүкенінен жүктеп алып, орнатыңыз.

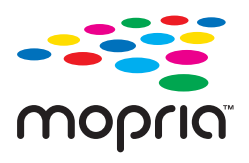

Қосымша ақпарат алу үшін, Моргіа веб-сайтына кіріңіз: https://mopria.org.

# Хатқалталарда басып шығару

## Компьютерден хатқалталарды басып шығару (Windows)

- Хатқалталарды принтерге салыңыз. "Хатқалталарды жүктеу" бетте 94
- 2. Басып шығарғыңыз келген файлды ашыңыз.
- 3. Принтер драйверінің терезесіне өтіңіз.
- 4. Басты қойындысындағы Құжат өлшемі бөлімінен хатқалта өлшемін таңдаңыз, содан соң Хатқалта параметрін Қағаз түрі қойындысынан таңдаңыз.
- 5. Басты және Қосымша опциялар қойындыларындағы басқа элементтерді орнатыңыз да, ОК түймесін басыңыз.
- 6. Басып шығару түймесін басыңыз.

## Компьютерден хатқалталарды басып шығару (Mac OS)

- Хатқалталарды принтерге салыңыз. "Хатқалталарды жүктеу" бетте 94
- 2. Басып шығарғыңыз келген файлды ашыңыз.
- 3. Басып шығару диалогтық терезесіне кіру үшін, **Файл** мәзірінен **Басып шығару** пәрменін немесе басқа пәрменді таңдаңыз.
- 4. Өлшемді Қағаз өлшемі параметрі ретінде таңдаңыз.
- 5. Қалқымалы мәзірден Принтер параметрлері опциясын таңдаңыз.
- 6. Хатқалта күйін Тасушы түрі параметрі ретінде таңдаңыз.
- 7. Қажетінше басқа элементтерді орнатыңыз.
- 8. Басып шығару түймесін басыңыз.

# Веб-беттерді басып шығару

## Мобильді құрылғыларда веб-беттерді басып шығару

Epson Smart Panel бағдарламасын келесі URL немесе QR коды арқылы орнатыңыз.

https://support.epson.net/smpdl/

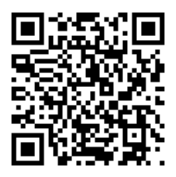

Басып шығару қажет веб-бетті веб-браузер қолданбасында ашыңыз. Веб-браузер қолданбасының мәзірінен **Бөлісу** түймесін түртіп, **Smart Panel** опциясын таңдаңыз және содан кейін басып шығаруды бастаңыз.

# Бұлттық қызмет арқылы басып шығару

Интернетте қолжетімді Epson Connect пайдаланып смартфоннан, планшеттен немесе ноутбуктан кез келген уақытта және кез келген жерден дерлік басып шығаруға болады. Осы қызметті пайдалану үшін Epson Connect бөлімінде пайдаланушы мен принтерді тіркеу қажет.

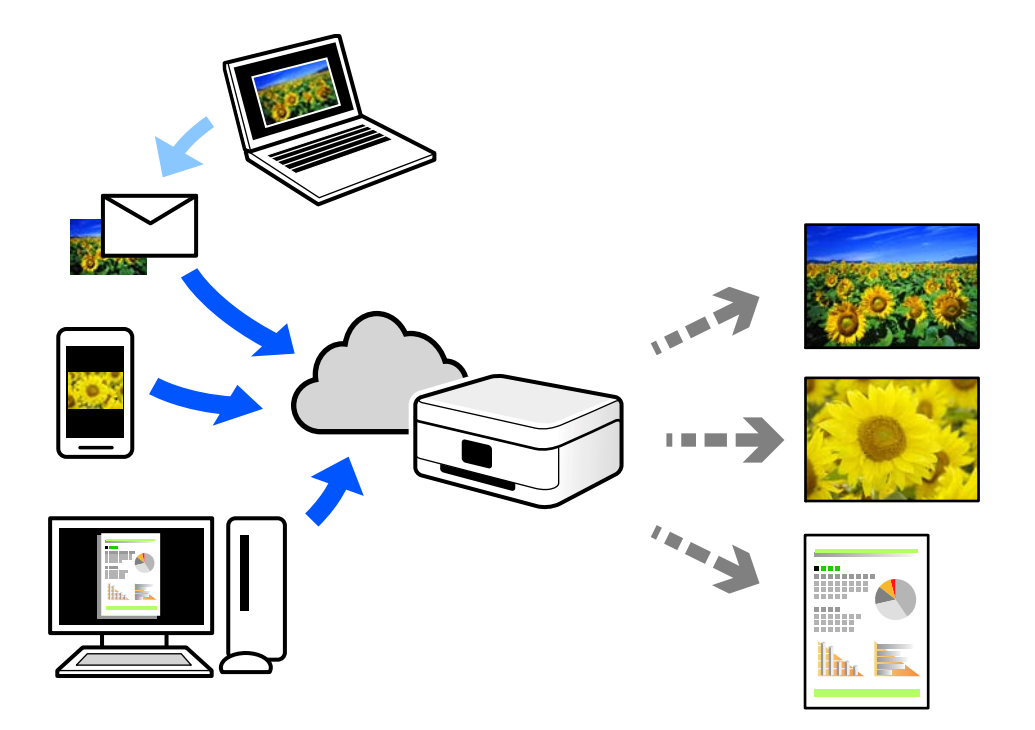

Интернетте қолжетімді мүмкіндіктер төменде көрсетілген.

Email Print

Құжаттар немесе кескіндер сияқты тіркемелері бар электрондық хабарды принтерге тағайындалған электрондық пошта мекенжайына жібергенде, осы электрондық хабарды және тіркемелерді үй немесе кеңсе принтері сияқты қашықтағы орындардан басып шығаруға болады.

□ Epson Smart Panel

Бұл қолданба iOS және Android жүйелерiне арналған және смартфоннан немесе планшеттен басып шығаруға мүмкiндiк бередi. Құжаттарды, кескiндердi және веб-сайттарды бiрдей сымсыз LAN желiсiндегi принтерге тiкелей жiберу арқылы оларды басып шығаруға болады.

□ Remote Print Driver

Осы ортақ драйверге қашықтан басып шығару драйвері қолдау көрсетеді. Қашықтағы орында орналасқан принтер арқылы басып шығарғанда, әдеттегі қолданбалар терезесінде принтерді өзгерту арқылы басып шығаруға болады.

Реттеу немесе басып шығару әдісі туралы мәліметтерді Epson Connect веб-порталынан қараңыз.

https://www.epsonconnect.com/

http://www.epsonconnect.eu (тек Еуропа)
# Принтерге техникалық қызмет көрсету

| Шығын материалдарының күйін тексеру                  | 146  |
|------------------------------------------------------|------|
| Қағаз кассетасы үшін қағаз беру мәселелерін жақсарту | 147  |
| Басып шығару сапасын жақсарту                        | .147 |

# Шығын материалдарының күйін тексеру

Болжалды сия деңгейлерін және пайдаланылған сия қорабының болжалды қызмет көрсету

мерзімін принтердің басқару тақтасынан тексеруге болады. Негізгі экраннан — параметрін таңдаңыз.

Элементті таңдау үшін 🛦 🔻 🗲 түймелерін пайдаланыңыз, бұдан кейін ОК түймесін басыңыз.

#### Ескертпе:

Келесіде пайдаланылған сия қорабындағы бос орын мөлшері көрсетіледі.

А: бос орын

В: қалдық сия мөлшері

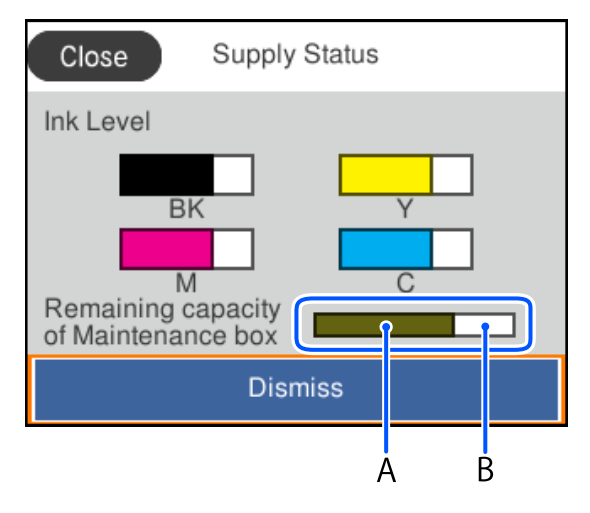

Сия деңгейі төмен хабары көрсетіліп тұрғанда басып шығаруға жалғастыруға болады. Сұралғанда сия картриджі құралын ауыстырыңыз.

#### Ескертпе:

- Сондай-ақ сия картридждерінің шамаланған деңгейін және техникалық қызмет көрсету қорабының шамаланған қызмет көрсету мерзімін принтер драйверіндегі күй мониторынан тексеруге болады.
  - □ Windows

EPSON Status Monitor 3 қойындысындағы Қызмет көрсету түймесін басыңыз.

Erep EPSON Status Monitor 3 ажыратылса, Кеңейтілген параметрлер қойындысындағы Қызмет көрсету түймесін басыңыз да, EPSON Status Monitor 3 қосу таңдаңыз.

Mac OS

Аррlе мәзiрi > Жүйе параметрлерi > Принтерлер және сканерлер (немесе Басып шығару және сканерлеу, Басып шығару және факс) > Epson(XXXX) > Опциялар және керек-жарақтар > Қызметтiк бағдарлама > Принтердiң қызметтiк бағдарламасын ашу > EPSON Status Monitor

#### Қатысты ақпарат

- "Сия деңгейлерін ауыстыру уақыты келді" бетте 195
- "Пайдаланылған сия қорабын ауыстыру уақыты келді" бетте 200

# Қағаз кассетасы үшін қағаз беру мәселелерін жақсарту

Егер қағаз қағаз кассетасы бөлімінен дұрыс берілмесе, роликтің ішін тазалаңыз.

1. қағаз кассетасы тартыңыз.

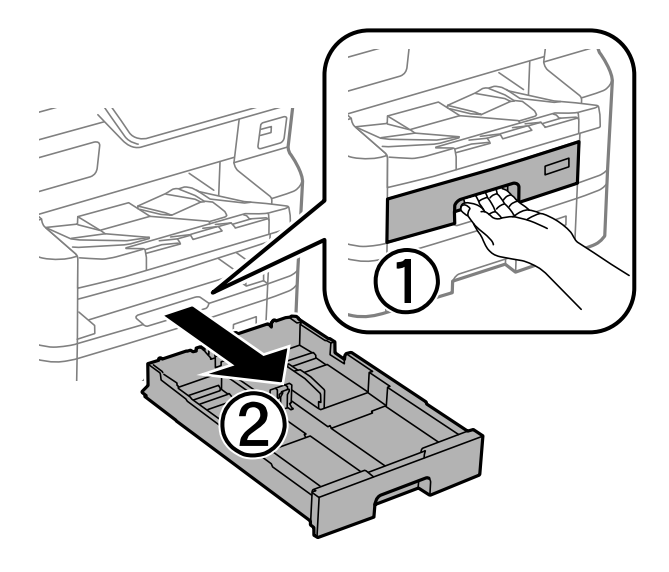

2. Роликті жұмсақ, ылғалды шүберекпен сүртіңіз.

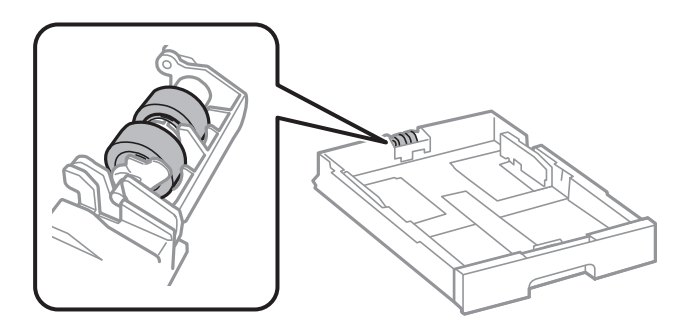

#### 🚺 Маңызды:

Құрғақ шүберекті пайдалансаңыз, роликтің бетін зақымдауы мүмкін.

3. қағаз кассетасы салыңыз.

# Басып шығару сапасын жақсарту

# Басып шығару сапасын реттеу

Егер тураланбаған тік сызықтарды, бұрмаланған кескіндерді немесе көлденең жолақтарды байқасаңыз, басып шығару сапасын реттеңіз. Басып шығару сапасын қағазға қарап реттегіңіз

келсе, осы реттеуді бірінші жасаңыз. Қағазға қарап реттегеннен кейін осы параметрді жасасаңыз, қағаздың параметр мәні қалпына келеді.

- 1. А4 өлшемді қарапайым қағазды принтерге жүктеңіз.
- 2. Принтердің басқару тақтасында Қызмет көрсету параметрін таңдаңыз.

Элементті таңдау үшін **А Т Т**үймелерін пайдаланыңыз, бұдан кейін ОК түймесін басыңыз.

- 3. Басып шығару сапасын реттеу параметрін таңдаңыз.
- 4. Басып шығару механизмін туралауға арналған үлгілерді басып шығару үшін экрандағы нұсқауларды орындаңыз, содан соң басып шығару механизмін туралаңыз.
  - Бұл үлгі тік сызықтар тураланбаған болып көрінсе, реттеуді орындауға мүмкіндік береді.
     Тік сызық ең аз жылжып кеткен өрнектің нөмірін тауып, таңдаңыз.

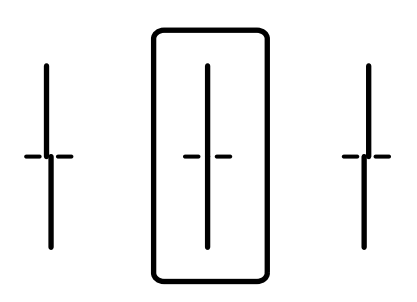

 Бұл үлгі тұрақты интервалдарда көлденең жолақты көрсеңіз, реттеуді орындауға мүмкіндік береді.

Ең төменгі ажырату және үстінен басу үлгілері мәнін тауып, енгізіңіз.

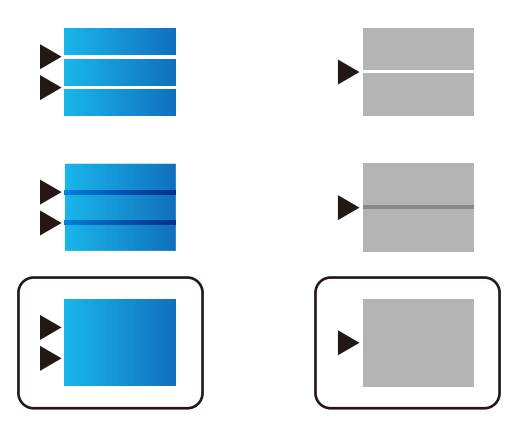

#### Басып шығару сапасын қағазға қарап реттеу

Басып шығару сапасы параметрлерін қағазға сай реттеңіз. Қарапайым қағаз, қайта өңделген қағаз, жоғары сапалы қарапайым қағаз, алдын ала басып шығарылған қаға, түсті қағаз, ұйым мөртабаны бар қағаз және қалың қағаз 1 жарайды.

1. Басып шығару сапасын реттегіңіз келетін қағазды принтерге салыңыз.

2. Принтердің басқару тақтасында Қызмет көрсету параметрін таңдаңыз.

Элементті таңдау үшін **А Т Т**үймелерін пайдаланыңыз, бұдан кейін ОК түймесін басыңыз.

- 3. Әрбір қағаз үшін басып шығару сапасын реттеу параметрін таңдаңыз.
- 4. Үлгіні басып шығару немесе Орнатылған мәнді енгізу бөлімінен реттеу әдісін таңдаңыз.
- 5. Принтерге салған қағаз түрін таңдаңыз.
- Басып шығару механизмін туралау үшін экрандағы нұсқауларды орындаңыз.
   Тұрақты интервалдарда көлденең жолақтар шыққанда, осы үлгі туралайды.
   Ең төменгі ажырату және үстінен басу үлгілері мәнін тауып, енгізіңіз.

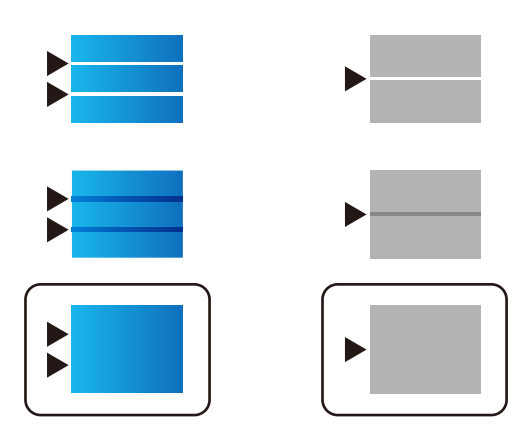

#### Ескертпе:

Сапаны реттеуге болатые қағазда басып шығарған кезде, принтер драйверіндегі **Қағаз түрі** бөлімінен **Автоматты таңдау (қарапайым қағаздар)** параметрін таңдаңыз, реттеу мәні автоматты түрде қолданылады.

7. Ақпарат терезесін жабыңыз.

Осы реттеуден кейін басып шығару сапасы жақсармаса, **Басып шығару сапасын реттеу** параметрін таңдап, стандартты реттеу мәндеріне орнатыңыз да, қағаз түріне қарап қайта реттеңіз.

### Басып шығару механизмін тексеру және тазалау

Егер шүмектер бітелген болса, баспалар өңсіз болады, көрінетін жолақтар немесе күтпеген түстер пайда болады. Егер саңылаулар қатты бітелген болса, бос парақ басып шығарылады. Басып шығару сапасы төмендесе, алдымен шүмекті тексеру мүмкіндігін пайдаланып, шүмектердің бітелмегенін тексеріңіз. Егер шүмектер бітелген болса, басып шығару механизмін тазалаңыз.

🚺 Маңызды:

- Алдыңғы қақпақты ашпаңыз және басып шығару механизмін тазалау барысында принтерді өшірмеңіз. Механизмді тазалау аяқталмаса, басып шығару мүмкін болмайды.
- Басып шығару механизмін тазалауға сия жұмсалады және қажет болмағанда орындалмауы қажет.
- Сия аз болса, басып шығару механизмін тазалай алмауыңыз мүмкін.
- Егер басып шығару сапасы саңылауларды тексеруді және басып шығару механизмін 4 рет тазалаудан кейін жақсармаса, кемінде 6 сағат бойы басып шығармай күтіп, қажет болса, саңылауларды тексеруді қайта орындаңыз және басып шығару механизмін тазалауды

қайталаңыз. Ф түймесін басу арқылы принтерді өшіруді ұсынамыз. Егер басып шығару сапасы әлі де жақсармаса, Ерзоп қолдау көрсету қызметіне хабарласыңыз.

Басып шығару механизмінің құрғап қалуын болдырмау үшін қуат қосулы кезде принтерді желіден ажыратпаңыз.

Принтердің басқару тақтасын пайдалану арқылы басып шығару механизмін тексеріп, тазалауға болады.

1. Принтердің басқару тақтасында Қызмет көрсету параметрін таңдаңыз.

Элементті таңдау үшін **А Т Т**үймелерін пайдаланыңыз, бұдан кейін ОК түймесін басыңыз.

- 2. Басып шығару басы саңл. тексеру параметрін таңдаңыз.
- 3. Қағаз салу және шүмек тексеру үлгісін басып шығару үшін экрандық нұсқауларды орындаңыз.
- 4. Басып шығарылған үлгіні тексеріңіз.
  - Егер «NG» үлгісінде көрсетілгендей үзік сызықтар болса немесе сегменттер жоқ болса, басып шығару механизмінің шүмектері бітелген болуы мүмкін. Келесі қадамға өтіңіз.
  - □ Келесі «ОК» үлгісіндегідей үзік сызықтар немесе жоқ сегменттер болмаса, шүмектер

бітелмеген. Басып шығару механизмін тазалау қажет емес. Шығу үшін 💟 параметрін таңдаңыз.

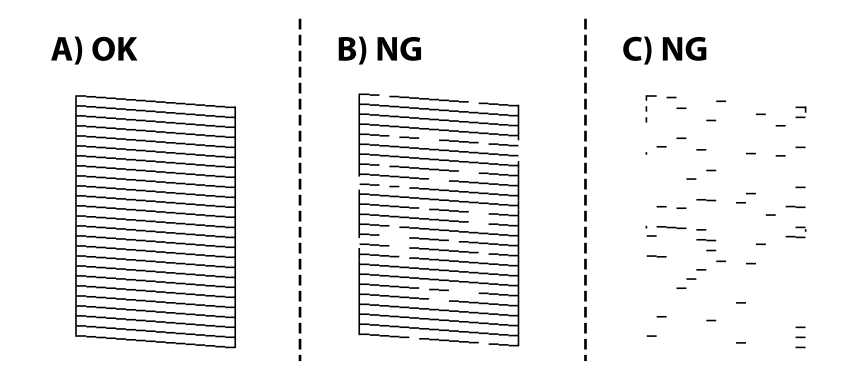

- 5. 🗙 параметрін таңдаңыз.
- 6. Басып шығару механизмін тазалау үшін экрандағы нұсқауларды орындаңыз.

 Тазалау аяқталғанда, саңылауларды тексеру үлгісін қайтадан басып шығару үшін экрандағы нұсқауларды орындаңыз. Барлық жолдар толығымен басып шығарылғанша тазалау мен үлгіні басып шығаруды қайталаңыз.

#### Ескертпе:

Сондай-ақ, принтер драйверінен басып шығару механизмін тексеріп, тазалауға болады.

Windows

Басып шығару механизмі саңылауын тексеру қойындысындағы Қызмет көрсету түймесін басыңыз.

□ Mac OS

Apple мәзірі > Жүйе параметрлері > Принтерлер және сканерлер (немесе Басып шығару және сканерлеу, Басып шығару және факс) > Epson(XXXX) > Опциялар және керекжарақтар > Қызметтік бағдарлама > Принтердің қызметтік бағдарламасын ашу > Басып шығару механизмі саңылауын тексеру

### Саңылаудың бітелуін болдырмау

Принтерді қосу және өшіру кезінде әрқашан «Қуат» түймесін пайдаланыңыз.

Қуат сымын ажыратпас бұрын, қуат шамы өшірулі екеніне көз жеткізіңіз.

Сия жабық болмаса, өздігінен құрғап кетуі мүмкін. Қылқалам немесе майлы қалам құрғап кетпеуі үшін оған қақпақ кигізген секілді, сия құрғап кетпеу үшін басып шығару механизміне қақпақ дұрыс кигізілгеніне көз жеткізіңіз.

Принтер жұмыс істеп тұрған кезде, қуат сымы ажыратылса немесе қуат кенет өшіп қалса, басып шығару механизміне қақпақ дұрыс киілмей қалуы мүмкін. Басып шығару механизмі сол күйінде қалса, сия құрғап, шүмектердің (сия шығыстары) бітелуіне әкеледі.

Осындай жағдайларда, басып шығару механизміне қақпақ киілгенге дейін принтерді қайта өшіріп қосыңыз.

### Ойылған сызықтарды туралау

Егер көлденең сызықтар тураланбаған болып көрінсе, ойылған сызықтарды туралаңыз.

- 1. Принтерге А4 өлшемді жай қағазды салыңыз.
- 2. Негізгі экраннан Параметрлер таңдаңыз.
- 3. Қызмет көрсету > Шектік сызықты туралау параметрін таңдаңыз.
- 4. Туралау үлгісін басып шығару үшін экрандағы нұсқауларды орындаңыз.

5. Ойылған сызықтарды туралау үшін экрандағы нұсқауларды орындаңыз. Тік сызық ең аз тураланбаған өрнектің нөмірін тауып, енгізіңіз.

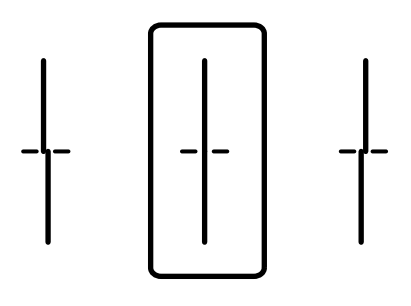

### Қағаздың өту жолын сиямен айғыздалудан тазалау

Егер басып шығарылған қағаз әлі де айғыз не сыдырылған болса, роликтің ішін тазалаңыз.

#### 🚺 Маңызды:

Принтер ішін тазалау үшін папирос қағазды пайдаланбаңыз. Басып шығару механизмінің шүмектері талшықтармен бітелуі мүмкін.

- 1. А4 пішіміндегі таза қағазды тазаланатын қағаз көзіне енгізіңіз.
- 2. Негізгі экраннан Параметрлер таңдаңыз.

Элементті таңдау үшін **А Т Т**үймелерін пайдаланыңыз, бұдан кейін ОК түймесін басыңыз.

- 3. Қызмет көрсету > Бағыттауышты тазарту параметрін таңдаңыз.
- 4. Қағаз көзін таңдап, қағаз жолын тазалау үшін экрандық нұсқауларды орындаңыз.

#### Ескертпе:

Қағазға сия жағылмай тұрып осы процедураны қайталаңыз. Егер басып шығарылған қағаз әлі де айғыз болса, басқа қағаз көзін таңдаңыз.

# Мұндай жағдайларда

| Комптьютерді ауыстыру кезінде154                                      |
|-----------------------------------------------------------------------|
| Қолданбаларды бөлек орнату немесе жою 154                             |
| Компьютерге жалғауға арналған реттеулерді жасау                       |
| Принтер желі байланысының күйін тексеру (Желі қосылымының есебі). 160 |
| Принтерге тікелей қосылу (Wi-Fi Direct)161                            |
| Wi-Fi қосылымынан USB қосылымына өзгерту                              |
| Принтер драйверіне пайдаланушы тіркелгісін тіркеу (Windows)167        |
| Принтерді жылжыту және тасымалдау168                                  |

# Комптьютерді ауыстыру кезінде

Пайдаланушы операцияларына рұқсат берілгенде ғана, келесі әрекеттер орындалуы керек.

Жаңа компьютерде принтер драйверін және басқа бағдарламалық жасақтамаларды орнату қажет.

Келесі веб-сайтқа кіріп, өнім атауын енгізіңіз. **Реттеу** бөліміне өтіп, орнатуды бастаңыз. Экрандағы нұсқауларды орындаңыз.

#### https://epson.sn

# Колданбаларды бөлек орнату немесе жою

Компьютерді желіге қосып, веб-сайттан ең соңғы нұсқаларды орнатыңыз. Компьютерге әкімші ретінде кіріңіз. Егер компьютер сұраса, әкімшінің құпиясөзін енгізіңіз.

# Қолданбаларды бөлек орнату

#### Ескертпе:

- 🗅 Қолданбаны қайта орнату кезінде алдымен оны жою керек.
- Соңғы қолданбаларды Ерѕоп веб-сайтынан жүктеуге болады. http://www.epѕon.com
- □ Erep Windows Server операциялық жүйелерін пайдалансаңыз, Epson Software Updater қолданбасын пайдалану мүмкін емес. Соңғы қолданбаларды Epson веб-сайтынан жүктеңіз.
- 1. Принтер мен компьютер байланысқа қолжетімді екенін және принтер интернетке қосылғанын тексеріңіз.

2. EPSON Software Updater бағдарламасын іске қосыңыз.

Скриншот Windows жүйесінің мысалы болып табылады.

| 💾 Epson Software Updater |                 |               | ×            |
|--------------------------|-----------------|---------------|--------------|
| New software             | is available in | the table bel | ow.          |
| Select you               | r product ~     | Ð             |              |
| Essential Pro            | oduct Updates   |               |              |
| Software                 | Status          | Version       | Size         |
| ٢                        |                 |               | >            |
| Other useful             | software        |               |              |
| Software                 | Status          | Version       | Size         |
|                          |                 |               |              |
| Auto update setting      | IS              |               | Total : - MB |
| Auto update setting      | 2               |               |              |
| Exit                     |                 | Install 0 i   | tem(s)       |

- 3. Windows жүйесі үшін принтерді таңдаңыз, содан соң соңғы қолжетімді қолданбаларды тексеру үшін 🗘 түймесін басыңыз.
- 4. Орнату немесе жаңарту қажет элементтерді таңдап, орнату түймесін басыңыз.

#### Маңызды:

Принтерді жаңарту аяқталмағанша өшірмеңіз немесе ажыратпаңыз. Бұлай істеу принтердің ақаулығына әкелуі мүмкін.

#### Қатысты ақпарат

"Бағдарламалық құрал мен микробағдарламаға арналған қолданба (Epson Software Updater)" бетте 235

• "Қолданбаларды жою" бетте 159

# Түпнұсқалы Epson принтер драйвері орнатылғанын тексеріңіз — Windows

Келесі әдістердің бірі арқылы түпнұсқалы Epson принтер драйвері компьютерге орнатылғанын тексеруге болады.

Windows 11

Бастау түймесін басып, Параметрлер > Bluetooth және құрылғылар > Принтерлер және сканерлер тармағын таңдаңыз және Сервер сипаттарын басып шығару түймесін Қатысты параметрлер бөлімінен басыңыз. Windows 10/Windows 8.1/Windows 8/Windows 7/Windows Server 2022/Windows Server 2019/ Windows Server 2016/Windows Server 2012 R2/Windows Server 2012/Windows Server 2008 R2

Басқару тақтасы > Құрылғылар мен принтерлерді көру (Принтерлер, Принтерлер және факстар) тармағын Жабдық және дыбыс бөлімінен таңдаңыз, принтер белгішесін басып, терезенің жоғарғы жағындағы Сервер сипаттарын басып шығару түймесін басыңыз.

| 📆 Devices and Pri                                       | nters          |                       |                            |               |
|---------------------------------------------------------|----------------|-----------------------|----------------------------|---------------|
| $\leftrightarrow$ $\rightarrow$ $\checkmark$ $\uparrow$ | 🕫 > Control Pa | anel > Hardware and S | ound > Devices and Printer | s             |
| Add a device                                            | Add a printer  | See what's printing   | Print server properties    | Remove device |
| > Devices (4)                                           |                |                       |                            |               |
| Printers (21)     EPSON EP-8834     Series              |                |                       |                            |               |

□ Windows Server 2008

**Принтерлер** қалтасын тінтуірдің оң жағымен басып, **Әкімші ретінде іске қосу** > **Сервер сипаттары** опциясын таңдаңыз.

**Драйверлер** қойындысын басыңыз. Егер принтер атауы тізімде көрсетілсе, түпнұсқалы Epson принтер драйвері компьютерге орнатылады.

| Print Server Properties            |                |                    | ×      |
|------------------------------------|----------------|--------------------|--------|
| Forms Ports Drivers Secu           | urity Advanced |                    |        |
|                                    | XXX            |                    |        |
| Installed printer drivers:<br>Name | Processor      | Туре               | ^      |
| EPSON XXXXXX Series                | x64            | Type 3 - User Mode |        |
|                                    |                |                    |        |
|                                    |                |                    | ~      |
| Add                                | Remove.        | Prop               | erties |
| 😌 Change Driver Setti              | ngs            |                    |        |
|                                    |                | OK Cancel          | Apply  |

#### Қатысты ақпарат

• "Қолданбаларды бөлек орнату" бетте 154

### Түпнұсқалы Epson принтер драйвері орнатылғанын тексеріңіз — Mac OS

Келесі әдістердің бірі арқылы түпнұсқалы Epson принтер драйвері компьютерге орнатылғанын тексеруге болады.

Аррlе мәзірінен **Жүйе параметрлері** (немесе **Жүйе баптаулары**) > **Принтерлер және сканерлер** (немесе **Басып шығару және сканерлеу**, **Басып шығару және факс**) тармағын таңдаңыз, содан кейін принтерді таңдаңыз. Опциялар және шығын материалдары түймесін басыңыз, егер **Опциялар** қойындысы және **Утилита** қойындысы терезеде көрсетілсе, түпнұсқалы Epson принтер драйвері компьютерге орнатылады.

|     | Printers & Scanners              | Q, Search |
|-----|----------------------------------|-----------|
| Gen | eral Options Supply Levels Utili | ty        |
|     | Open Printer Utility             |           |
|     | Print Test Page                  |           |
|     | Clean Print Heads                |           |
|     |                                  |           |
|     |                                  |           |
|     |                                  |           |
|     |                                  |           |
|     |                                  |           |
|     |                                  |           |
|     |                                  |           |
|     |                                  |           |
|     | Car                              |           |
|     |                                  |           |

#### Қатысты ақпарат

• "Қолданбаларды бөлек орнату" бетте 154

### PostScript принтер драйверін орнату

#### PostScript принтер драйверін орнату — Windows

- 1. Орнату процесін келесі опциялардың біреуінен бастаңыз.
  - 🗆 Веб-сайттан жүктеп алу.

Принтердің бетіне келесі веб-сайттан кіріп, PostScript принтер драйверін жүктеп алыңыз, содан соң орындау файлын іске қосыңыз.

http://www.epson.eu/Support (Еуропа)

http://support.epson.net/ (Еуропа сыртында)

Бағдарламалық құралы бар дискіні пайдалану (бағдарламалық құралы бар дискісімен бірге жеткізілетін және бағдарламалық құралы бар дискі қолжетімді болатын модельдер үшін).

Бағдарламалық құралдың дискісін компьютерге салып, келесі қалта жолына кіріңіз, содан соң SETUP64.EXE (немесе SETUP.EXE) файлын іске қосыңыз.

Driver\PostScript\WINX64 (Hemece WINX86)\SETUP\SETUP64.EXE (Hemece SETUP.EXE)

- 2. Принтеріңізді таңдаңыз.
- 3. Экрандағы нұсқауларды орындаңыз.
- 4. Желі қосылымынан немесе USB қосылымынан қосылым әдісін таңдаңыз.
  - 🗆 Желі қосылымы үшін.

Бірдей желідегі қолжетімді принтерлердің тізімі көрсетіледі. Пайдалану қажет принтерді таңдаңыз.

#### USB қосылымы үшін.

Принтерді компьютерге жалғау үшін экрандық нұсқауларды орындаңыз.

5. PostScript принтер драйверін орнату үшін экрандық нұсқауларды орындаңыз.

### PostScript принтер драйверін орнату — Mac OS

Принтер драйверін Epson қолдау көрсету веб-сайтынан жүктеп алып, орнатыңыз.

http://www.epson.eu/Support (Еуропа)

http://support.epson.net/ (Еуропа сыртында)

Принтер драйверін орнату кезінде принтердің ІР мекенжайы қажет болады.

Принтердің негізгі экранындағы желі белгішесін таңдаңыз, содан соң принтердің ІР мекенжайын растау үшін белсенді қосылым әдісін таңдаңыз.

# Түпнұсқалы Epson принтерін қосу (тек Mac OS үшін)

- 1. Жүйе параметрлері (немесе Жүйе баптаулары) параметрін Apple мәзірі > Принтерлер және сканерлер (немесе Басып шығару және сканерлеу, Басып шығару және факс) мәзірінен таңдаңыз.
- 2. + (немесе **Принтерді, сканерді немесе факсты қосу**) дегенді басып, көрсетілген экранда принтеріңізді таңдаңыз.
- 3. Келесі параметрлерді реттеңіз.
  - 🗅 macOS Monterey (12.х) немесе кейінгі нұсқасы

**Пайдалану** бөлімінен **Бағдарламалық құралды таңдау** тармағын таңдап, көрсетілген экранда принтерді таңдаңыз, содан соң **ОК** түймесін басыңыз.

□ Mac OS X Mavericks (10.9.5) – macOS Big Sur (11.x)

Пайдалану бөлімінен принтеріңізді таңдаңыз.

4. Енгізу түймесін басыңыз.

#### Ескертпе:

- Егер принтер тізімде болмаса, оның компьютерге дұрыс қосылғанын және принтердің қосулы екенін тексеріңіз.
- USB, IP не Bonjour байланысы үшін принтерді енгізген соң, қосымша қағаз кассетасы құрылғысын қолмен орнатыңыз.

### Қолданбаларды жою

Компьютерге әкімші ретінде кіріңіз. Егер компьютер сұраса, әкімшінің құпия сөзін енгізіңіз.

### Қолданбаларды жою — Windows

- 1. Принтерді өшіру үшін 🖱 түймесін басыңыз.
- 2. Барлық қосулы қолданбаларды жабыңыз.
- 3. Басқару тақтасы ашыңыз:
  - Windows 11

Бастау түймесін басыңыз, содан соң **Барлық қолданбалар** > **Windows құралдары** > **Басқару тақтасы** параметрін таңдаңыз.

- Windows 10/Windows Server 2022/Windows Server 2019/Windows Server 2016 Бастау түймесін басыңыз, содан соң Windows жүйесі > Басқару тақтасы параметрін таңдаңыз.
- □ Windows 8.1/Windows 8/Windows Server 2012 R2/Windows Server 2012

Жұмыс үстелі > Параметрлер > Басқару тақтасы таңдаңыз.

- Windows 7/Windows Server 2008 R2/Windows Server 2008 Бастау түймесін басып, Басқару тақтасы таңдаңыз.
- Бағдарламаны жою (немесе Бағдарламаларды қосу немесе жою) ашыңыз:
   Бағдарламалар ішінен Бағдарламаны жою ашыңыз.
- 5. Жойғыңыз келетін бағдарламаны таңдаңыз.

Басып шығару тапсырмалары болса, принтер драйверін жоя алмайсыз. Жойыңыз немесе жоймас бұрын тапсырмалардың басылып шығуын күтіңіз.

6. Қолданбаларды жою:

Жою/өзгерту немесе Жою түймесін басыңыз.

#### Ескертпе:

Егер Пайдаланушы тіркелгісін басқару терезесі бейнеленсе, Жалғастыру түймесін басыңыз.

7. Экрандағы нұсқауларды орындаңыз.

### Қолданбаларды жою — Mac OS

- Uninstaller бағдарламасын EPSON Software Updater көмегімен жүктеп алыңыз.
   Uninstaller жүктелген соң, оны қайта бағдарламаны жойған сайын жүктеудің қажеті жоқ.
- 2. Принтерді өшіру үшін 🖱 түймесін басыңыз.

- 3. Принтер драйверін жою үшін Жүйе параметрлері (немесе Жүйе баптаулары) тармағын Аррlе мәзірінен > Принтерлер және сканерлер (немесе Басып шығару және сканерлеу, Басып шығару және факс) тармағынан таңдаңыз, содан кейін қосылған принтерлер тізімінен принтерді жойыңыз.
- 4. Барлық қосулы қолданбаларды жабыңыз.
- 5. Өтү > Қолданбалар > Epson Software > Uninstaller тармағын таңдаңыз.
- 6. Жойғыңыз келетін бағдарламаны таңдап, **Uninstall** басыңыз.

#### 🕥 Маңызды:

Uninstaller компьютердегі Epson принтерлері үшін барлық драйверлерді алып тастайды. Егер түрлі Ерѕоп сия принтерлерін пайдаланатын болсаңыз және тек кейбір драйверлерді жойғыңыз келсе, алдымен олардың барлығын жойып, қажетті принтерді қайта орнатыңыз.

#### Ескертпе:

Erep қолданба тізімінен жойғыңыз келген қолданбаны таба алмасаңыз, қолданбаны Uninstaller көмегімен жоя алмайсыз. Бұл жағдайда Өтү > Бағдарламалар > Epson Software таңдаңыз, жойғыңыз келетін бағдарламаны таңдаңыз да, оны қоқыс жәшігі белгісіне апарыңыз.

#### Қатысты ақпарат

"Бағдарламалық құрал мен микробағдарламаға арналған қолданба (Epson Software Updater)" бетте 235

# Компьютерге жалғауға арналған реттеулерді жасау

Әкімшінің принтерді жалғау әдісіне қатысты нұсқауларын орындаңыз.

Келесі веб-сайтқа кіріп, өнім атауын енгізіңіз. Реттеу бөліміне өтіп, орнатуды бастаңыз.

#### https://epson.sn

Желідегі ортақ принтерді конфигурациялау үшін, желіден табылған принтерді таңдап, конфигурацияны бастаңыз.

# Принтер желі байланысының күйін тексеру (Желі қосылымының есебі)

Принтер мен сымсыз маршрутизатор арасында күйді тексеру үшін желі қосылымы есебін басып шығаруға болады.

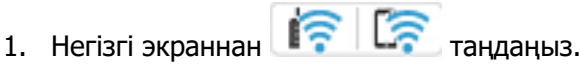

Элементті таңдау үшін 🛦 🛡 🕈 түймелерін пайдаланыңыз, бұдан кейін ОК түймесін басыңыз.

2. **Ақпарат** > **Желіге қосылу мүмкін болмаған кезде** > **Байланысты тексеру** параметрін таңдаңыз.

Қосылым тексерісі басталады.

3. Желі қосылымы туралы есепті басып шығару үшін, принтердің терезесіндегі нұсқауларды орындаңыз.

Қате орын алса, әкімшіңізге хабарласыңыз.

#### Қатысты ақпарат

• "Желі қосылымының есебіндегі хабарлар және шешімдер" бетте 65

# Принтерге тікелей қосылу (Wi-Fi Direct)

Wi-Fi Direct (қарапайым AP) мүмкіндігі құрылғыны принтерге сымсыз маршрутизаторсыз тікелей жалғауға және басып шығаруға мүмкіндік береді.

# Wi-Fi Direct туралы

Үйде немесе кеңседе Wi-Fi мүмкiндiгiн пайдаланбағанда немесе принтер мен компьютер немесе мобильдi құрылғыны тiкелей қосу қажет болғанда осы қосылым әдiсiн пайдаланыңыз. Осы режимде принтердiң сымсыз маршрутизаторы ретiнде жұмыс iстейдi және стандартты сымсыз маршрутизатор болмаса да, принтерге құрылғыны қосуға болады. Дегенмен, принтерге тiкелей қосылған құрылғылар принтер арқылы бiр-бiрiмен байланыса алмайды.

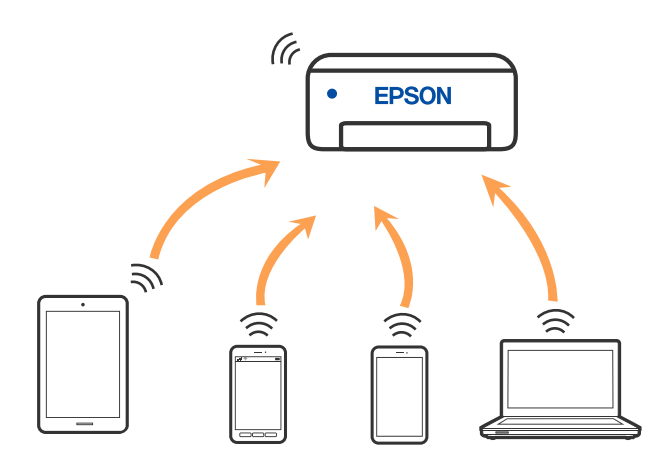

Принтерді Wi-Fi немесе Ethernet арқылы және Wi-Fi Direct (қарапайым AP) қосылымын бiрге қосуға болады. Дегенмен, принтер Wi-Fi Direct мүмкiндiгi арқылы қосылғанда Wi-Fi (қарапайым AP) қосылымында желi қосылымын бастасаңыз, Wi-Fi мүмкiндiгi уақытша ажыратылады.

# Wi-Fi Direct көмегімен құрылғыларға қосылу

Бұл әдіс принтерді құрылғыға сымсыз маршрутизаторсыз тікелей қосуға мүмкіндік береді.

#### Ескертпе:

iOS немесе Android пайдаланушылары үшін оны Epson Smart Panel бөлімінен реттеу ыңғайлы.

Осы параметрлерді принтерге және қосқыңыз келетін құрылғыға ғана жасауыңыз керек. Wi-Fi Direct функциясын өшірсеңіз де немесе желі параметрлерін әдепкі мәндеріне қойсаңыз да, осы параметрлерді қайта реттеу қажет емес.

1. Негізгі экраннан **Wi-Fi** параметрін таңдаңыз.

Элементті таңдау үшін **А Т Т**үймелерін пайдаланыңыз, бұдан кейін ОК түймесін басыңыз.

- 2. Wi-Fi Direct параметрін таңдаңыз.
- 3. ОК түймесін басыңыз.
- 4. Басқа әдістер параметрін таңдаңыз.
- 5. Басқа операциялық жүйедегі құрылғылар параметрін таңдаңыз.

6. Құрылғының Wi-Fi экранында принтердің басқару тақтасында көрсетілетін SSID идентификаторын таңдап, құпиясөзді енгізіңіз.

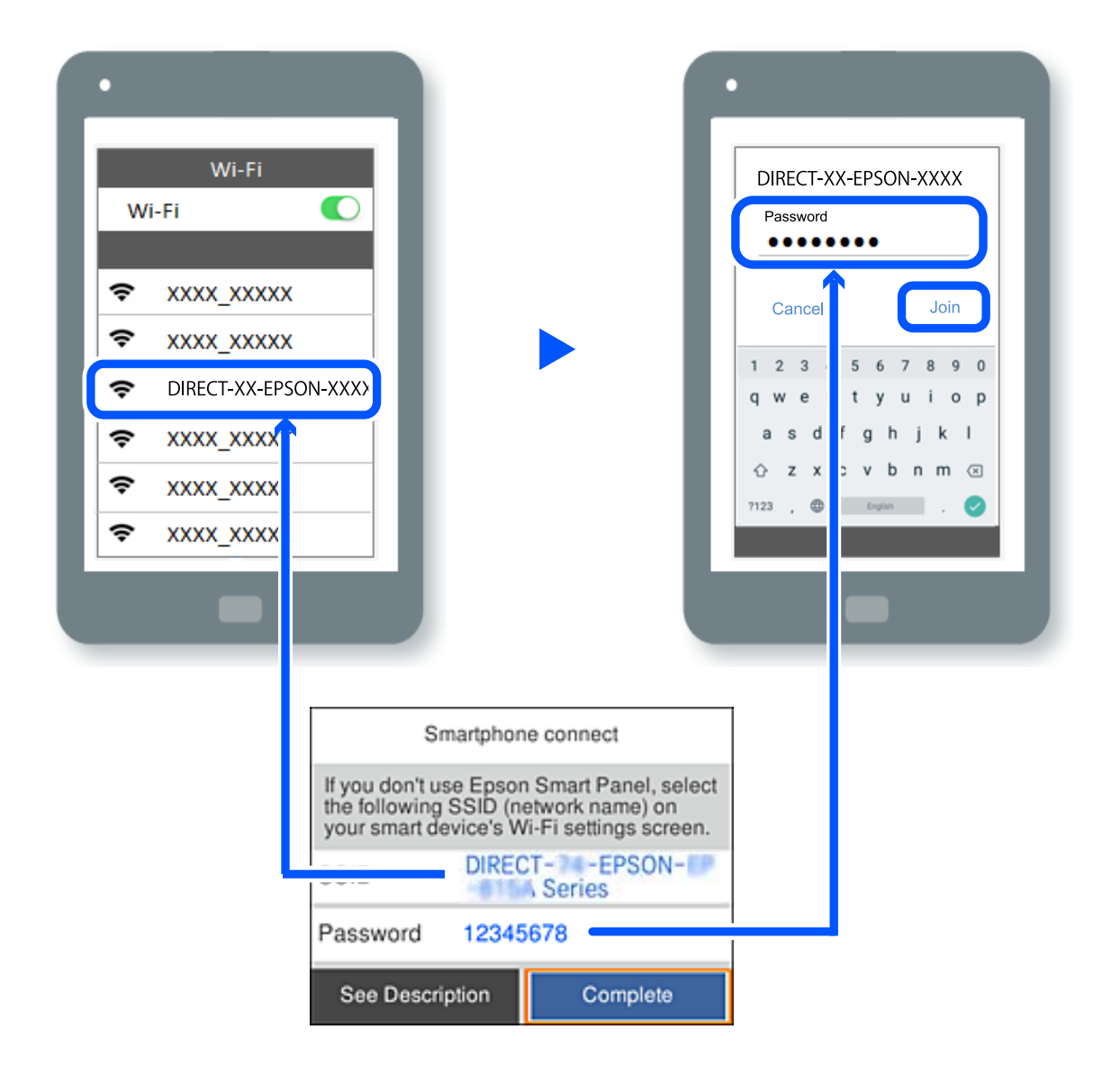

- 7. Құрылғыға арналған басып шығару қолданбасының экранында қосу қажет болған принтерді таңдаңыз.
- 8. Принтердің басқару тақтасында Аяқталды тармағын таңдаңыз.

Принтерге бұрын қосылған құрылғыларды қайта қосу үшін құрылғының Wi-Fi желісінде желі атауын (SSID) таңдаңыз.

#### Ескертпе:

Erep iOS құрылғысын пайдаланып жатсаңыз, QR кодын стандартты iOS камерасымен сканерлеу арқылы да жалғауға болады. Төмендегі https://epson.sn сілтемесін қараңыз.

# Компьютерге Wi-Fi Direct арқылы қосылу

Принтер мен компьютер Wi-Fi Direct арқылы қосылған кезде, компьютерден Интернетке кіру мүмкін емес. Принтерге үнемі қосылу қажет болса, Wi-Fi қосылымын пайдалануды ұсынамыз.

- 1. Ерѕоп веб-сайтына кіріп, принтерге қосылатын компьютерге принтер драйверін жүктеңіз. http://www.epson.com
- 2. In Contraction 2. Опциясын, содан соң Wi-Fi Direct опциясын таңдаңыз.
- 3. Орнатуды бастау параметрін таңдаңыз.
- 4. Басқа әдістер параметрін таңдаңыз.
- Басқа операциялық жүйедегі құрылғылар параметрін таңдаңыз.
   Принтер үшін Желі атауы (SSID) және Құпиясөз Wi-Fi Direct үшін көрсетіледі.
- 6. Компьютердегі желіге қосылу экранында принтердің басқару тақтасында көрсетілетін SSID идентификаторын таңдап, құпиясөзді енгізіңіз.

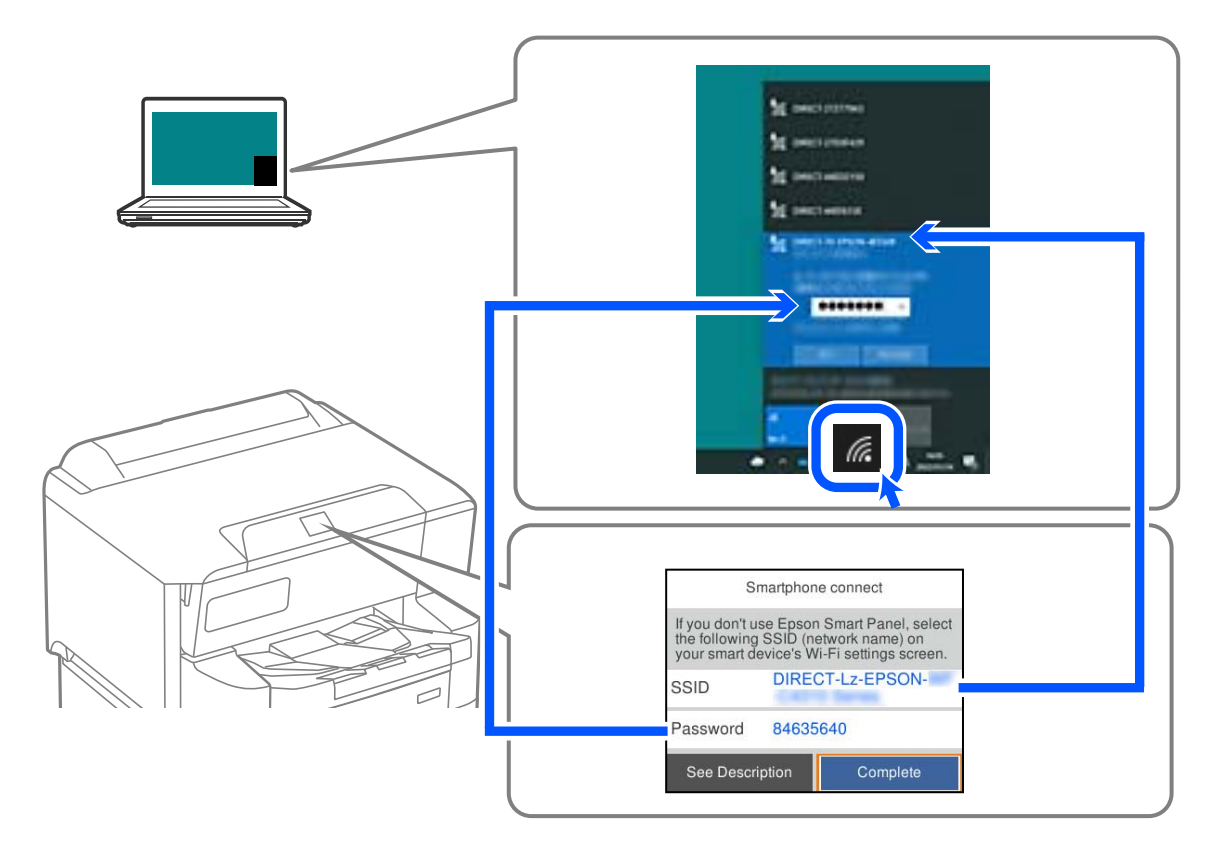

- Орнату үшін компьютерде жүктелген принтер драйверін екі рет басыңыз.
   Экрандағы нұсқауларды орындаңыз.
- 8. Принтердің басқару тақтасында Аяқталды тармағын таңдаңыз.

# Wi-Fi Direct (қарапайым АР) қосылымын ажырату

#### Ескертпе:

Wi-Fi Direct (қарапайым AP) қосылымы өшiрiлгенде, Wi-Fi Direct (қарапайым AP) қосылымындағы принтерге қосылған барлық компьютерлер мен смарт құрылғылар ажыратылады. Егер белгiлi бiр құрылғыны ажырату қажет болса, принтерден емес, құрылғыдан ажыратыңыз. 1. Принтердің басыпқы экранындағы **Wi-Fi** таңдаңыз.

Элементті таңдау үшін **А Т Т**үймелерін пайдаланыңыз, бұдан кейін ОК түймесін басыңыз.

2. **Wi-Fi Direct** параметрін таңдаңыз.

Wi-Fi Direct ақпараты көрсетіледі.

- 3. ОК түймесін басыңыз.
- 4. 🛯 🔤 параметрін таңдаңыз.
- 5. Wi-Fi Direct өшiру параметрiн таңдаңыз.
- 6. Экрандағы нұсқауларды орындаңыз.

# SSID сияқты Wi-Fi Direct (қарапайым AP) параметрлерін өзгерту

Wi-Fi Direct (қарапайым AP) байланысы қосылған кезде, параметрлерді Wi-Fi > Wi-Fi Direct >

**Орнатуды бастау** > бөлімінен өзгерте аласыз, сонан соң келесі мәзір элементтері көрсетіледі.

#### Желі атауын өзгерту

Принтерге қосылуға пайдаланылатын Wi-Fi Direct (қарапайым AP) желі атауын (SSID) қалаған атауыңызға өзгертіңіз. Желі атауын (SSID) басқару тақтасының виртуалдық пернетақтасында көрсетілетін ASCII таңбаларымен орната аласыз. 22 таңбаға дейін енгізуге болады.

Желі атауын (SSID) өзгерткен кезде, барлық қосылған құрылғылар ажыратылады. Құрылғыны қайта қосқыңыз келсе, жаңа желі атауын (SSID) пайдаланыңыз.

#### Құпия сөзді өзгерту

Принтерге қосылуға пайдаланылатын Wi-Fi Direct (қарапайым AP) құпиясөзін қалаған мәнге өзгертіңіз. Құпиясөзі басқару тақтасының виртуалдық пернетақтасында көрсетілетін ASCII таңбаларымен орната аласыз. 8 – 22 таңба аралығында енгізуге болады.

Құпиясөзді өзгерткен кезде, барлық қосылған құрылғылар ажыратылады. Құрылғыны қайта қосқыңыз келсе, жаңа құпиясөзді пайдаланыңыз.

#### Жиілік диапазонын өзгерту

Принтерге жалғауға пайдаланылатын Wi-Fi Direct мүмкiндiгiнiң жиiлiк ауқымын өзгертiңiз. 2,4 ГГц немесе 5 ГГц жиiлiгiн таңдауға болады.

Жиілік ауқымын өзгерткенде, барлық жалғанған құрылғылар ажыратылады. Құрылғыны қайта жалғаңыз.

5 ГГц жиілігіне өзгерткенде 5 ГГц жиілік ауқымын қолдамайтын құрылғылардан қайта жалғау мүмкін емес екенін ескеріңіз.

#### Wi-Fi Direct өшiру

Принтердің Wi-Fi Direct (қарапайым AP) параметрлерін өшіріңіз. Оны өшірген кезде, принтерге Wi-Fi Direct (қарапайым AP) байланысы арқылы қосылған барлық құрылғылар ажыратылады.

#### Әдепкі парам. қалп. келтіру

Барлық Wi-Fi Direct (қарапайым АР) параметрлерін оның әдепкі мәндеріне қайтарыңыз.

Принтерге сақталған смарт құрылғының Wi-Fi Direct (қарапайым АР) байланыс ақпараты өшіріледі.

# Wi-Fi қосылымынан USB қосылымына өзгерту

Пайдаланып жатқан Wi-Fi тұрақсыз болса немесе тұрақтылық деңгейi жоғарырақ USB қосылымына өзгерткiңiз келсе, төмендегi қадамдарды орындаңыз.

- 1. Принтерді компьютерге USB кабелін пайдалану арқылы жалғаңыз.
- 2. USB қосылымымен пайдалану арқылы басып шығару кезінде, белгіленбеген (XXXXX) принтерді таңдаңыз.

Принтер атауы немесе «Желі» операциялық жүйе нұсқасына байланысты XXXXX принтерінде көрсетіледі.

#### Windows 11 мысалы

| Print .                                               |               |                                |
|-------------------------------------------------------|---------------|--------------------------------|
| General                                               |               |                                |
| Select Printer                                        |               |                                |
| EPSON WF-Series<br>EPSON WF-Series<br>EPSON XP-Series | Fax           | 7851 (WF-2000)<br>Print to PDF |
| Status: Ready                                         | Print to file | Preferences                    |
| Location:                                             |               |                                |

#### Windows 10 мысалы

Print
General
Select Printer
Select Printer
Select Printer
Select Printer
Select Printer
Select Printer
Select Printer
Select Printer
Select Printer
Select Printer
Select Printer
Select Printer
Select Printer
Select Printer
Select Printer
Select Printer
Select Printer
Select Printer
Select Printer
Select Printer
Select Printer
Select Printer
Select Printer
Select Printer
Select Printer
Select Printer
Select Printer
Select Printer
Select Printer
Select Printer
Select Printer
Select Printer
Select Printer
Select Printer
Select Printer
Select Printer
Select Printer
Select Printer
Select Printer
Select Printer
Select Printer
Select Printer
Select Printer
Select Printer
Select Printer
Select Printer
Select Printer
Select Printer
Select Printer
Select Printer
Select Printer
Select Printer
Select Printer
Select Printer
Select Printer
Select Printer
Select Printer
Select Printer
Select Printer
Select Printer
Select Printer
Select Printer
Select Printer
Select Printer
Select Printer
Select Printer
Select Printer
Select Printer
Select Printer
Select Printer
Select Printer
Select Printer
Select Printer
Select Printer
Select Printer
Select Printer
Select Printer
Select Printer
Select Printer
Select Printer
Select Printer
Select Printer
Select Printer
Select Printer
Select Printer
Select Printer
Select Printer
Select Printer
Select Printer
Select Printer
Select Printer
Select Printer
Select Printer
Select Printer
Select Printer
Select Printer
Select Printer
Select Printer
Select Printer
Select Printer
Select Printer
Select Printer
Select Printer
Select Printer
Select Printer
Select Printer
Select Printer
Select Printer
Select Printer
Select Printer
Select Printer
Select Printer
Select Printer
Select Printer
Select Printer
Select Printer
Select Printer
Select Printer
Select Printer
Select Printer
Select Printer
Select Printer
Select Printer
Select Printer
Select Printer
Select Printer
Select Printer
Select Printer
Select Printer
Select Printer
Select Printer
Select Printer
Select Printer
Select Printer
Select Printer
Select

Принтер компьютерге USB кабелі арқылы жалғанған кезде анықталмаса, принтер әкімшісі сыртқы интерфейс қосылымын шектеуі мүмкін. Әкімшіге хабарласыңыз.

#### Қатысты ақпарат

- ♦ "Артқы" бетте 25
- ➡ "USB қосылымдарын шектеу" бетте 290

# Принтер драйверіне пайдаланушы тіркелгісін тіркеу (Windows)

Принтер үшін кіруді бақылау мүмкіндігі қосулы кезде, аутентификация мәліметтері тіркелетін драйверлерге пайдаланушы тіркелгісін тіркеген соң, драйверлерден басып шығаруға болады.

Бұл бөлімде түпнұсқа Epson принтер драйверіне пайдаланушы тіркелгісін тіркеу процедурасы түсіндіріледі.

- 1. Ерѕоп принтер драйверінің терезесіне өтіңіз.
- 2. Келесі ретпен таңдаңыз.

**Қызмет көрсету** қойындысы > Принтер және опция туралы ақпарат

- 3. Қатынасты басқару баптауларын сақтау таңдап, Параметрлер басыңыз.
- 4. Пайдаланушы аты және Құпия сөз енгізіңіз, одан кейін ОК түймесін басыңыз. Принтер әкімшісі берген пайдаланушы тіркелгісін енгізіңіз.
- 5. Принтер драйверінің терезесін жабу үшін **ОК** түймесін бірнеше рет басыңыз.

# Принтерді жылжыту және тасымалдау

# 

- Принтерді тасымалдау кезінде тұрақты күйден пайдаланып көтеріңіз. Тұрақсыз күйден тұрып принтерді көтеру жарақатқа себеп болуы мүмкін.
- Бұл принтер ауыр болғандықтан оны қораптан алған және тасымалдаған кезде екі немесе одан көп адам көтеруі керек.
- Принтерді көтеру кезінде қолдарыңызды төменде көрсетілген күйге қойыңыз. Принтерді басқа күйлерден көтерсеңіз, принтер құлауы немесе оны қою кезінде саусақтарыңызды қысып қалуы мүмкін.

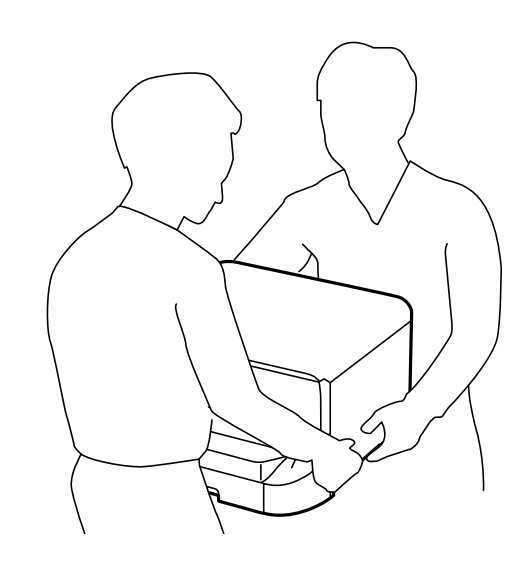

- 🗅 Принтерді тасымалдау кезінде оны 10 градустан артық еңкейтпеңіз; принтер құлайды.
- Принтерді қосымша корпус орнату кезінде, орнатуды бастаудан бұрын дөңгелектерін құлыптаңыз. Егер корпус күтпеген жерден жылжыса, жарақаттануыңыз мүмкін.

# Принтерді жылжытуға дайындау

- 1. 🕛 түймесін басып, принтерді өшіріңіз.
- 2. Қуат шамының өшірілгенін тексеріңіз, қуат сымын ажыратыңыз.

#### Маңызды:

Қуат шамы өшірілген кезде қуат сымын ажыратыңыз. Олай болмаса, басып шығару механизмі бастапқы орнына оралмай, сияның құрғап қалуын тудырады және басып шығару мүмкін болмайды.

- 3. Қуат сымы және USB кабелі сияқты барлық кабельдерді ажыратыңыз.
- 4. Егер принтер сыртқы сақтау құрылғыларын қолдаса, олар қосылмағанын тексеріңіз.

5. Шығыс науасын алып тастаңыз.

#### 🕂 Абайлаңыз:

Алынған шығыс науаны принтерге қоймаңыз, себебі ол тұрақты емес. Егер принтерді жылжытып жатқанда шығыс науасы құлап кетсе, жарақаттануыңыз мүмкін.

- 6. Қағаздың барлығын принтерден алып тастаңыз.
- 7. Қағазға арналған тіректі сақтаңыз.

Принтер жылжытуға дайын.

Қосымша элементтерді орнатып жатсаңыз, байланысты ақпаратты қараңыз.

#### Қатысты ақпарат

- "Принтерді корпустың дөңгелектерімен жылжыту кезінде" бетте 170
- "Тіркелген қосымша қағаз кассетасы жабдығы бар принтерді жылжыту кезінде" бетте 171

# Принтерді корпустың дөңгелектерімен жылжыту кезінде

Принтерді жылжытудың алдында, корпустың тіректерін алып тастаңыз. Принтерді жылжытуға дайындау бөліміндегі қадамдарды орындап, келесі кескіндердегі қадамдарды орындаңыз.

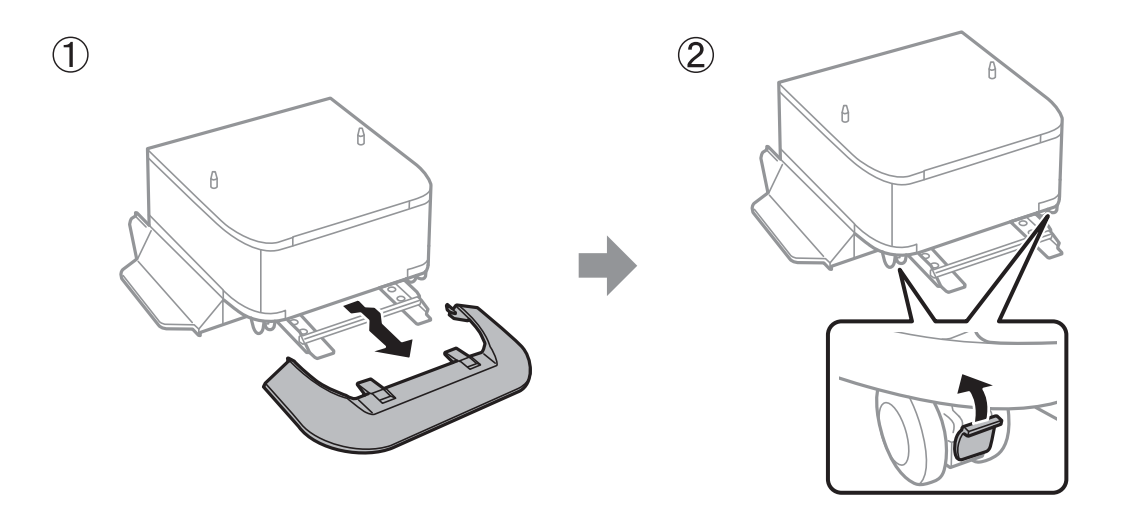

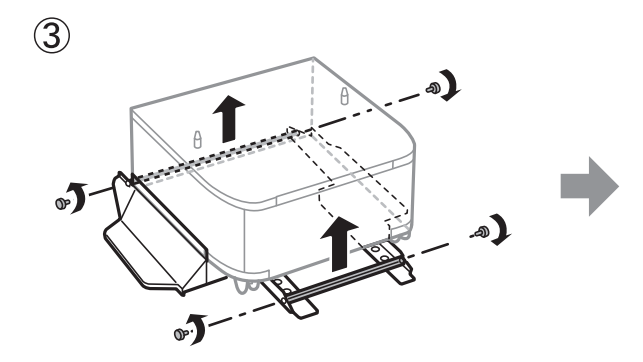

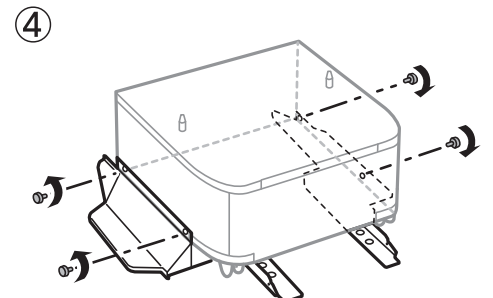

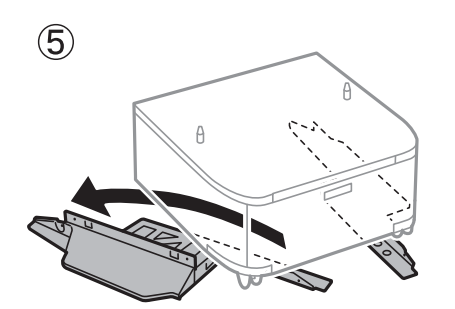

#### Қатысты ақпарат

• "Принтерді жылжытуға дайындау" бетте 168

### Тіркелген қосымша қағаз кассетасы жабдығы бар принтерді жылжыту кезінде

Принтерді жылжытуға дайындау бөліміндегі қадамдарды орындап, 1 – 4 аралығындағы қағаз кассеталарын тартыңыз. Содан соң, келесі кескіндердегі қадамдарды орындаңыз.

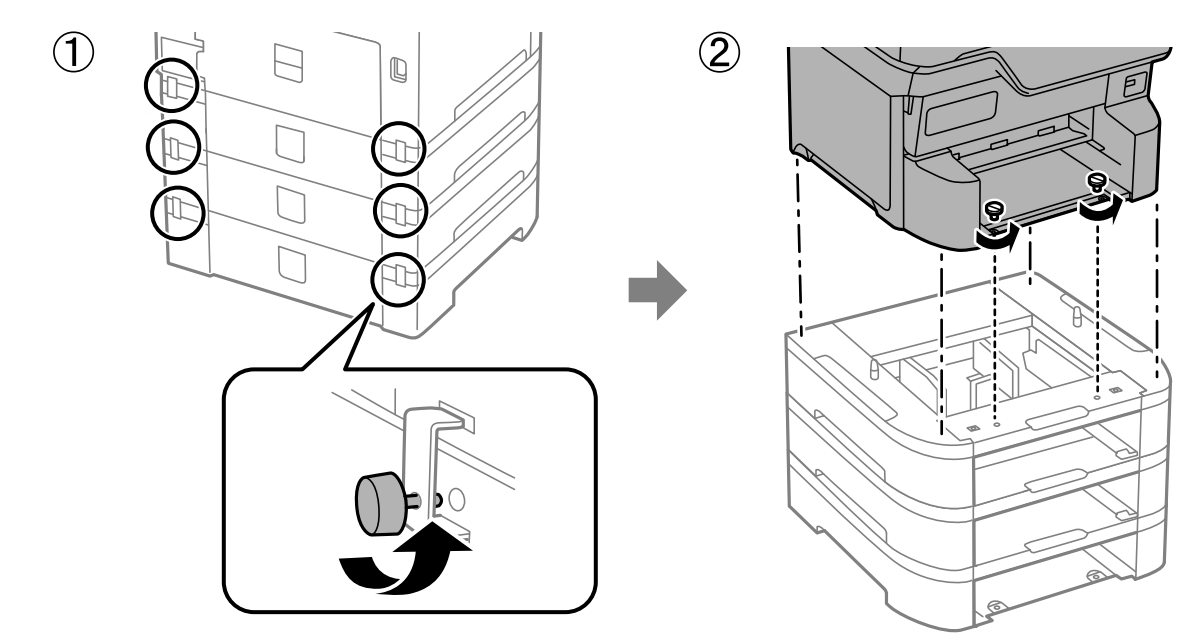

#### Қатысты ақпарат

"Принтерді жылжытуға дайындау" бетте 168

# Принтерді тасымалдау

Принтерді жылжыту немесе жөндеу үшін тасымалдағанда принтерді орау үшін төмендегі қадамдарды орындаңыз.

### 🚺 Маңызды:

- Принтерді сақтағанда немесе тасымалдағанда, оны еңкейтпеңіз, тігінен қоймаңыз немесе төңкермеңіз; әйтпесе, сия ағуы мүмкін.
- Сия картридждерін орнатулы қалдырыңыз. Картридждерді алу басып шығару механизмінің кебуіне себеп болады және принтердің басып шығаруын болдырмайды.
- Техникалық қызмет көрсету қорабын орнатулы қалдырыңыз; әйтпесе, тасымалдау барысында сия ағуы мүмкін.
- 1. Принтерді жылжытуға дайындау бөліміндегі қадамдарды орындаңыз.
- 2. Егер қосымша корпус пен қағаз кассетасы жабдықтары орнатылған болса, оларды алып тастаңыз.

#### Ескертпе:

Қосымша корпус пен қағаз кассетасы жабдықтарын алып тастағанда, орнату процедурасын кері бағытта орындаңыз.

3. Қорғағыш материалдарды пайдаланып, принтерді өз қорабына қаптаңыз.

Егер басып шығару сапасы келесі рет басып шығару кезінде төмендесе, басып шығару механизмін тазалап, туралаңыз.

#### Қатысты ақпарат

- "Принтерді жылжытуға дайындау" бетте 168
- "Қосымша корпусты орнату" бетте 35
- ⇒ "Қосымша қағаз кассетасы құралдарын орнату" бетте 40
- "Басып шығару механизмін тексеру және тазалау" бетте 149
- ➡ "Ойылған сызықтарды туралау" бетте 151

# Ақаулықтарды шешу

| Мәселені шешу                                   |
|-------------------------------------------------|
| Басып шығару мүмкін емес176                     |
| Басып шығару сапасы нашар                       |
| СКД экранында хабар көрсетіледі 192             |
| Қағаз кептеліп қалады                           |
| Сия деңгейлерін ауыстыру уақыты келді 195       |
| Пайдаланылған сия қорабын ауыстыру уақыты келді |
| Дукторлық роликтерді ауыстыру уақыты келді 201  |
| Принтерді күтілгендей пайдалану мүмкін емес     |
| Мәселені шешу мүмкін емес                       |

# Мәселені шешу

Мәселе пайда болса, себебін табу үшін келесіні тексеріңіз.

# Принтердің қате туралы күйін тексеріңіз.

Принтердің өзіне қатысты проблема жоғын тексеріңіз.

| Бақылау нүктесі                                                        | Шешім                                                                                                    |
|------------------------------------------------------------------------|----------------------------------------------------------------------------------------------------|
| Принтерде қате бар ма?                                                 | Егер сұйықкристалды экранда қате туралы хабар көрсетілсе,<br>ақауды шешу үшін нұсқауды орындаңыз. Оны кіруді бақылау<br>шектелгендіктен шеше алмасаңыз, әкімшіге хабарласыңыз.                                        |
|                                                                        | Қағаз кептелсе, қағаздың қай жерде кептелгенін көру үшін<br>сұйықкристалды экранды тексеріп, оны алып тастау үшін<br>нұсқауларды орындаңыз. Сақтық шараларын осы нұсқаулықтағы<br>қолжетімді сипаттамалардан қараңыз. |
|                                                                        | Қосалқы жабдықтарды ауыстыру туралы хабар көрсетілсе, оларды<br>ауыстыру үшін экрандағы нұсқауларды орындаңыз. Қолдану<br>кезіндегі сақтық шараларын осы нұсқаулықтағы қолжетімді<br>сипаттамалардан қараңыз.         |
| Кабельдермен немесе принтердің<br>сыртқы түрімен байланысты мәселе ме? | Қақпақтар дұрыс жабылмаса, оларды жабыңыз. Кабельдер<br>ажыраса, оларды дұрыстап енгізіңіз.                                                                                                    |
| Қуат өшірілген бе?                                                     | Егер қуат өшірулі болса, оны қосу үшін 🖰 түймесін басыңыз.                                                                                                    |

#### Қатысты ақпарат

- "СКД экранында хабар көрсетіледі" бетте 192
- "Қағаз кептеліп қалады" бетте 194
- "Сия деңгейлерін ауыстыру уақыты келді" бетте 195
- "Пайдаланылған сия қорабын ауыстыру уақыты келді" бетте 200
- "Дукторлық роликтерді ауыстыру уақыты келді" бетте 201

# Принтер қосылымын тексеріңіз.

Принтер қосылымына қатысты проблема жоғын тексеріңіз.

| Бақылау нүктесі                   | Шешім                                                                                                    |
|-----------------------------------|----------------------------------------------------------------------------------------------------|
| Принтер желіге дұрыс қосылған ба? | Желі қосылымын тексеру үшін, желі қосылымын тексеруді іске<br>қосыңыз.                                                                                                    |
|                                   | Сұйықкристалды экраннан Герери - Ақпарат - Желіге<br>қосылу мүмкін болмаған кезде таңдаңыз. Желі қосылымы<br>есебін басып шығарып, қосылым мәселесі болса, әкімшіден<br>мәселені шешуді сұраңыз. |

| Бақылау нүктесі                                                                                                    | Шешім                                                                                                    |
|----------------------------------------------------------------------------------------------------|----------------------------------------------------------------------------------------------------|
| Компьютеріңізге принтер драйвері<br>орнатылған ба?                                                                                    | Компьютеріңізде <b>Параметрлер</b> > <b>Құрылғылар</b> > <b>Принтерлер</b><br>таңдау арқылы принтер драйвері орнатылғанын тексере аласыз.<br>Мәліметтер алу үшін қатысты ақпаратты қараңыз.                                                                                          |
| Компьютеріңізде принтер мәліметтері<br>көрсетілген бе?                                                                                | Компьютер мен принтер арасындағы қосылым күйін тексеру үшін<br>Epson Status Monitor 3 қызметін пайдалана аласыз. Мәліметтер<br>алу үшін қатысты ақпаратты қараңыз.                                                                                                    |
|                                                                                                    | Принтер күйін тексере алмасаңыз, дұрыс порт таңдалмаған болуы<br>мүмкін. Желідегі принтерге қосылсаңыз, <b>EpsonNet басып</b><br><b>шығару портын</b> таңдауға кеңес береміз. <b>EpsonNet басып</b><br><b>шығару порты</b> қолжетімді болмаса, принтер драйверін қайта<br>орнатыңыз. |
| Сымсыз LAN (Wi-Fi) қосылымы үзілді ме<br>немесе компьютеріңізде USB 3.0<br>құрылғысын қолданып жатқан кезде<br>жалғау мүмкін емес пе? | Құрылғыны Мас құрылғысындағы USB 3.0 портына жалғағанда,<br>радиожиілік кедергісі пайда болуы мүмкін. Келесіні қолданып<br>көріңіз.                                                                                                    |
|                                                                                                    | USB 3.0 портына жалғанған құрылғыны компьютерден алыс<br>қойыңыз.                                                                                                    |
|                                                                                                    | Қолданылмайтын USB 3.0 құрылғыларын өшіріңіз немесе<br>оларды қажет кезде ғана жалғаңыз.                                                                                                    |
|                                                                                                    | 5 Ггц ауқымына арналған SSID идентификаторын жалғаңыз.                                                                                                    |
| Компьютер немесе смарт құрылғыңыз<br>желіге қосыла ала ма?                                                                            | Комьютерден немесе смарт құрылғыдан веб-сайтты көре<br>алатыныңызды тексеріңіз (деректер байланысы өшірулі). Егер оны<br>көре алмасаңыз, онда желімен проблема бар. Әкімшіден мәселені<br>шешуді сұраңыз.                                                                            |

#### Қатысты ақпарат

- "Принтер желі байланысының күйін тексеру (Желі қосылымының есебі)" бетте 160
- "Принтердің күйіне қатысты проблема бар." бетте 177
- "Принтер порты дұрыс орнатылмаған." бетте 178
- ♥ "Принтерді USB арқылы жалғау мүмкін емес" бетте 180
- "Қолданбаларды бөлек орнату" бетте 154

# Принтер параметрлерін тексеріңіз.

Принтер параметрлерін тексеріңіз. Әкімші басқаратын принтерлер принтер параметрлері өзгертілмейтіндей етіп шектелуі мүмкін. Әрекеттерді орындай алмасаңыз, әкімшіге хабарласыңыз.

| Бақылау нүктесі           | Шешім                                                                                                    |
|---------------------------|----------------------------------------------------------------------------------------------------|
| Басып шығару басталмайды. | Принтерде деректер қалып қоюы мүмкін. Принтер кезегін ашып,<br>басып шығару тапсырмасының күйін тексеріңіз. Қатемен күтіліп<br>тұрса, қатені өшіріп, қайта іске қосыңыз немесе қатесі бар<br>тапсырманы жойыңыз, сол кезде деректердің қалғаны басып<br>шығарыла бастайды. |
|                           | Әдепкі принтер күтіліп тұрса немесе өшірулі болса, Windows<br>компьютерінде принтер параметрлерінен оны онлайн етіп<br>реттеңіз.                                                                                                    |
|                           | Дұрыс шығару үшін принтер мен портты таңдаңыз.                                                                                                    |

| Бақылау нүктесі                              | Шешім                                                                                                    |
|----------------------------------------------|----------------------------------------------------------------------------------------------------|
| Пайдаланғыңыз келген мәзір<br>көрсетілмейді. | Кіруді басқару әкімшімен реттеледі. Жоқ мәзірді пайдалануға<br>қажет мәліметтер үшін әкімшіге хабарласыңыз.                                         |
|                                              | Кейбір мүмкіндіктерді пайдалануға жеке келісімшарт қажет.<br>Мүмкіндіктің принтеріңізге қолжетімді екенін тексеру үшін<br>әкімшіңізге хабарласыңыз. |

#### Қатысты ақпарат

- "Басып шығарылу кезегінде тұрған тапсырма әлі бар." бетте 177
- "Принтер күтүде немесе офлайн күйінде." бетте 176
- "Принтерге арналған портты пайдалану" бетте 253

# Басып шығару мүмкін емес

### Колданба немесе принтер драйвері дұрыс жұмыс істемейді

#### Қосылым орнатылса да басып шығару мүмкін емес (Windows)

Келесі себептерді қарастыру қажет.

#### Принтер күтуде немесе офлайн күйінде.

#### Шешімдер

Принтер драйверінің **Қызмет көрсету** қойындысындағы **Бас. шығ-у кезегі** параметрін басыңыз.

Егер принтер дербес немесе бөгеліс күйде болса, **Принтер** мәзірінен дербес немесе бөгеліс параметрін өшіріңіз.

| EPSON XXXXXXXXX Series<br>Printer Document View                                |        |       |       |      | - 0 ×       | ť |
|--------------------------------------------------------------------------------|--------|-------|-------|------|-------------|---|
| Connect  Connect  Set As Default Printer  Printing Preferences  Horiste Driver | Status | Owner | Pages | Size | Submitted ~ |   |
| Pause Printing<br>Cancel All Documents                                         |        |       |       |      |             |   |
| Use Printer Offline<br>Properties                                              |        |       |       |      |             | > |
| Close                                                                          |        |       |       |      |             |   |

Бағдарламалық құралға немесе деректерді қатысты проблема бар.

#### Шешімдер

- Түпнұсқа Epson принтер драйвері (EPSON XXXX) орнатылғанын тексеріңіз. Түпнұсқа Epson принтер драйвері орнатылмаса, қолжетімді функциялар шектеледі. Түпнұсқа Epson принтер драйверін пайдалануға кеңес береміз.
- Улкен өлшемді кескінді басып шығарып жатсаңыз, компьютерде жеткілікті жад болмауы мүмкін. Кескінді төмен ажыратымдылықпен немесе кішірек өлшемде басып шығарыңыз.

- Егер барлық шешімдерді байқап көрсеңіз және ақауды жоя алмасаңыз, принтер драйверін жойып, қайта орнатып көріңіз.
- Бағдарламалық құралды ең соңғы нұсқасына жаңарту арқылы проблемаларды жоюға болады. Бағдарламалық құрал күйін тексеру үшін бағдарламалық құралдың жаңарту құралын пайдаланыңыз.
- "Түпнұсқалы Epson принтер драйвері орнатылғанын тексеріңіз Windows" бетте 155
- ♥ "Түпнұсқалы Epson принтер драйвері орнатылғанын тексеріңіз Мас ОЅ" бетте 157
- "Қолданбаларды бөлек орнату немесе жою" бетте 154

➡ "Бағдарламалық құрал мен микробағдарламаға арналған қолданба (Epson Software Updater)" бетте 235

#### Принтердің күйіне қатысты проблема бар.

#### Шешімдер

Принтер драйверінің **Қызмет көрсету** қойындысынан **EPSON Status Monitor 3** түймесін басып, принтер күйін тексеріңіз. Бұл функцияны қосу үшін **EPSON Status Monitor 3** орнату қажет. Оны Epson веб-сайтынан жүктеп алуға болады.

#### Басып шығарылу кезегінде тұрған тапсырма әлі бар.

#### Шешімдер

Принтер драйверінің **Қызмет көрсету** қойындысындағы **Бас. шығ-у кезегі** параметрін басыңыз. Қажет емес деректер қалса, **Принтер** мәзірінен **Барлық құжаттардан бас тарту** таңдаңыз.

| B. Investor                           |                                |     |                          |        |       |       |      |           |   |
|---------------------------------------|--------------------------------|-----|--------------------------|--------|-------|-------|------|-----------|---|
| EPSON XXXXXXXXXX Printing Preferences |                                | ×   |                          |        |       |       |      |           |   |
| Main More Options Maintenance         |                                |     |                          |        |       |       |      |           |   |
| Noze Check                            | EPSON Status Monitor 3         |     |                          |        |       |       |      |           |   |
| Head Cleaning                         | Monitoring Preferences         |     | R EPSON XXXXXXXXX ieries |        |       |       |      | - 0       |   |
|                                       |                                | - 1 | Printer Document View    | Status | Owner | Pages | Size | Submitted | - |
|                                       | Extended Settings              |     |                          |        |       |       |      |           |   |
| Job Arranger Lite                     | Printer and Option Information |     | ٢                        |        |       |       |      |           |   |
| Language Auto Select                  | ✓ Software Upda                | te  |                          |        |       |       |      |           |   |
| Version XXXXXX                        | Technical Suppo                | rt  |                          |        |       |       |      |           |   |
|                                       | OK Cancel Apply H              | ip  |                          |        |       |       |      |           |   |

#### Принтер әдепкі принтер ретінде таңдалмаған.

#### Шешімдер

Басқару тақтасы > Құрылғылар мен принтерлерді көру (немесе Принтерлер, Принтерлер және факстар) бөліміндегі принтердің белгішесін тінтуірдің оң жағымен басып, Әдепкі параметр ретінде орнату түймесін басыңыз.

#### Ескертпе:

Егер бірнеше принтер белгішесі болса, дұрыс принтерді таңдау үшін келесі бөлімді қараңыз.

Мысалы)

USB қосылымы: EPSON XXXX сериясы

Желі қосылымы: EPSON XXXX сериясы (желі)

Принтер драйверін бірнеше рет орнатсаңыз, принтер драйверінің көшірмелері жасалуы мүмкін. «EPSON XXXX сериясы (1-көшірме)» сияқты көшірмелер жасалса, көшірілген драйвер белгішесін тінтуірдің оң жағымен басып, **Құрылғыны жою** түймесін басыңыз.

#### Принтер порты дұрыс орнатылмаған.

#### Шешімдер

Принтер драйверінің **Қызмет көрсету** қойындысындағы **Бас. шығ-у кезегі** параметрін басыңыз.

Принтер порты **Принтер** мәзірінен **Сипат** > **Порт** бөлімінің астында көрсетілгендей дұрыс орнатылғанын тексеріңіз.

USB қосылымы: USBXXX, желі қосылымы: EpsonNet Print Port

Егер портты өзгерте алмаса, **Әкімші ретінде іске қосу** тармағын **Принтер** мәзірінен таңдаңыз. Егер **Әкімші ретінде іске қосу** көрсетілмесе, жүйе әкімшісіне хабарласыңыз.

# Принтер PostScript принтер драйверін пайдалану кезінде басып шығармайды (Windows)

Келесі себептерді қарастыру қажет.

#### Басып шығару тілі параметрін өзгерту қажет.

#### Шешімдер

Басқару тақтасында **Басып шығару тілі** параметрін **Авто** немесе **PS** параметріне орнатыңыз.

#### 📱 Көп тапсырма жіберілді.

#### Шешімдер

Windows ішінде көптеген тапсырмалар жіберілсе, принтер басып шығармауы мүмкін. Принтер сипаттарында **Принтерге тікелей басып шығару** тармағын **Кеңейтілген** қойындысында таңдаңыз.

#### Қосылым орнатылса да басып шығару мүмкін емес (Mac OS)

Келесі себептерді қарастыру қажет.

Бағдарламалық құралға немесе деректерді қатысты проблема бар.

#### Шешімдер

- Түпнұсқа Epson принтер драйвері (EPSON XXXX) орнатылғанын тексеріңіз. Түпнұсқа Epson принтер драйвері орнатылмаса, қолжетімді функциялар шектеледі. Түпнұсқа Epson принтер драйверін пайдалануға кеңес береміз.
- Үлкен өлшемді кескінді басып шығарып жатсаңыз, компьютерде жеткілікті жад болмауы мүмкін. Кескінді төмен ажыратымдылықпен немесе кішірек өлшемде басып шығарыңыз.
- Егер барлық шешімдерді байқап көрсеңіз және ақауды жоя алмасаңыз, принтер драйверін жойып, қайта орнатып көріңіз.

- Бағдарламалық құралды ең соңғы нұсқасына жаңарту арқылы проблемаларды жоюға болады. Бағдарламалық құрал күйін тексеру үшін бағдарламалық құралдың жаңарту құралын пайдаланыңыз.
- "Түпнұсқалы Epson принтер драйвері орнатылғанын тексеріңіз Windows" бетте 155
- ♥ "Түпнұсқалы Epson принтер драйвері орнатылғанын тексеріңіз Мас ОЅ" бетте 157
- "Қолданбаларды бөлек орнату немесе жою" бетте 154

➡ "Бағдарламалық құрал мен микробағдарламаға арналған қолданба (Epson Software Updater)" бетте 235

#### Принтердің күйіне қатысты проблема болып табылады.

#### Шешімдер

Принтер күйі Кідірту күйінде емес екенін тексеріңіз.

Жүйе параметрлері (немесе Жүйе баптаулары) Apple мәзірінен > Принтерлер және сканерлер (немесе Басып шығару және сканерлеу, Басып шығару және факс) тармағын таңдаңыз, содан кейін принтерді екі рет түртіңіз. Принтер кідіртілсе, Жалғастыру түймесін басыңыз.

#### Принтер үшін пайдаланушы мүмкіндігінің шектеулері қосылған.

#### Шешімдер

Пайдаланушы мүмкіндігін шектеу қосулы болғанда принтер басып шығармауы мүмкін. Принтер әкімшісіне хабарласыңыз.

# Принтер PostScript принтер драйверін пайдалану кезінде басып шығармайды (Mac OS)

#### Басып шығару тілі параметрін өзгерту қажет.

#### Шешімдер

Басқару тақтасында **Басып шығару тілі** параметрін **Авто** немесе **PS** параметріне орнатыңыз.

#### Қосылым орнатылса да басып шығару мүмкін емес (iOS)

Келесі себептерді қарастыру қажет.

#### Кағаз орнатуды автоматты көрсету өшірілген.

#### Шешімдер

Қағаз орнатуды автоматты көрсету параметрін келесі мәзірде қосыңыз.

Параметрлер > Жалпы параметрлер > Принтер параметрлері > Қағаз көзінің параметрлері > Қағаз орнатуды автоматты көрсету

#### AirPrint өшірілген.

#### Шешімдер

AirPrint параметрін Web Config бөлімінде қосыңыз.

"Принтер жұмыстарын конфигурациялауға арналған қолданба (Web Config)" бетте 232.

#### Принтерді USB арқылы жалғау мүмкін емес

Келесі себептерді қарастыру қажет.

#### USB кабелі USB жалғағышына тікелей дұрыс жалғанбаған.

#### Шешімдер

USB кабелін қауіпсіз түрде принтерге және компьютерге қосыңыз.

#### USB хабына қатысты проблема бар.

#### Шешімдер

Егер USB хабын пайдалансаңыз, принтерді компьютерге тікелей қосып көріңіз.

# Бұл USB кабеліне немесе USB кірісіне қатысты проблема болып табылады.

#### Шешімдер

USB кабелі анықталмаса, портты өзгертіңіз немесе USB кабелін өзгертіңіз.

#### Принтер SuperSpeed USB портына жалғанған.

#### Шешімдер

Егер принтерді SuperSpeed USB портына USB 2.0 кабелі арқылы қоссаңыз, сол компьютерлерде байланыс қатесі пайда болуы мүмкін. Мұндай жағдайда келесі әдістердің бірі арқылы принтерді қайта қосыңыз.

- USB 3.0 кабелін пайдаланыңыз (тек қолдаулы модельдер үшін ғана).
- Компьютердегі Hi-Speed USB портына қосыңыз.
- 🗅 Байланыс қатесі жасалатын порттан басқа SuperSpeed USB портына қосыңыз.

# Қағаз дұрыс берілмейді немесе дұрыс шықпайды

#### Тексеру нүктелері

Келесі элементтерді тексеріп, мәселелерге байланысты шешімдерді пайдаланып көріңіз.

#### Орнату орны сәйкес емес.

#### Шешімдер

Принтерді тегіс бетке орнатып, ұсынылған орта жағдайларында жұмыс істетіңіз.

• "Қоршаған орта сипаттамалары" бетте 258

#### Колдау көрсетілмейтін қағаз пайдаланылуда.

#### Шешімдер

Осы принтер қолдайтын қағазды пайдаланыңыз.

- "Қолжетімді қағаз және сыйымдылықтар" бетте 219
- "Жарамсыз қағаз түрлері" бетте 225
#### 📕 Қағазды өңдеу сәйкес емес.

#### Шешімдер

Қағазды өңдеу бойынша сақтандыру шараларын орындаңыз.

"Қағазды ұстау туралы сақтандырулар" бетте 91

#### Принтерге тым көп парақтар салынған.

#### Шешімдер

Қағазды көрсетілген парақтар санынан асыра салуға болады. Қарапайым қағаз үшін жиек бағыттағышындағы үшбұрыш таңбасы көрсеткен сызықтан асырып жүктемеңіз.

"Қолжетімді қағаз және сыйымдылықтар" бетте 219

#### Принтердегі қағаз параметрлері қате.

#### Шешімдер

Қағаз өлшемі мен қағаз түрі параметрлері нақты қағаз өлшеміне және принтерге жүктелген қағаз түріне сәйкес келетініне көз жеткізіңіз.

"Қағаз өлшемі және түрі параметрлері" бетте 92

#### Принтер драйверіндегі қағаз параметрлері қате.

#### Шешімдер

Принтер драйверіндегі қағаз өлшемі мен қағаз түрі параметрлері нақты қағаз өлшеміне және принтерге жүктелген қағаз түріне сәйкес келетініне көз жеткізіңіз.

Кағаз шаңы роликке жабысқанда қағаз сырғанайды.

#### Шешімдер

Қазірге дейін қолданып жатқан қағазыңыз дұрыс берілмесе, роликке қағаз шаңы жабысып қалуы мүмкін. Роликті тазалаңыз.

"Қағаз кассетасы үшін қағаз беру мәселелерін жақсарту" бетте 147

#### Қағаз қисық беріледі

Келесі себептерді қарастыру қажет.

#### Кағаз қате салынған.

#### Шешімдер

Қағазды дұрыс бағытта жүктеңіз және жиек бағыттағышын қағаздың жиегімен сырғытыңыз.

"Қағазды салу" бетте 94

#### Бір уақытта бірнеше парақ қағаз беріледі

Келесі себептерді қарастыру қажет.

#### Кағаз ылғал немесе дымқыл.

#### Шешімдер

Жаңа қағазды салыңыз.

## Статикалық ток қағаз парақтарының бір біріне жабысып қалуын шақырады.

#### Шешімдер

Салу алдында қағазды желдетіңіз. Егер қағаз әлі де берілмесе, бір салғанда қағаздың бір парағын салыңыз.

#### Дукторлық роликтерді ауыстырғаннан кейін қағаз дұрыс берілмейді

#### Дукторлық роликтер дұрыс ауыстырылмаған болуы мүмкін.

#### Шешімдер

Олардың дұрыс орнатылғанын тексеріңіз.

#### Қағазды шығару қатесі

#### Кағаз қағаз науасының ортасына жүктелмеген.

#### Шешімдер

Қағаз қағаз науасына жүктелген болса да, қағаздың шығу қатесі пайда болғанда, қағазды қағаз науасының ортасына қайта жүктеңіз.

#### Қағаз ретке қойылмаған

#### Шығыс науасының оң жағындағы тетік тартылмаған.

#### Шешімдер

Егер шығыс науасының тұтқасын тартсаңыз, мәселе жақсаруы мүмкін, бірақ ұстап тұру мүмкіндігі азаяды.

#### Қағаз күтпеген бағытта шығады

#### Файлға тігу үшін құжаттарды шығару өшірілген.

#### Шешімдер

Альбомдық қағаздар мен портреттік қағаздар араласқанда немесе 2 жақты басып шығару мен 1 жақты басып шығару араласқанда, қағаз күтпеген бағытта шығарылса, принтер драйверінде **Файлға тігу үшін құжаттарды шығару** параметрін қосыңыз. Бұл оңай толтыру үшін қағаздарды бір бағытта шығарады.

Windows

**Қызмет көрсету** қойындысындағы **Кеңейтілген параметрлер** бөлімнің **Файлға тігу үшін құжаттарды шығару** параметрін таңдаңыз. Mac OS

Жүйе параметрлері тармағын Apple мәзірі > Принтерлер және сканерлер (немесе Басып шығару және сканерлеу, Басып шығару және факс) тармағынан таңдаңыз, содан соң принтерді таңдаңыз. Опциялар және керек-жарақтар > Опциялар (немесе Драйвер) түймесін басыңыз. Оп күйін Файлға тігу үшін құжаттарды шығару параметрі ретінде таңдаңыз.

#### Қағаз кассетасы құрылғыларынан қағаз берілмейді

Принтер драйверінде қосымша элементтерге арналған параметрлер жасалмаған.

#### Шешімдер

Принтер драйверінде реттеулерді жасау қажет.

"Қолжетімді қосымша элементтерді реттеу" бетте 71

## Басып шығару сапасы нашар

# Басып шығаруда түс жоқ, жолақ немесе күтілмеген түстер пайда болады

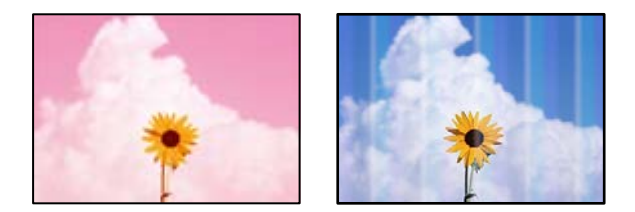

#### Басып шығару механизмінің шүмектері бітелуі мүмкін.

#### Шешімдер

**Басып шығару сапасын реттеу** мүмкіндігін пайдаланыңыз. Егер принтерді ұзақ уақыт пайдаланбаған болсаңыз, басып шығару механизмінің шүмегі бітеліп қалуы не сия тамшылары шығарылмауы мүмкін.

• "Басып шығару сапасын реттеу" бетте 147

#### Түсті жолақ шамамен 3.3 см аралықпен шығады

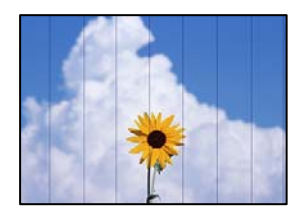

Келесі себептерді қарастыру қажет.

#### Кағаз түрінің параметрі салынған қағазға сәйкес емес.

#### Шешімдер

Принтерге жүктелген түрге сәйкес келетін тиісті қағаз түрін таңдаңыз.

"Қағаз түрлерінің тізімі" бетте 92

Басып шығару сапасы төмен деңгейге орнатылған.

#### Шешімдер

Жай қағазда басып шығарғанда жоғары сапалы параметрмен басып шығарыңыз.

Windows

Принтер драйверінің Басты қойындысында Сапасы тармағынан Жоғары таңдаңыз.

Mac OS

Анық параметрін Print Quality күйі ретінде басып шығару диалогтық терезесінің Принтер параметрлері мәзірінен таңдаңыз.

#### Басып шығару механизмінің күйі сәйкес емес.

#### Шешімдер

Басып шығару сапасын реттеу мүмкіндігі көмегімен басып шығару механизмін туралаңыз.

• "Басып шығару сапасын реттеу" бетте 147

### Бұлдыр басып шығарулар, тік жолақ немесе қисаю

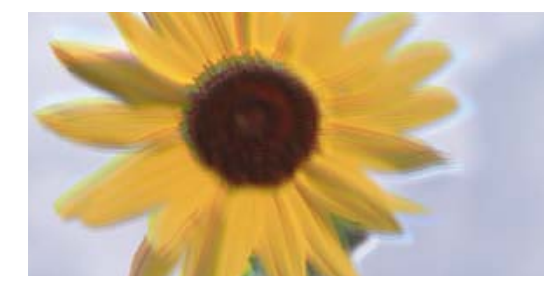

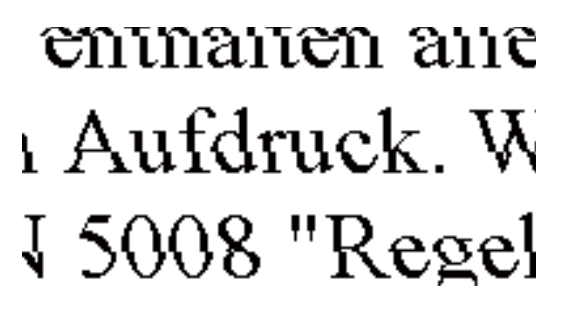

Келесі себептерді қарастыру қажет. Себептерді тексеріп, жоғарыдан бастап шешімдерді ретімен орындаңыз.

#### Басып шығару механизмінің күйі сәйкес емес.

#### Шешімдер

Басып шығару сапасын реттеу мүмкіндігі көмегімен басып шығару механизмін туралаңыз.

• "Басып шығару сапасын реттеу" бетте 147

#### Кос бағытты басып шығару параметрі қосылады.

#### Шешімдер

Басып шығару механизмін туралағаннан кейін де басып шығару сапасы жақсармаса, қос бағытты басып шығару параметрін өшіріңіз.

Қос бағытты (немесе жоғары жылдамдықты) басып шығару кезінде басып шығару механизмі екі бағытта жылжығанда да басып шығарады және тік сызықтар тураланбауы мүмкін. Осы параметрді өшіру басып шығару жылдамдығын баяулатып, бірақ басып шығару сапасын жақсартуы мүмкін.

#### Windows

**Екі бағытты басып шығару** параметрін принтер драйверінің **Қосымша опциялар** қойындысынан алып тастаңыз.

Mac OS

Жүйе параметрлері тармағын Apple мәзірі > Принтерлер және сканерлер (немесе Басып шығару және сканерлеу, Басып шығару және факс) тармағынан таңдаңыз, содан соң принтерді таңдаңыз. Опциялар және керек-жарақтар > Опциялар (немесе Драйвер) түймесін басыңыз. Оff күйін Екі бағытты басып шығару параметрі ретінде таңдаңыз.

#### Бос беттер басып шығарылады, сызықтар ғана бар

| == == |
|-------|
|       |
|       |

#### Басып шығару механизмінің шүмектері бітелуі мүмкін.

#### Шешімдер

**Басып шығару сапасын реттеу** мүмкіндігін пайдаланыңыз. Егер принтерді ұзақ уақыт пайдаланбаған болсаңыз, басып шығару механизмінің шүмегі бітеліп қалуы не сия тамшылары шығарылмауы мүмкін.

• "Басып шығару сапасын реттеу" бетте 147

## Басып шығару параметрлері мен принтерге салынған қағаз өлшемі әртүрлі.

#### Шешімдер

Принтерге салынған қағаз өлшеміне сәйкес басып шығару параметрлерін өзгертіңіз. Қағазды басып шығару параметрлеріне сәйкес келетін принтерге салыңыз.

#### Кағаздың бірнеше парағы принтерге бір уақытта беріледі.

#### Шешімдер

Қағаздың бірнеше парағы принтерге бір уақытта берілуін болдырмау үшін келесі бөлімді қараңыз.

• "Бір уақытта бірнеше парақ қағаз беріледі" бетте 181

## Қисық басып шығарылды

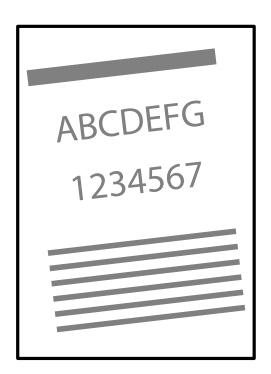

## Қағаз оралған.

Егер қағаз бұралған болса немесе қағаздың шеттері бүктеліп қалса, ол басып шығару механизміне тиіп, біраз қисайтылып берілуі мүмкін.

Қағаздың бұрмаланғанын тексеру үшін оны тегіс бетке қойыңыз. Егер ол бұрмаланған болса, оны тегістеңіз.

## Қағаз қате салынған.

Қағазды дұрыс бағытта жүктеңіз және жиек бағыттағышын қағаздың жиегімен сырғытыңыз.

#### Қатысты ақпарат

⇒ "Қағазды салу" бетте 94

#### Қағаз жағылған немесе желінген

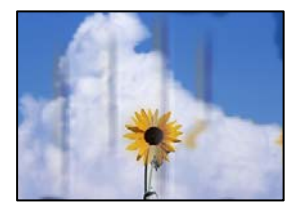

Келесі себептерді қарастыру қажет.

#### Қағаз қате салынған.

#### Шешімдер

Көлденең жолақтар (басып шығару бағытына перпендикуляр) пайда болса немесе қағаздың жоғарғы немесе төменгі жағы ластанса, қағазды дұрыс бағытта салыңыз және жиектік бағыттауыштарды қағаздың жиектеріне жылжытыңыз.

#### 📱 Қағаз жолы былғанған.

#### Шешімдер

Тік жолақ (басып шығару бағытына көлденең) пайда болса немесе қағаз ластанса, қағаз жолын тазалаңыз.

"Қағаздың өту жолын сиямен айғыздалудан тазалау" бетте 152.

#### 🔹 Қағаз оралған.

#### Шешімдер

Қағаздың бұрмаланғанын тексеру үшін оны тегіс бетке қойыңыз. Егер ол бұрмаланған болса, оны тегістеңіз.

#### Басып шығару механизмі қағаздың бетін қажауда.

#### Шешімдер

Қалың қағазға басып шығарғанда, басып шығару механизмі басып шығару бетіне жақын және қағаз тырналуы мүмкін. Мұндай жағдайда, тырнауды азайту параметрін іске қосыңыз. Бұл мүмкіндікті қоссаңыз, басып шығару сапасы төмендеуі немесе басып шығару баяулауы мүмкін.

#### Басқару тақтасы

**Параметрлер > Жалпы параметрлер > Принтер параметрлері** параметрін таңдап, **Қалың қағаз** мүмкіндігін қосыңыз.

Windows

**Кеңейтілген параметрлер** параметрін принтер драйверінің **Қызмет көрсету** қойындысынан басып, **Қалың қағаз және хатқалталар** таңдаңыз.

**Қалың қағаз және хатқалталар** параметрін таңдағаннан кейін қағаз әлі де қажалған болса, принтер драйверінің **Қысқа түйіршікті қағаз** терезесіндегі **Кеңейтілген параметрлер** опциясын таңдаңыз.

Mac OS

Жүйе параметрлері тармағын Apple мәзірі > Принтерлер және сканерлер (немесе Басып шығару және сканерлеу, Басып шығару және факс) тармағынан таңдаңыз, содан соң принтерді таңдаңыз. Опциялар және керек-жарақтар > Опциялар (немесе Драйвер) түймесін басыңыз. Оп күйін Қалың қағаз және хатқалталар параметрі ретінде таңдаңыз.

#### Басып шығарылып қойылған беті құрғамай тұрып қағаздың артқы беті басып шығарылды.

#### Шешімдер

Егер қағаздың артқы жағы басып шығарылған жағы кепкенге дейін басылатын болса, сия принтердің ішіндегі роликке жабысып, келесі рет басып шығарған кезде қағазға өтуі мүмкін. Қолмен 2 жақты басып шығаруды орындағанда қағазды қайта жүктеуден бұрын сияның толық кепкенін тексеріңіз.

# Автоматты 2 жақты басып шығару арқылы басып шығарғанда, басып шығару тығыздығы тым жоғары және құрғау уақыты тым қысқа.

#### Шешімдер

Автоматты 2 жақты басып шығару мүмкіндігін пайдалану кезінде және кескіндер мен суреттер сияқты жоғары тығыздық деректерін басып шығару кезінде төмендету үшін басып шығару тығыздығын және ұзарту үшін кептіру уақытын орнатыңыз.

• "2 жақты басып шығару" бетте 104

### Басып шығарылған фотосуреттің беті ылғалды

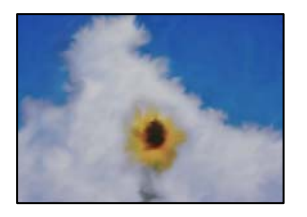

#### Басып шығару фотосурет қағазының қате бетіне жасалды.

#### Шешімдер

Басып шығаруға арналған жағында басып шығарып жатқаныңызды тексеріңіз. Фотосурет қағазының қате бетінде басып шығарғанда, қағаз жолын тазалау қажет.

• "Қағаздың өту жолын сиямен айғыздалудан тазалау" бетте 152

### Кескіндер не суреттер күтпеген түстермен басып шығарылады

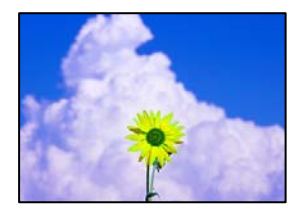

Келесі себептерді қарастыру қажет.

#### Басып шығару механизмінің шүмектері бітелуі мүмкін.

#### Шешімдер

**Басып шығару сапасын реттеу** мүмкіндігін пайдаланыңыз. Егер принтерді ұзақ уақыт пайдаланбаған болсаңыз, басып шығару механизмінің шүмегі бітеліп қалуы не сия тамшылары шығарылмауы мүмкін.

• "Басып шығару сапасын реттеу" бетте 147

#### Түс түзету қолданылды.

#### Шешімдер

Windows принтерінің драйверінен басып шығарғанда, әдепкі бойынша Epson автоматты фотосуретті реттеу параметрі қағаз түріне байланысты қолданылады. Параметрді өзгертіп көріңіз.

**Қосымша опциялар** қойындысында **Түсті түзету** бөлімінен **Өзгертпелі** параметрін таңдаңыз, содан соң **Жетілдірілген** түймесін басыңыз. **Көріністі түзету** параметрін **Автоматты** опциясынан басқа опцияға өзгертіңіз. Егер параметрді өзгерту жұмыс істемесе, **Түсті басқару** бөлімінде **PhotoEnhance** параметрінен басқа кез келген түс қосылымының әдісін пайдаланыңыз.

• "Басып шығару түсін реттеу" бетте 121

# Басып шығарылатын құжаттың Позиция, Өлшем не Жиектер параметрлері қате

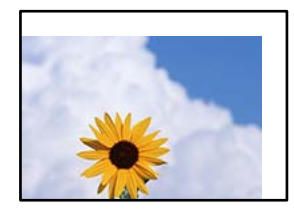

Келесі себептерді қарастыру қажет.

#### Кағаз қате салынған.

#### Шешімдер

Қағазды дұрыс бағытта жүктеңіз және жиек бағыттағышын қағаздың жиегімен сырғытыңыз.

• "Қағазды салу" бетте 94

#### Кағаздың өлшемі қате орнатылған.

#### Шешімдер

Дұрыс қағаз өлшемі параметрін таңдаңыз.

# Қолданбаның бағдарламалық құралындағы жақтау параметрі басып шығару аймағында емес.

#### Шешімдер

Қолданбада басылатын аумаққа сыятындай шет параметрін реттеңіз.

"Басып шығарылатын аймақ" бетте 253

### Басып шығарылған таңбалар қате не бұрмаланған

<B図ロ L図・図斥彗二 ZAt鋕・コ i2 薀・」・サ-8Q図/7図r 図b8 図!\$ NB図X図・ B7kBcT,図・B・メ;」EE図Pク図図」2; ・図1ツ M図u

#### 

o6æÀ'HcưG—¯oÈoʻoo;Çð¼!"A;é€o`ro ôðicr^µaLo÷‰+u)"°mà•Ñ-hfûhãŠÄo‰Woæc rýoÿoZu,Ü®Ïo—ÇËås—Æûo£œwûZ×iÈ}O'®—Ç oŇÃe™Ñ=oPÉ"!?q}C"浞/žáa»'(ÜÊ—oò£ő

Келесі себептерді қарастыру қажет.

#### USB кабелі дұрыс жалғанбаған.

#### Шешімдер

USB кабелін қауіпсіз түрде принтерге және компьютерге қосыңыз.

#### Басып шығарылу кезегінде тұрған тапсырма бар.

#### Шешімдер

Кідіртілген басып шығару тапсырмалары болса, басып шығарылған таңбалардың зақымдалуы мүмкін.

• "Басып шығарылу кезегінде тұрған тапсырма әлі бар." бетте 177

# Басып шығару кезінде компьютер Гибернация режиміне не Күту режиміне қолмен қойылды.

#### Шешімдер

Басып шығару кезінде компьютерді қолмен **Гибернация** режиміне не **Күту** режиміне қоймаңыз. Бұрмаланған мәтін беттері компьютерді іске қосқан келесі сәтте басып шығарылады.

#### Принтер драйверін басқа принтер үшін пайдаланып жатырсыз ба?

#### Шешімдер

Принтер драйверін осы принтер үшін пайдаланып жатқаныңызды тексеріңіз. Принтердің драйвер терезесінің жоғарғы жағындағы принтер атауын тексеріңіз.

#### Басып шығарылған кескін керісінше шыққан

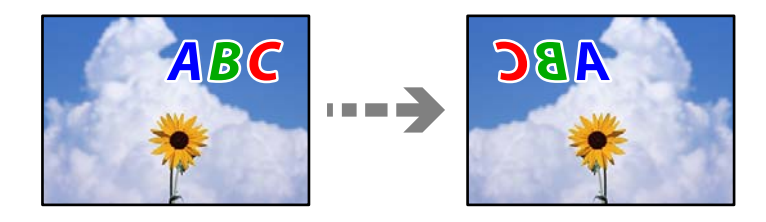

# Басып шығару параметрлерінде кескін керісінше көлденең күйге орнатылған.

#### Шешімдер

Принтер драйверіндегі немесе қолданбадағы кез келген айналы кескін параметрін алып тастаңыз.

□ Windows

**Айна** параметрін принтер драйверінің **Қосымша опциялар** қойындысынан алып тастаңыз.

Mac OS

Басып шығару диалогтық терезесінің **Mirror Image** мәзірінде **Принтер параметрлері** құсбелгісін алыңыз.

#### Басып шығарулар бөліміндегі мозаикаға ұқсас пішімдер

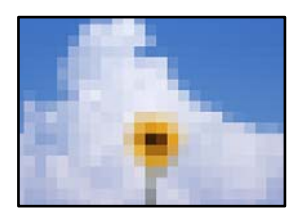

# Ажыратымдылығы төмен кескіндер немесе фотосуреттер басып шығарылды.

#### Шешімдер

Кескіндер немесе фотосуреттерді басып шығару кезінде жоғары ажыратымдылықты деректі пайдаланып басып шығарыңыз. Веб-сайттардағы кескіндер дисплейде жақсы көрінгенімен, жиі төмен ажыратымдылықпен беріледі, сондықтан басып шығару сапасы төмендеуі мүмкін.

### 2 жақты еріксіз басып шығару

#### Кос бетті басып шығару параметрі қосылады.

#### Шешімдер

Принтер драйверінен 2 жақты басып шығару параметрлерін жойыңыз.

Windows

Принтер драйверінің **Басты** қойындысында **Екі жақты басып шығару** тармағынан **Өшіру** таңдаңыз.

Mac OS

Басып шығару диалогтық терезесінің **Two-sided Printing Settings** мәзірінде **Two-sided Printing** ішінен **Off** таңдаңыз.

# Принтер PostScript принтер драйверін пайдалану кезінде дұрыс басып шығармайды

Келесі себептерді қарастыру қажет.

#### Деректерге қатысты проблема бар.

#### Шешімдер

- Егер файл күн пішімін өзгертуге мүмкіндік беретін Adobe Photoshop сияқты бағдарламада жасалса, бағдарламадағы параметрлер принтер драйверіндегі параметрлерге сәйкес келетініне көз жеткізіңіз.
- Бинарлық пішімдегі EPS файлдары дұрыс басып шығарылмауы мүмкін. EPS файлдарын бағдарламада жасау кезінде форматты ASCII етіп орнатыңыз.
- Windows үшін принтер USB интерфейсімен компьютерге қосылған кезде бинарлық деректерді басып шығара алмайды. Шығыс протокол параметрін принтер сипаттарында Құрылғы параметрлері қойындысында ASCII не TBCP етіп орнатыңыз.
- Windows үшін принтер сипаттарында Құрылғы параметрлері қойындысында сәйкес орын басу қаріптерін таңдаңыз.

# PostScript принтер драйверін пайдалану кезінде басып шығару сапасы нашар

#### Түс параметрлері орнатылды.

#### Шешімдер

Принтер драйверінде **Қағаз/Сапа** қойындысында түс параметрлерін орнатуға болады. **Кеңейтілген** түймесін басып, **Color Mode** параметрін орнатыңыз.

## СКД экранында хабар көрсетіледі

Егер СКД экранында қате хабарлар көрсетілсе, ақаулықты шешу үшін экрандағы нұсқауларды немесе төмендегі шешімдерді орындаңыз.

| Қате туралы хабарлар                                                                                      | Шешімдері                                                                                                    |
|----------------------------------------------------------------------------------------------------|----------------------------------------------------------------------------------------------------|
| Принтер қатесі. Толық мәлімет алу үшін<br>құжаттаманы қараңыз.                                            | Принтердегі немесе қағаз кассетадағы қандай да бір қағазды<br>не қорғаныш материалды алып тастаңыз. Қуатты өшіріп<br>және қайта қосқаннан кейін қате туралы хабар әлі<br>көрсетілсе, Epson қолдау көрсету орталығына хабарласыңыз. |
|                                                                                                    | Келесі қате кодтары көрсетілгенде әрбір қағаз көзіне<br>жүктеуге болатын парақтардың ең көп санына арналған<br>қағазды тексеріңіз.<br>000181, 000184, 000201, 000204, 000221, 000224                                               |
| Принтер қатесі. Мәліметтер алу үшін<br>құжаттаманы қараңыз. Басып<br>шығармайтын мүмкіндіктер қолжетімді. | Принтер зақымданған болуы мүмкін. Жөндеу туралы сұрау үшін<br>Ерson қолдау қызметіне немесе өкілетті Epson қызмет<br>көрсетушісіне хабарласыңыз.<br>Алайда, басып шығарудан басқа мүмкіндіктер жұмыс істейді.                      |
| XX науасында қағаз таусылды. Қағаз<br>салыңыз. Қағаз өлшемі: XX/Қағаз түрі: XX                            | Қағазды жүктеп, қағаз кассетасын толық салыңыз.                                                                                                    |

| Қате туралы хабарлар                                                                                                    | Шешімдері                                                                                                    |
|----------------------------------------------------------------------------------------------------|----------------------------------------------------------------------------------------------------|
| Тым көп қағаз кассетасы құрылғылары<br>орнатылған. Қуатты өшіріп, қосымша<br>құрылғыларды алып тастаңыз. Мәлімет алу<br>үшін құжаттаманы тексеріңіз. | Үш қағаз кассетасы құрылғысына дейін орнатуға болады. Басқа<br>қағаз кассеталары құрылғысы үшін орнату үшін кері<br>қадамдарды орындау арқылы жоюға болады.                                                                                       |
| Қолдау көрсетілмеген қағаз кассетасы<br>құрылғылары орнатылды. Қуатты өшіріп,<br>жойыңыз. Мәліметтер алу үшін<br>құжаттаманы қараңыз.                | Қолдау көрсетілмейтін қосымша қағаз кассетасы құрылғылары<br>орнатылды. Оларды орнату процедурасының кері қадамдарын<br>орындау арқылы жойыңыз.                                                                                                   |
| Басып шығару мүмкін емес, себебі XX<br>істемей тұр. Басқа кассетадан басып<br>шығаруға болады.                                                       | Қуатты өшіріп, қайта қосыңыз да, қағаз кассетаны қайта<br>енгізіңіз. Егер қате туралы хабар әлі шығып тұрса, жөндеу<br>туралы сұрау үшін Epson қолдау қызметіне немесе өкілетті<br>Epson қызмет көрсетушісіне хабарласыңыз.                       |
| XX ішіндегі беру ролигінің жарамдылық                                                                                                    | Қағаз кассетасы                                                                                                    |
| мерзімі аяқталуда.                                                                                                    | Дукторлық роликтер мезгіл-мезгіл ауыстырылып тұруы<br>керек. Ауыстыру кезінде қағаз кассетадан қағаз дұрыс<br>жүктелмеді. Жаңа дукторлық роликтерді дайындаңыз.                                                                                   |
|                                                                                                    | 🗅 Қағаз науасы                                                                                                    |
|                                                                                                    | Ауыстыру кезінде қағаз науадан қағаз дұрыс жүктелмеді.<br>Дукторлық роликті ауыстыру туралы сұрау үшін Epson<br>қолдау қызметіне немесе өкілетті Epson қызмет<br>көрсетушісіне хабарласыңыз.                                                      |
| XX ішіндегі беру ролигінің жарамдылық<br>мерзімі аяқталды. Беру ролигін ауыстырып,<br>санағышты қалпына келтіріңіз.                                  | Дукторлық роликтерді ауыстырыңыз. Роликтерді ауыстырған<br>соң, Параметрлер > Қызмет көрсету > Беру ролигі<br>туралы ақпарат > Есептегішті қ. к., таңдап, дукторлық<br>роликтерді ауыстырған қағаз кассетаны таңдаңыз.                            |
| ХХішіндегі беру ролигінің жарамдылық<br>мерзімі аяқталды.                                                                                            | Қағаз науаға арналған дукторлық роликтерді ауыстыру туралы<br>сұрау үшін Epson қолдау қызметіне немесе өкілетті Epson<br>қызмет көрсетушісіне хабарласыңыз.                                                                                       |
| Сия картриджі ауыстыру керек.                                                                                                    | Ең оңтайлы басып шығару сапасына қол жеткізу үшін және<br>басып шығару механизмін қорғау үшін принтер картриджі<br>ауыстыру қажеттігін көрсеткенде түрлі сия сақтау қоры сия<br>картриджінде сақталады. Сұралған кезде картриджді<br>ауыстырыңыз. |
| Техникалық қызмет көрсету уақыты<br>жақындауда. Epson қолдау қызметіне<br>хабарласыңыз.                                                              | Тұтынушылар қызмет көрсету әрекеттерін орындаулары қажет.<br>Қызмет көрсету әрекеттері үшін Epson немесе уәкілетті Epson<br>қызмет көрсетушісіне хабарласыңыз.                                                                                    |
| Басып шығару сапасын жақсарту үшін, бұл<br>принтерге қызмет көрсету қажет болуы<br>мүмкін. Epson қолдау қызметіне<br>хабарласыңыз.                   | Тұтынушылар қызмет көрсету әрекеттерін орындаулары қажет.<br>Қызмет көрсету әрекеттері үшін Epson немесе уәкілетті Epson<br>қызмет көрсетушісіне хабарласыңыз.                                                                                    |
| Қағаз орнатуды автоматты көрсету Өшірулі<br>күйінде. Кейбір функциялар қолжетімсіз<br>болуы мүмкін. Толық мәліметтерді<br>құжаттамадан қараңыз.      | Егер <b>Қағаз орнатуды автоматты көрсету</b> өшірілген болса,<br>AirPrint драйверін пайдалану мүмкін емес.                                                                                                    |
| IP мекенжайы мен қосалқы желі<br>маскасының тіркесімі дұрыс емес. Қосымша<br>мәлімет алу үшін құжаттаманы қараңыз.                                   | Дұрыс ІР мекенжайын немесе әдепкі шлюзді енгізіңіз. Көмек алу<br>үшін желілік әкімшіге хабарласыңыз.                                                                                                    |
| Бұлттық қызметтерді пайдалану үшін түпкі сертификатты жаңартыңыз.                                                                                    | Web Config мүмкіндігін іске қосып, түбірлік сертификатты жаңартыңыз.                                                                                                    |

| Қате туралы хабарлар                                                                                                    | Шешімдері                                                                                                    |
|----------------------------------------------------------------------------------------------------|----------------------------------------------------------------------------------------------------|
| Принтер (ІР мекенжайы сияқты) немесе<br>принтер драйверінің порт параметрлері<br>компьютер бойынша дұрыс екендігін<br>тексеріңіз.  | Принтер драйверінің <b>Қызмет көрсету</b> қойындысындағы <b>Бас.</b><br><b>шығ-у кезегі</b> параметрін басыңыз. Принтер портының<br>Принтер мәзірінен Сипат > Порт бөлімінде дұрыс<br>таңдалғанын тексеріңіз. |
| Компьютер арқылы порт параметрлері мен<br>принтер драйвері дұрыс екендігін<br>тексеріңіз. Мәлімет алу үшін құжаттаманы<br>қараңыз. | USB байланысы: <b>USBXXX</b>                                                                                                    |
|                                                                                                    | Желілік байланыс: EpsonNet Print Port                                                                                                    |
| Recovery Mode                                                                                                    | Принтер қалпына келтіру режимінде іске қосылды, себебі микробаслардама жанартусы сәтсіз аякталды                                                                                                    |
| Update Firmware                                                                                                    | микрооағдарлама жаңартуы сәтсіз аяқталды.<br>Микробағдарламаны қайта жаңартып көру үшін төмендегі<br>қадамдарды орындаңыз.                                                                                    |
|                                                                                                    | <ol> <li>Компьютер мен принтерді USB кабелімен жалғаңыз.</li> <li>(Қалпына келтіру режимі барысында, микробағдарламаны желі<br/>қосылымы бойынша жаңарта алмайсыз.)</li> </ol>                                |
|                                                                                                    | <ol> <li>Қосымша нұсқаулар алу үшін жергілікті Epson веб-сайтына<br/>өтіңіз.</li> </ol>                                                                                                    |

## Қағаз кептеліп қалады

Басқару тақтасында көрсетілген қатені тексеріңіз және кептелген қағазды, соның ішінде, барлық жыртылған бөліктерді шығару туралы нұсқауларды орындаңыз. СКД экраны кептелген қағазды алып тастау әдісін көрсететін анимацияны көрсетеді. Одан кейін қатені өшіру үшін **ОК** түймесін басыңыз.

### 🕂 Абайлаңыз:

Қолдарыңыз принтердің ішінде болған кезде басқару тақтасындағы түймелерді ешқашан баспаңыз. Егер принтер жұмыс істей бастаса, бұл жарақат алуды тудыруы мүмкін. Жарақатты болдырмау үшін, шығып тұрған жерлерге тимеңіз.

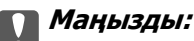

🗅 Кептелген қағазды ақырын алыңыз. Қағазды күшпен шығару принтерді зақымдауы мүмкін.

#### Ескертпе:

Егер қағаздың жыртылған бөліктері қалса, қағаз кептелуі қатесі өшірілгеннен кейін **Параметрлер** > **Қызмет көрсету** > **Қағазды алу** тармағын таңдаңыз. Бұл қалған қағаз бөліктерін алып тастауға көмектеседі.

## Қағаз кептелістерін болдырмау

Егер қағаз кептелістері жиі пайда болса, келесіні тексеріңіз.

🗅 Принтерді тегіс бетке орнатып, ұсынылған орта жағдайларында жұмыс істетіңіз.

"Қоршаған орта сипаттамалары" бетте 258

🗅 Осы принтер қолдайтын қағазды пайдаланыңыз.

"Қолжетімді қағаз және сыйымдылықтар" бетте 219

- Қағазды өңдеу бойынша сақтандыру шараларын орындаңыз.
   "Қағазды ұстау туралы сақтандырулар" бетте 91
- Қағазды дұрыс бағытта жүктеңіз және жиек бағыттағышын қағаздың жиегімен сырғытыңыз.
   "Қағазды салу" бетте 94
- 🗅 Қағазды көрсетілген парақтар санынан асыра салуға болады.
- 🗅 Бірнеше қағаз парағын жүктегенде бір уақытта бір қағаз парағын жүктеңіз.
- Қағаз өлшемі мен қағаз түрі параметрлері нақты қағаз өлшеміне және принтерге жүктелген қағаз түріне сәйкес келетініне көз жеткізіңіз.
   "Қағаз түрлерінің тізімі" бетте 92
- 🗅 Басып шығару кезінде артқы қақпақ ашпаңыз. Бұл қағаздың кептелуіне әкеледі.
- Принтердің ішіндегі роликтерді тазалаңыз.
   "Қағаз кассетасы үшін қағаз беру мәселелерін жақсарту" бетте 147

## Сия деңгейлерін ауыстыру уақыты келді

## Сия картриджын ұстау туралы сақтандырулар

Сия картридждарын ауыстыру алдында төмендегі нұсқауларды оқып шығыңыз.

#### Сияны сақтауға қатысты сақтық шаралары

- 🗅 Сия картридждерін тікелей күн сәулесінен қорғаңыз.
- 🗅 Сия картридждерін жоғары немесе мұздататын температураларда сақтамаңыз.
- Үздік нәтижелер үшін, Ерѕоп компаниясы сия картридждерін қаптамада көрсетілген жарамдылық мерзіміне дейін немесе орнатудан кейін алты ай, қайсысы бірінші келетініне байланысты пайдалануды ұсынады.
- Сия картриджін салқын сақталған жақтан шығарғаннан кейін оны пайдаланудан бұрын бөлме температурасында ең кемінде үш сағат жылытыңыз.

#### Сия картридждерін ауыстыруға арналған сақтық шараларды қолдану

 Суретте көрсетілген бөліктерге тимеңіз. Солай жасау қалыпты жұмыс істеуді және басып шығаруды болдырмайды.

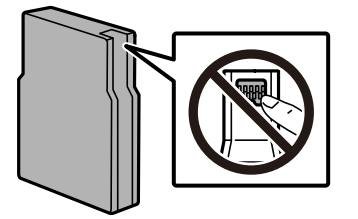

🗅 Оны түсіріп алмаңыз немесе қатты затқа соқпаңыз, әйтпесе, сия ағуы мүмкін.

- 🗅 Сия картридждерін орнатыңыз, әйтпесе, басып шығара алмайсыз.
- Сия толтыру кезінде принтерді өшірмеңіз. Сияны толтыру толық орындалмаса, басып шығару мүмкін болмайды.
- □ Басып шығару механизмін қолмен қозғалтпаңыз; әйтпесе принтерді зақымдауыңыз мүмкін.
- Сия картриджін уақытша алып тастау қажет болса, сия беру аумағын ластан және шаңнан қорғау қажет. Сия картриджін принтерді сақтаған ортада сақтаңыз. Сияны беру порты артық сияны ұстауға арналған клапанмен жабдықталғандықтан, жеке қақпақтар немесе тығындарды сатып алудың қажет жоқ.
- Алынған сия картридждерінің сия беру портының айналасында сия болуы мүмкін, сондықтан картридждерді алған кезде айналасындағы сияны ұстап қалмаңыз.
- Бұл принтер әрбір картридждегі қалған сия көлемі сияқты мәліметтерді бақылайтын жасыл чиппен жабдықталған сия картридждерін пайдаланады. Бұл сия таусылмайынша принтерден картридж алынып тасталса да, принтерге қайта салғаннан кейін де картриджді қолдана аласыз дегенді білдіреді.
- Ең жоғары басып шығару сапасын алу және басып шығару механизмін қорғауды қамтамасыз ету үшін принтеріңіз картриджді ауыстыру керектігін білдірген кезде картриджде қолжетімді сақтық сия мөлшері қалады. Көрсетілген өнімділікте бұл резерв қамтылмаған.
- Дегенмен, сия картридждерінде қайта өңделген материалдар бар, бұл принтердің жұмысына немесе өнімділігіне әсер етпейді.
- Сия картриджінің техникалық сипаттамалары және сыртқы түрі жақсарту үшін алдын ала ескертусіз өзгертілуі мүмкін.
- Сия картриджін бөлшектеуге немесе қайта жөндеуге болмайды, әйтпесе, қалыпты басып шығара алмайсыз.
- □ Принтермен бірге ауыстыру үшін келген картридждерді қолдана алмайсыз.

#### Сияны тұтыну

- Бір түспен немесе сұр түспен басып шығарған кезде, қағаз түріне немесе басып шығару параметрлеріне байланысты қара сияның орнына түрлі түсті сиялар қолданылуы мүмкін. Себебі қара түс жасау үшін түрлі түсті сиялардың қоспасы қолданылған. Басып шығару механизмінің оңтайлы өнімділігін сақтау үшін, басып шығару механизмін тазалау сияқты техникалық қызмет көрсету барысында сия барлық картриджден жұмсалады. Принтерді қосқан кезде сия пайдаланылуы мүмкін.
- Берілген ресурстар басып шығаратын суретке, қолданылған қағаз түріне, басып шығару жиілігіне және температура сияқты қоршаған орта шарттарына байланысты өзгереді.
- Принтеріңізбен бірге берілген сия картридждерінің ішіндегі сия бастапқы орнату барысында жартылай қолданылады. Жоғары сапасы басып шығаруды қамтамасыз ету үшін, принтеріңіздегі басып шығару механизмі сиямен толығымен толтырылады. Бұл бір процесс біршама сия мөлшерін жұмсайды, сондықтан бұл картридждер келесі сия картридждерімен салыстырғанда аздау бет басып шығаруы мүмкін.

## Сия картриджін ауыстыру

Сия картриджін ауыстыруды сұрайтын хабар көрсетілгенде, сия картриджін ауыстыру әдісі туралы қосымша ақпарат алу үшін **Пайдалану әдісі** параметрін таңдап, басқару тақтасында көрсетілетін анимацияларды көріңіз.

Басқару тақтасында көрсетілген қалған сия көлемі – бұл сия ыдысындағы қалған сияның жалпы көлемін, онда сия принтердің баспа тиегіне және сия картриджіне берілудің алдында уақытша

сақталады. Егер сіз картриджді принтерге орнатқаннан кейін шығарып, оны басқа принтерге орнатсаңыз, қалған сия мөлшері дұрыс көрсетілмеуі мүмкін.

#### Қатысты ақпарат

- "Сия картриджінің кодтары" бетте 226
- "Сия картриджын ұстау туралы сақтандырулар" бетте 195

## Уақытша қара сиямен басып шығару

Түрлі түсті сия аяқталғанда және қара сия қалған жағдайда тек қара сияны пайдаланып қысқа уақыт ішінде басып шығару үшін келесі параметрлерді қолдана аласыз.

- Қағаз түрі: қарапайым қағаздар, Preprinted, Letterhead, Түс, Recycled, Жоғары сапалы қарапайым қағаз, Қалың қағаз, Хатқалта
- 🗅 Түсі: қара-ақ немесе Сұр реңк
- EPSON Status Monitor 3: қосылған (Windows жүйесінде принтер драйверінен басып шығарғанда.)

Бұл мүмкіндік шамамен тек бес күн қол жетімді болатындықтан, тұтынылған сия картридждерін барынша тез арада ауыстырыңыз.

#### Ескертпе:

- Erep EPSON Status Monitor 3 ажыратылса, принтер драйверіне қатынасу үшін, Кеңейтілген параметрлер қойындысындағы Қызмет көрсету түймесін басыңыз да, EPSON Status Monitor 3 қосу таңдаңыз.
- 🗅 Қол жетімді мерзім пайдалану шарттарына байланысты болады.

# Басып шығаруды қара сиямен уақытша жалғастыру (басқару тақтасы)

- 1. Сия картридждерін ауыстыруды сұрайтын хабар көрсетілгенде **Жалғ-у** параметрін таңдаңыз. Қара сиямен уақытша басып шығаруға болатынды хабарлайтын хабар көрсетіледі.
- 2. Хабарды тексеріп, Жалғ-у түймесін басыңыз.
- 3. Монохромды пішімде басып шығару қажет болса, **Жоқ, кейінірек еске салыңыз** параметрін таңдаңыз.

Ағымдағы тапсырма бас тартылады.

4. Енді, монохромды пішімдегі қарапайым қағазда басып шығаруға болады.

### Басып шығаруды қара сиямен уақытша жалғастыру (Windows)

Келесінің біреуін орындаңыз.

Келесі терезе шыққанда, Қара түсте басып шығару параметрін таңдаңыз.

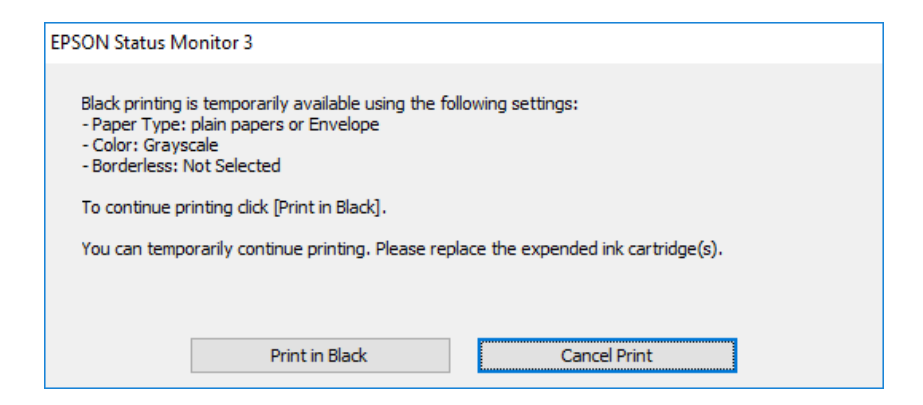

 Нұсқаулар терезесі шыққанда, басып шығарудан бас тартыңыз. Содан соң, қайта басып шығарыңыз.

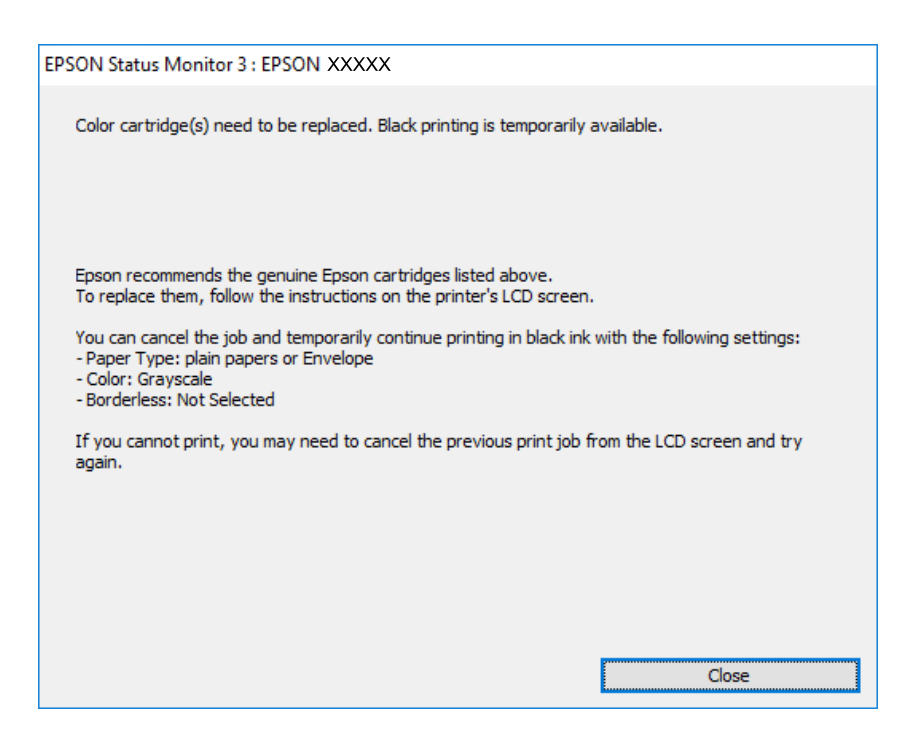

#### Ескертпе:

Басып шығаруды компьютерден болдырмау мүмкін болмаса, принтердің басқару тақтасын пайдаланып болдырмаңыз.

Қайта басып шығарғанда төмендегі қадамдарды орындаңыз.

- 1. Принтер драйверінің терезесіне өтіңіз.
- 2. Қара түсте басып шығару мүмкіндігін қолдайтын Қағаз түрі параметрін таңдаңыз.
- 3. Сұр реңк параметрін таңдаңыз.
- 4. Басты және Қосымша опциялар қойындыларындағы басқа элементтерді орнатыңыз да, ОК түймесін басыңыз.
- 5. Басып шығару түймесін басыңыз.

6. Көрсетілген терезеде Қара түсте басып шығару түймесін басыңыз.

### Басып шығаруды қара сиямен уақытша жалғастыру (Mac OS)

#### Ескертпе:

Бұл мүмкіндікті желі арқылы пайдалану үшін Bonjour көмегімен қосылыңыз.

- 1. Док-станция ішіндегі принтер белгішесін басыңыз.
- 2. Тапсырманы тоқтатыңыз.

#### Ескертпе:

Басып шығаруды компьютерден болдырмау мүмкін болмаса, принтердің басқару тақтасын пайдаланып болдырмаңыз.

- Жүйе параметрлері (немесе Жүйе баптаулары) Apple мәзірінен > Принтерлер және сканерлер (немесе Басып шығару және сканерлеу, Басып шығару және факс) опциясын таңдап, принтерді басыңыз. Опциялар және керек-жарақтар > Опциялар (немесе Драйвер) түймесін басыңыз.
- 4. **On** күйін **Permit temporary black printing** параметрі ретінде таңдаңыз.
- 5. Басып шығару диалогтық терезесіне кіріңіз.
- 6. Қалқымалы мәзірден Принтер параметрлері опциясын таңдаңыз.
- 7. **Тасушы түрі** параметрі ретінде **Permit temporary black printing** мүмкіндігін қолдайтын қағаз түрін таңдаңыз.
- 8. Сұр реңк параметрін таңдаңыз.
- 9. Қажетінше басқа элементтерді орнатыңыз.
- 10. Басып шығару түймесін басыңыз.

## Қара сияны үнемдеп басып шығаруды жалғастыру (тек Windows үшін)

Қара сия аяқталып, басқа түрлі-түсті сия қалмаған жағдайда қара сияны жасау үшін түрлі-түсті сияны араластыруға болады. Қара сия картриджінің баламасын дайындау кезінде басып шығаруды жалғастыруға болады.

Бұл мүмкіндік тек принтер драйверінен келесі параметрлерді таңдаған кезде қол жетімді болады.

- Қағаз түрі: қарапайым қағаздар
- 🗅 Сапасы: Стандартты
- EPSON Status Monitor 3: қосылған

#### Ескертпе:

- Erep EPSON Status Monitor 3 ажыратылса, принтер драйверіне қатынасып, Қызмет көрсету қойындысындағы Кеңейтілген параметрлер түймесін басыңыз да, EPSON Status Monitor 3 қосу опциясын таңдаңыз.
- Араластырылған қара түс шынайы қара түстен сәл өзгешеленуі мүмкін. Осыған қоса, басып шығару жылдамдығы қысқарады.
- □ Басып шығару басының сапасын қолдау үшін, қара сия да жұмсалуы мүмкін.

| EPSON Status Monitor 3                                                                                                    |  |  |
|----------------------------------------------------------------------------------------------------|--|--|
| Black ink is low. You can extend black ink cartridge life by printing with a mixture of other colors to create composite black.<br>Do you want to do this for the current print job? |  |  |
| Yes                                                                                                    |  |  |
| No                                                                                                    |  |  |
| Disable this feature                                                                                                    |  |  |
|                                                                                                    |  |  |

| Опциялар              | Сипаттама                                                                                                    |
|-----------------------|----------------------------------------------------------------------------------------------------|
| Иә                    | Қара түсті жасау үшін түрлі-түсті сиялардың қоспасын таңдаңыз. Бұл терезе<br>келесі рет ұқсас тапсырма басып шығарылғанда көрсетіледі.                              |
| Жоқ                   | Қалған қара сияның пайдаланылуын жалғастыру үшін таңдаңыз. Бұл терезе<br>келесі рет ұқсас тапсырма басып шығарылғанда көрсетіледі.                                  |
| Осы мүмкіндікті өшіру | Қалған қара сияның пайдаланылуын жалғастыру үшін таңдаңыз. Қара сия<br>картриджін ауыстырғанға дейін және қайтадан баяу жүргенге дейін бұл терезе<br>көрсетілмейді. |

## Пайдаланылған сия қорабын ауыстыру уақыты келді

## Қолданылған сияға арналған қорапты пайдалану бойынша сақтандырулар

Қолданылған сияға арналған қорапты ауыстырудан бұрын келесі нұсқауларды оқып шығыңыз.

- Техникалық қызмет көрсету қорабының жанындағы жасыл чипті қолмен ұстамаңыз. Солай жасау қалыпты жұмыс істеуді және басып шығаруды болдырмайды.
- 🗅 Қораптың үстіңгі жағындағы таспаны алмаңыз, әйтпесе, сия ағуы мүмкін.
- Техникалық қызмет көрсету қорабын полиэтиленді қапқа салынғанға дейін еңкейтпеңіз, әйтпесе, сия ағуы мүмкін.
- Техникалық қызмет көрсету қорабын тікелей күн сәулесінен қорғаңыз.
- Техникалық қызмет көрсету қорабын басып шығару барысында ауыстырмаңыз, сия ағуы мүмкін.

Алынған және ұзақ уақыт тағылмаған техникалық қызмет көрсету қорабын қайта қолданбаңыз. Қораптың ішіндегі сия қоюланады және ешқандай сия сорылмайды.

## Қолданылған сияға арналған қорапты ауыстыру

Кейбір басып шығару айналымында артық сия мөлшері пайдаланылған сия қорабына жиналуы мүмкін. Оның құрамында техникалық қызмет көрсетуге арналған сұйықтық бар. Сия қорабының қызмет ету мерзімі аяқталса немесе техникалық қызмет көрсетуге арналған сұйықтығы таусылса, оны ауыстыру қажет. Сия қорабынан сияның ағып кетуін болдырмау үшін принтер сия қорабының қызмет ету мерзімі аяқталған кезде, басып шығаруды тоқтататындай етіп жасалған. Бұл қаншалықты жиі қажет болатыны басып шығарылатын қағаз санына, басып шығаратын материал түріне және принтердің орындаған тазалау айналымының санына байланысты болады.

Қолданылған сияға арналған қорапты ауыстыру туралы сұрау хабары көрсетілгенде, басқару тақтасындағы анимацияларды қараңыз. Қорапты ауыстыру қажеттілігі принтердің өз техникалық сипаттамаларына сәйкес жұмыс істемей қалатынын білдірмейді. Бұл ауыстыру жұмысының құны Epson кепілдігіне кірмейді. Бұл пайдаланушы жөндейтін бөлік.

#### Ескертпе:

Сия қорабы қорабының қызмет ету мерзімі аяқталғанда, сияның ағып кетуін болдырмау үшін, сия қорабы ауыстырылмағанша, басып шығару және басып шығару механизмінің бастиегін тазалау мүмкін емес.

#### Қатысты ақпарат

- "Қызмет көрсету жәшігі коды" бетте 226
- "Қолданылған сияға арналған қорапты пайдалану бойынша сақтандырулар" бетте 200

## Дукторлық роликтерді ауыстыру уақыты келді

## Қағаз кассетасы 1 құрылғысындағы дукторлық роликтерді ауыстыру

Дукторлық роликтерді ауыстыруға арналған екі орын бар: принтердің артқы жағында (екі ролик) және қағаз кассетасында (бір ролик).

1.  $\bigcirc$  түймесін басу арқылы принтерді өшіріңіз және қуат сымын ажыратыңыз.

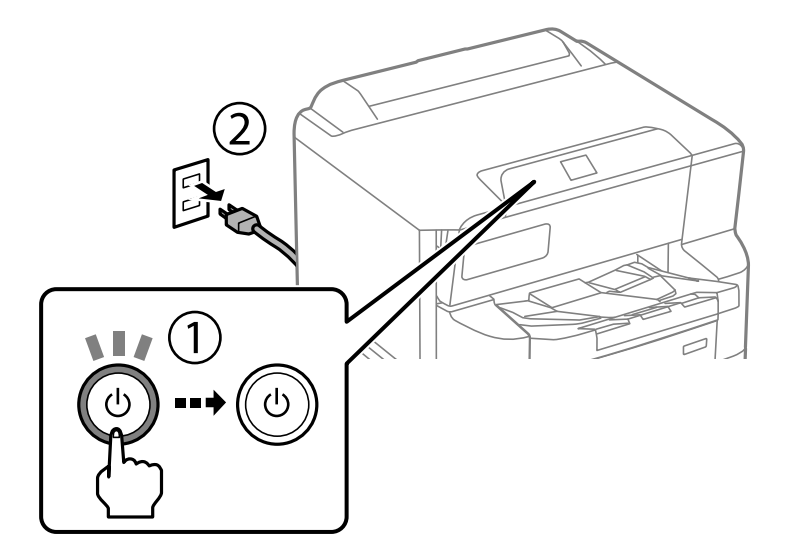

2. Жаңа дукторлық роликтерді орамынан алыңыз.

#### Маңызды:

Қағаз кассетасы 1 және қағаз кассетасы 2–4 дукторлық роликтері әртүрлі. Дукторлық роликтерінің ортасындағы көрсеткі бағытын тексеріп, дукторлық роликтерінің 1 қағаз кассеталарына арналғанына көз жеткізіңіз. Егер басқа басып шығарғыштарды бекітіп қойсаңыз, принтер қағазды жүктемеуі мүмкін.

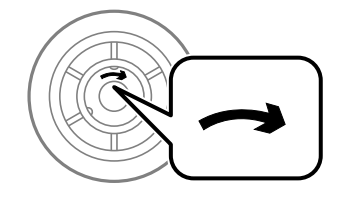

Дукторлық роликтер бетінің ластанбауына мұқият болыңыз. Егер дукторлық роликтердің бетіне шаң жиналса, жұмсақ және ылғалды шүберекпен роликтерді тазалаңыз. Құрғақ шүберекті пайдалансаңыз, роликтердің бетін зақымдауы мүмкін. 3. Қағаз кассетасы 1 сырғытып шығарыңыз.

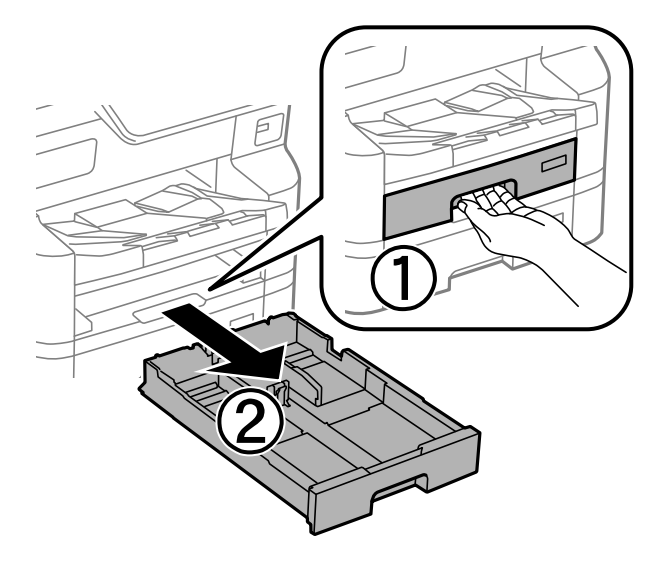

4. Принтерді аударып, артқы қақпақты ашыңыз.

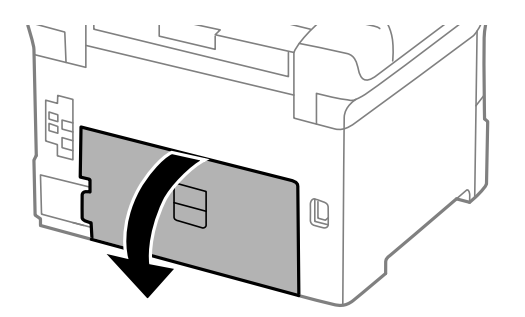

5. Дуплекстеу қондырғысын шығарыңыз.

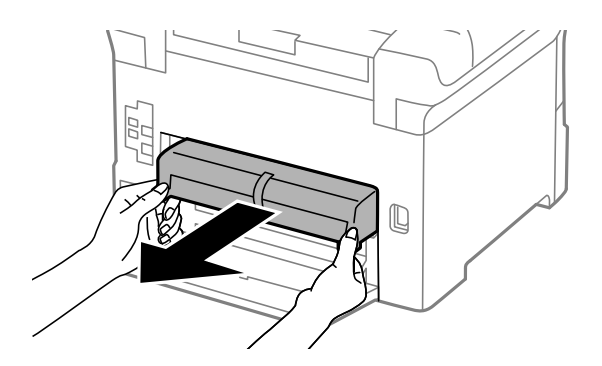

6. Принтер артындағы жабынды алып тастаңыз.

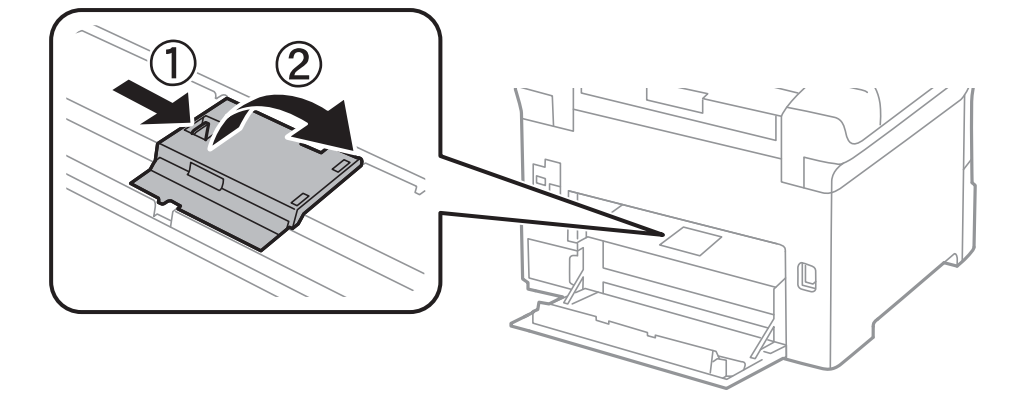

7. Екі пайдаланылған дукторлық роликтерді жылжытып, оларды алып тастаңыз.

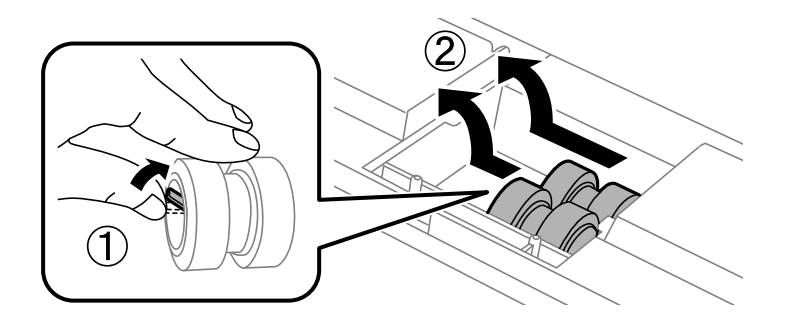

8. Екі жаңа дукторлық роликтерді орнына сырт етіп түскенше енгізіңіз.

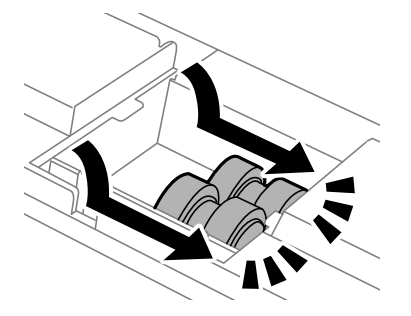

Ескертпе: Дукторлық роликтерді оңай енгізуге болатындай етіп ысыру арқылы енгізіңіз.

9. Принтер артындағы жабынды қайта бекітіңіз.

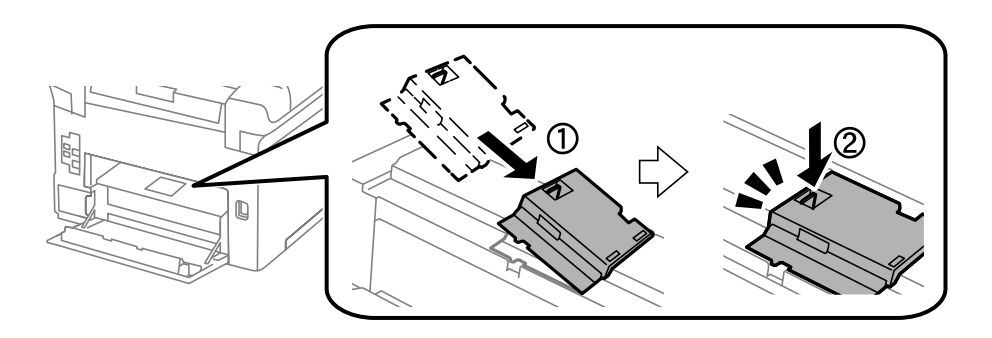

10. Дуплекстеу қондырғысын салыңыз.

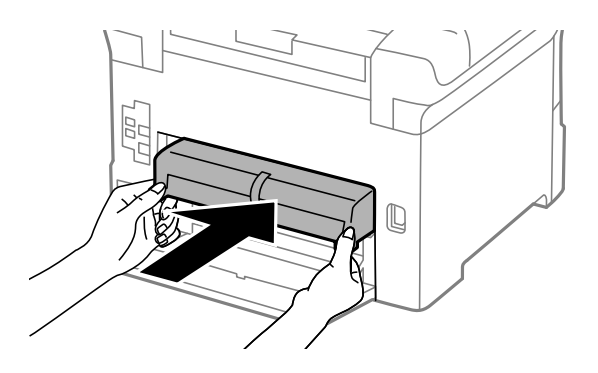

11. Артқы қақпақты жабыңыз.

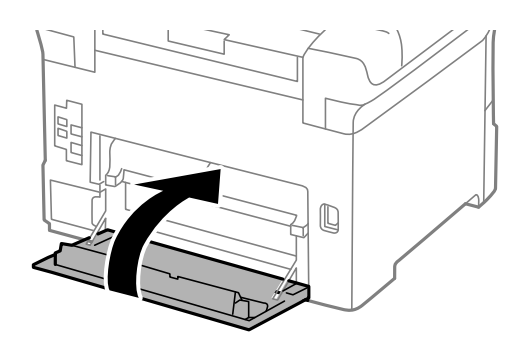

12. Қағаз кассетасының тұтқасын босатыңыз.

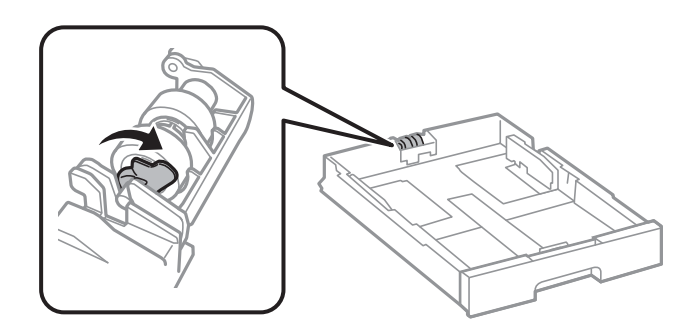

13. Дукторлық роликті тұтқаға сырғытып, оларды ұстағыштың тұтқасынан ұстап алып тастаңыз.

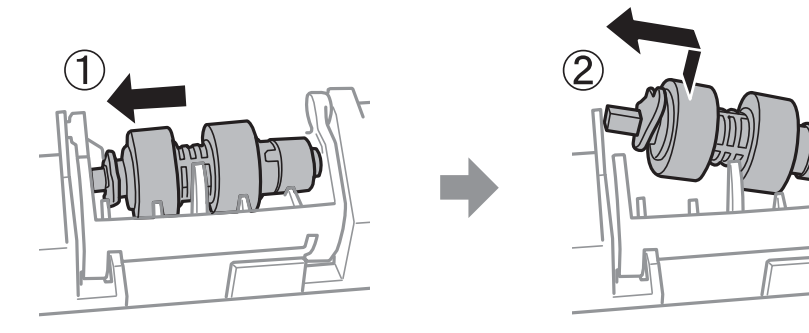

14. Жаңа дукторлық роликтың тұтқасын ұстағыштағы саңылауға салып, тұтқаны алдыңғы жақтағы тегіс бетке қаратып, ұяшықтағы тұтқаға қарай сырғытыңыз.

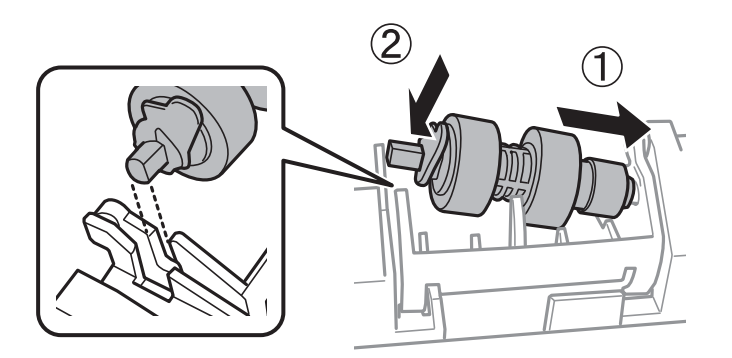

15. Тұтқаны құлыптаңыз.

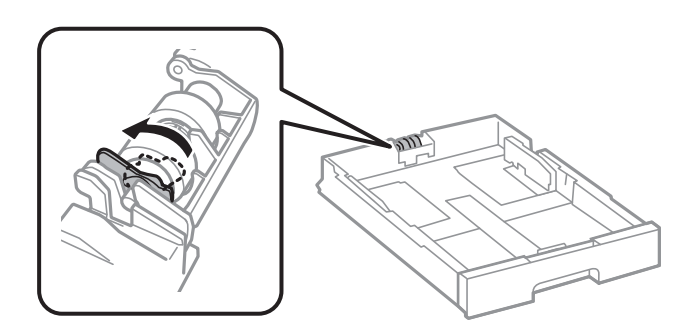

- 16. Қағаз кассетасын салыңыз.
- 17. Принтерді қосыңыз, **Параметрлер** > **Қызмет көрсету** > **Беру ролигі туралы ақпарат** > **Есептегішті қ. к.** таңдап, дукторлық роликтерді ауыстырған қағаз кассетаны таңдаңыз.

#### Қатысты ақпарат

• "Дукторлық роликтердің кодтары" бетте 227

## Қағаз кассетасы 2–4 құрылғысындағы дукторлық роликтерді ауыстыру

Дукторлық роликтерді ауыстыруға арналған екі орын бар: принтердің артқы жағында (екі ролик) және қағаз кассетасында (бір ролик).

1.  $\bigcirc$  түймесін басу арқылы принтерді өшіріңіз және қуат сымын ажыратыңыз.

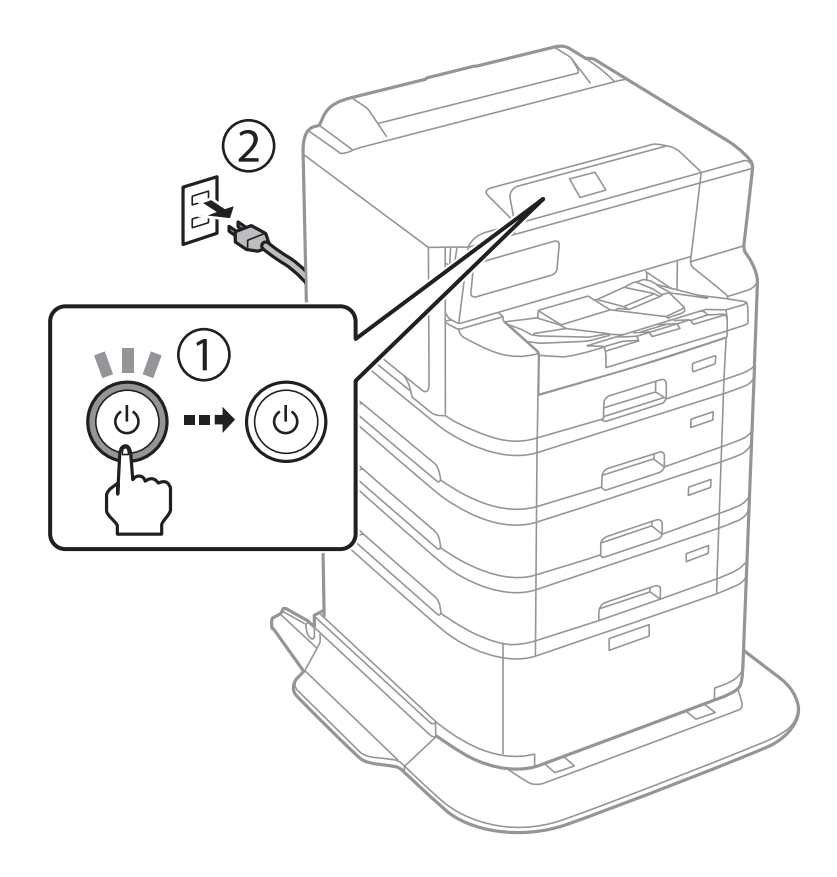

2. Жаңа дукторлық роликтерді орамынан алыңыз.

#### 🕥 Маңызды:

Қағаз кассетасы 1 және қағаз кассетасы 2–4 дукторлық роликтері әртүрлі. Дукторлық роликтерінің ортасындағы көрсеткі бағытын тексеріп, дукторлық роликтерінің 2–4 қағаз кассеталарына арналғанына көз жеткізіңіз. Егер басқа басып шығарғыштарды бекітіп қойсаңыз, принтер қағазды жүктемеуі мүмкін.

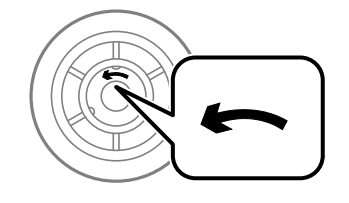

Дукторлық роликтер бетінің ластанбауына мұқият болыңыз. Егер дукторлық роликтердің бетіне шаң жиналса, жұмсақ және ылғалды шүберекпен роликтерді тазалаңыз. Құрғақ шүберекті пайдалансаңыз, роликтердің бетін зақымдауы мүмкін. 3. Роликтерді ауыстырғыңыз келетін қағаз кассетасын шығарыңыз.

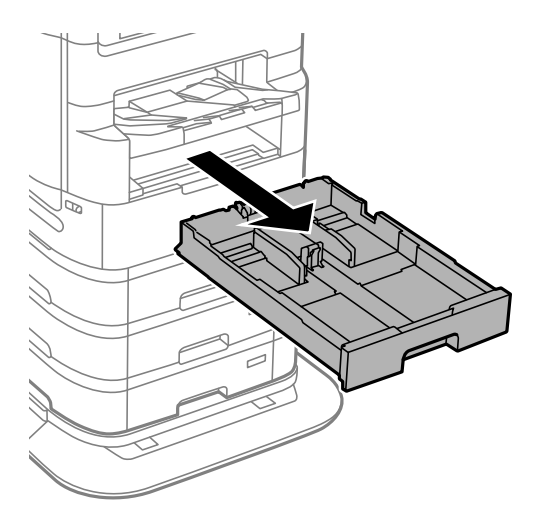

4. Принтерді айналдырыңыз, содан соң принтердің артқы қақпағын ашыңыз.

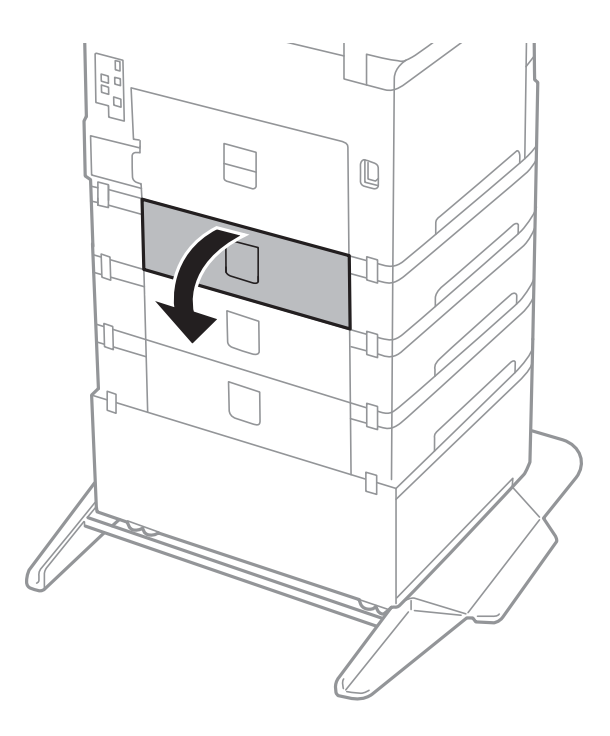

- 5. Болтты қысқышпен алып, принтердің ішкі бөлігінің артқы қақпағын жабыңыз.

6. Екі пайдаланылған дукторлық роликтерді жылжытып, олардың екеуін де алып тастаңыз.

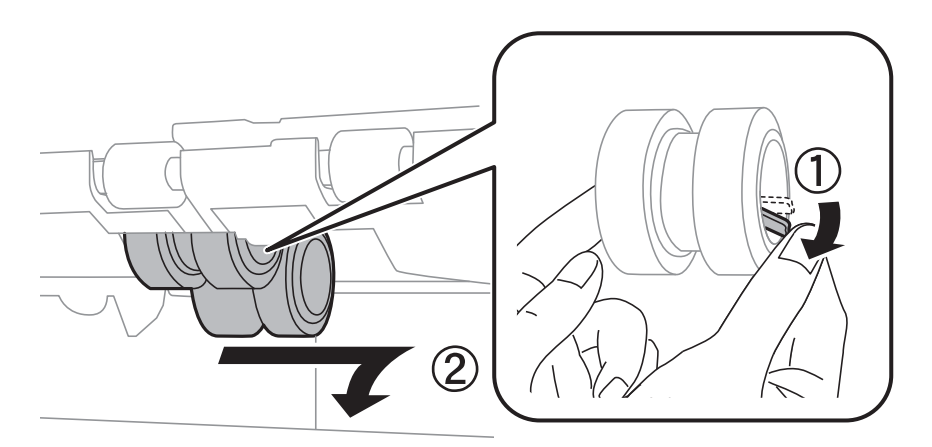

7. Екі жаңа дукторлық роликтерді орнына сырт етіп түскенше енгізіңіз.

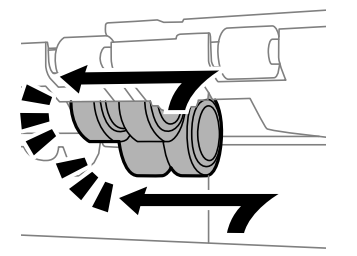

Ескертпе: Дукторлық роликтерді оңай енгізуге болатындай етіп ысыру арқылы енгізіңіз.

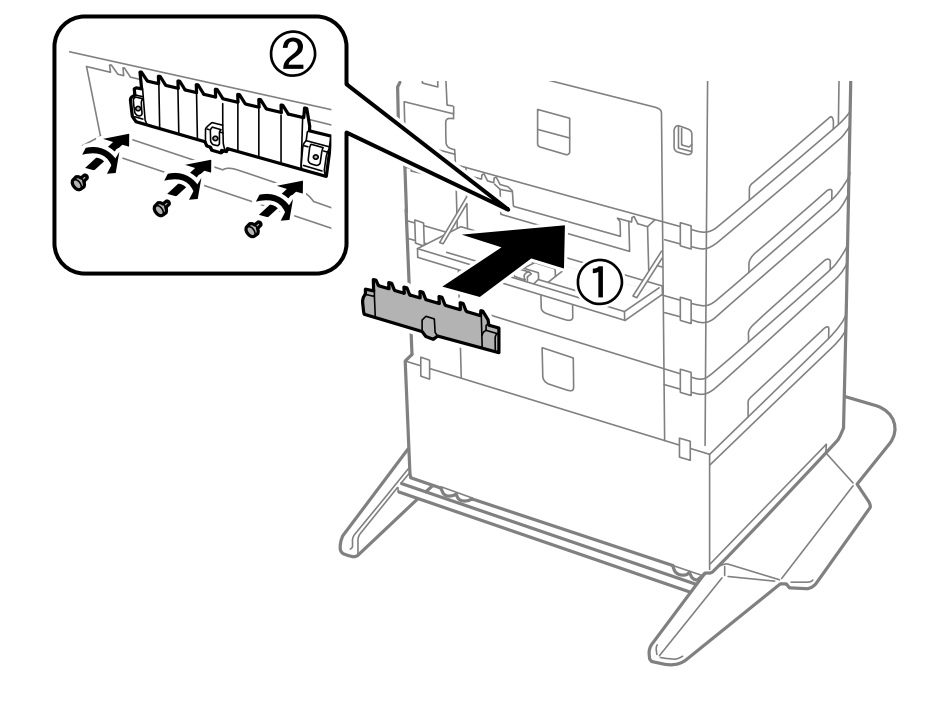

8. Қақпақты қайта орнату үшін бұрандаларды бекітіңіз.

9. Артқы қақпақты жабыңыз.

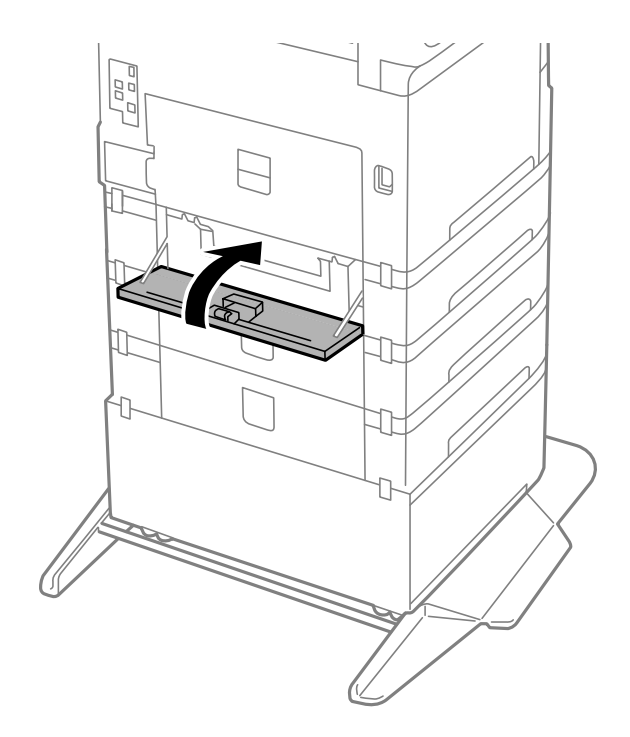

10. Тұтқаны жіберіңіз.

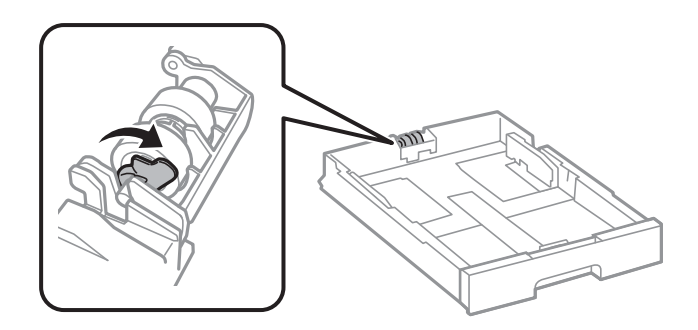

11. Дукторлық роликті тұтқаға сырғытып, оларды ұстағыштың тұтқасынан ұстап алып тастаңыз.

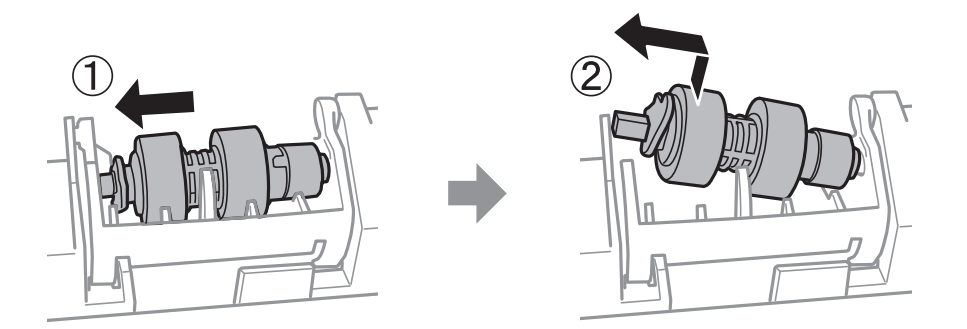

12. Жаңа дукторлық роликтың тұтқасын ұстағыштағы саңылауға салып, тұтқаны алдыңғы жақтағы тегіс бетке қаратып, ұяшықтағы тұтқаға қарай сырғытыңыз.

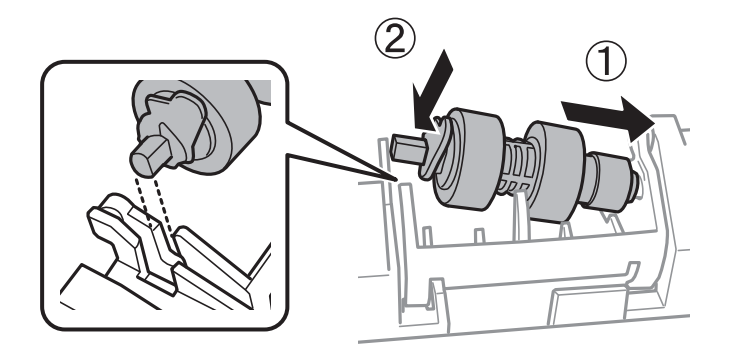

13. Тұтқаны құлыптаңыз.

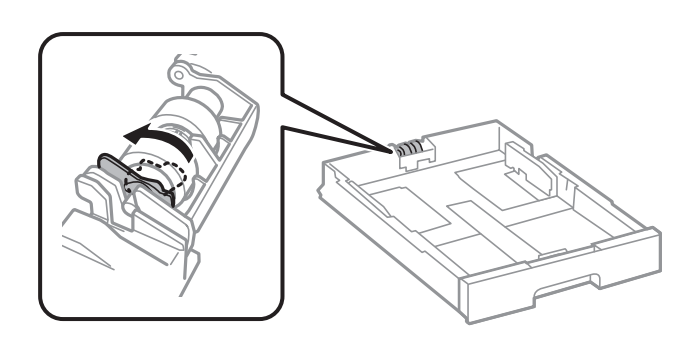

14. Қағаз кассетасын салыңыз.

15. Принтерді қосыңыз, **Параметрлер** > **Қызмет көрсету** > **Беру ролигі туралы ақпарат** > **Есептегішті қ. к.** таңдап, дукторлық роликтерді ауыстырған қағаз кассетаны таңдаңыз.

#### Қатысты ақпарат

• "Дукторлық роликтердің кодтары" бетте 227

## Принтерді күтілгендей пайдалану мүмкін емес

## Принтер қосылмайды немесе өшпейді

#### Қуат қосылмайды

Келесі себептерді қарастыру қажет.

## Қуат сымы электр розеткасына дұрыс салынбаған.

#### Шешімдер

Қуат сымы мықтап тағылғанына көз жеткізіңіз.

## 🛛 🕛 түймесі жеткілікті ұзақ басылмады.

#### Шешімдер

🕛 түймесін сәл ұзағырақ ұстап тұрыңыз.

## Қуат өшірілмейді

## 🖞 🖞 түймесі жеткілікті ұзақ басылмады.

#### Шешімдер

<sup>(1)</sup> түймесін сәл ұзағырақ ұстап тұрыңыз. Егер принтерді әлі де өшіре алмасаңыз, қуат сымын розеткадан ажыратыңыз. Басып шығару басының кебуіне жол бермеу үшін принтерді <sup>(1)</sup> түймесін басу арқылы қайтадан қосыңыз және өшіріңіз.

### Қуат автоматты түрде өшеді

Куатты өш. парам. немесе Өшіру таймері мүмкіндігі қосылған.

#### Шешімдер

Параметрлер > Жалпы параметрлер > Нег.параметрлер > Қуатты өш. парам. тармағын таңдаңыз, содан кейін Белсенді болмағанда қуатты өшіру және Ажырағанда қуатты өшіру параметрлерін өшіріңіз. Параметрлер > Жалпы параметрлер > Нег.параметрлер тармағын таңдаңыз, содан кейін Өшіру таймері параметрін өшіріңіз.

#### Ескертпе:

Сатып алынған жерге байланысты сіздің өніміңізде **Қуатты өш. парам.** немесе **Өшіру** таймері мүмкіндігі болуы мүмкін.

#### Пайдалану кезінде принтер өшіп қалады

#### Шамадан тыс токтан қорғау функциясы іске қосылды.

#### Шешімдер

Қуат сымынан ажыратып-қосыңыз, сосын принтерді қайта қосыңыз. Проблема шешілмесе, Ерѕоп қолдау қызметіне хабарласыңыз.

## Жұмыстар баяу

#### Басып шығару тым баяу

Келесі себептерді қарастыру қажет.

#### Кажет емес қолданбалар іске қосылып тұр.

#### Шешімдер

Компьютердегі немесе мобильді құрылғылардағы қажет емес қолданбаларды жабыңыз.

#### Басып шығару сапасы жоғары деңгейге орнатылған.

#### Шешімдер

Сапа параметрін төмен мәнге қойыңыз.

#### Кос бағытты басып шығару ажыратылады.

#### Шешімдер

Екі бағытты (не жоғары жылдамдықты) параметрді іске қосыңыз. Параметр қосылғанда басып шығару механизмі екі бағытта жылжығанда да басып шығарады және басып шығару жылдамдығы артады.

Windows

Принтер драйверінің Екі бағытты басып шығару қойындысында Қосымша опциялар таңдаңыз.

Mac OS

Жүйе параметрлері тармағын Apple мәзірі > Принтерлер және сканерлер (немесе Басып шығару және сканерлеу, Басып шығару және факс) тармағынан таңдаңыз, содан соң принтерді таңдаңыз. Опциялар және керек-жарақтар > Опциялар (немесе Драйвер) түймесін басыңыз. Оп күйін Екі бағытты басып шығару параметрі ретінде таңдаңыз.

#### Дыбыссыз режим мүмкіндігі қосылған.

#### Шешімдер

**Дыбыссыз режим** өшіріңіз. Принтер **Дыбыссыз режим** режимінде іске қосылғанда басып шығару жылдамдығы баяулайды.

🗅 Басқару тақтасы

Негізгі экранда 述 тармағын таңдаңыз, содан кейін Өш. тармағын таңдаңыз.

#### Windows

**Өшіру** параметрін принтер драйверінің **Дыбыссыз режим** қойындысындағы **Қосымша опциялар** параметрі ретінде таңдаңыз.

#### Mac OS

Жүйе параметрлері тармағын «Apple» мәзірі > Принтерлер және сканерлер (немесе Басып шығару және сканерлеу, Басып шығару және факс) тармағынан таңдаңыз, содан соң принтерді таңдаңыз. Опциялар және керек-жарақтар > Опциялар (немесе Драйвер) түймесін басыңыз. Оff күйін Дыбыссыз режим параметрі ретінде таңдаңыз.

#### 2 жақты басып шығару кезінде кептіру ұзаққа созылады.

#### Шешімдер

2 жақты басып шығару үшін қағазды бір жағы басып шығарылып, кептіріледі, содан соң екінші жағы басып шығарылады. Ортаға (мысалы, температура немесе ылғалдылық немесе басып шығару деректері) байланысты кебу уақыты әртүрлі болатындықтан, басып шығару жылдамдығы төмендеуі мүмкін.

## Үздіксіз басып шығару кезінде басып шығару кенеттен баяулайды

# Принтер механизмінің қызып кетуін және зақымдалуын болдырмайтын функция істеп тұр.

#### Шешімдер

Басып шығаруды жалғастыруға болады. Қалыпты басып шығару жылдамдығына оралу үшін принтерді жұмыссыз 30 минутқа қалдырыңыз. Қуат өшірулі болса, басып шығару жылдамдығы қалыпты мәніне оралмайды.

# PostScript принтер драйверін пайдалану кезінде басып шығару тым баяу

#### Басып шығару сапасы жоғары деңгейге орнатылған.

#### Шешімдер

Print Quality параметрін принтер драйверінде Fast етіп орнатыңыз.

## СКД экраны күңгірттенеді

#### Принтер ұйқы режимінде.

#### Шешімдер

СКД экранын қалыпты күйіне қайтару үшін басқару тақтасындағы кез келген түймені басыңыз.

#### Басып шығару уақытша тоқтатылды

#### Принтер қақпақтары ашық.

#### Шешімдер

Егер басып шығару барысында қақпақтарды ашсаңыз, оларды жабыңыз.

#### Жұмыс дыбыстары қатты

#### Дыбыссыз режим мүмкіндігі принтерде ажыратылған.

#### Шешімдер

Егер қатты дыбыспен жұмыс істесе, **Дыбыссыз режим** қосыңыз. Бұл мүмкіндікті қосу басып шығару жылдамдығын азайтуы мүмкін.

🗅 Басқару тақтасы

Негізгі экранда 👫 тармағын таңдаңыз, содан кейін Қосу тармағын таңдаңыз.

Windows

**Қосу** параметрін принтер драйверінің **Дыбыссыз режим** қойындысындағы **Қосымша опциялар** параметрі ретінде таңдаңыз.

Mac OS

Жүйе параметрлері тармағын «Apple» мәзірі > Принтерлер және сканерлер (немесе Басып шығару және сканерлеу, Басып шығару және факс) тармағынан таңдаңыз, содан соң принтерді таңдаңыз. Опциялар және керек-жарақтар > Опциялар (немесе Драйвер) түймесін басыңыз. Оп күйін Дыбыссыз режим параметрі ретінде таңдаңыз.

#### Күн және уақыт қате

#### Қуат көзінде қате пайда болады.

#### Шешімдер

Найзағай түсуге байланысты қуат көзінің жоғалуы немесе қуат көзі ұзақ уақыт бойы өшірулі қалса, сағат уақытты қате көрсетуі мүмкін. Басқару тақтасындағы Параметрлер > Жалпы параметрлер > Нег.параметрлер > Күн/Уақыт параметрлері бөлімінде күн мен уақытты дұрыс орнатыңыз.

### Түбірлік сертификатты жаңарту қажет

#### Түбірлік сертификаттың жарамдылық мерзімі бітті.

#### Шешімдер

Web Config іске қосыңыз, **Network Security** > **Root Certificate Update** қойындысын таңдаңыз, содан кейін түбірлік сертификатты жаңартыңыз.

"Принтер жұмыстарын конфигурациялауға арналған қолданба (Web Config)" бетте 232

## Принтер параметрлері мәзірі көрсетілмейді (Mac OS)

#### Epson принтер драйвері дұрыс орнатылмады.

#### Шешімдер

Егер macOS Catalina (10.15) немесе кейінгі нұсқасында, macOS High Sierra (10.13), macOS Sierra (10.12), OS X El Capitan (10.11), OS X Yosemite (10.10), OS X Mavericks (10.9) жүйесінде **Принтер параметрлері** мәзірі көрсетілмесе, Epson принтерінің драйвері дұрыс орнатылмаған. Оны келесі мәзірден қосыңыз.

Жүйе параметрлері (немесе Жүйе баптаулары) тармағын Apple мәзірінен > Принтерлер және сканерлер (немесе Басып шығару және сканерлеу, Басып шығару және факс) таңдап, принтерді алып тастаңыз, содан кейін принтерді қайта қосыңыз.

macOS Mojave (10.14) қызметі Apple компаниясы жасаған TextEdit сияқты қолданбаларда **Принтер параметрлері** бөліміне кіре алмайды.

♥ "Түпнұсқалы Epson принтерін қосу (тек Mac OS үшін)" бетте 158

## Мәселені шешу мүмкін емес

Егер барлық шешімді пайдаланып көргеннен кейін проблема әлі де шешілмесе, Epson қолдау қызметіне хабарласыңыз.

Егер басып шығару проблемаларын шешу мүмкін болмаса, келесі қатысты ақпаратты қараңыз.

## Басып шығару мәселелерін шешу мүмкін емес

Келесі шешімдерді жоғарғы жағынан бастап, проблема шешілгенше пайдаланып көріңіз.

Принтерге салынған қағаз түрі мен принтерде орнатылған қағаз түрі принтер драйверіндегі қағаз түрінің параметрлеріне сәйкес келетінін тексеріңіз.

"Қағаз өлшемі және түрі параметрлері" бетте 92

🗅 Басқару тақтасында немесе принтер драйверінде жоғары сапа параметрін пайдаланыңыз.
#### 🗅 Принтерге орнатылып қойылған сия картриджін қайта орнатыңыз.

Сия картриджін қайта орнату басып шығару механизмі саңылауларының бітелуін кетіріп, сияның бірқалыпты ағуына мүмкіндік береді.

Дегенмен, сия картриджі қайта орналғанда сия жұмсалатындықтан, қалған сияның мөлшеріне байланысты сия картриджін ауыстыруды сұрайтын хабар көрсетілуі мүмкін.

"Сия картриджін ауыстыру" бетте 196

🗅 Басып шығару механизмін туралаңыз.

"Ойылған сызықтарды туралау" бетте 151

Басып шығару механизмінің саңылаулары бітелгенін көру үшін саңылауды тексеру әрекетін іске қосыңыз.

Егер саңылау тексеру үлгісінде сегменттер болмаса, саңылаулар бітеліп қалуы мүмкін. Механизмді тазалау және саңылау тексеруді кезекпен 4 рет қайталап, бітелу кеткенін тексеріңіз.

Басып шығару механизмін тазалауға сия пайдаланылатынын ескеріңіз.

"Басып шығару механизмін тексеру және тазалау" бетте 149

🗅 Принтерді өшіріп, кемінде 6 сағат күтіңіз, содан соң бітелу кеткенін тексеріңіз.

Егер проблема бітелуде болса, принтерді біраз уақыт басып шығарусыз қалдыру проблеманы шешуі мүмкін.

Принтер өшіріліп тұрғанда келесі элементтерді тексеруге болады.

Міндетті түрде шынайы Ерѕоп сия картридждерін пайдаланыңыз.

Түпнұсқа Epson сия картридждерін қолдануға тырысыңыз. Бұл құрылғы түпнұсқа Epson сия картридждерін қолдануға негізделген түстерді реттеуге жасалған. Түпнұсқа емес сия картридждерін қолдану басып шығару сапасының төмендеуіне себеп болуы мүмкін.

"Сия картриджінің кодтары" бетте 226

🗅 Принтердің ішінде қағаз бөліктері қалып кетпегенін тексеріңіз.

Қағазды алғанда, мөлдір таспаны қолмен немесе қағазбен ұстамаңыз.

🗅 Қағазды тексеріңіз.

Қағаз бұралмағанын немесе басып шығарылатын беті дұрыс емес бағытқа қаратылып салынбағанын тексеріңіз.

"Қағазды ұстау туралы сақтандырулар" бетте 91

"Қолжетімді қағаз және сыйымдылықтар" бетте 219

"Жарамсыз қағаз түрлері" бетте 225

🗅 Ескі сия картриджін пайдаланылмайтынын тексеріңіз.

Үздік нәтижелер үшін, Epson компаниясы сия картридждерін қаптамада көрсетілген жарамдылық мерзіміне дейін немесе қаптаманы ашқаннан кейін алты ай ішінде, қайсысы бірінше келетініне байланысты пайдалануды ұсынады.

Егер жоғарыдағы шешімдерді тексеру арқылы проблеманы шешу мүмкін болмаса, жөндеу жұмыстарын сұрату қажет болуы мүмкін. Ерѕоп қолдау көрсету орталығына хабарласыңыз.

#### Қатысты ақпарат

- "Epson компаниясына хабарласу алдында" бетте 334
- "Epson қолдау көрсету орталығына хабарласу" бетте 334

# Құжат туралы ақпарат

| Қағаз ақпараты 219                      |
|-----------------------------------------|
| Шығын материалдары өнімдерінің ақпараты |
| Қосымша элементтер туралы ақпарат       |
| Бағдарламалық құрал туралы ақпарат 227  |
| Параметрлер мәзірі тізімі 237           |
| Өнімнің техникалық сипаттамалары        |
| Опциялардың сипаттамалары               |
| Заңға қатысты ақпарат 267               |

## Қағаз ақпараты

## Қолжетімді қағаз және сыйымдылықтар

## Түпнұсқалы Epson қағазы

Epson компаниясы жоғары сапалы баспаға қол жеткізу үшін түпнұсқалы Epson қағазын пайдалануды ұсынады.

#### Ескертпе:

- Шынайы Epson қағазы Epson әмбебап принтер драйверімен басып шығарған кезде қолжетімді емес болады.
- Қағаздың қолжетімді болуы орналасқан жеріне байланысты. Сіздің аймағыңызда қолжетімді қағаз туралы соңғы ақпаратты алу үшін Ерѕоп қолдау қызметіне хабарласыңыз.
- 2 жақты басып шығаруға арналған қолжетімді қағаз түрлері туралы ақпаратты келесі бөлімнен қараңыз.

"2 жақты басып шығаруға арналған қағаз" бетте 225

Шынайы Epson қағазында пайдаланушы көрсеткен өлшемде басып шығарған кезде тек Стандартты немесе Normal басып шығару сапасының параметрлері қолжетімді. Дегенмен, кейбір принтер драйверлері жақсырақ басып шығару сапасын таңдауға мүмкіндік береді, баспалар Стандартты немесе Normal көмегімен басып шығарылады.

#### Құжаттарды басып шығаруға үйлесімді қағаз 🗏

| Баспа материалының                  | Өлшемі | Жүктеу сыйымдылығы (парақтар) |                             |                 |
|-------------------------------------|--------|-------------------------------|-----------------------------|-----------------|
| атауы                               |        | Қағаз<br>кассетасы<br>1       | Қағаз<br>кассетасы<br>2 - 4 | Қағаз<br>науасы |
| Epson Business Paper                | A4     | 250                           | 500                         | 85              |
| Epson Bright White Paper            | A3     | 200                           | 400                         | 40              |
| Epson Bright White Ink Jet<br>Paper | A4     | 200                           | 400                         | 40              |

#### Құжаттарды және фотосуреттерді басып шығаруға үйлесімді қағаз 🗏 🗳

| Баспа материалының                   | Өлшемі  | Жүктеу сыйымдылығы (парақтар) |                             |                 |
|--------------------------------------|---------|-------------------------------|-----------------------------|-----------------|
| атауы                                |         | Қағаз<br>кассетасы<br>1       | Қағаз<br>кассетасы<br>2 - 4 | Қағаз<br>науасы |
| Epson Photo Quality Ink Jet<br>Paper | A3+, A3 | -                             | -                           | 50              |
|                                      | A4      | -                             | -                           | 70              |
| Epson Matte Paper-<br>Heavyweight    | A3+, A3 | -                             | -                           | 10              |
|                                      | A4      | -                             | -                           | 20              |

| Баспа материалының Өлшемі<br>атауы |                                                    | Жүктеу сыйымдылығы (парақтар) |                             |                 |
|------------------------------------|----------------------------------------------------|-------------------------------|-----------------------------|-----------------|
|                                    |                                                    | Қағаз<br>кассетасы<br>1       | Қағаз<br>кассетасы<br>2 - 4 | Қағаз<br>науасы |
| Epson Ultra Glossy Photo Paper     | А4, 13×18 см (5×7<br>дюйм), 10×15 см (4×6<br>дюйм) | -                             | -                           | 20              |
| Epson Premium Glossy Photo         | A3+, A3                                            | -                             | -                           | 10              |
| Paper                              | А4, 13×18 см (5×7<br>дюйм), 10×15 см (4×6<br>дюйм) | -                             | -                           | 20              |
| Epson Premium Semigloss            | A3+, A3                                            | -                             | -                           | 10              |
| Photo Paper                        | А4, 10×15 см (4×6 дюйм)                            | -                             | -                           | 20              |
| Epson Photo Paper Glossy           | A3+, A3                                            | -                             | -                           | 10              |
|                                    | А4, 13×18 см (5×7<br>дюйм), 10×15 см (4×6<br>дюйм) | -                             | -                           | 20              |

### Фотосуреттерді басып шығаруға үйлесімді қағаз 🗳

### Әртүрлі басқа қағаз түрлері 🚞

| Баспа                                       | Өлшемі | Жүктеу сыйымдылығы (парақтар) |                          |                 |  |
|---------------------------------------------|--------|-------------------------------|--------------------------|-----------------|--|
| материалының<br>атауы                       |        | Қағаз кассетасы 1             | Қағаз кассетасы 2<br>- 4 | Қағаз<br>науасы |  |
| Epson Photo Quality Self<br>Adhesive Sheets | A4     | -                             | -                        | 1               |  |

### Сатып алуға болатын қағаз

#### Ескертпе:

- □ PostScript принтер драйверімен басып шығарғанда 8,5×13 дюйм, Indian-Legal және half letter өлшемдері қолжетімді емес.
- 2 жақты басып шығаруға арналған қолжетімді қағаз түрлері туралы ақпаратты келесі бөлімнен қараңыз.

"2 жақты басып шығаруға арналған қағаз" бетте 225

#### Қарапайым қағаздар

| Баспа материалының             | Өлшемі                                             | Жүктеу сыйым         | дылығы (парақт              | ы (парақтар)         |  |
|--------------------------------|----------------------------------------------------|----------------------|-----------------------------|----------------------|--|
| атауы                          |                                                    | Қағаз<br>кассетасы 1 | Қағаз<br>кассетасы 2<br>- 4 | Қағаз науасы         |  |
| Қарапайым қағаз, көшірме       | A3+                                                | _                    | -                           | 50                   |  |
| қағазы<br>Аллын ала басып      | A3, B4                                             | 250 <sup>*2</sup>    | 500 <sup>*2</sup>           | 50                   |  |
| шығарылған қағаз <sup>*1</sup> | A4                                                 | 250 <sup>*2</sup>    | 500 <sup>*2</sup>           | 85                   |  |
| Ұйым мөртабаны                 | A5                                                 |                      |                             |                      |  |
| Түсті қағаз                    | B5                                                 |                      |                             |                      |  |
| Қайта өңделген қағаз           | Executive                                          |                      |                             |                      |  |
| Жоғары сапалы қарапайым        | Legal                                              |                      |                             |                      |  |
| ζατασ                          | Letter                                             |                      |                             |                      |  |
|                                | US B (11×17 дюйм) <sup>*3</sup>                    |                      |                             |                      |  |
|                                | Indian-Legal <sup>*4</sup>                         |                      |                             |                      |  |
|                                | 8,5×13 дюйм <sup>*4</sup>                          |                      |                             |                      |  |
|                                | A6                                                 | 250 <sup>*2</sup>    | _                           | 85                   |  |
|                                | B6                                                 |                      |                             |                      |  |
|                                | Half Letter <sup>*3*4</sup>                        |                      |                             |                      |  |
|                                | Пайдаланушы<br>анықтаған (мм)<br>100–297×148–431,8 | 250 <sup>*2</sup>    | _                           | 50                   |  |
|                                | Пайдаланушы<br>анықтаған (мм)<br>148–297×210–431,8 | 250 *2               | 500 <sup>*2</sup>           | 50                   |  |
|                                | Пайдаланушы<br>анықтаған (мм)<br>55–329×127–1200   | _                    | _                           | 50 (1) <sup>*5</sup> |  |

\*1 Слиптер немесе бағалы қағаздар сияқты алдын ала басып шығарылған қағаз.

\*2 Қағазды жиек бағыттағышындағы үшбұрыш таңбасы көрсеткен сызыққа дейін жүктей аласыз.

- \*3 Принтер драйверінен басып шығара алмайсыз.
- \*4 PostScript принтер драйверінен басып шығара алмайсыз.
- \*5 Жақшадағы сандар () 431,9 мм не одан да көп жүктеме сыйымдылығын көрсетеді.

#### Қалың қағаздар

| Баспа                 | Өлшемі                                                           | Жүктеу сыйымдылығы (парақтар) |                          |                      |  |
|-----------------------|------------------------------------------------------------------|-------------------------------|--------------------------|----------------------|--|
| материалының<br>атауы |                                                                  | Қағаз кассетасы<br>1          | Қағаз кассетасы<br>2 - 4 | Қағаз науасы         |  |
| Қалың қағаз           | A3+                                                              | -                             | -                        | 20                   |  |
| (91 — 150 г/м²)       | А3<br>В4<br>US B (11×17<br>дюйм) <sup>*1</sup>                   | 150                           | 250                      | 20                   |  |
|                       | Legal<br>Indian-Legal <sup>*2</sup><br>8,5×13 дюйм <sup>*2</sup> | 150                           | 250                      | 40                   |  |
|                       | Letter<br>A4<br>Executive<br>B5<br>A5                            |                               | 300                      | 40                   |  |
|                       | B6<br>A6<br>Half Letter <sup>*1*2</sup>                          | 150                           | -                        | 40                   |  |
|                       | Пайдаланушы<br>анықтаған (мм)<br>100–297×148–<br>431,8           | 150                           | _                        | 20                   |  |
|                       | Пайдаланушы<br>анықтаған (мм)<br>148–297×210–<br>431,8           | 150                           | 250                      | 20                   |  |
|                       | Пайдаланушы<br>анықтаған (мм)<br>55–329×127–1200                 | _                             | _                        | 20 (1) <sup>*3</sup> |  |

| Баспа                 | Өлшемі                                                                 | Жүктеу сыйымдылығы (парақтар) |                          |                      |  | Жүктеу сыйымдылығы (парақтар) |  |  |
|-----------------------|------------------------------------------------------------------------|-------------------------------|--------------------------|----------------------|--|-------------------------------|--|--|
| материалының<br>атауы |                                                                        | Қағаз кассетасы<br>1          | Қағаз кассетасы<br>2 - 4 | Қағаз науасы         |  |                               |  |  |
| Қалың қағаз           | A3+                                                                    | -                             | -                        | 15                   |  |                               |  |  |
| (151 — 200 г/м²)      | А3<br>US B (11×17<br>дюйм) <sup>*1</sup>                               | 120                           | 200                      | 15                   |  |                               |  |  |
|                       | B4<br>Legal<br>Indian-Legal <sup>*2</sup><br>8,5×13 дюйм <sup>*2</sup> | 120                           | 200                      | 30                   |  |                               |  |  |
|                       | Letter<br>A4<br>Executive<br>B5<br>A5                                  |                               | 250                      | 30                   |  |                               |  |  |
|                       | B6<br>A6<br>Half Letter <sup>*1*2</sup>                                | 120                           | -                        | 30                   |  |                               |  |  |
|                       | Пайдаланушы<br>анықтаған (мм)<br>100–297×148–<br>431,8                 | 120                           | _                        | 15                   |  |                               |  |  |
|                       | Пайдаланушы<br>анықтаған (мм)<br>148–297×210–<br>431,8                 | 120                           | 200                      | 15                   |  |                               |  |  |
|                       | Пайдаланушы<br>анықтаған (мм)<br>55–329×127–1200                       | _                             | _                        | 15 (1) <sup>*3</sup> |  |                               |  |  |

| Өлшемі                                           | Жүктеу сыйымдылығы (парақтар)                                                                                                    |                                                                                                    |                                                                                                    |  |
|--------------------------------------------------|----------------------------------------------------------------------------------------------------|----------------------------------------------------------------------------------------------------|----------------------------------------------------------------------------------------------------|--|
|                                                  | Қағаз кассетасы<br>1                                                                                                    | Қағаз кассетасы<br>2 - 4                                                                                                    | Қағаз науасы                                                                                                    |  |
| A3+                                              | -                                                                                                    | -                                                                                                    | 10                                                                                                    |  |
| A3                                               |                                                                                                    |                                                                                                    |                                                                                                    |  |
| B4                                               |                                                                                                    |                                                                                                    |                                                                                                    |  |
| US B (11×17<br>дюйм) <sup>*1</sup>               |                                                                                                    |                                                                                                    |                                                                                                    |  |
| Legal                                            | _                                                                                                    | _                                                                                                    | 20                                                                                                    |  |
| Letter                                           |                                                                                                    |                                                                                                    |                                                                                                    |  |
| 8,5×13 дюйм <sup>*2</sup>                        |                                                                                                    |                                                                                                    |                                                                                                    |  |
| A4                                               |                                                                                                    |                                                                                                    |                                                                                                    |  |
| Executive                                        |                                                                                                    |                                                                                                    |                                                                                                    |  |
| B5                                               |                                                                                                    |                                                                                                    |                                                                                                    |  |
| A5                                               |                                                                                                    |                                                                                                    |                                                                                                    |  |
| Half Letter <sup>*1*2</sup>                      |                                                                                                    |                                                                                                    |                                                                                                    |  |
| B6                                               |                                                                                                    |                                                                                                    |                                                                                                    |  |
| A6                                               |                                                                                                    |                                                                                                    |                                                                                                    |  |
| Indian-Legal <sup>*2</sup>                       |                                                                                                    |                                                                                                    |                                                                                                    |  |
| Пайдаланушы<br>анықтаған (мм)<br>55–329×127–1200 | _                                                                                                    | _                                                                                                    | 15 (1) <sup>*3</sup>                                                                                                    |  |
|                                                  | <b>9лшемі</b><br>А3+<br>А3<br>В4<br>US B (11×17<br>дюйм) <sup>*1</sup><br>Legal<br>Letter<br>8,5×13 дюйм <sup>*2</sup><br>А4<br>Executive<br>B5<br>A5<br>Half Letter <sup>*1*2</sup><br>B6<br>А6<br>Indian-Legal <sup>*2</sup><br>Пайдаланушы<br>анықтаған (мм)<br>55–329×127–1200 | Элшемі Жүктеу сыйымдыл   Қағаз кассетасы Қағаз кассетасы   А3+ -   А3 -   В4 -   US B (11×17<br>дюйм)*1 -   Legal -   Letter -   8,5×13 дюйм*2 -   A4 -   Executive -   B5 -   A5 -   Half Letter*1*2 -   B6 -   A6 -   Пайдаланушы<br>анықтаған (мм) -   55-329×127-1200 - | Элшемі Жүктеу сыйымды-ты (парақтар)   Қағаз кассетасы<br>1 Қағаз кассетасы<br>2 - 4   А3+ – –   А3 – –   А3 – –   В4 – –   US B (11×17<br>дюйм)*1 – –   Legal – –   k5×13 дюйм*2 – –   85 – –   A4 – –   B5 – –   A5 – –   Half Letter*1*2 – –   B6 – –   A6 – –   Пайдаланушы – –   55–329×127–1200 – – |  |

- \*1 Принтер драйверінен басып шығара алмайсыз.
- \*2 PostScript принтер драйверінен басып шығара алмайсыз.
- \*3 Жақшадағы сандар () 431,9 мм не одан да көп жүктеме сыйымдылығын көрсетеді.

#### Хатқалта

| Баспа материалының | Өлшемі                                       | Жүктеу сыйымдылығы (хатқалталар) |                             |              |
|--------------------|----------------------------------------------|----------------------------------|-----------------------------|--------------|
| атауы              |                                              | Қағаз<br>кассетасы 1             | Қағаз<br>кассетасы 2<br>- 4 | Қағаз науасы |
| Хатқалта           | Хатқалта #10,<br>Хатқалта DL, Хатқалта<br>Сб | _                                | _                           | 10           |
|                    | Хатқалта С4                                  | _                                | -                           | 1            |

### 2 жақты басып шығаруға арналған қағаз

#### Түпнұсқалы Ерѕоп қағазы

- Epson Business Paper
- □ Epson Bright White Paper
- Epson Bright White Ink Jet Paper

#### Қатысты ақпарат

"Қолжетімді қағаз және сыйымдылықтар" бетте 219

#### Сатып алуға болатын қағаз

- Қарапайым қағаз, Көшіру қағазы, ұйым мөртабаны, түрлі түсті қағаз, қайта өңделген қағаз, жоғары сапалы қарапайым қағаз<sup>\*1</sup>
- Ц Қалың қағаз (91 150 г/м<sup>2</sup>)<sup>\*1</sup>
- □ Қалың қағаз (151 200 г/м²)<sup>\*2</sup>
- Цалың қағаз (201 256 г/м<sup>2</sup>)<sup>\*2</sup>
- \*1 A3+, half letter, A6, B6 өлшемді қағаз автоматты екі жақты басып шығару үшін қолданылмайды.

Пайдаланушы анықтаған қағаз өлшемдерімен автоматты екі жақты басып шығару үшін 148 – 297×210 – 431,8 мм қағаз өлшемдерін пайдалана аласыз.

\*2 Тек қолмен орындалатын 2 жақты басып шығару.

#### Қатысты ақпарат

"Қолжетімді қағаз және сыйымдылықтар" бетте 219

## Жарамсыз қағаз түрлері

Келесі қағаздарды пайдаланбаңыз. Бұл қағаз түрлерін пайдалану қағаз кептелістерін және басып шығарылған материалда жағылуды тудыруы мүмкін.

- 🗅 Толқынды қағаздар
- 🗅 Жыртылған немесе кесілген қағаздар
- 🗅 Бүктелген қағаздар
- 🗅 Дымқыл қағаздар
- 🗅 Тым қалың немесе тым жұқа қағаздар
- 🗅 Жапсырмалары бар қағаздар

Келесі хатқалталарды пайдаланбаңыз. Бұл хатқалта түрлерін пайдалану қағаз кептелістерін және басып шығарылған материалда жағылуды тудыруы мүмкін.

- 🗅 Оралған немесе бүгілген хатқалталар
- 🗅 Қанаттарында желімі бар хатқалталар немесе терезесі бар хатқалталар

🗅 Тым жіңішке хатқалталар

Олар басып шығару барысында бұралуы мүмкін.

# Шығын материалдары өнімдерінің ақпараты

## Сия картриджінің кодтары

Келесілер шынайы Epson сия картридждеріне арналған кодтар болып табылады.

#### Ескертпе:

- Сия картриджінің кодтары орынға қарай әртүрлі болуы мүмкін. Аймағыңыздағы дұрыс кодтар туралы ақпарат алу үшін Ерѕоп қолдау қызметіне хабарласыңыз.
- 🗅 Барлық аймақтарда картридждердің барлығы болмауы мүмкін.
- Дегенмен, сия картридждерінде қайта өңделген материалдар бар, бұл принтердің жұмысына немесе өнімділігіне әсер етпейді.
- Сия картриджінің техникалық сипаттамалары және сыртқы түрі жақсарту үшін алдын ала ескертүсіз өзгертілуі мүмкін.

#### Еуропа үшін

| Өлшемі | BK: Black<br>(Қара) | C: Cyan<br>(Көкшіл) | M: Magenta<br>(Алқызыл) | Y: Yellow<br>(Сары) |
|--------|---------------------|---------------------|-------------------------|---------------------|
| XXL*   | T14B1               | T14B2               | T14B3                   | T14B4               |
| XL*    | T13X1               | T13X2               | T13X3                   | T13X4               |
| L*     | T13W1               | T13W2               | T13W3                   | T13W4               |

\* Әртүрлі өлшемдегі қоспаларды пайдалануға болады.

Еуропалық пайдаланушыларға арналған Epson компаниясының сия картриджінің өнімділігі туралы ақпарат алу үшін келесі веб-сайтты қараңыз.

#### http://www.epson.eu/pageyield

Ерѕоп компаниясы түпнұсқалық Ерѕоп сия картридждерін пайдалануды ұсынады. Ерѕоп компаниясы түпнұсқалық емес сияның сапасына және сенімділігіне кепілдік бере алмайды. Түпнұсқалық емес сияны пайдалану Ерѕоп кепілдіктері қамтымайтын зиян тигізуі және белгілі бір жағдайларда принтердің қате әрекетін тудыруы мүмкін. Түпнұсқалық емес сия деңгейлері туралы ақпарат көрсетілмеуі мүмкін.

## Қызмет көрсету жәшігі коды

Пайдаланушы қызмет көрсету жәшігін сатып алса және ауыстырса болады.

Epson түпнұсқа Epson қолданылған сия қораптарын қолдануды ұсынады.

Төменде шынайы Ерѕоп қызмет көрсету жәшігінің коды беріледі.

T6714

## Дукторлық роликтердің кодтары

Epson компаниясы түпнұсқа Epson дукторлық роликтерін пайдалануды ұсынады.

Төменде кодтар беріледі.

қағаз кассетасы 1: S210048 дукторлық роликтері

қағаз кассетасы 2 - 4: S210049 дукторлық роликтері

## Қосымша элементтер туралы ақпарат

## Қосымша элементтерге арналған кодтар

| Қосымша элемент                    | Код        |
|------------------------------------|------------|
| Authentication Device Table-<br>P2 | C12C939531 |
| Optional Cassette Unit             | C12C932611 |
| Optional Cabinet                   | C12C932891 |

## Бағдарламалық құрал туралы ақпарат

Бұл бөлімде принтер үшін қолжетімді кейбір қолданбалар көрсетілген. Қолдау көрсетілген бағдарламалық жасақтамалар тізімін келесі Ерson веб-сайтынан қараңыз немесе растау үшіні Epson Software Updater іске қосыңыз. Ең соңғы қолданбаларды жүктеп алуыңызға болады.

http://www.epson.com

#### Қатысты ақпарат

 "Бағдарламалық құрал мен микробағдарламаға арналған қолданба (Epson Software Updater)" бетте 235

## Компьютерден басып шығаруға арналған қолданба (Windows принтер драйвері)

Принтер драйвері принтерді басқа қолданбалардан алынған пәрмендерге сәйкес басқарады. Принтер драйверінде параметрлерді орнату ең жақсы басып шығару нәтижелерін береді. Оған қоса, принтер драйвері бағдарламасының көмегімен принтердің күйін тексеруге немесе оны жақсы жұмыс істеуін сақтауға болады.

#### Ескертпе:

Принтер драйверінің тілін өзгерте аласыз. **Тіл** қойындысындағы **Қызмет көрсету** параметрінен пайдаланғыңыз келетін тілді таңдаңыз.

#### Қолданбалардан принтер драйверіне қатынасу

Тек пайдаланып жатқан қолданбаларға қолданылатын параметрлерді орнату үшін сол қолданбадан қатынасыңыз.

Файл мәзірінен Басып шығару немесе Басып шығаруды реттеу пәрменін таңдаңыз. Принтерді таңдап Параметрлер немесе Сипаттар түймесін басыңыз.

#### Ескертпе:

Әрекеттер қолданбаға байланысты өзгеріп отырады. Мәліметтер алу үшін қолданбаның анықтамасын қараңыз.

#### Басқару тақтасынан принтер драйверіне кіру және т.б.

Барлық бағдарламаларға қолданылатын параметрлерді орнату үшін төмендегі қадамдарды орындаңыз.

□ Windows 11

Бастау түймесін басып, **Параметрлер** > **Bluetooth және құрылғылар** > **Принтерлер және сканерлер** тармағын таңдаңыз. Принтерді басып, **Принтер параметрлері** тармағын таңдаңыз.

□ Windows 10/Windows Server 2022/Windows Server 2019/Windows Server 2016

Бастау түймесін басып, **Windows жүйесі** > **Басқару тақтасы** > **Құрылғылар мен принтерлерді көру** түймесін **Жабдық және дыбыс** тармағынан таңдаңыз. Принтеріңізді тінтуірдің оң жақ түймесімен басыңыз немесе басып тұрыңыз да, **Басып шығару параметрлері** бөлімін таңдаңыз.

□ Windows 8.1/Windows 8/Windows Server 2012 R2/Windows Server 2012

Жұмыс үстелі > Параметрлер > Басқару тақтасы > Құрылғылар мен принтерлерді көру түймесін Жабдық және дыбыс тармағын таңдаңыз. Принтеріңізді тінтуірдің оң жақ түймесімен басыңыз немесе басып тұрыңыз да, Басып шығару параметрлері бөлімін таңдаңыз.

□ Windows 7/Windows Server 2008 R2

Бастау түймесін басып, **Басқару тақтасы** > **Құрылғылар мен принтерлерді көру** түймесін **Жабдық және дыбыс** тармағынан таңдаңыз. Принтерді тінтуірдің оң жақ түймесімен басып, **Басып шығару параметрлері** бөлімін таңдаңыз.

□ Windows Server 2008

Бастау түймесін басып, **Басқару тақтасы** > **Принтерлер** түймесін **Жабдық және дыбыс** тармағынан таңдаңыз. Принтерді тінтуірдің оң жақ түймесімен басып, **Басып шығару параметрлері** бөлімін таңдаңыз.

#### Принтер драйверіне тапсырмалар тақтасындағы принтер белгішесінен қатынасу

Жұмыс үстелі тапсырмалар тақтасындағы принтер белгішесі — принтер драйверіне жылдам қатынасуға мүмкіндік беретін таңбаша белгіше.

Принтер белгішесін басып, **Принтер параметрлері** тармағын таңдасаңыз, басқару тақтасынан көрсетілетінмен бірдей принтер параметрлері терезесіне қатынасуға болады. Осы белгішені екі рет бассаңыз, принтердің күйін тексере аласыз.

#### Ескертпе:

Тапсырмалар тақтасында принтер белгішесі көрсетілмесе, принтер драйверінің терезесін ашыңыз, Басқарылатын теңшелімдер түймесін Қызмет көрсету қойындысында басыңыз, содан кейін Таңбаша белгішесін тапсырмалар тақтасына тіркеңіз пәрменін таңдаңыз.

#### Құрылғыны іске қосу

Принтер драйверінің терезесіне өтіңіз. Қызмет көрсету қойындысын басыңыз.

#### Қатысты ақпарат

"Принтер драйверінің мәзір опциялары" бетте 99

# Компьютерден басып шығаруға арналған қолданба (Мас OS принтер драйвері)

Принтер драйвері принтерді басқа қолданбалардан алынған пәрмендерге сәйкес басқарады. Принтер драйверінде параметрлерді орнату ең жақсы басып шығару нәтижелерін береді. Оған қоса, принтер драйвері бағдарламасының көмегімен принтердің күйін тексеруге немесе оны жақсы жұмыс істеуін сақтауға болады.

#### Қолданбалардан принтер драйверіне қатынасу

Бетті орнату не Басып шығару түймесін бағдарламаның Файл мәзірінен басыңыз. Егер қажет

болса, басып шығару терезесін кеңейту үшін **Мәліметтерді көрсету** (немесе ▼) түймесін басыңыз.

#### Ескертпе:

Пайдаланылатын бағдарламаға байланысты **Бетті орнату** түймесі **Файл** мәзіріне шықпауы мүмкін және басып шығару экранын көрсету әрекеттері басқаша болуы мүмкін. Мәліметтерді қолданбаның анықтамасынан қараңыз.

#### Құрылғыны іске қосу

Аррlе мәзірінен **Жүйе параметрлері** (немесе **Жүйе баптаулары**) > **Принтерлер және** сканерлер (немесе Басып шығару және сканерлеу, Басып шығару және факс) тармағын таңдаңыз, содан кейін принтерді таңдаңыз. **Параметрлер және жабдықтар** > **Бағдарлама** > **Принтер бағдарламасын ашу** түймесін басыңыз.

#### Қатысты ақпарат

"Принтер драйверінің мәзір опциялары" бетте 129

## Мас ОЅ принтер драйверінің нұсқаулығы

#### **Epson Printer Utility**

Саңылауларды тексеру және басып шығару механизмін тазалау сияқты техникалық қызмет көрсету мүмкіндігін орындауға және **EPSON Status Monitor** бағдарламасы арқылы принтер күйі мен қате туралы ақпаратты тексере аласыз.

|              | Epson Pr     | inter Utility 4     |                   |
|--------------|--------------|---------------------|-------------------|
| EPSON        | EPSON XX-X   | XX Series           | Version XXX (XXX) |
|              | Ready        |                     |                   |
|              | Connected    |                     | Update            |
| EPSON Status | Print Head   | Print Head Cleaning | Confidential      |
| Monitor      | Nozzle Check |                     | Job Settings      |
| Printer List |              |                     |                   |

## PostScript қарпін басып шығаратын бағдарлама (Windows PostScript Printer Driver)

PostScript принтер драйвері компьютерден жіберілген бетті сипаттау тілінде басып шығару нұсқауларын алуға және түсіндіруге, сондай-ақ дұрыс басып шығаруға мүмкіндік береді. Бұл DTP үшін пайдаланылатын PostScript үйлесімді бағдарламалардан басып шығаруға жарамды.

#### Қолданбалардан принтер драйверіне қатынасу

Тек пайдаланып жатқан қолданбаларға қолданылатын параметрлерді орнату үшін сол қолданбадан қатынасыңыз.

Файл мәзірінен Басып шығару немесе Басып шығаруды реттеу пәрменін таңдаңыз. Принтерді таңдап Параметрлер немесе Сипаттар түймесін басыңыз.

#### Ескертпе:

Әрекеттер қолданбаға байланысты өзгеріп отырады. Мәліметтер алу үшін қолданбаның анықтамасын қараңыз.

#### Басқару тақтасынан принтер драйверіне кіру

Барлық бағдарламаларға қолданылатын параметрлерді орнату үшін басқару тақтасынан кіріңіз.

Windows 11

Бастау түймесін басып, **Параметрлер** > **Bluetooth және құрылғылар** > **Принтерлер** және сканерлер тармағын таңдаңыз. Принтерді басып, **Принтер сипаттары** тармағын таңдаңыз.

□ Windows 10/Windows Server 2022/Windows Server 2019/Windows Server 2016

Бастау түймесін басып, **Windows жүйесі** > **Басқару тақтасы** > **Құрылғылар мен принтерлерді көру** түймесін **Жабдық және дыбыс** тармағынан таңдаңыз. Принтеріңізді тінтуірдің оң жақ түймесімен басыңыз немесе басып тұрыңыз да, **Басып шығару параметрлері** бөлімін таңдаңыз

□ Windows 8.1/Windows 8/Windows Server 2012 R2/Windows Server 2012

Жұмыс үстелі > Параметрлер > Басқару тақтасы > Құрылғылар мен принтерлерді көру түймесін Жабдық және дыбыс тармағын таңдаңыз. Принтеріңізді тінтуірдің оң жақ түймесімен басыңыз немесе басып тұрыңыз да, Басып шығару параметрлері бөлімін таңдаңыз

□ Windows 7/Windows Server 2008 R2

Бастау түймесін басып, **Басқару тақтасы** > **Құрылғылар мен принтерлерді көру** түймесін **Жабдық және дыбыс** тармағынан таңдаңыз. Принтерді тінтуірдің оң жақ түймесімен басып, **Басып шығару параметрлері** бөлімін таңдаңыз.

Windows Server 2008

Бастау түймесін басып, **Басқару тақтасы** > **Принтерлер** түймесін **Жабдық және дыбыс** тармағынан таңдаңыз. Принтерді тінтуірдің оң жақ түймесімен басып, **Басып шығару параметрлері** бөлімін таңдаңыз.

#### Принтер драйверіне тапсырмалар тақтасындағы принтер белгішесінен қатынасу

Жұмыс үстелі тапсырмалар тақтасындағы принтер белгішесі — принтер драйверіне жылдам қатынасуға мүмкіндік беретін таңбаша белгіше.

Принтер белгішесін басып, **Принтер параметрлері** тармағын таңдасаңыз, басқару тақтасынан көрсетілетінмен бірдей принтер параметрлері терезесіне қатынасуға болады. Осы белгішені екі рет бассаңыз, принтердің күйін тексере аласыз.

#### Қатысты ақпарат

"PostScript принтер драйверінің мәзір опциялары" бетте 124

# PostScript қарпін басып шығаратын бағдарлама (Mac OS PostScript Printer Driver)

PostScript принтер драйвері компьютерден жіберілген бетті сипаттау тілінде басып шығару нұсқауларын алуға және түсіндіруге, сондай-ақ дұрыс басып шығаруға мүмкіндік береді. Бұл DTP үшін пайдаланылатын PostScript үйлесімді бағдарламалардан басып шығаруға жарамды.

#### Қолданбалардан принтер драйверіне қатынасу

**Бетті орнату** не **Басып шығару** түймесін бағдарламаның **Файл** мәзірінен басыңыз. Егер қажет болса, басып шығару терезесін кеңейту үшін **Мәліметтерді көрсету** (немесе ▼) түймесін басыңыз.

#### Ескертпе:

Пайдаланылатын бағдарламаға байланысты **Бетті орнату** түймесі **Файл** мәзіріне шықпауы мүмкін және басып шығару экранын көрсету әрекеттері басқаша болуы мүмкін. Мәліметтерді қолданбаның анықтамасынан қараңыз.

#### Құрылғыны іске қосу

Аррlе мәзiрiнен Жүйе параметрлерi (немесе Жүйе баптаулары) > Принтерлер және сканерлер (немесе Басып шығару және сканерлеу, Басып шығару және факс) тармағын таңдаңыз, содан кейiн принтердi таңдаңыз. Параметрлер және жабдықтар > Бағдарлама > Принтер бағдарламасын ашу түймесiн басыңыз.

#### Қатысты ақпарат

"PostScript принтер драйверінің мәзір опциялары" бетте 137

# PCL тілін басып шығаратын бағдарлама (PCL принтер драйвері)

PCL принтер драйвері компьютерден жіберілген бетті сипаттау тілінде басып шығару нұсқауларын алуға және түсіндіруге, сондай-ақ дұрыс басып шығаруға мүмкіндік береді. Бұл Microsoft Office сияқты жалпы қолданбалар басып шығаруға жарамды.

#### Ескертпе:

Мас OS қолданылмайды.

Принтер драйверін орнату үшін, принтерді компьютердегімен бірдей желіге жалғаңыз, кейін төмендегі процедураны орындаңыз.

1. Ерѕоп қолдау көрсету веб-сайтынан драйвердің орындалатын файлын жүктеңіз.

http://www.epson.eu/Support (тек Еуропа)

http://support.epson.net/

- 2. Орындалатын файлды екі рет басыңыз.
- 3. Қалған орнату үшін экрандық нұсқауларды орындаңыз.

#### Ескертпе:

Құрылғы бағдарламалық құрал дискісімен келсе, «Driver\PCL Universal» қызметіне кіру дисксі арқылы да орнатуға болады.

# Принтер жұмыстарын конфигурациялауға арналған қолданба (Web Config)

Web Config қолданбасы Microsoft Edge және Safari компьютер немесе смарт құрылғыда жұмыс істейтіндей веб браузерде жұмыс істейтін қолданба. Принтердің күйін растауға немесе желі қызметі мен принтер параметрлерін өзгертуге болады. Web Config қолданбасын пайдалану үшін принтер және компьютерді немесе құрылғыны бірдей желіге қосыңыз.

Келесі браузерлерге қолдау көрсетіледі. Ең соңғы нұсқаны пайдаланыңыз.

Microsoft Edge, Firefox, Chrome, Safari

#### Ескертпе:

Web Config пайдалану кезінде сізден әкімші құпиясөзін енгізу сұралуы мүмкін. Толығырақ мәліметтер алу үшін төмендегі қатысты ақпаратты қараңыз.

#### Қатысты ақпарат

• "Әкімші құпиясөзінің әдепкі мәні" бетте 19

## Веб-браузерде Web Config параметрін іске қосу

1. Принтердің ІР мекенжайын тексеріңіз.

Принтердің негізгі экранындағы желі белгішесін таңдаңыз, содан соң принтердің ІР мекенжайын растау үшін белсенді қосылым әдісін таңдаңыз.

Элементті таңдау үшін **А Т Т**үймелерін пайдаланыңыз, бұдан кейін ОК түймесін басыңыз.

#### Ескертпе:

Сондай-ақ, желі қосылымының есебін басып шығару арқылы ІР мекенжайын тексеріңіз.

2. Веб-браузерді компьютерден немесе мобильді құрылғыдан іске қосыңыз, содан соң принтердің ІР мекенжайын енгізіңіз.

Пішімі:

IPv4: http://принтердің IP мекенжайы/

IPv6: http://[принтердің IP мекенжайы]/

Мысалдар:

IPv4: http://192.168.100.201/

IPv6: http://[2001:db8::1000:1]/

#### Ескертпе:

Мобильді құрылғыны пайдалану арқылы Web Config өнім ақпараты экранындағы Epson Smart Panel бөлімінен орындауға болады.

Принтер HTTPS протоколына кіргенде өздігінен куәландыратын сертификатты пайдаланады және Web Config қызметін іске қосқанда браузерде ескерту көрсетіледі; бұл проблема емес және оны қауіпсіз мән бермеуге болады.

#### Қатысты ақпарат

- "Желі қосылымы есебін басып шығару" бетте 62
- ♥ "Epson Smart Panel пайдалана отырып басып шығару" бетте 140

## Өздігінен қол қойған сертификатты (Windows) импорттау

Өздігінен қол қойылған сертификат импортталғаннан кейін, сіздің браузеріңіз Web Config іске қосылған кезде, ескертуді көрсетуді тоқтатады. Толық ақпарат пен өздігінен қол қойылған сертификаттарға қатысты қауіпсіздік шаралары үшін әкімшіңізге хабарласыңыз.

#### Ескертпе:

- 🗅 Өздігінен қол қойылған сертификатты импорттау әдісі сіздің ортаңызға байланысты.
- 🗅 Жұмыс әдісі ОЖ нұсқасына байланысты өзгеруі мүмкін.
- 1. Web Config қызметіне қол жеткізу үшін браузерге принтердің ІР мекенжайын енгізіңіз.
- 2. Network Security қойындысын таңдаңыз.

3. Download түймесін басыңыз,

Өздігінен қол қойылған сертификат жүктеледі.

- 4. Жүктелген сертификатты тінтуірдің оң жақ түймешігімен басып, **Install Certificate** қызметін таңдаңыз.
- 5. Пайда болған Welcome to the Certificate Import Wizard экранында Local Machine таңдаңыз.
- 6. Көрсетілген экранда **Next** басып, содан кейін **Yes** басыңыз.
- 7. Certificate Store экранында Place all certificates in the following store түймесін басыңыз.
- 8. Browse түймесін басып, Trusted Root Certification Authorities таңдап, содан кейін ОК басыңыз.
- 9. Certificate Store экранында Next түймесін басыңыз.
- 10. Completing the Certificate Import Wizard экранында параметрлерді тексеріп, Finish түймесін басыңыз.
- 11. Аяқтау үшін келесі экранда **ОК** түймесін басыңыз.

Импортталған, өздігінен қол қойылған сертификатты көрсету үшін браузерді қайта іске қосыңыз.

#### Қатысты ақпарат

- ♥ "Веб-браузерде Web Config параметрін іске қосу" бетте 233
- "Цифрлық сертификаттау туралы" бетте 299

## Өздігінен қол қойған сертификатты (Мас OS) импорттау

Өздігінен қол қойылған сертификат импортталғаннан кейін, сіздің браузеріңіз Web Config іске қосылған кезде, ескертуді көрсетуді тоқтатады. Толық ақпарат пен өздігінен қол қойылған сертификаттарға қатысты қауіпсіздік шаралары үшін әкімшіңізге хабарласыңыз.

#### Ескертпе:

🗅 Өздігінен қол қойылған сертификатты импорттау әдісі сіздің ортаңызға байланысты.

🗅 Жұмыс әдісі ОЖ нұсқасына байланысты өзгеруі мүмкін.

- 1. Web Config қызметіне қол жеткізу үшін браузерге принтердің ІР мекенжайын енгізіңіз.
- 2. Network Security қойындысын таңдаңыз.
- 3. Download түймесін басыңыз,

Өздігінен қол қойылған сертификат жүктеледі.

4. Жүктелген сертификатты екі рет басыңыз.

Keychain Access импортталған өздігінен қол қойылған сертификатпен іске қосылады.

5. **Кеусhain Access** экранында **Certificates** дегенді басыңыз және импортталған сертификатты екі рет басыңыз.

6. Ашылған экранда келесі элементтерді таңдаңыз.

#### Сену > Осы сертификатты пайдаланған кезде > Әрқашаш сену

7. Импорттауды аяқтау үшін экранды жабыңыз.

Импортталған, өздігінен қол қойылған сертификатты көрсету үшін браузерді қайта іске қосыңыз.

# Бағдарламалық құрал мен микробағдарламаға арналған қолданба (Epson Software Updater)

Epson Software Updater — интернет арқылы жаңа бағдарламалық құралды орнататын және микробағдарламаны жаңартатын қолданба. Егер жаңарту ақпаратын жиі тексеру қажет болса, Epson Software Updater құралының автоматты жаңарту параметрлерінде жаңартуларды тексеру аралығын орнатуға болады.

#### Ескертпе:

Windows Server операциялық жүйесі қолданылмайды.

#### Windows жүйесінде іске қосу

Windows 11

Бастау түймесін басыңыз, содан соң **Барлық қолданба** > **EPSON Software** > **Epson Software Updater** параметрін таңдаңыз.

□ Windows 10

Бастау түймесін басыңыз, содан соң **EPSON Software** > **Epson Software Updater** тармағын таңдаңыз.

□ Windows 8.1/Windows 8

Іздеу жолағына бағдарлама атын енгізіп, көрсетілетін белгіні таңдаңыз.

Windows 7

Бастау түймесін басыңыз, содан соң Барлық бағдарлама > EPSON Software > Epson Software Updater параметрін таңдаңыз.

#### Ескертпе:

Сондай-ақ Epson Software Updater қолданбасын жұмыс үстеліндегі тапсырмалар тақтасында принтер белгішесін басу, содан кейін **Бағдарламаны жаңарту** пәрменін таңдау арқылы іске қосуға болады.

#### Мас OS жүйесінде іске қосу

**Өту** > **Қолданбалар** > **Epson Software** > **Epson Software Updater** тармағын таңдаңыз.

#### Қатысты ақпарат

"Қолданбаларды бөлек орнату" бетте 154

## Желіде құрылғыны реттеуге арналған қолданба (EpsonNet Config)

EpsonNet Config — желі интерфейсінің мекенжайлары мен протоколдарды орнатуға мүмкіндік беретін қолданба. Қосымша мәліметтер алу үшін EpsonNet Config немесе қолданбаның пайдалану нұсқаулығын қараңыз.

#### Windows жүйесінде іске қосу

Windows 11

Бастау түймесін басыңыз, содан соң **Барлық қолданбалар** > **EpsonNet** > **EpsonNet Config** параметрін таңдаңыз.

□ Windows 10/Windows Server 2022/Windows Server 2019/Windows Server 2016

Бастау түймесін басыңыз, содан соң **EpsonNet** > **EpsonNet Config** тармағын таңдаңыз.

□ Windows 8.1/Windows 8/Windows Server 2012 R2/Windows Server 2012

Іздеу жолағына бағдарлама атын енгізіп, көрсетілетін белгіні таңдаңыз.

□ Windows 7/Windows Server 2008 R2/Windows Server 2008

Бастау түймесін басып, Барлық бағдарламалар не Бағдарламалар > EpsonNet > EpsonNet Config SE > EpsonNet Config түймесін басыңыз.

#### Мас OS жүйесінде іске қосу

**Өту** > Қолданбалар > Epson Software > EpsonNet > EpsonNet Config SE > EpsonNet Config.

# Желіде құрылғыларды конфигурациялауға арналған бағдарламалық құрал (Epson Device Admin)

Epson Device Admin — бұл құрылғыны желіде басқаратын көп функциялы қолданбалы бағдарлама.

Келесі функциялар қол жетімді.

- 🗅 Сегмент бойынша 2000-ға дейін принтерді бақылау немесе басқару
- 🗅 Күнделікті тұтынылатын немесе өнімнің күйі туралы егжей-тегжейлі есеп жасау
- 🗅 Өнімнің микробағдарламасын жаңартыңыз
- 🗅 Құрылғыны желіге енгізу
- 🗅 Біріктірілген параметрлерді бірнеше құрылғыға қолданыңыз.

Epson Device Admin опциясын Epson қолдау веб-сайтынан жүктей аласыз. Қосымша ақпарат алу үшін Epson Device Admin құжаттамасын немесе анықтамасын қараңыз.

## Epson аутентификация жүйесі (Epson Print Admin)

Epson Print Admin – Epson құрылғыларын басқаруға, сондай-ақ шығындарды азайтуға және жұмыс тиімділігіне қолдау көрсетіп, сол арқылы қауіпсіздік қамтамасыз етуге мүмкіндік беретін аутентификация жүйесі. Төменде мүмкіндіктері берілген.

Қосымша ақпарат алу үшін дилеріңізге хабарласыңыз.

- 🗅 Құрылғыны аутентификациялаған соң басып шығарады.
- Пайдаланушылар құрылғыға кіре алатын құрылғылар, функциялар және уақыт мерзімдерін шектейді.
- 🗅 Жазбаларды барлық пайдаланушылар мен құрылғыларға сақтайды.
- Пайдаланушы туралы ақпаратты Active Directory немесе LDAP серверінде пайдалану арқылы пайдаланушыларды тіркейді.

## Параметрлер мәзірі тізімі

Әртүрлі реттеулерді жасау үшін принтердің негізгі экранындағы **Параметрлер** түймесін таңдаңыз.

Функция атаулары және параметр мәзірінің элементтері бағдарламалық құрал нұсқасына қарай өзгеруі мүмкін.

## Жалпы параметрлер

Төменде сипатталғандай басқару тақтасындағы мәзірлерді таңдаңыз.

#### Параметрлер > Жалпы параметрлер

### Нег.параметрлер

Төменде сипатталғандай басқару тақтасындағы мәзірлерді таңдаңыз.

#### Параметрлер > Жалпы параметрлер > Нег.параметрлер

LCD жарықтығы:

СКД экранының жарықтығын реттейді.

Ұйқы таймері: 🖬

Принтер ешқандай әрекетті орындамағанда ұйқы режиміне (қуатты үнемдеу режимі) ауысатын уақыт аралығын реттеңіз. Орнатылған уақыт өткеннен кейін СКД экраны өшеді.

Өшіру таймері: 🔒

Сатып алынған жерге байланысты сіздің өніміңізде осы мүмкіндік немесе **Қуатты өш.** парам. мүмкіндігі болуы мүмкін.

Принтер көрсетілген уақыт аралығында пайдаланылмаған кезде, оны автоматты түрде өшіру үшін осы параметрді таңдаңыз. Қуатты басқару функциясын қолданбас бұрын уақытты реттей аласыз. Қандай да бір көбейту өнімнің энергияны тұтыну тиімділігіне әсер етеді. Қандай да бір өзгерту жасаудан бұрын қоршаған ортаға назар аударыңыз.

Қуатты өш. парам.: 🖬

Сатып алынған жерге байланысты сіздің өніміңізде осы мүмкіндік немесе **Өшіру** таймері мүмкіндігі болуы мүмкін.

Белсенді болмағанда қуатты өшіру:

Егер принтер көрсетілген уақыт аралығында пайдаланылмаса, оны автоматты түрде өшіру үшін осы параметрді таңдаңыз. Қуатты басқару функциясын қолданбас бұрын уақытты реттей аласыз. Қандай да бір көбейту өнімнің энергияны тұтыну тиімділігіне әсер етеді. Қандай да бір өзгерту жасаудан бұрын қоршаған ортаға назар аударыңыз.

#### Ажырағанда қуатты өшіру:

Барлық порт, оның ішінде USB порты ажыратулы тұрғанда, көрсетілген мерзімнен кейін принтерді өшіру үшін осы параметрді таңдаңыз. Бұл мүмкіндік аймаққа байланысты қолжетімді емес болуы мүмкін.

Белгіленген уақыт мерзімінде келесі веб-сайтты қараңыз.

https://www.epson.eu/energy-consumption

#### Күн/Уақыт параметрлері: 🔒

Күн/Уақыт:

Ағымдағы күн мен уақытты енгізіңіз.

Жазғы уақыт:

Аймағыңызға қолданылатын жазғы уақыт параметрін таңдаңыз.

Уақыт айырмашылығы:

Жергілікті уақыт пен UTC (Реттелген әмбебап уақыт) арасындағы уақыт айырмашылығын енгізіңіз.

#### Тіл/Language: 🔒

СКД экранында пайдаланылатын тілді таңдаңыз.

#### Операция уақытының аяқталуы: 🖬

Көрсетілген уақытта ешқандай әрекет орындалмағанда бастапқы экранға оралу үшін **Қосу** параметрін таңдаңыз.

Пернетақта:

СКД экрандағы пернетақтаның орналасуын өзгертіңіз.

#### Қатысты ақпарат

"Таңбаларды енгізу" бетте 30

### Принтер параметрлері

Төменде сипатталғандай басқару тақтасындағы мәзірлерді таңдаңыз.

#### Параметрлер > Жалпы параметрлер > Принтер параметрлері

Қағаз көзінің параметрлері:

Қағаз параметрі:

Жүктеген қағаз өлшемі мен қағаз түрін көрсету үшін қағаз көзін таңдаңыз. **Қағаз өлшемін авт. анықтау** параметрі қосылғанда принтер жүктеген қағаз өлшемін анықтайды.

Қағаз науасын басым ету:

Басып шығару басымдылығын қағаз науасына жүктелген қағазға беру үшін **Қосу** параметрін таңдаңыз.

A4/Letter автоматты түрде ауыстыру:

Letter өлшемі ретінде орнатылған қағаз көзі жоқ кезде қағазды А4 өлшемі ретінде орнатылған қағаз көзінен беру үшін **Қосу** параметрін таңдаңыз немесе қағазды А4 өлшемі ретінде орнатылған қағаз көзі жоқ кезде Letter өлшемі ретінде орнатылған қағаз көзінен беріңіз.

Авто таңдау параметрлері:

Қағаз шығарыла бастағанда, қағаз басып шығару тапсырмаларының қағаз параметрлерімен бірдей параметрлерге ие қағаз көзінен автоматты түрде беріледі. Әрбір қағаз көзі үшін автоматты таңдауды орнатуға болады. Барлығын өшірулі күйіне орнату мүмкін емес.

Бұл параметр басып шығару тапсырмаларына арналған қағаз параметрлерінде арнайы қағаз көзін таңдағанда өшіріледі. Принтер драйверінің **Басты** қойындысындағы қағаз түрі параметріне байланысты қағаз автоматты түрде берілмеуі мүмкін.

Қате туралы ескерту:

Қағ.көлемі тур.ескерту:

Таңдалған қағаз өлшемі салынған қағазға сәйкес болмағанда қате туралы хабарын көрсету үшін **Қосу** параметрін таңдаңыз.

Қағ.түрі туралы ескерту:

Таңдалған қағаз түрі салынған қағазға сәйкес болмағанда қате туралы хабарын көрсету үшін **Қосу** параметрін таңдаңыз.

Қағаз орнатуды автоматты көрсету:

Қағазды қағаз көзінде жүктегенде **Қағаз параметрі** экранын көрсету үшін **Қосу** параметрін таңдаңыз. Егер осы мүмкіндікті ажыратсаңыз, AirPrint мүмкіндігі арқылы iPhone, iPad немесе iPod touch құрылғысынан басып шығару мүмкін емес.

Пайдаланушылық қағаз өлшемінің тізімі:

Пайдаланушы анықтайтын өлшем параметрін өзгертуге болады. Бұл әртүрлі өлшемдегі қағазға жиі басып шығарғанда пайдалы.

Басып шығару тілі: 💼

USB:

USB интерфейсі үшін басып шығару тілін таңдаңыз.

Желі:

Желілік интерфейс үшін басып шығару тілін таңдаңыз.

Әмбебап басып шығ. парам.: 🔒

Принтер драйверінің көмегінсіз сыртқы құрылғы арқылы басып шығарған кезде осы басып шығару параметрлері қолданылады. Принтер драйвері арқылы басып шығарған кезде жылжу параметрлері қолданылады.

Жоғарғы жылжыту:

Қағаздың жоғарғы жиегін реттеңіз.

Солға жылжыту:

Қағаздың сол жақ жиегін реттеңіз.

Екінші бетте жоғарғы жылжыту:

2 жақты басып шығару орындаған кезде беттің артқы жағының жоғарғы жиегін реттеңіз.

Екінші бетте солға жылжыту:

2 жақты басып шығару орындаған кезде беттің артқы жағының сол жақ жиегін реттеңіз.

Қағаз енін тексеру:

Басып шығару алдында қағаз енін тексеру үшін **Қосу** параметрін таңдаңыз. Қағаз өлшемінің параметрлері қате болған кезде бұл қағаз жиектерінің сыртында басып шығаруға тыйым салады, бірақ бұл басып шығару жылдамдығын азайтуы мүмкін.

Бос бетті өткізіп жіберу:

Қағазды сақтау үшін басып шығару деректеріндегі бос беттерді автоматты түрде өткізіп жібереді.

#### Түсті түзету:

#### Түсті түзету:

Ашықтық пен контраст сияқты параметрлерді орнатыңыз және сыртқы құрылғыдан басып шығарған кезде түсті түзетіңіз. Бұл мүмкіндік қосылған кезде, принтердің түсін түзету параметрлері стандартты принтер драйверінің параметрлерінен басым болады.

#### Жарықтық:

Бейне ашықтығын реттеңіз.

Контраст:

Бейненің ашық және күңгірт бөлшектердің арасындағы айырмашылықты реттеңіз.

#### Қанықтық:

Бейне қанықтығын реттеңіз.

Қызыл түс тепе-теңдігі:

Қызыл түс реңкін реттеу. Бұл мән жоғарылаған сайын реңк қызыл түске дейін реттеледі. Азайтылған кезде ол қызылға қосымша түс болып табылатын көгілдір түске айналады.

Жасыл түс тепе-теңдігі:

Жасыл түс реңкін реттеу. Бұл мән жоғарылаған сайын реңк жасыл түске дейін реттеледі. Азайтылған кезде ол жасылға қосымша түс болып табылатын күлгін түске айналады.

Көк түстің тепе-теңдігі:

Көк түс реңкін реттеу. Бұл мән жоғарылаған сайын реңк көк түске дейін реттеледі. Азайтылған кезде ол көкке қосымша түс болып табылатын сары түске айналады.

#### PDL басып шығару конфигурациясы: 🖬

Жалпы параметрлер:

Қағаз көлемі:

Басып шығаруға арналған әдепкі қағаз өлшемін таңдаңыз.

#### Қағаз түрі:

Басып шығаруға арналған әдепкі қағаз түрін таңдаңыз.

#### Бағдар:

Басып шығаруға арналған әдепкі бағытты таңдаңыз.

Сапа:

Басып шығару сапасын таңдаңыз.

#### Сияны үнемдеу режимі:

Басып шығару тығыздығын азайту арқылы сияны үнемдеу үшін **Қосу** таңдаңыз.

#### Басып шығару реті:

Бірінші беттен немесе соңғы беттен басып шығару ретін таңдаңыз.

#### Жоғ.жақтағы соң.бет:

Басып шығаруды файлдың бірінші бетінен бастайды.

#### Жоғ.жақтағы бір.бет:

Басып шығаруды файлдың соңғы бетінен бастайды.

#### Көшірмелер саны:

Басып шығарылатын көшірме санын орнатыңыз.

#### Тігілетін шеті:

Байланыстыру орнын таңдаңыз.

Қағазды автоматты шығару:

Басып шығару тапсырмасы барысында басып шығару тоқтаған кезде қағазды автоматты түрде шығару үшін **Қосу** параметрін таңдаңыз.

#### 2 жақты басып шығару:

2 жақты басып шығаруды орындау үшін **Қосу** параметрін таңдаңыз.

#### PCL мәзірі:

Параметрлерді РСL басып шығаруға реттеңіз.

Қаріп көзі:

Резидент:

Принтерде алдын ала орнатылған қаріпті пайдалану үшін таңдаңыз.

#### Жүктеу:

Жүктеген қаріпті пайдалану үшін таңдаңыз.

#### Қаріп саны:

Әдепкі Қаріп көзі үшін әдепкі қаріп нөмірін таңдаңыз. Қол жетімді нөмір сіз орнатқан параметрлерге байланысты өзгереді.

#### Аралық:

Егер қаріп масштабталатын және бекітілген қадамы болса, әдепкі қаріп қадамын орнатыңыз. 0,44 – 99,99 т/дюйм (әр дюймге таңба) мәнін 0,01 артуы бойынша таңдауға болады.

Бұл элемент Қаріп көзі немесе Қаріп саны параметрлеріне байланысты көрінбейді.

#### Биіктік:

Егер қаріп масштабталатын және өлшемдес болса, әдепкі қаріп биіктігін орнатыңыз. 4,00 – 999,75 нүкте арасынан 0,25 артуы бойынша таңдауға болады.

Бұл элемент Қаріп көзі немесе Қаріп саны параметрлеріне байланысты көрінбейді.

#### Таңбаны орнату:

Әдепкі таңбалар жиынын таңдаңыз. Егер **Қаріп көзі** және **Қаріп саны** параметрінде таңдалған қаріп жаңа таңбалар жиыны параметрінде қолжетімсіз болса, **Қаріп көзі** және **Қаріп саны** параметрлері әдепкі мәнмен IBM-US параметрі автоматты түрде ауыстырылады.

#### Пішін:

Таңдалған қағаз өлшемі және бағыты үшін жолдар санын таңдаңыз. Оған қоса, бұл жолдар аралығының (VMI) өзгеруіне себеп болады және жаңа VMI мәні принтерде сақталады. Бұл қағаз өлшеміне немесе бағыты параметрлеріне жасалған өзгертулер сақталған VMI мәніне негізделген «Форма» мәнінің өзгеруіне себеп болатынын білдіреді.

#### СR функциясы:

Арнайы операциялық жүйе драйверімен басып шығарған кезде каретканы қайтару пәрменін таңдаңыз.

LF функциясы:

Арнайы операциялық жүйе драйверімен басып шығарған кезде жолды беру пәрменін таңдаңыз.

#### Қағаз көзін тағайындау:

Қағаз көзін таңдау пәрмені үшін тапсырма орнатыңыз. **4** мәні таңдалған кезде пәрмендер HP LaserJet 4 принтерімен үйлесімді етіліп орнатылады. **4К** мәні таңдалған кезде, пәрмендер HP LaserJet 4000, 5000 және 8000 үлгісіндегі принтермен үйлесімді етіп орнатылады. **5S** мәні таңдалған кезде пәрмендер HP LaserJet 5S принтерімен үйлесімді етіліп орнатылады.

#### PS мәзірі:

Параметрлерді PS басып шығаруға реттеңіз.

Қате парағы:

PostScript немесе PDF құжатын басып шығару барысында қате пайда болғанда күйді көрсететін парақты басып шығару үшін **Қосу** параметрін таңдаңыз.

#### Бояу:

PostScript басып шығару үшін түс режимін таңдаңыз.

#### Екілік:

Екілік кескіндері бар деректерді басып шығарған кезде **Қосу** параметрін таңдаңыз. Принтер драйверінің параметрі ASCII параметріне орнатылса да қолданба екілік деректерді жіберуі мүмкін, бірақ деректерді осы мүмкіндік қосылған кезде басып шығаруға болады.

PDF қағаз өлшемі:

PDF файлын басып шығарған кезде қағаз өлшемін таңдаңыз.

#### Қатені автоматты түрде шешу: 🖬

2-жақты басып шығару қатесі немесе жад толы қатесі пайда болған кезде орындайтын әрекет таңдаңыз.

🗆 Қосу

2 жақты басып шығару қатесі пайда болғанда ескертуді көрсетіп, бір жақты режимінде басып шығарады немесе жад толы қатесі пайда болғанда принтер өңдей алатын элементті ғана басып шығарады.

🗆 Өш.

Қате туралы хабарды көрсетеді және басып шығарудан бас тартады.

#### Қалың қағаз: 🖬

Басып шығаруларға сияның жағылуын болдырмау үшін **Қосу** параметрін таңдаңыз, бірақ ол басып шығару жылдамдығын төмендетуі мүмкін.

#### Тыныш режимі: 🔒

Басып шығару барысында шуылды азайту үшін **Қосу** параметрін таңдаңыз, бірақ ол басып шығару жылдамдығын төмендетуі мүмкін. Таңдаған қағаз түрі мен басып шығару сапасының параметрлеріне байланысты принтердің шуыл деңгейінде өзгешелік болмауы мүмкін. Жұмыс шуын азайтуға басымдық беру үшін **Қосу** опциясын таңдаңыз. Басып шығару жылдамдығына басымдық беру үшін **Қосулы (Төмен деңгей)** опциясын таңдаңыз.

#### Сия кебу уақыты:

2 жақты басып шығаруды орындағанда пайдалану қажет сияның кебу уақытын таңдаңыз. Принтер бір жағына басып шығарған соң, басқа жағына басып шығармас бұрын кебуі үшін біраз уақыт күтеді. Егер басып шығару былғанса, уақыт параметрін азайтыңыз.

#### USB арқылы ДК қосылымы: 🔒

USB кабелі арқылы қосылғанда компьютерге принтерге кіруге рұқсат беру үшін **Қосу** параметрін таңдаңыз. **Өшіру** параметрі таңдалғанда осы желі қосылымы арқылы жіберілмеген басып шығаруға шектеу қойылады.

USB интерф.күту уақ. парам.: 🖬

Принтер PostScript принтер драйверінен немесе PCL принтер драйверінен басып шығару тапсырмаларын қабылдағаннан кейін компьютерден USB байланысын үзуден бұрын бітетін секундпен берілген уақыт ұзақтығын көрсетіңіз. Егер аяқталатын тапсырма PostScript принтер драйверінен немесе PCL принтер драйверінен айқын анықтамаса, үздіксіз USB байланысына себеп болады. Бұл жағдайда, принтер көрсетілген уақыт біткеннен кейін байланысты аяқтайды. Егер байланысты аяқтағыңыз келмесе, 0 (нөл) мәнін енгізіңіз.

#### Қатысты ақпарат

- ⇒ "Қағазды салу" бетте 94
- "Қарапайым реттеулер арқылы басып шығару" бетте 97

## Желі параметрлері 🔒

Төменде сипатталғандай басқару тақтасындағы мәзірлерді таңдаңыз.

#### Параметрлер > Жалпы параметрлер > Желі параметрлері

Wi-Fi орнату:

Роутер:

Wi-Fi орнату шебері:

SSID және құпиясөзді енгізу арқылы Wi-Fi реттеулерін жасайды.

Түймені басу арқылы реттеу (WPS):

Түймені басу арқылы реттеу (WPS) арқылы Wi-Fi реттеулерін жасайды.

Басқалар:

PIN Код орнату (WPS)

PIN Код орнату (WPS) көмегімен Wi-Fi параметрлерін орындайды.

Wi-Fi автоматты қосылу

Компьютердегі немесе смарт құрылғыдағы Wi-Fi ақпаратын пайдаланып Wi-Fi параметрлерін орындайды.

Wi-Fi өшiру

Wi-Fi қосылысын өшiредi. Инфрақұрылымдық қосылыстар өшiрiледi.

#### Wi-Fi Direct:

- 🔳 (Мәзір):
  - 🗅 Желі атауын өзгерту

Wi-Fi Direct SSID параметрін (желі атауы) өзгертеді.

🗅 Құпия сөзді өзгерту

Wi-Fi Direct қосылымының құпиясөзін өзгертеді.

🗅 Жиілік диапазонын өзгерту

Wi-Fi Direct қосылымы үшiн жиiлiк ауқымын таңдаңыз. Жиiлiктi өзгертсеңiз, жалғанған құрылғы ажыратылады.

Осы арналардың қолжетімділігі және осы арналар арқылы өнімді бөлме сыртында пайдалану орынға байланысты әртүрлі болады.

http://support.epson.net/wifi5ghz/

□ Wi-Fi Direct өшiру

Wi-Fi Direct функциясын ажыратады.

🗅 Әдепкі парам. қалп. келтіру

Wi-Fi Direct параметрлерін қалпына келтіреді.

#### Басқа әдістер:

🗆 iOS

Wi-Fi Direct арқылы жалғау үшiн iPhone, iPad, or iPod touch құрылғыңыздан QR кодын оқиды.

🗅 Басқа операциялық жүйедегі құрылғылар

SSID және құпиясөзді енгізу арқылы Wi-Fi Direct реттеулерін жасайды.

#### Сымды LAN орнату:

LAN кабелі мен хабын пайдаланатын желі қосылымын орнатыңыз немесе өзгертіңіз. Бұл пайдаланылғанда Wi-Fi қосылымдары ажыратылады.

#### Желі күйі:

Сымды LAN/Wi-Fi күйi:

Принтердің желі ақпаратын көрсетеді.

#### Wi-Fi Direct күйi:

Wi-Fi Direct параметрі ақпаратын көрсетеді.

Басып шығару күйінің парағы:

Желі күйі туралы парақты басып шығарады.

Ethernet, Wi-Fi, Wi-Fi Direct мүмкіндігіне арналған ақпарат пен басқа да мәліметтер екі немесе бірнеше бетте басып шығарылады.

#### Байланысты тексеру:

Ағымдағы желі қосылымын тексеріп, есепті басып шығарады. Егер қандай да бір қосылым ақаулығы болса, ақаулықты шешу үшін есепті қараңыз.

#### Қосымша:

Құрылғы атауы:

Құрылғы атауын 2–53 таңба аралығындағы кез келген атауға өзгертеді.

#### TCP/IP:

Егер ІР мекенжайы статикалық болса, ІР параметрлерін конфигурациялайды.

Автоматты түрде конфигурациялау үшін DHCP тағайындаған IP мекенжайын пайдаланыңыз.

Қолмен орнату үшін **Қолмен** параметріне ауыстырып, содан соң тағайындау қажет ІР мекенжайын енгізіңіз.

#### Прокси-сервер:

Егер прокси серверді желіңіздің ортасында пайдаланып жатсаңыз және оны принтерге орнату қажет болса, осыны орнатыңыз.

#### IPv6 мекенжайы:

IPv6 мекенжайын тағайындауды қосуды не қоспауды орнатады.

#### Байланыс жылд-ғы және дупл. байл.:

Тиісті Ethernet жылдамдығын және дуплексті параметрді таңдаңыз. Егер «Авто» параметрінен басқа параметрді таңдағанда, параметр пайдаланып жатқан хабтағы параметрлерге сәйкес болуы қажет.

#### НТТР пішімін HTTPS піш. қайта бағыттау:

HTTP протоколынан HTTPS протоколына кері бағыттауды қосады немесе өшіреді.

#### IPsec/IP сүзу өшіру:

IPsec/IP сүзу параметрі өшіріледі.

#### IEEE802.1X өшiру:

IEEE802.1X параметрін ажыратады.

#### iBeacon таратылымы:

iBeacon тасымалдау функциясын қосуды немесе ажыратуды таңдаңыз. Қосылғанда, iBeacon мүмкiндiгi қосылған құрылғылардан принтердi iздеуге болады.

#### Қатысты ақпарат

♥ "Wi-Fi параметрлерiн SSID және құпиясөздi енгiзу арқылы реттеу" бетте 59

◆ "Түймені басу арқылы қауіпсіз реттеу (WPS) мүмкіндігі арқылы Wi-Fi реттеулерін жасау" бетте 60

- ♥ "PIN кодын орнату (WPS) арқылы Wi-Fi реттеулерін жасау" бетте 61
- "Принтер желі байланысының күйін тексеру (Желі қосылымының есебі)" бетте 160

## Веб-қызмет параметрлері 🔒

Төменде сипатталғандай басқару тақтасындағы мәзірлерді таңдаңыз.

#### Параметрлер > Жалпы параметрлер > Веб-қызмет параметрлері

Epson Connect қызметтері:

Принтердің Epson Connect қызметіне тіркелгенін және қосылғанын көрсетеді.

Тіркеу түймесін таңдап, нұсқауларды орындау арқылы қызметке тіркелуге болады.

Пайдалану нұсқауларын алу үшін келесі порталдың веб-сайтын қараңыз.

https://www.epsonconnect.com/

http://www.epsonconnect.eu (тек Еуропа)

Тіркегенде келесі параметрлерді өзгертуге болады.

Тоқтату/Жалғастыру:

Epson Connect қызметтерін тоқтату немесе жалғастыру қажет екендігін таңдаңыз.

Тіркеуден шығару:

Принтерді Epson Connect қызметтерінен тіркеуден шығарады.

## Жүйе әкімшілігі 🔒

Осы мәзірді пайдалану арқылы өнімді жүйе әкімшісі ретінде қолдауға болады. Сондай-ақ, жұмыс немесе кеңсе мәнерін құрастыру үшін белгілі бір пайдаланушыларға өнімнің мүмкіндіктерін шектеуге болады.

Төменде сипатталғандай басқару тақтасындағы мәзірлерді таңдаңыз.

#### Параметрлер > Жалпы параметрлер > Жүйе әкімшілігі

Ішкі жад деректерін өшіру:

PDL қарпі, макр., ЖА:

Жүктелген қаріптер мен макростарды тазартады.

Барлық ішкі жад тапс-н жою:

Ішкі жадта сақталған басып шығару тапсырмаларының барлығын тазартыңыз.

Қауіпсіздік параметрлері:

Шектеулер:

Тақтаны құлыптау қосылған кезде де осы мәзірдегі функцияларды жекелей пайдалануға болатынын реттеңіз.

Әкімші параметрлері:

Әкімші құпиясөзі:

Әкімші құпиясөзін өзгертуге және өшіруге болады.

Құлыптау параметрі:

**Әкімші құпиясөзі** бөлімінде тіркелген құпия сөз көмегімен басқару тақтасын құлыптауды немесе құлыптамауды таңдаңыз.

#### Құпия сөзді кодтау:

Құпия сөзді шифрлау үшін **Қосу** таңдаңыз. Егер қайта іске қосу орындалып жатқанда қуатты өшірсеңіз, деректер зақымдалып, принтер параметрлері әдепкі параметрлерге қайта орнатылуы мүмкін. Егер осындай жағдай пайда болса, құпиясөз ақпаратын қайта орнатыңыз.

Тексеріс журналы:

Тексеру журналын жазу үшін Қосу таңдаңыз.

Іске қосу кезінде бағд-ны тек-у:

Іске қосқан кезде принтер бағдарламасын растау үшін **Қосу** таңдаңыз.

#### Тұтынушылар арасындағы зерттеу:

Тұтынушының пайдалану туралы ақпаратын беруге келісім берсеңіз, баспалар саны секілді өнімді пайдалану туралы ақпарат Seiko Epson Corporation компаниясына жіберіледі.

Жиналған ақпарат өнімдеріміз бен қызметтерімізді жақсартуға қолданылады.

#### Қолданылуы тур. деректі беру:

Тұтынушының пайдалану туралы ақпаратын ұсынуға келіскен-келіспегеніңізді көрсетеді.

Ел/аймақ:

Тұтынушының пайдалануы туралы ақпаратты беруге келіссеңіз, сіз өнімді қолданатын елді немесе аймақты көрсетеді.

#### Әдепкі парам. қалп. келтіру:

Желі параметрлері:

Желі параметрін әдеттегі қалпына келтіреді.

Желі параметрлерінен басқасының барлығы:

Желі параметрлерінен басқа барлық параметрлерді олардың әдепкі параметрлеріне қайта орнатады.

Барлық параметрлер:

Ішкі жад картасына жүктелген қаріптерді және макростарды тазартады және принтердің жадындағы барлық басып шығару тапсырмаларын өшіреді. Барлық параметрлерді зауыттық параметрлеріне қайта орнатады.

Микробағдарлама жаңартуы:

Ағымдағы нұсқасы сияқты микробағдарлама ақпаратын және қолжетімді жаңартулар туралы ақпаратты алуға болады.

Жаңарту:

Микробағдарлама жыл сайын жаңартылады.

Микробағдарламаны автоматты жаңарту:

Микробағдарламаны автоматты жаңарту:

Микробағдарламаны автоматты түрде жаңарту үшін **Қосу** таңдап, жаңарту үшін апта күнін / басталу уақытын реттеңіз.

Күні:

Микробағдарламаны жаңартқыңыз келетін апта күнін таңдаңыз.

Уақыт:

Микробағдарлама жаңартуды бастағыңыз келетін уақытты қойыңыз.

#### Хабарландыру:

Негізгі экранда микробағдарламаны жаңарту белгішесін көрсету үшін **Қосу** таңдаңыз.

Микробағдарлама нұсқасы:

Микробағдарлама нұсқасы көрсетіледі.

## Басып шығару есептеуіші

Төменде сипатталғандай басқару тақтасындағы мәзірлерді таңдаңыз.

#### Параметрлер > Басып шығару есептеуіші

Басып шығарулардың жалпы санын, ақ-қара басып шығаруларды және күй парағы секілді элементтермен қоса, принтердің сатып алғаннан бастап түсті басып шығаруларды көрсетеді. Егер Сіз **Бас. шығ. парағы** таңдасаңыз, Пайдалану тарихы парағы басып шығарылады.

Сондай-ақ басқа функциялардан басып шығарылған беттер санын Пайдалану журналы парағы ішінен тексеруге болады.

## Жеткізу күйі

Төменде сипатталғандай басқару тақтасындағы мәзірді таңдаңыз.

#### Параметрлер > Жеткізу күйі

Сияның шамалас деңгейі мен қолданылған сияға арналған ыдыстың қызмет көрсету мерзімін көрсетеді.

белгісі көрсетілгенде, сия азайғанын немесе пайдаланылған сия қорабының толуға жақын екенін білдіреді. белгісі көрсетілгенде, сия біткендіктен немесе пайдаланылған сия қорабының толы болғандығынан, элементті ауыстыру қажет.

#### Қатысты ақпарат

"Сия деңгейлерін ауыстыру уақыты келді" бетте 195

## Қызмет көрсету

Төменде сипатталғандай басқару тақтасындағы мәзірлерді таңдаңыз.

#### Параметрлер > Қызмет көрсету

Басып шығару сапасын реттеу:

Басып шығаруларға қатысты қандай да бір проблемалар болса, осы мүмкіндікті таңдаңыз. Бітелген саңылауларды тексеруге және қажет болса, басып шығару механизмін тазалауға, содан соң басып шығару сапасын жақсарту үшін кейбір параметрлерді реттеуге болады.

Басып шығару басы саңл. тексеру:

Басып шығару механизмінің саңылаулары бітелсе, тексеру үшін осы мүмкіндікті таңдаңыз.Принтер саңылауды тексеру үлгісін басып шығарады.

#### Басып шығару басын тазалау:

Басып шығару механизміндегі бітелген саңылауларды тазалау үшін осы мүмкіндікті таңдаңыз.

#### Шектік сызықты туралау:

Тік сызықтарды туралау үшін осы мүмкіндікті таңдаңыз.

#### Бағыттауышты тазарту:

Егер ішкі роликтерде сия дақтары болса, осы мүмкіндікті таңдаңыз.Ішкі роликтерді тазалау үшін принтер қағазды береді.

#### Қағазды алу:

Кептелген қағазды алғаннан кейін де принтердің ішінде қағаздың жыртылған бөліктері қалып қойған болса, осы мүмкіндік таңдаңыз.Жыртылған қағаз бөліктерін оңай алып тастау үшін принтер басып шығару механизмі мен қағаз бетінің арасындағы үлкен орын қалдырады.

#### Беру ролигі туралы ақпарат:

Қағаз кассетасының дукторлық ролигінің жарамдылық мерзімін тексеру үшін осы мүмкіндікті таңдаңыз. Сондай-ақ дукторлық роликтің есептегішін қайта орнатуға болады.

Әрбір қағаз үшін басып шығару сапасын реттеу:

Қағаз түріне байланысты сияның түс реңкі әртүрлі. Егер басып шығаруларға жолақтар болса немесе арнайы қағаз түрінің қисаюы болса, осы мүмкіндікті таңдаңыз.

#### Қатысты ақпарат

• "Шығын материалдарының күйін тексеру" бетте 146

## Тіл/Language 🔒

Төменде сипатталғандай басқару тақтасындағы мәзірлерді таңдаңыз.

#### Параметрлер > Тіл/Language

СКД экранында пайдаланылатын тілді таңдаңыз.

## Принтер күйі/басып шығару

Төменде сипатталғандай басқару тақтасындағы мәзірлерді таңдаңыз.

#### Параметрлер > Принтер күйі/басып шығару

Басып шығару күйінің парағы:

Конфигурация күйі парағы:

Принтердің ағымдағы күйін және параметрлерін көрсететін ақпарат парақтарын басып шығарыңыз.

Ресурс күйінің парағы:

Тұтынылатын заттардың күйін көрсететін ақпарат парақтарын басып шығарыңыз.

Пайдалану журналы парағы:

Принтерді қолдану журналын көрсететін ақпарат парақтарын басып шығарыңыз.

PS қаріптер тізімі:

PostScript принтері үшін қол жетімді қаріптер тізімін басып шығарыңыз.

PCL қаріптер тізімі:

PCL басып шығаруы үшін қолжетімді қаріптер тізімін басып шығарыңыз.

Желі:

Ағымдағы желі параметрлерін көрсетеді. Күй парағын басып шығаруға болады.

Сымды LAN/Wi-Fi күйi:

Принтердің желі ақпаратын көрсетеді.

Wi-Fi Direct күйi:

Wi-Fi Direct параметрі ақпаратын көрсетеді.

Басып шығару күйінің парағы:

Желі күйі туралы парақты басып шығарады.

Ethernet, Wi-Fi, Wi-Fi Direct мүмкіндігіне арналған ақпарат пен басқа да мәліметтер екі немесе бірнеше бетте басып шығарылады.

Қуат тұтыну:

Өлшеу басталған күннен бастап қуат тұтынуды көрсетеді.

Өлшеу жоспарын өзгерту параметрінде өлшеудің басталу күнін өзгерте аласыз.

## Аутентификация құрылғысының күйі

Төменде сипатталғандай басқару тақтасындағы мәзірлерді таңдаңыз.

#### Параметрлер > Аутентификация құрылғысының күйі

Аутентификациялау құрылғысының күйін көрсетеді.

## Epson Open Platform туралы ақпарат

Төменде сипатталғандай басқару тақтасындағы мәзірлерді таңдаңыз.

#### Параметрлер > Epson Open Platform туралы ақпарат

Epson ашық платформасының күйін көрсетеді.

# Өнімнің техникалық сипаттамалары

## Принтердің техникалық сипаттамалары

| Басып шығару механизмі<br>саңылауын қою |                    | Қара сия саңылаулары: 800<br>Түсті сия саңылаулары: әрбір түс үшін 800 |
|-----------------------------------------|--------------------|------------------------------------------------------------------------|
| Қағаз салмағы*                          | Қарапайым<br>қағаз | 64 — 90 г/м²                                                           |
|                                         | Қалың қағаз        | 91 — 256 г/м²                                                          |
|                                         | Хатқалталар        | 75 – 100 г/м²                                                          |

Кағаз қалыңдығы осы ауқым ішінде болғанда да, қағаз принтерге берілмеуі мүмкін немесе қағаз сипаттарына немесе сапасына байланысты сканерлеу сапасы нашарлауы мүмкін.
### Басып шығарылатын аймақ

#### Жалғыз парақтар үшін басып шығарылатын аумақ

Принтер механизміне байланысты көлеңкелі аймақтарда басып шығару сапасы төмендеуі мүмкін.

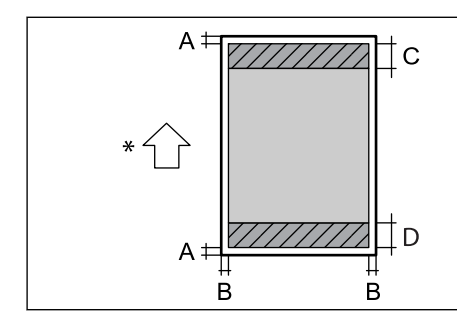

| А | 3.0 мм (0.12 дюйм)  |
|---|---------------------|
| В | 3.0 мм (0.12 дюйм)  |
| С | 46.0 мм (1.81 дюйм) |
| D | 51.0 мм (2.01 дюйм) |

\* Берілетін қағаздың бағыты.

#### Хатқалталар үшін басып шығарылатын аумақ

Принтер механизміне байланысты көлеңкелі аймақтарда басып шығару сапасы төмендеуі мүмкін.

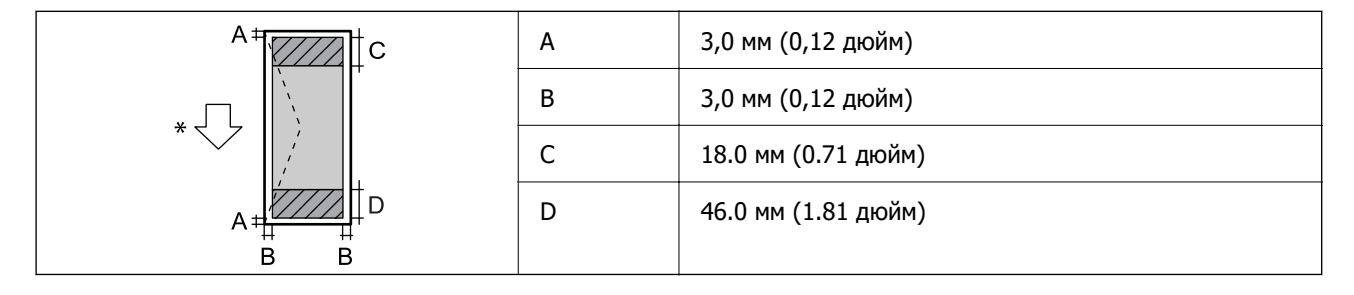

\* Берілетін қағаздың бағыты.

## Принтерге арналған портты пайдалану

Принтер келесі портты пайдаланады. Бұл порт, қажет болса, желі әкімшісіне қолжетімді болуы қажет.

#### Жіберуші (клиент) принтер болғанда

| Пайдалану                                                                                      | Орын (сервер)     | Протокол            | Порт<br>нөмірі |
|------------------------------------------------------------------------------------------------|-------------------|---------------------|----------------|
| Электрондық хабар жіберу                                                                       | SMTP сервері<br>ы | SMTP (TCP)          | 25             |
| принтерден пайдаланылғанда)                                                                    |                   | SMTP SSL/TLS (TCP)  | 465            |
|                                                                                                |                   | SMTP STARTTLS (TCP) | 587            |
| SMTP қосылымына дейінгі РОР<br>(электрондық пошта хабарландыруы<br>принтерден пайдаланылғанда) | РОР сервері       | POP3 (TCP)          | 110            |

| Пайдалану                              | Орын (сервер)        | Протокол  | Порт<br>нөмірі |
|----------------------------------------|----------------------|-----------|----------------|
| Epson Connect мүмкіндігі Epson Connect |                      | HTTPS     | 443            |
| Паидаланылғанда                        | сервері              | ХМРР      | 5222           |
| Control WSD                            | Клиент<br>компьютері | WSD (TCP) | 5357           |

#### Жіберуші (клиент) клиенттік компьютер болғанда

| Пайдалану                                                                                 | Орын (сервер) | Протокол              | Порт<br>нөмірі |
|-------------------------------------------------------------------------------------------|---------------|-----------------------|----------------|
| Файл жіберу (принтерден FTP басып                                                         | Принтер       | FTP (TCP)             | 20             |
| шығару қолданылғанда)                                                                     |               |                       | 21             |
| EpsonNet Config, принтер драйвері<br>сияқты қолданбадан принтерді<br>анықтаңыз.           | Принтер       | ENPC (UDP)            | 3289           |
| EpsonNet Config, принтер драйвері<br>сияқты қолданбадан MIB ақпаратын<br>жинап, реттеңіз. | Принтер       | SNMP (UDP)            | 161            |
| LPR деректерін қайта жіберу                                                               | Принтер       | LPR (TCP)             | 515            |
| RAW деректерін қайта жіберу                                                               | Принтер       | RAW (порт 9100) (ТСР) | 9100           |
| AirPrint (IPP/IPPS басып шығару)<br>деректерін қайта жіберу                               | Принтер       | IPP/IPPS (TCP)        | 631            |
| WSD принтерін іздеу                                                                       | Принтер       | WS-Discovery (UDP)    | 3702           |
| Web Config                                                                                | Принтер       | HTTP (TCP)            | 80             |
|                                                                                           |               | HTTPS (TCP)           | 443            |

## Интерфейстің техникалық сипаттамалары

Компьютер үшін

SuperSpeed USB

## Желінің техникалық сипаттамалары

## Wi-Fi сипаттамалары

| Стандарттар      | IEEE 802.11a/b/g/n <sup>*1</sup> /ac                  |
|------------------|-------------------------------------------------------|
| Жиілік ауқымдары | IEEE 802.11b/g/n: 2,4 ГГц, IEEE 802.11a/n/ac: 5,0 ГГц |

| Арналар                                   | Wi-Fi                                                                                | 2,4 ГГц               | 1/2/3/4/5/6/7/8/9/10/11/12 <sup>*2</sup> /13 <sup>*2</sup> |
|-------------------------------------------|--------------------------------------------------------------------------------------|-----------------------|------------------------------------------------------------|
|                                           |                                                                                      | 5,0 ГГц <sup>*3</sup> | W52 (36/40/44/48),                                         |
|                                           |                                                                                      |                       | W53 (52/56/60/64),                                         |
|                                           |                                                                                      |                       | W56 (100/104/108/112/116/120/124/128/132/136/140),         |
|                                           |                                                                                      |                       | W58 (149/153/157/161/165)                                  |
|                                           | Wi-Fi Direct                                                                         | 2,4 ГГц               | 1/2/3/4/5/6/7/8/9/10/11/12 <sup>*2</sup> /13 <sup>*2</sup> |
|                                           |                                                                                      | 5,0 ГГц <sup>*3</sup> | W52 (36/40/44/48),                                         |
|                                           |                                                                                      |                       | W58 (149/153/157/161/165)                                  |
| Қосылым<br>режимдері                      | Инфрақұрылым, Wi-Fi Direct (қарапайым АР) <sup>*4, *5</sup>                          |                       |                                                            |
| Қауіпсіздік<br>протоколдары <sup>*6</sup> | WEP (64/128bit), WPA2-PSK (AES) <sup>*7</sup> , WPA3-SAE (AES), WPA2/WPA3-Enterprise |                       |                                                            |

- \*1 Тек НТ20 құрылғысы үшін қолжетімді.
- \*2 Тайванда жоқ.
- \*3 Осы арналардың қолжетімділігі және осы арналар арқылы өнімді бөлме сыртында пайдалану орынға байланысты әртүрлі болады. Қосымша ақпарат алу үшін келесі веб-сайтты қараңыз.

http://support.epson.net/wifi5ghz/

- \*4 ІЕЕЕ 802.11b үшін қолдау көрсетілмейді.
- \*5 Инфрақұрылым және Wi-Fi Direct режимдері немесе Ethernet қосылымын бір уақытта пайдалануға болады.
- \*6 Wi-Fi Direct режимі WPA2-PSK құрылғысын ғана (AES) қолдайды.
- \*7 WPA/WPA2 Personal үшін қолдау көрсетілген WPA2 қауіпсіздігіне сәйкес келеді.

### Ethernet сипаттамалары

| Стандарттар      | IEEE802.3i (10BASE-T) <sup>*1</sup>                                                                                |
|------------------|----------------------------------------------------------------------------------------------------|
|                  | IEEE802.3u (100BASE-TX) <sup>*1</sup>                                                                              |
|                  | IEEE802.3ab (1000BASE-T) <sup>*1</sup>                                                                             |
|                  | IEEE802.3az (Energy Efficient Ethernet) <sup>*2</sup>                                                              |
| Байланысу режимі | Auto, 10 мбит/сек Толық дуплекс, 10 мбит/сек Жарты дуплекс, 100 мбит/сек Толық дуплекс, 100 мбит/сек Жарты дуплекс |
| Коннектор        | RJ-45                                                                                                    |

- \*1 Радио кедергісінің қауіп төндірмеуі үшін, 5е санатындағы немесе одан жоғары STP (Экрандалған есулі жұп) кабелін пайдаланыңыз.
- \*2 Жалғанған құрылғы IEEE802.3аz стандарттарына сәйкес болуы қажет.

## Желі функциялары және IPv4/IPv6

| Функциялары                |                                                                                   |            | Қолдау<br>көрсетілетіні | Ескертпелер                                                                                           |
|----------------------------|-----------------------------------------------------------------------------------|------------|-------------------------|----------------------------------------------------------------------------------------------------|
| Желілік басып              | EpsonNet Print (Windows)                                                          | IPv4       | ✓                       | -                                                                                                    |
| шығару                     | Standard TCP/IP<br>(Windows)                                                      | IPv4, IPv6 | 1                       | -                                                                                                    |
|                            | WSD басып шығару<br>(Windows)                                                     | IPv4, IPv6 | 1                       | -                                                                                                    |
|                            | Bonjour басып шығару<br>(Mac OS)                                                  | IPv4, IPv6 | 1                       | -                                                                                                    |
|                            | IPP басып шығару<br>(Windows, Mac OS)                                             | IPv4, IPv6 | 1                       | -                                                                                                    |
|                            | FTP басып шығару                                                                  | IPv4, IPv6 | 1                       | -                                                                                                    |
|                            | Epson Connect<br>(электрондық поштамен<br>басып шығару, қашықтан<br>басып шығару) | IPv4       | V                       | -                                                                                                    |
|                            | AirPrint (iOS, Mac OS)                                                            | IPv4, IPv6 | 1                       | iOS 5 немесе<br>кейінгі нұсқасы,<br>OS X Mavericks<br>(10.9.5) немесе<br>кейінгі нұсқасы <sup>*</sup> |
| Желілік ортақ<br>пайдалану | Epson Scan 2                                                                      | IPv4, IPv6 | -                       | -                                                                                                    |
|                            | Document Capture Pro<br>(Windows)<br>Document Capture (Mac<br>OS)                 | IPv4       | -                       | -                                                                                                    |
|                            | Epson Connect (бұлтқа<br>сканерлеу)                                               | IPv4       | -                       | -                                                                                                    |
|                            | AirPrint (сканерлеу)                                                              | IPv4, IPv6 | -                       | -                                                                                                    |
| Факс                       | Факс жіберу                                                                       | IPv4       | -                       | -                                                                                                    |
|                            | Факс алу                                                                          | IPv4       | -                       | -                                                                                                    |
|                            | Epson Connect (Факсты<br>бұлтқа сақтау)                                           | IPv4       | -                       | -                                                                                                    |
|                            | AirPrint (факс шығысы)                                                            | IPv4, IPv6 | -                       | -                                                                                                    |

\* Ең соңғы iOS немесе Мас OS нұсқасын пайдалануды ұсынамыз.

## Қауіпсіздік протоколы

IEEE  $802.1X^{*1}$ 

| IPsec/IP сүзу             |                                                 |  |
|---------------------------|-------------------------------------------------|--|
| SSL/TLS                   | HTTPS сервер/клиент                             |  |
|                           | IPPS                                            |  |
| TLS нұсқасы               | 1.3, 1.2, 1.1 <sup>*2</sup> , 1.0 <sup>*2</sup> |  |
| SMTPS (STARTTLS, SSL/TLS) |                                                 |  |
| SNMPv3                    |                                                 |  |

- \*1 Қосылым үшін ІЕЕЕ 802.1Х үйлесімді құжат пайдалану қажет.
- \*2 Әдепкіде өшірулі.

## PostScript 3-деңгейі үйлесімділігі

Осы принтерде пайдаланылған PostScript параметрі PostScript 3-деңгейімен үйлесімді.

## Қолдау көрсетілетін үшінші тарап қызметтері

| Қызметтер                        |              | Қолдау<br>көрсетілетіні | Ескертпелер                                                                            |
|----------------------------------|--------------|-------------------------|----------------------------------------------------------------------------------------|
| AirPrint                         | Басып шығару | 1                       | iOS 5 не кейінгі нұсқасы/OS X<br>Mavericks (10.9.5) не кейінгі<br>нұсқасы <sup>*</sup> |
|                                  | Сканерлеу    | -                       | -                                                                                      |
|                                  | Факс         | -                       | -                                                                                      |
| Әмбебап басып шығару (Microsoft) |              | $\checkmark$            | Windows 10 2004 (21H2) немесе<br>кейінгі нұсқасы                                       |

\* Ең соңғы iOS немесе Мас OS нұсқасын пайдалануды ұсынамыз.

## Өлшемдер

| Өлшемдер              | Сақтау                                  |
|-----------------------|-----------------------------------------|
|                       | □ Ені: 613 мм (24.1 дюйм) <sup>*1</sup> |
|                       | Тереңдігі: 650 мм (25.6 дюйм)           |
|                       | Биіктігі: 386 мм (15.2 дюйм)            |
|                       | Басып шығару                            |
|                       | □ Ені: 613 мм (24.1 дюйм) <sup>*1</sup> |
|                       | 🗅 Тереңдігі: 862 мм (33.9 дюйм)         |
|                       | Биіктігі: 571 мм (22.5 дюйм)            |
| Салмағы <sup>*2</sup> | Шамамен 35.4 кг (78.0 фунт)             |

- \*1: ені: аутентификация құрылғысының кестесі орнатылған кезде 699 мм (27.5 дюйм).
- \*2: сия картридждерінсіз және қуат сымынсыз.

## Электрлік техникалық сипаттамалары

| Номиналды қуат көзі                            | 100–240 B AT                                                                                                    |
|------------------------------------------------|----------------------------------------------------------------------------------------------------|
| Номиналды жиілік ауқымы                        | 50—60 Гц                                                                                                    |
| Номиналды ток                                  | 1.6 – 0.8 A                                                                                                    |
| Қуат тұтынуы (USB<br>қосылымымен) <sup>*</sup> | Басып шығару: шамамен 37.0 Вт (ISO/IEC24712)<br>Дайын режимі: шамамен 8.5 Вт<br>Күту режимі: шамамен 0.8 Вт<br>Қуатты ажырату: шамамен 0.1 Вт |

\* Төрт қағаз кассетасы (С1-нан С4-ке дейін) орнатылған.

#### Ескертпе:

- 🗅 Оның кернеуі туралы ақпаратты принтердің жапсырмасынан қараңыз.
- Еуропалық пайдаланушылар үшін қуат тұтыну жөніндегі мәліметтерді келесі веб-сайттан қараңыз. http://www.epson.eu/energy-consumption

## Қоршаған орта сипаттамалары

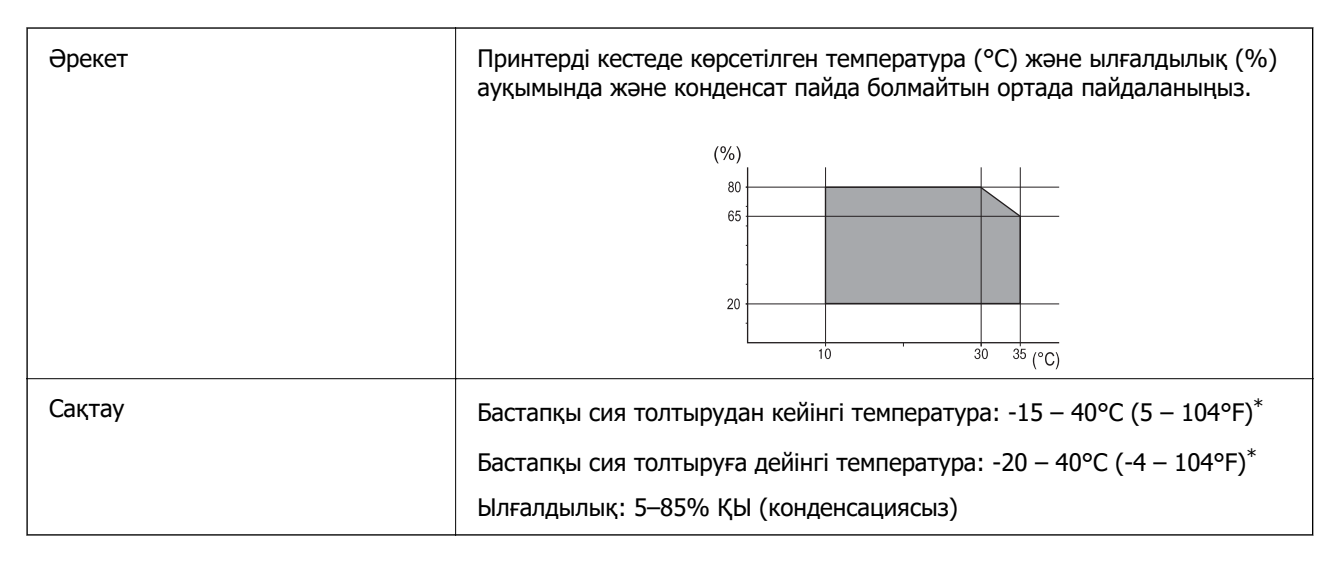

\* Бір ай 40°С (104°F) температурада сақтауға болады.

### Сия картриджі үшін орта сипаттамалары

| Сақтау температурасы | -20 – 40 °C (-4 – 104 °F) <sup>*1</sup> |
|----------------------|-----------------------------------------|
|----------------------|-----------------------------------------|

| Қату температурасы | -23 °C (-9.4 °F) <sup>*2</sup>                                                           |
|--------------------|------------------------------------------------------------------------------------------|
|                    | Сия ериді және 25 °С (77 °F) деңгейінде шамамен 3 сағаттан кейін<br>пайдалануға жарамды. |

- \*1 Бір ай 40 °С (104 °F) градуста сақтауға болады.
- \*2 Бұл түске байланысты. Сия 0 °С немесе одан төмен температурада жартылай қатуы мүмкін.

## Орнату орны және кеңістігі

Қауіпсіз пайдалану үшін принтер орнатылатын орын келесі шарттарға сай болуы керек.

- 🗅 Принтердің салмағын көтере алатын тегіс, тұрақты бет
- □ Принтердегі желдеткіш тесіктері мен саңылауларды бітемейтін немесе жаппайтын орындар
- 🗅 Қағазды оңай салып, алатын орындар
- Осы нұсқаулықтағы «Қоршаған орта сипаттамалары» бөліміндегі шарттарға сай келетін орындар

#### 🕥 Маңызды:

Принтерді келесі орындарға қоймаңыз, кері жағдайда ақаулық пайда болуы мүмкін.

- Күн сәулесі тікелей түсетін
- 🗅 Температурасы немесе ылғалдылығы жылдам ауысатын
- Өртенетін
- 🗅 Ұшқыш заттар бар
- Соққылар немесе дірілдер бар
- 🗅 Теледидар немесе радио қасында
- 🗅 Қатты ласталған немесе шаңдалған жерде
- 🗅 Суға жақын
- 🗅 Ауа салқындатқышының немесе жылыту жабдығының қасында
- 🗅 Ылғалдандырғыш қасында

Статикалық электр тогын шығаратын орындарда статикалық электр тогының шығуын болдырмау үшін сатылымда бар антистатикалық төсенішті пайдаланыңыз.

Принтерді дұрыс орнатып, пайдалану үшін орын жеткілікті екенін тексеріңіз.

| A | 1234 мм |
|---|---------|
| В | 1147 мм |
| С | 780 мм  |
| D | 182 мм  |
| E | 59 мм   |
| F | 291 мм  |

## Жүйе талаптары

Windows

Windows 7, Windows 8/8.1, Windows 10, Windows 11 немесе кейінгі нұсқасы Windows Server 2008 немесе кейінгі нұсқасы

Mac OS

Мас OS X 10.9.5 немесе одан кейінгі, macOS 11 немесе одан кейінгі

Chrome OS

Chrome OS 89 немесе кейінгі нұсқасы

*Ескертпе: Стандартты операциялық жүйе мүмкіндіктерін ғана қолдайды.* 

## Қаріп сипаттамалары

## PostScript үшін қол жетімді қаріптер

| Қаріп атауы              | Топ                                        | НР балама                |
|--------------------------|--------------------------------------------|--------------------------|
| NimbusMono               | Medium, Bold, Italic, Bold Italic          | Courier                  |
| LetterGothic             | Medium, Bold, Italic                       | Letter Gothic            |
| NimbusMonoPS             | Regular, Bold, Oblique, Bold Oblique       | CourierPS                |
| NimbusRomanNo4           | Medium, Bold, Italic, Bold Italic          | CG Times                 |
| URWClassico              | Medium, Bold, Italic, Bold Italic          | CG Omega                 |
| URWCoronet               | -                                          | Coronet                  |
| URWClarendon-Condensed   | -                                          | Clarendon Condensed      |
| URWClassicSans           | Medium, Bold, Italic, Bold Italic          | Univers                  |
| URWClassicSans-Condensed | Medium, Bold, Italic, Bold Italic          | Univers Condensed        |
| AntiqueOlive             | Medium, Bold, Italic                       | Antique Olive            |
| Garamond                 | Antiqua, Halbfett, Kursiv, Kursiv Halbfett | Garamond                 |
| Mauritius                | -                                          | Marigold                 |
| Algiers                  | Medium, Extra Bold                         | Albertus                 |
| NimbusSansNo2            | Medium, Bold, Italic, Bold Italic          | Arial                    |
| NimbusRomanNo9           | Medium, Bold, Italic, Bold Italic          | Times New Roman          |
| NimbusSans               | Medium, Bold, Oblique, Bold Oblique        | Helvetica                |
| NimbusSans-Narrow        | Medium, Bold, Oblique, Bold Oblique        | Helvetica Narrow         |
| Palladio                 | Roman, Bold, Italic, Bold Italic           | Palatino                 |
| URWGothic                | Book, Demi, Book Oblique, Demi Oblique     | ITC Avant Garde          |
| URWBookman               | Light, Demi, Light Italic, Demi Italic     | ITC Bookman              |
| URWCenturySchoolbook     | Roman, Bold, Italic, Bold Italic           | New Century Schoolbook   |
| NimbusRoman              | Medium, Bold, Italic, Bold Italic          | Times                    |
| URWChancery-MediumItalic | -                                          | ITC Zapf Chancery Italic |
| Symbol                   | -                                          | Symbol                   |
| URWDingbats              | -                                          | Wingdings                |
| Dingbats                 | -                                          | ITC Zapf Dingbats        |
| StandardSymbol           | -                                          | SymbolPS                 |

## РСL үшін қол жетімді қаріптер (URW)

#### Масштабталатын қаріп

| Қаріп атауы     | Топ                                        | НР балама                          | РСL5<br>парамет<br>ріне<br>арналға<br>н<br>таңбала<br>р<br>жиыны |
|-----------------|--------------------------------------------|------------------------------------|------------------------------------------------------------------|
| NimbusMono      | Medium, Bold, Italic, Bold Italic          | Courier                            | 1                                                                |
| LetterGothic    | Medium, Bold, Italic                       | Letter Gothic                      | 1                                                                |
| NimbusMonoPS    | Regular, Bold, Oblique, Bold Oblique       | CourierPS                          | 3                                                                |
| NimbusRmnNo4    | Medium, Bold, Italic, Bold Italic          | CG Times                           | 2                                                                |
| URWClassico     | Medium, Bold, Italic, Bold Italic          | CG Omega                           | 3                                                                |
| URW Coronet     | -                                          | Coronet                            | 3                                                                |
| URWClarendon Cd | -                                          | Clarendon Condensed                | 3                                                                |
| URWClsSans      | Medium, Bold, Italic, Bold Italic          | Univers                            | 2                                                                |
| URWCIsSans Cd   | Medium, Bold, Italic, Bold Italic          | Univers Condensed                  | 3                                                                |
| AntiqueOlive    | Medium, Bold, Italic                       | Antique Olive                      | 3                                                                |
| Garamond        | Antiqua, Halbfett, Kursiv, Kursiv Halbfett | Garamond                           | 3                                                                |
| Mauritius       | -                                          | Marigold                           | 3                                                                |
| Algiers         | Medium, Extra Bold                         | Albertus                           | 3                                                                |
| NimbusSans2     | Medium, Bold, Italic, Bold Italic          | Arial                              | 3                                                                |
| NimbusRmnNo9    | Medium, Bold, Italic, Bold Italic          | Times New                          | 3                                                                |
| NimbusSans      | Medium, Bold, Oblique, Bold Oblique        | Helvetica                          | 3                                                                |
| NimbusSansNw    | Medium, Bold, Oblique, Bold Oblique        | Helvetica Narrow                   | 3                                                                |
| Palladio        | Roman, Bold, Italic, Bold Italic           | Palatino                           | 3                                                                |
| URWGothic       | Book, Demi, Book Oblique, Demi Oblique     | ITC Avant Garde Gothic             | 3                                                                |
| URWBookman      | Light, Demi, Light Italic, Demi Italic     | ITC Bookman                        | 3                                                                |
| URWCenturySb    | Roman, Bold, Italic, Bold Italic           | New Century Schoolbook             | 3                                                                |
| NimbusRmn       | Medium, Bold, Italic, Bold Italic          | Times                              | 3                                                                |
| URWChancery It  | -                                          | ITC Zapf Chancery<br>Medium Italic | 3                                                                |
| Symbol          | -                                          | Symbol                             | 4                                                                |
| URW Dingbats    | -                                          | Wingdings                          | 5                                                                |

| Қаріп атауы     | Топ                  | НР балама         | РСL5<br>парамет<br>ріне<br>арналға<br>н<br>таңбала<br>р<br>жиыны |
|-----------------|----------------------|-------------------|------------------------------------------------------------------|
| Dingbats        | -                    | ITC Zapf Dingbats | 6                                                                |
| Standard Symbol | -                    | SymbolPS          | 4                                                                |
| URW David       | Medium, Bold         | HP David          | 7                                                                |
| URW Narkis      | Medium, Bold         | HP Narkis         | 7                                                                |
| URW Miryam      | Medium, Bold, Italic | HP Miryam         | 7                                                                |
| URW Koufi       | Medium, Bold         | Koufi             | 8                                                                |
| URW Naskh       | Medium, Bold         | Naskh             | 8                                                                |
| URW Ryadh       | Medium, Bold         | Ryadh             | 8                                                                |

#### Растр шрифті

| Қаріп атауы  | Таңбала<br>р<br>жиыны |
|--------------|-----------------------|
| Line Printer | 9                     |

#### ОСR/Штрихкод растр коды қарпі (тек PCL5 үшін)

| Қаріп атауы | Топ              | Таңбала<br>р<br>жиыны |
|-------------|------------------|-----------------------|
| OCR A       | -                | 10                    |
| OCR B       | -                | 11                    |
| Code39      | 9.37cpi, 4.68cpi | 12                    |
| EAN/UPC     | Medium, Bold     | 13                    |

#### Ескертпе:

Басып шығару тығыздығына не қағаз сапасы немесе түсіне байланысты OCR A, OCR B, Code39, және EAN/UPC қаріптері оқылмауы мүмкін. Үлгіні басып шығарыңыз және қаріптерді оқуға болатынын үлкен көлемде басып шығармас бұрын тексеріңіз.

## Таңбалар жиыны тізімі

Принтер түрлі таңбалар жиынтығына кіре алады. Көптеген таңбалар жиыны тек әр тілге тән халықаралық таңбаларда әртүрлі болады.

Қай қаріпті пайдалану керектігін шешу кезінде қаріппен қай таңбалар жиынын орнатуды шешу керек.

#### Ескертпе:

Көпшілік бағдарламалық жасақтамалар қаріптер мен символдарды автоматты өңдейтіндіктен, принтер параметрлерін реттеу қажет болмауы мүмкін. Алайда, өзіңіздің принтер басқару бағдарламасын жазып жатсаңыз немесе қаріптерді басқара алмайтын ескірек бағдарлама жасақтамасын пайдаланатын болсаңыз, таңбалар жиыны мәліметтері үшін келесі бөлімдерді қараңыз.

| Таңбалар              | Атрибут | рибут Қаріп классификациясы |   |              |   |   |   |   |              |   |    |    |    |    |  |
|-----------------------|---------|-----------------------------|---|--------------|---|---|---|---|--------------|---|----|----|----|----|--|
| жиыны<br>атауы        |         | 1                           | 2 | 3            | 4 | 5 | 6 | 7 | 8            | 9 | 10 | 11 | 12 | 13 |  |
| Norweg1               | 0D      | ~                           | ~ | ~            | - | - | - | - | -            | - | -  | -  | -  | -  |  |
| Roman<br>Extension    | 0E      | -                           | - | -            | - | - | - | - | -            | ~ | -  | -  | -  | -  |  |
| Italian               | OI      | $\checkmark$                | ~ | 1            | - | - | - | - | -            | - | -  | -  | -  | -  |  |
| ECM94-1               | ON      | 1                           | ~ | ~            | - | - | - | - | -            | ~ | -  | -  | -  | -  |  |
| Swedis2               | 0S      | $\checkmark$                | ~ | $\checkmark$ | - | - | - | - | -            | - | -  | -  | -  | -  |  |
| ANSI ASCII            | 0U      | ~                           | 1 | 1            | - | - | - | 1 | 1            | - | -  | -  | -  | -  |  |
| UK                    | 1E      | ~                           | ~ | ~            | - | - | - | - | -            | - | -  | -  | -  | -  |  |
| French2               | 1F      | ~                           | ~ | ~            | - | - | - | - | -            | - | -  | -  | -  | -  |  |
| German                | 1G      | $\checkmark$                | ~ | ~            | - | - | - | - | -            | - | -  | -  | -  | -  |  |
| Legal                 | 1U      | $\checkmark$                | ~ | ~            | - | - | - | - | -            | ~ | -  | -  | -  | -  |  |
| 8859-2 ISO            | 2N      | ~                           | ~ | ~            | - | - | - | - | -            | ~ | -  | -  | -  | -  |  |
| Spanish               | 2S      | ~                           | ~ | ~            | - | - | - | - | -            | - | -  | -  | -  | -  |  |
| ISO 8859/4<br>Latin 4 | 4N      | ~                           | ~ | ~            | - | - | - | - | -            | - | -  | -  | -  | -  |  |
| Roman-9               | 4U      | $\checkmark$                | ~ | ~            | - | - | - | - | -            | - | -  | -  | -  | -  |  |
| PsMath                | 5M      | $\checkmark$                | ~ | ~            | - | - | - | ~ | $\checkmark$ | - | -  | -  | -  | -  |  |
| 8859-9 ISO            | 5N      | $\checkmark$                | ~ | ~            | - | - | - | - | -            | 1 | -  | -  | -  | -  |  |
| WiTurkish             | 5T      | ~                           | 1 | 1            | - | - | - | - | -            | - | -  | -  | -  | -  |  |
| MsPublishin           | 6J      | ~                           | ~ | ~            | - | - | - | - | -            | - | -  | -  | -  | -  |  |
| VeMath                | 6M      | ~                           | ~ | ~            | - | - | - | - | -            | - | -  | -  | -  | -  |  |
| 8859-10ISO            | 6N      | ~                           | ~ | ~            | - | - | - | - | -            | ~ | -  | -  | -  | -  |  |
| DeskTop               | 7]      | ~                           | ~ | ~            | - | - | - | - | -            | - | -  | -  | -  | -  |  |
| Math-8                | 8M      | ~                           | ~ | ~            | - | - | - | ~ | ~            | - | -  | -  | -  | -  |  |
| Roman-8               | 8U      | ~                           | ~ | ~            | - | - | - | - | -            | ~ | -  | -  | -  | -  |  |

#### PCL 5 бойынша таңбалар жиынтығы

| Таңбалар       | Атрибут | Қаріп классификациясы |   |   |   |   |   |   |   |   |    |    |    |    |
|----------------|---------|-----------------------|---|---|---|---|---|---|---|---|----|----|----|----|
| жиыны<br>атауы |         | 1                     | 2 | 3 | 4 | 5 | 6 | 7 | 8 | 9 | 10 | 11 | 12 | 13 |
| WiE.Europe     | 9E      | $\checkmark$          | ~ | ~ | - | - | - | - | - | - | -  | -  | -  | -  |
| Pc1004         | 9]      | $\checkmark$          | 1 | 1 | - | - | - | - | - | - | -  | -  | -  | -  |
| 8859-15ISO     | 9N      | $\checkmark$          | 1 | 1 | - | - | - | - | - | 1 | -  | -  | -  | -  |
| PcTk437        | 9Т      | $\checkmark$          | 1 | 1 | - | - | - | - | - | - | -  | -  | -  | -  |
| Windows        | 90      | $\checkmark$          | ~ | ~ | - | - | - | - | - | - | -  | -  | -  | -  |
| PsText         | 10J     | $\checkmark$          | 1 | 1 | - | - | - | - | - | - | -  | -  | -  | -  |
| IBM-US         | 10U     | $\checkmark$          | 1 | 1 | - | - | - | - | - | 1 | -  | -  | -  | -  |
| IBM-DN         | 11U     | $\checkmark$          | 1 | 1 | - | - | - | - | - | 1 | -  | -  | -  | -  |
| McText         | 12J     | $\checkmark$          | ~ | 1 | - | - | - | - | - | - | -  | -  | -  | -  |
| PcMultiling    | 12U     | $\checkmark$          | 1 | 1 | - | - | - | - | - | 1 | -  | -  | -  | -  |
| VeInternati    | 13J     | $\checkmark$          | 1 | 1 | - | - | - | - | - | - | -  | -  | -  | -  |
| PcEur858       | 13U     | ~                     | ~ | ~ | - | - | - | - | - | - | -  | -  | -  | -  |
| VeUS           | 14J     | ~                     | 1 | 1 | - | - | - | - | - | - | -  | -  | -  | -  |
| PiFont         | 15U     | ~                     | 1 | 1 | - | - | - | - | - | - | -  | -  | -  | -  |
| PcE.Europe     | 17U     | $\checkmark$          | 1 | 1 | - | - | - | - | - | - | -  | -  | -  | -  |
| Unicode 3.0    | 18N     | $\checkmark$          | 1 | 1 | - | - | - | ~ | ~ | - | -  | -  | -  | -  |
| WiBALT         | 19L     | $\checkmark$          | 1 | 1 | - | - | - | - | - | - | -  | -  | -  | -  |
| WiAnsi         | 19U     | $\checkmark$          | ~ | 1 | - | - | - | - | - | - | -  | -  | -  | -  |
| PcBlt775       | 26U     | $\checkmark$          | 1 | 1 | - | - | - | - | - | - | -  | -  | -  | -  |
| Pc866Cyr       | 3R      | $\checkmark$          | 1 | - | - | - | - | - | - | - | -  | -  | -  | -  |
| Greek8         | 8G      | $\checkmark$          | 1 | - | - | - | - | - | - | - | -  | -  | -  | -  |
| WinGrk         | 9G      | $\checkmark$          | 1 | - | - | - | - | - | - | - | -  | -  | -  | -  |
| WinCyr         | 9R      | $\checkmark$          | ~ | - | - | - | - | - | - | - | -  | -  | -  | -  |
| Pc851Grk       | 10G     | $\checkmark$          | 1 | - | - | - | - | - | - | - | -  | -  | -  | -  |
| ISOCyr         | 10N     | $\checkmark$          | 1 | - | - | - | - | - | - | 1 | -  | -  | -  | -  |
| Pc8Grk         | 12G     | $\checkmark$          | ~ | - | - | - | - | - | - | - | -  | -  | -  | -  |
| ISOGrk         | 12N     | $\checkmark$          | 1 | - | - | - | - | - | - | - | -  | -  | -  | -  |
| Pc866Ukr       | 14R     | 1                     | ~ | - | - | - | - | - | - | - | -  | -  | -  | -  |
| Hebrew7        | ОН      | 1                     | - | - | - | - | - | ~ | - | - | -  | -  | -  | -  |
| 8859-8 ISO     | 7H      | $\checkmark$          | - | - | - | - | - | ~ | - | - | -  | -  | -  | -  |

| Таңбалар           | Атрибут | Қаріп классификациясы |   |   |   |   |   |   |   |   |    |    |    |    |  |
|--------------------|---------|-----------------------|---|---|---|---|---|---|---|---|----|----|----|----|--|
| жиыны<br>атауы     |         | 1                     | 2 | 3 | 4 | 5 | 6 | 7 | 8 | 9 | 10 | 11 | 12 | 13 |  |
| Hebrew8            | 8H      | 1                     | - | - | - | - | - | 1 | - | - | -  | -  | -  | -  |  |
| Pc862Heb           | 15H     | 1                     | - | - | - | - | - | 1 | - | - | -  | -  | -  | -  |  |
| PC-862,<br>Hebrew  | 15Q     | ~                     | - | - | - | - | - | ~ | - | - | -  | -  | -  | -  |  |
| Arabic8            | 8V      | -                     | - | - | - | - | - | - | 1 | - | -  | -  | -  | -  |  |
| HPWARA             | 9V      | -                     | - | - | - | - | - | - | 1 | - | -  | -  | -  | -  |  |
| Pc864Ara           | 10V     | -                     | - | - | - | - | - | - | 1 | - | -  | -  | -  | -  |  |
| Symbol             | 19M     | -                     | - | - | ~ | - | - | - | - | - | -  | -  | -  | -  |  |
| Wingdings          | 579L    | -                     | - | - | - | 1 | - | - | - | - | -  | -  | -  | -  |  |
| ZapfDigbats        | 14L     | -                     | - | - | - | - | 1 | - | - | - | -  | -  | -  | -  |  |
| OCR A              | 00      | -                     | - | - | - | - | - | - | - | - | ~  | -  | -  | -  |  |
| OCR B              | 10      | -                     | - | - | - | - | - | - | - | - | -  | ~  | -  | -  |  |
| OCR B<br>Extension | 3Q      | -                     | - | - | - | - | - | - | - | - | -  | 1  | -  | -  |  |
| Code3-9            | 0Y      | -                     | - | - | - | - | - | - | - | - | -  | -  | 1  | -  |  |
| EAN/UPC            | 8Y      | -                     | - | - | - | - | - | - | - | - | -  | -  | -  | 1  |  |

## Опциялардың сипаттамалары

## Қағаз кассетасы құрылғыларының сипаттамалары

| Жарамды қағаз | "Қолжетімді қағаз және сыйымдылықтар" бетте 219 |
|---------------|-------------------------------------------------|
| Сыйымдылығы   | Ең көбі 500 бет (80 г/м²)                       |
| Өлшемдер      | Ені: 567 мм (22.3 дюйм)                         |
|               | Тереңдігі: 568 мм (22.4 дюйм)                   |
|               | Биіктігі: 160 мм (6.3 дюйм)                     |
| Салмағы       | Шамамен 25.8 кг (11.7 фунт)                     |

## Шкафтың сипаттамасы

| Өлшемдер | Ені: 772 мм (30.4 дюйм)         |
|----------|---------------------------------|
|          | 🗅 Тереңдігі: 797 мм (31.4 дюйм) |
|          | Биіктігі: 320 мм (12.6 дюйм)    |
| Салмағы  | Шамамен 53.1 кг (24.1 фунт)     |

## Заңға қатысты ақпарат

## Стандарттар және мақұлдаулар

#### АҚШ үлгілері бойынша стандарттар мен мақұлдаулар

| Қауіпсіздік                   | UL62368-1<br>CAN/CSA C22.2 No.UL62368-1                   |
|-------------------------------|-----------------------------------------------------------|
| Электромагниттік үйлесімділік | FCC Part 15 Subpart B Class B<br>CAN ICES-3 (B)/NMB-3 (B) |

Бұл жабдықта келесі сымсыз модуль бар.

Өндіруші: Seiko Epson Corporation

Түрі: J26H005

Бұл құрылғы FCC ережелерінің Part 15 және IC ережелерінің RSS стандартына сәйкес келеді. Ерѕоп компаниясы құрылғының ұсынылмаған өзгертулерінен болған қорғау талаптарына сәйкес келуі үшін кез келген қатеге жауапты болмайды. Әрекет келесі екі жағдайға байланысты: (1) бұл құрылғы зиянды кедергіге себеп болмайды және (2) бұл құрылғы қабылданған кедергіні қабылдауы керек, оның ішінде құрылғының қажетсіз әрекетіне себеп болатын кедергі бар.

Лицензияланған қызметке әсер ететін радио кедергісінің алдын алу үшін, бұл құрылғыны барынша қалқа жерде тұруы үшін, ғимарат ішінде және терезелерден қашық пайдалану керек. Сыртта орнатылған жабдық (немесе оның жіберу антеннасы) лицензиялануы керек.

Осы жабдық бақылаусыз орта үшін орнатылған FCC/IC радиация әсерінің шектеріне сай келеді және IC радиожиілік (РЖ) әсері ережелерінің ОЕТ65 және RSS үшін C қосымшасындағы FCC радиожиілік (РЖ) әсерінің нұсқауларына сай келеді. Осы жабдықты радиатор адам денесінен (қол, білек, аяқ және тобықтан басқа) 7,9 дюйм (20 см) немесе одан алшақ қашықтықта болатындай етіп орнату және басқару керек.

### Еуропалық модельдер бойынша стандарттар мен мақұлдаулар

Келесі модельдердің СЕ/UKCA белгісі бар және олар тиісті заңнамалық талаптарға сәйкес келеді.

Сәйкестік мәлімдемесінің толық мәтіні келесі веб-сайтта қолжетімді:

https://www.epson.eu/conformity

#### B762B

| Жиілік ауқымы   | Берілетін ең жоғары радиожиілік қуаты |
|-----------------|---------------------------------------|
| 2400–2483,5 МГц | 20 дБм (EIRP)                         |
| 5150–5250 МГц   | 20 дБм (EIRP)                         |
| 5250–5350 МГц   | 20 дБм (EIRP)                         |
| 5470–5725 МГц   | 20 дБм (EIRP)                         |

# CE

## Hemic Blue Angel сертификаты

Осы принтер German Blue Angel стандарттарына сәйкес келетінін немесе келмейтінін тексеру үшін келесі веб-сайтты қараңыз.

http://www.epson.de/blauerengel

## Көшіру шектеулері

Принтерді жауапты және заңды пайдалануды қамтамасыз ету үшін төмендегі шектеулерді орындаңыз.

Төмендегі элементтерді көшіруге заңмен тыйым салынады:

- Банкноттар, тиындар, мемлекет шығарған бағалы қағаздар, мемлекеттік облигациялы бағалы қағаздар және муниципалдық бағалы қағаздар
- қолданылмаған пошта маркалары, таңбаланған ашық хаттар және басқа жарамды пошта алымы бар басқа ресми пошта заттары
- 🗅 мемлекеттік акциздік маркалар және заңды іс рәсімімен шығарылған бағалы қағаздар

Төмендегі элементтерді көшіру кезінде абай болыңыз:

- жеке нарықтық бағалы қағаздар (акционерлік сертификаттар, берілетін соло вексельдер, банка чектері, т.б.), айлық билеттер, жеңілдік билеттері, т.б.
- паспорттар, жүргізуші куәліктері, фитнес купондар, жол билеттері, азық-түлік талондар, билеттер, т.б.

#### Ескертпе:

Бұл элементтерді көшіру заңмен тыйым салынған.

Авторлық құқықтары қорғалған материалдарды жауапты пайдалану:

авторлық құқықтары қорғалған материалдарды дұрыс көшірмеу салдарынан принтерлер дұрыс пайдаланылмауы мүмкін. Білікті заңгердің кеңесі бойынша әрекет етпесе, жарияланған материалды көшірмес бұрын авторлық құқық иесінің рұқсатын алып, жауапты болыңыз және құрметтеңіз.

# Әкімші туралы ақпарат

| Принтерді басқару                        | 270 |
|------------------------------------------|-----|
| Өнім қауіпсіздігі параметрлері           | 286 |
| Желілік қауіпсіздік параметрлері         | 294 |
| Epson Open Platform функциясын пайдалану | 330 |
| Epson Remote Services ақпараты           | 332 |

## Принтерді басқару

## Қашықтағы принтердің ақпаратын тексеру

Status бөлімінен Web Config көмегімен принтердің келесі ақпаратын тексеруге болады.

Product Status

Әр түрлі күйлерді, бұлтты қызметті, кіріктірілген бағдарлама нұсқасын, түпкі сертификат нұсқасын, сериялық нөмірді, МАС мекенжайын және т.б. тексеріңіз.

Administrator Name/Contact Information ішіндегі ақпаратты Device Management қойындысында тіркесеңіз, Күй қойындысында әкімші туралы ақпарат көрсетіледі.

Network Status

Network, Wi-Fi Direct ақпаратын тексеріңіз.

Usage Status

Бірінші басып шығару күнін, Printing Information, Number of Pages Sorted by Size, Total Number of Pages Sorted by Function, Total Number of Pages Sorted by Print Language, және т.б. тексеріңіз.

Hardware Status

Принтердің әр функциясының күйін тексеріңіз.

Panel Snapshot

Құрылғының басқару тақтасында көрсетілетін экран кескінінің суретін көрсетіңіз.

## Желі қосылымын басқару

Желі қосылымын тексеруге немесе конфигурациялауға болады.

### Негізгі желілік параметрлерді тексеру немесе конфигурациялау

1. Web Config қызметіне кіру үшін принтердің ІР мекенжайын браузерге енгізіңіз.

Принтеріңізбен бірдей желіге қосылған компьютерден принтердің ІР мекенжайын енгізіңіз.

Келесі мәзірден принтердің ІР мекенжайын тексеруге болады.

## Параметрлер > Жалпы параметрлер > Желі параметрлері > Желі күйі > Сымды LAN/Wi-Fi күйi

- 2. Әкімші ретінде кіру үшін әкімші құпиясөзін енгізіңіз.
- 3. Келесі ретпен таңдаңыз.

#### Network қойындысы > Basic

- 4. Әр элементті орнатыңыз.
- 5. **Next** түймесін басыңыз.

Растау хабары көрсетіледі.

6. ОК түймесін басыңыз.

Принтер жаңартылды.

#### Қатысты ақпарат

- "Әкімші құпиясөзінің әдепкі мәні" бетте 19
- ➡ "Желіні орнату элементтері" бетте 271

#### Желіні орнату элементтері

| Элементтер                                           | Орнату мәні және сипаттамасы                                                                                                    |
|------------------------------------------------------|----------------------------------------------------------------------------------------------------|
| Device Name                                          | Device Name көрсетіңіз. Device Name өзгерту үшін, мәтіндік жолаққа жаңа Device Name енгізіңіз.                                                                            |
| Location                                             | Құрылғының Location енгізіңіз.                                                                                                    |
| Obtain IP Address                                    | IP мекенжайды реттеу әдісін «Автоматты» немесе «Қолмен» ішінен<br>таңдаңыз. «Қолмен» әдісін таңдасаңыз, IP мекенжайы, қосалқы желі<br>маскасы және т.б. енгізуіңіз қажет. |
| Set using BOOTP                                      | Set using BOOTP қосуға рұқсат беру немесе бермеу керектігін белгілей аласыз.                                                                                              |
| Set using Automatic Private IP<br>Addressing (APIPA) | Set using Automatic Private IP Addressing (APIPA) қосуға рұқсат беру<br>немесе бермеу керектігін белгілей аласыз.                                                         |
| IP Address                                           | IP Address енгізіңіз.                                                                                                    |
|                                                      | ххх.ххх.ххх.ххх пішімінде енгізіңіз. ххх үшін 0 мен 255 аралығындағы<br>санды енгізіңіз.                                                                                  |
|                                                      | IP Address бірегей болуы және желідегі басқа құрылғымен сәйкес келмеуі керек.                                                                                             |
| Subnet Mask                                          | Subnet Mask енгізіңіз.                                                                                                    |
|                                                      | ххх.ххх.ххх.ххх пішімінде енгізіңіз. ххх үшін 0 мен 255 аралығындағы<br>санды енгізіңіз.                                                                                  |
| Default Gateway                                      | Default Gateway енгізіңіз.                                                                                                    |
|                                                      | ххх.ххх.ххх.ххх пішімінде енгізіңіз. ххх үшін 0 мен 255 аралығындағы<br>санды енгізіңіз.                                                                                  |
| DNS Server Setting                                   | DNS Server Setting әдісін Auto немесе Manual ішінен таңдаңыз.<br>«Қолмен» әдісі Obtain IP Address параметрі Manual күйіне орнатылған<br>кезде қолжетімді.                 |
| Primary DNS Server                                   | Primary DNS Server енгізіңіз.                                                                                                    |
|                                                      | ххх.ххх.ххх.ххх пішімінде енгізіңіз. ххх үшін 0 мен 255 аралығындағы<br>санды енгізіңіз.                                                                                  |
| Secondary DNS Server                                 | Secondary DNS Server енгізіңіз.                                                                                                    |
|                                                      | ххх.ххх.ххх.ххх пішімінде енгізіңіз. ххх үшін 0 мен 255 аралығындағы<br>санды енгізіңіз.                                                                                  |
| DNS Host Name Setting                                | DNS Host Name Setting әдісін «Автоматты» немесе «Қолмен» ішінен таңдаңыз.                                                                                                 |

| Элементтер                                    | Орнату мәні және сипаттамасы                                                                                                    |
|-----------------------------------------------|----------------------------------------------------------------------------------------------------|
| DNS Host Name                                 | Ағымдағы DNS Host Name көрсетіңіз.                                                                                                    |
| DNS Domain Name Setting                       | DNS Domain Name реттеу әдісін «Автоматты» немесе «Қолмен» ішінен таңдаңыз.                                                                          |
| DNS Domain Name                               | Келесі ережелерге сәйкес DNS Domain Name енгізіңіз.                                                                                                 |
|                                               | • «А – Z», «а – z», «0 – 9», сызықша «-» және нүкте «.» арқылы 2<br>мен 249 аралығындағы таңбаларды енгізіңіз.                                      |
|                                               | 🗅 «0 – 9», сызықша «-» және нүкте «.» бірінші таңба бола алмайды.                                                                                   |
|                                               | Сызықша «-» және нүкте «.» соңғы таңба бола алмайды.                                                                                                |
|                                               | Домен атауындағы әр белгі 1 мен 63 таңба арасында болуы және<br>нүктемен бөлінуі қажет.                                                             |
|                                               | Хост атауы мен домен атауының жалпы таңбалар саны 251-ден<br>аспауы керек.                                                                          |
| Register the network interface address to DNS | Register the network interface address to DNS қосуға рұқсат беру немесе бермеу керектігін белгілей аласыз.                                          |
|                                               | Хост атауы мен домен атауын динамикалық DNS қолдайтын DHCP<br>сервері арқылы DNS серверімен тіркегіңіз келсе, қосыңыз.                              |
|                                               | «Қосу» пәрменін таңдасаңыз. хост атауы мен домен атауын реттеуіңіз<br>керек.                                                                        |
| Proxy Server Setting                          | Proxy Server Setting пайдалану керектігін белгілей аласыз. Бұл<br>таңдалған кезде, келесі прокси-сервер параметрлерін<br>конфигурациялауыңыз керек. |
| Proxy Server                                  | Proxy Server үшін мекенжайды IPv4 немесе FQDN пішімінде енгізіңіз.                                                                                  |
| Proxy Server Port Number                      | 1 мен 65535 аралығындағы санды енгізіңіз.                                                                                                    |
| Proxy Server User Name                        | Прокси-сервер атауын ASCII (0x20 – 0x7E) пішімінде 0 мен 255<br>таңбалары арасында енгізіңіз.                                                       |
| Proxy Server Password                         | Прокси-сервер құпиясөзін ASCII (0x20 – 0x7E) пішімінде 0 мен 255 таңбалары арасында енгізіңіз.                                                      |
| IPv6 Setting                                  | IPv6 Setting қосуға рұқсат беру немесе бермеу керектігін белгілей аласыз.                                                                           |
| IPv6 Privacy Extension                        | IPv6 Privacy Extension қосуға рұқсат беру немесе бермеу керектігін белгілей аласыз.                                                                 |
| IPv6 DHCP Server Setting                      | IPv6 DHCP Server Setting қосуға рұқсат беру немесе бермеу керектігін белгілей аласыз.                                                               |
| IPv6 Address                                  | IPv6 Address пайдаланған кезде, келесі пішімде енгізіңіз.                                                                                           |
|                                               | • xxxx: xxxx: xxxx: xxxx: xxxx: xxxx: xxxx / префикс                                                                                                |
|                                               | хххх 1 мен 4 цифр арасындағы оналтылық сан болса, префикс 1<br>мен 128 аралығындағы ондық сан болып табылады.                                       |
|                                               | хххх барлығы нөл болатын жүйелі блоктар болса, оны :: ретінде<br>түсіруге болады. (Тек бір орын).                                                   |

| Элементтер                   | Орнату мәні және сипаттамасы                                                                      |  |  |
|------------------------------|---------------------------------------------------------------------------------------------------|--|--|
| IPv6 Address Default Gateway | IPv6 Address Default Gateway тағайындаған кезде, келесі пішімде енгізіңіз.                        |  |  |
|                              |                                                                                                   |  |  |
|                              | хххх – 1 мен 4 цифр арасындағы оналтылық сан.                                                     |  |  |
|                              | хххх барлығы нөл болатын жүйелі блоктар болса, оны :: ретінде<br>түсіруге болады. (Тек бір орын). |  |  |
| IPv6 Link-Local Address      | Жарамды IPv6 Link-Local Address көрсетіңіз.                                                       |  |  |
| IPv6 Stateful Address        | Жарамды IPv6 Stateful Address көрсетіңіз.                                                         |  |  |
| IPv6 Stateless Address 1     | Жарамды IPv6 Stateless Address 1 көрсетіңіз.                                                      |  |  |
| IPv6 Stateless Address 2     | Жарамды IPv6 Stateless Address 2 көрсетіңіз.                                                      |  |  |
| IPv6 Stateless Address 3     | Жарамды IPv6 Stateless Address 3 көрсетіңіз.                                                      |  |  |
| IPv6 Primary DNS Server      | IPv6 негізгі DNS серверін келесі пішімде енгізіңіз.                                               |  |  |
|                              |                                                                                                   |  |  |
|                              | хххх – 1 мен 4 цифр арасындағы оналтылық сан.                                                     |  |  |
|                              | хххх барлығы нөл болатын жүйелі блоктар болса, оны :: ретінде<br>түсіруге болады. (Тек бір орын). |  |  |
| IPv6 Secondary DNS Server    | IPv6 Secondary DNS Server тағайындаған кезде, келесі пішімде енгізіңіз.                           |  |  |
|                              |                                                                                                   |  |  |
|                              | хххх – 1 мен 4 цифр арасындағы оналтылық сан.                                                     |  |  |
|                              | хххх барлығы нөл болатын жүйелі блоктар болса, оны :: ретінде<br>түсіруге болады. (Тек бір орын). |  |  |
| IEEE802.11k/v                | IEEE802.11k/v қосуға рұқсат беру немесе бермеу керектігін белгілей аласыз.                        |  |  |
|                              | Сымсыз жергілікті желі функциясы қолжетімді кезде ғана көрсетіледі.                               |  |  |
| IEEE802.11r                  | IEEE802.11r қосуға рұқсат беру немесе бермеу керектігін белгілей аласыз.                          |  |  |
|                              | Сымсыз жергілікті желі функциясы қолжетімді кезде де көрсетіледі.                                 |  |  |

## Wi-Fi

Wi-Fi немесе Wi-Fi Direct байланыс күйiн тексеруге болады.

Wi-Fi Direct күйiн көру үшiн, Wi-Fi Direct қойындысын басыңыз.

#### Ескертпе:

Wi-Fi қолдайтын үлгiлер үшiн, бұл элемент сымсыз LAN интерфейсi орнатылған кезде көрсетiледi.

#### Setup түймесі

Принтерге қосыла алатын желілер (SSIDs) тізімін көрсету үшін Setup түймесін шертіңіз. Желіні (SSID) көрсетіп қосылыңыз.

#### Disable Wi-Fi түймесi

Disable Wi-Fi түймесi басылған кезде, Wi-Fi (инфрақұрылым режимi) функциясы өшiрiледi.

Wi-Fi (сымсыз жергiлiктi желi) пайдаланып жүрiп, бiрақ қосылым режимiнiң өзгеру және т.б. себептерге байланысты оны пайдалану қажет болмаса, қажетсiз Wi-Fi сигналдарын өшiру арқылы принтердiң күту режимiндегi қуат тұтыну жүктемесiн де азайтуға болады.

#### Ескертпе:

Сондай-ақ принтердің басқару тақтасынан реттеуге болады.

#### Параметрлер > Жалпы параметрлер > Желі параметрлері > Wi-Fi орнату

### Сымды LAN параметрлерін конфигурациялау

1. Web Config қызметіне кіру үшін принтердің ІР мекенжайын браузерге енгізіңіз.

Принтеріңізбен бірдей желіге қосылған компьютерден принтердің ІР мекенжайын енгізіңіз.

Келесі мәзірден принтердің ІР мекенжайын тексеруге болады.

## Параметрлер > Жалпы параметрлер > Желі параметрлері > Желі күйі > Сымды LAN/Wi-Fi күйі

- 2. Әкімші ретінде кіру үшін әкімші құпиясөзін енгізіңіз.
- 3. Келесі ретпен таңдаңыз.

#### Network қойындысы >Wired LAN

- 4. Әр элементті орнатыңыз.
  - Link Speed & Duplex
  - Тізімнен байланыс режимін таңдаңыз.
  - IEEE 802.3аz қосуға рұқсат беру немесе бермеу керектігін белгілей аласыз.
- Next түймесін басыңыз.
  Растау хабары көрсетіледі.
- 6. ОК түймесін басыңыз.

Принтер жаңартылды.

#### Қатысты ақпарат

"Әкімші құпиясөзінің әдепкі мәні" бетте 19

## Wi-Fi Direct параметрлерін конфигурациялау

Wi-Fi Direct параметрлерін тексеруге немесе конфигурациялауға болады.

#### Ескертпе:

Wi-Fi қолдайтын үлгiлер үшiн, бұл элемент сымсыз LAN интерфейсi орнатылған кезде көрсетiледi.

1. Web Config қызметіне кіру үшін принтердің ІР мекенжайын браузерге енгізіңіз.

Принтеріңізбен бірдей желіге қосылған компьютерден принтердің ІР мекенжайын енгізіңіз.

Келесі мәзірден принтердің ІР мекенжайын тексеруге болады.

## Параметрлер > Жалпы параметрлер > Желі параметрлері > Желі күйі > Сымды LAN/Wi-Fi күйі

- 2. Әкімші ретінде кіру үшін әкімші құпиясөзін енгізіңіз.
- 3. Келесі ретпен таңдаңыз.

#### Network қойындысы >Wi-Fi Direct

- 4. Әр элементті орнатады.
  - Wi-Fi Direct

Wi-Fi Direct қосуға рұқсат беру немесе бермеу керектігін белгілей аласыз.

□ SSID

SSID (желі атауын) өзгерте аласыз.

Password

Wi-fi Direct құпиясөзін өзгерткен кезде, жаңа құпиясөз енгізіңіз.

□ Frequency Range

Wi-Fi Direct ішінде қолданылатын жиілік ауқымын таңдаңыз.

IP Address

IP мекенжайды реттеу әдісін «Автоматты» немесе «Қолмен» ішінен таңдаңыз. Manual таңдасаңыз, IP мекенжайын енгізіңіз.

5. Next түймесін басыңыз.

Растау хабары көрсетіледі.

#### Ескертпе:

Wi-Fi Direct параметрлерін қалпына келтіру үшін, Restore Default Settings түймесін басыңыз.

6. ОК түймесін басыңыз.

Принтер жаңартылды.

#### Қатысты ақпарат

"Әкімші құпиясөзінің әдепкі мәні" бетте 19

# Оқиғалар орын алған кезде электрондық пошта хабарландыруларын конфигурациялау

Басып шығарудың тоқтауы немесе принтер қателерінің пайда болуы сияқты оқиғалар кезде белгілі бір мекенжайларға электрондық хабар жіберілетіндей етіп электрондық пошта хабарландыруларын конфигурациялауға болады. Сіз бес орынға дейін тіркеліп, әр бағыт үшін хабарландыру параметрлерін орната аласыз.

Бұл функцияны пайдалану үшін хабарландыруларды орнату алдында пошта серверін реттеу керек. Электрондық хабар жібергіңіз келетін желіде электрондық пошта серверін орнатыңыз.

 Web Config қызметiне кipy үшiн принтердiң IP мекенжайын браузерге енгiзiңiз. Принтерiңiзбен бiрдей желiге қосылған компьютерден принтердiң IP мекенжайын енгiзiңiз. Келесi мәзiрден принтердiң IP мекенжайын тексеруге болады.

## Параметрлер > Жалпы параметрлер > Желі параметрлері > Желі күйі > Сымды LAN/Wi-Fi күйі

- 2. Әкімші ретінде кіру үшін әкімші құпиясөзін енгізіңіз.
- 3. Келесі ретпен таңдаңыз.

#### **Device Management** қойындысы > **Email Notification**

4. Электрондық пошта хабарландыруының тақырыбын орнатыңыз.

Екі ашылмалы мәзірден тақырыпта көрсетілген мазмұнды таңдаңыз.

- Таңдалған мазмұн Subject жанында көрсетіледі.
- Ол мазмұнды солға және оңға қою мүмкін емес.
- Location ішіндегі таңбалар саны 32 байттан асқан кезде, 32 байттан асатын таңбалар өткізіп жіберіледі.
- 5. Хабарландыруды жіберу үшін электрондық пошта мекенжайын енгізіңіз.

A − Z a − z 0 − 9 ! # \$ % & ' \* + - . /= ? ^ \_ { | } ~ @ пайдаланыңыз және 1 − 255 таңба арасында енгізіңіз.

- 6. Электрондық пошта хабарландыруларының тілін таңдаңыз.
- 7. Хабарландыру алғыңыз келетін оқиғаға белгі қойыңыз.

Notification Settings саны Email Address Settings тағайындалған санымен байланыстырылған.

| 104 104 10 1                                                                                                    | seed in Location may be ableviolated if it is too long                                                                                                    |           |                 |        |         |                                                                                                    |
|----------------------------------------------------------------------------------------------------|----------------------------------------------------------------------------------------------------|-----------|-----------------|--------|---------|----------------------------------------------------------------------------------------------------|
| Crevice hart                                                                                                    | e e Lacance e                                                                                                    |           |                 |        |         |                                                                                                    |
| that kideus                                                                                                    | tetriçi                                                                                                    |           |                 |        |         |                                                                                                    |
| mail in selecte                                                                                                    | d language will be sent to each address.                                                                                                    |           |                 |        |         |                                                                                                    |
| Alters 1 No, Feer@rappel.exen.com                                                                                                    |                                                                                                    | plati     |                 |        |         |                                                                                                    |
| Addens 2                                                                                                    |                                                                                                    | put .     |                 |        |         |                                                                                                    |
| Addates 3.                                                                                                    |                                                                                                    |           | . 619           | pis .  |         |                                                                                                    |
| Address #                                                                                                    | C.                                                                                                    | ()<br>()  | 1.17            | piek.  |         |                                                                                                    |
| Addes 9 Grand                                                                                                    |                                                                                                    | 4.4       | piek            |        |         |                                                                                                    |
| institution (sel<br>Institution (sel se                                                                                                    | lage<br>It where product ratios is an checked                                                                                                    |           |                 | Addres |         |                                                                                                    |
| nationalese (nationalese (natio                                                                                                    | te under gesauf fillel is in checked                                                                                                    |           |                 | Addres |         | 173                                                                                                    |
| nationalises (sel<br>mail of the te                                                                                                    | lage<br>en offer product fields is an checked<br>filt to be reacted                                                                                                    |           | 1               | Albin  | 0       |                                                                                                    |
| nationaliser ben<br>Main of the be<br>Minister of the be                                                                                                    | lage<br>In other product table is an checked<br>INC ID be reasone                                                                                                    |           | - 0 0           | All 1  | 00      |                                                                                                    |
| nativator tel<br>Inati ett te te<br>Inati ett te te<br>Inati ett tel<br>Manter ett tel<br>Manter ett tel                                                                                                    | inge<br>in where product statules as checked<br>nic to be managed<br>fam. and of service life                                                                            |           | -000            | 1      | 000     |                                                                                                    |
| national and the se<br>mit county of<br>mit the mit<br>Mittern and<br>Mittern and<br>Mittern and<br>Mittern and                                                                                                    | ing in<br>In other product fields is in checked<br>with the revealed<br>law, and of service life<br>Service meaning and                                                  | + 0 0 0 0 | -0000           |        | 0000    |                                                                                                    |
| national and<br>the of the te<br>mit county of<br>the term<br>the term<br>the term<br>the term                                                                                                    | ing in other product failule is in checked.<br>His 10 the product failule is in checked.<br>His 10 the resolution<br>time and of service life<br>time means of charged   |           |                 |        | 00000   |                                                                                                    |
| nettuatur bet<br>hari ott be te<br>mit subin ut<br>mit su<br>Henterand<br>Hennetado<br>Advendence<br>Paper av                                                                                                    | lege<br>In other product tradic is an checked<br>Inc. 10 te receive<br>Inc. and of service life<br>San meding and<br>parameter cherged                                   |           | -00000          |        |         | and a set of the set of the set o |
| nettualuer Set<br>Inal of Se Se<br>Init Galaxy of<br>Initial<br>Martine and<br>Adversibilitie<br>Paper and<br>Protong ange                                                                                                    | lage<br>of other product tradic is an checked<br>this to be managed<br>taxe and of service life<br>toor meaning and<br>represent changed<br>perf                         |           | 000000          |        |         |                                                                                                    |
| mituator bei<br>mit cales of<br>mit cales<br>Miterierano<br>Miterierano<br>Miteri | ing in other product fields is in checked.<br>His 10 the resources<br>His 10 the resources<br>His and dispress life<br>test researce damped<br>particular damped<br>part |           | a a a a a a a a |        | 0000000 |                                                                                                    |

Принтерде қағаз біткенде, **Email Address Settings** ішінде 1 саны үшін орнатылған электрондық пошта мекенжайына хабарландыру жіберілуін қаласаңыз, **Paper out** жолындағы **1** бағанына белгі қойыңыз.

8. ОК түймесін басыңыз.

Электрондық пошта хабарландыруы оқиғаға байланысты жіберілетінін растаңыз. Мысал: қағаз орнатылмаған Қағ. бастап. көзі көрсете отырып басып шығарыңыз.

#### Қатысты ақпарат

- "Әкімші құпиясөзінің әдепкі мәні" бетте 19
- "Электрондық пошта серверін тіркеу" бетте 73

#### Электрондық пошта хабарландыруына арналған элементтер

| Элементтер                           | Параметрлер мен түсіндірмелер                                                                                                    |
|--------------------------------------|----------------------------------------------------------------------------------------------------|
| Reset Ink Level                      | Сия біткендегі ескерту.                                                                                                    |
| Ink low                              | Сия бітуге жақындағандағы ескерту.                                                                                                    |
| Maintenance box: end of service life | Пайдаланылған сия қорабы толған кездегі ескерту.                                                                                       |
| Maintenance box: nearing end         | Пайдаланылған сия қорабы толуға жақындағандағы ескерту.                                                                                |
| Administrator password changed       | Әкімші құпия сөзі өзгергендегі ескерту.                                                                                                |
| Paper out                            | Әкімшінің құпия сөзі өзгертілгендегі ескерту.                                                                                          |
| Printing stopped                     | Қағаз кептелісі, қағаз кассетасы орнатылмаған немесе қағаз өлшемінің<br>не түрінің сәйкес еместігі сияқты қате пайда болғанда ескерту. |
| Printer error                        | Принтердің қатесі болған кезде ескерту.                                                                                                |
| Wi-Fi ақауы                          | Сымсыз LAN интерфейсінің қатесі шыққандағы ескерту.                                                                                    |
| Built-in SD card ақауы               | Ендірілген SD картасының қатесі шыққандағы ескерту.                                                                                    |
| PDL board ақауы                      | PDL субстратының қатесі шыққандағы ескерту.                                                                                            |

#### Қатысты ақпарат

 "Оқиғалар орын алған кезде электрондық пошта хабарландыруларын конфигурациялау" бетте 275

## Басқару тақтасын орнату

Принтердің басқару тақтасына реттеңіз. Келесі әдіспен реттеуге болады.

1. Web Config қызметіне кіру үшін принтердің ІР мекенжайын браузерге енгізіңіз.

Принтеріңізбен бірдей желіге қосылған компьютерден принтердің ІР мекенжайын енгізіңіз. Келесі мәзірден принтердің ІР мекенжайын тексеруге болады.

## Параметрлер > Жалпы параметрлер > Желі параметрлері > Желі күйі > Сымды LAN/Wi-Fi күйі

2. Әкімші ретінде кіру үшін әкімші құпиясөзін енгізіңіз.

3. Келесі ретпен таңдаңыз.

#### **Device Management** қойындысы > **Control Panel**

- 4. Келесі элементтерді қажетінше орнатыңыз.
  - Language

Басқару тақтасында көрсетілген тілді таңдаңыз.

Panel Lock

Егер **ON** параметрін таңдасаңыз, әкімшінің рұқсатын қажет ететін әрекетті орындағанда әкімші құпиясөзі қажет етіледі.

Operation Timeout

Егер жүйеге кіруді басқару пайдаланушы немесе әкімші ретінде кіргенде **ON** параметрін таңдағанда, сіз жүйеден автоматты түрде шығып, белгілі бір уақыт аралығында ешқандай әрекет орындалмаса, бастапқы экранға өтесіз.

10 секунд және 240 минут арасында секундты орната аласыз.

#### Ескертпе:

Сондай-ақ принтердің басқару тақтасынан реттеуге болады.

- Language: Параметрлер > Жалпы параметрлер > Нег.параметрлер > Тіл/Language
- Panel Lock: Параметрлер > Жалпы параметрлер > Жүйе әкімшілігі > Қауіпсіздік параметрлері > Әкімші параметрлері > Құлыптау параметрі
- Operation Timeout: Параметрлер > Жалпы параметрлер > Нег.параметрлер > Операция уақытының аяқталуы («Қосу» немесе «Өшіру» параметрін көрсетуге болады.)
- 5. ОК түймесін басыңыз.

#### Қатысты ақпарат

"Әкімші құпиясөзінің әдепкі мәні" бетте 19

## Тақта жұмысын бақылау

Құлыптау параметрі қоссаңыз, принтердің жүйелік параметрлеріне қатысты элементтерді құлыптай аласыз, сол кезде пайдаланушылар оларды өзгерте алмайды.

#### Құлыптау параметрі мақсатты элементтері

Әкімші құлпы қосулы кезде шектелетін басқару тақтасы мәзірінің элементтеріне қатысты ақпаратты қараңыз.

Құлыпталған мәзірлер 🖬 деп белгіленеді. Төменгі деңгей мәзірлері де құлыпталады.

#### Қатысты ақпарат

"Параметрлер мәзірі тізімі" бетте 237

### Дисплей және функция параметрін жеке басқару

Құлыптау параметрі бөлімінің кейбір мақсатты элементтері үшін оларды жеке-жеке қосылатынын немесе ажыратылатынын орнатуға болады.

Контактілерді тіркеу немесе өзгерту, тапсырмалар журналын көрсету, т.б. сияқты әр пайдаланушының қолжетімділігін қажетінше орнатуға болады.

- 1. Принтердің басқару тақтасында Параметрлер параметрін таңдаңыз.
- 2. Жалпы параметрлер > Жүйе әкімшілігі > Қауіпсіздік параметрлері > Шектеулер параметрін таңдаңыз.
- 3. Реттеуін өзгерту қажет функцияға арналған элементті таңдаңыз, содан соң **Қосу** немесе **Өш.** параметрін орнатыңыз.

## Пайдаланылмайтын кезде қуат үнемдеу параметрлері

Белгіленген уақыт ішінде принтердің басқару тақтасы жұмыс істемеген жағдайда қуатты үнемдеу режиміне ауысу немесе қуатты өшіру уақытын орнатуға болады. Уақытты пайдалану ортаңызға байланысты орнатыңыз.

1. Web Config қызметіне кіру үшін принтердің ІР мекенжайын браузерге енгізіңіз.

Принтеріңізбен бірдей желіге қосылған компьютерден принтердің ІР мекенжайын енгізіңіз.

Келесі мәзірден принтердің ІР мекенжайын тексеруге болады.

## Параметрлер > Жалпы параметрлер > Желі параметрлері > Желі күйі > Сымды LAN/Wi-Fi күйі

- 2. Әкімші ретінде кіру үшін әкімші құпиясөзін енгізіңіз.
- 3. Келесі ретпен таңдаңыз.

#### **Device Management** қойындысы > **Power Saving**

- 4. Келесі элементтерді қажетінше орнатыңыз.
  - □ Sleep Timer

Пайдаланылмаған кезде қуат үнемдеу режиміне ауысу үшін уақытты енгізіңіз.

#### Ескертпе:

Сондай-ақ принтердің басқару тақтасынан реттеуге болады.

#### Параметрлер > Жалпы параметрлер > Нег.параметрлер > Ұйқы таймері

□ Power Off Timer немесе Power Off If Inactive

Принтердің әрекетсіз кезінен автоматты өшкенге дейінгі уақытты таңдаңыз.

#### Ескертпе:

Сондай-ақ принтердің басқару тақтасынан реттеуге болады.

Параметрлер > Жалпы параметрлер > Нег.параметрлер > Өшіру таймері немесе Қуатты өш. парам. > Белсенді болмағанда қуатты өшіру Power Off If Disconnected

Барлық порт, оның ішінде USB порты ажыратулы тұрғанда, белгілі бір уақыттан кейін принтерді өшіру үшін осы параметрді таңдаңыз. Бұл мүмкіндік аймаққа байланысты қолжетімді емес болуы мүмкін.

Көрсетілген уақыт мерзімі үшін келесі веб-сайтты қараңыз.

https://www.epson.eu/energy-consumption

#### Ескертпе:

Сондай-ақ принтердің басқару тақтасынан реттеуге болады.

## Параметрлер > Жалпы параметрлер > Нег.параметрлер > Қуатты өш. парам. > Ажырағанда қуатты өшіру

5. ОК түймесін басыңыз.

#### Қатысты ақпарат

• "Әкімші құпиясөзінің әдепкі мәні" бетте 19

# Принтер параметрлерінің резервтік көшірмесін жасау және импорттау

Web Config ішінде орнатылған параметр мәнін файлға экспорттауға болады. Экспортталған файлды принтерге Web Config арқылы импорттауға болады. Оны параметр мәндерінің резервтік көшірмесін жасау, принтерді ауыстыруға, т.б. пайдалануға болады.

Экспортталған файл өңделмейді, себебі ол екілік файл ретінде экспортталған.

### Параметрлерді экспорттау

Принтер үшін параметрді экспорттаңыз.

1. Web Config қызметіне кіру үшін принтердің ІР мекенжайын браузерге енгізіңіз.

Принтеріңізбен бірдей желіге қосылған компьютерден принтердің ІР мекенжайын енгізіңіз.

Келесі мәзірден принтердің ІР мекенжайын тексеруге болады.

## Параметрлер > Жалпы параметрлер > Желі параметрлері > Желі күйі > Сымды LAN/Wi-Fi күйі

- 2. Әкімші ретінде кіру үшін әкімші құпиясөзін енгізіңіз.
- 3. Келесі ретпен таңдаңыз.

#### Device Management қойындысы > Export and Import Setting Value > Export

4. Экспорттағыңыз келетін параметрлерді таңдаңыз.

Экспорттағыңыз келетін параметрлерді таңдаңыз. Ата-ана санатын таңдасаңыз, ішкі санаттар да таңдалады. Алайда бір желіде (ІР мекенжайлары және т.б. сияқты) қосарланып, қате тудыратын ішкі санаттар таңдалмайды.

5. Эспортталған файлды шифрлау үшін құпиясөзді енгізіңіз.

Файлды импорттау үшін құпиясөзді енгізіңіз. Файлды шифрлағыңыз келмесе, осы үлгіні бос қалдырыңыз.

6. **Export** түймесін басыңыз.

#### 🔲 Маңызды:

Құрылғы атауы және IPv6 мекенжайы секілді принтердің желілік параметрлерін экспорттағыңыз келсе, **Enable to select the individual settings of device** таңдап, қосымша элементтерді таңдаңыз. Жаңа принтер үшін тек таңдалған мәндерді қолданыңыз.

#### Қатысты ақпарат

"Әкімші құпиясөзінің әдепкі мәні" бетте 19

### Параметрлерді импорттау

Экспортталған Web Config файлын принтерге импорттаңыз.

#### 🚺 Маңызды:

Принтер атауы немесе IP мекенжайы сияқты жеке ақпаратты қамтитын мәндерді импорттағанда, бірдей желіде бірдей IP мекенжайы жоқ екенін тексеріңіз.

1. Web Config қызметіне кіру үшін принтердің ІР мекенжайын браузерге енгізіңіз.

Принтеріңізбен бірдей желіге қосылған компьютерден принтердің ІР мекенжайын енгізіңіз.

Келесі мәзірден принтердің ІР мекенжайын тексеруге болады.

Параметрлер > Жалпы параметрлер > Желі параметрлері > Желі күйі > Сымды LAN/Wi-Fi күйі

- 2. Әкімші ретінде кіру үшін әкімші құпиясөзін енгізіңіз.
- 3. Келесі ретпен таңдаңыз.

#### Device Management қойындысы > Export and Import Setting Value > Import

- 4. Экспортталған файлды таңдаңыз, содан соң шифрланған құпиясөзді енгізіңіз.
- 5. **Next** түймесін басыңыз.
- 6. Импорттау қажет параметрлерді таңдаңыз, содан соң **Next** түймесін басыңыз.
- 7. ОК түймесін басыңыз.

Параметрлер принтерге қолданылады.

#### Қатысты ақпарат

"Әкімші құпиясөзінің әдепкі мәні" бетте 19

## Микробағдарламаны жаңарту

## Басқару тақтасы арқылы принтердің микробағдарламасын жаңарту

Егер принтерді интернетке жалғау мүмкін болса, басқару тақтасы арқылы принтердің микробағдарламасын жаңартыңыз. Сондай-ақ, принтерді микробағдарлама жаңартуларын жүйелі түрде тексеруді және қолжетімді болса, ескертуді орнатуға болады.

1. Негізгі экраннан Параметрлер таңдаңыз.

Элементті таңдау үшін **А Т Т**үймелерін пайдаланыңыз, бұдан кейін ОК түймесін басыңыз.

2. Жалпы параметрлер > Жүйе әкімшілігі > Микробағдарлама жаңартуы > Жаңарту параметрін таңдаңыз.

#### Ескертпе:

Принтерді қолжетімді микробағдарлама жаңартуларын жүйелі түрде тексеретіндей орнату үшін **Хабарландыру** > **Қосу** параметрін таңдаңыз.

- 3. Экранда хабар көрсетілгенін тексеріңіз және қолжетімді жаңартуларды іздеуді бастаңыз.
- Егер СКД экранында микробағдарлама жаңартуы қолжетімді туралы ақпарат көрсетілсе, жаңартуды бастау үшін экрандық нұсқауларды орындаңыз.

#### 🚺 Маңызды:

- Принтерді жаңарту аяқталмағанша өшірмеңіз немесе ажыратпаңыз; кері жағдайда, принтер бұзылуы мүмкін.
- Егер микробағдарлама жаңартуы аяқталмаса немесе сәтті аяқталмаса, принтер қалыпты түрде қосылмайды және «Recovery Mode» мәтіні СҚД экранында көрсетілсе, келесіде принтер қосылады. Мұндай жағдайда компьютер арқылы микробағдарламаны жаңарту қажет. Принтерді компьютерге USB кабелі арқылы қосыңыз. «Recovery Mode» мәтіні принтерде көрсетіліп тұрғанда желі қосылымы арқылы микробағдарламаны жаңарту мүмкін емес. Компьютерде жергілікті Ерѕоп веб-сайтына кіріп, принтердің ең соңғы микробағдарламасын жүктеңіз. Келесі қадамдар туралы ақпарат алу үшін веб-сайттағы нұсқауларды қараңыз.

#### Принтер микробағдарламасын автоматты түрде жаңарту

Принтер интернетке жалғанған кезде микробағдарламаның автоматты түрде жаңартылуына реттей аласыз.

Тақтаны құлыптау қосылғанда, бұл функцияны тек әкімші орындай алады. Көмек алу үшін принтер әкімшісіне хабарласыңыз.

1. Принтердің басқару тақтасында Параметрлер параметрін таңдаңыз.

Элементті таңдау үшін **А Т Т**үймелерін пайдаланыңыз, бұдан кейін ОК түймесін басыңыз.

- 2. Жалпы параметрлер > Жүйе әкімшілігі > Микробағдарлама жаңартуы параметрін таңдаңыз.
- 3. **Микробағдарламаны автоматты жаңарту** опциясын параметрлер экранын көрсету үшін басыңыз.
- 4. Микробағдарламаны автоматты жаңарту мүмкіндігін қосу үшін оны таңдаңыз.

Параметрлер экранына оралу үшін растау терезесінен **Көну** таңдаңыз.

5. Күн мен уақытты жаңартуға реттеп, ОК таңдаңыз.

#### Ескертпе:

Аптаның бірнеше күнін таңдауға болады, бірақ аптаның әр күніне уақытты көрсете алмайсыз.

Сервермен қосылым расталған кезде орнату аяқталады.

### 🚺 Маңызды:

- Принтерді жаңарту аяқталмағанша өшірмеңіз немесе ажыратпаңыз. Принтерді келесі қосқан кезде, сұйықкристалды экранда «Recovery Mode» көрсетіліп, принтермен жұмыс істей алмауыңыз мүмкін.
- «Recovery Mode» көрсетілсе, микробағдарламаны қайта жаңарту үшін төмендегі қадамдарды орындаңыз.

1. Компьютер мен принтерді USB кабелімен жалғаңыз. (Қалпына келтіру режимінде желіде жаңартулар орындай алмайсыз.)

2. Соңғы микробағдарлама нұсқаларын Epson веб-сайтынан жүктеп, жаңартуды бастаңыз. Мәліметтерді жүктеу бетіндегі «Update method» (Жаңарту әдісі) ішінен қараңыз.

#### Ескертпе:

Web Config ішінен микробағдарламаны автоматты түрде жаңартуға реттей аласыз. **Device Management** қойындысын > **Микробағдарламаны автоматты жаңарту** таңдап, параметрлерді қосып, апта күні мен уақытын реттеңіз.

### Web Config арқылы микробағдарламаны жаңарту

Егер принтерді интернетке жалғау мүмкін болса, Web Config бөлімінен микробағдарламаны жаңартуға болады.

1. Web Config қызметіне кіру үшін принтердің ІР мекенжайын браузерге енгізіңіз.

Принтеріңізбен бірдей желіге қосылған компьютерден принтердің ІР мекенжайын енгізіңіз.

Келесі мәзірден принтердің ІР мекенжайын тексеруге болады.

## Параметрлер > Жалпы параметрлер > Желі параметрлері > Желі күйі > Сымды LAN/Wi-Fi күйі

- 2. Әкімші ретінде кіру үшін әкімші құпиясөзін енгізіңіз.
- 3. Келесі ретпен таңдаңыз.

**Device Management** қойындысы > **Firmware Update** 

4. Start түймесін басыңыз, содан соң экрандық нұсқауларды орындаңыз.

Егер жаңартылған микробағдарлама болса, микробағдарламаны растау басталып, микробағдарлама туралы ақпарат көрсетіледі.

#### Ескертпе:

Сондай-ақ, Epson Device Admin мүмкіндігі арқылы микробағдарламаны жаңартуға болады. Құралдар тізімінде микробағдарлама туралы ақпаратты қарап тексеруге болады. Ол бірнеше құрылғылардың микробағдарламасын жаңарту қажет болғанда пайдалы. Қосымша мәліметтер алу үшін Epson Device Admin нұсқаулығын немесе анықтамасын қараңыз.

#### Қатысты ақпарат

"Әкімші құпиясөзінің әдепкі мәні" бетте 19

### Микробағдарламаны интернетке жалғанбай жаңарту

Құрылғының микробағдарламасын компьютерде Epson веб-сайтынан жүктеуге, содан соң микробағдарламаны жаңарту үшін құрылғы мен компьютерді USB кабелі арқылы қосуға болады. Егер желі арқылы жаңарту мүмкін болмаса, келесі әдісті пайдаланып көріңіз.

- 1. Ерѕоп веб-сайтына кіріп, микробағдарламаны жүктеп алыңыз.
- 2. Құрамында жүктеп алынған микробағдарлама бар компьютерді принтерге USB кабелі арқылы жалғаңыз.
- 3. Жүктеп алынған .exe файлын екi рет басыңыз.

Epson Firmware Updater жұмысы басталады.

4. Экрандағы нұсқауларды орындаңыз.

## Күн мен уақытты уақыт серверімен синхрондау

Уақыт серверімен (NTP сервері) синхрондағанда, принтер мен компьютердің уақытын желімен синхрондауға болады. Уақыт серверін ұйым ішінде басқаруға немесе интернетте жариялауға болады.

СА сертификатын немесе Kerberos аутентификациясын пайдаланғанда, уақыт серверімен синхрондау арқылы уақытқа қатысты ақауларды болдырмауға болады.

1. Web Config қызметіне кіру үшін принтердің ІР мекенжайын браузерге енгізіңіз.

Принтеріңізбен бірдей желіге қосылған компьютерден принтердің ІР мекенжайын енгізіңіз.

Келесі мәзірден принтердің ІР мекенжайын тексеруге болады.

Параметрлер > Жалпы параметрлер > Желі параметрлері > Желі күйі > Сымды LAN/Wi-Fi күйі

- 2. Әкімші ретінде кіру үшін әкімші құпиясөзін енгізіңіз.
- 3. Келесі ретпен таңдаңыз.

**Device Management** қойындысы > **Date and Time > Time Server**.

4. Use күйін Use Time Server үшін таңдаңыз.

5. Time Server Address үшін уақыт серверінің мекенжайын енгізіңіз.

IPv4, IPv6 немесе FQDN пішімін пайдалануға болады. 252 немесе одан аз таңба енгізіңіз. Егер мұны көрсетпесеңіз, оны бос қалдырыңыз.

#### 6. Update Interval (min) енгізіңіз.

Минут мәніне 10 080 минутқа дейін орнатуға болады.

7. ОК түймесін басыңыз.

#### Ескертпе: Time Server Status бөлімінде уақыт серверімен қосылым күйін тексеруге болады.

#### Қатысты ақпарат

"Әкімші құпиясөзінің әдепкі мәні" бетте 19

## Ішкі жад деректерін тазалау

Жүктелген қаріптер мен макробасып шығару тапсырмалары сияқты принтердің ішкі жад деректерін немесе құпиясөзбен басып шығаратын тапсырмаларды жоюға болады.

#### Ескертпе:

Сондай-ақ принтердің басқару тақтасынан реттеуге болады.

#### Параметрлер > Жалпы параметрлер > Жүйе әкімшілігі > Ішкі жад деректерін өшіру > PDL қарпі, макр., ЖА

1. Web Config қызметіне кіру үшін принтердің ІР мекенжайын браузерге енгізіңіз.

Принтеріңізбен бірдей желіге қосылған компьютерден принтердің ІР мекенжайын енгізіңіз.

Келесі мәзірден принтердің ІР мекенжайын тексеруге болады.

Параметрлер > Жалпы параметрлер > Желі параметрлері > Желі күйі > Сымды LAN/Wi-Fi күйі

- 2. Әкімші ретінде кіру үшін әкімші құпиясөзін енгізіңіз.
- 3. Келесі ретпен таңдаңыз.

Device Management қойындысы > Clear Internal Memory Data

4. PDL Font, Macro, and Working Area параметрі үшін Delete түймесін түртіңіз.

#### Қатысты ақпарат

"Әкімші құпиясөзінің әдепкі мәні" бетте 19

## Web Config арқылы принтердің қуат көзін басқару

Компьютер принтерден алыс орналасқан кезде де принтерді компьютерден Web Config арқылы өшіруге немесе қосуға болады.

1. Web Config қызметіне кіру үшін принтердің ІР мекенжайын браузерге енгізіңіз.

Принтеріңізбен бірдей желіге қосылған компьютерден принтердің ІР мекенжайын енгізіңіз.

Келесі мәзірден принтердің ІР мекенжайын тексеруге болады.

## Параметрлер > Жалпы параметрлер > Желі параметрлері > Желі күйі > Сымды LAN/Wi-Fi күйі

- 2. Әкімші ретінде кіру үшін әкімші құпиясөзін енгізіңіз.
- 3. Келесі ретпен таңдаңыз.

**Device Management** қойындысы > **Power** 

- 4. Power Off немесе Reboot таңдаңыз
- 5. **Execute** түймесін басыңыз.

#### Қатысты ақпарат

"Әкімші құпиясөзінің әдепкі мәні" бетте 19

## Принтер арқылы берілген парақтардың жалпы санын тексеру

Принтер арқылы берілген парақтардың жалпы санын тексеруіңізге болады. Ақпарат саңылауларды тексеру үлгісімен бірге басып шығарылады.

1. Принтердің басқару тақтасында Қызмет көрсету параметрін таңдаңыз.

Элементті таңдау үшін **А Т Т**үймелерін пайдаланыңыз, бұдан кейін ОК түймесін басыңыз.

- 2. Басып шығару басы саңл. тексеру параметрін таңдаңыз.
- 3. Қағаз салу және шүмек тексеру үлгісін басып шығару үшін экрандық нұсқауларды орындаңыз.

#### Ескертпе:

Сондай-ақ, принтер драйверінен берілген парақтардың жалпы санын тексеруге болады.

Windows

Принтер және опция туралы ақпарат қойындысындағы Қызмет көрсету түймесін басыңыз.

□ Mac OS

Apple мәзірі > Жүйе параметрлері (немесе Жүйе баптаулары) > Принтерлер және сканерлер (немесе Басып шығару және сканерлеу, Басып шығару және факс) > Epson(XXXX) > Опциялар және керек-жарақтар > Қызметтік бағдарлама > Принтердің қызметтік бағдарламасын ашу > Printer and Option Information

## Өнім қауіпсіздігі параметрлері

## Қолжетімді мүмкіндіктерді шектеу

Принтерде пайдаланушы тіркелгілерін тіркеп, оларды функциялармен байланыстырып, пайдаланушы пайдалана алатын функцияларды басқаруға болады.

Аутентификациялау ақпаратын принтер драйверіне тіркегенде, компьютерден басып шығара аласыз. Драйвер параметрлерінің мәліметтерін драйвердің анықтамасынан немесе нұсқаулығынан қараңыз.

## Пайдаланушы тіркелгісін жасау

Кіруді басқару үшін пайдаланушы тіркелгісін жасаңыз.

1. Web Config қызметіне кіру үшін принтердің ІР мекенжайын браузерге енгізіңіз.

Принтеріңізбен бірдей желіге қосылған компьютерден принтердің ІР мекенжайын енгізіңіз.

Келесі мәзірден принтердің ІР мекенжайын тексеруге болады.

Параметрлер > Жалпы параметрлер > Желі параметрлері > Желі күйі > Сымды LAN/Wi-Fi күйі

- 2. Әкімші ретінде кіру үшін әкімші құпиясөзін енгізіңіз.
- 3. Келесі ретпен таңдаңыз.

#### Product Security қойындысы > Access Control Settings > User Settings

4. Тіркеу қажет сан үшін Add түймесін басыңыз.

#### 🕥 Маңызды:

Принтерді Epson немесе басқа компаниялардың аутентификация жүйесімен пайдаланған кезде, шектеу параметрінің пайдаланушы атауын 2 мен 10 цифры арасында тіркеңіз.

Аутентификация жүйесі сияқты қолданбалы бағдарламалық құралы бірінші нөмірді қолданады, сондықтан принтердің басқару тақтасында ол пайдаланушы аты көрсетілмейді.

#### 5. Әр элементті орнатыңыз.

□ User Name:

Пайдаланушы аты тізімінде көрсетілетін атауды 1 мен 14 аралығындағы әріптік-сандық таңбамен енгізіңіз.

□ Password:

ASCII (0x20 – 0x7E) өрісіне 0 – 70 таңба аралығындағы құпиясөз енгізіңіз. Құпиясөзді инициализациялаған кезде оны бос қалдырыңыз.

□ Select the check box to enable or disable each function.

Пайдалануға рұқсат ететін функцияны таңдаңыз.

Allow only B&W printing ішінен Print from Computer, принтер компьютерлерден түсті басып шығаруға қолдау көрсетпейді.

#### 6. **Арріу** түймесін басыңыз.

Белгілі бір уақыт өткен соң пайдаланушы параметрі тізіміне оралыңыз.

Тіркелген пайдаланушы аты **User Name** өрісінде көрінетінін және **Add** түймесі **Edit** болып өзгергенін тексеріңіз.

Кіруді басқаруды орнатқан әкімші пайдаланушыға есептік жазба және қолжетімді мүмкіндіктер жиынтығы туралы хабарлауы керек.

#### Қатысты ақпарат

• "Әкімші құпиясөзінің әдепкі мәні" бетте 19

#### Пайдаланушы тіркелгісін өңдеу

Кіруді басқаруға тіркелген тіркелгіні өңдеңіз.

 Web Config қызметіне кіру үшін принтердің IP мекенжайын браузерге енгізіңіз. Принтеріңізбен бірдей желіге қосылған компьютерден принтердің IP мекенжайын енгізіңіз. Келесі мәзірден принтердің IP мекенжайын тексеруге болады.

## Параметрлер > Жалпы параметрлер > Желі параметрлері > Желі күйі > Сымды LAN/Wi-Fi күйi

- 2. Әкімші ретінде кіру үшін әкімші құпиясөзін енгізіңіз.
- 3. Келесі ретпен таңдаңыз.

#### Product Security қойындысы > Access Control Settings > User Settings

- 4. Өңдеу қажет сан үшін Edit түймесін басыңыз.
- 5. Әр элементті өзгертіңіз.
- 6. Арріу түймесін басыңыз.

Белгілі бір уақыт өткен соң пайдаланушы параметрі тізіміне оралыңыз.

#### Қатысты ақпарат

"Әкімші құпиясөзінің әдепкі мәні" бетте 19

#### Пайдаланушы тіркелгісін жою

Кіруді басқаруға тіркелген тіркелгіні жойыңыз.

1. Web Config қызметіне кіру үшін принтердің ІР мекенжайын браузерге енгізіңіз.

Принтеріңізбен бірдей желіге қосылған компьютерден принтердің ІР мекенжайын енгізіңіз.

Келесі мәзірден принтердің ІР мекенжайын тексеруге болады.

## Параметрлер > Жалпы параметрлер > Желі параметрлері > Желі күйі > Сымды LAN/Wi-Fi күйi

- 2. Әкімші ретінде кіру үшін әкімші құпиясөзін енгізіңіз.
- 3. Келесі ретпен таңдаңыз.

#### Product Security қойындысы > Access Control Settings > User Settings

4. Жою қажет сан үшін **Edit** түймесін басыңыз.
5. Delete түймесін басыңыз.

### 🕥 Маңызды:

**Delete** түймесін басқан кезде, пайдаланушы тіркелгісі растау хабарынсыз жойылады. Тіркелгіні жойған кезде сақ болыңыз.

Белгілі бір уақыт өткен соң пайдаланушы параметрі тізіміне оралыңыз.

## Қатысты ақпарат

• "Әкімші құпиясөзінің әдепкі мәні" бетте 19

## Кіруді басқаруды қосу

Аутентификация туралы ақпараты жоқ компьютерлерден басып шығаруды шектеңіз және түсті/ монохромды басып шығаруға шектеулер қойыңыз.

#### Ескертпе:

Access Control Settings қосылған кезде, пайдаланушыға олардың тіркелгі туралы мәліметтерін хабарлауыңыз қажет.

Компьютерден басып шығарған кезде принтердің пайдаланушысы туралы ақпаратты клиенттік компьютерге орнатыңыз.

1. Web Config қызметіне кіру үшін принтердің ІР мекенжайын браузерге енгізіңіз.

Принтеріңізбен бірдей желіге қосылған компьютерден принтердің ІР мекенжайын енгізіңіз.

Келесі мәзірден принтердің ІР мекенжайын тексеруге болады.

# Параметрлер > Жалпы параметрлер > Желі параметрлері > Желі күйі > Сымды LAN/Wi-Fi күйі

- 2. Әкімші ретінде кіру үшін әкімші құпиясөзін енгізіңіз.
- 3. Келесі ретпен таңдаңыз.

Product Security қойындысы > Access Control Settings > Basic

4. Enables Access Control параметрін таңдаңыз.

Кіруді бақылау қызметін қосып, аутентификация мәліметтері жоқ смарт құрылғылардан басып шығарғыңыз келсе, Allow printing and scanning without authentication information from a computer таңдаңыз.

Windows жүйесіне арналған Epson принтер драйвері пайдаланушы ақпаратын алдын ала орнатуға мүмкіндік береді. Мас БЖ жүйесінде басып шығарған сайын пайдаланушы туралы ақпаратты енгізуіңіз керек.

5. ОК түймесін басыңыз.

### Қатысты ақпарат

- "Әкімші құпиясөзінің әдепкі мәні" бетте 19
- "Принтер драйверінің мәзір опциялары" бетте 99

## Тексеру журналы мүмкіндігін пайдалану

Тексеру журналы мүмкіндігін қосуға немесе журнал деректерін экспорттауға болады.

Тексеру журналдарын мезгіл сайын тексеру дұрыс пайдаланбау жағдайын ертерек анықтап, ықтимал қауіпсіздік ақауларын бақылауға көмектесе алады.

1. Web Config қызметіне кіру үшін принтердің ІР мекенжайын браузерге енгізіңіз.

Принтеріңізбен бірдей желіге қосылған компьютерден принтердің ІР мекенжайын енгізіңіз.

Келесі мәзірден принтердің ІР мекенжайын тексеруге болады.

# Параметрлер > Жалпы параметрлер > Желі параметрлері > Желі күйі > Сымды LAN/Wi-Fi күйі

- 2. Әкімші ретінде кіру үшін әкімші құпиясөзін енгізіңіз.
- 3. Келесі ретпен таңдаңыз.

Product Security қойындысы > Audit Log

4. Параметрлерді қажетінше өзгертіңіз.

## □ Audit log setting

Осы мүмкіндікті қосу үшін, ОN таңдап, ОК түймесін басыңыз.

#### Ескертпе:

Сондай-ақ принтердің басқару тақтасынан реттеуге болады.

Параметрлер > Жалпы параметрлер > Жүйе әкімшілігі > Қауіпсіздік параметрлері > Тексеріс журналы

## □ Exports the audit logs to the CSV file.

Журналды CSV файлы ретінде экспорттау үшін **Export** түймесін басыңыз.

□ Deletes all audit logs.

Барлық журнал деректерін жою үшін **Delete** түймесін басыңыз.

## Қатысты ақпарат

"Әкімші құпиясөзінің әдепкі мәні" бетте 19

## **USB қосылымдарын шектеу**

Құрылғыны принтерге жалғау үшін пайдаланылатын интерфейсті ажыратуға болады. Желі арқылы әдістен басқа әдіс арқылы басып шығаруды шектеу үшін шектеу параметрлерін жасаңыз.

### Ескертпе:

Сондай-ақ, принтердің басқару тақтасында шектеу параметрлерін жасауға болады.

# USB арқылы ДК қосылымы: Параметрлер > Жалпы параметрлер > Принтер параметрлері > USB арқылы ДК қосылымы

1. Web Config қызметіне кіру үшін принтердің ІР мекенжайын браузерге енгізіңіз.

Принтеріңізбен бірдей желіге қосылған компьютерден принтердің ІР мекенжайын енгізіңіз. Келесі мәзірден принтердің ІР мекенжайын тексеруге болады.

# Параметрлер > Жалпы параметрлер > Желі параметрлері > Желі күйі > Сымды LAN/Wi-Fi күйі

- 2. Әкімші ретінде кіру үшін әкімші құпиясөзін енгізіңіз.
- 3. Келесі ретпен таңдаңыз.

Product Security қойындысы > External Interface

4. Орнату қажет функцияларда **Disable** параметрін таңдаңыз.

Басқарудан бас тарту қажет болғанда **Enable** параметрін таңдаңыз.

PC connection via USB

Компьютерден USB қосылымын пайдалануды шектеуге болады. Егер оны шектеу қажет болса, **Disable** параметрін таңдаңыз.

- 5. ОК түймесін басыңыз.
- 6. Ажыратылған портты пайдалануға болмайтынын тексеріңіз.

USB арқылы ДК қосылымы

Егер драйвер компьютерге орнатылған болса

Принтерді компьютерге USB кабелі арқылы жалғаңыз, содан соң принтер басып шығармайтынын растаңыз.

Егер драйвер компьютерге орнатылмаған болса

Windows:

Құрылғы басқарушысын ашып тұрып, принтерді компьютерге USB кабелі арқылы жалғаңыз, содан соң құрылғы басқарушысының дисплей мазмұндары өзгеріссіз қалатынын тексеріңіз.

Mac OS:

Принтерді компьютерге USB кабелі арқылы жалғаңыз, содан соң принтері **Принтерлер және сканерлер** бөлімінен қосу қажет болса, принтер тізімде берілмегенін растаңыз.

## Қатысты ақпарат

"Әкімші құпиясөзінің әдепкі мәні" бетте 19

## Құпия сөзді шифрлау

Құпиясөзді шифрлау принтерде сақталатын құпия ақпаратты (барлық құпиясөздер, куәліктің жеке кілттері) шифрлауға мүмкіндік береді.

1. Web Config қызметіне кіру үшін принтердің ІР мекенжайын браузерге енгізіңіз.

Принтеріңізбен бірдей желіге қосылған компьютерден принтердің ІР мекенжайын енгізіңіз.

Келесі мәзірден принтердің ІР мекенжайын тексеруге болады.

# Параметрлер > Жалпы параметрлер > Желі параметрлері > Желі күйі > Сымды LAN/Wi-Fi күйі

2. Әкімші ретінде кіру үшін әкімші құпиясөзін енгізіңіз.

3. Келесі ретпен таңдаңыз.

**Product Security** қойындысы > **Password Encryption** 

Ескертпе: Сондай-ақ принтердің басқару тақтасынан реттеуге болады.

Параметрлер > Жалпы параметрлер > Жүйе әкімшілігі > Қауіпсіздік параметрлері > Құпия сөзді кодтау

- 4. Шифрлауды қосу үшін **ОN** таңдаңыз.
- 5. ОК түймесін басыңыз.

#### Қатысты ақпарат

"Әкімші құпиясөзінің әдепкі мәні" бетте 19

## PDL ішіндегі файл операцияларын шектеу

Бұл мүмкіндік файлдарды рұқсат етілмеген PDL операцияларынан қорғайды.

1. Web Config қызметіне кіру үшін принтердің ІР мекенжайын браузерге енгізіңіз.

Принтеріңізбен бірдей желіге қосылған компьютерден принтердің ІР мекенжайын енгізіңіз.

Келесі мәзірден принтердің ІР мекенжайын тексеруге болады.

# Параметрлер > Жалпы параметрлер > Желі параметрлері > Желі күйі > Сымды LAN/Wi-Fi күйі

- 2. Әкімші ретінде кіру үшін әкімші құпиясөзін енгізіңіз.
- 3. Келесі ретпен таңдаңыз.

**Product Security** қойындысы > **File Operations from PDL** 

- 4. File Operations from PDL рұқсат етуді немесе рұқсат етпеуді реттейді.
- 5. ОК түймесін басыңыз.

### Қатысты ақпарат

"Әкімші құпиясөзінің әдепкі мәні" бетте 19

## Web Config арқылы әкімші құпиясөзін өзгерту

Web Config арқылы әкімшінің құпиясөзін орнатуға болады.

Құпиясөзді өзгерту құрылғыда сақталған идентификатор, құпиясөз, желі параметрлері, т.б. мәліметтерді рұқсатсыз оқудың немесе өзгертудің алдын алады. Сонымен қатар ол ақпараттың желі орталарына және қауіпсіздік саясаттарына жайылуы сияқты қауіпсіздік қауіптерінің үлкен ауқымын азайтады.

1. Web Config қызметіне кіру үшін принтердің ІР мекенжайын браузерге енгізіңіз.

Принтеріңізбен бірдей желіге қосылған компьютерден принтердің ІР мекенжайын енгізіңіз.

Келесі мәзірден принтердің ІР мекенжайын тексеруге болады.

# Параметрлер > Жалпы параметрлер > Желі параметрлері > Желі күйі > Сымды LAN/Wi-Fi күйі

- 2. Әкімші ретінде кіру үшін әкімші құпиясөзін енгізіңіз.
- 3. Келесі ретпен таңдаңыз.

**Product Security** қойындысы > **Change Administrator Password** 

- 4. Current password жолағына ағымдағы құпиясөзді енгізіңіз.
- 5. New Password және Confirm New Password өрісіне жаңа құпиясөз енгізіңіз. Қажет болса, пайдаланушы атын енгізіңіз.
- 6. ОК түймесін басыңыз.

#### Ескертпе:

Әкімші құпиясөзін бастапқы құпиясөзге қалпына келтіру үшін, **Restore Default Settings** тармағын **Change Administrator Password** терезесінен басыңыз.

#### Қатысты ақпарат

• "Әкімші құпиясөзінің әдепкі мәні" бетте 19

## Іске қосу кезінде бағдарлама тексеруін іске қосу

Бағдарлама тексеруі мүмкіндігін қоссаңыз, рұқсат етілмеген үшінші тараптар бағдарламаға кедергі келтірмегенін тексеру үшін принтер іске қосу кезінде тексеру жүргізеді. Қандай да бір ақаулар анықталса, принтер іске қосылмайды.

1. Web Config қызметіне кіру үшін принтердің ІР мекенжайын браузерге енгізіңіз.

Принтеріңізбен бірдей желіге қосылған компьютерден принтердің ІР мекенжайын енгізіңіз.

Келесі мәзірден принтердің ІР мекенжайын тексеруге болады.

Параметрлер > Жалпы параметрлер > Желі параметрлері > Желі күйі > Сымды LAN/Wi-Fi күйі

- 2. Әкімші ретінде кіру үшін әкімші құпиясөзін енгізіңіз.
- 3. Келесі ретпен таңдаңыз.

Product Security қойындысы > Program Verification on Start Up

#### Ескертпе:

Сондай-ақ принтердің басқару тақтасынан реттеуге болады.

Параметрлер > Жалпы параметрлер > Жүйе әкімшілігі > Қауіпсіздік параметрлері > Іске қосу кезінде бағд-ны тек-у

- 4. ON таңдап, Program Verification on Start Up қосыңыз.
- 5. ОК түймесін басыңыз.

## Қатысты ақпарат

"Әкімші құпиясөзінің әдепкі мәні" бетте 19

# Желілік қауіпсіздік параметрлері

## Протоколдарды пайдалануды бақылау

Әртүрлі жолдар мен протоколдарды қолдана отырып басып шығаруға болады.

Белгілі бір жолдардан басып шығаруды шектеу немесе қолжетімді функцияларды бақылау арқылы қауіпсіздікке байқаусызда жасалған қауіптерді азайтуға болады.

Протокол параметрлерін конфигурациялау үшін төмендегі қадамдарды орындаңыз.

1. Web Config қызметіне кіру үшін принтердің ІР мекенжайын браузерге енгізіңіз.

Принтеріңізбен бірдей желіге қосылған компьютерден принтердің ІР мекенжайын енгізіңіз.

Келесі мәзірден принтердің ІР мекенжайын тексеруге болады.

# Параметрлер > Жалпы параметрлер > Желі параметрлері > Желі күйі > Сымды LAN/Wi-Fi күйі

- 2. Әкімші ретінде кіру үшін әкімші құпиясөзін енгізіңіз.
- 3. Келесі ретпен таңдаңыз.

Network Security қойындысы > Protocol

- 4. Әр элементті конфигурациялаңыз.
- 5. Next түймесін басыңыз.
- 6. ОК түймесін басыңыз.

Параметрлер принтерге қолданылады.

### Қатысты ақпарат

- "Әкімші құпиясөзінің әдепкі мәні" бетте 19
- "Қосылатын не өшірілетін протоколдар" бетте 294
- "Параметр орнату элементтері" бетте 295

## Қосылатын не өшірілетін протоколдар

| Протокол         | Сипаттама                                                                                                    |
|------------------|----------------------------------------------------------------------------------------------------|
| Bonjour Settings | Bonjour пайдалануды көрсете аласыз. Bonjour құрылғыларды іздеуге, басып<br>шығаруға пайдаланылады.                        |
| iBeacon Settings | iBeacon жiберу функциясын қосуға не өшiруге болады. Қосылғанда, принтердi<br>iBeacon қосылған құрылғылардан iздей аласыз. |

| Протокол                     | Сипаттама                                                                                                    |
|------------------------------|----------------------------------------------------------------------------------------------------|
| SLP Settings                 | SLP функциясын қосуға не өшіруге болады. SLP EpsonNet Config ішінде желі іздеуге пайдаланылады.                                                                             |
| WSD Settings                 | WSD функциясын қосуға не өшіруге болады. Қосылған кезде WSD құрылғыны<br>енгізіп, WSD портынан басып шығаруыңызға болады.                                                   |
| LLTD Settings                | LLTD функциясын қосуға не өшіруге болады. Қосылған кезде ол Windows желі картасына шығады.                                                                                  |
| LLMNR Settings               | LLMNR функциясын қосуға не өшіруге болады. Қосылған кезде атау<br>ажыратымдылығын NetBIOS функциясынсыз пайдалана аласыз (DNS қолдана<br>алмасаңыз да).                     |
| LPR Settings                 | LPR басып шығаруға рұқсат беру немесе бермеу керектігін белгілей аласыз.<br>Қосылған кезде, LPR портынан басып шығаруыңызға болады.                                         |
| RAW(Port9100) Settings       | RAW портынан (9100 порт) басып шығаруға рұқсат беру немесе бермеу керектігін<br>белгілей аласыз. Бұл қосылған кезде, RAW портынан (9100 порт) басып шығара<br>аласыз.       |
| RAW(Custom Port)<br>Settings | RAW портынан (арнаулы порт) басып шығаруға рұқсат беру немесе бермеу<br>керектігін белгілей аласыз. Бұл қосылған кезде, RAW портынан (арнаулы порт)<br>басып шығара аласыз. |
| IPP Settings                 | IPP функциясын қосуға не өшіруге болады. Қосылған кезде, интернетпен басып шығара аласыз. Бұл құрылғыларды желіден іздеген кезде де көрсетіледі.                            |
| FTP Settings                 | FTP басып шығаруға рұқсат беру немесе бермеу керектігін белгілей аласыз. Бұл<br>қосылған кезде, FTP арқылы басып шығаруға болады.                                           |
| SNMPv1/v2c Settings          | SNMPv1/v2c қосуға рұқсат беру немесе бермеу керектігін белгілей аласыз. Бұл құрылғыларды, бақылауды және т.б. орнату үшін қолданылады.                                      |
| SNMPv3 Settings              | SNMPv3 қосуға рұқсат беру немесе бермеу керектігін белгілей аласыз. Бұл<br>шифрланған құрылғыларды, бақылауды және т.б. орнату үшін қолданылады.                            |

## Қатысты ақпарат

- 🕈 "Протоколдарды пайдалануды бақылау" бетте 294
- "Параметр орнату элементтері" бетте 295

## Параметр орнату элементтері

## Bonjour Settings

| Элементтер           | Орнату мәні және сипаттамасы                                           |
|----------------------|------------------------------------------------------------------------|
| Use Bonjour          | Құрылғыларды Bonjour арқылы іздеу не пайдалану<br>үшін осыны таңдаңыз. |
| Bonjour Name         | Bonjour атын көрсетеді.                                                |
| Bonjour Service Name | Bonjour қызметтік атауын көрсетеді.                                    |
| Location             | Bonjour орналасу атын көрсетеді.                                       |

| Элементтер            | Орнату мәні және сипаттамасы                                  |
|-----------------------|---------------------------------------------------------------|
| Top Priority Protocol | Bonjour баспасы үшін ең маңызды протоколды<br>таңдаңыз.       |
| Wide-Area Bonjour     | Wide-Area Bonjour пайдалануды не пайдаланбауды<br>белгілеңіз. |

## iBeacon Settings

| Элементтер                  | Орнату мәні және сипаттамасы               |
|-----------------------------|--------------------------------------------|
| Enable iBeacon Transmission | iBeacon жiберу функциясын қосуды таңдаңыз. |

## SLP Settings

| Элементтер | Орнату мәні және сипаттамасы                                   |
|------------|----------------------------------------------------------------|
| Enable SLP | SLP функциясын қосуды таңдаңыз.                                |
|            | Бұл EpsonNet Config ішінде желі іздеу сияқты<br>пайдаланылады. |

## WSD Settings

| Элементтер             | Орнату мәні және сипаттамасы                                                                                                    |
|------------------------|----------------------------------------------------------------------------------------------------|
| Enable WSD             | WSD көмегімен құрылғыларды енгізуді таңдап, WSD<br>портынан басып шығарыңыз. Егер сіз бұл өнімнің<br>құрылғыларды іздеуін қаламасаңыз, сол элементті<br>өшіріп, <b>Enable IPP</b> элементін өшіріңіз. |
| Printing Timeout (sec) | WSD басып шығару үшін 3 – 3600 секунд арасында<br>байланысты күту уақытын енгізіңіз.                                                                                                    |
| Device Name            | WSD құрылғы атауын енгізіңіз.                                                                                                    |
| Location               | WSD орналасу атын көрсетеді.                                                                                                    |

## LLTD Settings

| Элементтер  | Орнату мәні және сипаттамасы                                                  |
|-------------|-------------------------------------------------------------------------------|
| Enable LLTD | LLTD қосу үшін оыны таңдаңыз. Принтер Windows<br>желі картасында көрсетіледі. |
| Device Name | LLTD құрылғы атауын енгізіңіз.                                                |

## LLMNR Settings

| Элементтер   | Орнату мәні және сипаттамасы                                                                                                 |
|--------------|----------------------------------------------------------------------------------------------------|
| Enable LLMNR | LLMNR қосу үшін оыны таңдаңыз. Атау<br>ажыратымдылығын NetBIOS функциясынсыз<br>пайдалана аласыз (DNS қолдана алмасаңыз да). |

LPR Settings

| Элементтер              | Орнату мәні және сипаттамасы                                                                                              |
|-------------------------|----------------------------------------------------------------------------------------------------|
| Allow LPR Port Printing | LPR портынан басып шығаруды рұқсат етуді<br>таңдаңыз.                                                                     |
| Printing Timeout (sec)  | LPR басып шығару үшін 0 – 3600 секунд арасында<br>күту уақытын енгізіңіз. Күту уақытын қаламасаңыз, 0<br>санын енгізіңіз. |

## RAW(Port9100) Settings

| Элементтер                   | Орнату мәні және сипаттамасы                                                                                                    |
|------------------------------|----------------------------------------------------------------------------------------------------|
| Allow RAW(Port9100) Printing | RAW портынан (9100 порт) басып шығаруға рұқсат<br>беру үшін таңдаңыз.                                                                       |
| Printing Timeout (sec)       | 0-ден 3600 секунд арасында RAW (9100 порты) басып<br>шығарудың күту уақыты мәнін енгізіңіз. Күту уақытын<br>қаламасаңыз, 0 санын енгізіңіз. |

## RAW(Custom Port) Settings

| Элементтер                      | Орнату мәні және сипаттамасы                                                                                                    |
|---------------------------------|----------------------------------------------------------------------------------------------------|
| Allow RAW(Custom Port) Printing | RAW портынан (арнаулы порт) басып шығаруға<br>рұқсат беру үшін таңдаңыз.                                                                      |
| Port Number                     | 1024 және 65535 аралығындағы RAW басып шығару<br>үшін порт нөмірін енгізіңіз (9100, 1865, 2968<br>қоспағанда).                                |
| Printing Timeout (sec)          | 0-ден 3600 секунд арасында RAW (арнаулы порт)<br>басып шығарудың күту уақыты мәнін енгізіңіз. Күту<br>уақытын қаламасаңыз, 0 санын енгізіңіз. |

## **IPP** Settings

| Элементтер                               | Орнату мәні және сипаттамасы                                                                                                    |
|------------------------------------------|----------------------------------------------------------------------------------------------------|
| Enable IPP                               | IPP байланысын қосуды таңдаңыз. Қосылғанда, біз<br>интернет арқылы басып шығара аламыз. Ол желіде<br>құрылғыларды іздегенде де көрсетіледі. Тек IPP<br>қолдайтын принтерлер көрсетіледі. |
| Allow Non-secure Communication           | Принтерге қауіпсіздік құалдарынсыз байланыс<br>орнатуға мүмкіндік беру үшін <b>Allowed</b> таңдаңыз<br>(IPP).                                                                            |
| Communication Timeout (sec)              | IPP басып шығару үшін 0 – 3600 секунд арасында<br>күту уақытын енгізіңіз.                                                                                                    |
| Require PIN Code when using IPP printing | IPP басып шығаруды пайдалану кезінде PIN кодын<br>сұрауды немесе сұрамауды таңдаңыз. Егер <b>Yes</b><br>таңдасаңыз, PIN кодынсыз IPP басып шығару<br>тапсырмалары принтерге сақталмайды. |

| Элементтер         | Орнату мәні және сипаттамасы                                                                                                    |
|--------------------|----------------------------------------------------------------------------------------------------|
| URL (желі)         | Принтер желіге қосулы кезде ғана, IPP URL<br>мекенжайларын (http және https) көрсетеді. URL<br>мекенжайы — принтердің IP мекенжайы, порт нөмірі<br>және IPP принтер атауының біріктірілген мәні.         |
| URL (Wi-Fi Direct) | Принтер Wi-Fi Direct арқылы қосулы кезде, IPP URL<br>мекенжайларын (http және https) көрсетеді. URL<br>мекенжайы — принтердің IP мекенжайы, порт нөмірі<br>және IPP принтер атауының біріктірілген мәні. |
| Printer Name       | IPP принтер атауын көрсетеді.                                                                                                    |
| Location           | IPP орналасу орнын көрсетеді.                                                                                                    |

## FTP Settings

| Элементтер                  | Орнату мәні және сипаттамасы                                                                                           |
|-----------------------------|----------------------------------------------------------------------------------------------------|
| Enable FTP Server           | FTP басып шығаруды қосуды таңдаңыз. Тек FTP<br>басып шығаруды қолдайтын принтерлер көрсетіледі.                        |
| Communication Timeout (sec) | FTP байланысы үшін 0 – 3600 секунд арасында күту<br>уақытын енгізіңіз. Күту уақытын қаламасаңыз, 0<br>санын енгізіңіз. |

## SNMPv1/v2c Settings

| Элементтер                    | Орнату мәні және сипаттамасы                                                                                          |
|-------------------------------|----------------------------------------------------------------------------------------------------|
| Enable SNMPv1                 | Құсбелгі қойылғанда, SNMPv1 қосылады.                                                                                 |
| Enable SNMPv2c                | Құсбелгі қойылғанда, SNMPv2с қосылады.                                                                                |
| Access Authority              | SNMPv1/v2c қосылған кезде, кіру рұқсатын орнатыңыз. <b>Read Only</b> немесе <b>Read/Write</b> параметрлерін таңдаңыз. |
| Community Name (Read Only)    | 0 – 32 ASCII (0x20 – 0x7Е) таңбасын енгізіңіз.                                                                        |
| Community Name (Read/Write)   | 0 — 32 ASCII (0x20 — 0x7E) таңбасын енгізіңіз.                                                                        |
| Allow access from Epson tools | Epson Device Admin сияқты Epson құралдарына<br>ақпаратты оқу рұқсатын беруді не бермеуді<br>орнатыңыз.                |

## SNMPv3 Settings

| Элементтер              | Орнату мәні және сипаттамасы                                        |
|-------------------------|---------------------------------------------------------------------|
| Enable SNMPv3           | Құсбелгі қойылғанда, SNMPv3 қосылады.                               |
| User Name               | 1 байт таңба арқылы 1 және 32 аралығындағы<br>таңбаларды енгізіңіз. |
| Authentication Settings |                                                                     |

| Элементтер    | )                   | Орнату мәні және сипаттамасы                                                                                                    |  |
|---------------|---------------------|----------------------------------------------------------------------------------------------------|--|
|               | Algorithm           | SNMPv3 үшін аутентификация алгоритмін таңдаңыз.                                                                                                    |  |
|               | Password            | SNMPv3 үшін аутентификация құпия сөзін таңдаңыз.                                                                                                    |  |
|               |                     | ASCII (0x20 – 0x7Е) бөлімінде 8 – 32 таңба<br>аралығында енгізіңіз. Егер мұны көрсетпесеңіз, оны<br>бос қалдырыңыз.                                                                                 |  |
|               | Confirm Password    | Растау үшін конфигурацияланған құпия сөзді<br>енгізіңіз.                                                                                                    |  |
| Encryption Se | Encryption Settings |                                                                                                    |  |
|               | Algorithm           | SNMPv3 үшін шифрлау алгоритмін таңдаңыз.                                                                                                    |  |
|               | Password            | SNMPv3 үшін шифрлау құпия сөзін таңдаңыз.                                                                                                    |  |
|               |                     | ASCII (0x20 – 0x7Е) бөлімінде 8 – 32 таңба<br>аралығында енгізіңіз. Егер мұны көрсетпесеңіз, оны<br>бос қалдырыңыз.                                                                                 |  |
|               | Confirm Password    | Растау үшін конфигурацияланған құпия сөзді<br>енгізіңіз.                                                                                                    |  |
| Context Nam   | e                   | Unicode (UTF-8) пішімінде 32 немесе одан аз таңба<br>аралығында енгізіңіз. Егер мұны көрсетпесеңіз, оны<br>бос қалдырыңыз. Енгізуге болатын таңбалар саны<br>түпнұсқаға байланысты әр түрлі болады. |  |

## Қатысты ақпарат

- "Протоколдарды пайдалануды бақылау" бетте 294
- "Қосылатын не өшірілетін протоколдар" бетте 294

## Сандық куәлікті пайдалану

## Цифрлық сертификаттау туралы

□ CA-signed Certificate

Осы сертификатқа СА (сертификаттау органы) қол қойған. Сертификаттау органына қолдану үшін оны алуға болады. Осы сертификат принтердің бар екенін және деректердің байланысын қамтамасыз ету үшін SSL/TLS байланысына пайдаланылатынын растайды.

Ол SSL/TLS байланысы үшін пайдаланылғанда, ол сервер сертификаты ретінде пайдаланылады.

Ол IPsec/IP сүзгілеуіне немесе IEEE 802.1Х байланысына орнатылғанда, ол клиенттік сертификат ретінде пайдаланылады.

СА сертификаты

Бұл — CA-signed Certificate тізбегіндегі, сондай-ақ аралық CA сертификаты деп аталатын сертификат. Басқа тараптың немесе Web Config мүмкіндігінің серверіне кіргенде, принтер сертификатының жолын тексеру үшін оны веб-браузер пайдаланады.

СА сертификаты үшін, принтерден серверлік сертификаттық кірудің жолын тексергенде орнатыңыз. Принтер үшін, SSL/TLS байланысына арналған CA-signed Certificate сертификатының жолын сертификаттауды орнатыңыз.

СА сертификаты берілетін сертификаттау органынан принтердің СА сертификатын алуға болады.

Сондай-ақ, басқа сервердің CA-signed Certificate сертификатын берген сертификаттау органынан басқа тараптың серверін тексеру үшін CA сертификатын алуға болады.

□ Self-signed Certificate

Бұл — принтер қол қоятын және өзі беретін сертификат. Ол түбірлік сертификат деп те аталады. Беруші өзін сертификаттайтындықтан, ол сенімді болып табылмайды және басқаның тарапынан пайдалануға тыйым сала алмайды.

Мұны қауіпсіздік реттеуін жасағанда және қарапайым SSL/TLS байланысын CA-signed Certificate сертификатынсыз орындағанда пайдаланыңыз.

Егер осы сертификатты SSL/TLS байланысы үшін пайдалансаңыз, веб-браузерде қауіпсіздік ескертуі көрсетілуі мүмкін, себебі сертификат веб-браузерде тіркелмеген. Self-signed Certificate сертификатын SSL/TLS байланысы үшін ғана пайдалана аласыз.

## Қатысты ақпарат

- "Өзі қол қойған сертификатты жаңарту" бетте 304
- ➡ "СА Certificate параметрін конфигурациялау" бетте 305

## CA-signed Certificate параметрін конфигурациялау

## СА қол қойған сертификатты сатып алу

СА қолтаңбасы бар сертификатты алу үшін CSR (Сертификатқа қол қою сұранысы) жасаңыз және оны сертификаттау орталығына қолданыңыз. Web Config мен компьютерді қолданып, CSR жасай аласыз.

Web Config көмегімен CSR жасап, CA қол қойған бар сертификатты алу үшін қадамдарды орындаңыз. Web Config көмегімен CSR жасағанда, сертификат PEM/DER форматында болады.

1. Web Config қызметіне кіру үшін принтердің ІР мекенжайын браузерге енгізіңіз.

Принтеріңізбен бірдей желіге қосылған компьютерден принтердің ІР мекенжайын енгізіңіз.

Келесі мәзірден принтердің ІР мекенжайын тексеруге болады.

Параметрлер > Жалпы параметрлер > Желі параметрлері > Желі күйі > Сымды LAN/Wi-Fi күйі

- 2. Әкімші ретінде кіру үшін әкімші құпиясөзін енгізіңіз.
- 3. Келесі ретпен таңдаңыз.

Network Security қойындысы. > SSL/TLS > Certificate немесе IPsec/IP Filtering > Client Certificate немесе IEEE802.1X > Client Certificate

Қандай таңдау жасасаңыз да, бірдей сертификат ала аласыз және оны жалпы қолдана аласыз.

4. Generate немесе CSR басыңыз.

CSR жасайтын бет ашылады.

5. Әр элемент үшін мән енгізіңіз.

#### Ескертпе:

Қолжетімді кілттердің ұзындығы мен қысқартулар сертификаттау органына байланысты әр түрлі болады. Әр сертификаттау органының ережелеріне сәйкес сұрау жасаңыз.

6. ОК түймесін басыңыз.

Аяқтау хабары көрсетіледі.

- Network Security қойындысын таңдаңыз. Одан кейін SSL/TLS > Certificate немесе IPsec/IP Filtering > Client Certificate немесе IEEE802.1X > Client Certificate таңдаңыз.
- 8. Әр сертификаттау органы CSR файлын компьютерге жүктеуге қолданатын форматқа сай **CSR** түймелерінің бірін басыңыз.

### 🔲 Маңызды:

CSR файлын қайта жасамаңыз. Әйтпесе шығарылған CA-signed Certificate алынбауы мүмкін.

9. CSR файлын сертификаттау оргынаны жіберіп, CA-signed Certificate алыңыз.

Әрбір сертификаттау органының жіберу әдісі мен формасын сақтау ережелерін қадағалаңыз.

10. Шығарылған CA-signed Certificate сертификатын принтерге қосылған компьютерге сақтаңыз.

Сертификат тағайындалған орынға сақталғаннан кейін, CA-signed Certificate сатып алу процесі аяқталады.

### Қатысты ақпарат

"Әкімші құпиясөзінің әдепкі мәні" бетте 19

### CSR параметрінің элементтері

| Элементтер  | Параметрлер мен түсіндірмелер                                                                                                    |
|-------------|----------------------------------------------------------------------------------------------------|
| Key Length  | CSR үшін кілт ұзындығын таңдаңыз.                                                                                                    |
| Common Name | 1 мен 128 аралығында таңба енгізе аласыз. Егер бұл IP мекенжайы<br>болса, ол тұрақты IP мекенжайы болуы қажет. 1 – 5 IPv4 мекенжайын,<br>IPv6 мекенжайын, хост атауын, FQDN параметрін үтірлермен бөлу<br>арқылы енгізуге болады. |
|             | Бірінші элемент жалпы атауға сақталады және басқа элементтер<br>сертификат тақырыбының бүркеншік ат өрісіне сақталады.                                                                                                    |
|             | Мысалы:                                                                                                    |
|             | Принтердің ІР мекенжайы: 192.0.2.123, принтердің атауы: EPSONA1B2C3                                                                                                    |
|             | Common Name: EPSONA1B2C3, EPSONA1B2C3.local, 192.0.2.123                                                                                                    |

| Элементтер                                                     | Параметрлер мен түсіндірмелер                                                                                                    |
|----------------------------------------------------------------|----------------------------------------------------------------------------------------------------|
| Organization/ Organizational Unit/<br>Locality/ State/Province | ASCII (0x20 – 0x7E) пішімінде 0 және 64 аралығындағы таңбаларды<br>енгізуге болады. Ерекшеленетін атауды үтірмен бөлуге болады.                                                                                                    |
| Country                                                        | ISO-3166 белгілеген екі цифрлы санмен ел кодын енгізіңіз.                                                                                                    |
| Sender's Email Address                                         | Пошта серверінің параметрі үшін жіберушінің электрондық пошта<br>мекенжайын енгізуге болады. <b>Network</b> қойындысы > <b>Email Server</b> ><br><b>Basic</b> параметрі үшін <b>Sender's Email Address</b> бөлімі ретінде бірдей<br>электрондық пошта мекенжайын енгізіңіз. |

## Қатысты ақпарат

"СА қол қойған сертификатты сатып алу" бетте 300

## СА қол қойған сертификатты импорттау

Принтерге сатып алынған CA-signed Certificate импорттаңыз.

## 🕥 Маңызды:

- Принтердің күн мен уақыт параметрі дұрыс екеніне көз жеткізіңіз. Сертификат жарамсыз болуы мүмкін.
- Егер Web Config арқылы жасалған CSR көмегімен сертификат сатып алсаңыз, сертификатты бір рет импорттай алмайсыз.
- 1. Web Config қызметіне кіру үшін принтердің ІР мекенжайын браузерге енгізіңіз.

Принтеріңізбен бірдей желіге қосылған компьютерден принтердің ІР мекенжайын енгізіңіз.

Келесі мәзірден принтердің ІР мекенжайын тексеруге болады.

## Параметрлер > Жалпы параметрлер > Желі параметрлері > Желі күйі > Сымды LAN/Wi-Fi күйі

- 2. Әкімші ретінде кіру үшін әкімші құпиясөзін енгізіңіз.
- 3. Келесі ретпен таңдаңыз.

# Network Security қойындысы. > SSL/TLS > Certificate немесе IPsec/IP Filtering > Client Certificate немесе IEEE802.1X

4. Import түймесін басыңыз

Сертификатты импорттайтын бет ашылады.

5. Әр элемент үшін мән енгізіңіз. Принтерді пайдаланатын веб-браузердегі сертификат жолын растаған кезде, **CA Certificate 1** және **CA Certificate 2** орнатылуы керек.

CSR жасаған орныңызға және сертификаттың файл форматына байланысты қажетті параметрлер әртүрлі болуы мүмкін. Келесіге сәйкес мәндерді қажетті элементтерге енгізіңіз.

□ Web Config арқылы алынған PEM/DER форматының сертификаты

- □ **Private Key**: Конфигурацияламаңыз, себебі принтерде жеке кілт бар.
- **Раззword**: Конфигурацияламаңыз.
- CA Certificate 1/CA Certificate 2: қосымша

- Компьютерден алынған РЕМ/DER форматының сертификаты
  - Private Key: Орнату қажет.
  - **Раззword**: Конфигурацияламаңыз.
  - CA Certificate 1/CA Certificate 2: қосымша
- Компьютерден алынған РКСЅ#12 форматының сертификаты
  - Private Key: Конфигурацияламаңыз.
  - 🗅 Password: қосымша
  - □ CA Certificate 1/CA Certificate 2: Конфигурацияламаңыз.
- 6. ОК түймесін басыңыз.

Аяқтау хабары көрсетіледі.

#### Ескертпе:

Сертификат ақпаратын растау үшін Confirm түймесін басыңыз.

#### Қатысты ақпарат

- "Әкімші құпиясөзінің әдепкі мәні" бетте 19
- "СА қол қойған сертификатты жою" бетте 304

#### Са қол қойылған сертификатты импорттау параметрінің элементтері

| Элементтер                       | Параметрлер мен түсіндірмелер                                                                                                    |
|----------------------------------|----------------------------------------------------------------------------------------------------|
| Server Certificate немесе Client | Сертификаттың пішімін таңдаңыз.                                                                                                    |
| Certificate                      | SSL/TLS қосылымы үшін Server Certificate мәтіні көрсетіледі.                                                                                                    |
|                                  | IPsec/IP сүзгілеуі немесе IEEE 802.1Х үшін Client Certificate мәтіні көрсетіледі.                                                                                                    |
| Private Key                      | Компьютерден жасалған CSR параметрін пайдалану арқылы PEM/DER<br>пішімінің сертификатын алсаңыз, сертификатқа сәйкес келетін жеке кілт<br>файлды көрсетіңіз.                                                                                   |
| Password                         | Егер файл пішімі <b>Certificate with Private Key (PKCS#12)</b> болса,<br>сертификатты алғанда орнатылған жеке кілтті шифрлауға арналған<br>құпиясөзді енгізіңіз.                                                                               |
| CA Certificate 1                 | Егер сертификаттың пішімі <b>Certificate (PEM/DER)</b> болса, CA-signed Certificate беретін сертификаттау орталығының сертификатын импорттаңыз. Егер қажет болса, файлды көрсетіңіз.                                                           |
| CA Certificate 2                 | Егер сертификаттың пішімі <b>Certificate (PEM/DER)</b> болса, сервер<br>сертификаты ретінде пайдаланылған СА Certificate 1 сертификатын<br>беретін сертификаттау орталығының сертификатын импорттаңыз. Егер<br>қажет болса, файлды көрсетіңіз. |

## Қатысты ақпарат

"СА қол қойған сертификатты импорттау" бетте 302

## СА қол қойған сертификатты жою

Импортталған сертификатты оның мерзімі аяқталған кезде немесе шифрланған қосылымды қажет етпеген кезде жоя аласыз.

## Маңызды:

Erep Web Config арқылы жасалған CSR көмегімен сертификат сатып алсаңыз, жойылған сертификатты қайта импорттай алмайсыз. Бұл жағдайда КӘЖ жасаңыз және сертификатты қайтадан сатып алыңыз.

1. Web Config қызметіне кіру үшін принтердің ІР мекенжайын браузерге енгізіңіз.

Принтеріңізбен бірдей желіге қосылған компьютерден принтердің ІР мекенжайын енгізіңіз.

Келесі мәзірден принтердің ІР мекенжайын тексеруге болады.

# Параметрлер > Жалпы параметрлер > Желі параметрлері > Желі күйі > Сымды LAN/Wi-Fi күйі

- 2. Әкімші ретінде кіру үшін әкімші құпиясөзін енгізіңіз.
- 3. Келесі ретпен таңдаңыз.

Network Security қойындысы.

- 4. Келесінің біреуін таңдаңыз.
  - □ SSL/TLS > Certificate
  - □ IPsec/IP Filtering > Client Certificate
  - □ IEEE802.1X > Client Certificate
- 5. Delete түймесін басыңыз.
- 6. Көрсетілген хабарда сертификатты жойғыңыз келетінін растаңыз.

## Қатысты ақпарат

"Әкімші құпиясөзінің әдепкі мәні" бетте 19

## Өзі қол қойған сертификатты жаңарту

Принтер Self-signed Certificate шығарғандықтан, жарамдылық мерзімі өткенде немесе сипатталған мазмұн өзгерген кезде, оны жаңарта аласыз.

1. Web Config қызметіне кіру үшін принтердің ІР мекенжайын браузерге енгізіңіз.

Принтеріңізбен бірдей желіге қосылған компьютерден принтердің ІР мекенжайын енгізіңіз.

Келесі мәзірден принтердің ІР мекенжайын тексеруге болады.

# Параметрлер > Жалпы параметрлер > Желі параметрлері > Желі күйі > Сымды LAN/Wi-Fi күйі

- 2. Әкімші ретінде кіру үшін әкімші құпиясөзін енгізіңіз.
- 3. Келесі ретпен таңдаңыз.

Network Security қойындысы > SSL/TLS > Certificate

- 4. Update түймесін басыңыз.
- 5. Сотто Name енгізіңіз.

Үтірлермен бөле отырып, 1 – 128 таңба арасында 5-ке дейін IPv4 мекенжайын, IPv6 мекенжайын, хост атын, FQDN дейін енгізе аласыз. Бірінші параметр жалпы атта сақталады, ал басқалары сертификат тақырыбының бүркеншік жолына сақталады.

Мысалы:

Принтердің IP мекенжайы: 192.0.2.123, Принтер атауы: EPSONA1B2C3

Қарапайым атауы: EPSONA1B2C3,EPSONA1B2C3.local,192.0.2.123

- 6. Сертификат үшін жарамдылық мерзімін көрсетіңіз.
- 7. Next түймесін басыңыз.

Растау хабары көрсетіледі.

8. ОК түймесін басыңыз.

Принтер жаңартылды.

### Ескертпе:

Network Security қойындысы > SSL/TLS > Certificate > Self-signed Certificate ішінен сертификат туралы ақпаратты тексеруге болады, сосын Confirm түймесін басыңыз.

## Қатысты ақпарат

"Әкімші құпиясөзінің әдепкі мәні" бетте 19

## CA Certificate параметрін конфигурациялау

CA Certificate параметрін орнатқанда, принтер кіретін сервердің CA сертификатының жолын тексеруге болады. Бұл біреудің атынан кіруді болдырмай алады.

CA-signed Certificate сертификаты шығарылған сертификаттау орталығынан CA Certificate сертификатын алуға болады.

## CA Certificate сертификатын импорттау

Келесі жағдайларда принтерге СА Certificate импорттаңыз.

- 🗅 IEEE802.1X (Wi-Fi) пайдалану
- Certificate Validation IEEE802.1X (Wired LAN) пайдалану
- □ IPsec/IP Filtering қызметiн сертификатпен аутентификациялаңыз.
- 1. Web Config қызметіне кіру үшін принтердің ІР мекенжайын браузерге енгізіңіз.

Принтеріңізбен бірдей желіге қосылған компьютерден принтердің ІР мекенжайын енгізіңіз.

Келесі мәзірден принтердің ІР мекенжайын тексеруге болады.

## Параметрлер > Жалпы параметрлер > Желі параметрлері > Желі күйі > Сымды LAN/Wi-Fi күйi

2. Әкімші ретінде кіру үшін әкімші құпиясөзін енгізіңіз.

3. Келесі ретпен таңдаңыз.

## Network Security койындысы > CA Certificate

- 4. **Import** түймесін басыңыз.
- 5. Импорттау қажет CA Certificate сертификатын көрсетіңіз.
- 6. ОК түймесін басыңыз.

Импорттау аяқталғанда, сіз **CA Certificate** экранына ораласыз және импортталған CA Certificate сертификаты көрсетіледі.

## Қатысты ақпарат

- "Әкімші құпиясөзінің әдепкі мәні" бетте 19
- "Принтерге арналған сервер сертификатын конфигурациялау" бетте 307
- ♥ "Принтерді IEEE802.1Х желісіне қосу" бетте 320

## CA Certificate параметрін жою

Импортталған CA Certificate параметрін жоюға болады.

1. Web Config қызметіне кіру үшін принтердің ІР мекенжайын браузерге енгізіңіз.

Принтеріңізбен бірдей желіге қосылған компьютерден принтердің ІР мекенжайын енгізіңіз.

Келесі мәзірден принтердің ІР мекенжайын тексеруге болады.

# Параметрлер > Жалпы параметрлер > Желі параметрлері > Желі күйі > Сымды LAN/Wi-Fi күйі

- 2. Әкімші ретінде кіру үшін әкімші құпиясөзін енгізіңіз.
- 3. Келесі ретпен таңдаңыз.

## Network Security қойындысы > CA Certificate

- 4. Жою қажет CA Certificate бөлімінің қасындағы Delete түймесін басыңыз.
- 5. Көрсетілген хабарда сертификатты жойғыңыз келетінін растаңыз.
- 6. **Reboot Network** түймесін басыңыз, содан соң жойылған СА сертификаты жаңартылған экрандағы тізімде берілмегенін тексеріңіз.

## Қатысты ақпарат

"Әкімші құпиясөзінің әдепкі мәні" бетте 19

## Принтермен SSL/TLS байланысы

Сервер сертификаты SSL/TLS (Қорғалған сокеттер деңгейі/Транспорт деңгейі қауіпсіздігі) байланысы арқылы принтерге орнатылса, компьютерлер арасындағы байланыс жолын шифрлауға болады. Қашықтан және авторизацияланбаған кіру мүмкіндігін болдырмау үшін осыны орындаңыз.

## Негізгі SSL/TLS параметрлерін конфигурациялау

Егер принтер HTTPS серверінің мүмкіндігін қолдаса, байланыстарды шифрлау үшін SSL/TLS байланысын пайдалануға болады. Қауіпсіздікті қамтамасыз етіп тұрып, Web Config арқылы принтерді конфигурациялауға және басқаруға болады.

Шифрлау күші мен қайта бағыттау мүмкіндігін конфигурациялаңыз.

1. Web Config қызметіне кіру үшін принтердің ІР мекенжайын браузерге енгізіңіз.

Принтеріңізбен бірдей желіге қосылған компьютерден принтердің ІР мекенжайын енгізіңіз.

Келесі мәзірден принтердің ІР мекенжайын тексеруге болады.

## Параметрлер > Жалпы параметрлер > Желі параметрлері > Желі күйі > Сымды LAN/Wi-Fi күйi

- 2. Әкімші ретінде кіру үшін әкімші құпиясөзін енгізіңіз.
- 3. Келесі ретпен таңдаңыз.

## Network Security қойындысы > SSL/TLS > Basic

- 4. Әр элемент үшін мәнді таңдаңыз.
  - □ Encryption Strength

Шифрлау күшінің деңгейін таңдаңыз.

Redirect HTTP to HTTPS

Қосуды немесе өшіруді таңдаңыз. Әдепкі мән – «Enable».

□ TLS 1.0

Қосуды немесе өшіруді таңдаңыз. Әдепкі мән – «Disable».

D TLS.1.1

Қосуды немесе өшіруді таңдаңыз. Әдепкі мән – «Disable».

□ TLS.1.2

Қосуды немесе өшіруді таңдаңыз. Әдепкі мән – «Enable».

## 5. Next түймесін басыңыз.

Растау хабары көрсетіледі.

6. ОК түймесін басыңыз.

Принтер жаңартылды.

## Принтерге арналған сервер сертификатын конфигурациялау

 Web Config қызметiне кipy үшiн принтердiң IP мекенжайын браузерге енгiзiңiз. Принтерiңiзбен бiрдей желiге қосылған компьютерден принтердiң IP мекенжайын енгiзiңiз. Келесi мәзiрден принтердiң IP мекенжайын тексеруге болады.

# Параметрлер > Жалпы параметрлер > Желі параметрлері > Желі күйі > Сымды LAN/Wi-Fi күйі

2. Әкімші ретінде кіру үшін әкімші құпиясөзін енгізіңіз.

3. Келесі ретпен таңдаңыз.

Network Security қойындысы > SSL/TLS > Certificate

- 4. Server Certificate бөлімінде пайдаланатын сертификатты көрсетіңіз.
  - Self-signed Certificate

Принтер қол қойылған сертификатты жасады. Егер СА қол қойылған сертификатын алмасаңыз, осыны таңдаңыз.

CA-signed Certificate

Егер сіз СА қол қойған сертификатты алдын ала алсаңыз және импорттасаңыз, мұны көрсете аласыз.

5. Next түймесін басыңыз.

Растау хабары көрсетіледі.

6. ОК түймесін басыңыз.

Принтер жаңартылды.

## Қатысты ақпарат

- "Әкімші құпиясөзінің әдепкі мәні" бетте 19
- "CA-signed Certificate параметрін конфигурациялау" бетте 300
- "Өзі қол қойған сертификатты жаңарту" бетте 304

## IPsec/IP сүзгіленуі арқылы шифрланған байланыс

## IPsec/IP Filtering туралы ақпарат

IPsec/IP сүзгілеу функциясын пайдалану арқылы IP мекенжайларына негізделіп трафикті сүзгілеуге болады. Сүзуді біріктіріп, принтерді белгілі бір клиенттерді және көрсетілген деректерді қабылдауға немесе блоктауға конфигурациялауға болады. Сонымен қатар, IPsec арқылы қауіпсіздік деңгейін жақсартуға болады.

### Ескертпе:

Windows Vista не кейінгі нұсқасы немесе Windows Server 2008 не кейінгі нұсқасы іске қосылған компьютерлер IPsec қолдайды.

## Әдепкі саясатты конфигурациялау

Трафикті сүзгіден өткізу үшін, әдепкі саясатты конфигурациялаңыз. Әдепкі саясат принтерге жалғанған әр пайдаланушыға немесе топқа қатысты. Пайдаланушылар мен пайдаланушылар топтарына егжей-тегжейлі бақылау жасау үшін, топтық саясаттарды конфигурациялаңыз.

1. Web Config қызметіне кіру үшін принтердің ІР мекенжайын браузерге енгізіңіз.

Принтеріңізбен бірдей желіге қосылған компьютерден принтердің ІР мекенжайын енгізіңіз.

Келесі мәзірден принтердің ІР мекенжайын тексеруге болады.

# Параметрлер > Жалпы параметрлер > Желі параметрлері > Желі күйі > Сымды LAN/Wi-Fi күйі

- 2. Әкімші ретінде кіру үшін әкімші құпиясөзін енгізіңіз.
- 3. Келесі ретпен таңдаңыз.

## Network Security қойындысы > IPsec/IP Filtering > Basic

- 4. Әр элемент үшін мән енгізіңіз.
- Next түймесін басыңыз.
  Растау хабары көрсетіледі.
- 6. ОК түймесін басыңыз.

Принтер жаңартылды.

## Қатысты ақпарат

"Әкімші құпиясөзінің әдепкі мәні" бетте 19

## Default Policy реттеу элементтері

## **Default Policy**

| Элементтер         | Параметрлер мен түсіндірмелер                                        |
|--------------------|----------------------------------------------------------------------|
| IPsec/IP Filtering | IPsec/IP сүзгіден өткізу мүмкіндігін қосуға немесе ажыратуға болады. |

## □ Access Control

IP бумаларының қозғалысын басқару әдісін конфигурациялаңыз.

| Элементтер    | Параметрлер мен түсіндірмелер                                                  |
|---------------|--------------------------------------------------------------------------------|
| Permit Access | Конфигурацияланған ІР бумаларының өтуіне рұқсат беру үшін осыны<br>таңдаңыз.   |
| Refuse Access | Конфигурацияланған ІР бумаларының өтуіне рұқсат бермеу үшін осыны<br>таңдаңыз. |
| IPsec         | Конфигурацияланған IPsec бумаларының өтуіне рұқсат беру үшін осыны таңдаңыз.   |

## IKE Version

**IKE Version** үшін **IKEv1** немесе **IKEv2** таңдаңыз. Принтер қосылған құрылғыға байланысты олардың біреуін таңдаңыз.

## □ IKEv1

**IKE Version** нұсқасы үшін **IKEv1** параметрін таңдағанда келесі элементтер көрсетіледі.

| Элементтер             | Параметрлер мен түсіндірмелер                                                                                                    |
|------------------------|----------------------------------------------------------------------------------------------------|
| Authentication Method  | <b>Certificate</b> таңдау үшін СА қолтаңбасы бар сертификатты алдын ала алып, импорттау қажет.                                                       |
| Pre-Shared Key         | Егер <b>Pre-Shared Key</b> мәнін <b>Authentication Method</b> үшін таңдасаңыз, 1 мен<br>127 аралығындағы таңбадан тұратын бастапқы кілтті енгізіңіз. |
| Confirm Pre-Shared Key | Растау үшін конфигурацияланған кілтті енгізіңіз.                                                                                                    |

## □ IKEv2

## **IKE Version** нұсқасы үшін **IKEv2** параметрін таңдағанда келесі элементтер көрсетіледі.

| Элементтер |                           | Параметрлер мен түсіндірмелер                                                                                                    |
|------------|---------------------------|----------------------------------------------------------------------------------------------------|
| Local      | Authentication<br>Method  | <b>Certificate</b> таңдау үшін СА қолтаңбасы бар сертификатты алдын ала алып, импорттау қажет.                                                          |
|            | ID Type                   | Authentication Method үшін Pre-Shared Key таңдасаңыз, принтерге идентификатор түрін таңдаңыз.                                                           |
|            | ID                        | Идентификатордың түріне сәйкес келетін принтердің идентификаторын енгізіңіз.                                                                            |
|            |                           | Бірінші таңбаға «@», «#» және «=» таңбасын пайдалануға<br>болмайды.                                                                                     |
|            |                           | <b>Distinguished Name</b> : 1–255 1 байттық ASCII (0x20–0x7E)<br>таңбаларын енгіңіз. Оның ішінде «=» таңбасы болуы қажет.                               |
|            |                           | IP Address: IPv4 немесе IPv6 пішімін енгізіңіз.                                                                                                    |
|            |                           | <b>FQDN</b> : А–Z, а–z, 0–9 және «-» және нүкте (.) таңбасы арқылы 1 және 255 аралығындағы таңбалар тіркесімін енгізіңіз.                               |
|            |                           | Email Address: 1–255 1 байттық ASCII (0x20–0x7E) таңбаларын<br>енгіңіз. Оның ішінде «@» таңбасы болуы қажет.                                            |
|            |                           | <b>Кеу ID</b> : 1–255 1 байттық ASCII (0x20–0x7E) таңбаларын енгіңіз.                                                                                   |
|            | Pre-Shared Key            | Егер <b>Pre-Shared Key</b> мәнін <b>Authentication Method</b> үшін<br>таңдасаңыз, 1 мен 127 аралығындағы таңбадан тұратын бастапқы<br>кілтті енгізіңіз. |
|            | Confirm Pre-Shared<br>Key | Растау үшін конфигурацияланған кілтті енгізіңіз.                                                                                                    |

| Элементтер |                           | Параметрлер мен түсіндірмелер                                                                                                    |
|------------|---------------------------|----------------------------------------------------------------------------------------------------|
| Remote     | Authentication<br>Method  | <b>Certificate</b> таңдау үшін СА қолтаңбасы бар сертификатты алдын ала алып, импорттау қажет.                                                          |
|            | ID Туре                   | Authentication Method үшін Pre-Shared Key таңдасаңыз,<br>аутентификациялау қажет құрылғы үшін идентификатор түрін<br>таңдаңыз.                          |
|            | ID                        | Идентификатордың түріне сәйкес келетін принтердің идентификаторын енгізіңіз.                                                                            |
|            |                           | Бірінші таңбаға «@», «#» және «=» таңбасын пайдалануға<br>болмайды.                                                                                     |
|            |                           | <b>Distinguished Name</b> : 1–255 1 байттық ASCII (0x20–0x7E)<br>таңбаларын енгіңіз. Оның ішінде «=» таңбасы болуы қажет.                               |
|            |                           | IP Address: IPv4 немесе IPv6 пішімін енгізіңіз.                                                                                                    |
|            |                           | <b>FQDN</b> : A–Z, a–z, 0–9 және «-» және нүкте (.) таңбасы арқылы 1 және 255 аралығындағы таңбалар тіркесімін енгізіңіз.                               |
|            |                           | <b>Email Address</b> : 1–255 1 байттық ASCII (0x20–0x7E) таңбаларын<br>енгіңіз. Оның ішінде «@» таңбасы болуы қажет.                                    |
|            |                           | <b>Кеу ID</b> : 1–255 1 байттық ASCII (0x20–0x7Е) таңбаларын енгіңіз.                                                                                   |
|            | Pre-Shared Key            | Егер <b>Pre-Shared Key</b> мәнін <b>Authentication Method</b> үшін<br>таңдасаңыз, 1 мен 127 аралығындағы таңбадан тұратын бастапқы<br>кілтті енгізіңіз. |
|            | Confirm Pre-Shared<br>Key | Растау үшін конфигурацияланған кілтті енгізіңіз.                                                                                                    |

## Encapsulation

Егер **IPsec** мәнін **Access Control** үшін таңдасаңыз, инкапсуляция режимін конфигурациялау қажет.

| Элементтер     | Параметрлер мен түсіндірмелер                                                                                                    |
|----------------|----------------------------------------------------------------------------------------------------|
| Transport Mode | Егер принтерді тек бір жергілікті желіде пайдалансаңыз, осыны таңдаңыз. 4<br>немесе кейінгі деңгейдегі IP бумалары шифрланады.                             |
| Tunnel Mode    | Принтерді IPsec-VPN секілді интернетке үйлесімді желіде таңдасаңыз, осы<br>параметрді таңдаңыз. IP бумаларының тақырыбы және деректері шифрланады.         |
|                | Remote Gateway(Tunnel Mode): Егер Tunnel Mode мәнін Encapsulation<br>үшін таңдасаңыз, 1 мен 39 аралығындағы таңбадан тұратын шлюз мекенжайын<br>енгізіңіз. |

## □ Security Protocol

Егер **IPsec** мәнін **Access Control** үшін таңдасаңыз, параметрді таңдаңыз.

| Элементтер | Параметрлер мен түсіндірмелер                                                                                                    |
|------------|----------------------------------------------------------------------------------------------------|
| ESP        | Түпнұсқалық растама және деректер тұтастығын қамтамасыз ету үшін осыны таңдаңыз және деректерді шифрлаңыз.                                                    |
| AH         | Түпнұсқалық растама және деректер тұтастығын қамтамасыз ету үшін осыны<br>таңдаңыз. Тіпті деректерді шифрлауға тыйым салынса да, IPsec пайдалануға<br>болады. |

## □ Algorithm Settings

Барлық параметрлерге **Any** мәнін таңдауға немесе әр параметрге **Any** элементінен басқа элементті таңдауға кеңес беріледі. Кейбір параметрлер үшін **Any** таңдасаңыз және басқа параметрлер үшін **Any** элементінен басқа элементті таңдасаңыз, құрылғы аутентификациялау қажет басқа құрылғыға байланысты байланыса алмайды.

| Элементтер |                | Параметрлер мен түсіндірмелер                                     |
|------------|----------------|-------------------------------------------------------------------|
| IKE        | Encryption     | ІКЕ параметрі үшін шифрлау алгоритмін таңдаңыз.                   |
|            |                | Элементтер ІКЕ нұсқасына байланысты әртүрлі болады.               |
|            | Authentication | ІКЕ параметрі үшін аутентификациялау алгоритмін таңдаңыз.         |
|            | Key Exchange   | ІКЕ параметрі үшін алмасу алгоритмін таңдаңыз.                    |
|            |                | Элементтер ІКЕ нұсқасына байланысты әртүрлі болады.               |
| ESP        | Encryption     | ESP параметрі үшін шифрлау алгоритмін таңдаңыз.                   |
|            |                | Security Protocol үшін ESP таңдалған кезде осы қолжетімді болады. |
|            | Authentication | ESP параметрі үшін аутентификациялау алгоритмін таңдаңыз.         |
|            |                | Security Protocol үшін ESP таңдалған кезде осы қолжетімді болады. |
| АН         | Authentication | АН параметрі үшін шифрлау алгоритмін таңдаңыз.                    |
|            |                | Security Protocol үшін АН таңдалған кезде осы қолжетімді болады.  |

## Қатысты ақпарат

- "Әкімші құпиясөзінің әдепкі мәні" бетте 19
- "Әкімші құпиясөзінің әдепкі мәні" бетте 19

## Топтық саясатты конфигурациялау

Топтық саясат пайдаланушыға немесе пайдаланушы тобына қолданылатын бір немесе бірнеше ереже болып табылады. Принтер конфигурацияланған саясаттармен сәйкес келетін IP жинақтарын қадағалайды. IP жинақтары 1 мен 10 аралығындағы топтық саясат, сосын әдепкі саясат ретімен аутентификацияланады.

1. Web Config қызметіне кіру үшін принтердің ІР мекенжайын браузерге енгізіңіз.

Принтеріңізбен бірдей желіге қосылған компьютерден принтердің ІР мекенжайын енгізіңіз.

Келесі мәзірден принтердің ІР мекенжайын тексеруге болады.

# Параметрлер > Жалпы параметрлер > Желі параметрлері > Желі күйі > Сымды LAN/Wi-Fi күйі

- 2. Әкімші ретінде кіру үшін әкімші құпиясөзін енгізіңіз.
- 3. Келесі ретпен таңдаңыз.

### Network Security қойындысы > IPsec/IP Filtering > Basic

- 4. Конфигурациялағыңыз келетін нөмірленген қойындыны басыңыз.
- 5. Әр элемент үшін мән енгізіңіз.

- Next түймесін басыңыз.
  Растау хабары көрсетіледі.
- ОК түймесін басыңыз.
  Принтер жаңартылды.

### Қатысты ақпарат

"Әкімші құпиясөзінің әдепкі мәні" бетте 19

## Group Policy реттеу элементтері

| Элементтер               | Параметрлер мен түсіндірмелер                   |
|--------------------------|-------------------------------------------------|
| Enable this Group Policy | Топтық саясатты қосуға немесе ажыратуға болады. |

### **Access Control**

IP бумаларының қозғалысын басқару әдісін конфигурациялаңыз.

| Элементтер    | Параметрлер мен түсіндірмелер                                                  |
|---------------|--------------------------------------------------------------------------------|
| Permit Access | Конфигурацияланған IP бумаларының өтуіне рұқсат беру үшін осыны<br>таңдаңыз.   |
| Refuse Access | Конфигурацияланған ІР бумаларының өтуіне рұқсат бермеу үшін осыны<br>таңдаңыз. |
| IPsec         | Конфигурацияланған IPsec бумаларының өтуіне рұқсат беру үшін осыны таңдаңыз.   |

### Local Address(Printer)

Желілік ортаңызға сәйкес келетін IPv4 мекенжайын немесе IPv6 мекенжайын таңдаңыз. IP мекенжайы автоматты тағайындалса, **Use auto-obtained IPv4 address** таңдауыңызға болады.

#### Ескертпе:

Erep IPv6 мекенжайы автоматты түрде тағайындалса, қосылым қолжетімді емес болуы мүмкін. Тұрақты IPv6 мекенжайын конфигурациялаңыз.

### **Remote Address(Host)**

Қатынасты басқару үшін құрылғының IP мекенжайын енгізіңіз. IP мекенжайы 43 немесе одан аз таңбадан тұруы қажет. Егер IP мекенжайын енгізбесеңіз, барлық мекенжайлар басқарылады.

#### Ескертпе:

Erep IP мекенжайы автоматты түрде тағайындалса (мысалы, DHCP арқылы тағайындалса), қосылым қол жетімсіз болуы мүмкін. Тұрақты IP мекенжайын конфигурациялаңыз.

### **Method of Choosing Port**

Порттарды көрсету әдісін таңдаңыз.

#### Service Name

Егер Service Name мәнін Method of Choosing Port үшін таңдасаңыз, параметрді таңдаңыз.

## □ Transport Protocol

Erep **Port Number** мәнін **Method of Choosing Port** үшін таңдасаңыз, инкапсуляция режимін конфигурациялау қажет.

| Элементтер   | Параметрлер мен түсіндірмелер                                    |
|--------------|------------------------------------------------------------------|
| Any Protocol | Барлық протокол түрлерін басқару үшін осыны таңдаңыз.            |
| ТСР          | Бір мекенжай деректерін басқару үшін осыны таңдаңыз.             |
| UDP          | Тарату және көп мекенжай деректерін басқару үшін осыны таңдаңыз. |
| ICMPv4       | Ріпд пәрменін басқару үшін осыны таңдаңыз.                       |

### Local Port

**Port Number** параметрі үшін **Method of Choosing Port** күйін таңдасаңыз және **TCP** параметрі үшін **UDP** немесе **Transport Protocol** күйін таңдасаңыз, қабылданатын бумаларды бақылау үшін порт нөмірлерін үтірмен бөліп енгізіңіз. Ең көп 10 порт нөмірін енгізуге болады.

Мысалы: 20,80,119,5220

Егер порт нөмірін енгізбесеңіз, барлық порттар басқарылады.

#### Remote Port

**Port Number** параметрі үшін **Method of Choosing Port** күйін таңдасаңыз және **TCP** параметрі үшін **UDP** немесе **Transport Protocol** күйін таңдасаңыз, жіберілетін бумаларды бақылау үшін порт нөмірлерін үтірмен бөліп енгізіңіз. Ең көп 10 порт нөмірін енгізуге болады.

#### Мысалы: 25,80,143,5220

Егер порт нөмірін енгізбесеңіз, барлық порттар басқарылады.

### **IKE Version**

**IKE Version** үшін **IKEv1** немесе **IKEv2** таңдаңыз. Принтер қосылған құрылғыға байланысты олардың біреуін таңдаңыз.

### □ IKEv1

**IKE Version** нұсқасы үшін **IKEv1** параметрін таңдағанда келесі элементтер көрсетіледі.

| Элементтер             | Параметрлер мен түсіндірмелер                                                                                                    |
|------------------------|----------------------------------------------------------------------------------------------------|
| Authentication Method  | Егер <b>IPsec</b> мәнін <b>Access Control</b> үшін таңдасаңыз, параметрді таңдаңыз.<br>Пайдаланылған сертификат әдепкі саясатта жиі кездеседі.       |
| Pre-Shared Key         | Егер <b>Pre-Shared Key</b> мәнін <b>Authentication Method</b> үшін таңдасаңыз, 1 мен<br>127 аралығындағы таңбадан тұратын бастапқы кілтті енгізіңіз. |
| Confirm Pre-Shared Key | Растау үшін конфигурацияланған кілтті енгізіңіз.                                                                                                    |

## □ IKEv2

**IKE Version** нұсқасы үшін **IKEv2** параметрін таңдағанда келесі элементтер көрсетіледі.

| Элементтер |                           | Параметрлер мен түсіндірмелер                                                                                                    |
|------------|---------------------------|----------------------------------------------------------------------------------------------------|
| Local      | Authentication<br>Method  | Егер <b>IPsec</b> мәнін <b>Access Control</b> үшін таңдасаңыз, параметрді<br>таңдаңыз. Пайдаланылған сертификат әдепкі саясатта жиі кездеседі.          |
|            | ID Type                   | Authentication Method үшін Pre-Shared Key таңдасаңыз, принтерге идентификатор түрін таңдаңыз.                                                           |
|            | ID                        | Идентификатордың түріне сәйкес келетін принтердің<br>идентификаторын енгізіңіз.                                                                         |
|            |                           | Бірінші таңбаға «@», «#» және «=» таңбасын пайдалануға<br>болмайды.                                                                                     |
|            |                           | <b>Distinguished Name</b> : 1 – 255 1 байттық ASCII (0x20 – 0x7E)<br>таңбаларын енгізіңіз. Оның ішінде «=» таңбасы болуы қажет.                         |
|            |                           | IP Address: IPv4 немесе IPv6 пішімін енгізіңіз.                                                                                                    |
|            |                           | <b>FQDN</b> : A – Z, a – z, 0 – 9 және «-» және нүкте (.) таңбасы арқылы 1 және 255 аралығындағы таңбалар тіркесімін енгізіңіз.                         |
|            |                           | <b>Email Address</b> : 1 – 255 1 байттық ASCII (0x20 – 0x7E) таңбаларын<br>енгізіңіз. Оның ішінде «@» таңбасы болуы қажет.                              |
|            |                           | <b>Кеу ID</b> : 1 – 255 1 байттық ASCII (0x20 – 0x7Е) таңбаларын енгізіңіз.                                                                             |
|            | Pre-Shared Key            | Егер <b>Pre-Shared Key</b> мәнін <b>Authentication Method</b> үшін<br>таңдасаңыз, 1 мен 127 аралығындағы таңбадан тұратын бастапқы<br>кілтті енгізіңіз. |
|            | Confirm Pre-Shared<br>Key | Растау үшін конфигурацияланған кілтті енгізіңіз.                                                                                                    |

| Элементтер |                           | Параметрлер мен түсіндірмелер                                                                                                    |
|------------|---------------------------|----------------------------------------------------------------------------------------------------|
| Remote     | Authentication<br>Method  | Егер <b>IPsec</b> мәнін <b>Access Control</b> үшін таңдасаңыз, параметрді<br>таңдаңыз. Пайдаланылған сертификат әдепкі саясатта жиі кездеседі.          |
|            | ID Туре                   | Authentication Method үшін Pre-Shared Key таңдасаңыз,<br>аутентификациялау қажет құрылғы үшін идентификатор түрін<br>таңдаңыз.                          |
|            | ID                        | Идентификатордың түріне сәйкес келетін принтердің идентификаторын енгізіңіз.                                                                            |
|            |                           | Бірінші таңбаға «@», «#» және «=» таңбасын пайдалануға<br>болмайды.                                                                                     |
|            |                           | <b>Distinguished Name</b> : 1 – 255 1 байттық ASCII (0x20 – 0x7E)<br>таңбаларын енгізіңіз. Оның ішінде «=» таңбасы болуы қажет.                         |
|            |                           | IP Address: IPv4 немесе IPv6 пішімін енгізіңіз.                                                                                                    |
|            |                           | <b>FQDN</b> : A – Z, a – z, 0 – 9 және «-» және нүкте (.) таңбасы арқылы 1 және 255 аралығындағы таңбалар тіркесімін енгізіңіз.                         |
|            |                           | <b>Email Address</b> : 1 – 255 1 байттық ASCII (0x20 – 0x7E) таңбаларын<br>енгізіңіз. Оның ішінде «@» таңбасы болуы қажет.                              |
|            |                           | <b>Кеу ID</b> : 1 – 255 1 байттық ASCII (0x20 – 0x7E) таңбаларын енгізіңіз.                                                                             |
|            | Pre-Shared Key            | Егер <b>Pre-Shared Key</b> мәнін <b>Authentication Method</b> үшін<br>таңдасаңыз, 1 мен 127 аралығындағы таңбадан тұратын бастапқы<br>кілтті енгізіңіз. |
|            | Confirm Pre-Shared<br>Key | Растау үшін конфигурацияланған кілтті енгізіңіз.                                                                                                    |

## Encapsulation

Егер **IPsec** мәнін **Access Control** үшін таңдасаңыз, инкапсуляция режимін конфигурациялау қажет.

| Элементтер     | Параметрлер мен түсіндірмелер                                                                                                    |
|----------------|----------------------------------------------------------------------------------------------------|
| Transport Mode | Егер принтерді тек бір LAN желісінде пайдалансаңыз, осыны таңдаңыз. 4<br>немесе кейінгі деңгейдегі IP бумалары шифрланады.                                 |
| Tunnel Mode    | Принтерді IPsec-VPN секілді интернетке үйлесімді желіде таңдасаңыз, осы<br>параметрді таңдаңыз. IP бумаларының тақырыбы және деректері шифрланады.         |
|                | Remote Gateway(Tunnel Mode): егер Tunnel Mode мәнін Encapsulation<br>үшін таңдасаңыз, 1 мен 39 аралығындағы таңбадан тұратын шлюз мекенжайын<br>енгізіңіз. |

## **Security Protocol**

Егер **IPsec** мәнін **Access Control** үшін таңдасаңыз, параметрді таңдаңыз.

| Элементтер | Параметрлер мен түсіндірмелер                                                                                                    |
|------------|----------------------------------------------------------------------------------------------------|
| ESP        | Түпнұсқалық растама және деректер тұтастығын қамтамасыз ету үшін осыны таңдаңыз және деректерді шифрлаңыз.                                                    |
| AH         | Түпнұсқалық растама және деректер тұтастығын қамтамасыз ету үшін осыны<br>таңдаңыз. Тіпті деректерді шифрлауға тыйым салынса да, IPsec пайдалануға<br>болады. |

## **Algorithm Settings**

Барлық параметрлерге **Any** мәнін таңдауға немесе әр параметрге **Any** элементінен басқа элементті таңдауға кеңес беріледі. Кейбір параметрлер үшін **Any** таңдасаңыз және басқа параметрлер үшін **Any** элементінен басқа элементті таңдасаңыз, құрылғы аутентификациялау қажет басқа құрылғыға байланысты байланыса алмайды.

| Элементтер |                | Параметрлер мен түсіндірмелер                                     |
|------------|----------------|-------------------------------------------------------------------|
| IKE        | Encryption     | IKE параметрі үшін шифрлау алгоритмін таңдаңыз.                   |
|            |                | Элементтер ІКЕ нұсқасына байланысты әртүрлі болады.               |
|            | Authentication | IKE параметрі үшін аутентификациялау алгоритмін таңдаңыз.         |
|            | Key Exchange   | IKE параметрі үшін алмасу алгоритмін таңдаңыз.                    |
|            |                | Элементтер ІКЕ нұсқасына байланысты әртүрлі болады.               |
| ESP        | Encryption     | ESP параметрі үшін шифрлау алгоритмін таңдаңыз.                   |
|            |                | Security Protocol үшін ESP таңдалған кезде осы қолжетімді болады. |
|            | Authentication | ESP параметрі үшін аутентификациялау алгоритмін таңдаңыз.         |
|            |                | Security Protocol үшін ESP таңдалған кезде осы қолжетімді болады. |
| AH         | Authentication | АН параметрі үшін шифрлау алгоритмін таңдаңыз.                    |
|            |                | Security Protocol үшін АН таңдалған кезде осы қолжетімді болады.  |

## Group Policy бөліміндегі Local Address(Printer) және Remote Address(Host) параметрінің тіркесімі

|                                           |                        | Local Address(Printer) режимін орнату |                    |                             |  |
|-------------------------------------------|------------------------|---------------------------------------|--------------------|-----------------------------|--|
|                                           |                        | IPv4                                  | IPv6 <sup>*2</sup> | Any addresses <sup>*3</sup> |  |
| Remote<br>Address(Host)<br>режимін орнату | IPv4 <sup>*1</sup>     | $\checkmark$                          | _                  | $\checkmark$                |  |
|                                           | IPv6 <sup>*1, *2</sup> | -                                     | $\checkmark$       | ✓                           |  |
|                                           | Бос                    | $\checkmark$                          | $\checkmark$       | $\checkmark$                |  |

\*1 : Егер Access Control параметрі үшін **IPsec** күйі таңдалса, префикс ұзындығын көрсету мүмкін емес.

\*2 : Егер Access Control параметрі үшін **IPsec** күйі таңдалса, сілтеменің жергілікті мекенжайын (fe80::) таңдауға болады, бірақ топ саясаты ажыратылатын болады.

\*3 : ІРv6 сілтеменің жергілікті мекенжайларынан басқа.

## Топ саясатындағы қызмет атауының сілтемелері

### Ескертпе:

Қолжетімді емес қызметтер көрсетілген, бірақ таңдалмайды.

| Қызмет<br>атауы        | Протокол<br>түрі | Жергілікті<br>порттың<br>нөмірі | Қашықтағы<br>порттың<br>нөмірі | Басқарылатын мүмкіндіктер                                                                                                |  |
|------------------------|------------------|---------------------------------|--------------------------------|----------------------------------------------------------------------------------------------------|--|
| Any                    | -                | -                               | -                              | Барлық қызметтер                                                                                                    |  |
| ENPC                   | UDP              | 3289                            | Кез келген<br>порт             | Epson Device Admin сияқты<br>қолданбалардан сканерді,<br>принтер драйверін және принтер<br>драйверін іздеу               |  |
| SNMP                   | UDP              | 161                             | Кез келген<br>порт             | Epson Device Admin сияқты<br>бағдарламалардан және принтер<br>драйверінен MIB параметрін алу<br>және конфигурациялау     |  |
| LPR                    | ТСР              | 515                             | Кез келген<br>порт             | LPR деректерінің бағытын өзгерту                                                                                         |  |
| RAW (Port9100)         | ТСР              | 9100                            | Кез келген<br>порт             | RAW деректерінің бағытын өзгерту                                                                                         |  |
| IPP/IPPS               | ТСР              | 631                             | Кез келген<br>порт             | IPP/IPPS басып шығаруының қайта<br>жіберу деректері                                                                      |  |
| WSD                    | ТСР              | Кез келген<br>порт              | 5357                           | WSD басқару                                                                                                    |  |
| WS-Discovery           | UDP              | 3702                            | Кез келген<br>порт             | WSD бөлімінен принтерді іздеу                                                                                            |  |
| FTP Data<br>(Local)    | ТСР              | 20                              | Кез келген<br>порт             | FTP сервері (FTP басып<br>шығарудың деректерінің бағытын<br>өзгерту)                                                     |  |
| FTP Control<br>(Local) | ТСР              | 21                              | Кез келген<br>порт             | FTP сервері (FTP басып шығаруын<br>басқару)                                                                              |  |
| HTTP (Local)           | ТСР              | 80                              | Кез келген<br>порт             | HTTP(S) сервері (Web Config және<br>WSD деректерінің бағытын<br>өзгерту)                                                 |  |
| HTTPS (Local)          | ТСР              | 443                             | Кез келген<br>порт             |                                                                                                    |  |
| HTTP (Remote)          | ТСР              | Кез келген<br>порт              | 80                             | HTTP(S) клиенті (Epson Connect,<br>микробағдарлама жаңартуы және<br>түбірлік сертификат жаңартуы<br>арасындағы байланыс) |  |
| HTTPS<br>(Remote)      | ТСР              | Кез келген<br>порт              | 443                            |                                                                                                    |  |

## IPsec/IP Filtering параметрінің конфигурациялау мысалдары

## Тек IPsec бумаларын алу

Бұл мысал тек әдепкі саясатты конфигурациялауға арналған.

## **Default Policy**:

- IPsec/IP Filtering: Enable
- □ Access Control: IPsec

## □ Authentication Method: Pre-Shared Key

Pre-Shared Key: 127 таңбаға дейін енгізіңіз.

Group Policy: Конфигурацияламаңыз.

## Басып шығару деректерін және принтер параметрлерін алу

Бұл мысал басып шығару деректерінің конфигурацияларына және көрсетілген қызметтерден принтер конфигурациясына мүмкіндік береді.

### **Default Policy**:

- □ IPsec/IP Filtering: Enable
- □ Access Control: Refuse Access

## Group Policy:

- □ Enable this Group Policy: Ұяшыққа белгі қойыңыз.
- □ Access Control: Permit Access
- Remote Address(Host): Клиенттің ІР мекенжайы
- □ Method of Choosing Port: Service Name
- Service Name: ENPC, SNMP, HTTP (Local), HTTPS (Local) және RAW (Port9100) ұяшығына белгі қойыңыз.

### Ескертпе:

HTTP (Local) және HTTPS (Local) алуды болдырмау үшін **Group Policy** бөлімінде ұяшығынан белгіні алып тастаңыз. Солай істегенде, принтер параметрлерін өзгерту үшін принтердің басқару тақтасынан IPsec/IP сүзгіленуін уақытша ажыратыңыз.

### Тек көрсетілген ІР мекенжайынан кіру мүмкіндігін алу

Бұл мысал көрсетілген ІР мекенжайынан принтерге кіру мүмкіндігі беріледі.

### **Default Policy**:

- □ IPsec/IP Filtering: Enable
- □ Access Control:Refuse Access

### **Group Policy:**

- **□ Enable this Group Policy**: Ұяшыққа белгі қойыңыз.
- □ Access Control: Permit Access
- **Remote Address(Host)**: Әкімші клиентінің ІР мекенжайы

### Ескертпе:

Саясат конфигурациясына байланысты клиент принтерге кіріп, конфигурациялай алады.

## IPsec/IP сүзгіленуіне арналған сертификатты конфигурациялау

IPsec/IP сүзгіленуіне арналған клиенттік сертификатты конфигурациялаңыз. Оны орнатқанда, IPsec/IP сүзгіленуіне арналған аутентификациялау әдісі ретінде сертификатты пайдалануға болады. Егер сертификаттау орталығын конфигурациялау қажет болса, **CA Certificate** бөліміне өтіңіз.

1. Web Config қызметіне кіру үшін принтердің ІР мекенжайын браузерге енгізіңіз.

Принтеріңізбен бірдей желіге қосылған компьютерден принтердің ІР мекенжайын енгізіңіз.

Келесі мәзірден принтердің ІР мекенжайын тексеруге болады.

# Параметрлер > Жалпы параметрлер > Желі параметрлері > Желі күйі > Сымды LAN/Wi-Fi күйі

- 2. Әкімші ретінде кіру үшін әкімші құпиясөзін енгізіңіз.
- 3. Келесі ретпен таңдаңыз.

Network Security қойындысы > IPsec/IP Filtering > Client Certificate

4. Client Certificate бөліміндегі сертификатты импорттаңыз.

Егер сертификаттау орталығы жариялаған сертификатты импорттап қойғаннан кейін, сертификатты көшіріп, оны IPsec/IP сүзгіленуінде пайдалануға болады. Көшіру үшін, **Сору From** бөлімінен сертификатты таңдаңыз, содан соң **Сору** түймесін басыңыз.

## Қатысты ақпарат

- "Әкімші құпиясөзінің әдепкі мәні" бетте 19
- "CA-signed Certificate параметрін конфигурациялау" бетте 300
- "CA Certificate параметрін конфигурациялау" бетте 305

## Принтерді IEEE802.1X желісіне қосу

## IEEE 802.1X желісін конфигурациялау

Принтерге IEEE 802.1Х орнатқан кезде, оны RADIUS серверіне, аутентификация функциясы бар LAN қосқышына немесе кіру нүктесіне жалғанған желіде пайдалануға болады.

TLS 1.3 нұсқасы осы функцияға қолдау көрсетпейді.

1. Web Config қызметіне кіру үшін принтердің ІР мекенжайын браузерге енгізіңіз.

Принтеріңізбен бірдей желіге қосылған компьютерден принтердің ІР мекенжайын енгізіңіз.

Келесі мәзірден принтердің ІР мекенжайын тексеруге болады.

# Параметрлер > Жалпы параметрлер > Желі параметрлері > Желі күйі > Сымды LAN/Wi-Fi күйі

- 2. Әкімші ретінде кіру үшін әкімші құпиясөзін енгізіңіз.
- 3. Келесі ретпен таңдаңыз.

## Network Security қойындысы > IEEE802.1X > Basic

4. Әр элемент үшін мән енгізіңіз.

Принтерді Wi-Fi желісінде пайдаланғыңыз келсе, **Wi-Fi Setup** түймесін басып, SSID таңдаңыз немесе енгізіңіз.

## **Ескертпе:** Ethernet және Wi-Fi арасындағы параметрлерді ортақ пайдалана аласыз.

- Next түймесін басыңыз.
  Растау хабары көрсетіледі.
- **ОК** түймесін басыңыз.
  Принтер жаңартылды.

## Қатысты ақпарат

• "Әкімші құпиясөзінің әдепкі мәні" бетте 19

## IEEE 802.1X желі параметрінің элементтері

| Элементтер                            | Параметрлер мен түсіндірмелер                                                                                                    |                                                                                  |  |
|---------------------------------------|----------------------------------------------------------------------------------------------------|----------------------------------------------------------------------------------|--|
| IEEE802.1X (Wired LAN)                | Бет параметрлерін ( <b>IEEE802.1X</b> > <b>Basic</b> ) үшін IEEE802.1X (Сымды LAN) қосуға немесе өшіруге болады.                                                                                                    |                                                                                  |  |
| IEEE802.1X (Wi-Fi)                    | IEEE802.1X (Wi-Fi) қосылым күйі көрсетіледі.                                                                                                    |                                                                                  |  |
| Connection Method                     | Ағымдағы желінің қосылы                                                                                                    | м әдісі көрсетіледі.                                                             |  |
| ЕАР Туре                              | Принтер мен RADIUS сервері арасындағы аутентификация әдісіне арналған опцияны таңдаңыз.                                                                                                    |                                                                                  |  |
|                                       | EAP-TLS                                                                                                    | СА қол қойған сертификатты алып, импорттау қажет.                                |  |
|                                       | PEAP-TLS                                                                                                    |                                                                                  |  |
|                                       | EAP-TTLS                                                                                                    | Құпиясөзді конфигурациялауыңыз қажет.                                            |  |
|                                       | PEAP/MSCHAPv2                                                                                                    |                                                                                  |  |
| User ID                               | RADIUS серверінің аутентификациясы үшін пайдалануға идентификаторды конфигурациялаңыз.                                                                                                    |                                                                                  |  |
|                                       | 1 – 128 аралығындағы 1 б                                                                                                    | айттық ASCII (0x20 – 0x7E) таңбасын енгізіңіз.                                   |  |
| Password                              | Принтерді аутентификациялау үшін құпиясөзді конфигурациялаңыз.                                                                                                    |                                                                                  |  |
|                                       | 1 – 128 аралығындағы 1 байттық ASCII (0x20 – 0x7E) таңбасын енгізіңіз. Windows серверін RADIUS сервері ретінде пайдалансаңыз, 127 таңбаға дейін енгізуге болады.                                                                                                    |                                                                                  |  |
| Confirm Password                      | Растау үшін конфигурацияланған құпия сөзді енгізіңіз.                                                                                                    |                                                                                  |  |
| Server ID                             | Көрсетілген RADIUS серверімен аутентификациялау үшін сервер<br>идентификаторын конфигурациялауға болады. Аутентификатор сервер<br>идентификаторы RADIUS серверінен немесе одан жіберілмеген сервер<br>сертификатының subject/subjectAltName өрісінде бар екенін тексереді. |                                                                                  |  |
|                                       | 1–128 аралығындағы 1 ба                                                                                                    | йттық ASCII (0x20 – 0x7Е) таңбасын енгізіңіз.                                    |  |
| Certificate Validation<br>(сымды LAN) | Certificate Validation пәрменін IEEE802.1X (Wired LAN) арқылы орындағыңыз келсе, Enable параметрін таңдаңыз. «Қосу» пәрменін таңдасаңыз, қатысты ақпаратты қарап, CA Certificate импорттаңыз.                                                                              |                                                                                  |  |
|                                       | Certificate Validation IEEE80<br>Certificate импорттағаныңы                                                                                                    | 02.1X (Wi-Fi) ішінде әрқашан қосулы екенін ескеріңіз. СА<br>ызға көз жеткізіңіз. |  |

| Элементтер          | Параметрлер мен түсіндірмелер                                                                                                    |                        |
|---------------------|----------------------------------------------------------------------------------------------------|------------------------|
| Anonymous Name      | <b>PEAP-TLS</b> , <b>EAP-TTLS</b> немесе <b>PEAP/MSCHAPv2</b> параметрін <b>EAP Type</b> үшін таңдаңыз, PEAP аутентификациясының 1-фазасы үшін пайдаланушы идентификаторының орнына анонимді атау конфигурациялай аласыз.<br>1–128 аралығындағы 1 байттық ASCII (0x20 – 0x7E) таңбасын енгізіңіз. |                        |
| Encryption Strength | Келесілердің бірін таңдауға болады.                                                                                                    |                        |
|                     | High                                                                                                    | AES256/3DES            |
|                     | Middle                                                                                                    | AES256/3DES/AES128/RC4 |

## Қатысты ақпарат

- ♥ "IEEE 802.1Х желісін конфигурациялау" бетте 320
- "CA Certificate сертификатын импорттау" бетте 305

# IEEE 802.1X параметріне арналған сертификатты конфигурациялау

IEEE802.1X параметріне арналған клиенттік сертификатты конфигурациялаңыз. Оны орнатқанда, **EAP-TLS** және **PEAP-TLS** параметрін IEEE 802.1X параметрінің аутентификациялау әдісі ретінде пайдалануға болады. Егер сертификаттау орталығының сертификатын конфигурациялау қажет болса, **CA Certificate** бөліміне өтіңіз.

1. Web Config қызметіне кіру үшін принтердің ІР мекенжайын браузерге енгізіңіз.

Принтеріңізбен бірдей желіге қосылған компьютерден принтердің ІР мекенжайын енгізіңіз.

Келесі мәзірден принтердің ІР мекенжайын тексеруге болады.

Параметрлер > Жалпы параметрлер > Желі параметрлері > Желі күйі > Сымды LAN/Wi-Fi күйі

- 2. Әкімші ретінде кіру үшін әкімші құпиясөзін енгізіңіз.
- 3. Келесі ретпен таңдаңыз.

Network Security қойындысы > IEEE802.1X > Client Certificate

4. Client Certificate бөлімінде сертификатты енгізіңіз.

Егер сертификаттау орталығы жариялаған сертификатты импорттап қойғаннан кейін, сертификатты көшіріп, оны IEEE802.1X бөлімінде пайдалануға болады. Көшіру үшін, **Сору From** бөлімінен сертификатты таңдаңыз, содан соң **Сору** түймесін басыңыз.

### Қатысты ақпарат

- "Әкімші құпиясөзінің әдепкі мәні" бетте 19
- "CA-signed Certificate параметрін конфигурациялау" бетте 300
- "СА Certificate параметрін конфигурациялау" бетте 305

## IEEE 802.1X желі күйін тексеру

Желі күйінің парағын басып шығару арқылы ІЕЕЕ 802.1Х күйін тексеруге болады.

| Күй идентификаторы       | IEEE 802.1X күйі                                                                                                    |
|--------------------------|----------------------------------------------------------------------------------------------------|
| Disable                  | IEEE 802.1X мүмкіндігі ажыратылған.                                                                                    |
| EAP Success              | IEEE 802.1X аутентификациясы сәтті орындалып, желі қосылымы қолжетімді.                                                |
| Authenticating           | IEEE 802.1X аутентификациясы аяқталмады.                                                                               |
| Config Error             | Аутентификация сәтсіз аяқталды, себебі пайдаланушы идентификаторы орнатылмады.                                         |
| Client Certificate Error | Аутентификация сәтсіз аяқталды, клиент сертификатының мерзімі<br>өткен.                                                |
| Timeout Error            | Аутентификация сәтсіз аяқталды, себебі RADIUS серверінен және/<br>немесе аутентикаторынан жауап жоқ.                   |
| User ID Error            | Аутентификация сәтсіз аяқталды, себебі принтердің пайдаланушы идентификаторы және/немесе сертификат протоколы қате.    |
| Server ID Error          | Аутентификация сәтсіз аяқталды, себебі сервердің сервер идентификаторы мен сервердің идентификаторы сәйкес емес.       |
| Server Certificate Error | Аутентификация сәтсіз аяқталды, себебі сервердің сертификатында келесі қателер бар.                                    |
|                          | Сервер сертификатының мерзімі өткен.                                                                                   |
|                          | Сервер сертификатының тізбегі қате.                                                                                    |
| CA Certificate Error     | Аутентификация сәтсіз аяқталды, себебі СА сертификатында келесі<br>қателер бар.                                        |
|                          | Көрсетілген СА сертификаты қате.                                                                                       |
|                          | Дұрыс СА сертификаты импортталмаған.                                                                                   |
|                          | СА сертификатының мерзімі өткен.                                                                                       |
| EAP Failure              | Аутентификация сәтсіз аяқталды, себебі принтердің параметрлерінде келесі қателер бар.                                  |
|                          | Егер EAP Type параметрі EAP-TLS немесе PEAP-TLS болса, клиент<br>сертификаты қате немесе проблемалар бар.              |
|                          | Егер EAP Type параметрі EAP-TTLS немесе PEAP/MSCHAPv2<br>болса, пайдаланушы идентификаторы немесе құпиясөз дұрыс емес. |

## Қатысты ақпарат

⇒ "Сымды LAN/Wi-Fi күйi:" бетте 245

## Желі қауіпсіздігі мәселелері

## Қауіпсіздік параметрлерін қалпына келтіру

IPsec/IP сүзгіленуі немесе IEEE802.1X сияқты жоғары қауіпсіздікті ортамен байланысты орнатқанда, қатері параметрлерге немесе құрылғыға не серверге қатысты ақаулар болғандықтан, құрылғылармен байланысу мүмкін болмауы ықтимал. Мұндай жағдайда құрылғы үшін реттеулерді қайта жасау немесе уақытша пайдалануға мүмкіндік беру мақсатында қауіпсіздік параметрлерін қалпына келтіріңіз.

## Басқару тақтасы арқылы қауіпсіздік функциясын ажырату

Принтердің басқару тақтасы арқылы IPsec/IP сүзгіленуі немесе IEEE 802.1Х параметрін ажыратуға болады.

- 1. Параметрлер > Жалпы параметрлер > Желі параметрлері параметрін таңдаңыз.
- 2. Қосымша параметрін таңдаңыз.
- 3. Ажырату қажет келесі элементтерден таңдаңыз.
  - □ IPsec/IP сүзу өшіру
  - □ ІЕЕЕ802.1Х өшіру
- 4. Растау экранынан Жалғ-у параметрін таңдаңыз.

## Желінің қауіпсіздік мүмкіндіктерін пайдалану ақаулықтары

## Алдын ала ортақ пайдаланылған кілтті ұмытып қалдым

## Алдын ала ортақ пайдаланылған кілтті қайта конфигурациялаңыз.

Кілтті өзгерту үшін, Web Config мүмкіндігіне кіріп, Network Security қойындысы > IPsec/IP Filtering > Basic > Default Policy немесе Group Policy таңдаңыз.

Бастапқы кілтті өзгерткенде компьютерлерге арналған алдын ала ортақ пайдаланылған кілтті конфигурациялаңыз.

### Қатысты ақпарат

- "Әкімші құпиясөзінің әдепкі мәні" бетте 19
- ♥ "IPsec/IP сүзгіленуі арқылы шифрланған байланыс" бетте 308

## IPsec байланысымен байланысу мүмкін емес

### Принтер немесе компьютер қолдамайтын алгоритмді көрсетіңіз.

Принтер мына алгоритмдерге қолдау көрсетеді. Компьютердің параметрлерін тексеріңіз.
| Қауіпсіздік әдістері            | Алгоритмдер                                                                                                    |
|---------------------------------|----------------------------------------------------------------------------------------------------|
| ІКЕ шифрлау алгоритмі           | AES-CBC-128, AES-CBC-192, AES-CBC-256, AES-GCM-128*, AES-GCM-192*, AES-GCM-256*, 3DES                                                                                                    |
| IKE аутентификациялау алгоритмі | SHA-1, SHA-256, SHA-384, SHA-512, MD5                                                                                                    |
| ІКЕ кілтін ауыстыру алгоритмі   | DH Group1, DH Group2, DH Group5, DH Group14, DH Group15, DH Group16, DH Group17, DH Group18, DH Group19, DH Group20, DH Group21, DH Group22, DH Group23, DH Group24, DH Group25, DH Group26, DH Group27*, DH Group28*, DH Group29*, DH Group30* |
| ESP шифрлау алгоритмі           | AES-CBC-128, AES-CBC-192, AES-CBC-256, AES-GCM-128, AES-GCM-192, AES-GCM-256, 3DES                                                                                                    |
| ESP аутентификациялау алгоритмі | SHA-1, SHA-256, SHA-384, SHA-512, MD5                                                                                                    |
| АН аутентификациялау алгоритмі  | SHA-1, SHA-256, SHA-384, SHA-512, MD5                                                                                                    |

\* Тек IKEv2 параметрі үшін қолжетімді

#### Қатысты ақпарат

• "IPsec/IP сүзгіленуі арқылы шифрланған байланыс" бетте 308

#### Кенеттен байланыс орнатылмады

#### Принтердің ІР мекенжайы өзгертілген немесе оны пайдалану мүмкін емес.

Егер Group Policy жергілікті мекенжайға тіркелген IP мекенжайы өзгертілген болса немесе оны пайдалану мүмкін болмаса, IPsec протоколы бойынша деректер алмасу мүмкін емес. Принтердің басқару тақтасын пайдаланып, IPsec мүмкіндігін өшіріңіз.

Егер DHCP ескірген болса, қайта жүктелген болса немесе IPv6 мекенжайы ескірген немесе алынбаған болса, принтерге тіркелген Web Config (**Network Security** tab > **IPsec/IP Filtering** > **Basic** > **Group Policy** > **Local Address(Printer)**) IP мекенжайы табылмауы мүмкін.

Статикалық IP мекенжайын пайдаланыңыз:

#### Компьютердің ІР мекенжайы өзгертілген немесе оны пайдалану мүмкін емес.

Егер Group Policy қалпына келтірілген мекенжайға тіркелген IP мекенжайы өзгертілген болса немесе оны пайдалану мүмкін болмаса, IPsec протоколы бойынша деректер алмасу мүмкін емес.

Принтердің басқару тақтасын пайдаланып, IPsec мүмкіндігін өшіріңіз.

Егер DHCP ескірген болса, қайта жүктелген болса немесе IPv6 мекенжайы ескірген немесе алынбаған болса, принтерге тіркелген Web Config (**Network Security** tab > **IPsec/IP Filtering** > **Basic** > **Group Policy** > **Remote Address(Host)**) IP мекенжайы табылмауы мүмкін.

Статикалық IP мекенжайын пайдаланыңыз:

#### Қатысты ақпарат

- "Әкімші құпиясөзінің әдепкі мәні" бетте 19
- "IPsec/IP сүзгіленуі арқылы шифрланған байланыс" бетте 308

#### Қорғалған IPP басып шығару портын жасау мүмкін емес

# Дұрыс сертификат SSL/TLS байланысына арналған серверлік сертификат ретінде көрсетілмейді.

Егер көрсетілген сертификат дұрыс болмаса, порт жасау сәтсіз болуы мүмкін. Дұрыс сертификат пайдаланылғанын тексеріңіз.

#### СА сертификаты принтерге кірген компьютерге импортталмайды.

Егер СА сертификаты компьютерге импортталмаса, порт жасау сәтсіз болуы мүмкін. СА сертификатының импортталғанын тексеріңіз.

#### Қатысты ақпарат

• "Принтерге арналған сервер сертификатын конфигурациялау" бетте 307

#### IPsec/IP сүзүін конфигурациялағаннан кейін қосылмайды

#### IPsec/IP сүзгілеу параметрлері қате.

Принтердің басқару тақтасынан IPsec/IP сүзуін ажыратыңыз. Принтер мен компьютерді жалғап, IPsec/IP сүзу параметрлерін қайта жасаңыз.

#### Қатысты ақпарат

"IPsec/IP сүзгіленуі арқылы шифрланған байланыс" бетте 308

# IEEE 802.1X параметрін конфигурациялағаннан кейін принтерге кіру мүмкін емес

#### IEEE 802.1X параметрлері дұрыс емес.

Принтердің басқару тақтасынан IEEE 802.1Х және Wi-Fi мүмкiндiгiн өшiрiңiз. Принтер мен компьютердi жалғаңыз, содан соң IEEE 802.1Х параметрiн қайта конфигурациялаңыз.

#### Қатысты ақпарат

➡ "IEEE 802.1Х желісін конфигурациялау" бетте 320

### Сандық куәлікті пайдалану ақаулықтары

#### CA-signed Certificate сертификатын импорттау мүмкін емес

#### CA-signed Certificate және CSR бөліміндегі ақпарат сәйкес емес.

Erep CA-signed Certificate және CSR ішіндегі мәліметтер бірдей болмаса, CSR импорттау мүмкін болмайды. Мынаны тексеріңіз:

- Сертификатты мәліметтері бірдей емес құрылғыға импорттау әрекетін жасап жатырсыз ба? СSR мәліметтерін тексеріңіз және сертификатты мәліметтері бірдей емес құрылғыға импорттаңыз.
- CSR сұрауын сертификаттау орталығына жібергеннен кейін принтерге сақталған CSR қайта жаздыңыз ба?

СА қолтаңбасы бар сертификатты CSR сұрауымен қайта алыңыз.

#### CA-signed Certificate сертификаты 5 Кбайт өлшемінен көп.

5 Кбайттан асатын CA-signed Certificate сертификатты импорттау мүмкін емес.

#### Сертификатты импорттауға арналған құпия сөз дұрыс.

Дұрыс құпия сөзді енгізіңіз. Егер құпия сөзді ұмытып қалсаңыз, сертификатты импорттау мүмкін емес. CA-signed Certificate сертификатын қайта алыңыз.

#### Қатысты ақпарат

"СА қол қойған сертификатты импорттау" бетте 302

#### Жеке қолтаңба бар сертификатты жаңарту мүмкін емес

#### Common Name атауы енгізілмеді.

Соттоп Name енгізу керек.

#### Common Name параметріне қолдау көрсетілмейтін таңбалар енгізілді.

1 және 128 аралығындағы таңбаларды ASCII (0x20 – 0x7E) пайдаланып, IPv4, IPv6, түйін атауы немесе FQDN пішімінде енгізіңіз.

#### Жалпы атауға үтір немесе бос кіреді.

Егер үтір енгізілсе, **Common Name** сол нүктеде бөлінеді. Егер үтір алдында немесе одан кейін тек бір бос орын енгізілсе, қате орын алады.

#### Қатысты ақпарат

"Өзі қол қойған сертификатты жаңарту" бетте 304

#### CSR жасау мүмкін емес

#### Common Name атауы енгізілмеді.

Соттоп Name енгізу керек.

# Common Name, Organization, Organizational Unit, Locality және State/Province параметріне қолдау көрсетілмейтін таңбалар енгізілді.

Таңбаларды ASCII (0x20 – 0x7E) пайдаланып, IPv4, IPv6, түйін атауы немесе FQDN пішімінде енгізіңіз.

#### Үтір немесе бос орын Common Name атауына қосылған.

Егер үтір енгізілсе, **Common Name** сол нүктеде бөлінеді. Егер үтір алдында немесе одан кейін тек бір бос орын енгізілсе, қате орын алады.

#### Қатысты ақпарат

"СА қол қойған сертификатты сатып алу" бетте 300

#### Сандық куәлікке қатысты ескерту пайда болады

| Хабарлар                         | Себебі/шешімі                                                                                    |
|----------------------------------|--------------------------------------------------------------------------------------------------|
| Enter a Server Certificate.      | Себебі:                                                                                          |
|                                  | Импортталатын файл таңдалмаған.                                                                  |
|                                  | Шешімі:                                                                                          |
|                                  | Файлды таңдап, <b>Import</b> басыңыз.                                                            |
| CA Certificate 1 is not entered. | Себебі:                                                                                          |
|                                  | 1-СА куәлігі енгізілмеген және тек 2-СА куәлігі енгізілген.                                      |
|                                  | Шешімі:                                                                                          |
|                                  | Алдымен 1-СА куәлігін импорттаңыз.                                                               |
| Invalid value below.             | Себебі:                                                                                          |
|                                  | Қолдау көрсетілмейтін таңбалар файл жолында және/немесе құпия<br>сөзде.                          |
|                                  | Шешімі:                                                                                          |
|                                  | Элемент үшін таңбалардың дұрыс енгізілгенін тексеріңіз.                                          |
| Invalid date and time.           | Себебі:                                                                                          |
|                                  | Принтердің күні мен уақыты қойылмаған.                                                           |
|                                  | Шешімі:                                                                                          |
|                                  | Web Config, EpsonNet Config немесе принтердің басқару тақтасы арқылы<br>күн мен уақытты қойыңыз. |
| Invalid password.                | Себебі:                                                                                          |
|                                  | СА куәлігі үшін орнатылған құпия сөз және енгізілген құпия сөз сәйкес емес.                      |
|                                  | Шешімі:                                                                                          |
|                                  | Дұрыс құпия сөзді енгізіңіз.                                                                     |

| Хабарлар                                                              | Себебі/шешімі                                                                                                    |
|-----------------------------------------------------------------------|----------------------------------------------------------------------------------------------------|
| Invalid file.                                                         | Себебі:                                                                                                    |
|                                                                       | Куәлік файлын Х509 пішімінде импорттап жатқан жоқсыз.                                                                                                    |
|                                                                       | Шешімі:                                                                                                    |
|                                                                       | Сенімді куәландыру орталығы жіберген дұрыс куәлік таңдалғанын<br>тексеріңіз.                                                                                              |
|                                                                       | Себебі:                                                                                                    |
|                                                                       | Импортталған файл тым үлкен. Ең үлкен файл өлшемі 5 Кбайт болып<br>табылады.                                                                                              |
|                                                                       | Шешімі:                                                                                                    |
|                                                                       | Егер дұрыс файлды таңдасаңыз, куәлік бүлінуі немесе жалған болуы<br>мүмкін.                                                                                               |
|                                                                       | Себебі:                                                                                                    |
|                                                                       | Куәлік ішіндегі тізбек жарамсыз.                                                                                                    |
|                                                                       | Шешімі:                                                                                                    |
|                                                                       | Куәлік туралы қосымша ақпарат алу үшін куәландыру орталығының веб-<br>торабын қараңыз.                                                                                    |
| Cannot use the Server Certificates                                    | Себебі:                                                                                                    |
| that include more than three CA certificates.                         | РКСЅ#12 пішіміндегі куәлік файлы үштен көп СА куәлігінен тұрады.                                                                                                    |
|                                                                       | Шешімі:                                                                                                    |
|                                                                       | РКСЅ#12 пішімінен РЕМ пішіміне түрлендіру ретінде әрбір куәлікті<br>импорттаңыз немесе құрамында 2 СА куәлігіне дейін бар РКСЅ#12<br>пішімінде куәлік файлын импорттаңыз. |
| The certificate has expired. Check if                                 | Себебі:                                                                                                    |
| the certificate is valid, or check the date and time on your printer. | Куәлік ескірген.                                                                                                    |
|                                                                       | Шешімі:                                                                                                    |
|                                                                       | Егер куәлік ескірсе, жаңа куәлікті алып, импорттаңыз.                                                                                                    |
|                                                                       | <ul> <li>Егер куәлік ескірмеген болса, принтердің күні мен уақыты дұрыс<br/>орнатылғанын тексеріңіз.</li> </ul>                                                           |
| Private key is required.                                              | Себебі:                                                                                                    |
|                                                                       | Куәлікпен жұптастырылған жеке кілт жоқ.                                                                                                    |
|                                                                       | Шешімі:                                                                                                    |
|                                                                       | Егер куәлік PEM/DER пішімінде болса және компьютер арқылы CSR<br>сұрауынан алынған болса, жеке кілт файлын көрсетіңіз.                                                    |
|                                                                       | Егер куәлік РКСЅ#12 пішімінде болса және компьютер арқылы СЅR<br>сұрауынан алынған болса, құрамында жеке кілт бар файлды<br>жасаңыз.                                      |
|                                                                       | Себебі:                                                                                                    |
|                                                                       | Web Config арқылы CSR сұрауынан алынған PEM/DER куәлігі қайта<br>импортталған.                                                                                            |
|                                                                       | Шешімі:                                                                                                    |
|                                                                       | Егер куәлік PEM/DER пішімінде болса және Web Config арқылы CSR сұрауынан алынған болса, оны тек бір рет импорттауға болады.                                               |

| Хабарлар      | Себебі/шешімі                                                                                                    |
|---------------|----------------------------------------------------------------------------------------------------|
| Setup failed. | Себебі:                                                                                                    |
|               | Теңшеуді аяқтау мүмкін емес, себебі принтер және компьютер<br>арасындағы байланыс орындалмады немесе файл кейбір қателерге<br>байланысты оқылмады. |
|               | Шешімі:                                                                                                    |
|               | Көрсетілген файлды және байланысты тексергеннен кейін файлды қайта<br>импорттаңыз.                                                                 |

#### Қатысты ақпарат

• "Цифрлық сертификаттау туралы" бетте 299

#### СА қолтаңбасы бар сертификатты байқаусыз жою

#### СА қолтаңбасы бар сертификатқа арналған сақтық көшірме файл жоқ.

Егер сақтық көшірме файлы болса, сертификатты қайта импорттаңыз.

Егер сертификатты Web Config ішінде жасалған CSR арқылы алсаңыз, жойылған сертификатты қайта импорттау мүмкін емес. CSR сұрауын жасап, жаңа сертификат алыңыз.

#### Қатысты ақпарат

- "СА қол қойған сертификатты импорттау" бетте 302
- "СА қол қойған сертификатты жою" бетте 304

# Epson Open Platform функциясын пайдалану

# Epson Open Platform жалпы шолу

Epson Open Platform — аутентификациялау жүйесінің сервері беретін функциясы бар Epson принтерлерін пайдалануға арналған платформа.

Әр құрылғы мен пайдаланушының журналдарын сервермен өзара әрекеттестікте алуға және құрылғыдағы шектеулер мен әр пайдаланушы мен топ үшін қолдануға болатын функцияларды конфигурациялауға болады. Оны Epson Print Admin (Epson аутентификациялау жүйесі) немесе үшінші тарап аутентификациялау жүйесімен бірге қолдануға болады.

Аутентификациялау құрылғысын жалғасаңыз, ID карта арқылы пайдаланушы аутентификациясын да орындауға болады.

#### Қатысты ақпарат

"Epson аутентификация жүйесі (Epson Print Admin)" бетте 236

# Epson Open Platform конфигурациялау

Құрылғыны аутентификация жүйесінен пайдалану үшін Epson Open Platform қосыңыз.

1. Web Config қызметіне кіру үшін принтердің ІР мекенжайын браузерге енгізіңіз.

Принтеріңізбен бірдей желіге қосылған компьютерден принтердің ІР мекенжайын енгізіңіз. Келесі мәзірден принтердің ІР мекенжайын тексеруге болады.

# Параметрлер > Жалпы параметрлер > Желі параметрлері > Желі күйі > Сымды LAN/Wi-Fi күйі

- 2. Әкімші ретінде кіру үшін әкімші құпиясөзін енгізіңіз.
- 3. Келесі ретпен таңдаңыз.

#### **Epson Open Platform** қойындысы > **Product Key or License Key**

- 4. Әр элемент үшін мән енгізіңіз.
  - Serial Number

Құрылғының сериялық нөмірі көрсетіледі.

Epson Open Platform Version

Epson Open Platform нұсқасын таңдаңыз. Сәйкес нұсқа аутентификация жүйесіне байланысты әр түрлі болады.

□ Product Key or License Key

Арнайы веб-сайттан алынған өнім кілтін енгізіңіз. Өнім кілтін қалай алуға болатыны сияқты мәліметтер алу үшін Epson Open Platform нұсқаулығын қараңыз.

5. Next түймесін басыңыз.

Растау хабары көрсетіледі.

6. ОК түймесін басыңыз.

Принтер жаңартылды.

#### Қатысты ақпарат

"Әкімші құпиясөзінің әдепкі мәні" бетте 19

# Epson Open Platform тексеру

Келесі әдістердің бірі арқылы Epson Open Platform жарамдылығын тексеруге болады.

Web Config

Epson Open Platform қойындысы > Product Key or License Key > Product Key or License Key тармағына өнім кілті енгізілді және Epson Open Platform қойындысы > Authentication System мәзір ағашының сол жағында көрсетіледі.

🗅 Принтердің басқару тақтасы

Өнім кілті Негізгі экран > Параметрлер > Epson Open Platform туралы ақпарат тармағында көрсетіледі.

# Epson Remote Services ақпараты

Epson Remote Services — принтер ақпаратын интернет кезеңдік түрде жинайтын қызмет. Мұны шығын материалдары мен ауыстырылатын бөлшектерді ауыстыру немесе қайта толтыру қажеттілігін болжамдау және кез келген қателерді немесе ақауларды жылдам шешу үшін пайдалануға болады.

Epson Remote Services туралы қосымша ақпаратты алу үшін сауда өкіліне хабарласыңыз.

# Қолдау көрсету қызметі

| Техникалық қолдау көрсету веб-торабы      | .334 |
|-------------------------------------------|------|
| Epson қолдау көрсету орталығына хабарласу | 334  |

# Техникалық қолдау көрсету веб-торабы

Егер қосымша көмек қажет болса, төменде көрсетілген Ерѕоп қолдау көрсету веб-торабын қараңыз. Еліңізді немесе аймағыңызды таңдаңыз және жергілікті Ерѕоп веб-торабының қолдау көрсету бөліміне өтіңіз. Ең соңғы драйверлер, ЖҚС, нұсқаулықтар немесе басқа жүктеулерді осы веб-тораптан алуға болады.

http://support.epson.net/

http://www.epson.eu/support (Еуропа)

Егер Epson өніміңіз дұрыс жұмыс істемесе немесе ақаулықтарды шеше алмасаңыз, көмек алу үшін Epson қолдау көрсету қызметіне хабарласыңыз.

# Epson қолдау көрсету орталығына хабарласу

## Epson компаниясына хабарласу алдында

Егер Epson өнімі дұрыс емес жұмыс істеп жатса және өнім нұсқаулықтарындағы ақаулықтарды жою туралы ақпаратты пайдаланып мәселені шеше алмасаңыз, көмек алу үшін Epson қолдау қызметіне хабарласыңыз.

Келесі Epson қолдау тізімі сату еліне негізделген. Кейбір өнімдер ағымдағы орында сатылмауы мүмкін, сондықтан өнімді сатып алған аймақтың Epson қолдау көрсету қызметіне хабарласыңыз.

Егер аумағыңыз үшін Epson төмендегі тізімде берілмеген болса, өнімді сатып алған жердегі дилерге хабарласыңыз.

Epson қолдау қызметі төмендегі ақпаратты берсеңіз, сізге әлдеқайда тезірек көмектесе алады:

🗅 Өнімнің сериялық нөмірі

(Жапсырманың тіркелу орны өнімге байланысты; ол артқы жағында, қақпақтың ашылатын жағында немесе төменгі жағында болуы мүмкін.)

- 🗅 Өнім үлгісі
- 🗅 Өнім бағдарламалық жасақтамасының нұсқасы

(**About**, **Version Info** түймесін немесе өнімнің бағдарламалық жасақтамасындағы ұқсас түймені басыңыз.)

- □ Компьютердің бренді және үлгісі
- 🛛 Компьютердің операциялық жүйесінің атауы және нұсқасы
- Э Әдетте өніммен бірге пайдаланатын қолданбалардың атаулары және нұсқалары

#### Ескертпе:

Өнімге байланысты желі параметрлері өнімнің жадында сақталуы мүмкін. Өнімнің бұзылуына немесе жөндеуге байланысты параметрлер жоғалуы мүмкін. Ерѕоп кепілдік мерзімінде де кез келген деректердің жоғалуына, параметрлерді сақтық көшірмелеуге немесе қалпына келтіруге жауапты болмайды. Біз сізге жеке сақтық көшірме деректеріңізді жасауды немесе ескертпелер жазуды ұсынамыз.

## Еуропадағы пайдаланушыларға көмек

Epson қолдау көрсету қызметімен хабарласу әдісі туралы ақпарат алу үшін жалпы еуропалық құжатын қараңыз.

# Тайваньдағы пайдаланушылар үшін анықтама

Ақпарат, қолдау және қызметтер алуға арналған байланыс ақпараты:

#### Интернет желісі

#### http://www.epson.com.tw

Өнімнің техникалық сипаттамалары туралы ақпарат, жүктейтін драйверлер және өнімдердің сұраулары қол жетімді.

#### Epson қолдау көрсету қызметі

Телефон: +886-2-2165-3138

Біздің қолдау көрсету қызметі келесі сұрақтар бойынша телефон арқылы көмек көрсете алады:

- 🗅 Сатып алу және өнім туралы ақпарат
- 🗅 Өнімді пайдалануға қатысты сұраулар немесе ақаулар
- 🗅 Жөндеуге немесе кепілдік қызметіне қатысты сұраулар

#### Жөндеу орталығы:

#### http://www.tekcare.com.tw/branchMap.page

TekCare корпорациясы - Epson Taiwan Technology & Trading Ltd. компаниясының өкілетті қызмет көрсету орталығы.

## Австралиядағы пайдаланушыларға көмек

Австралиядағы Epson қолдау көрсету қызметі жоғары деңгейдегі тұтынушылар қолдау көрсету қызметін қамтамасыз етеді. Өнімнің нұсқаулықтарына қосымша біз ақпарат алуға арналған келесі қайнар көздерді қамтамасыз етеміз:

#### Интернет URL мекенжайы

#### http://www.epson.com.au

Epson Australia World Wide Web беттеріне кіріңіз. Өзіңізбен бірге модемді алып, Интернетті пайдаланыңыз! Сайтта драйверлер бөлімін, Epson контактілерін, жаңа өнімдер туралы ақпаратты және техникалық қолдауды табуға (e-mail) болады.

#### Epson қолдау көрсету қызметі

Телефон: 1300-361-054

Ерѕоп қолдау көрсету қызметі тұтынушылар қажетті кеңес алуына қажетті көмекті қамтамасыз етеді. Қолдау көрсету қызметіндегі операторлар сізге Ерѕоп өнімін орнатуға, теңшеуге және пайдалануға көмектеседі. Біздің қолдау көрсету қызметінің қызметкерлері жаңа Ерѕоп өнімдері туралы әдебиетті қамтамасыз етеді және жақын жердегі дилерді немесе қызмет көрсету агентінің орналасқан жері туралы ақпарат береді. Бұл жерде сіз көптеген сұрау түрлеріне жауап аласыз.

Қоңырау шалған кезде қолыңызда барлық қатысты ақпарат болғанын ұсынамыз. Анағұрлым көп ақпарат дайындасаңыз, ақаудың шешімін соғұрлым жылдам табамыз. Бұл ақпаратта Epson өніміңіздің нұсқаулықтары, компьютердің түрі, амалдық жүйесі, қолданылатын бағдарламалар және қажетті деп санайтын кез келген ақпарат.

#### Өнімді тасымалдау

Epson компаниясы өнімді алдағы уақытта тасымалдау мақсатында қаптамасын сақтап қоюды ұсынады.

# Жаңа Зеландиядағы пайдаланушыларға көмек

Ерson Жаңа Зеландия жоғары деңгейлі тұтынушыларға қолдау көрсету қызметін ұсынады. Өнімнің құжаттамасына қосымша ретінде ақпарат алуға арналған келесі деректер көздерін береміз:

#### Интернет URL мекенжайы

#### http://www.epson.co.nz

Ерѕоп Жаңа Зеландия әлемдік желісі беттеріне кіріңіз. Өзіңізбен бірге модемді алып, Интернетті пайдаланыңыз! Сайтта драйверлер бөлімін, Ерѕоп контактілерін, жаңа өнімдер туралы ақпаратты және техникалық қолдауды табуға (e-mail) болады.

#### Epson қолдау көрсету қызметі

Телефон: 0800 237 766

Ерѕоп қолдау көрсету қызметі тұтынушылар қажетті кеңес алуына қажетті көмекті қамтамасыз етеді. Қолдау көрсету қызметіндегі операторлар сізге Ерѕоп өнімін орнатуға, теңшеуге және пайдалануға көмектеседі. Біздің қолдау көрсету қызметінің қызметкерлері жаңа Ерѕоп өнімдері туралы әдебиетті қамтамасыз етеді және жақын жердегі дилерді немесе қызмет көрсету агентінің орналасқан жері туралы ақпарат береді. Бұл жерде сіз көптеген сұрау түрлеріне жауап аласыз.

Қоңырау шалған кезде қолыңызда барлық қатысты ақпарат болуын сұраймыз. Анағұрлым көп ақпарат дайындасаңыз, ақаудың шешімін соғұрлым жылдам табамыз. Бұл ақпаратта Epson өніміңіздің құжаттамалары, компьютердің түрі, операциялық жүйесі, қолданылатын бағдарламалар және қажетті деп санайтын кез келген ақпарат қамтылады.

#### Өнімді тасымалдау

Epson компаниясы өнімді алдағы уақытта тасымалдау мақсатында қаптамасын сақтап қоюды ұсынады.

# Сингапурдағы пайдаланушыларға көмек

Epson Singapore ақпарат көздері, қолдау және қызметтері:

#### Интернет желісі

http://www.epson.com.sg

Өнімнің техникалық сипаттамалары туралы ақпарат, жүктейтін драйверлер, жиі қойылатын сұрақтар (ЖҚС), сату сұраулары және техникалық қолдау көрсету электрондық пошта арқылы қол жетімді.

#### Epson қолдау көрсету қызметі

Тегін: 800-120-5564

Біздің қолдау көрсету қызметі келесі сұрақтар бойынша телефон арқылы көмек көрсете алады:

- 🗅 Сатып алу және өнім туралы ақпарат
- 🗅 Өнімді пайдалануға қатысты сұраулар немесе ақауларды жою
- 🗅 Жөндеуге немесе кепілдік қызметіне қатысты сұраулар

# Тайландтағы пайдаланушыларға көмек

Ақпарат, қолдау және қызметтер алуға арналған байланыс ақпараты:

#### Интернет желісі

#### http://www.epson.co.th

Өнімнің техникалық сипаттамалары туралы ақпарат, жүктейтін драйверлер, жиі қойылатын сұрақтар (ЖҚС) электрондық пошталары қол жетімді.

#### Epson қоңырау шалу орталығы

Телефон: 66-2460-9699

Электрондық пошта: support@eth.epson.co.th

Байланыс орталығы тобы келесі сұрақтар бойынша телефон арқылы көмек көрсете алады:

- 🗅 Сатып алу және өнім туралы ақпарат
- 🗅 Өнімді пайдалануға қатысты сұраулар немесе ақаулар
- 🗅 Жөндеуге немесе кепілдік қызметіне қатысты сұраулар

# Вьетнамдағы пайдаланушыларға көмек

Ақпарат, қолдау және қызметтер алуға арналған байланыс ақпараты:

#### Epson қызмет орталығы

27 Yen Lang, Trung Liet Ward, Dong Da District, Ha Noi City. Tel: +84 24 7300 0911
38 Le Dinh Ly, Thac Gian Ward, Thanh Khe District, Da Nang. Tel: +84 23 6356 2666
194/3 Nguyen Trong Tuyen, Ward 8, Phu Nhuan Dist., HCMC. Tel: +84 28 7300 0911
31 Phan Boi Chau, Ward 14, Binh Thanh District, HCMC. Tel: +84 28 35100818

# Индонезиядағы пайдаланушыларға көмек

Ақпарат, қолдау және қызметтер алуға арналған байланыс ақпараты:

#### Интернет желісі

http://www.epson.co.id

- 🗅 Өнімнің техникалық сипаттамалары туралы ақпарат, жүктейтін драйверлер
- 🗅 Жиі қойылатын сұрақтар (ЖҚС), сату сұраулары, электрондық поштамен қойылған сұрақтар

#### Epson жылдам желісі

Телефон: 1500-766 (Indonesia Only)

Электрондық пошта: customer.care@ein.epson.co.id

Біздің жылдам желі келесі сұрақтар бойынша телефон немесе электрондық пошта арқылы көмек көрсете алады:

- 🗅 Сатып алу және өнім туралы ақпарат
- Техникалық қолдау көрсету

## Гонконгтағы пайдаланушыларға көмек

Техникалық қолдау және басқа да сатып алынған кейінгі қызметтерді алу үшін пайдаланушылар Epson Hong Kong Limited хабарласуы керек.

#### Интернеттегі негізгі беті

#### http://www.epson.com.hk

Epson Hong Kong пайдаланушыларға келесі ақпаратты қамтамасыз етуі үшін интернетте жергілікті негізгі бетті қытай және ағылшын тілдерінде жасады:

- 🗅 Өнім туралы ақпарат
- 🗆 Жиі қойылатын сұрақтардың (ЖҚС) жауаптары
- Ерѕоп өнімі драйверлерінің ең соңғы нұсқалары

#### Техникалық қолдау көрсету жылдам желісі

Оған қоса, біздің техникалық қызметкерлерге келесі телефондар мен факс нөмірлері арқылы хабарласа аласыз:

Телефон: 852-2827-8911

Факс: 852-2827-4383

# Малайзиядағы пайдаланушыларға көмек

Ақпарат, қолдау және қызметтер алуға арналған байланыс ақпараты:

#### Интернет желісі

#### http://www.epson.com.my

- 🗅 Өнімнің техникалық сипаттамалары туралы ақпарат, жүктейтін драйверлер
- 🗅 Жиі қойылатын сұрақтар (ЖҚС), сату сұраулары, электрондық поштамен қойылған сұрақтар

#### Epson қоңырау шалу орталығы

Телефон: 1800-81-7349 (тегін)
Электрондық пошта: websupport@emsb.epson.com.my
Сатып алу және өнім туралы ақпарат
Өнімді пайдалануға қатысты сұраулар немесе ақаулар
Жөндеуге немесе кепілдік қызметтеріне қатысты сұраулар

#### Epson Malaysia Sdn Bhd (Бас кеңсе)

Телефон: 603-56288288 Факс: 603-5628 8388/603-5621 2088

# Үндістандағы пайдаланушыларға көмек

Ақпарат, қолдау және қызметтер алуға арналған байланыс ақпараты:

#### Интернет желісі

#### http://www.epson.co.in

Өнімнің техникалық сипаттамалары туралы ақпарат, жүктейтін драйверлер және өнімдердің сұраулары қол жетімді.

#### Ақысыз анықтама телефоны

Қызмет алу, өнім туралы ақпарат алу немесе тапсырыс беру үшін - 18004250011 / 186030001600 / 1800123001600 (9:00 – 18:00)

#### Электрондық пошта

calllog@epson-india.in

#### WhatsApp

+91 96400 00333

# Филиппиндегі пайдаланушыларға көмек

Техникалық қолдау көрсетілуі және сатып алғаннан кейінгі қызметтер көрсетілуі үшін пайдаланушылар төмендегі телефон, факс нөмірлері және электрондық пошта мекенжайы арқылы Epson Philippines Corporation қоңырау шалуы мүмкін:

#### Интернет желісі

#### http://www.epson.com.ph

Өнімнің техникалық сипаттамалары туралы ақпарат, жүктейтін драйверлер, жиі қойылатын сұрақтар (ЖҚС) электрондық пошта сұраулары қол жетімді.

#### Epson Philippines тұтынушыларға қызмет көрсету

Тегін: (PLDT) 1-800-1069-37766

Тегін: (Digitel) 1-800-3-0037766

Манила метросы: +632-8441-9030

Веб-сайт: https://www.epson.com.ph/contact

Электрондық пошта: customercare@epc.epson.com.ph

9:00–18:00 аралығында, дүйсенбіден бастап сенбіге дейін қол жетімді (мемлекеттік демалыс күндерінен тыс)

Тұтынушыларға қолдау көрсету қызметі келесі сұрақтар бойынша телефон арқылы көмек көрсете алады:

- 🗅 Сатып алу және өнім туралы ақпарат
- 🗅 Өнімді пайдалануға қатысты сұраулар немесе ақаулар
- 🗅 Жөндеуге немесе кепілдік қызметіне қатысты сұраулар

#### **Epson Philippines Corporation**

Негізгі желі: +632-8706-2609 Факс: +632-8706-2663 / +632-8706-2665